# 「ぱっとマイニングJP」専用 分析結果閲覧システム

# PAT MINING

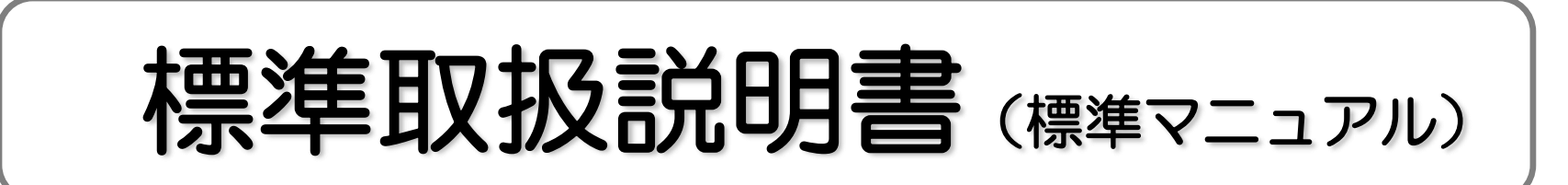

# V7.25.3 対応版 2025年5月1日

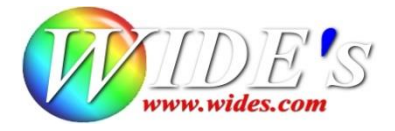

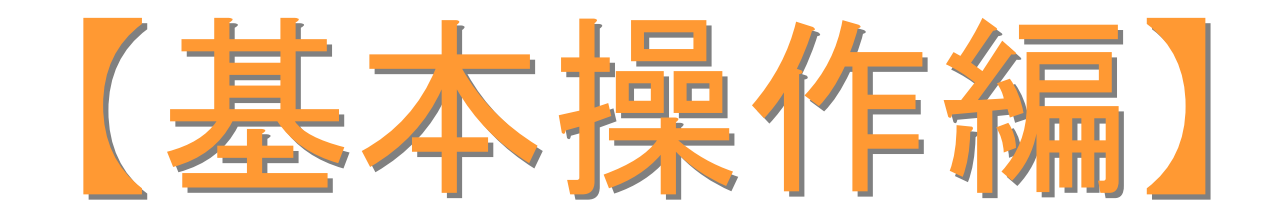

はじめての【ぱっとマイニング・ビューア】ガイド

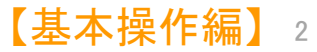

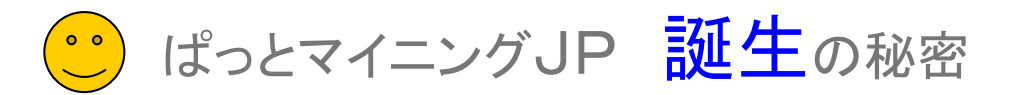

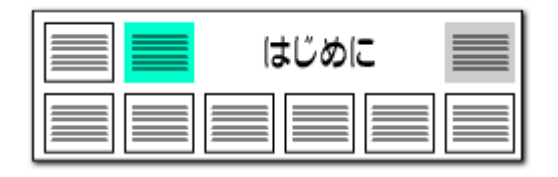

# 【 ぱっとマイニングJP 】っていったい何?

- ■【ぱっとマイニングシリーズ】は、テキストデータから有益な情報を発掘 するためのテキストマイニングツールです。数値化がむずかしい文章や 言葉を細分化して分析し、「あっ、そうだったんだ」と新しい発見をする ことができる魅力的なソフトです。
- 【ぱっとマイニングシリーズ】は特許調査の現場から生まれました。大量特許文書の仕分けや査読、パテントマップ作成のためのツールとして、実際の作業に当たるスタッフの要望によって生み出され、鍛えられてまいりました。このツールを使用すると、査読業務に要する時間が、それまでの三分の一となりました。
- ■【ぱっとマイニングJP】は、そうして誕生し、好評をいただいておりました【ぱっとマイニング】のバージョンアップ進化版です。特許の専門家だけでなく、あまり特許にお詳しくない方でも気軽にご利用いただけるように、実用的且つわかりやすい操作を主眼に、改良を重ねてまいりました。
- 何から何まですべて自動で分析してくれる、高機能なテキストマイニン グソフトが各社から発売されています。しかし、そうしたソフトは一様に 高価であり、なおかつ操作が非常に複雑であるという難点を持っていま す。
- ■【ぱっとマイニングJP】は、本当に必要な機能に絞り、直感的な操作で、 実際の作業に役立つ実用的なツールとして、低価格高機能を実現いた しました。

- マウス操作だけでカンタンにグラフが描ける便利さを持ち、しかも使い 方次第で高度な分析もこなすことができる実力派のテキストマイニング ソフトとして、初心者からプロフェッショナルまでご満足いただける内容 になっております。
- ■【ぱっとマイニングJP】は、ユーザーの皆様の声を反映し、今後も常に 進化を続けて生きます。ぜひご愛顧をよろしくお願い申し上げます。
- 販売元 日本パテントデータサービス株式会社

URL http://www.jpds.co.jp

- □ 〒105-0003 東京都港区西新橋2丁目8番6号 住友不動産日比谷ビル TEL 03-3580-8021 FAX 03-5512-7810
- □ 〒460-0008 名古屋市中区栄2-10-19 名古屋商工会議所ビル TEL 052-219-4561 FAX 052-219-4581
- □ 〒550-0004 大阪市西区靭本町1-7-18 ビーイングビル TEL 06-6448-7401 FAX 06-6459-4588
- □ 〒812-0011 福岡県福岡市博多区博多駅前2-17-1 博多プレステージ本館 TEL 092-687-7687
- 開発元 ワイズ特許サービス株式会社
  - URL <u>https://www.wides.com/</u> E-mail info@wides.com
  - □ 〒604-0847 京都府京都市中京区烏丸通押小路上ル秋野々町535

日土地京都ビル

TEL 075-741-8586 FAX 075-741-8587

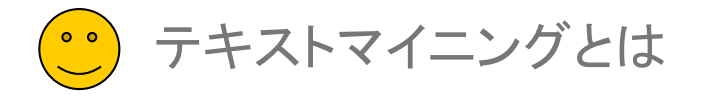

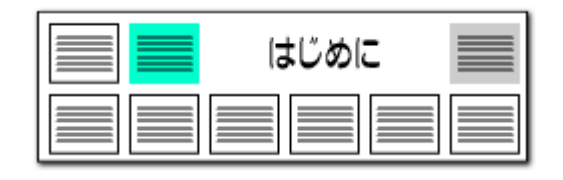

#### 【 ぱっとマイニングJP 】っていったい何? ―― 形態素解析によるデータの定量化

- テキストマイニングとは、さまざまな文書(テキストデータ)の中から有益 な知識や情報を取り出そうとする技術です。
- インターネットで集めたアンケートの結果や、お客様センターにかかって きた問合せの内容、営業マンの報告書、専門分野での論文の束など、 デジタル化された文書が大量にあるとき、それを効率よく選別し、いくつ かの言葉をキーにして検索したり、全体の傾向を読み取ったり、ほしい 情報を抜き出したり、抜き出した情報を分析して理解したり、分かりや すいようにグラフや図に置き換えたりすることがテキストマイニングです。
- かつては手書きされていた文書類が、今ではデジタルデータで保存される場合が多くなってきました。そのため、この【ぱっとマイニングJP】のようなコンピュータ・ソフトを使ってテキストマイニングする機会が増え、マイニング技術の必要性がどんどん高まってきています。
- O×の数や数字の羅列といったようなデータなら、コンピュータで解析 するのはカンタンです。たとえば野球選手の成績のように、あらかじめ 蓄積されたデータがあれば、年間の平均打率だったり、左投手に強い・ 弱いなどという分析がすぐにできてしまいます。ところが、文章のように 数字ではない文字列を解析し、数字に置き換えたりするのはカンタンな ことではありません。
- しかし、情報科学・学問が発達して文章を定量化(数に置き換えたり すること)することができるようになり、コンピュータ・ソフトによる解析が 可能となりました。

- テキストデータの定量化の手法のひとつとして『形態素解析』があります。形態素とは「意味を持つ最小の言語単位」という意味です。「われわれはロボットだ」という文章があるとき、「われわれ・は・ロボット・だ」と、まるでロボットがしゃべるように区切るそのひとつひとつの単語が形態素になります。
- 文章を形態素単位に分解し、形態素の出現頻度を見たり、どの形態素のとなりにどの形態素がよく出てくるかなどを見れば、ひとつひとつの文章を詳細に読むことなく、文章の全体像や傾向などがわかります。
- さらに、結果を見やすい形に変えてみると、文書全体の傾向や特徴が ー目でわかるようになり、その上、単に文書を読んでいるだけでは気づ かなかったような新しい事実を発見することができる場合もあります。

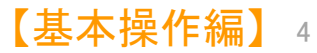

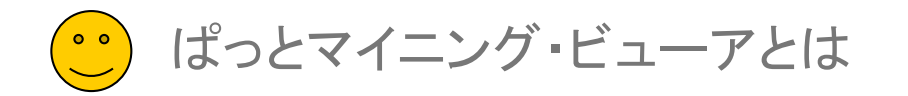

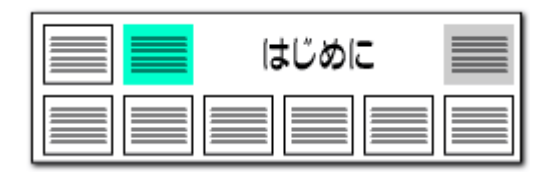

# • では、【 ぱっとマイニング・ビューア 】っていったい何?

- 【ぱっとマイニング・ビューア】は、【ぱっとマイニングJP】用分析結果閲覧システムとして誕生致しました。【ぱっとマイニングJP】からエクスポートしたデータを、【ぱっとマイニング・ビューア】で簡単に再現することができます。
- データを読込み、設定やマイメニューの移行を行なうことによって、 【ぱっとマイニングJP】で描いたグラフをプレゼンや検索のために再現 いただけます。また、文書の検索や、データから見たキーワード等のラ ンキングの表示にもご活用いただくことができます。

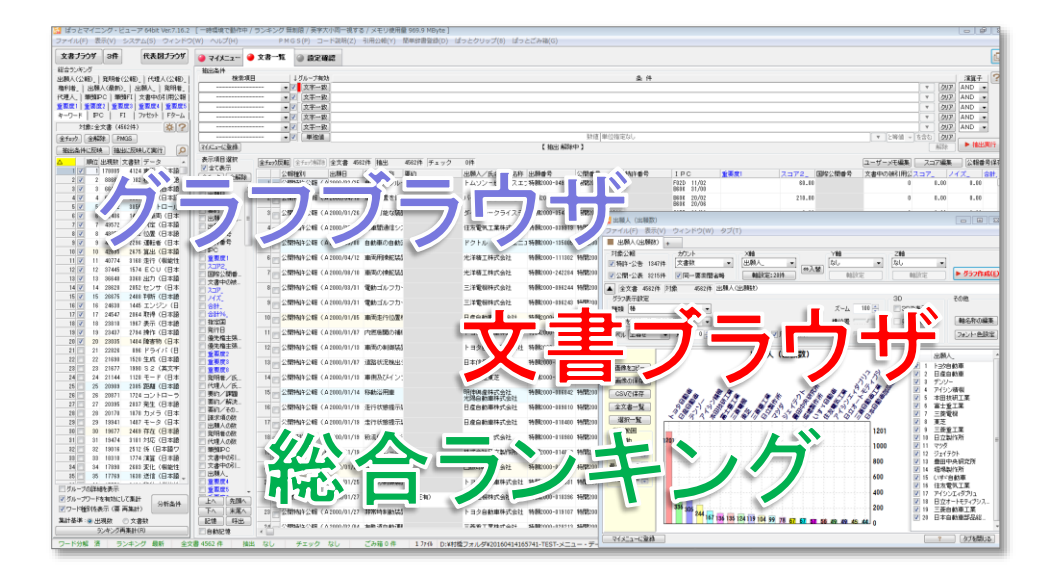

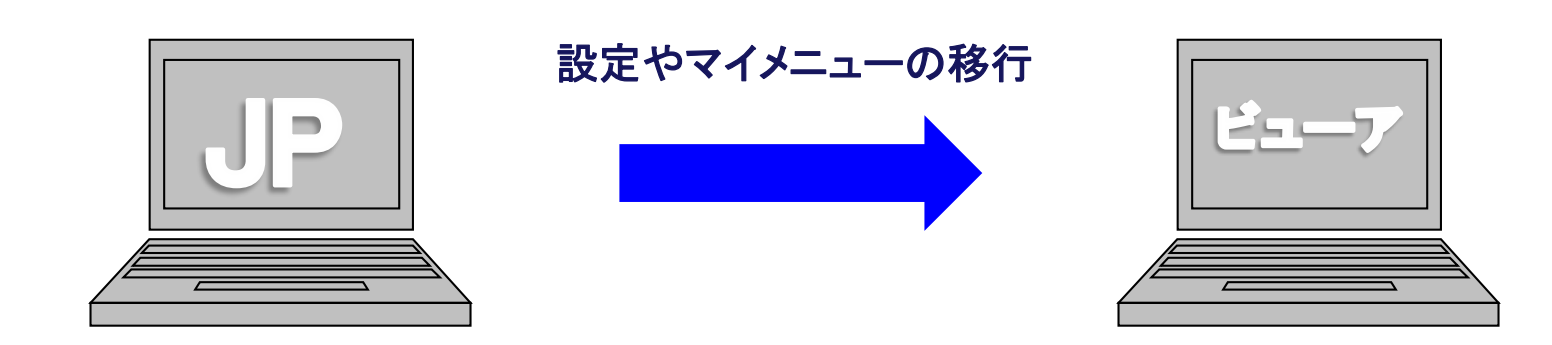

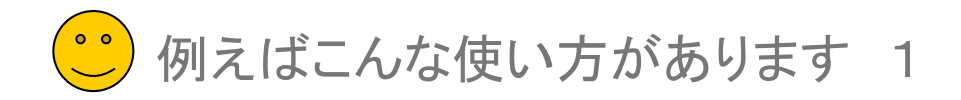

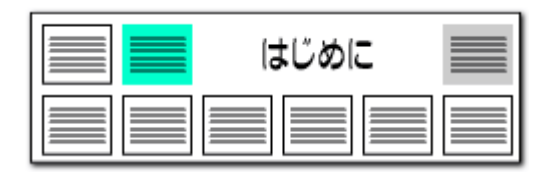

▶ 出張先でのプレゼンでの利用

- ■【ぱっとマイニング・ビューア】の利用方法をよりわかりやすく提示させていただくために、いくつかの【ぱっとマイニング・ビューア】をご利用されるシチュエーションをご紹介させていただきます。
- ■【ぱっとマイニングJP】をご利用のお客様からいただいたご要望をもとに実現した、【ぱっとマイニング・ビューア】の魅力をお伝えできればと考えております。

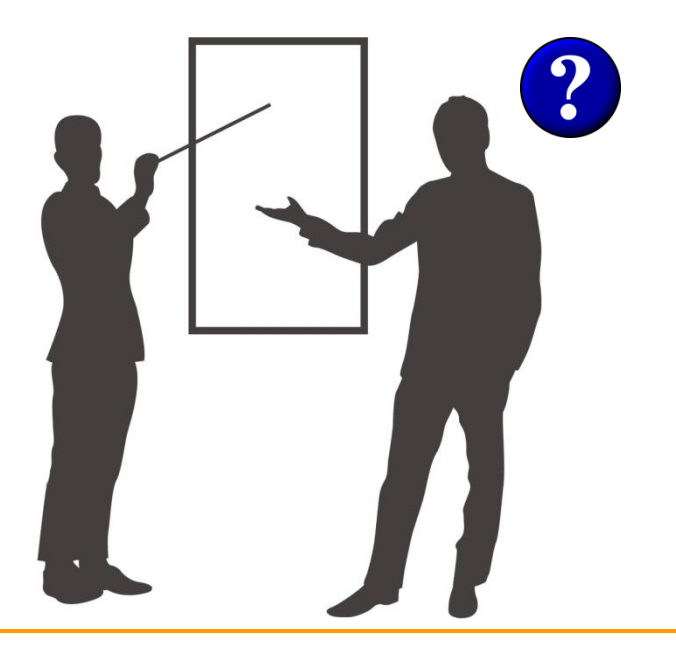

# データの移動だけで、プレゼンが可能!

- たとえば、出張先でプレゼン時にぱっとマイニングJPを使用したい。そういったシチュエーションのとき、これまでの【ぱっとマイニングJP】であれば、【ぱっとマイニングJP】の入ったパソコンを持ち運び、発表するか、パワーポイント等にグラフを貼り付け、そのグラフの内容を発表することが可能でした。
- しかし、【ぱっとマイニングJP】のパソコンを持ち運ぶことのできない場合や、出張先では指定のパソコンを用いなければいけない場合は、パワーポイントなどで発表することを余儀なくされます。
- パワーポイントでの発表も、もちろん効果的ではありますが、発表の最中で発生した議論や質問に対し、【ぱっとマイニングJP】がその場にあれば、すぐに御返答し、より一層、効果的なプレゼンを行なうことができるはずです。けれども費用の問題で、実現することはできなかった場合、【ぱっとマイニング・ビューア】の導入をお勧めします。
- 【ぱっとマイニング・ビューア】があればこれが簡単に実現できます。マ イメニューで、発表に使用したグラフの軸を変化させ、プレゼンでの質 問などの急な路線変更にも柔軟に対応できます。
- 【ぱっとマイニングJP】からの設定の移行も簡単に行なうことができます。【ぱっとマイニング・ビューア】は、【ぱっとマイニングJP】のプレイヤーのような存在としてご利用いただくことができます。

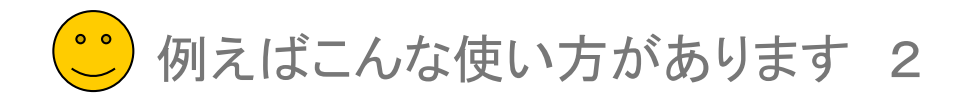

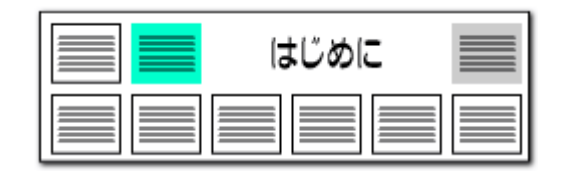

【基本操作編】

#### 技術者の方が確認

- また、知的財産員と技術者サイド間の伝達にも【ぱっとマイニング・ ビューア】をご利用いただくことができます。
- ■【ぱっとマイニングJP】をご利用の知的財産員の方が、情報の共有の ために技術者に【ぱっとマイニング・ビューア】を利用するよう求めると いったパターンです。
- 辞書の設定を行ない、分析を行なう【ぱっとマイニングJP】は、技術者にとって扱いにくく、難しいソフトであるという印象を持たれがちでございます。
- ■【ぱっとマイニング・ビューア】があれば、知的財産員の分析で作成した グラフを技術サイドの方々が簡単な操作で確認することができ、離れた 場所からでも分析の内容を確認し、連絡を取り合い、調査や分析に一 層役立てていただけます。
- 知的財産員の方が【ぱっとマイニングJP】の環境を、【ぱっとマイニン グ・ビューア】に移行する前に辞書を整えておき、キーワードランキング で気になる用語をチェックしてもらうということも、容易に行なうことがで きます。
- 技術者のすべてのパソコンに【ぱっとマイニング・ビューア】を導入すれば、このような技術者からのフィードバックを受け、より緻密な分析を行なうこともできるようになります。

#### 技術者との情報の共有を行なう

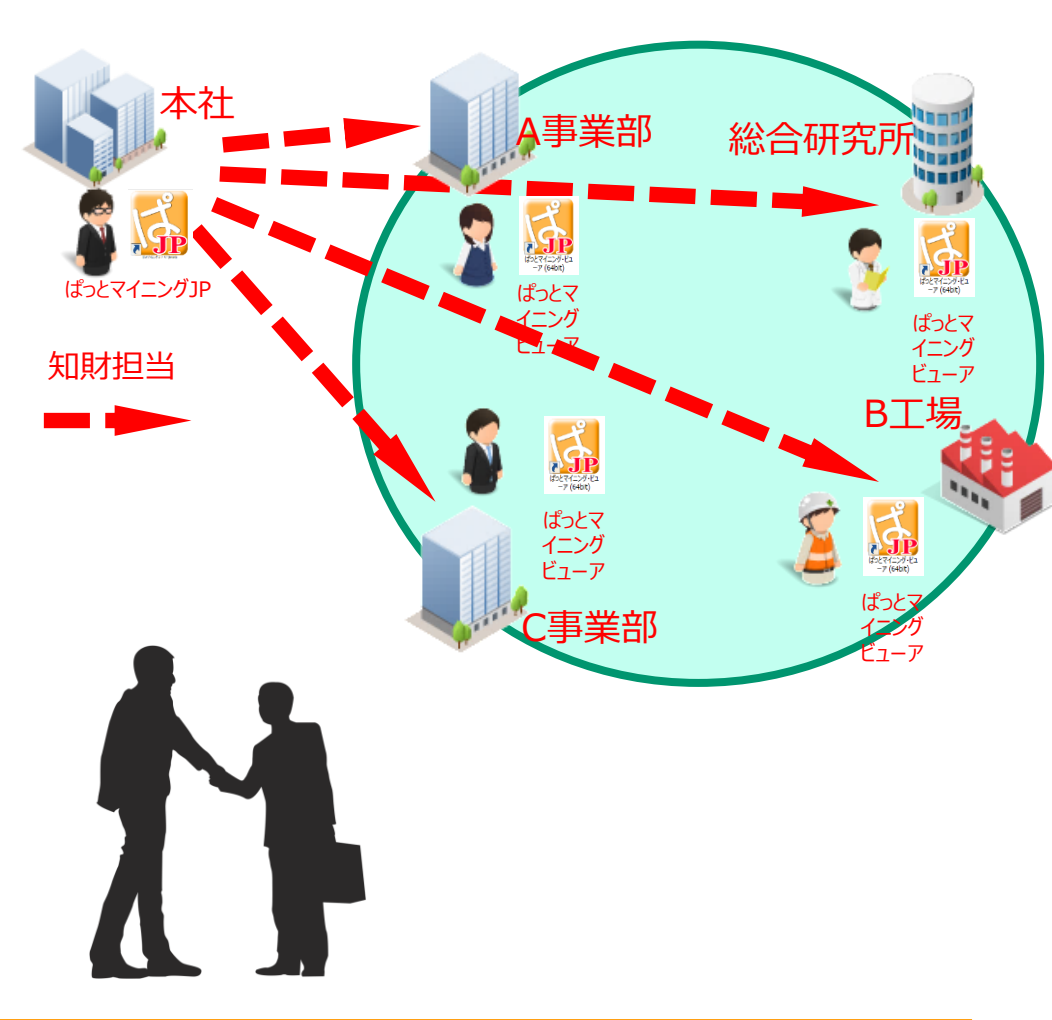

・ 例えばこんな使い方があります 3

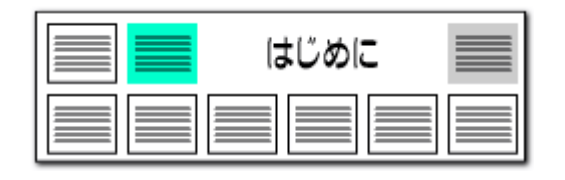

#### 査読・閲覧に利用

- 【ぱっとマイニングJP】では、分析で抽出した公報を文書ブラウザ内で ワードをマークすることで簡単に査読することができます。
- 査読業務を行なうに際、グラフを書く必要はないけれども査読は行ない たいというニーズにも対応させていただいております。
- 分析担当者の分析した内容の中身を部下に査読して欲しいようなシ チュエーションに於いて、【ぱっとマイニング・ビューア】は、マイメニュー の再現はもちろんその公報を文書ブラウザで閲覧する機能も備えてお ります。
- 複数の方に分析結果の配布を行なう。そのような、資料配布のような使用方法にも最適です。
- 査読業務のスピードも【ぱっとマイニング・ビューア】があれば向上する ことは間違いありません。それでいて、【ぱっとマイニングJP】からの環 境移行も簡単に行なうことも可能です。

# 複数の人員に分析結果を配布する

| 🚮 文書ブラウザ                                                                                                    |          |                                         |
|----------------------------------------------------------------------------------------------------|----------|-----------------------------------------|
| ファイル(F) 編集(E) 表示(V) ウィンドウ(W)                                                                                                    |          |                                         |
| メインワード 分岐路半位定装置     ・    ・    ・    ・    ・    ・    ・                                                                                                    | 前        | 10名10 ← ● ◆ ? 本文10 ← ● ▼ ひ文書(P) 次の文書(N) |
|                                                                                                    | _        | □ 文書 f+ (ごみ箱△(D))                       |
|                                                                                                    | <u>_</u> | 重要度1 _                                  |
| 全選択 全利 ユーザーメモ2 ユーザーメモ4                                                                                                    |          | 重要度2                                    |
| □ 出願                                                                                                    | -        | 重要度3                                    |
| □発明… ■ 発明の名称                                                                                                    | *        | 重要度4                                    |
| 一技術…   分岐路判定装置、プログラム及び記録媒体                                                                                                    | Ξ        | 重要度5                                    |
| □ 1901                                                                                                    |          | 重要度6                                    |
| □ 要約 ■ 技術分野                                                                                                    |          | 重要度7                                    |
| PC 【0001】本発明は、道路の通行区分を示す表示線(本明細書中ではこれを「白線」という。                                                                                                    |          | 重要度8                                    |
| 第9月… )を認識することにより、道路の分岐を判定する技術に関する。                                                                                                    |          | 重要度9                                    |
| 要約                                                                                                    |          | 重要度10                                   |
| □ 発明 ■ 特許諸求の範囲                                                                                                    |          |                                         |
| 出題…<br>                                                                                                    |          |                                         |
| 発明 手段にて撮像された路面画像に基づき、進行方向に向かい左側又は右側の白線を、ある                                                                                                    |          |                                         |
| ■ 課題 いは、左側及び右側の自線のそれぞれを、一本の第1の自線として認識する自線認識手                                                                                                    |          |                                         |
| ○発明                                                                                                    |          | 2 0 ブレーキ/制動法                            |
| □ 歴業… 「た第100日報/05回線ボージョン・シェクス系の、前記ション・シェに第20日報/2000人間の<br>■ 図面 検出されれば、前記第1及び第2の白線問の距離を前記交互までの距離として前記複数                                                                                                    |          | 3 1コントロール/1                             |
| □ 公開 のライン上で算出することにより、分岐路の存在を判定する分岐路判定手段とを備えている                                                                                                    |          | 4 3 センサ/センサ·                            |
| 時許… ことを特徴とする分岐路判定装置。                                                                                                    |          | 5 40 距離                                 |
| □ 公報… 【請求項2】請求項1に記載の分岐路判定装置において、前記分岐路判定手段は、前記                                                                                                    |          | <u>6</u> 1ナビゲーション                       |
| BC. となけなシュスとは欧利ウオア                                                                                                    |          | <u>7</u> 0(停止/止まる/と                     |
| □ F説… 【請求項3】請求項2」記載の分岐路判定装置において、前記分岐路判定手段は、前記                                                                                                    |          | <u>8</u> 5 J×フ/与具()<br>9 10 前士          |
|                                                                                                    |          | 10 13 速度                                |
| □ 77 <sup>1</sup> <sup>(2)</sup> - 装置。                                                                                                    |          | 11 0 車間距離                               |
| □ 久音…<br>□ 文書…<br>□ 文書…<br>□ 【請求項4】請求項2に記載の分岐路判定装置において、さらに、車両の速度を取得する                                                                                                    |          | 12 23 判断                                |
| □ ユーザー   速度取得手段を備え、前記分岐路判定手段は、前記速度検出手段にて検出された車両連                                                                                                    |          | 13 1 <mark>表示線</mark>                   |
| ローユーザー 協定、前に軍隊手段にて軍隊でした後数状の福田画隊のつけつける前に近回のに直線の<br>切片の変化とに少なくとも基づいて、分岐路の存在が判定することを特徴とする <mark>分岐路判</mark>                                                                                                    |          | 14 20 分岐路判定装置                           |
| <b>2.5 2.5 2.5</b> |          |                                         |
| ■ 重要… 【請求項5】請求項1~4のいずれかに記載の分岐路判定装置の前記 <mark>白線</mark> 認識手段及び                                                                                                    |          |                                         |
| □ 重要… 前記分岐路判定手段としてコンピュータを機能させるためのプログラム。                                                                                                    |          |                                         |
| □ 重要… 【請氷頃6】請氷頃6に記載のフロクラムを記録したコンビューダ読取可能な記録操体。                                                                                                    |          |                                         |
|                                                                                                    |          |                                         |
| □ 重要 ■ 要約/課題                                                                                                    |          |                                         |
| ■ 重要… 「 分岐路から十分に離れた地点で分岐路の存在を判定する。                                                                                                    |          |                                         |
|                                                                                                    |          |                                         |
| □ 1 1 1 1 1 1 1 1 1 1 1 1 1 1 1 1 1 1 1                                                                                                    |          |                                         |
| 「 「 」 「 」 「 」 「 」 「 」 「 」 「 」 「 」 「 」                                                                                                    | ÷        |                                         |
|                                                                                                    |          |                                         |

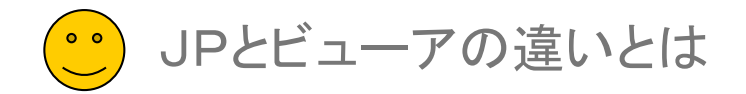

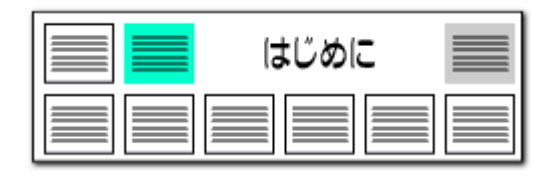

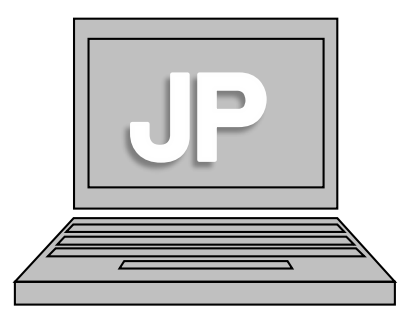

・グラフの作成やそれに付随する、より詳細な分析
 ・テキストマイニングを利用した多彩な分析

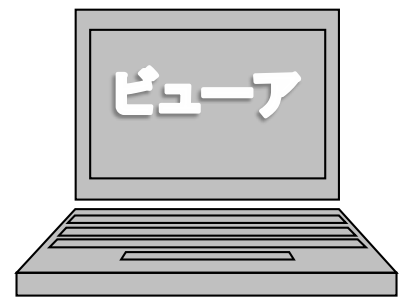

#### ・ぱっとマイニングJPで作成したマイメニューの再現

・グラフを閲覧、プレゼンによる使用、査読業務

| ぱっとJP     | 機能の比較                | ビューア      |
|-----------|----------------------|-----------|
| できる       | 1. ランキング表示           | できる       |
| できる       | 2. 文書ブラウザからの査読       | できる       |
| できる       | 3. 文書の抽出             | できる       |
| できる       | 4. 重要度の付与            | できる       |
| できる       | 5. 重要度を付与したデータの保存    | できる       |
| できる       | 6. グラフ・分析・特許評価       | 再現ができる    |
| できる       | 7. 作成したグラフをマイメニューで保存 | できない      |
| できる       | 8. グラフ結果をCSV形式で保存    | できない      |
| 整備する必要がある | 9. 辞書機能              | 整備する必要がない |

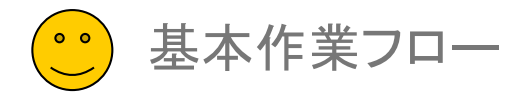

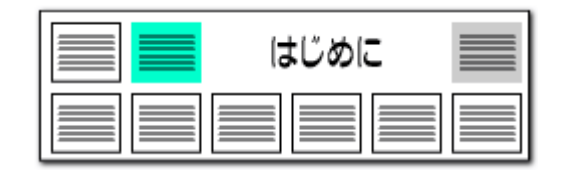

# ・ たとえば・・・ こんな活用方法は!? 【 ぱっとマイニング・ビューア 基本作業フロー例 】

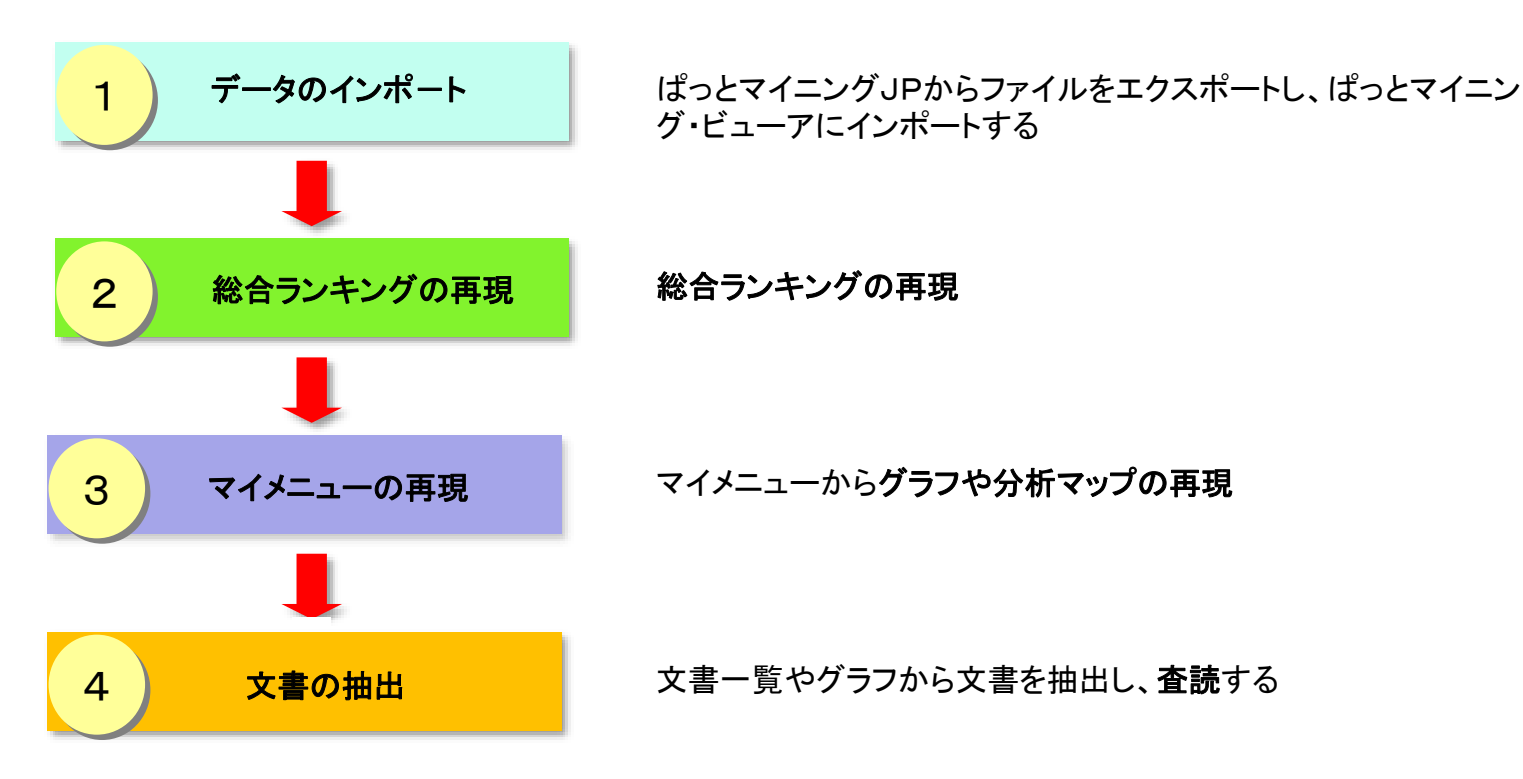

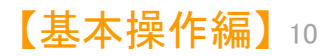

# 【 インストールしましょう。】

# ☑ ぱっとマイニング・ビューアの導入

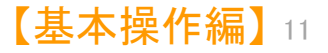

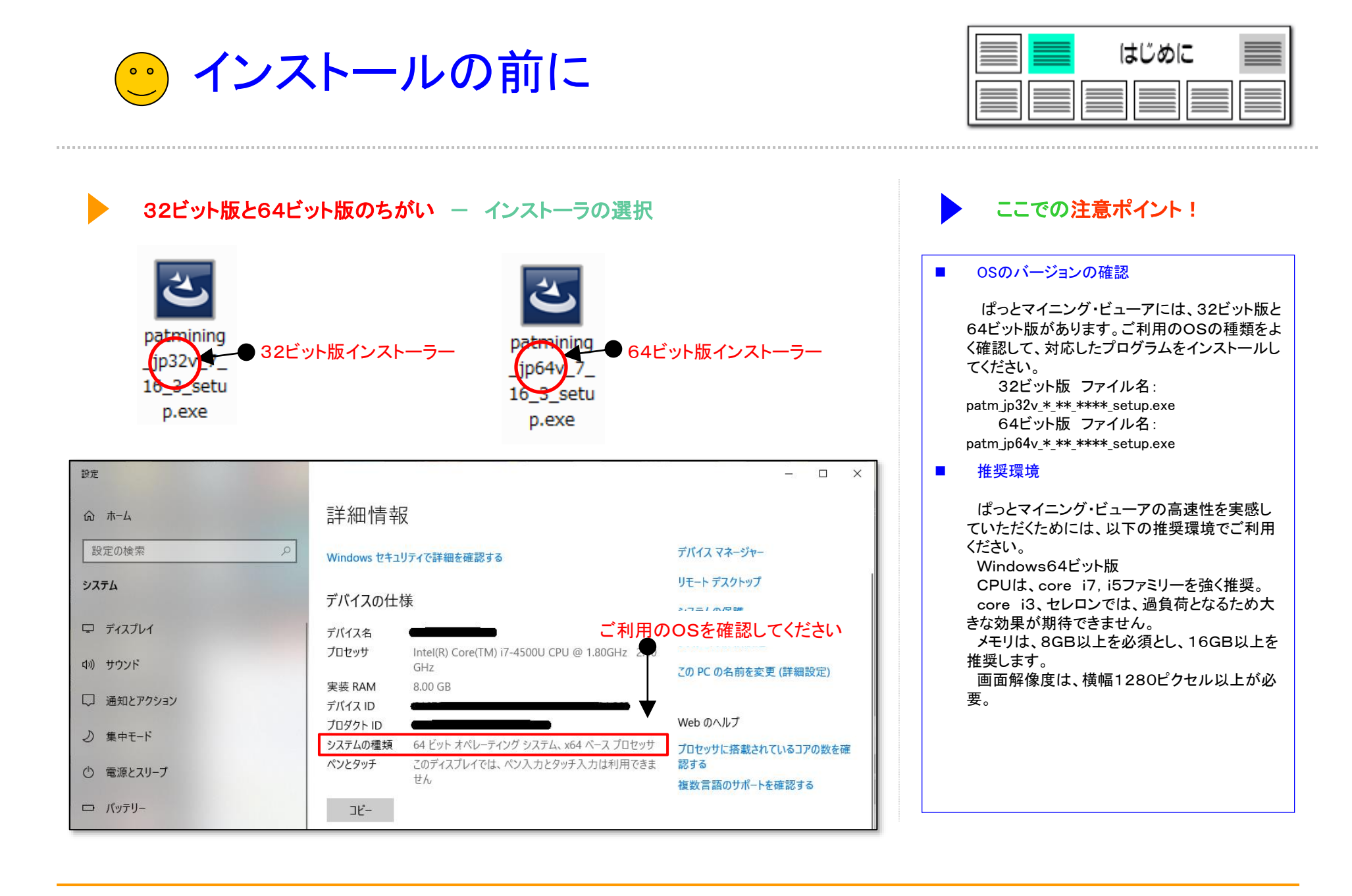

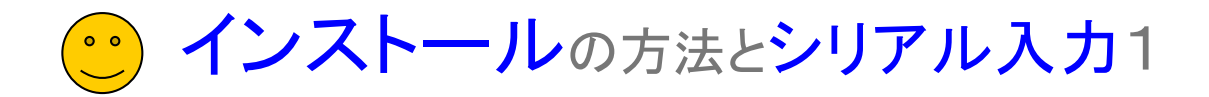

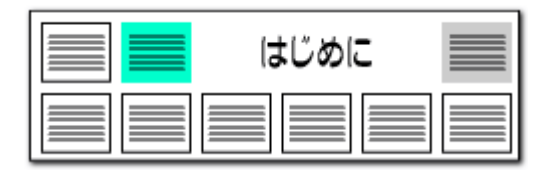

X

Ξ

印刷(P)

キャンセル

【基本操作編】13

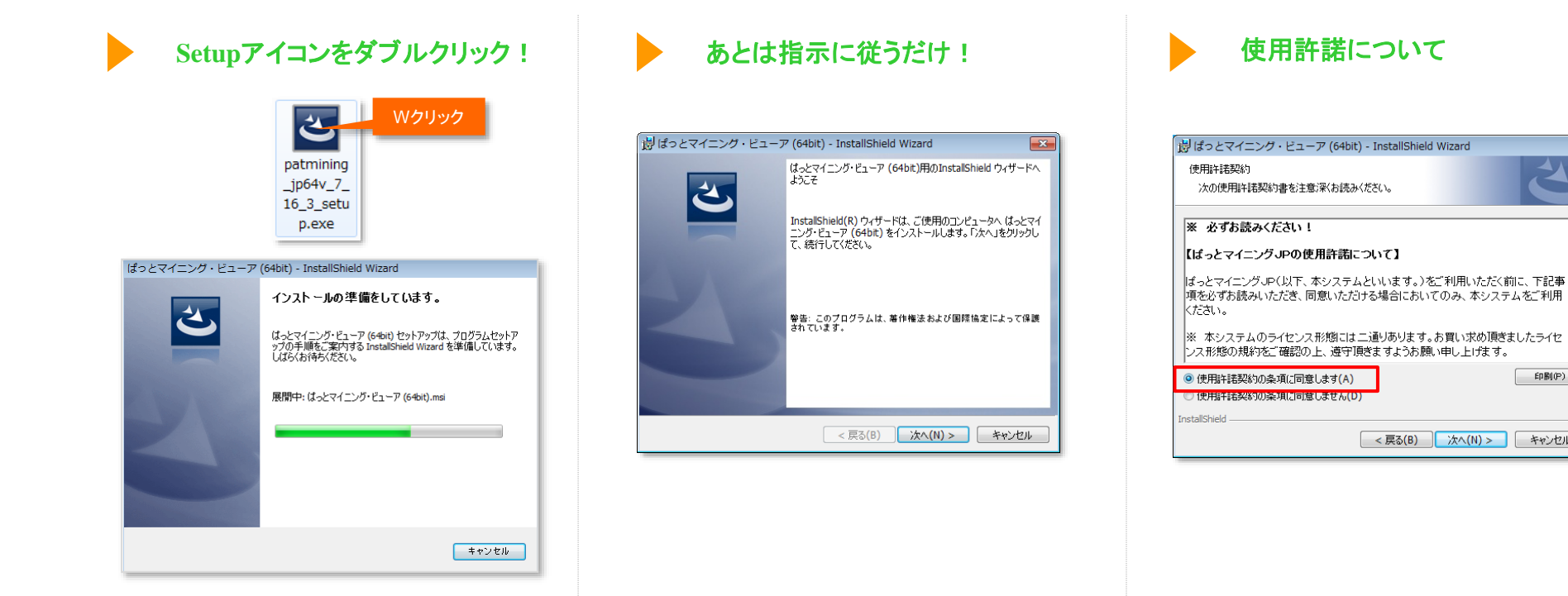

インストールファイル(setup.exe)をマウスで指定し、 ダブルクリックして実行します。

インストーラーが起動します。一般的なソフト のインストールと変わったことはありません。指 示に従って進めてください。

使用許諾契約書をお読みいただき、「使用許諾契約 の条項に同意します(A)」を選択します。

次へ(N) >

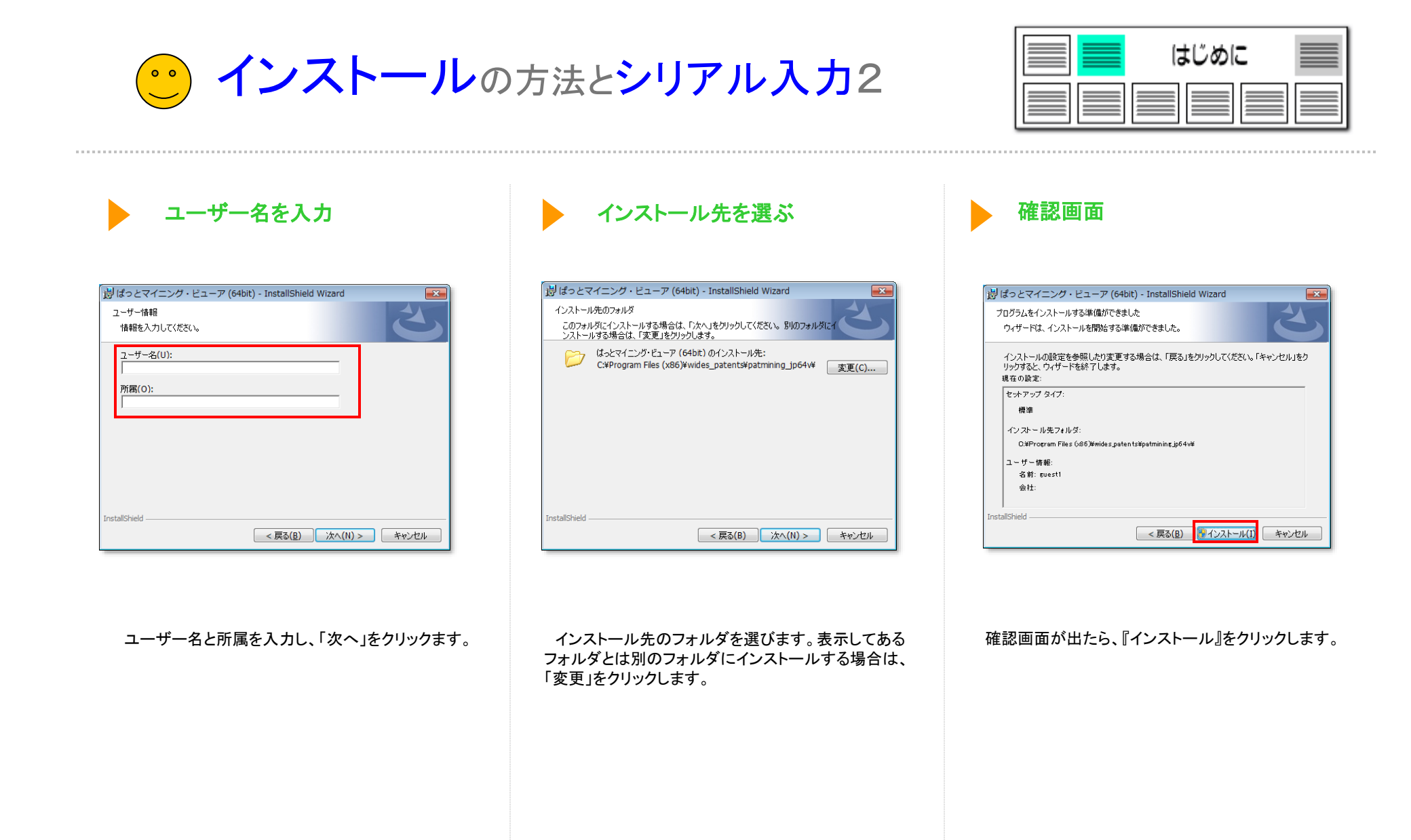

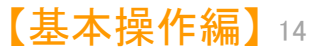

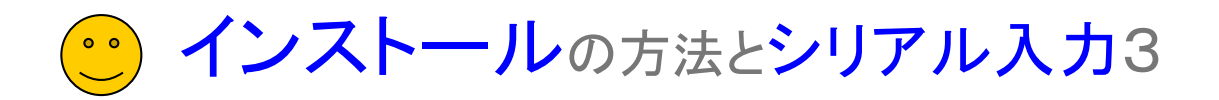

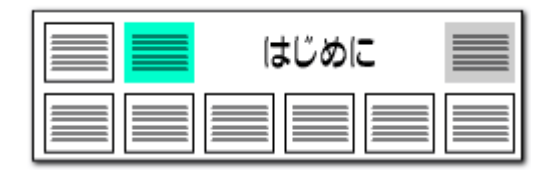

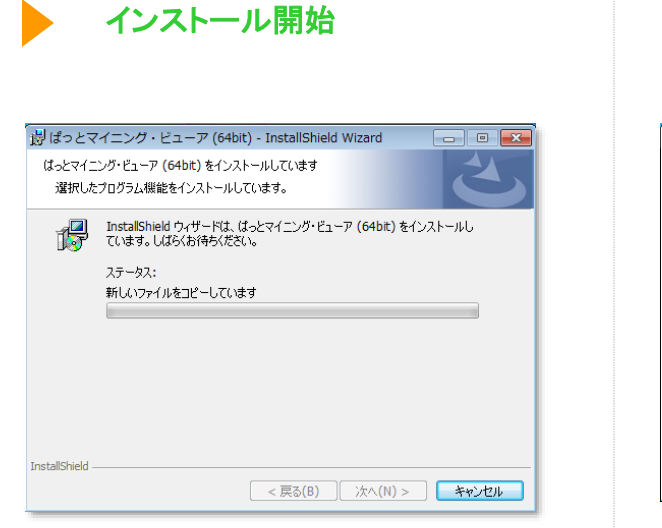

インストール完了!

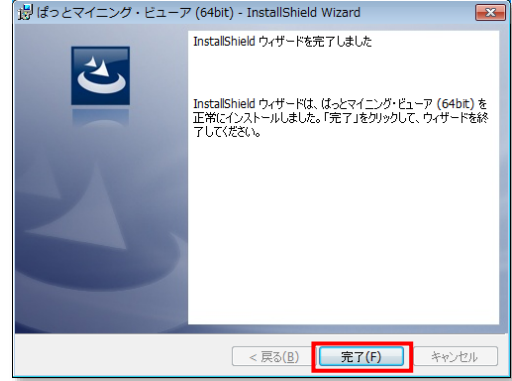

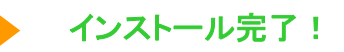

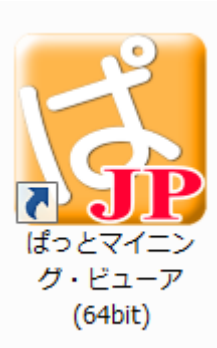

インストールが開始されます。

ぱっとマイニング・ビューアのインストールが完了し ました。『完了』をクリックして、インストーラを終了させ てください。 インストール後は、デスクトップに「ぱっとマイニン グ・ビューア」のアイコンが生成されます。

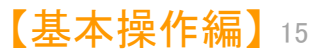

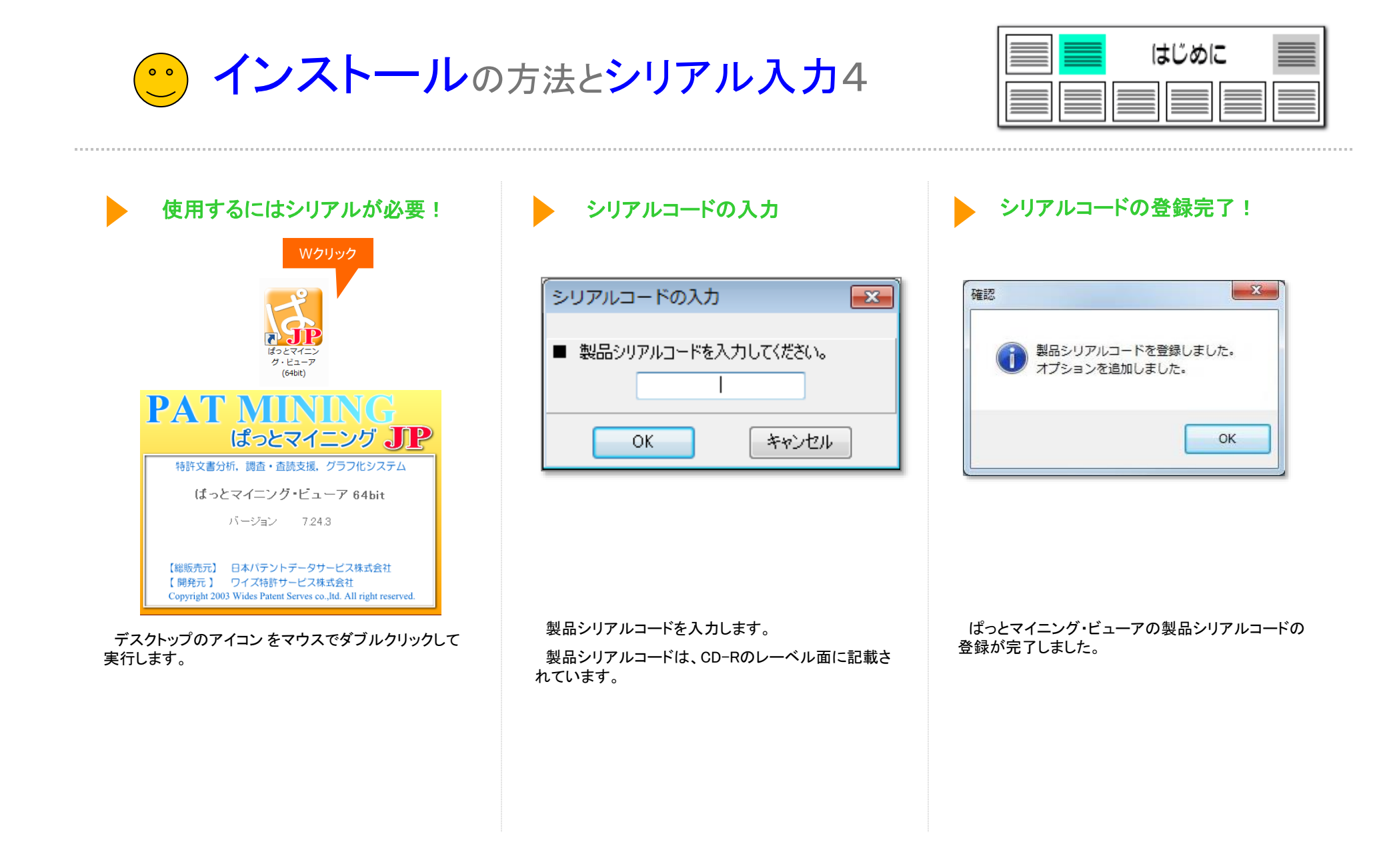

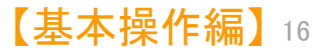

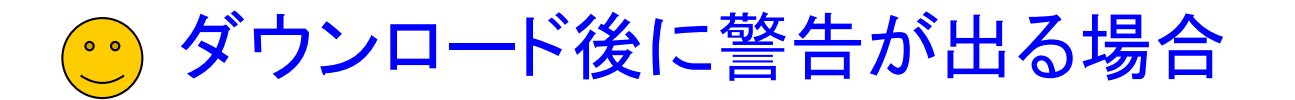

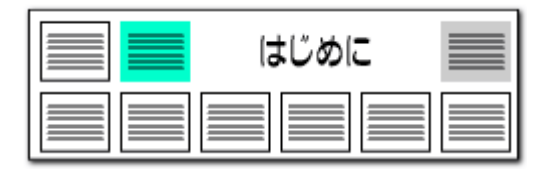

Windowsのセキュリティ機能により、インストーラのダウンロードがブロックされることがあります。 以下の画像のような表示になり、ダウンロードが進まない場合は、下記の対処方法をお試しください。

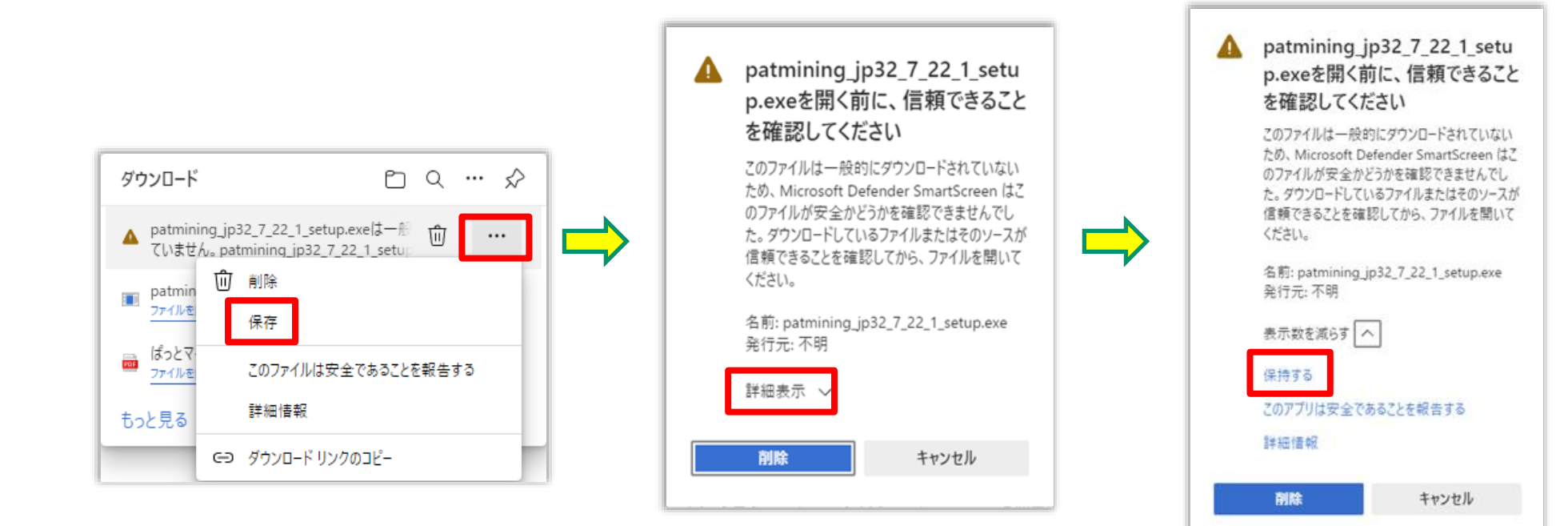

ダウンロード後にWebブラウザの警告が出た場合は、 「その他のアクション」から「保存」を選択して下さい

「詳細表示」をクリックして下さい

「保持する」をクリックすると、ダウンロード フォルダにインストーラが保存されます

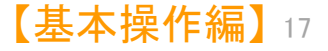

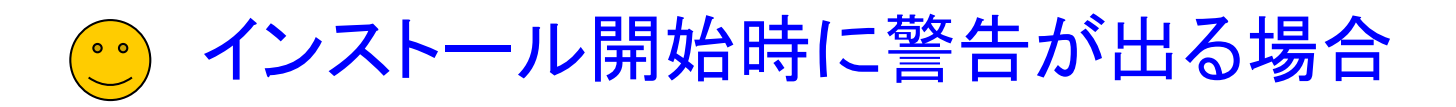

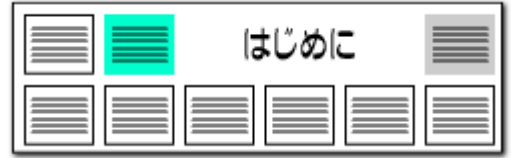

Windowsのセキュリティ機能により、インストーラの起動がブロックされることがあります。 以下の画像のような表示になり、インストールが進まない場合は、下記の対処方法をお試しください。

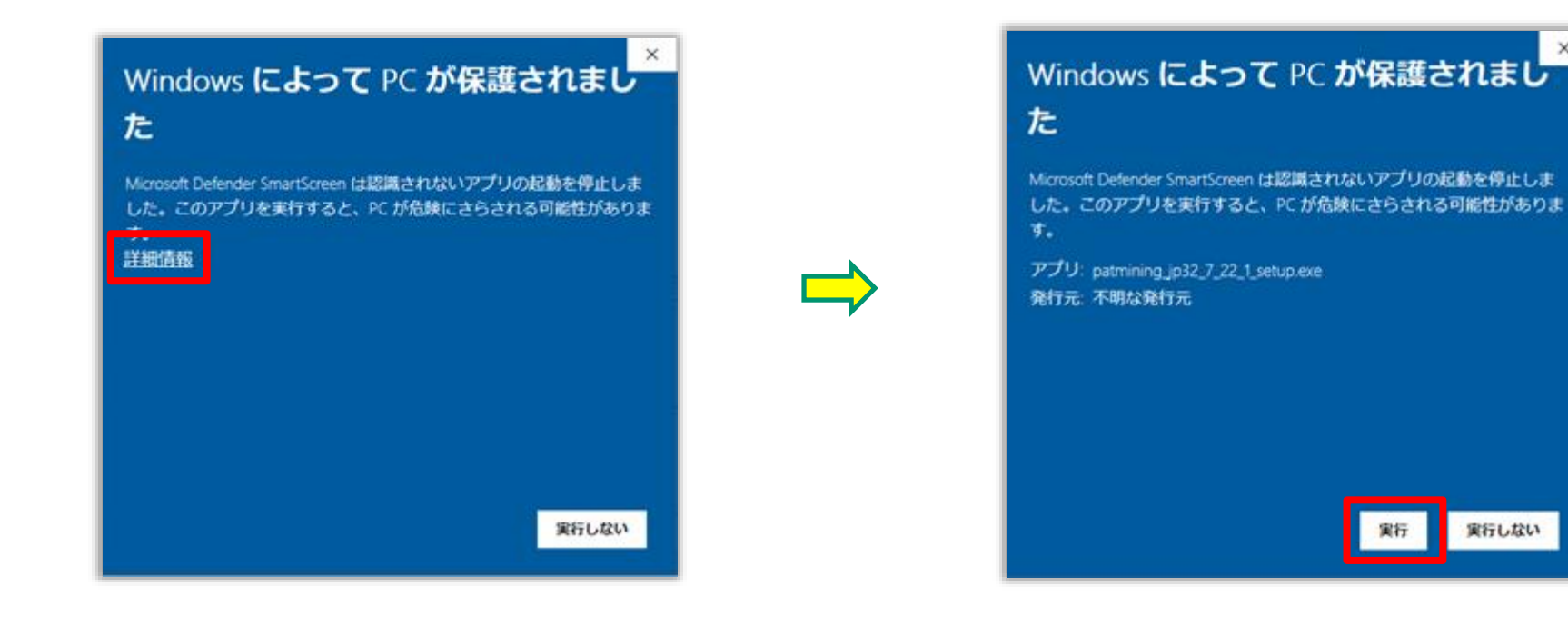

「詳細表示」をクリックしてください

「実行」をクリックすると、インストーラが起動します

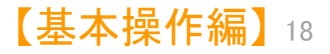

【データの読込み】

☑ データを読込む

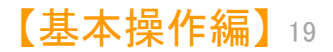

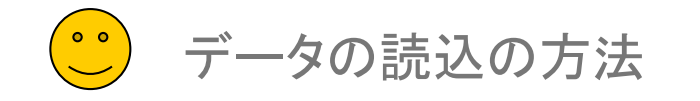

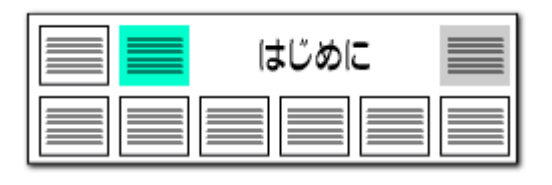

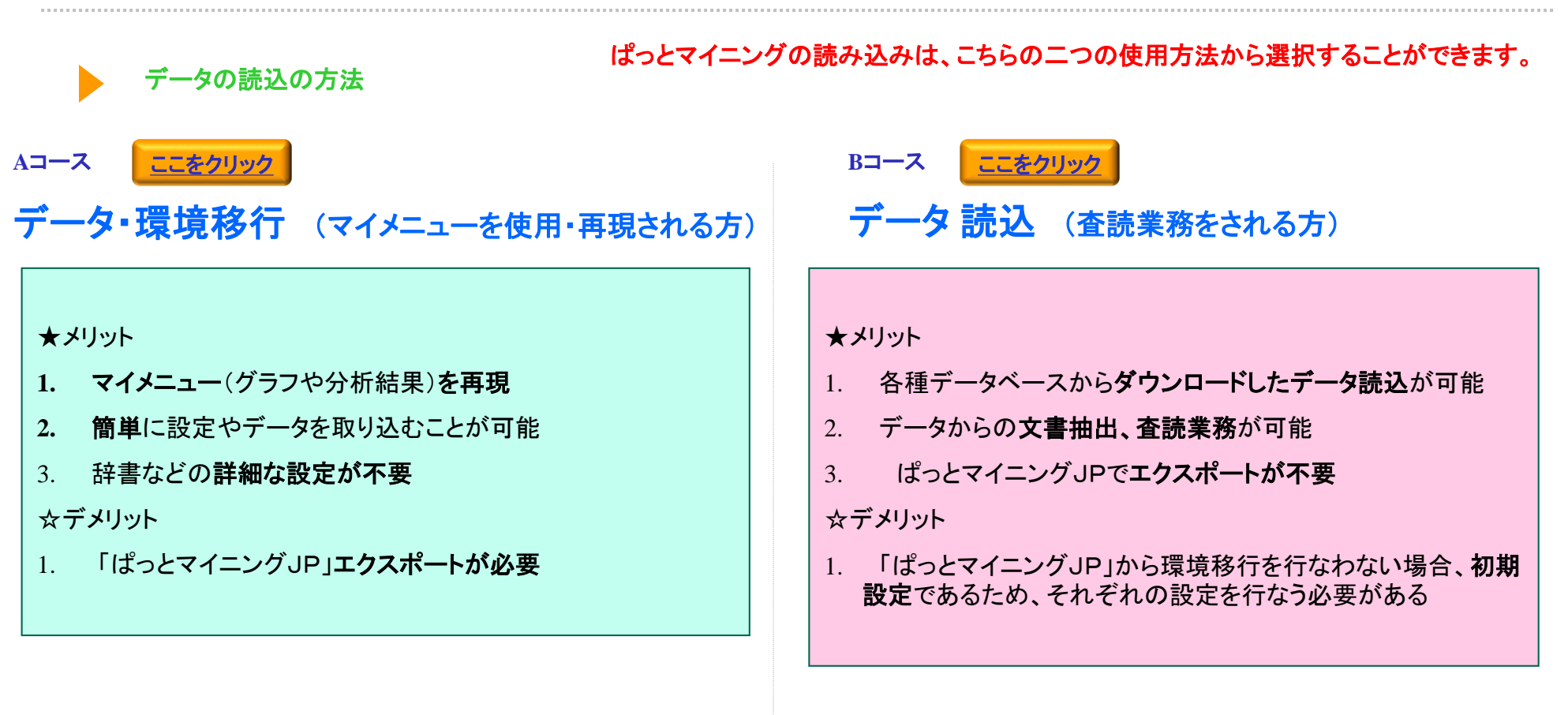

#### ※ マイメニュー

マイメニューは、グラフや分析を記憶したメニューの一覧で構成されております。「ぱっとマイニングJP」では、このマイメニューの作成を行なうことができますが、「ぱっとマイニング・ビューア」では「ぱっとマイニングJP」で作成したものを再現することができます。

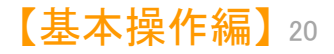

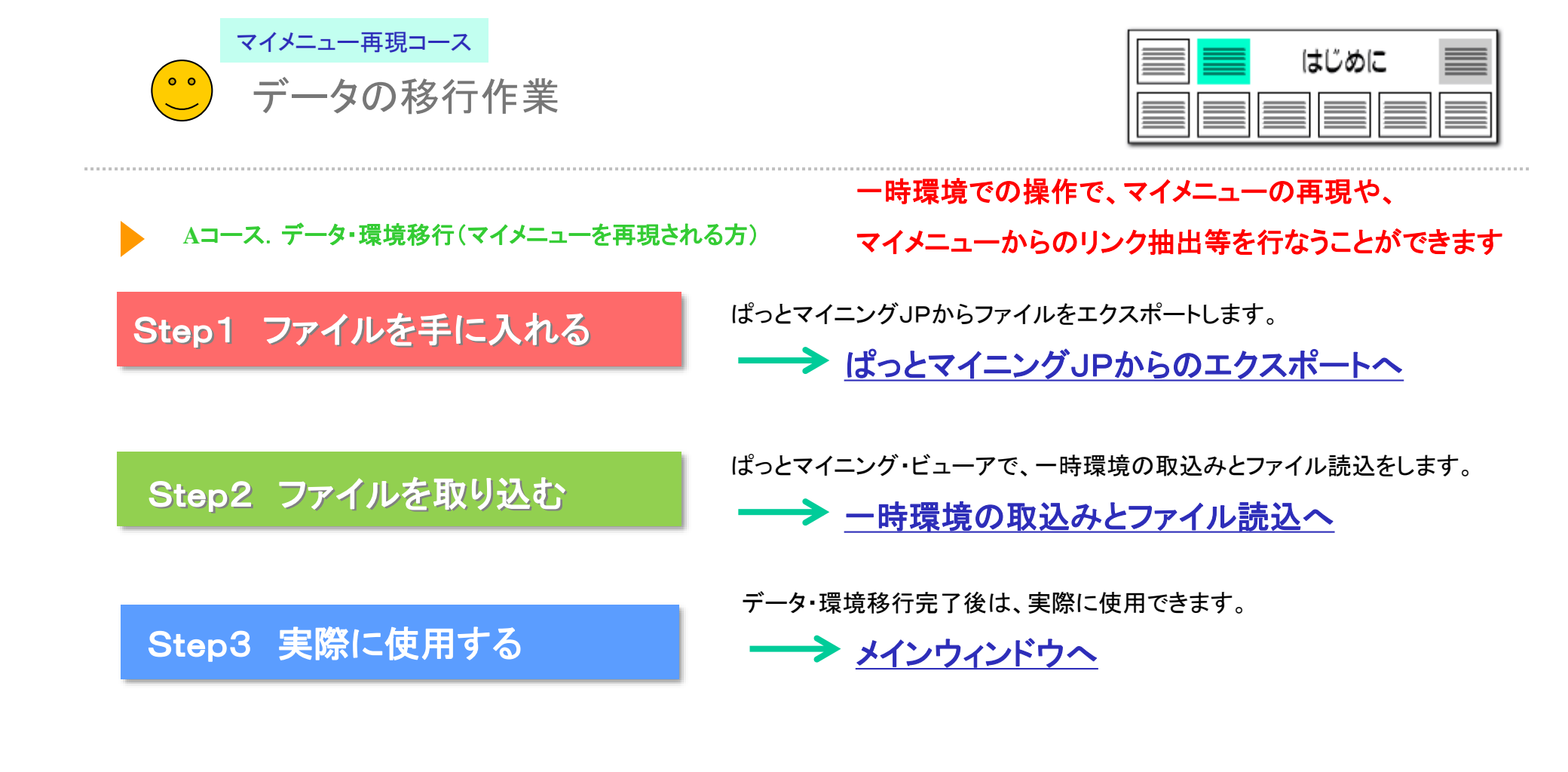

※ データの移行のファイルは、ぱっとマイニングJPからのエクスポートで入手できます。 ぱっとマイニングJPをお持ちの方から、エクスポートしたファイルを受け取ってデー タ・環境移行作業を行なう必要があります。 マイメニュー再現コース

ぱっとマイニングJPからのエクスポート 0 0

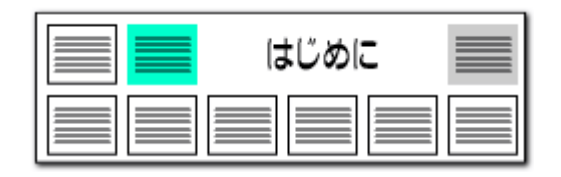

# ぱっとマイニングJPからのエクスポート ※ぱっとマイニングJP画面

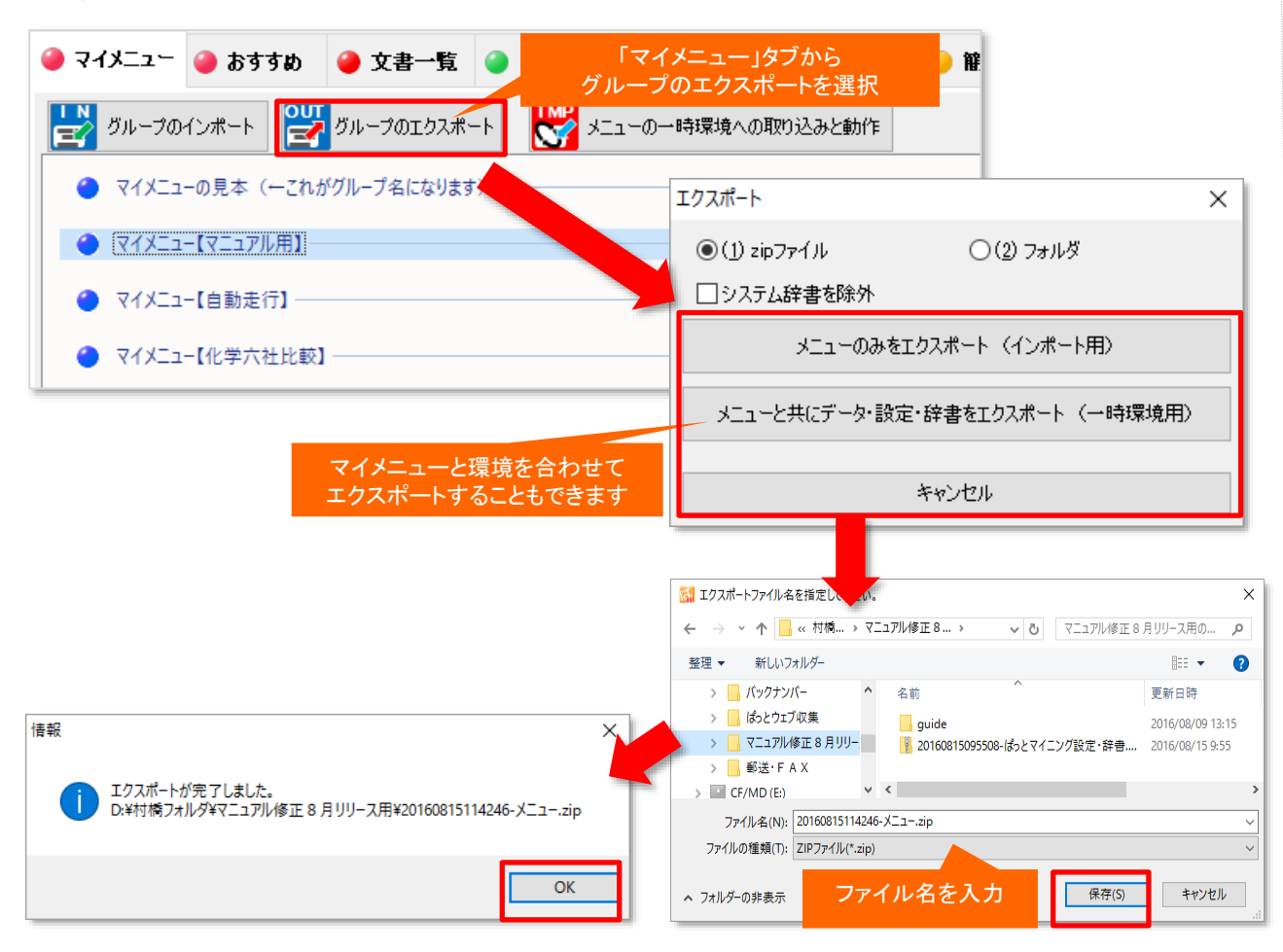

#### ここでの注意ポイント!

#### エクスポートとは?

エクスポートとはデータを出して保存することで す。「ぱっとマイニング・ビューア」では、「ぱっと マイニングJP」からデータをエクスポートする必 要があります。「ぱっとマイニングJP」からマイメ ニューと環境を合わせてエクスポートしていただ くためには、マイメニュータブから「グループのエ クスポート」を選択します。

#### 「グループのエクスポート」を選択する

目的に合わせたエクスポート方法を選択してく ださい。データ送受信の時間を短縮可能なzip ファイルでの保存も可能です。また、データの軽 量化を目的に、システム辞書を除外してエクス ポートすることも可能です。

マイメニューに登録されているグループのエク スポートを行なうことができます。他のパソコンと やり取りを行なう場合、エクスポート先のフォル ダを選択し、「メニューと共にデータ・設定・辞書 をエクスポート」を選択します。

エクスポート方法の選択後、エクスポート画面 からグループのエクスポート先を選択し、「OK」 をクリックします。

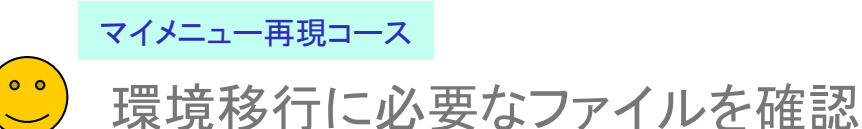

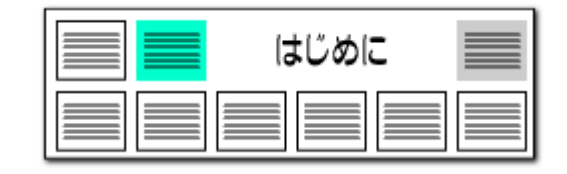

#### 環境移行に必要なファイルを確認(一時的な移行)

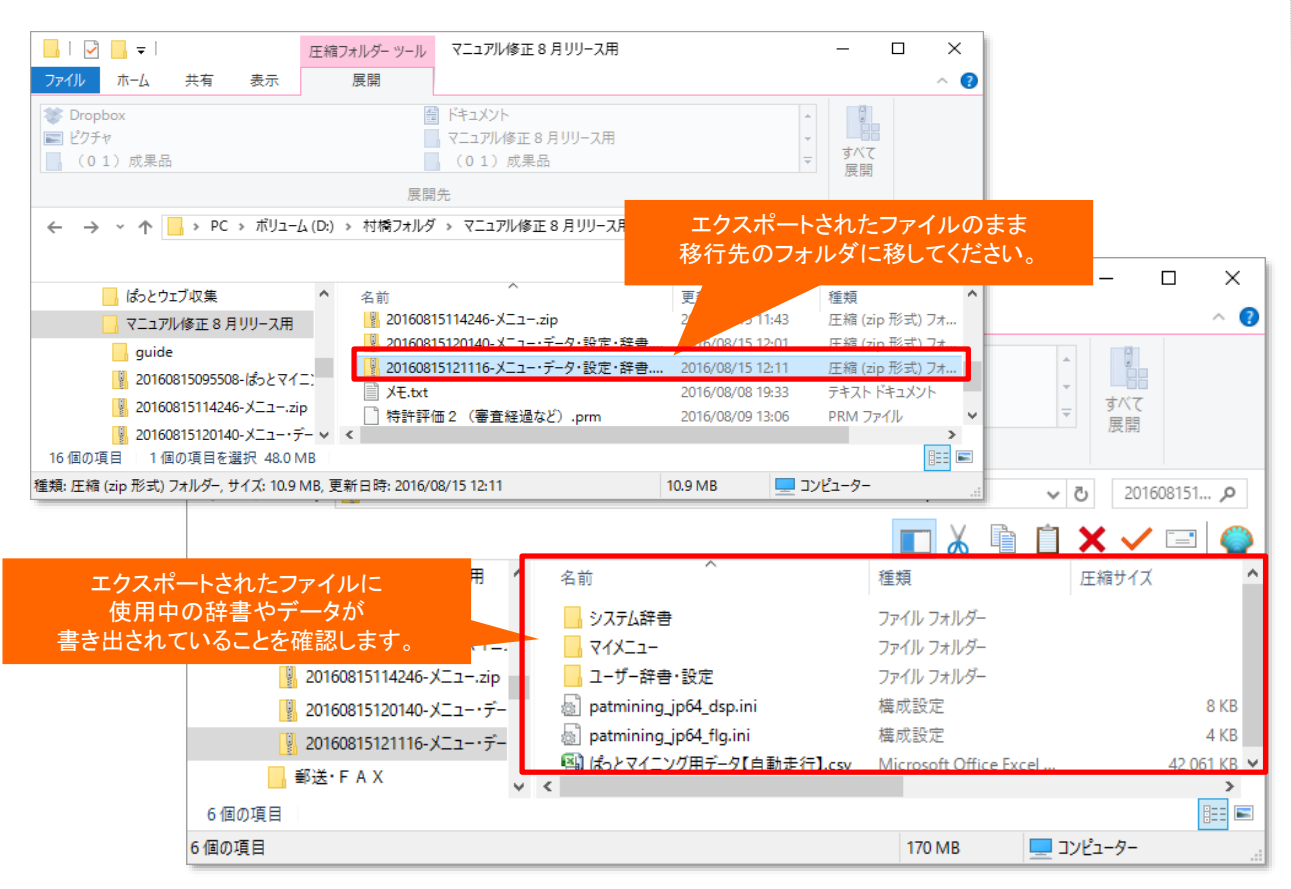

# ここでの注意ポイント!

#### ■ 環境移行に必要なファイル

「ぱっとマイニング・ビューア」に取り込むファイ ルはエクスポートされたファイルのまま「ぱっと マイニング・ビューア」をインストールしたパソコン に移してください。取り込み方法は次のページで 説明します。

■ ファイル内の確認

「ぱっとマイニングJP」からエクスポートされた ファイルに、使用中の辞書やデータが書き出され ていることを確認してください。

■ エクスポートされる内容

「ぱっとマイニングJP」からエクスポートされた ファイルには辞書、環境設定、マイメニュー時の 内容が記録されております。

※ ぱっとマイニングJPで保存し、同じ環境でも マイメニューで再現ができない箇所は環境を移行 後も、再現されないためご注意ください。 (例)関連図のノード固定、縦軸・横軸の範囲設定 右袖のチェックボックスで変更可能な軸設定の一時的な並び順やチェック状態等の表示設定、グラ フ上の右クリックメニューから表示変更した名称

※ グラフブラウザ以外の分析は条件設定が反 映された状態で保存されておりますので、「分析 実行」をクリックする動作などが必要となります。

#### ※ システム辞書を除外した場合、システム辞書はファイル内に含まれません。 取込みを行なう環境にあるシステム辞書が利用されます。

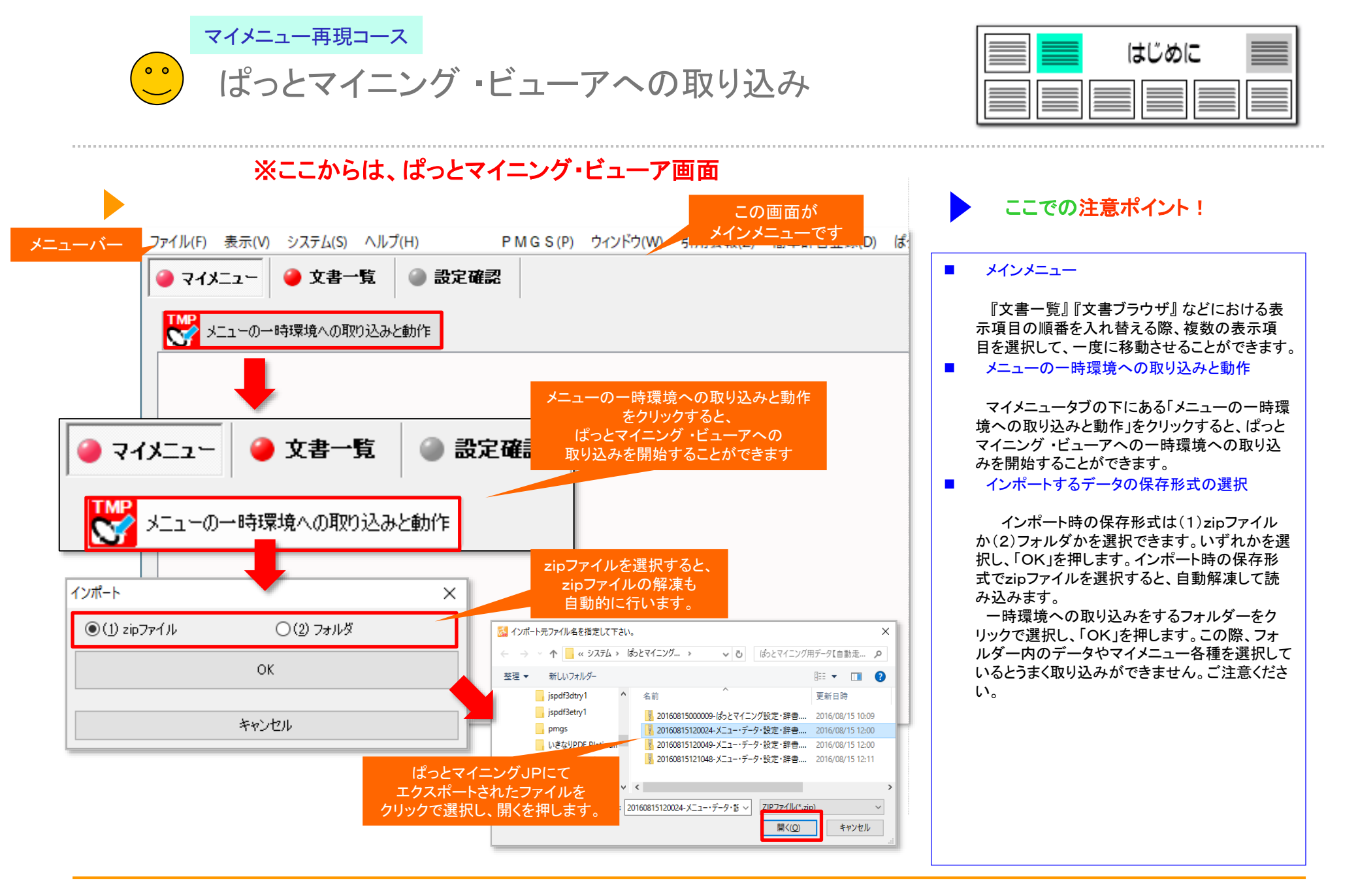

【基本操作編】24

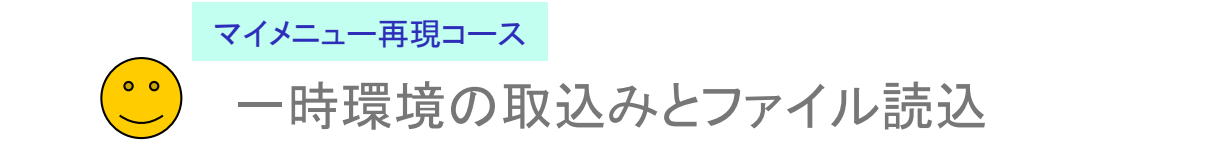

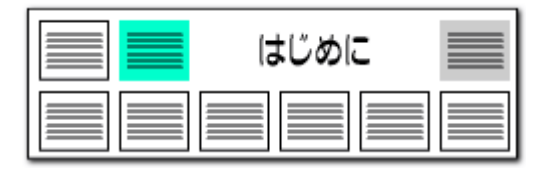

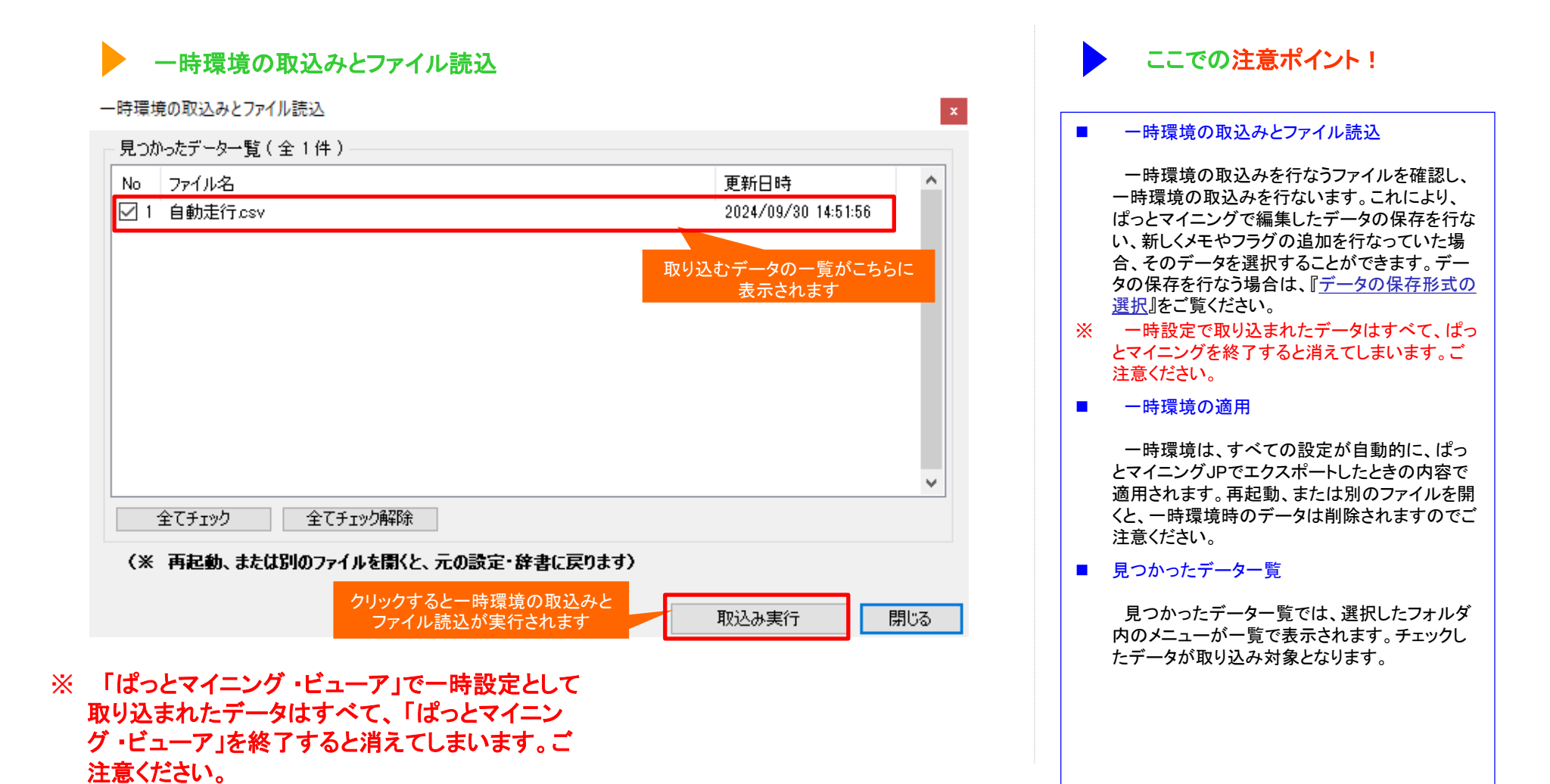

【基本操作編】25

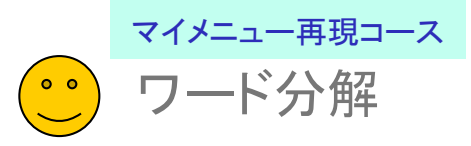

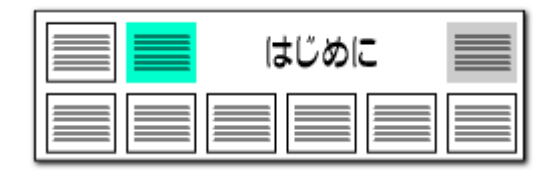

#### 『 ワード分解を使用する 』にチェックを入れる

| 🚮 文書データの確認                         |                                      |                                                                                                    |                 | >                            | <                |                                                                    |
|------------------------------------|--------------------------------------|----------------------------------------------------------------------------------------------------|-----------------|------------------------------|------------------|--------------------------------------------------------------------|
| 【現在のワード)<br>●ワード分解を使用<br>○ワード分解を不使 | 分解モード : ワー  (E) ■ ワード2 第(D) 『アイクト・パン | <sup>5</sup> 分解を使用】<br>解を使用すると、キーワードランキングや各種分析時の<br>致など、キーワードに関連した機能をご利用いただけます。<br>**を選択すると、解析処理を行わなくなるため、<br>ウンドで美行される負荷を軽減することができます。 | 1. <del>5</del> | チェック<br>入れる                  |                  | <ul> <li>選択ファイルの確認</li> <li>ファイル形式選択後、プラすると、文書データのそれます。</li> </ul> |
| □読込み後にコード                          | ◎説明を取得 □読                            | 込み後に引用情報を抽出                                                                                                    |                 |                              |                  | 選択したノアイルか間違                                                        |
| □ ワード分解の完了                         | 了時に総合ランキングを自動集                       |                                                                                                    |                 |                              |                  | ノアイル石やノアイル形式                                                       |
| ファイル名                              |                                      | 77                                                                                                    | イル形式            | 文書数 ファイル日時                   |                  | <b>U</b> • <sub>0</sub>                                            |
| C:¥ProgramData¥wide:               | s_patents¥¥ばっとデ                      | -タ3重要度入力(全固体リチワムイオン電池_1,323件).csv jばっ<br>-                                                                                             | とCSV形式          | 1329 2024/07/25 17:02:00     |                  | ■ ワード分解モードの選掛                                                      |
| 扱い項目 虚い<br>☑ 全て表示                  | 公報種別<br>1公開時時ない報告の)                  | 発明の名称<br>  <br>   国体旗会高公子電郵券購取び合用体ロチウムイオンコンを電池                                                                                         | 出現日             | IPC                          | ^                |                                                                    |
| 全チェック全解除                           |                                      | 国神経吉岡方子単神真族及び主国神グデジムイオン二八単池                                                                                                    | 2020/ 04/ 00    | H01M 10/056                  |                  | [ワード分解を使用する                                                        |
| ✓ 公報種別 ▲ ✓ ※明の冬称                   | 2 公開特許公報(A)                          | 固体電解質、正極、電解質層、および、二次電池                                                                                                    | 2022/06/29      | C01G 25/02<br>H01M 4/13      |                  | 入っているかどうかを確認                                                       |
|                                    | 3 公開特許公報(A)                          | 全固体リチウムイオン二次電池用添加剤                                                                                                    | 2022/06/29      | H01M 4/62<br>H01M 4/13       |                  | 「ワード分解を使用しな                                                        |
| ☑ IPC □ 文書中の引                      | 4 公開特許公報(A)                          | 改質硫化物固体電解質の製造方法                                                                                                    | 2022/07/06      | H01B 13/00                   |                  | パソコンへの負荷は少な                                                        |
| □ 文書中の引…                           |                                      | 雷池藉層体                                                                                                    | 2022/07/06      | H01M 10/0562<br>H01M 10/0585 |                  | 連の機能が利用できませ                                                        |
| □ 又書中の被… □ 文書中の被…                  |                                      |                                                                                                    |                 | H01M 10/0562                 |                  | キーリートの総合ランキ                                                        |
| ☑ 出願人の数                            | 0 公開持計公理(人)                          | ・電響体、リナリムイオン電池、及びリナリムイオン電池用の活物質の要                                                                                                    | (2022/07/08)    | H01M 4/38                    |                  | なっと表示されます。                                                         |
| □ 要約<br>☑ IPCの数                    | 7 公開特許公報(A)                          | 負極活物質粒子、負極活物質層、リチウムイオン電池、及び負極活物                                                                                                    | 質粒子の 2022/07/20 | H01M 4/38<br>H01M 10/0562    |                  |                                                                    |
| ☑ 筆頭PC<br>☑ 屮願人/Բ                  | 8 公開特許公報(A)                          | 固体電解質材料、および、電池                                                                                                    | 2023/11/29      | H01B 1/06                    |                  |                                                                    |
| □ 発明者/氏<br>□ 発明者/氏                 | 9 公開特許公報(A)                          | 硫化物系無機固体電解質材料の製造方法                                                                                                    | 2022/08/10      | H01B 13/00<br>H01M 10/0562   | -                |                                                                    |
|                                    | 10 公開特許公報(A)                         | 硫化物系無機固体電解質材料                                                                                                    | 2022/08/10      | H01B 1/06<br>H01M 10/052     | 確認               |                                                                    |
| □ 出現八/ 藏…<br>□ 引用文献数               | 11 公開特許公報(A)                         | 正極活物質、正極活物質層、全固体リチウムイオン電池、正極活物質                                                                                                    | の製造方 2022/08/15 | H01M 4/505<br>H01M 4/36      | - E BC           |                                                                    |
| □ 做り用又厭…<br>☑ 出願番号                 | 12 公開特許公報(A)                         | 複合体、電池および電子機器                                                                                                    | 2022/08/25      | H01M 4/13<br>H01M 4/36       | 2-               | -ド分解が完了しました。<br>ヘランタンパを再集計しませか?                                    |
| ☑  ✓  ✓  ✓  ✓  ✓  ✓  ✓  ✓  ✓       | 13 公開特許公報(A)                         | 固体電解質、及びその製造方法                                                                                                    | 2022/08/26      | H01M 10/0562<br>H01M 10/052  |                  | コンハンンで <del>い水</del> 町 ()よりがう                                      |
| ☑ 特許番号<br>☑ 国際出願番… 🗸               | 14 公開特許公報(A)                         | 全固体リチウムイオン電池                                                                                                    | 2022/09/21      | 4/525                        | □次回から確           | 認せずに実行する(F)                                                        |
| 上へ 先頭へ                             | 15 公開特許公報(A)                         | 全固体リチウムイオン電池の評価方法                                                                                                    | 202 2. 75       | 10/058                       |                  |                                                                    |
| 下へ 末尾へ                             | <                                    |                                                                                                    |                 | (40)00 (000000               | (よい)             | (Y) いいえ(N)                                                         |
|                                    |                                      |                                                                                                    | このファイルを読むのあまりから |                              |                  |                                                                    |
|                                    |                                      |                                                                                                    |                 |                              | <u> 3. ク</u> リック |                                                                    |

# ここでの注意ポイント!

#### 忍

後、ファイルの読込みが完 タの確認ウィンドウが表示さ

が間違っていないかどうか、 レ形式などを確認してくださ

#### の選択

引する(<u>E</u>)] に、チェックが を確認します。 引しない(D)]を選択すると、 、少なくなりますが、ワード関 きませんのでご注意ください。 シキングもワード分解を行

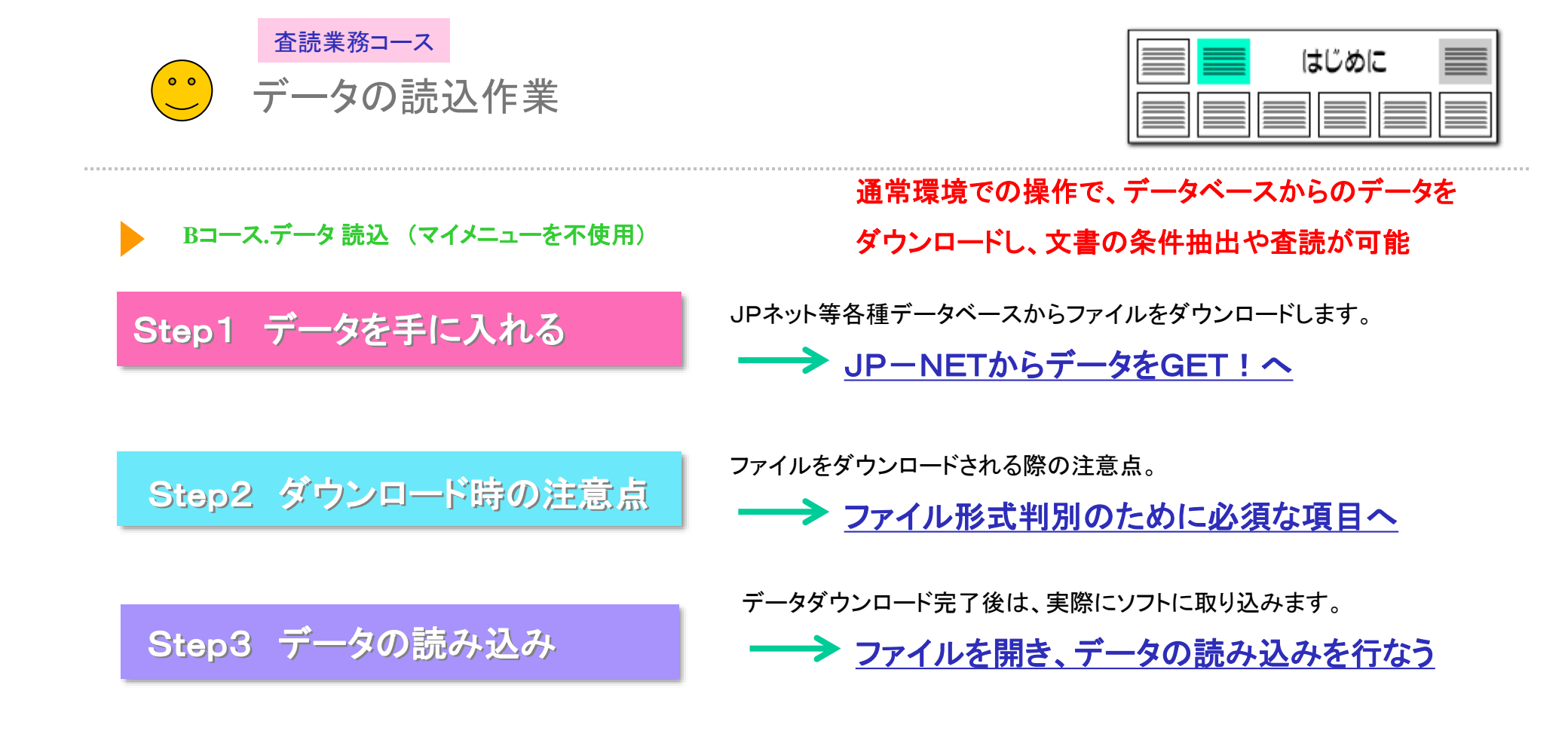

※ 読み込むためのデータファイルはぱっとマイニングJPと同様のものを使用できます。

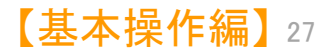

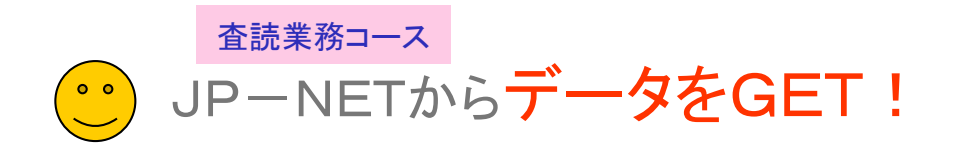

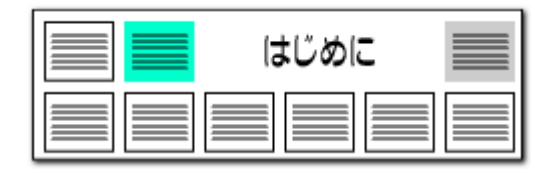

#### JP-NET全文テキストに対応!

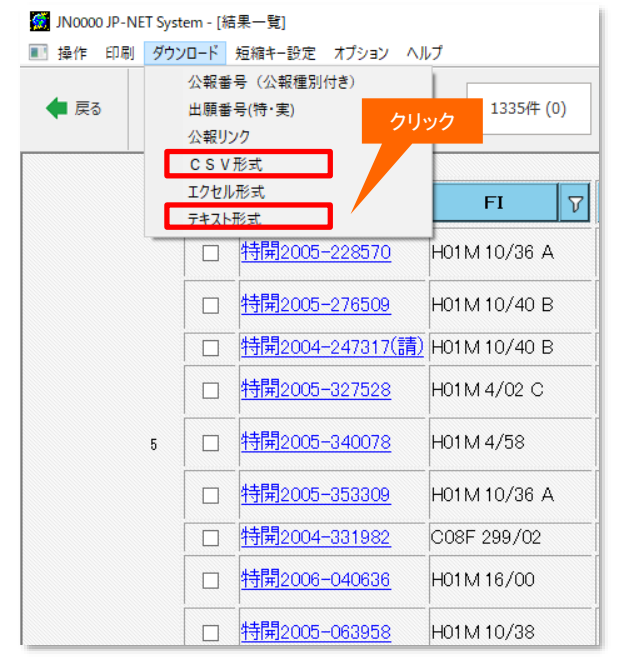

JP-NETの「結果一覧」画面から、必要な公報に チェックをつけ、テキスト形式、またはCSV 形式でダウンロードします。

|                                                  |                    | デー                                       | ータを読み込もう!                                                 |                 |                           |                       |                      |        |
|--------------------------------------------------|--------------------|------------------------------------------|-----------------------------------------------------------|-----------------|---------------------------|-----------------------|----------------------|--------|
| 文書データの確認                                         |                    |                                          |                                                           |                 | チェック                      |                       | - 0                  | ×      |
| 【現在のワードタ                                         | 分解                 | モード : ワード                                | 分解を使用】                                                    | 7               |                           |                       |                      |        |
| ● ワード分解を使用                                       | (E)                | <ul> <li>ワード分割</li> <li>ワード一覧</li> </ul> | 岸を使用すると、キーワードランキングや各種分析時の<br>女など、キーワードに関連した機能をご利用いただけます。  |                 |                           |                       |                      |        |
| ○ワード分解を不使                                        | 用(D)               | ■ "不使用"<br>パックパラ"                        | を選択すると、解析処理を行わなくなるため、<br>か、ドで素行される自治を軽減することができます。         |                 |                           |                       |                      |        |
| □読込み後(二−ド<br>2ワード分解の完了<br>ァイル名<br>Onap-vides¥ゲスト | 説明を<br>'時に結<br>フォル | 取得 □読込<br>お合うンキングを自動集<br>夕綱本             | (み後に3)用機構を抽出<br>計<br>データ3重要度入力(全部体リチウムイオン電池 1,339件)。cov/i | ファイル県<br>むっとCSY | 統                         | 文書数<br>1329           | ファイル日#<br>2024/07/18 | 9      |
| 表示項目選択                                           |                    | 公報日復別                                    | 発明の名称                                                     |                 | 出願人。                      |                       |                      | ^      |
| 1全て表示<br>全和の 全部時                                 |                    | 公開特許公報(A)                                | 固体接合高分子電解質膜及び全面体リチウムイオンニ次電池                               |                 | 明志科技大學 (52181             | 8952)                 |                      |        |
| 公報種別 ^                                           | 2                  | 公開特許公報(A)                                | 固体電解質、正極、電解質層、および、二次電池                                    |                 | キヤノン (000001007/          | Canon M               | (abushiki K          | aisha  |
| 出願人                                              | 3                  | 公開特許公報(A)                                | 全国体リチウムイオン二次電池用添加削                                        |                 | 国立大学法人 東京7<br>東ワー株式会社(000 | (軍立<br>003300)        | 大学法人東京               | (大学)   |
| PC                                               | 4                  | 公開特許公報《A》                                | 政質硫化物固体電解質の製造方法                                           |                 | 出光興產株式会社(0                | 00183546              |                      |        |
| 光明者_<br>  文書中の引                                  | 5                  | 公開特許公報(A)                                | 電池積層体                                                     |                 | トヨタ自動車株式会社                | (0000032              | 07/00015708          | 3/507: |
| 」文書中の引<br>] 文書中の被                                | 6                  | 公開特許公報(A)                                | 電極体、リチウムイオン電池、及びリチウムイオン電池用の活物質の製                          | 题方法             | トヨ9自動車株式会社<br>株式会社豊田自動磨   | (0000032<br>## (00000 | 07/00015708<br>3218) | 3/507: |
| 」文書中の線<br>] Fターム説明_                              | 7                  | 公開特許公報(A)                                | 負種活物質粒子、負種活物質層、リチウムイオン電池、及び負種活物                           | 質粒子の            | トヨ9自動車株式会社<br>株式会社豊田自動潮   | (0000032<br>緩(00000   | 07/00015708<br>3218) | 3/607: |
| ]代理人_<br>] PC說明_                                 | 8                  | 公開特許公報《A》                                | 固体電解質材料、および、電池                                            |                 | パナソニック株式会社                | (0000018              | 89/00000582          | 1/000  |
| FIL说明_<br>CPCI规明_                                | 9                  | 公開特許公報(A)                                | 硫化物系無機固体電解質材料の製造方法                                        |                 | 古河福禄金屬株式会                 | 社(00016               | 5974)                |        |
| ファセット説明。                                         | 10                 | 公開特許公報(A)                                | 藏化物系無限固体電解質材料                                             |                 | 古河根被金属株式会;                | <u>社(00016</u>        | 5974)                |        |
| 1681_<br>                                        | 11                 | 公開特許公報(A)                                | 正極活物質、正極活物質層、全面体リチウムイオン電池、正極活物質の                          | の製造方            | トヨタ自動車株式会社                | (0                    |                      | -      |
| ユーザーメモリ                                          | 12                 | 公開特許公報(A)                                | 複合体、電池および電子磁器                                             |                 | セイコーエブゾン株式                | 会社                    | クリッ                  | ック_    |
| 2-9-948                                          | 13                 | 公開特許公報(A)                                | 固律電解質、及びその製造方法                                            |                 | 国立研究開発法人物<br>三星電子株式会社(3   | ₩••••••<br>9001983    | 1000                 | 20200  |
| 11-9-3七4                                         | 14                 | 公開特許公報(A)                                | 全国体リチウムイオン電池                                              |                 | JX金属株式会社(50:              | 236275                |                      |        |
| 上へ先頭へ                                            | 15                 | 公開特許公報(A)                                | 全国体リチウムイオン電池の評価方法                                         |                 | JX金属株式会社 (50;             | 2367 .4)              |                      | ~      |
| TTY JEAN                                         |                    |                                          |                                                           | - 0 /           | +1813 3.4-440.0           | -                     | 1 1111               |        |

ぱっとマイニングJPを起動し、JP-NETでダウン ロードしたファイルを指定すると、データの読み込みを 開始します。

読み込みが終わると『文書データの確認』ウィンド ウが表示されますので、ファイル名、文書数を確認し、 ワード分解機能を使用する/しない のラジオボタンを選択して『はい』をクリックします。

#### ここでの注意ポイント!

#### JP-NETの全文ダウンロードに対応

ぱっとマイニングJPはJP-NETの全文ダウ ンロードに対応しています。請求項や要約、発 明の詳細、実施例など、特許特有の項目を認 識して分解しますので、JP-NETでのダウン ロード時に必要な選択項目をチェックしてダウン ロードします。

#### JP-NETテキストを読み込む

ダウンロードしたJP-NETデータ、または保存しておいたぱっとマイニング形式テキストデータ(.pmx)またはぱっとマイニング形式CSVデータ(.csv)を指定すると、ぱっとマイニングJPでデータの読み込みが行われます。

#### ■ データの追加読み込み

読み込むファイルの選択時に、複数のファイ ルを選択することができます。また、すでにファ イルが読み込まれている状態でも、メニュー バーの [ファイル(<u>F</u>)]→ [ファイルの追加(<u>P</u>)] をクリックしてファイルを追加読み込みすること ができます。その際、重複している文書につい て除くかどうか選択することができます。

【基本操作編】28

※ JP-NETのデータのダウンロード形式には、「テキスト形式」「CSV形式」「エクセル形式」の3種類の形式があります。 ぱっとマイニングで読み込み可能な形式は、「テキスト形式」と「CSV形式」です。 【審査経過項目】をご利用になる場合は、「CSV形式」で、作成モードを『タイプ3』に設定してデータをダウンロードし、テキスト形式のデータと結合してご使用ください。

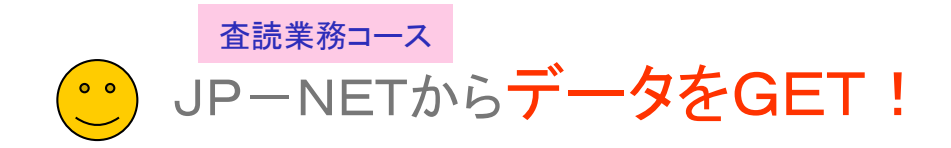

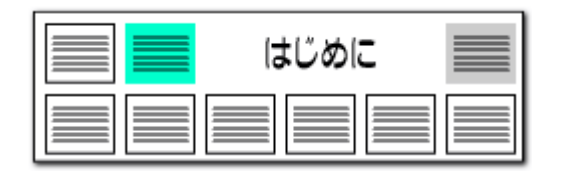

# CSVデータダウンロードでの注意点 JP-NET/NewCSSのCSVの、 ダウンロードに新しく追加された項目

IP01213 ダウンロ−ド(CSV)処理

| 全選択 全解除 日本特許 | F項目 🔲 審査経過項目 🔲 関連公案 |
|--------------|---------------------|
| <b>~</b> -   | ✓ -                 |
| 公報種別         | IPC                 |
| 公報番号 ※1      | FI                  |
| 出願番号 ※1      | 請求項の数               |
| 出願日          | 分割前情報               |
| 国際出願番号 ※1    | 変更前情報               |
| 国際出願日        | 指定国                 |
| 公報発行日        | 審査請求の有無             |
| 公開/公表番号 ※1   | 全頁数                 |
| 公開/公表日       | テーマコード              |
| 国際公開番号 ※1    | Fターム                |
| 国際公開日        | 要約                  |
| 特許/実案登録番号 ※1 | 請求の範囲               |
| 登録日          | 独立請求項               |
| 公告番号 ※1      | 技術分野                |
| 公告日          | 背景技術                |
| 審判番号         | 課題                  |
| 発明(考案)名称     | 解決手段                |
| 出願人識別番号      | 発明の効果               |
| 出願人          | 実施例                 |
| 代理人識別番号      | 代表図 ※2              |

#### JP-NET/NewCSSのダウンロード項目追加に関する注意点

■ JP-NET/NewCSSのCSVでダウンロードができる項目が追加、変更されました。 以下の項目をCSVでダウンロードできます。

公独技背課解発 業 新 の 技 手 の 例 の 例

CSVデータのみを使用する場合、CSVダウンロード新規追加項目を含めたすべての 項目をチェックし、ダウンロードしていただくことができます。 ※ただし、"公報番号"の項目はぱっとマイニングJPでは、読み込むことができません。 ※ 独立請求項も分析対象項目として使用できます。

- テキストデータとCSVデータを結合し、分析する際は、CSVダウンロードの項目から 左図のように、「公報番号」「独立請求項」「技術分野」「背景技術」「課題」「解決手段」 「発明の効果」「実施例」のチェックを外してご利用ください。
- JP-NET/NewCSSのぱっとマイニング連携(※オプション)で、"CSV形式"を選択すると、CSVダウンロード新規追加項目「公報番号」「独立請求項」「技術分野」「背景技術」「課題」「解決手段」「発明の効果」「実施例」のないデータをダウンロードできます。"CSV形式+全文テキスト"を選択すると、「公報番号」「独立請求項」「技術分野」「背景技術」「課題」「解決手段」「発明の効果」「実施例」の本文は、テキスト全文からデータを取り込みます。

※ JP-NETのご契約に、連携オプションの追加が必要です。

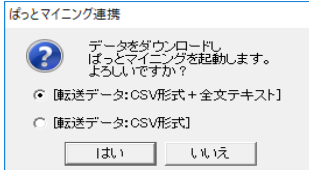

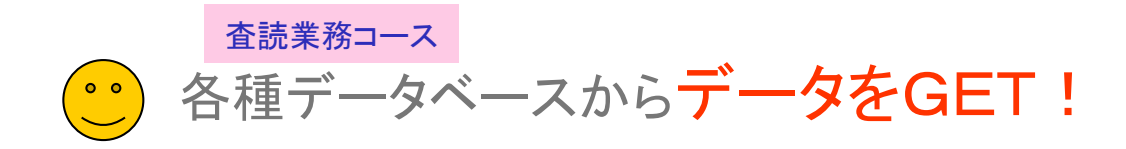

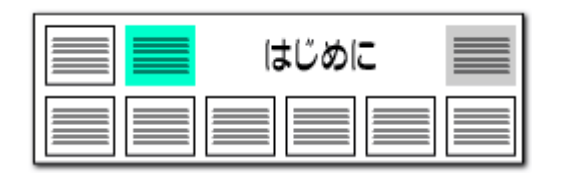

#### CSV形式データの読み込み

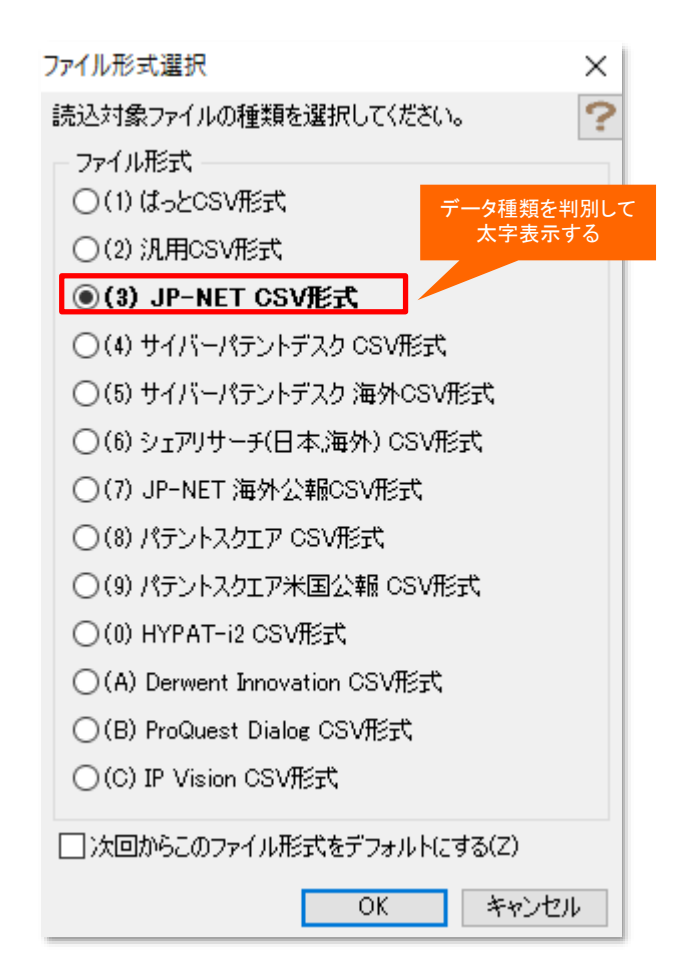

#### CSV形式データを開く

- ぱっとマイニングJPでは、左図のデータベースのCSV形式のデータを読み込ん で分析に利用することができます。
- テキストデータのみで読み込んだ場合、左図のポップアップは表示されることなく、 自動認識で読み込みを開始します。
- データベースの記載のないデータの場合は、「(2)汎用CSV形式」を選択すると、 読み込むことができます。ただし、項目名等によっては、正しく読み込めない場合 があります。
- 自社内で蓄積したデータであっても、公報種別や公報番号の名称が、【】で囲まれた状態になっているCSV形式のデータであれば読み込める可能性があります。 一行目がタイトル行となっており、公報種別、公開番号、特許番号、出願番号が入っていなければなりません。
- ProQuest Dialogは、(株)ジー・サーチのデータベースサービスです。

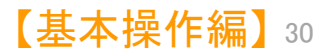

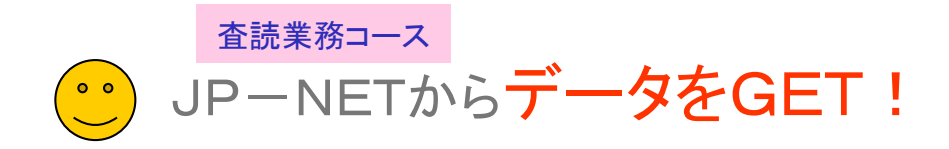

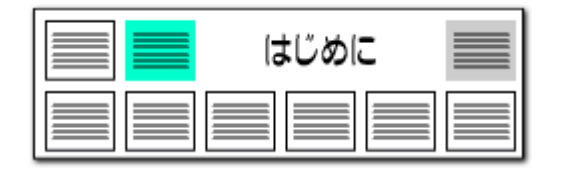

# 中国特許、ドイツ特許の英文公報に対応!! 英文公報でも、日本特許と同様の分析、マップ作成が可能に!!

| 70Ca- 🧕    | 又書一覧   | 0 82.62            |            |                      |       |                        |                       |         |           |            |
|------------|--------|--------------------|------------|----------------------|-------|------------------------|-----------------------|---------|-----------|------------|
| MEAN NESS  |        | 156-780            |            |                      |       | 6.11                   |                       |         |           | 387        |
|            |        | 2 文字一篇             |            |                      |       |                        |                       |         | + 717     | AND +      |
|            | 9      | 日文平一章              |            |                      |       |                        |                       |         | * 017     | AND +      |
| _          |        | 日 文平一冊             |            |                      |       |                        |                       |         | * 9/7     | AND v      |
| _          | Y      | D ##-#             |            |                      |       |                        |                       |         | - 017     | AND -      |
|            |        | DI MINIS           |            | 114                  |       |                        | -                     |         | 11 MP     | (acar in a |
|            |        | and the second of  | I RO H     | 891                  |       |                        |                       |         | [[10.00]] | + 1813,RT  |
| THE BAT    | 21-128 | E MARRIE AT B      | 134076 MKE | 2140.09              | 9497  | 11 22                  |                       | 7.3748  | .p.       | NETAN      |
| ACRO DATE  | 1 2    | 372. 1.8884        | 125        | 191                  | 10100 |                        | 泉林ひら作                 |         |           |            |
| H181/28.   | 10     | 34.00 UC100100177  | 1          |                      |       |                        | NOBLE                 | METAL   | FLAKE     | POWDER     |
| 1982-18 R. | 10     | 42,00 00100000100  | 6          |                      |       |                        | ALC F                 | INCASLE | INH.      |            |
| 1372       | 10     | 44.46 102193004125 | 2          |                      |       |                        | CONDU                 | CTIVE C | OMPOSI    | TIONS /    |
| RANE_      | 40     | 41.10 ST-1000217   | 1          |                      |       |                        | MACHINE WORKABLE, 1   |         |           |            |
| CPCINE.    | 10     | 58.48 02101010370  |            |                      |       |                        | PROCESS FOR MAKING NO |         |           |            |
| 12110      | *O     | 10.00 JP10010000   | 2          |                      |       | PASTE FOR HIGH TEMPERA |                       |         |           | PERATU     |
| 7yt592898  | 10     | 41.49 (01190209157 | 1          | THERMALLY DEPOLYMENT |       |                        |                       |         | RISADL    |            |
| 2-8-442    | 10     | 42,49 30199991043  |            |                      |       |                        | VIA F                 | ILL PAT | TE AND    | METHON     |
| 2-9-141    | 10     | 367.48 utrastoone  | 4          |                      |       |                        | PROCE                 | SS FOR  | MAKING    | COPPE      |
| 28.21      | "0     | KALAR UCTUR/VERIOS |            |                      |       |                        | METHO                 | D FOR 1 | SOLATI    | NG. ULTI   |
| 28.21      | "0     | 324,49 10199606953 |            |                      |       |                        | AEROS                 | OL METH | OD AND    | APPAR      |
| 1000       | u Cl   | 78,48 (0195/9/1022 |            |                      |       |                        | LOW 1                 | EMPERAT | ONE ME    | THOD AT    |
| 28.21      | 0      | 50.00 DK10000000   |            |                      |       |                        | A MET                 | HOD OF  | ROLLIN    | 9 SUPE     |
| -          | H C    | 82.48 1010002046   | •          |                      |       |                        | SUBST                 | HATES W | ITH IM    | PROVED     |
| IN RMA     | 16     | \$2.48 UC198852KM  |            |                      |       |                        | LOW D                 | ENGITY  | HIGH S    | URFACE     |
| 10.00      | H CI   | \$1.91.P-3101000   |            |                      |       |                        | METAL                 | NICKEL  | POWDE     | R          |
| 经增 料法      | 10     | 324.48 00189991052 | £          |                      |       |                        | METAL                 | -CARBON | COMPO     | SITE DO    |

JP-NETの海外特許、US、EP、WOに加えて、 中国・ドイツの英文公報に対応しました。

日本特許と同じ手順で分析・査読・マップ作成ができます。

#### ※ 海外公報には、データの形式上、経過情報が存在しないため、 経過情報を使った分析を行なうことができません。

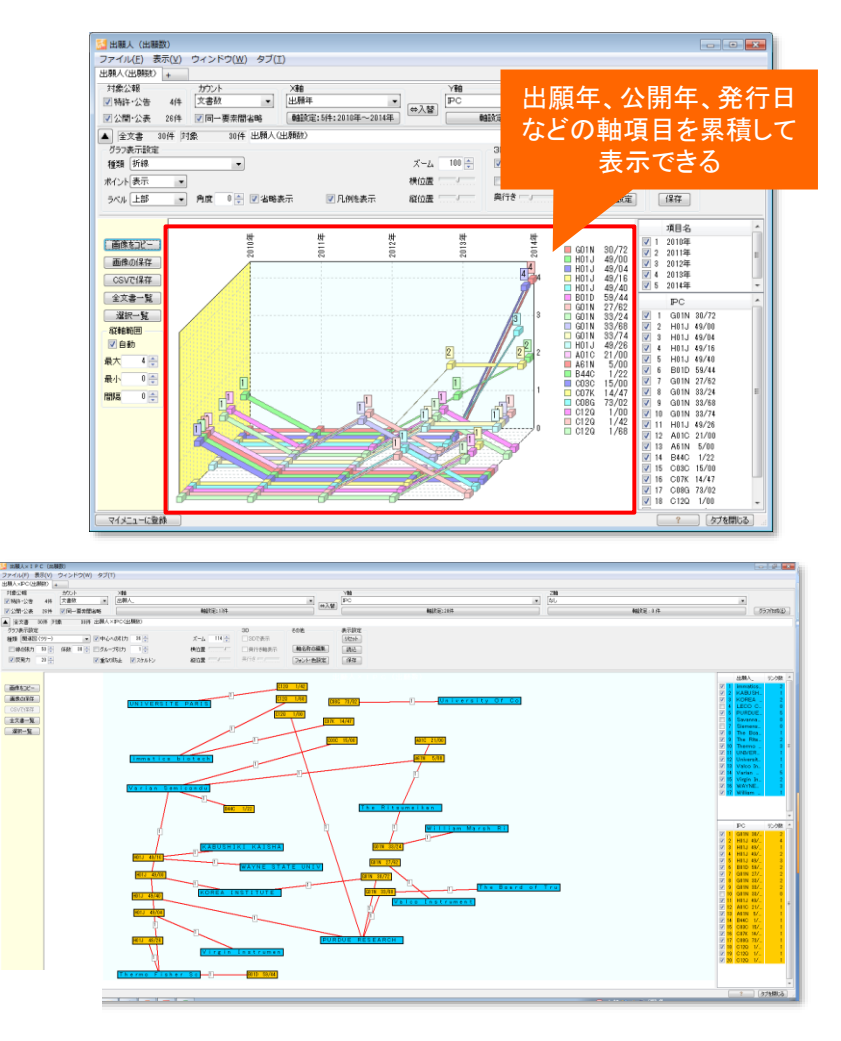

【基本操作編】31

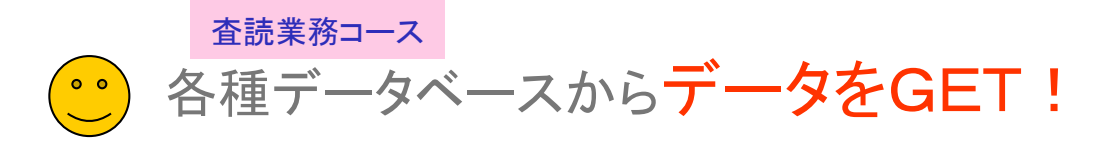

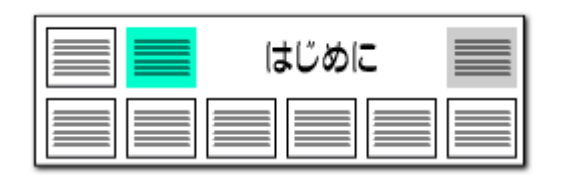

| 読み | 込み可能なデータの種類              | これらのファイル形式が<br>読み込み可能! |
|----|--------------------------|------------------------|
| 1  | ぱっとマイニング形式(pmx:旧形式)      |                        |
| 2  | ぱっとCSV形式                 |                        |
| 3  | 汎用CSV形式                  |                        |
| 4  | JP-NET テキスト形式            |                        |
| 5  | JP-NET CSV形式             |                        |
| 6  | サイバーパテントデスク CSV形式        |                        |
| 7  | サイバーパテントデスク 海外CSV形式      |                        |
| 8  | シェアリサーチ(日本、海外) CSV形式     |                        |
| 9  | JP-NET 海外公報CSV形式         |                        |
| 10 | パテントスクエア CSV形式           |                        |
| 11 | パテントスクエア米国公報 CSV形式       |                        |
| 12 | HYPAT-i2 CSV形式           |                        |
| 13 | Derwent Innovation CSV形式 |                        |
| 14 | ProQuest Dialog CSV形式    |                        |
| 15 | JDreamⅢ タブ区切りテキスト形式      |                        |
| 16 | IP Vision CSV形式          |                        |

#### 様々なデータベースのデータに対応

- ぱっとマイニングJPでは、左の表のデータベースのデータを読み込んで分析に利用 することができます。
- 左の表に記載のないデータ種類の場合は、「汎用CSV形式」を選択すると、読み込む ことができるかもしれません。ただし、項目名等によっては、正しく読み込めない場合が あります。
- JP-NET以外のデータベースのデータについては、一部読み込めない項目がある 場合があります。
- 海外の対象公報については下記の表をご参照ください。(※オプション追加にて対応)
- 海外は英語データのみ読込み・分析の対象となります。

#### 海外の対象公報

|                    | US | ΕP | wo | CN | DE | IN | KR | тw | GB | FR | JP |
|--------------------|----|----|----|----|----|----|----|----|----|----|----|
| JP-NET             | 0  | 0  | 0  | 0  | 0  | 0  | 0  | 0  | 0  | 0  | 0  |
| Derwent Innovation | 0  | 0  | 0  | 0  |    |    |    |    |    |    |    |
| シェアリサーチ            | 0  | 0  | 0  |    |    |    |    |    |    |    |    |
| パテントスクエア           | 0  |    |    |    |    |    |    |    |    |    |    |
| サイバーパテント           | 0  |    |    |    |    |    |    |    |    |    |    |

データ読み込み時に、書誌事項を除く本文(ワード分解の対象となる各項目)は全角 に変換します。また、出願人、発明者、代理人、権利者の名称も全角に変換します。出 願日等の年月日や分類コード、項目名に%を付与した独自項目は変換しません。

ぱっとマイニングでは日本語も英語も全角に変換!

だから日英混合のデータでも分析が可能になる

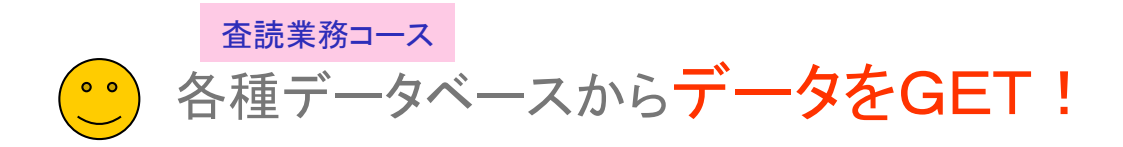

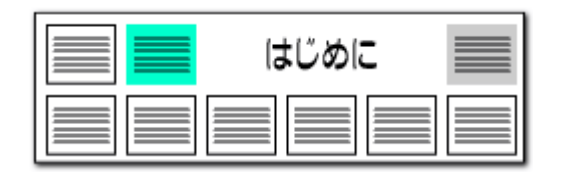

#### ファイル形式判別のために必須な項目

| データ形式         | 必要な項目           |
|---------------|-----------------|
|               | 【_スコア】または【_ノイズ】 |
|               | 【公報種別】          |
|               | 【出願番号】          |
| げっトマノーングへのハビナ | 【公開番号】          |
| ぱっとマイニングCSV形式 | 【登録番号】          |
|               | 【公告番号】          |
|               | 【国際出願番号】        |
|               | 【国際公開番号】        |
|               | 【公報種別】          |
|               | 【出願番号】          |
|               | 【公開/公表番号】       |
| JP-NET CSV形式  | 【特許/実案登録番号】     |
|               | 【公告番号】          |
|               | 【国際出願番号】        |
|               | 【国際公開番号】        |
|               | [No.]           |
|               | 【公報番号】          |
|               | 【出願番号】          |
| サイバーパテントデスク   | 【公開·公表番号】       |
| CSV形式         | 【登録·特許番号】       |
|               | 【公告番号】          |
|               | 【国際出願番号】        |
|               | 【国際公開番号】        |
|               | [No.]           |
|               | 【USC (公報)】      |
|               |                 |
| サイバーパテントデスク   |                 |
| 海外 CSV形式      |                 |
|               |                 |
|               |                 |
|               | 【国際公開番号】        |

#### データダウンロード時に要注意

| データ形式                                 | 必要な項目                       |
|---------------------------------------|-----------------------------|
| ・<br>シェアリサーチ(日本、海外)<br>CSV形式          | 【四法】                        |
|                                       | 【公報種別】                      |
|                                       | 【出願番号】                      |
|                                       | 【公開·公表番号】                   |
| CSV形式                                 | 【公告·登録番号】                   |
|                                       | 【国際出願番号】                    |
|                                       | 【国際公開番号】                    |
|                                       | 【公報種別】                      |
|                                       | 【出願番号】                      |
| ····································· | 【公開番号】                      |
| JP-NET 海外公報USV形式                      | 【特許番号】                      |
|                                       | 【国際出願番号】                    |
|                                       | 【国際公開番号】                    |
|                                       | [No]                        |
|                                       | 【四法】                        |
|                                       | 【出願番号】                      |
| パテントスクエア CSV形式                        | 【公開・公表番号】(または【公開番号】と【公表番号】) |
|                                       | 【登録・公告番号】(または【登録番号】)        |
|                                       | 【国際公開番号】                    |
|                                       | 【出願人·権利者名】                  |
|                                       | 【出願番号】                      |
|                                       | 【公開(公表)番号】                  |
| HYPAT-i2 CSV形式                        | 【公告・登録番号】(または【登録番号】         |
|                                       | 【国際出願番号】                    |
|                                       | 【国際公開番号】                    |
|                                       | 【管理番号】                      |
|                                       | 【出願番号】                      |
| IP Vision CSV形式                       | 【公開番号】                      |
|                                       | 【公報番号】                      |
|                                       | 【公報種別】                      |

■ ぱっとマイニングJPでは、読込み対象ファイルのファイル形式を、上記の項目によって自動選択しています。

■ 読込み対象ファイルをご準備される際には、上記の項目が必ず含まれるようにしてください。

■ パテントスクエア米国公報と、Derwent InnovationCSVの公報データもデータ読み込みが可能です。必要な項目については標準マニュアルの個別のページをご覧下さい。

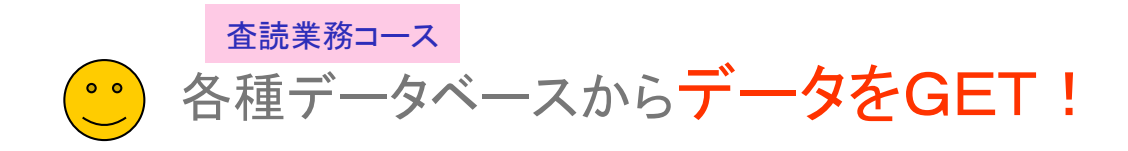

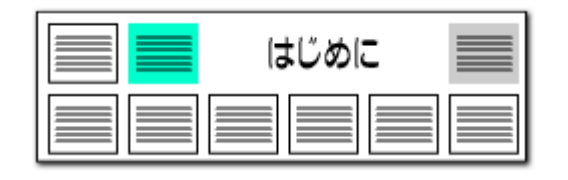

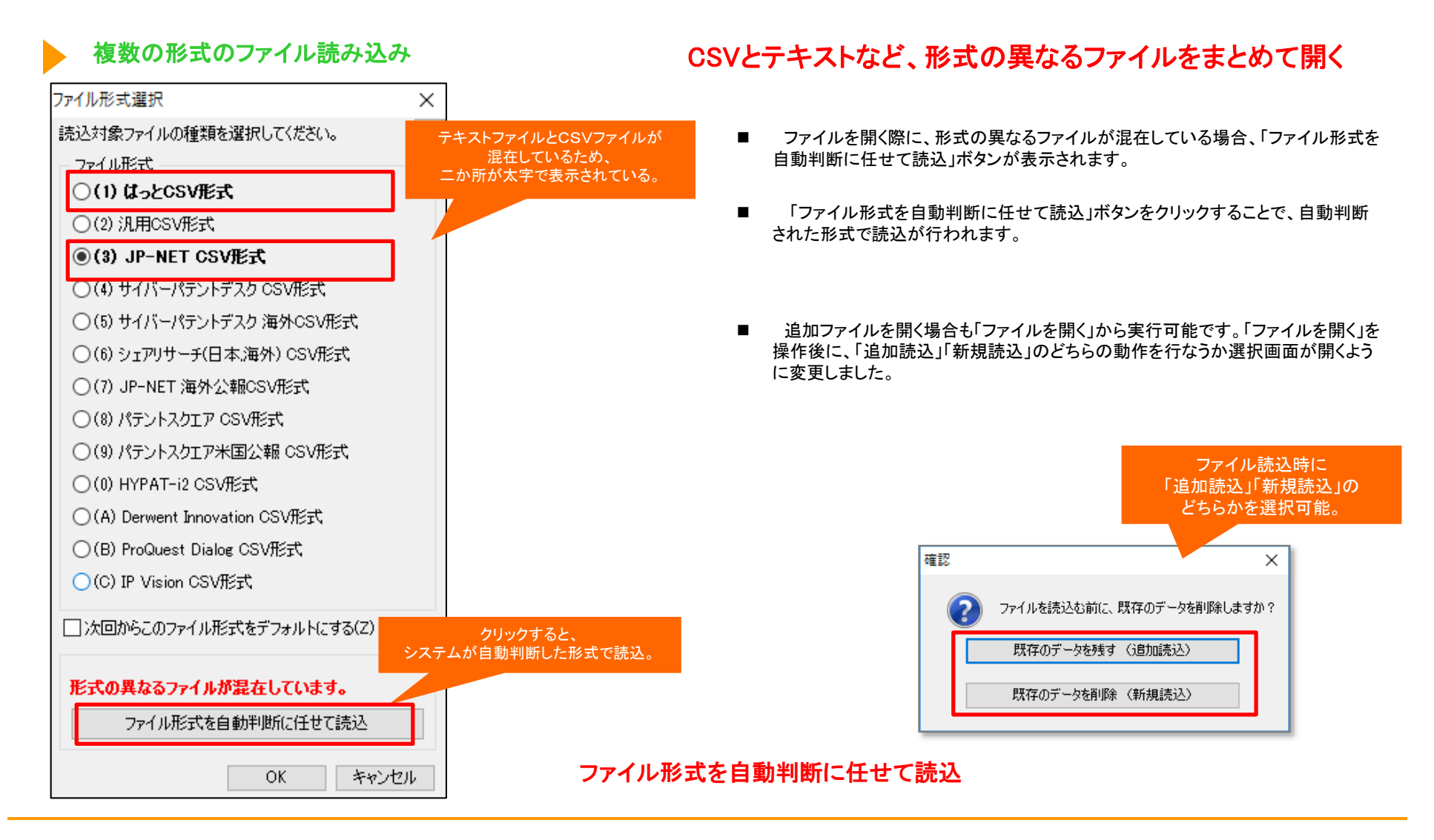

【基本操作編】34

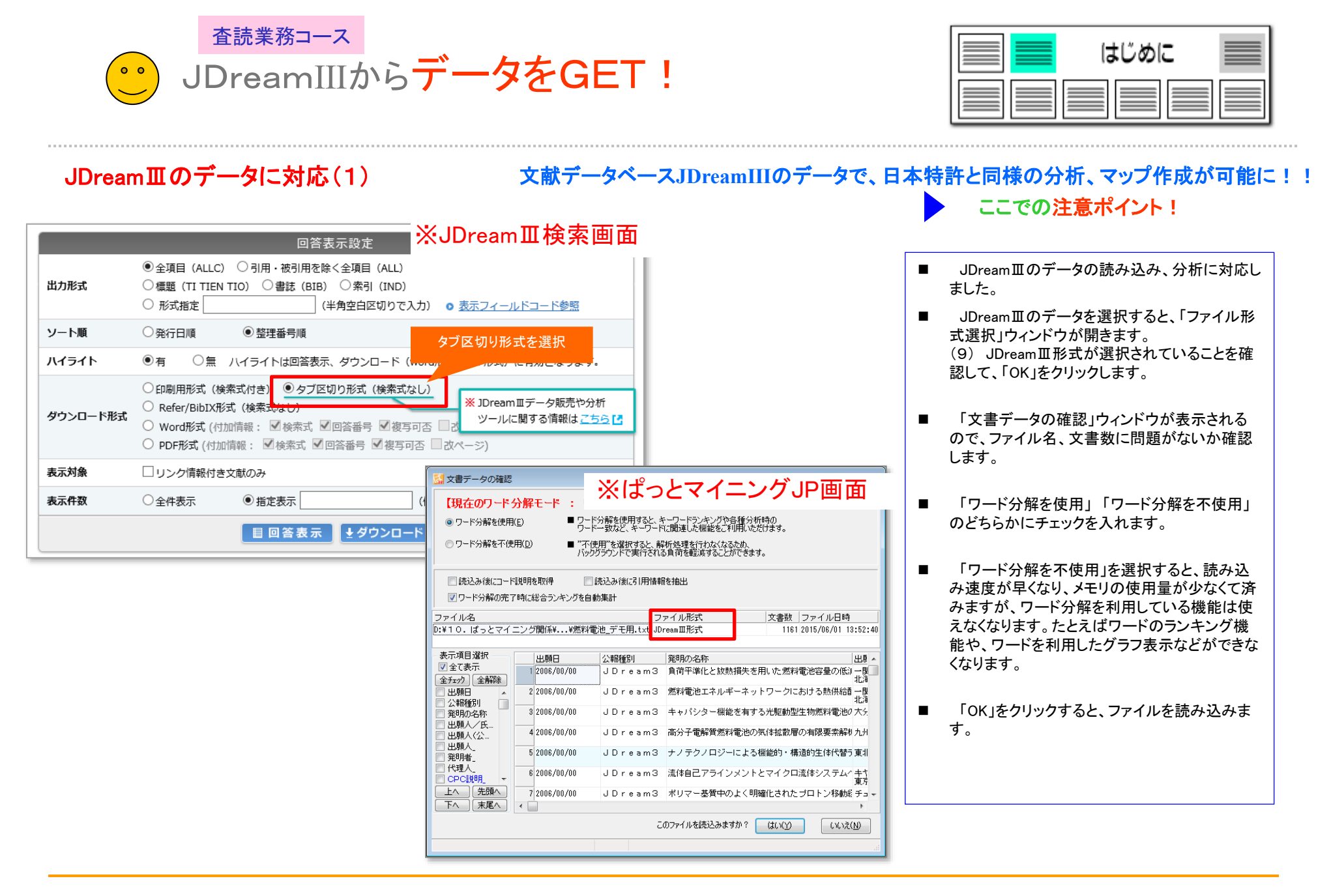

| 【基本操作編】: | 35 |
|----------|----|
|----------|----|

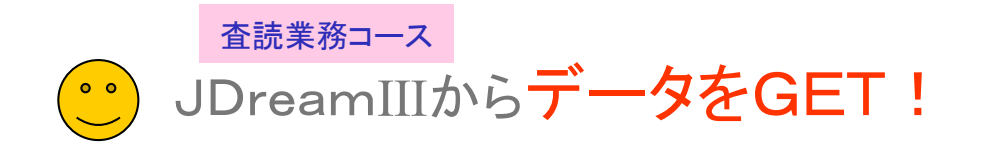

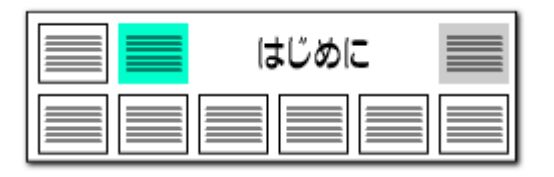

#### JDream III のデータに対応(2)

#### JDreamIIIの項目名を、ぱっとマイニングJPの項目に読み替えて分析 ここでの注意ポイント!

| 7ァイル(F) 表示(M)                          | 77545 71                        | ンドウ(W) へき           | <b>7</b> (H)          | PMGS(P) 3               | D-F說明(2) 引用                             | 公報(1) 簡単非                                  | #巻登時(0) 13                               | (っとクリップ)      | 0 ぼっとごみ    | 稿(G) |
|----------------------------------------|---------------------------------|---------------------|-----------------------|-------------------------|-----------------------------------------|--------------------------------------------|------------------------------------------|---------------|------------|------|
|                                        | おすすめ 🗯                          | 文書一覧                | 🥥 グラフ                 | 🔵 各種分析                  | 🔵 戦略分析                                  | 😑 NARF Mick                                | <u>)</u> \$105.076                       | ∎ @ 80        | 2462       | G    |
| ▲ 拖出条件<br>秋末項目                         | 14                              | グループ有効              |                       |                         | a #                                     |                                            |                                          |               | 387        | ?    |
|                                        | vR                              | 文字一致                |                       |                         |                                         |                                            |                                          | * <i>7</i> J7 | AND v      |      |
|                                        | v 🗹                             | 文字一致                |                       |                         |                                         |                                            |                                          | マークリア         | AND $\lor$ |      |
|                                        | v 🗹                             | 文字一数                |                       |                         |                                         |                                            |                                          | マークリア         | AND 🗸      |      |
|                                        | v 🗹                             | 文字一数                |                       |                         |                                         |                                            |                                          | マ クリア         | AND 🗸      |      |
|                                        | v 🖓                             | 文字一款                |                       |                         |                                         |                                            |                                          | * <i>5</i> 17 | AND $\vee$ |      |
|                                        | v 🛛                             | 単独値                 |                       | 教が語 潮(                  | 位指定なし                                   |                                            | と等値 ~ を注                                 | 10 217        |            | _    |
| マイメニッに登録                               |                                 |                     | 【抽出》                  | (1981年1                 |                                         |                                            |                                          | A778          | ▶ 报出两      | 119  |
| 表示項目選択<br>二全て表示<br>今日-01 (2475)        | 金手#77万転<br>発明(                  | 全形17月2日 主<br>54年    | 文書 1549件 抽            | E 150074 (*<br>20080£81 | チェック ユー!<br>出願人。                        | ゲーメモ編集                                     | スコア編集<br>出鮮日                             | JP-           | NET連携      | ^    |
| 127277 129408<br>12 発明の名称 へ<br>12 出願人。 | 2 C 2-/                         | E装設計とコー。<br>レドチェーンを | ルドチェーンシナ<br>通して改良雰囲歩  | JDream3<br>JDream3      | Chair o<br>Empa, S<br>School<br>Departm | f Build<br>wiss Fee<br>of Food<br>ent of I | ing 2019/0<br>dera<br>Sci 2019/0<br>Food | 10,/00        |            | 1    |
|                                        | 3 □ <sup>3</sup> 140<br>4 □ 現在( | かられられたコ<br>のホルモン遺始  | ールドチェーンラー<br>脚こおける臨床が | JDream3<br>JDream3      | Dyson S<br>Aeropow<br>Medical           | der Ltd,<br>Directo                        | f De 2019/0<br>Lo<br>Dr, 2019/0          | 10,/00        |            |      |
| □ 1-ザ-メモ1 ×<br>上へ 先開へ                  | 5 日分布:                          | コールドチェー             | ンの異なる部分に              | JDream3                 | Novo No<br>Novo No                      | rdisk Ir<br>rdisk Az                       | 8, 2019/0                                | 00/00         |            |      |
| 下へ 米尾へ<br>保存 読込<br>記憶 呼出               | <sup>6</sup>   /*mit<br>7   =-/ | ブラライチェー<br>レドチェーン分  | 向こおける神天               | JDrea                   | amⅢデ                                    | ータを言                                       | 売み込                                      | 6 <i>1</i> 8- | 一例         |      |
| 2944618                                |                                 | 、喧葉環境のたい            | 0000HFJ5-             | JDream3                 | Dept. o<br>Spica S                      | f Innov:<br>ustavi (                       | atio 2019/0<br>doo :                     | 10/00         |            | ¥    |
| 1812 WU                                | 7199 46                         | 2018                | 0 17740               | C#Users#uem             | uratues.dopt#17-                        | 91566PF.Dd                                 |                                          |               |            |      |

🚮 総合ランキング × 分析条件 総合ランキング 無視ワード | ? 分析対象 ワード種別 キーワード CODEN PC ISBN ISSN シソーラス用語 シソーラス用語\* 公報種別 ☑ 発明の名称 ☑ 要約 合算シソーラス」 合質シソーラス\* 公報種別 国 英文標題 原文標題 資料種別 重要度1 重要度2 重要度3 出願人\_ 重要度4 重要度5 重要度6 準シソーラス用語 準シソーラス用語 発明者 筆頭PC 筆頭出願人 筆頭発明者 物質索引 物質索引\* 分類コード 文書中の引用公報 文書中の被引用公

ぱっとマイニングJPは、本来、特許公報専用に 設計しておりますので、JDreamⅢのデータ読込み時に、項目名の変換(読み替え)が行われます。

JDreamⅢ項目名
 →ぱっとマイニングJPでの項目名

- 和文標題 → 発明の名称
- 抄録/本文一部表示 → 要約
- 発行年 → 出願日
- 著者名(著者ID) → 発明者/氏名
- 所属機関名のみ → 出願人/氏名又は名称
- IPC(機械付与)→ IPC
- 2019年9月4日の改訂により、JDreamⅢの ダウンロードデータの項目名が「抄録」から「抄 録/本文一部表示」に変更になり、その読み込 みにも対応。過去のデータの項目名「抄録」も、 新しいデータの項目名「抄録/本文一部表示」も、 ぱっとマイニングでは「要約」と読み替えます。

※上図はぱっとマイニングJPの画面です
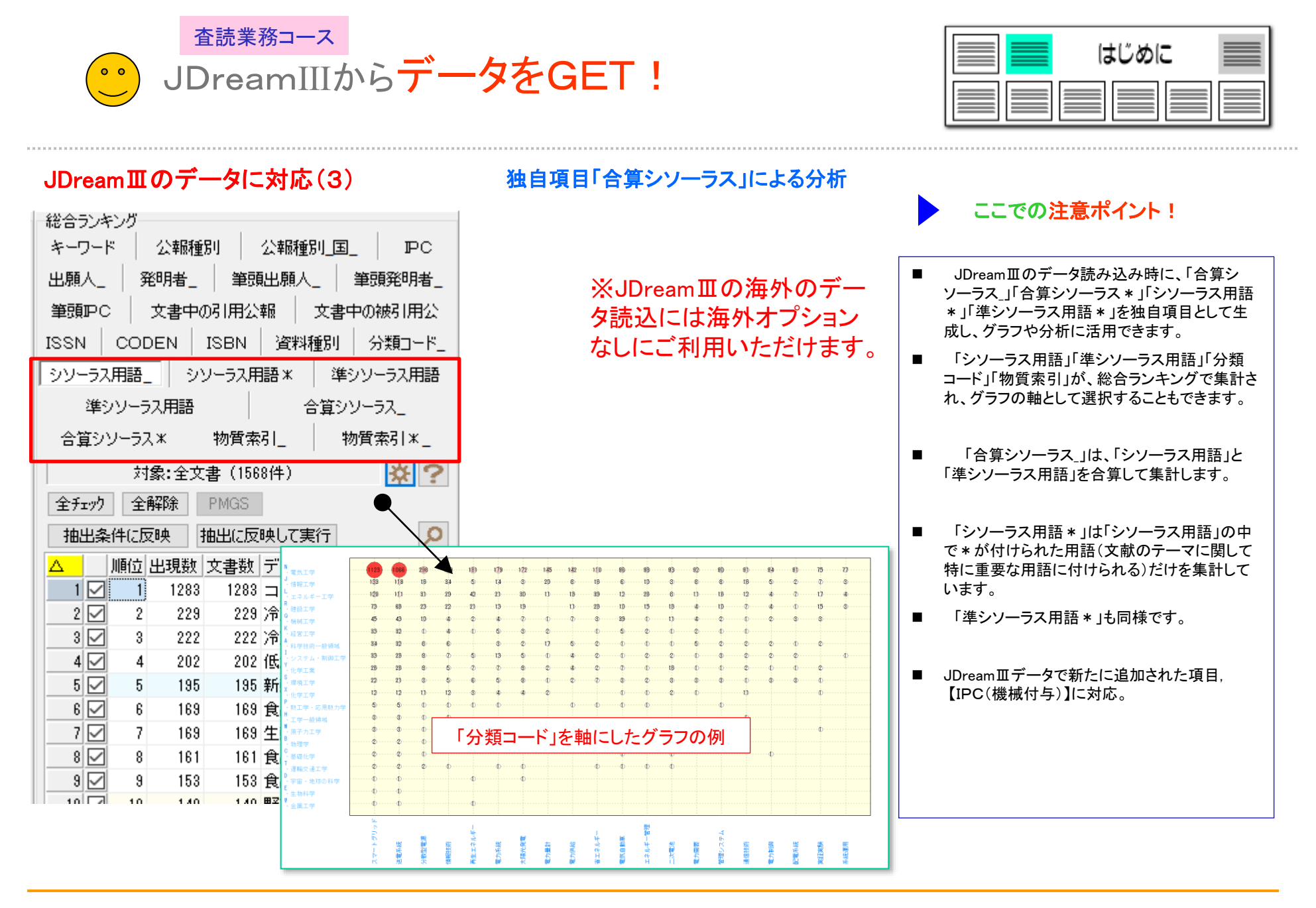

【基本操作編】37

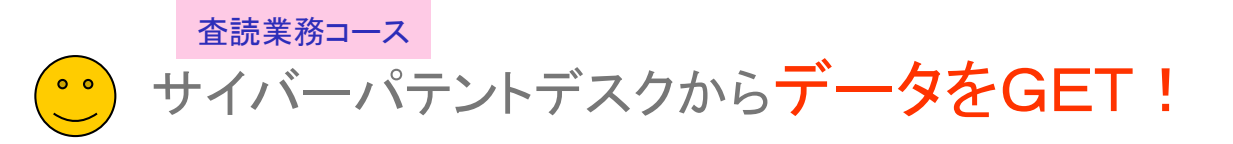

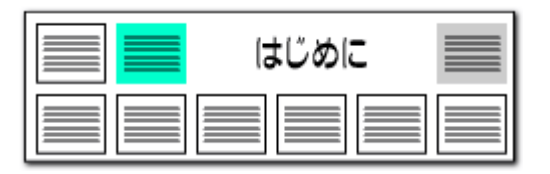

# サイバーパテントデスクのデータに対応!!

| 75代14月 素奈(4)        | システムは、ウインドウ      | W) A5700        | PMO          | 35(約) 3-17説明(2)     | 引用公暇(Y) 整理          | 1103         | 時(0)             | まっとク            | 万月日              | ぼっとごみき              | <b>6</b> (0) |
|---------------------|------------------|-----------------|--------------|---------------------|---------------------|--------------|------------------|-----------------|------------------|---------------------|--------------|
| • 745-2- •          | 8558 🧶 🎗         | a-11 🧿          | 7 7 7 .      | 8 <b>8</b> 98 🥥 🕬   | 15981 🥹 <b>M</b> AN | Nds          | • *              | nara            |                  | 20.2 M 20           | 9            |
| A 1811A/4<br>NIE-RB | 1.58-            | - ブ有助           |              | ۵                   | 18                  |              |                  |                 |                  | 3117                | ?            |
|                     |                  | 平一致             |              |                     |                     |              |                  | .9              | 917              | AND ~               |              |
|                     | — v⊡ ≭           | <b>宇一</b> 欽     |              |                     |                     |              |                  |                 | 217              | AND -               | 1            |
|                     |                  | 平一致             |              |                     |                     |              |                  |                 | 717              | AND ~               | 1            |
|                     | v⊠ ≭             | 平一致             |              |                     |                     |              |                  | 1.411           | 717              | AND V               | 1            |
|                     | vD ±             | 平一数             |              |                     |                     |              |                  | 140             | 017              | AND ~               |              |
|                     |                  | Rittin .        |              | 評値 単位指定ない           |                     | * 28         | all in 1         | 1283            | <b>917</b>       |                     |              |
| 700-02時             |                  |                 | 【输出新辞中】      | 1                   |                     |              |                  | 10              | AN)              | ▶ 推出                | 111          |
| 長年項目違称              | *far10.82        | 107             | 371/8 MtH    | 370H 9± 72 3        | 1ーザーメモ編集            | 23           | 748              |                 | JP-              | NET                 | 1            |
| 25-1 2423           | 2488691          | 9.4             | 8为:名称        |                     | 出願日                 | IPC .        |                  | 充明              | ŧ                |                     |              |
| 2,072,              | US. Patent /     | Application IBM | VOE SENSOR   |                     | 2817/92/01          | HOAN         | \$/328<br>\$/355 | Yukih<br>Takai  | ino UN           | AI WADA             |              |
| 日東明の名称              | 2 US. Patent A   | Application BAV | VOE PROCESS  | QR                  | 2017/01/13          | HOIN         | 18/85<br>18/44   | Nacts<br>Akira  | Okan             | AMAMUR/<br>India    | k.           |
| S SWA               | I US. Patent A   | Application ME  | THOD AND DE  | IVICE FOR CALCU     | LATE 2816/10/26     | 1048         | 12/318           | Jacol<br>Kalah  | i Kajh           | itrus Adria<br>vara | ma           |
| 의 PC<br>김 鬼明敏,      | US. Paterit /    | Application BM  | VGE PROCESS  | OR                  | 2010/12/22          | GUET         | 5/00             | Hindk<br>Talkuş | a SAI            | AMORI               |              |
| 」之可。<br>二文書中(所)」    | US. Patent /     | Application BM  | VGE PROCESS  | ING METHOD          | 2016/12/22          | ODET<br>HOAN | 5/00             | Hidek<br>Takaj  | a SA)            | NADA                |              |
| ] 文書中の引<br>] 文書中の純  | US Patent /      | Application FE  | ATURE EXTRA  | CTION DEVICE, FE    | ATU# 2012/01/11     | GOEK<br>GOEK | 8/45             | Yunan<br>Hirah  | in Cak<br>Imi Ni | shimura             |              |
| 二文書中切除。<br>「今-14世界」 | TO US. Patent #  | Application EDC | NOGICAL INFO | SRMATION MEASUR     | 8EME 2013/01/11     | GOIN         | 22/327           | Yoshi           | ki Tak           | eachi               |              |
| PCIRAL              | US Patent /      | Application TE  | RMDUAL, BASS | E STATION, TRANS    | SMESS 2013/01/11    | HO4L         | 5/04             | Delch           | i Imar           | icathino<br>tura    |              |
| FERM.               | US Paterd        | Application EL  | ECTRONIC DEV | ICE AND MANUFA      | CTUF 2818/01/10     | HOIL         | \$1/56           | Kenic           | N Ner            | del                 |              |
| ファセットは利用            | US Patent A      | Application PR  | OXIMITY SENS | CR                  | 2813/01/11          | 001J         | 1/42             | TOBU            | te Mo            | inte                |              |
| 1 St.               | US Patent        | Application ME  | THOO FOR DE  | SPERSING FILLER.    | ANI 2012/01/15      | 8298         | 3/24             | Maps            | AL SM            | 9                   |              |
| 2-7-XEI             | 12 U.S. Patent 4 | Application EBC | LOGICAL SAN  | IPLE MEASUREME      | NT 0 2113/01/11     | GOIN         | 35/86            | EQ C            | Rude             |                     |              |
| 上へ、光陽へ              | IS US. Patent /  | Application TR  | ANSMESSION C | EVEL AND TRANS      | SMESS 2010/01/11    | H048         | 2/14             | Akihi           | to Nis           | hio                 |              |
| 1211 FE             | US. Patent       | Application FLI | JW METER D   | EVILE               | 2012/01/11          | GOIF         | 1/06             | Act 1<br>Kould  | Natana<br>hi Tak | emura.              |              |
| tiske 🗆             | C Patent &       | Annication FD   | PT CIFLI SVS | IFM.                | 2813/01/04          | HOIM         | 1./04            | Maria           | INI TA           | i shashi            | >            |
| 憲由 なし               | 9277 QL          | 28450           | P 27748      | C#Users#guest1#Desi | http¥18,他社D         | 日動作          | WENO.            | 5. 72           | ブニメ海             | 15 NRIF-5           | 184          |

| 7 | アイル形式選択                          | ×   |
|---|----------------------------------|-----|
|   | 売込対象ファイルの種類を選択してください。            | ?   |
|   | ファイル形式                           |     |
|   | ○(1)はっとCSV形式                     |     |
|   | ○(2)汎用CSV形式                      |     |
|   | O(3) JP-NET CSV∰≷ <del>,</del> t |     |
|   | ◉(4) サイバーパテントデスク CSV形式           |     |
|   | 〇(の) サイバーバテントデスタ 海外にSV形式         |     |
|   | ○(6) シェアリサーチ(日本,海外) CSV形式        |     |
|   | ○(7) JP-NET 海外公報CSV形式            |     |
|   | ○(8) パテントスクエア CSV形式              |     |
|   | ○(9)パテントスクエア米国公報 CSV形式           |     |
|   | ◯(0) HYPAT-i2 CSV形式              |     |
|   | ○(A) Derwent Innovation CSV形式    |     |
|   | ○(B) ProQuest Dialog CSV形式       |     |
|   | ○(C) IP Vision CSV形式             |     |
|   | □ 次回からこのファイル形式をデフォルトにする(Z)       |     |
|   | OK ¥n                            | ンセル |
|   |                                  |     |

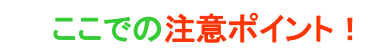

- サイバーパテントデスクの日本公報、海外公 報(US)に対応しています。
- ぱっとマイニングJPでサイバーパテントデスクのUS公報を読み込むためのダウンロード条件は以下のとおりです。
- 一覧DL形式:「csv形式(項目内パイプ区 切)」を選択してください。
- DL項目設定:「公開番号」「USC(公報)」 に必ずチェックを入れてください。
- ※ 「公報番号」は必須ですが、DL時に自動的に 選択されるため、チェックの必要はありません。

※上図はぱっとマイニングJPの画面です

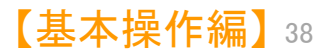

査読業務コース

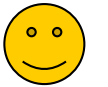

Derwent InnovationからデータをGET!

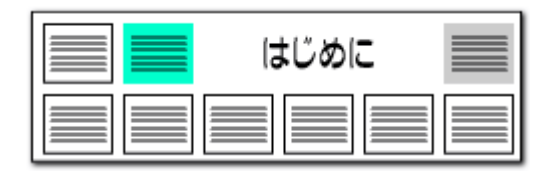

#### Derwent Innovationのデータに対応!!

×

キャンセル

| ファイル形式選択              |
|-----------------------|
| 読込対象ファイルの種類を選択してください。 |
| - ファイル形式              |
| ○(1) はっとCSV形式         |

- ○(2) 汎用CSV形式
- ○(2)沈用USV#JSt
- ○(3) JP-NET CSV形式
- ○(4) サイバーパテントデスク CSV形式
- ○(5) サイバーパテントデスク 海外CSV形式
- ○(6)シェアリサーチ(日本海外) CSV形式
- ○(7) JP-NET 海外公報CSV形式
- ○(8) パテントスクエア CSV形式
- ○(9)パテントスクエア米国公報 CSV形式
- ○(0) HYPAT-i2 CSV形式

◉(A) Derwent Innovation CSV形式

○(B) ProQuest Dialog CSV形式

○(C) IP Vision CSV形式

□ )次回からこのファイル形式をデフォルトにする(Z)

OK.

公報種別 出願人 出願日 登明の夕称 1 U.S. Patent 2003/10/28 Robotic modeling 2014/03/18 System and method 2 U.S. Patent 3 U.S. Patent App12014/03/18 SYSTEM AND METHOD 4 U.S. Patent 5 m U.S. Patent 2000/06/01 Method 6 再公表特許 (A12000/06/01 METHOD AND APPARA 7 U.S. Patent 2000/04/06 O b 8 y U.S. Patent 1999/05/10 3-b architect 9 U.S. Patent 1997/06/04 3-brain 10 - 再公表特許(A11997/06/04 3-BRAIN ARCHITEC 11 U.S. Patent Appl 1982/07/22 Method of 12 U.S. Patent App12005/03/21 Adaptive 13 再公表特許(A12004/02/06 ADAPTIVE 14 U.S. Patent App/2004/10/28 National IIS Patant Anni 2008/02/14 IIn Luares L

| Derwent Innovation上での表記 | ぱっとマイニング上での表記  |
|-------------------------|----------------|
| タイトル                    | 発明の名称          |
| 公報発行日                   | 発行日            |
| 譲受人/出願人                 | 出願人/氏名又は名称     |
| 譲受人 – 最新-米国             | 出願人/氏名又は名称(最新) |
| 発明者および住所                | 発明者/氏名         |
| FI ⊐−⊦ド                 | FI             |
| F ターム                   | Fターム           |
| IPC - 最新                | IPC            |
| IPC - 最新 - DWPI         | IPC            |
| CPC 一 最新                | CPC            |
| CPC - 最新 - DWPI         | CPC            |
| US クラス                  | 米国特許分類         |
| ECLA                    | 欧州特許分類         |
|                         |                |

# ここでの注意ポイント!

- Derwent Innovationのデータの対応国はUS、
   EP、WO、CNです。
- ぱっとマイニングでDerwent Innovationのデー タを読み込むための必須項目は以下のとおりで す。

公報番号 タイトル 公報種別コード

 Derwent Innovation の公報データの読み込み の際にぱっとマイニング上では、左の表のよう に一部の項目名が変更されます。

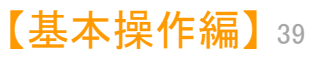

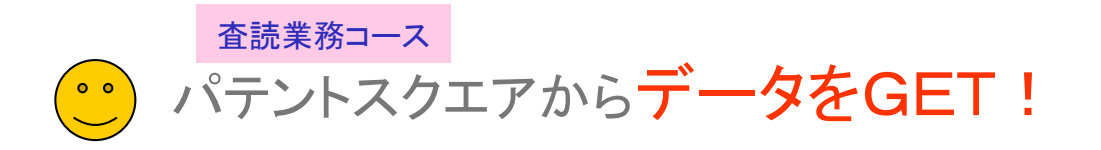

 $\times$ 

?

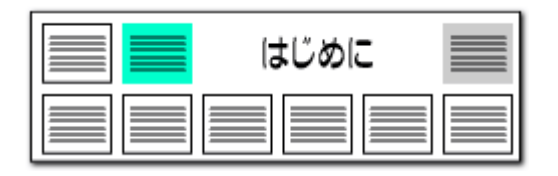

# パテントスクエアのデータに対応!!

#### ファイル形式選択

読込対象ファイルの種類を選択してください。

- ファイル形式 -

○(1)はっとCSV形式

○(2) 汎用CSV形式

○(3) JP-NET CSV形式

○(4) サイバーパテントデスク CSV形式

○(5) サイバーパテントデスク 海外CSV形式

○(6)シェアリサーチ(日本,海外) CSV形式

○(7) JP-NET 海外公報CSV形式

#### ◉(8) パテントスクエア CSV形式

○ (9) パテントスクエア米国公報 CSV形式

○(0) HYPAT-i2 CSV形式

○(A) Derwent Innovation CSV形式

○(B) ProQuest Dialog CSV形式

○(C) IP Vision CSV形式

次回からこのファイル形式をデフォルトにする(Z)

キャンセル

OK.

| $\nabla$ | 公報種別               | 出願日        | 発明の名称          | 出願人_              | 発明者_       | ^ |
|----------|--------------------|------------|----------------|-------------------|------------|---|
| 1        | 登録実用新案公報(U)        | 2013/12/27 | 傘用照明具          | 78.118            | 22 18      |   |
| 2        | 登錄実用新案公報 (U)       | 2013/07/11 | 発光傘            | BEBEN 24 (197)    | Ro. 17 Pak |   |
| 3        | 登錄実用新案公報 (U)       | 2011/12/12 | 誘導装置及び融雪装置     | 12 27.            | H H.       |   |
| 4        | 登録実用新案公報(U)        | 2011/10/03 | 傘の柄            | 8 88              | 8 88       |   |
| 5        | <b>登録実用新案公報(U)</b> | 2011/04/15 | 照明付、歩行者交通対策用雨傘 | NO. 8             | -          |   |
| 6        | 登録実用新案公報 (U)       | 2010/04/19 | 発光伞            | Ref. ptc. 77 - 5. | 148.48     |   |
| 7        | <b>登録実用新案公報(U)</b> | 2009/07/31 | 発光傘            | DOM: No. POST     | 818        |   |
| 8        | <b>登録実用新案公報(U)</b> | 2009/05/15 | ランブ・反射材付き傘     | 17.8              |            |   |
| 9        | 登録実用新案公報 (U)       | 2008/09/08 | 光り傘            | 2-2-2-2-2-2-2     | -88.651    |   |
| 10       | 登録実用新案公報(U)        | 2008/07/31 | 発光伞            | mmilles           |            | ~ |
| <        |                    |            |                |                   |            | > |

| パテントスクエア日本公報での表記 | ぱっとマイニング上での表記 |
|------------------|---------------|
| 四法               | 公報種別          |
| ステイタス            | パテントスクエアステイタス |
| 出訴上告             | 出訴の有無         |

#### ここでの注意ポイント!

- パテントスクエアに対応しています。
- ぱっとマイニングJPでパテントスクエアの公報 データを読み込むための必須項目は以下のと おりです。

No 出願番号

公開・公表番号 または 公開番号と公表番号 登録・公告番号 または 登録番号 出願人/権利者

「パテントスクエア」の公報データの読み込みの 際にぱっとマイニング上では、左の表のように 一部の項目名が変更されます。

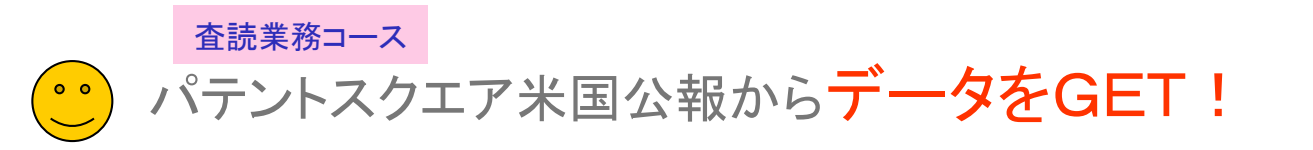

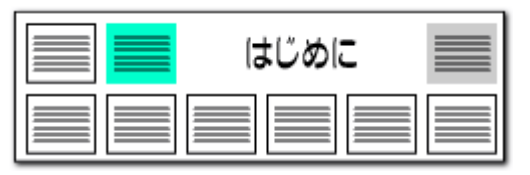

# パテントスクエア米国公報のデータに対応!!

#### 公報種別 出願日 発明の名称 ファイル形式選択 $\times$ 2006/06/30 Liguid U.S. Patent 2 📩 U.S. Patent ? 読込対象ファイルの種類を選択してください。 2007/03/23 Laser 3 y U.S. Patent ファイル形式 4 U.S. Patent ○(1) はっとCSV形式 5 U.S. Patent ○(2) 汎用CSV形式 6 U.S. Patent 2010/07/16 Imag 7 U.S. Patent ○(3) JP-NET CSV形式 8 U.S. Patent ○(4) サイバーパテントデスク CSV形式 9 U.S. Patent App/2013/10/08 IN-PLANE ○(5) サイバーパテントデスク 海外CSV形式 ○(6) シェアリサーチ(日本海外) CSV形式 ○(7) JP-NET 海外公報CSV形式 ○(8) パテントスクエア CSV形式 ◉(9) パテントスクエア米国公報 CSV形式 ○(0) HYPAT-i2 CSV形式 ○(A) Derwent Innovation CSV形式 ○(B) ProQuest Dialog CSV形式 ○(C) IP Vision CSV形式 次回からこのファイル形式をデフォルトにする(Z) OK. キャンセル

# 公報指行川 出卵日 発程用の定称 出卵人 発程用強 1 U.S. Patent 2006/06/30 Liquid crystal displ: 2 U.S. Patent 2007/09/23 Laser cutting method, 3 U.S. Patent 2007/10/22 Display device displ: 4 U.S. Patent 2007/10/22 Display device displ: 5 U.S. Patent 2009/06/26 In - plane switching mc 6 U.S. Patent 2010/07/16 Image display device 7 U.S. Patent 2011/05/03 Circular polarizer, 8 U.S. Patent 2011/05/03 Circular polarizer, 8 U.S. Patent 2013/10/08 IN - PLANE SWITCHING MC 10 U.S. Patent Appl2015/01/13 DISPLAY DEVICE AND TE

| パテントスクエア米国公報での表記 | ぱっとマイニング上での表記 |
|------------------|---------------|
| 新USC             | 米国特許分類        |
| 旧USC             | 米国特許分類        |
| ステイタス            | パテントスクエアステイタス |
| 米国引用文献数          | 引用文献数         |
| 米国被引用文献数         | 被引用文献数        |
| 米国引用情報           | 引用文献          |
| 米国被引用情報          | 引用文献(被)       |
|                  |               |

# ここでの注意ポイント!

- パテントスクエア米国公報に対応しています。
- ぱっとマイニングJPでパテントスクエア米国公報を読み込むための必須項目は以下のとおりです。

No 出願番号 出願人/権利者 公報種別 新USC (または旧USC)

「パテントスクエア米国公報」の読み込みの際に ぱっとマイニング上では、左の表のように一部 の項目名が変更されます。

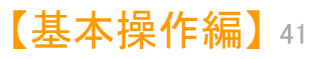

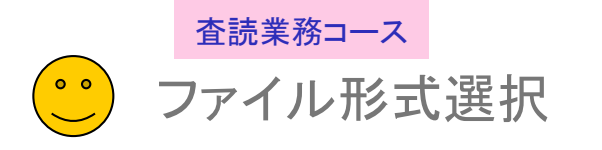

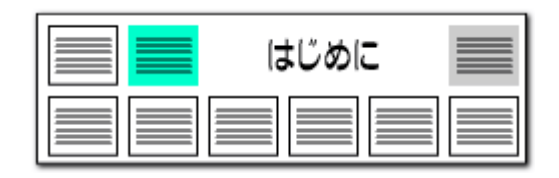

#### ファイルを開き、データの読み込みを行なう(通常環境での動作)

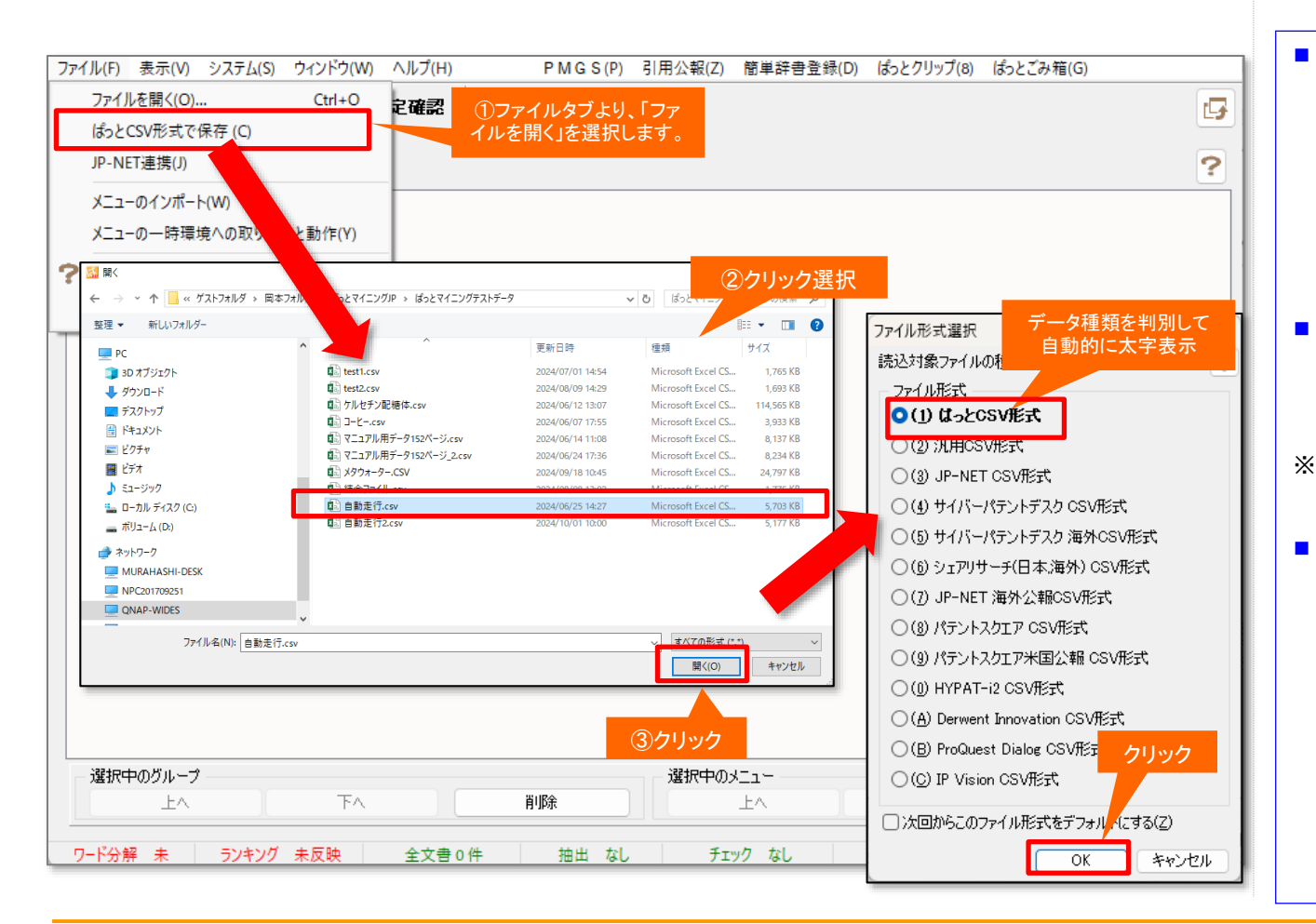

#### ここでの注意ポイント!

#### ファイルを開く

ファイルタブより、「ファイルを開く」を選択します。

「ぱっとマイニング・ビューア」で、各種データ ベースからダウンロードしたファイルを選択しま す。データ形式はデータ種類を判別して自動的 に太字表示されます。確認の上、「OK」を選択し てください。

#### ■ ファイルの保存

「ぱっとマイニング・ビューア」でフラグやメモを 編集したデータは、保存しない限り、「ぱっとマイ ニング・ビューア」を終了すると消失します。

- ※ データの保存を行なう場合は、『<u>データの保存</u> 形式の選択』をご覧ください。
- データの追加読み込み

読み込むファイルの選択時に、複数のファイル を選択することができます。

また、すでにファイルが読み込まれている状態 でも、メニューバーの [ファイル(F)]→ [ファイル を開く(O)] をクリックすると、「追加読込」か「新 規読込」のどちらの操作を行なうかの選択画面 が開きます。「追加読込」を選択すると、ファイル を追加で読み込むことができます。

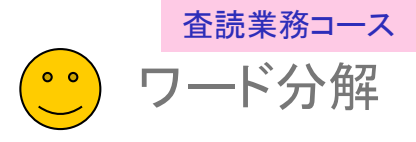

『 ワード分解を使用する 』にチェックを入れる

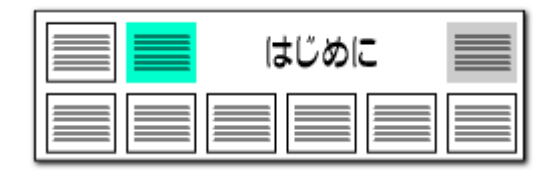

#### 🔝 文書データの確認 $\times$ 【現在のワード分解モード : ワード分解を使用】 ● ワード分解を使用(E) ワード分解を使用すると、キーワードランキングや各種分析時の ワードー致など、キーワードに関連した機能をご利用いただけます。 1. チェック ○ワード分解を不使用(D) ■ "不使用"を選択すると、解析処理を行わなくなるため、 バックグラウンドで実行される負荷を軽減することができます。 を入れる れます。 □読込み後に引用情報を抽出 □ 読込み後にコード説明を取得 □ワード分解の完了時に総合ランキングを自動集計 ファイル形式 ファイル名 文書数 ファイル日時 い。 C:¥ProgramData¥wides patents¥...¥ばっとデータ3重要度入力(全固体リチウムイオン電池 1,329件).csv ぱっとCSV形式 1329 2024/07/25 17:02:00 表示項目選択 公報種別 発明の名称 出願日 IPC ☑ 全て表示 1 公開特許公報(A) 固体複合高分子電解質膜及び全固体リチウムイオン二次電池 2023/04/05 H01B 1/06 全チェック全解除 H01M 10/056 ☑ 公報種別 2 公開特許公報(A) 固体電解質、正極、電解質層、および、二次電池 2022/06/29 C01G 25/02 ~ H01M 4/13 ☑ 発明の名称 2022/06/29 H01M 4/62 🗹 出願日 3 公開特許公報(A) 全固体リチウムイオン二次電池用添加剤 H01M 4/13 . ⊡∎c 改質硫化物固体電解質の製造方法 2022/07/06 H01B 13/00 4 公開特許公報(A) 文書中の引.. H01M 10/0562 🗌 文書中の引. H01M 10/0585 5 公開特許公報(A) 電池積層体 2022/07/06 文書中の被. H01M 10/0562 文書中の被 6 公開特許公報(A) 電極体、リチウムイオン電池、及びリチウムイオン電池用の活物質の製造方法 2022/07/08 H01M 4/134 ☑ 出願人の数 H01M 4/38 要約 H01M 4/38 7 公開特許公報(A) |負極活物質粒子、負極活物質層、リチウムイオン電池、及び負極活物質粒子の|2022/07/20 ☑ ₽Cの数 H01M 10/0562 \_\_\_\_ 望頭IPC H01B 1/06 8 公開特許公報(A) 固体電解質材料、および、電池 2023/11/29 ☑ 出願人/氏。 H01M 4/62 H01B 13/00 9 公開特許公報(A) 硫化物系無機固体電解質材料の製造方法 2022/08/10 H01M 10/0562 □ 発明者の数 第二 発行国 H01B 1/06 10 公開特許公報(A) 硫化物系無機固体電解質材料 2022/08/10 確認 H01M 10/052 🗌 出願人/識。 🗌 引用文献数 11 公開特許公報(A) |正極活物質、正極活物質層、全固体リチウムイオン電池、正極活物質の製造方 2022/08/15 H01M 4/505 H01M 4/36 🗌 被引用文献.. ワード分解が完了しました。 12 公開特許公報(A) 複合体、電池および電子機器 2022/08/25 H01M 4/13 ☑ 出願番号 H01M 4/36 総合ランキングを再集計しますか? ☑ ステータス情報 13 公開特許公報(A) 固体電解質、及びその製造方法 2022/08/26 H01M 10/0562 ☑ 公開番号 H01M 10/052 ☑ 特許番号 2022/09/21 全固体リチウムイオン電池 H01M 10/0562 14 公開特許公報(A) □ 次回から確認せずに実行する(F) ✓ 国際出願番… ↓ 4/525 2. クリック 上へ 先頭へ 10/058 15 公開特許公報(A) 全固体リチウムイオン電池の評価方法 202 下へ 末尾へ < (t()(Y) いいえ(N) このファイルを読込みますか (はい(Y) いいえ(N) 3. クリック

ここでの注意ポイント!

選択ファイルの確認

ファイル形式選択後、ファイルの読込みが完 了すると、文書データの確認ウィンドウが表示さ

選択したファイルが間違っていないかどうか、 ファイル名やファイル形式などを確認してくださ

#### ワード分解モードの選択

[ワード分解を使用する(E)] に、チェックが 入っているかどうかを確認します。 [ワード分解を使用しない(D)]を選択すると、 パソコンへの負荷は少なくなりますが、ワード関 連の機能が利用できませんのでご注意ください。 キーワードの総合ランキングもワード分解を行 なうと表示されます。

【基本操作編】43

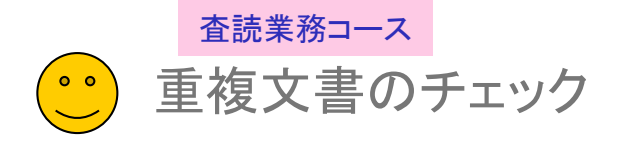

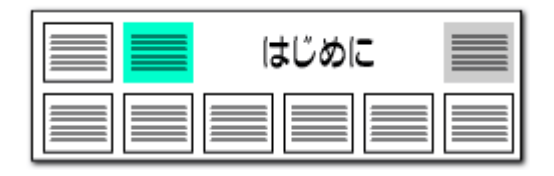

#### 複数ファイルの同時読み込み時に、文書の重複をチェックします!

| 🚮 文書データの確認                                                                                                    |                                                                                                    |                                                                                                    |                                                                                                    | -                                                                                                    |                                                                 | ^                                      |
|----------------------------------------------------------------------------------------------------|----------------------------------------------------------------------------------------------------|----------------------------------------------------------------------------------------------------|----------------------------------------------------------------------------------------------------|----------------------------------------------------------------------------------------------------|-----------------------------------------------------------------|----------------------------------------|
| 【現在のワード:                                                                                                    | 分解モード : ワード・                                                                                                    | 分解を不使                                                                                                    | 用】                                                                                                    |                                                                                                    |                                                                 |                                        |
| ○ワード分解を使用                                                                                                    | KE) ■ ワード分解<br>ワード一致                                                                                                    | など、キーワード(                                                                                                    | ーワードランキングや各種分析時の<br>に関連した機能をご利用いただけます                                                                                                    | t.                                                                                                    |                                                                 |                                        |
| ◉ワード分解を不使                                                                                                    | (用(D) ■ "不使用":<br>バックグラウ                                                                                                    | を選択すると、解<br>シドで実行される                                                                                                    | 析処理を行わなくなるため、<br>1負荷を軽減することができます。                                                                                                    |                                                                                                    |                                                                 |                                        |
| □読込み後にコート                                                                                                    | *説明を取得 □読込                                                                                                    | み後に引用情報                                                                                                    | を抽出                                                                                                    |                                                                                                    |                                                                 |                                        |
| ☑ワード分解の完了                                                                                                    | 7時に総合ランキングを自動集計                                                                                                    | it .                                                                                                    |                                                                                                    |                                                                                                    |                                                                 |                                        |
| 【既存文書と重                                                                                                    | <br>複している文書 : 5                                                                                                    | i74 件】                                                                                                    |                                                                                                    |                                                                                                    |                                                                 |                                        |
| ■ 公報番号が <u>重</u> 複す                                                                                                    | る文書が見つかりました。処理フ                                                                                                    | 方法を選択してくだ                                                                                                    | だざい。<br>                                                                                                    | ±-+                                                                                                    |                                                                 |                                        |
| ● 里移しばい又者                                                                                                    |                                                                                                    | 沈め込む人者が<br>清み込む女妻付7                                                                                                    | ッムギャ曲方が単移するものではかれる<br>オペア語み込みキオー ※ 垂翅オスュ                                                                                                    | まり。<br>ケーサイカディー 友(十賀山際)                                                                                                    | ¢≾n≠ح                                                           |                                        |
| (ノ里でタラの)と古り                                                                                                    | 左し目れる フロ島                                                                                                    | 2007年97年193                                                                                                    | チベビシビリアだいがみょう。 べ 里を見らるい                                                                                                    | x 音い) 「X(ahhp)                                                                                                    | 4C4 (8 9 9                                                      |                                        |
| ○重雑する文書で                                                                                                    | 空棚部公を埋める ・・・ 今回:                                                                                                    | 詰み込むデールを                                                                                                    | 田山て既存立妻の空棚部公を面新                                                                                                    | 1.+7                                                                                                    |                                                                 |                                        |
| <ul> <li>         ・</li> <li>         ・</li></ul>                                                                                                    | 空欄部分を埋める ・・・ 今回<br>更新する -・・ 今回                                                                                                    | 読み込むデータを<br>読み込むデータを                                                                                                    | 用いて既存文書の空欄部分を更新<br>優先的に用いて既存文書を更新し                                                                                                    | iします。<br>tす。                                                                                                    |                                                                 |                                        |
| ○ 重視する文書で<br>○ 重視する文書で<br>○ 重視する文書を                                                                                                    | 空欄部分を埋める ・・・ 今回:<br>更新する -・・ 今回:                                                                                                    | 読み込むデータを<br>読み込むデータを                                                                                                    | 用いて既存文書の空欄部分を更新<br>優先的に用いて既存文書を更新しま                                                                                                    | ilます。<br>ます。                                                                                                    |                                                                 |                                        |
| <ul> <li>         ① 重視する文書で     </li> <li>         ① 重視する文書を     </li> <li>         ⑦ 重視する文書を     </li> </ul>                                                                                                    | 空欄部分を埋める ・・・ 今回:<br>更新する -・・ 今回:                                                                                                    | 読み込むデータを<br>読み込むデータを                                                                                                    | 用いて既存文書の空欄部分を更新<br>優先的に用いて既存文書を更新しま<br>ファイル形式                                                                                                    | illます。<br><sup>ます。</sup><br>空欄部分                                                                                                    | を埋め                                                             | たり、                                    |
| ● 重視する文書で<br>● 重視する文書で<br>● 重視する文書を<br>7ァイル名<br>:¥Users¥guest 1¥Des                                                                                                    | 空欄部分を埋める ・・・ 今回<br>更新する ・・・ 今回<br>(top¥CSV検証用データ -2 .                                                                                                    | 読み込むデータを<br>読み込むデータを<br>.CSV                                                                                                    | 用いて既存文書の空欄部分を更新<br>優先的に用いて既存文書を更新しま<br>ファイル形式<br>JP-NET CSV形式                                                                                                    | iします。<br><sup>ます。</sup><br>空欄部分<br>データを                                                                                                    | を埋め                                                             | ったり、<br>ることで                           |
| ● 重視する文書で<br>● 重視する文書で<br>● 重視する文書を<br>マーイル名<br>¥Users¥guest 1¥Desi                                                                                                    | 空欄部分を埋める ・・・ 今回:<br>更新する ・・・ 今回:<br>ktop¥CSV検証用データ -2 .                                                                                                    | 読み込むデータを<br>読み込むデータを<br>.CSV                                                                                                    | 用いて既存文書の空欄部分を更新<br>優先的に用いて既存文書を更新しま<br>ファイル形式<br>JP-NET CSV形式                                                                                                    | ilます。<br>ます。<br>空欄部分<br>データを<br>より詳細                                                                                                    | を埋め<br>更新す-<br>な分析                                              | ったり、<br>ることで<br>が可能                    |
| ○ 重視する文書で<br>○ 重視する文書で<br>○ 重視する文書を<br><sup>1</sup> アイル・名<br>¥Users¥guest 1¥Des<br>表示項目選択<br>□ 全て表示                                                                                                    | 空欄部分を埋める ・・・ 今回:<br>更新する ・・・ 今回:<br>ktop¥CSV検証用データ -2 .<br>重視                                                                                               | 読み込むデータを<br>読み込むデータを<br>.CSV<br>IPC                                                                                                    | 用いて既存文書の空欄部分を更新<br>優先的に用いて既存文書を更新しま<br>ファイル形式<br>JP-NET CSV形式<br>出願人/氏名又は名称                                                                                                    | iします。<br>ます。<br>空欄部分<br>データを<br>より詳細                                                                                                    | を埋め<br>更新す<br>な分析:                                              | たり、<br>ることで<br>が可能                     |
| ● 重視する文書で<br>● 重視する文書で<br>● 重視する文書を<br>マーイル名<br>*¥Users¥guest1¥Des<br>表示項目選択<br>■全て表示<br>全チェック 全解除                                                                                                    | 空欄部分を埋める ··· 今回<br>更新する ··· 今回<br>ktop¥CSV検証用データ -2 .<br>重複<br>1<br>既存ファイルとの重複                                                                              | 読み込むデータを<br>読み込むデータを<br>.CSV<br>IPC<br>G03B 15/05<br>H05B 41/34                                                                                          | 用いて既存文書の空欄部分を更新<br>優先的に用いて既存文書を更新しま<br>ファイル形式<br>JP-NET CSV形式<br>出願人/氏名又は名称<br>オリンパス光学工業株式会社                                                                                                    | iします。<br>空欄部分<br>データを<br>より詳細:<br>2本の閃光放電                                                                                                    | を埋め<br>更新す<br>な分析<br><sup>管を有する</sup>                           | たり、<br>ることで<br>が可能<br><sup>連8</sup>    |
| <ul> <li>● 重視する文書で</li> <li>● 重視する文書で</li> <li>● 重視する文書を</li> <li>* Jusers¥guest1¥Des</li> <li>* Users¥guest1¥Des</li> <li>ま示項目選択</li> <li>● 全て表示</li> <li>全チェック) 全解除</li> <li>② 中昭</li> <li>○ 中昭</li> </ul>                                                                                                    | 空欄部分を埋める ··· 今回<br>更新する ··· 今回<br>ktop¥CSV検証用データ -2 .<br><u>重複</u><br>1 <mark>既存ファイルとの重複</mark><br>2 既存ファイルとの重複                                             | 読み込むデータを<br>読み込むデータを<br>.CSV<br>G03B 15/05<br>H05B 41/34<br>H05K 9/00<br>B32B 15/08                                                                      | 用いて既存文書の空欄部分を更新<br>優先的に用いて既存文書を更新しま<br>ファイル形式<br>JP-NET CSV形式<br>出願人/氏名又は名称<br>オリンパス光学工業株式会社<br>平岡織染株式会社                                                                                                    | iLます。<br>ます。<br>空欄部分<br>データを<br>より詳細:<br>こ2本の閃光放電<br>電磁波シールド                                                                                                    | を埋め<br>更新す<br>な分析<br><sup>管を有する</sup><br>性積層シー                  | たり、<br>ることで<br>が可能<br>連線               |
| <ul> <li>● 重視する文書で</li> <li>● 重視する文書で</li> <li>● 重視する文書を</li> <li>* #Users¥guest1¥Desi</li> <li>* #Users¥guest1¥Desi</li> <li>ま示項目選択</li> <li>□ 全て表示</li> <li>全て表示</li> <li>全て表示</li> <li>全て表示</li> <li>全て表示</li> <li>② PC</li> <li>▲ 公開の名称</li> <li>○ 公理1年911</li> </ul>                                                                                                    | 空欄部分を埋める ··· 今回<br>更新する ··· 今回<br>ktop¥CSV検証用データ -2 .<br>重視<br>1<br>既存ファイルとの重視<br>3<br>既存ファイルとの重視<br>3                                                      | 読み込むデータを<br>読み込むデータを<br>.CSY<br>G03B 15/05<br>H05B 41/34<br>H05K 9/00<br>B32B 15/08<br>C07K 1/00<br>C12N 9/96                                            | 用いて既存文書の空欄部分を更新<br>優先的に用いて既存文書を更新しま<br>ファイル形式<br>JP-NET CSV形式<br>出願人/氏名又は名称<br>オリンパス光学工業株式会社<br>平岡織染株式会社<br>カドラント バイオリソーシズ                                                                                                    | iLます。<br>生<br>生<br>空<br>欄<br>部<br>分<br>デ<br>一<br>タ<br>を<br>よ<br>り<br>詳<br>細<br>こ<br>2本の<br>閉<br>光<br>放<br>電<br>磁<br>波<br>シ<br>ー<br>ル<br>ド<br>で<br>し<br>ま<br>う<br>の<br>う<br>で<br>し<br>ち<br>う<br>で<br>ー<br>タ<br>を<br>こ<br>よ<br>り<br>に<br>新<br>の<br>う<br>で<br>ー<br>タ<br>を<br>こ<br>よ<br>り<br>詳<br>細<br>い<br>こ<br>ち<br>の<br>た<br>い<br>た<br>い<br>正<br>、<br>か<br>い<br>た<br>い<br>た<br>い<br>で<br>で<br>い<br>た<br>い<br>に<br>、<br>い<br>い<br>た<br>い<br>で<br>で<br>い<br>に<br>い<br>い<br>に<br>い<br>た<br>い<br>に<br>い<br>い<br>に<br>い<br>い<br>い<br>た<br>い<br>で<br>い<br>い<br>に<br>い<br>い<br>に<br>い<br>で<br>い<br>い<br>で<br>い<br>い<br>で<br>い<br>い<br>で<br>い<br>い<br>で<br>い<br>い<br>い<br>で<br>い<br>い<br>い<br>で<br>い<br>い<br>い<br>い<br>い<br>い<br>い<br>い<br>い<br>い<br>い<br>い<br>い | を埋め<br>更新すすな分析。<br>管を有する<br>性積層シー<br>類品の(器                      | たり、<br>ることで<br>が可能<br>速8               |
| ● 重複する文書で<br>● 重複する文書で<br>● 重複する文書を<br>7ァイル名<br>:¥Users¥guest1¥Des<br>表示項目選択<br>● 全て表示<br>全チェック 全解除<br>● PC<br>● 出願人/氏…<br>■ 発明の名称<br>■ 公報種別<br>■ スコア2                                                                                                    | 空欄部分を埋める ··· 今回<br>更新する ··· 今回<br>ktop¥CSV検証用データ -2 .                                                                                                    | 読み込むデータを<br>読み込むデータを<br>.CSV<br>G03B 15/05<br>H05B 41/34<br>H05K 9/00<br>B32B 15/08<br>C07K 1/00<br>C12N 9/96<br>G02F 1/1335                             | 用いて既存文書の空欄部分を更新<br>優先的に用いて既存文書を更新しま<br>ファイル形式<br>JP-NET CSV形式<br>出願人/氏名又は名称<br>オリンパス光学工業株式会社<br>平岡織染株式会社<br>カドラント バイオリソーシズ<br>50! セイコーエブソン株式会社                                                                                | iLます。<br>ます。<br>空欄部分<br>データを<br>より詳細:<br>2本の問光放電<br>電磁波シールド<br>蛋白質および同<br>投射型表示装置                                                                                                    | を埋め<br>更新す<br>な分析:<br>管を有すを<br>性積層シー<br>類品の(編                   | たり、<br>ることで<br>が可能<br>速<br>・<br>ト<br>集 |
| ① 重複する文書で     ① 重複する文書で     ① 重複する文書で     ② 重複する文書で     ② 重複する文書で     ③ 工作名     ③ 工作名     ③ 工作名     ③ 工作名     ③ 工作名     ③ 工作名     ③ 工作名     ③ 工作名     ③ 工作名     ③ 工作名     ③ 工作名     ③ 工作名     ③ 工作名     ⑤ 工作名     ⑤ 工作名     ⑤ 工作名     ⑤ 工作名     ⑤ 工作名     ⑤ 工作名     ⑤ 工作名     ⑤ 工作名     ⑥ 工作名     ⑥ 工作名     ⑥ 工作名     ⑥ 工作名     ⑥ 工作名     ⑥ 工作名     ⑥ 工作名     ⑥ 工作名     ⑥ 工作名     ⑥ 工作名     ⑥ 工作名     ⑥ 工作名     ⑥ 工作名     ⑥ 工作名     ⑥ 工作名     ⑥ 工作名     ⑥ 工作名     ⑥ 工作     ⑥ 工作     ⑥ 工作     ⑥ 工作     ⑥ 工作     ⑥ 工作     ⑧ 工作     ⑥ 工作     ⑥ 工作     ⑧ 工作     ⑧ 工作     ⑧ 工作     ⑧ 工作     ⑧ 工作     ⑧ 工作     ⑧ 工作     ⑧ 工作     ⑧ 工作     ⑧ 工作     ⑧ 工作     ⑧ 工作     ⑧ 工作     ⑧ 工作     ⑧ 工作     ⑧ 工作     ⑧ 工作     ⑧ 工作     ⑧ 工作     ⑧ 工作     ⑧ 工作     ⑧ 工作     ⑧ 工作     ⑨ 工作     ⑧ 工作     ⑨ 工作     ⑨ 工     ⑨ 工作     ⑨ 工     ⑨ 工     ⑩ 工     ⑩ 工     ⑩ 工     ⑩ 工     ⑩ 工     ⑩ 工     ⑩ 工     ⑩ 工     ⑩ 工     ⑩ 工     ⑩ 工     ⑩ 工     ⑩ 工     ⑩ 工     ⑩ 工     ⑩ 工     ⑪ 工     ⑩ 工     ⑩ 工                                                                                                    | 空欄部分を埋める ··· 今回<br>更新する ··· 今回<br>ktop¥CSV検証用データ -2 .<br>重視<br>1 既存ファイルとの重視<br>2 既存ファイルとの重視<br>3 既存ファイルとの重視<br>4 既存ファイルとの重視<br>5 既存ファイルとの重視                 | 読み込むデータを<br>読み込むデータを<br>CSV<br>G03B 15/05<br>H05B 41/34<br>H05K 9/00<br>B32B 15/08<br>C07K 1/00<br>C12N 9/96<br>G02F 1/13<br>G02F 1/1335<br>A23C 19/068  | <ul> <li>用いて既存文書の空欄部分を更新</li> <li>(第一) ファイル形式</li> <li>ファイル形式</li> <li>JP-NET CSV形式</li> <li>出願人/氏名又は名称<br/>オリンパス光学工業株式会社</li> <li>中岡織染株式会社</li> <li>カドラント バイオリソーシズ</li> <li>50! セイコーエブソン株式会社</li> <li>雪印メグミルク株式会社</li> </ul> | itulata。<br>ます。<br>空欄部分<br>データを<br>より詳細<br>こ2本の閉光放電<br>電磁波シールド<br>蛋白質および同<br>投射型表示装置<br>ナチュラルチー:                                                                                                    | を埋め<br>更な分析<br>管を有する<br>性積局の保<br>調<br>ズ                         | たり、<br>ることで<br>が可能                     |
| <ul> <li>● 重視する文書で</li> <li>● 重視する文書で</li> <li>● 重視する文書で</li> <li>● 重視する文書を</li> <li>● 定します</li> <li>● 定します</li> <l< td=""><td>空欄部分を埋める ··· 今回<br/>更新する ··· 今回<br/>ktop¥CSV検証用データ -2 .<br/>重視<br/>1 既存ファイルとの重視<br/>2 既存ファイルとの重視<br/>3 既存ファイルとの重視<br/>4 既存ファイルとの重視<br/>5 既存ファイルとの重視<br/>5 既存ファイルとの重視</td><td>読み込むデータを<br/>読み込むデータを<br/>.CSV<br/>G03B 15/05<br/>H05B 41/34<br/>H05K 9/00<br/>B32B 15/08<br/>C07K 1/00<br/>C12N 9/96<br/>G02F 1/13<br/>G02F 1/1335<br/>A23C 19/068</td><td>用いて既存文書の空欄部分を更新<br/>優先的に用いて既存文書を更新しま<br/>ファイル形式<br/>JP-NET CSV形式<br/>出願人/氏名又は名称<br/>オリンパス光学工業株式会社<br/>わドラント バイオリソーシズ<br/>50! セイコーエブソン株式会社<br/>雪印メグミルク株式会社<br/>このファイルを読込みますか?</td><td>iLitata。<br/>ます。<br/>空欄部分<br/>データを<br/>より詳細。<br/>こ2本の閉光放電<br/>電磁波シールド<br/>蛋白質および同<br/>投射型表示装置<br/>ナチュラルチー:<br/>(はい(y)</td><td>を埋め<br/>更新す<br/>な分析<br/>管を有する<br/>性積層シー<br/>関島の(編<br/>こ<br/>て<br/>(いいえ(</td><td>たり、<br/>ることで<br/>が可能<br/>連線<br/>ト<br/>サ</td></l<></ul> | 空欄部分を埋める ··· 今回<br>更新する ··· 今回<br>ktop¥CSV検証用データ -2 .<br>重視<br>1 既存ファイルとの重視<br>2 既存ファイルとの重視<br>3 既存ファイルとの重視<br>4 既存ファイルとの重視<br>5 既存ファイルとの重視<br>5 既存ファイルとの重視 | 読み込むデータを<br>読み込むデータを<br>.CSV<br>G03B 15/05<br>H05B 41/34<br>H05K 9/00<br>B32B 15/08<br>C07K 1/00<br>C12N 9/96<br>G02F 1/13<br>G02F 1/1335<br>A23C 19/068 | 用いて既存文書の空欄部分を更新<br>優先的に用いて既存文書を更新しま<br>ファイル形式<br>JP-NET CSV形式<br>出願人/氏名又は名称<br>オリンパス光学工業株式会社<br>わドラント バイオリソーシズ<br>50! セイコーエブソン株式会社<br>雪印メグミルク株式会社<br>このファイルを読込みますか?                                                           | iLitata。<br>ます。<br>空欄部分<br>データを<br>より詳細。<br>こ2本の閉光放電<br>電磁波シールド<br>蛋白質および同<br>投射型表示装置<br>ナチュラルチー:<br>(はい(y)                                                                                                    | を埋め<br>更新す<br>な分析<br>管を有する<br>性積層シー<br>関島の(編<br>こ<br>て<br>(いいえ( | たり、<br>ることで<br>が可能<br>連線<br>ト<br>サ     |

#### 空欄補充で追記が可能!

■ ファイルの読込時に、複数のデータを読み込むことが可能。

複数のデータの読込の際に、データに重複があった場合、 "先に読み込まれた文書"と"後から読み込まれた文書のデー タ"のどちらのデータを優先して読み込むかの設定ができます。

ファイルの読込時に、公報番号が同じ複数のデータを結合す る機能を2パターン追加

複数のデータの読込の際に、データに重複があった場合、 "重複する文書で空欄部分を埋める"を選択すると、"先に読み 込まれた文書"の空欄となっている項目について、"後から読 み込まれた文書のデータ"が補充され、ひとつの文書データと してまとめられます。

"重複する文書を更新する"を選択すると、"先に読み込まれ た文書"の項目について、"後から読込まれた文書のデータ" が更新され、ひとつの文書データとしてまとめられます。

|   | 『文書重複表示の種類』                            |
|---|----------------------------------------|
|   | 1. 既存ファイルとの重複<br>…追加読込で先に読込まれている文書との重複 |
|   | 2. ファイル内で重複<br>…今回読み込もうとしているファイル内での重複  |
|   | 3. 公報番号不明<br>…公報番号が特定できないイレギュラーな文書     |
| _ |                                        |

# 【新機能紹介】

# ✓ 今回新しく改訂された機能の紹介

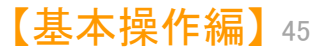

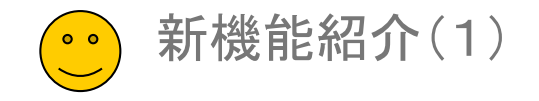

#### 競合出願人の候補を探索

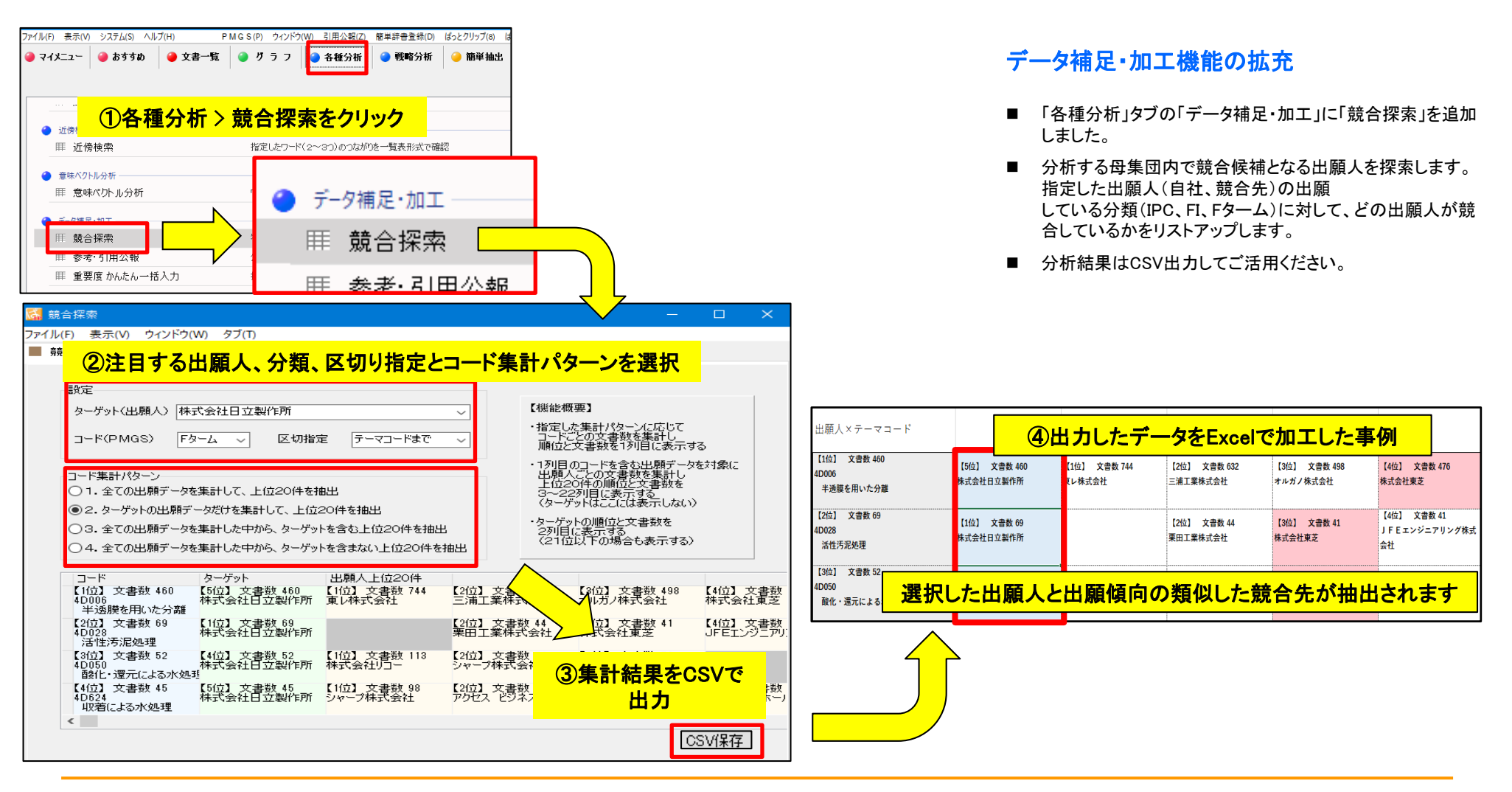

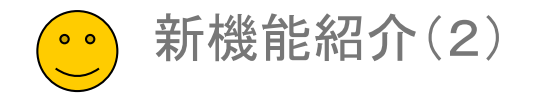

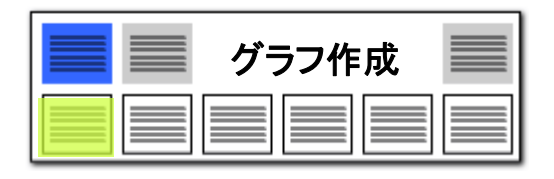

# 独自に入力した分類名称(IPC他)を保存する

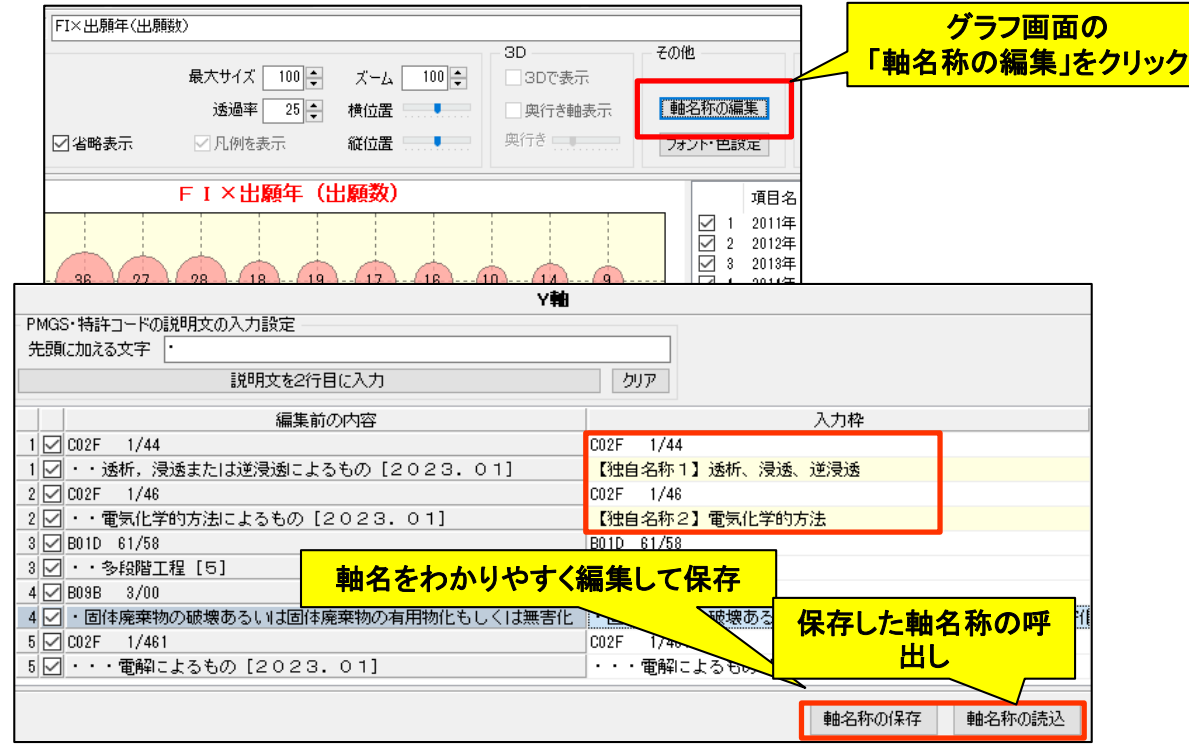

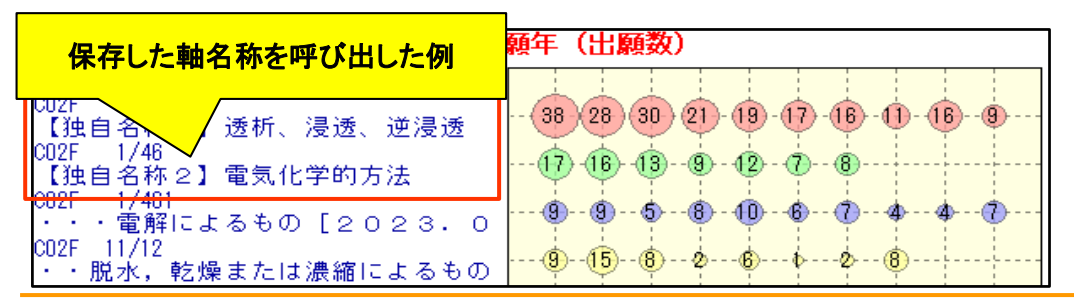

#### 軸名称の保存・呼出し機能に対応しました

- グラフ > 「軸名称の編集」に「軸名称の保存」「軸名称の読込」 のボタンを追加しました。
- IPC他の分類名称をわかりやすい独自名称に変更した際に「軸名称の保存」ボタンで、任意の場所に任意のファイル名で保存できるようになりました(拡張子は ini)。 保存したファイルは「軸名称の読込」ボタンから呼出す事ができます。
- 1ファイルにつき100件まで保存が可能です。
- 分類の説明を独自名称に変更した際にそれを保存/呼び出す事で、付与した独自分類名称を再利用できるようになりました。
- IPC,FI,Fタームを使用したグラフ作成がより便利になります。

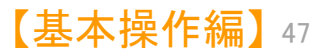

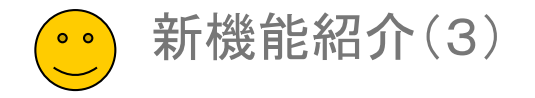

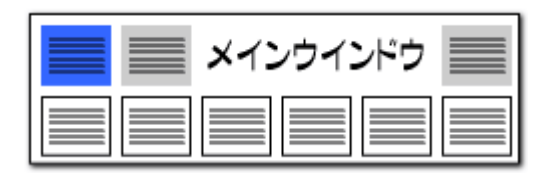

#### 総合ランキングに「優先権主張国」を追加

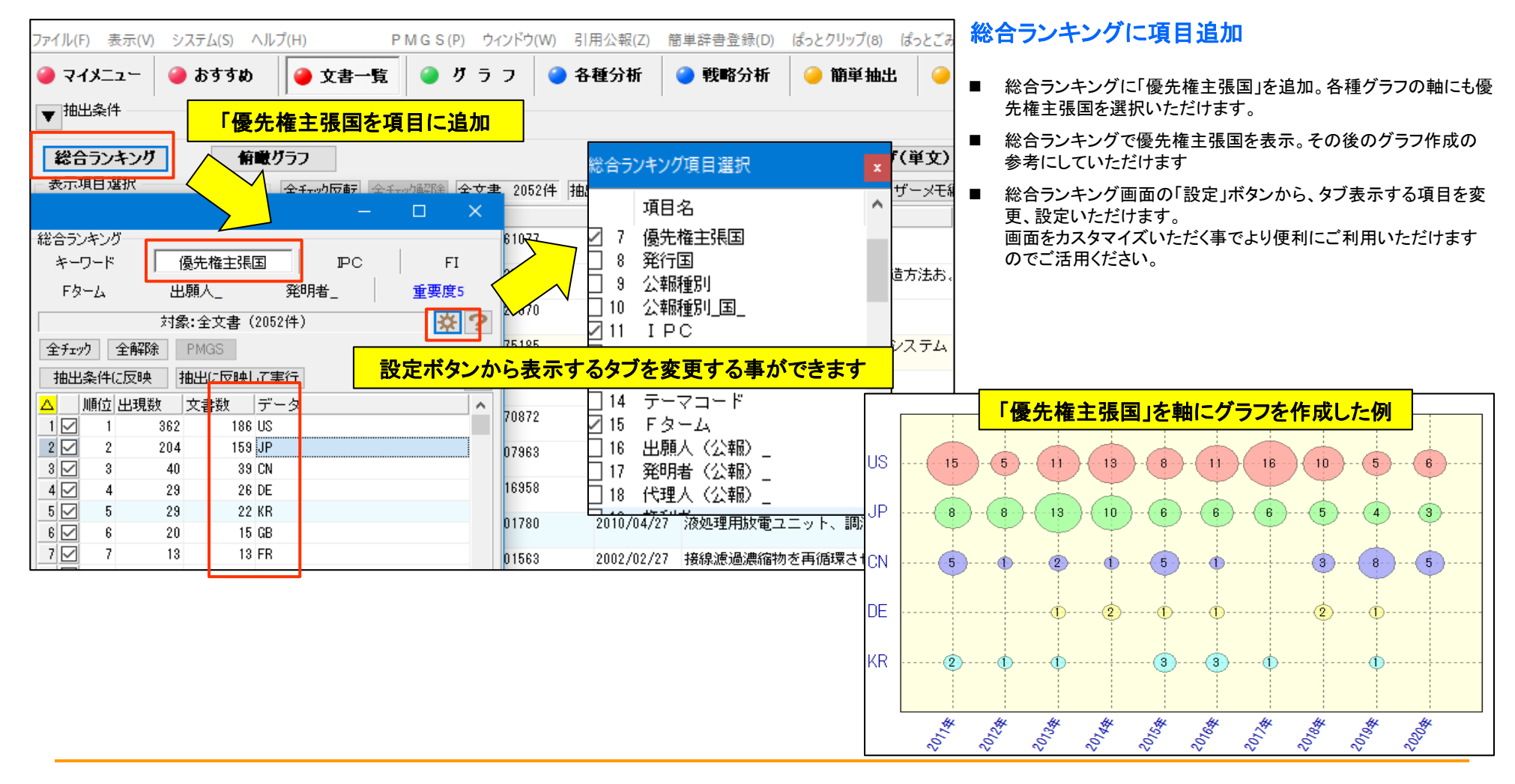

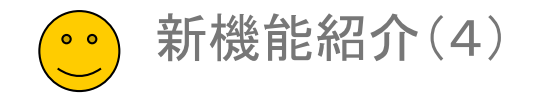

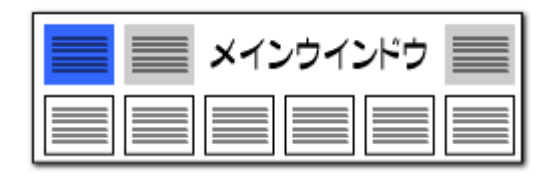

#### 文書ブラウザに「請求項 主従一覧」表示機能を追加

| 文書ブラウザ                                                                                      |                            |                                                | 一覧     | 主従を分けることで査読の速度が上がる                             |
|---------------------------------------------------------------------------------------------|----------------------------|------------------------------------------------|--------|------------------------------------------------|
|                                                                                             | <mark>独立請求項</mark>         |                                                | $\sim$ |                                                |
| ユーザーメモ2 ユーザーメモ4                                                                             |                            | . 2                                            |        | ■ 文書ブラウザに「請求項 主従一覧」表示を追加しました。                  |
| 0                                                                                           |                            |                                                |        | ■ 査読を効率よく実施いただけます。                             |
| ▲公開番号                                                                                       |                            | · 5<br>· 6<br>· 7                              |        | ■「請求項 主従一覧」表示内の中丸のない数字が独立請求項、中丸<br>付が従属項です。    |
| 待開2003-062579                                                                               |                            | • 8<br>• 9<br>• 11                             |        | ■ 主従関係を検知するための文言に「先行請求項」等を加えて判定の<br>精度を高めています。 |
| ■ <b>発明の名称</b><br>液体の処理方法及びその装置                                                             |                            | • 12<br>• 13<br>• 14<br>• 15<br>• 16<br>• 17   |        |                                                |
|                                                                                             |                            | • 18                                           |        |                                                |
| 【請求項1】高電圧バルスを印加して電極間に放電状態を刑                                                                 | ※成させ、高電圧バルス印カ              | ι <b>ο</b> · 20                                |        |                                                |
| 領域に存在する被処理液を処理する方法において、該高電F                                                                 | Eバルス印加領域への導入に              | t <b>–</b> – – – – – – – – – – – – – – – – – – |        |                                                |
| 先立って、該被処理液に気体を供給し、該高電圧パルス印加                                                                 | D領域に気泡を存在させるこ              | -                                              |        |                                                |
| とを特徴とする液体の処理方法。                                                                             |                            |                                                |        |                                                |
| 【請求項2】前記気体か酸素、水素、希力ス岩しくはオソン                                                                 | ノまたはそれらの仕意の混合              | ⇒                                              |        |                                                |
| リスを含む。<br>【請求項3】<br>請求項1また<br>・<br>・<br>・<br>・<br>・<br>・<br>・<br>・<br>・<br>・<br>・<br>・<br>・ | <mark>り率が高まりま</mark> て行われる | 5                                              |        |                                                |
| 【請求項4】                                                                                      | 皮処理液を                      | を                                              |        |                                                |

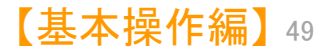

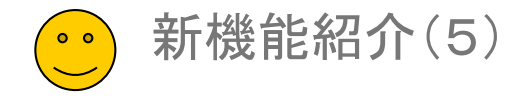

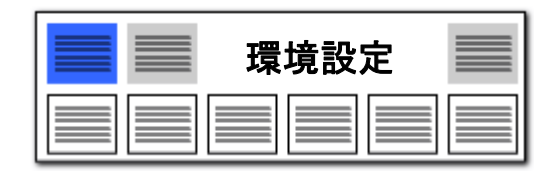

#### プロキシサーバーの設定を追加(同時利用ライセンスご利用時)

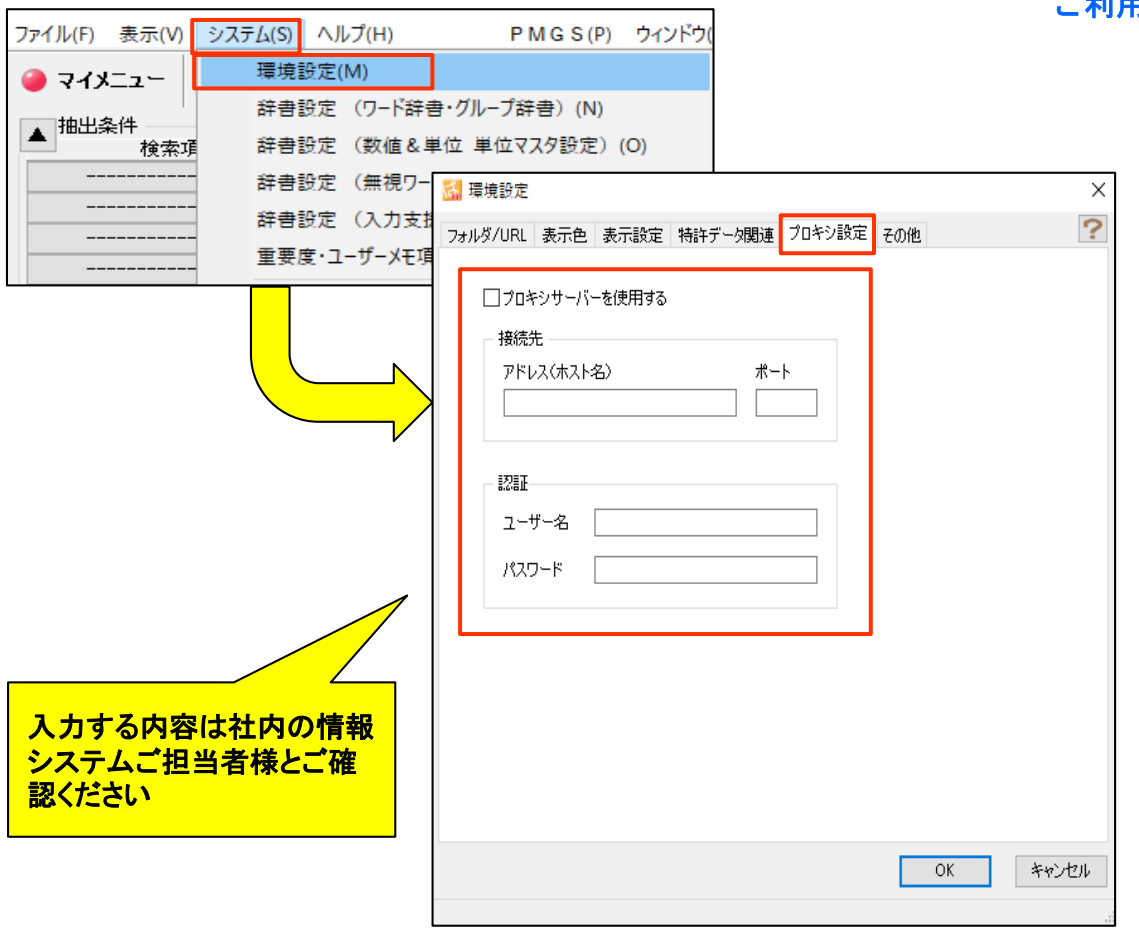

#### ご利用の際は、御社の情報システムご担当者様とご相談ください

- 環境設定に「プロキシ設定」のタブを追加しました。
- ぱっとマイニング同時利用ライセンスをご利用時(ライセンス認証時)のアドレス(ホスト名)、
   ポート、ユーザー名、パスワードが設定できます。
- プロキシ設定は、ぱっとマイニングJP同時利用ライセンスのライ センス認証時のために使用します。
- ぱっとマイニングJP同時利用ライセンスをご利用に「認証エラー」 が表示された際にご使用ください。
- ご利用の際は社内の情報システムご担当者様とご相談のうえ設定をお願いします。

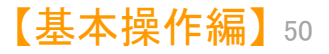

# 【JP-NET/NewCSS連携】

# ☑ 待望の機能でもっと便利に!

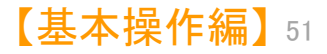

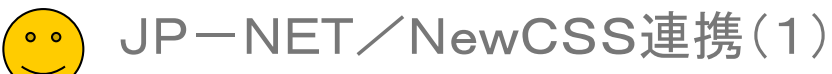

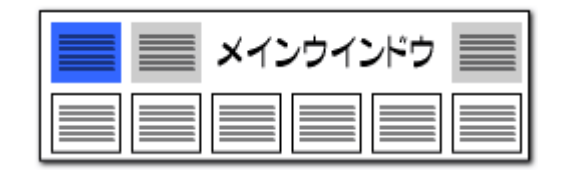

#### ※ JP-NETのご契約に、連携オプション の追加が必要です。

#### 「JP-NET/NewCSS連携」機能を新規追加!

分析対象が適応されます。

| E + 17711 E - 1                                                | 1.1.85                                             | し、学友効                                     |                           |            |                                                                            | 2.14                                               |                            |                                       |                            | · 字哲子   🧖              |
|----------------------------------------------------------------|----------------------------------------------------|-------------------------------------------|---------------------------|------------|----------------------------------------------------------------------------|----------------------------------------------------|----------------------------|---------------------------------------|----------------------------|------------------------|
| ─────────────────────────────────────                          | ↓ <i>9</i> //                                      | レーノ有効                                     |                           |            | 8                                                                          | e 1 <del>1</del>                                   |                            |                                       | דוות                       |                        |
|                                                                |                                                    | √」 式                                      |                           |            |                                                                            |                                                    |                            |                                       | · シバ<br>マ カリア              | AND V                  |
|                                                                |                                                    | 文字一致                                      |                           |            |                                                                            |                                                    |                            |                                       | <ul><li>フリア</li></ul>      | AND V                  |
|                                                                | ~ 🗹 💈                                              | 文字一致                                      |                           |            |                                                                            |                                                    |                            |                                       | ▼ クリア                      | AND 🗸                  |
|                                                                | ~ 🗹 🔻                                              | 文字一致                                      |                           |            |                                                                            |                                                    |                            |                                       | ▼ クリア                      | AND 🗸                  |
|                                                                | ~ 🗹                                                | 単独値                                       |                           | 數値         | 単位指定なし                                                                     |                                                    | ,                          | ▼ と等値 ~ を                             | 含む クリア                     |                        |
|                                                                |                                                    |                                           | 【 抽出 解释                   | 除中】        |                                                                            |                                                    | 616                        | . ++                                  | 解除                         | ▶ 抽出実行                 |
| 総合ランキング                                                        |                                                    |                                           |                           |            |                                                                            | 文書ブラック                                             | クリック                       | しまり。                                  | (3件)                       | 代表図ブラウザ                |
| 表示項目選択                                                         | 会て…り雨春日                                            |                                           | ~~~ # 1990/# thu          | 1990/4     | エーック                                                                       | 0/4 7. +*.                                         | いて行生                       | フラフ海生                                 | (0                         |                        |
| ☑全て表示                                                          | 土アエツカ文単ム                                           | 王 アエツフ府中国家   日                            |                           | 19291+     | 75590                                                                      | 0+ 1-0-                                            |                            |                                       | JP-                        | -NE/建虏                 |
| 全チェック全解除                                                       |                                                    | 悝万川<br>は 転 ム 、 転 ( へ 、 )                  | 」発明の名称<br>固体雄々高分子電船       | 管膜及        |                                                                            |                                                    |                            | 出願日                                   | IPC                        | 1/06                   |
|                                                                |                                                    |                                           |                           | JP-I       | NET連携                                                                      |                                                    |                            |                                       | м                          | 10/056                 |
| 2 又青一寛る                                                        | とで選択                                               | した义書                                      | רע <del>י</del>           | <b>e</b> . | ++#1-+7                                                                    | ***                                                |                            |                                       | G                          | 25/02<br>4/13          |
|                                                                | の結果一                                               | 覧として                                      | 表示されます。                   |            | x138 <c96< td=""><td></td><td></td><td></td><td>M</td><td>4/62</td></c96<> |                                                    |                            |                                       | M                          | 4/62                   |
| 」ステ<br>文書中の引用公                                                 |                                                    | はまた 八支尺 ( 本)                              | +                         | ee o tel   | ●( <u>A</u> )全で                                                            | ての文書・                                              |                            | 1                                     | 214 🞽                      | 4/13                   |
|                                                                |                                                    | (Fiit'Z'¥R(A)                             | £.61¥#;                   | 真の喪        |                                                                            |                                                    |                            |                                       | D M                        | 10/0569                |
|                                                                |                                                    |                                           |                           |            | )( <u>B</u> ) 表→                                                           | 示中の文書                                              |                            | 1                                     | n/#                        |                        |
|                                                                |                                                    |                                           |                           |            |                                                                            |                                                    |                            |                                       |                            |                        |
|                                                                |                                                    |                                           |                           |            |                                                                            |                                                    | *                          | JP-NE                                 | こりのこう                      | <b>光豹に、</b>            |
|                                                                |                                                    |                                           |                           |            | )( <u>C</u> )                                                              | ック中の文書                                             | **                         | JP-NE<br>連携オフ                         | こつしょう<br>プション(             | 彩約に、<br>の追加            |
|                                                                |                                                    |                                           |                           |            | )( <u>C</u> ) 71                                                           | ック中の文                                              | *                          | JP-NE<br>連携オン<br>が必要で                 | :1のこう<br>パション(<br>*す。      | 彩約に、<br>の追加            |
| された文書につ                                                        | oいて、JF                                             | P-NET                                     | との連携                      |            | )(C) チェ<br>処理方法                                                            | ック中の文言                                             | **                         | JP-NE<br>連携オフ<br>が必要で                 | ニーのこう<br>パション(<br>です。      | <sup>契約に、</sup><br>の追加 |
| された文書につ<br>を通じてJP-N                                            | oいて、JF<br>NETの最                                    | P-NETる<br>新のデー                            | との連携<br>·タに置              |            | )(©) チェ<br>処理方法                                                            | ック中の文言                                             | **                         | JP-NE<br>連携オフ<br>が必要で                 | ニーのこう<br>パション(<br>です。      | 奥約に、<br>の追加            |
| された文書につ<br>を通じてJP-N<br>え 更新するこ                                 | Dいて、JF<br>NETの最語<br>レができま                          | ⊃ーNET。<br>新のデー<br>⊧す                      | との連携<br>・タに置              |            | )(©) チェ<br>処理方法<br>)) (1) JP-                                              | ック中の文言<br>-NETで表示                                  | -**<br>F.                  | JPーNE<br>連携オフ<br>が必要で                 | ニーのこう<br>パション(<br>ごす。      | 奥約に、<br>の追加            |
| された文書につ<br>を通じてJPーN<br>え、更新するこの                                | oいて、JF<br>NETの最語<br>とができま                          | PーNETる<br>新のデー<br><sup>ま</sup> す。         | との連携<br>・タに置              |            | )(C) チェ<br>処理方法<br>D(1) JP-                                                | ック中の文<br>NETで表示                                    | ·X<br>一、<br>一、<br>一、<br>一、 | JPーNE<br>連携オン<br>が必要で                 | - 10 こ き<br>パション(<br>です。   | 奥約に、の追加                |
| された文書につ<br>を通じてJPーN<br>え、更新するこの                                | Dいて、JF<br>NETの最:<br>とができま                          | ⊃ーNETる<br>新のデー<br>⊧す。                     | との連携<br>·タに置              |            | )(©) チェ<br>処理方法<br>)(1) JP-<br>〕(2) JP-                                    | ック中の文<br>・NETで表示<br>-NETでデー                        | ×<br>R<br>·夕更新             | JPーNE<br>連携オン<br>が必要で                 | :10こ5<br>パション(<br>です。      | 奥約に、の追加                |
| された文書につ<br>を通じてJPーN<br>え、更新するこの                                | oいて、JF<br>NETの最<br>とができま                           | P−NETる<br>新のデー<br>⊧す。                     | との連携<br>-タに置              |            | )(©) ヂェ<br>処理方法<br>●(1) JP-<br>●(2) JP-<br>○(3) JP-                        | ック中の文 i<br>-NETで表示<br>-NETでデー<br>-NETで引用           | ×<br>で<br>一次更新<br>月公報耶     | JPーNE<br>連携オフ<br>が必要で                 | こ 1 のこう<br>パション(<br>です。    | 奥約に、の追加                |
| された文書につ<br>を通じてJPーN<br>え、更新するこの<br>選択された文                      | Dいて、JF<br>NETの最<br>とができま<br>書から取                   | P−NET∂<br>新のデー<br>ξす。                     | との連携<br>タに置               |            | )(©) ヂェ<br>処理方法<br>●(1) JP-<br>う(2) JP-<br>〕(3) JP-                        | ック中の文言<br>-NETで表示<br>-NETでデー<br>-NETで引用            | ☆<br>次更新<br>月公報取           | JP-NE<br>連携オフ<br>が必要で                 | ニーのこう<br>パション(<br>です。      | 奥約に、の追加                |
| された文書につ<br>を通じてJP-N<br>え、更新するこの<br>選択された文                      | Dいて、JF<br>NETの最<br>とができま                           | P-NET<br>新のデー<br>ます。                      | との連携・タに置                  |            | )(C) チェ<br>処理方法<br>)(1) JP-<br>)(2) JP-<br>)(3) JP-<br>)(4) DN             | ック中の文言<br>-NETで表示<br>-NETでずー<br>-NETで引用<br>Oファイルをf | ☆<br>次更新<br>月公報取<br>保存     | JP-NE<br>連携オフ<br>が必要で<br><sup>(</sup> | - 1 の こ 5<br>パション()<br>です。 | 奥約に、の追加                |
| された文書にて<br>を通じてJPーN<br>え、更新するこの<br>選択された文<br>"引用ご              | Dいて、JF<br>NETの最<br>とができま<br>書から取                   | P-NET<br>新のデー<br>ます。<br>得されて<br>J-NE      | との連携<br>タに置<br>いる<br>Tから  |            | (C) チェ<br>処理方法<br>(1) JP-<br>(2) JP-<br>(3) JP-<br>(3) JP-                 | ック中の文言<br>-NETで表示<br>-NETでずー<br>-NETで引用<br>Oファイルをf | ××<br>少更新<br>日公報耶<br>呆存    | JP-NE<br>連携オフ<br>が必要で<br>?得           | - 1025<br>パション()<br>です。    | 奥約に、の追加                |
| された文書にて<br>を通じてJPーN<br>え、更新するこの<br>選択された文<br>"引用公報"に<br>公報データを | Dいて、JF<br>NETの最<br>とができま<br>書から取<br>こついて、<br>取得します | PーNET<br>新のデー<br>ます。<br>ほう<br>JPーNE<br>す。 | との連携<br>・タに置<br>いる<br>にから |            | )(C) チェ<br>処理方法<br>)(1) JP-<br>)(2) JP-<br>)(3) JP-<br>)(3) JP-<br>)(4) DN | ック中の文<br>・NETで表示<br>・NETでデー<br>・NETで引用<br>Oファイルをf  | ××<br>タ更新<br>引公報耶<br>呆存    | JP-NE<br>連携オフ<br>が必要で                 | - 「のこう<br>パション()<br>です。    | 奥約に、の追加                |

#### 待望の連携機能が登場!

#### 「JP-NET/NewCSS連携」機能を新規追加

JP-NETとの連携機能として、ぱっとマイニング・ビューアから、JP-NETのデータを取得したり、表示する機能を追加しました。

従来、メインウインドウにあった「公報番号保存」ボタンが、「J P-NET連携」ボタンに変更になり、公報番号の保存の他、下 記の機能を使用できます。

- JP-NETで表示
   文書一覧などで選択した文書が、JP-NETの結果
   一覧として表示されます。
- JP-NETでデータ更新 選択された文書について、JP-NETとの連携機能 を通じてJP-NETの最新のデータに置き換え、更新 することができます。
- JP-NETで引用公報取得

選択された文書から取得されている"引用公報"について、JP-NETから公報データを取得します。

※ 総合ランキングの"文書中の引用公報"の欄の 分析対象が適応されます。

 DNO形式の保存は「<u>データの保存形式の選択(2)</u>」を参照く ださい。

※連携使用時に日本公報と海外公報が混在していた場合、海外公報DBを利用して連携動作を行います

※海外公報のご利用には、海外特許対応版(オプション) の導入が必要です

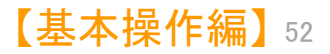

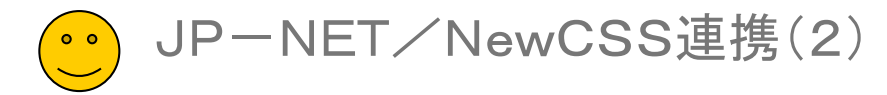

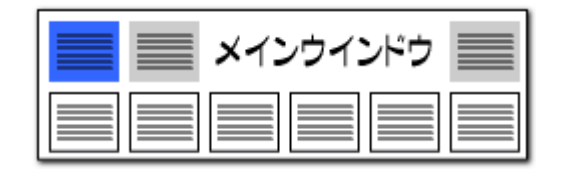

#### JP-NET/NewCSS連携のリンク一覧

|                     |                      |              | それぞれのグラフから文書を抽出                                 |
|---------------------|----------------------|--------------|-------------------------------------------------|
| メインメニュー             | ファイルタブ               | タブ内に設置       | グラフ内文書一覧から呼び出すこ                                 |
| 文書一覧                |                      | 抽出条件下部の右下に配置 | ができます。                                          |
| <mark>文書ブラウザ</mark> |                      | 指定条件下部に配置    |                                                 |
| グラフ                 | グラフ内文書一覧             | 画面右上に配置      | 文書フラウザから呼び出すことが                                 |
| 各種分析                | ランキング                | 指定条件下部に配置    | ざます。                                            |
|                     | 項目別ランク(全文書)          | 指定条件下部に配置    |                                                 |
|                     | 含数分析(全文書)            | 指定条件下部に配置    |                                                 |
|                     | 関連分析(全文書)            | 指定条件下部に配置    |                                                 |
|                     | 近傍検索                 | 指定条件下部に配置    | 引用公報を確認し、「JP-NET                                |
|                     | 意味ベクトル分析             | 指定条件下部に配置    | で引用公報取得」の機能を用いて                                 |
|                     | 参考·引用公報              | 指定条件下部に配置    | 必要な引用公報のデータだけを                                  |
|                     | 重要度・かんたん一括入力         | 指定条件下部に配置    | 取得することができます。                                    |
| 簡単抽出                | 簡単抽出1(抽出)            | 指定条件下部に配置    |                                                 |
|                     | 簡単抽出2(キーワード&数値単位)    | 指定条件下部に配置    |                                                 |
| 特許評価                | 特許評価1(項目ごと)          | 指定条件下部に配置    | ダラフ内文書一覧:02.ライフサイクルマップ(母集合の分野の盛豪)     東子道日避地    |
|                     | 特許評価2(審査経過など)        | 指定条件下部に配置    |                                                 |
|                     | 簡単スコア(コード&タイトル・クレーム) | 指定条件下部に配置    | □ 出願人 - 1 □ ザ フロリダ インターナショナル ユニヴ<br>▽ 坐願人       |
|                     | 簡単ノイズスコア(テーマ&解決)     | 指定条件下部に配置    | □ 発明者2□株式会社村田製作所(000006231/MUR<br>図 出願日         |
|                     | マルチノイズスコア(手動詳細設定)    | 指定条件下部に配置    | □ ノイズ_<br>図 重要度1<br>4 □ 株式会社村田製作所 (00006231/MUR |
|                     | スコア定義自作・検証用          | 指定条件下部に配置    | ☐ 合計. Y G H 林式会社村田製作所 (000006231/MUR)           |

| 7.6543                                       | 0                                                                       |
|----------------------------------------------|-------------------------------------------------------------------------|
| 文書ブラウ<br>きます。                                | ザから呼び出すことがで                                                             |
|                                              |                                                                         |
| 引用公報を<br>で引用公報                               | ·確認し、「JP-NET<br>                                                        |
| 必要な引用<br>取得するこ                               | 公報のデータだけを<br>とができます。                                                    |
| 🏹 ガニフカ 文書 _ 時, 0, 2                          | クリックします。                                                                |
| 表示項目選択                                       |                                                                         |
| □全て表示                                        |                                                                         |
| <u> 全チェック</u> 全解除<br>✓ 屮 師人 ▲                | 1 1 ガ フロノダ インターナショナル ユニヴァーシティー ボード 電池性能向上のための固体電解質                      |
| ☑ 発明の名称                                      | 2 株式会社村田製作所 (000006281/MURATA MANUFACT 固体電池の製造方法お上び固体電池                 |
| □ 発明者_ ✓ 出願日                                 |                                                                         |
|                                              | ◎ 日本ガイン株式会社(000004004/NGK INSOLATORS, TUチリムイオノニが範密及びその製造方法              |
| <ul> <li>✓ 重要度 ।</li> <li>☐ 合計 _ </li> </ul> | 4 U 株式会社村田製作所 (000006231/MURATA MANUFACT 固体電池                           |
| 上へ先頭へ                                        | 5 林式会社村田製作所 (000006231/MURATA MANUFACT 固体電池                             |
| <u> トヘ 末尾へ</u> 保存 読込                         | 6 k式会社村田製作所(000006231/MURATA MANUFACT 固体電解質セラミック材料および固体電池               |
| 記憶 呼出                                        | 7 回立研究開発法人産業技術総合研究所(801021588/NATIC 新規結晶構造を備える複合酸化物と、この複合酸化物を固体電解質とする全面 |
| ☑自動記憶                                        |                                                                         |
| 文書一覧(メイン)と同期                                 | <                                                                       |

から呼び出すこと

※「ぱっとマイニングJP」のマイメニューからのリンクも含んでおります。

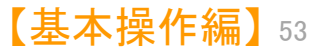

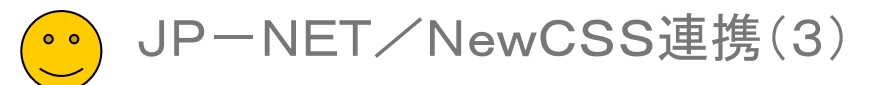

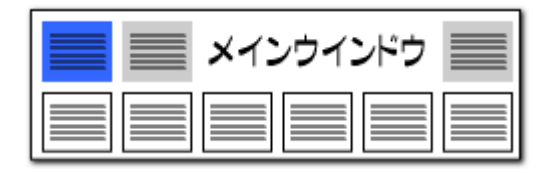

#### グラフ内の抽出から引用公報を取得

# 出願人1位の引用公報だけを取得したい!

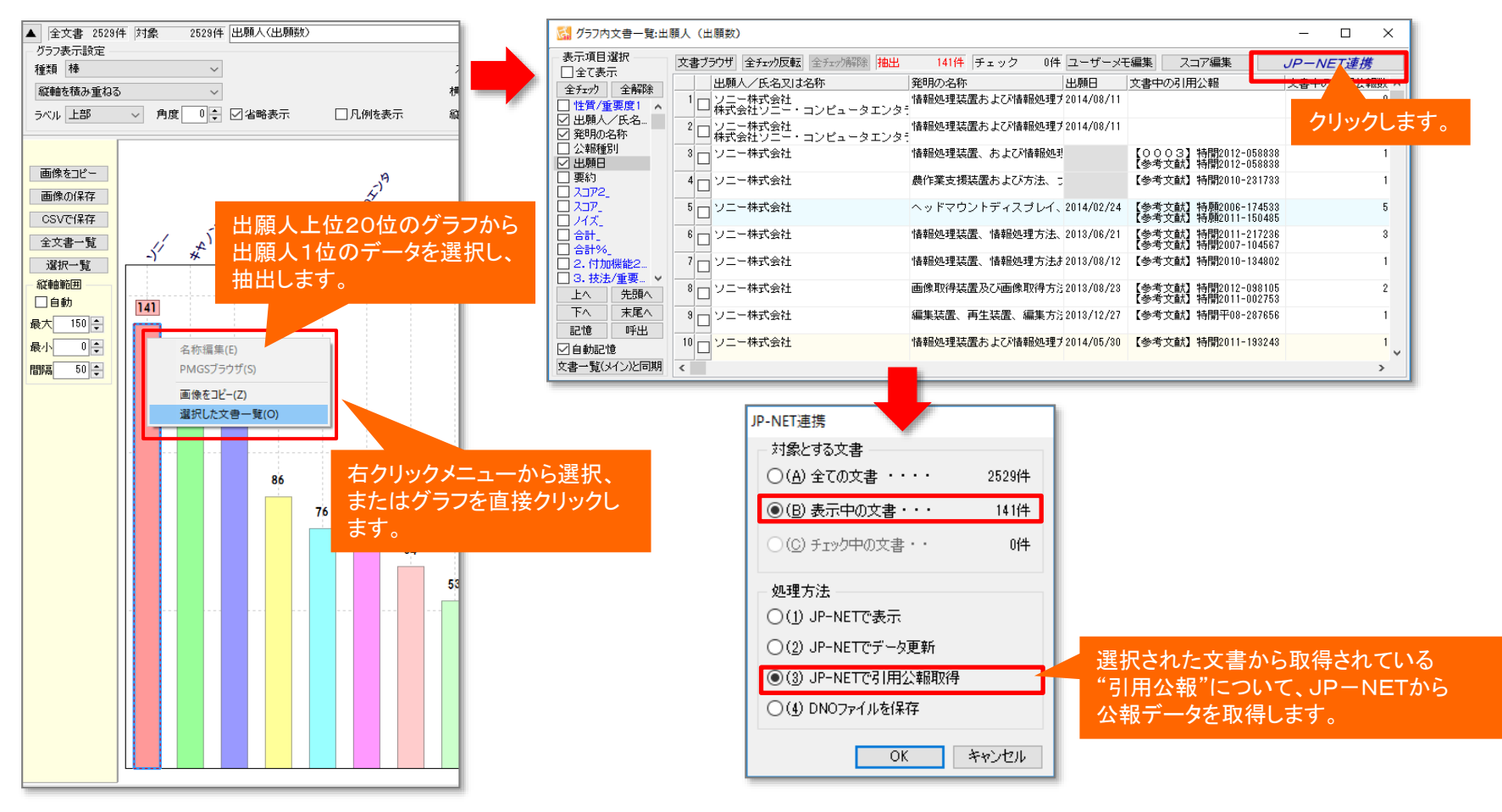

※「JP-NETで引用公報取得」では、総合ランキングの"文書中の引用公報"の欄の分析対象が適応されます。

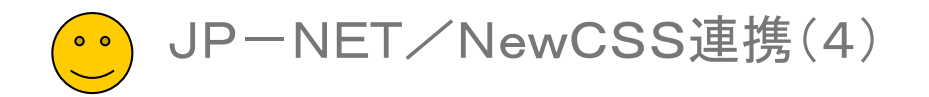

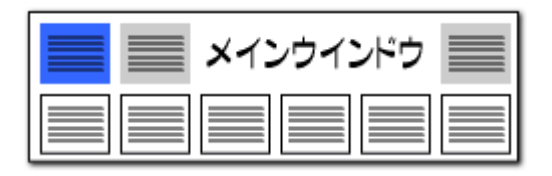

JP-NETでの表示も簡単に!

#### 「JP-NET/NewCSS連携」機能を新規追加!

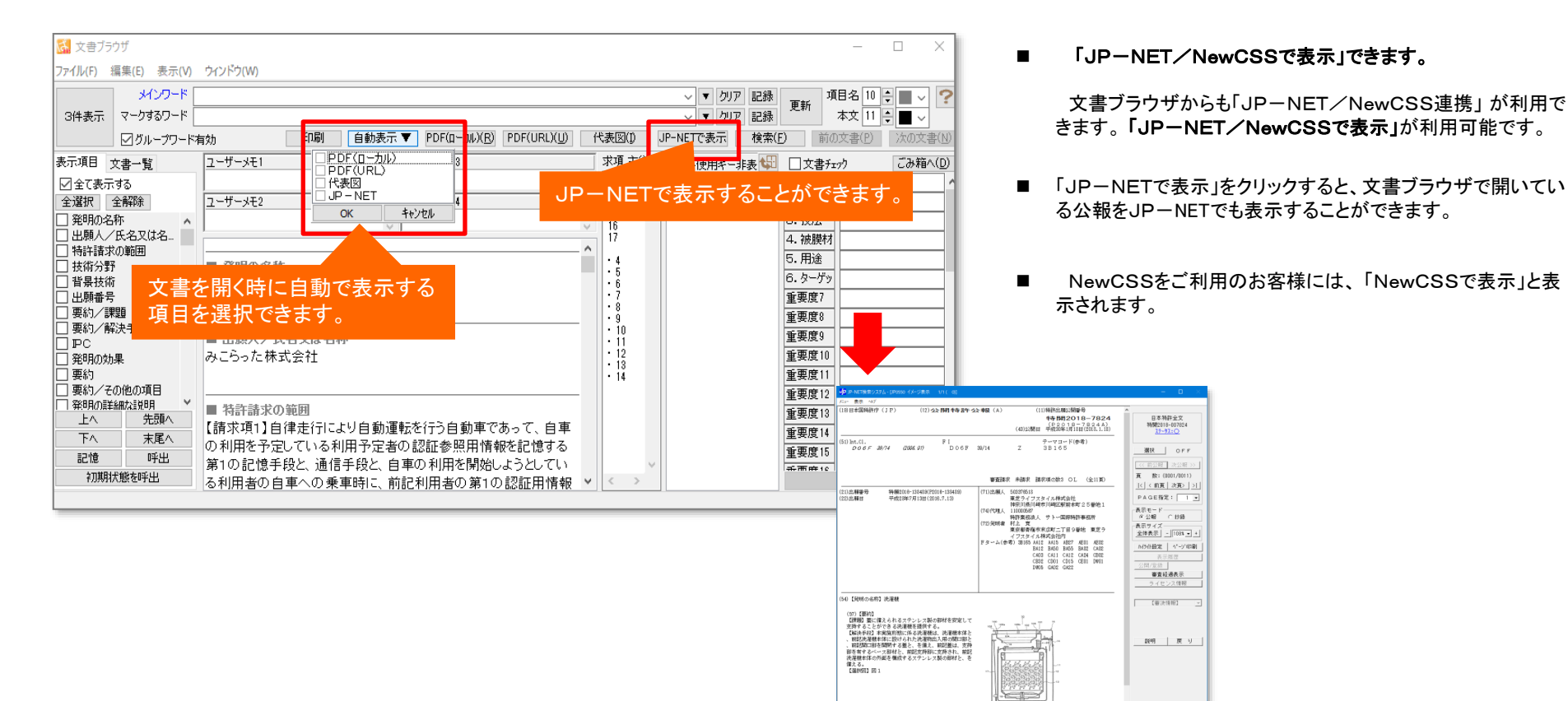

※「JP-NET/NewCSS連携で引用公報取得」では、総合ランキングの"文書中の引用公報"の欄の分析対象が適応されます。

#### ※ JP-NETのご契約に、連携オプション の追加が必要です。

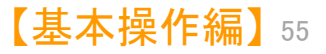

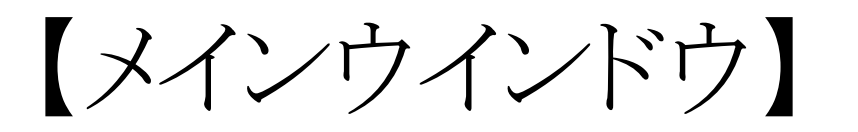

# ☑ これだけは攻略!

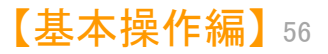

| ・・・ メインウインドウのこれだけは攻略!                                                                                                    | ×インウインドウ ==                                                                                                    |
|----------------------------------------------------------------------------------------------------|----------------------------------------------------------------------------------------------------|
| たれがくれつけつけだけだ<br>アイリー・<br>アイリー・<br>アレック・アレック・アレック・ジョーの 日本 (中) 日本 (中) (中) (中) (中) (中) (中) (中) (中) (中) (中) | <ul> <li>ここでの注意ポイント!</li> <li>・ 加助時はマイメニューを表示</li> <li>・ データを読み込んだ直後に開かれるのは、この<br/>ばっとづくどうしです。『メインウインビウ』で<br/>は、まずマイメニュー画面が表示されます。</li> <li>・ 各種タブ</li> <li>・ 小客一覧』タブや『設定確認』タブをクリックす<br/>など、それぞれの画面に変わります。「ぱっとマイ<br/>なっか・ビューア」では、3つのタブが表示されます。</li> <li>・ MGSプラウザ起動ボタン</li> <li>・ MGSブラウザが開き、関連するコードとその<br/>説明を表示します。</li> </ul> |
| 選択中のグループ     選択中のメニュー       上へ     下へ     削除       ノード公留 落     ランキング 長新     全文書 1329 件       抽出 なし、     チェック なし、     ごみ箱 0.件       1774/L     メビュンテータ 3 音楽度 3.カ. (今日)                                                                                                    |                                                                                                    |

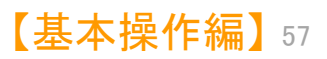

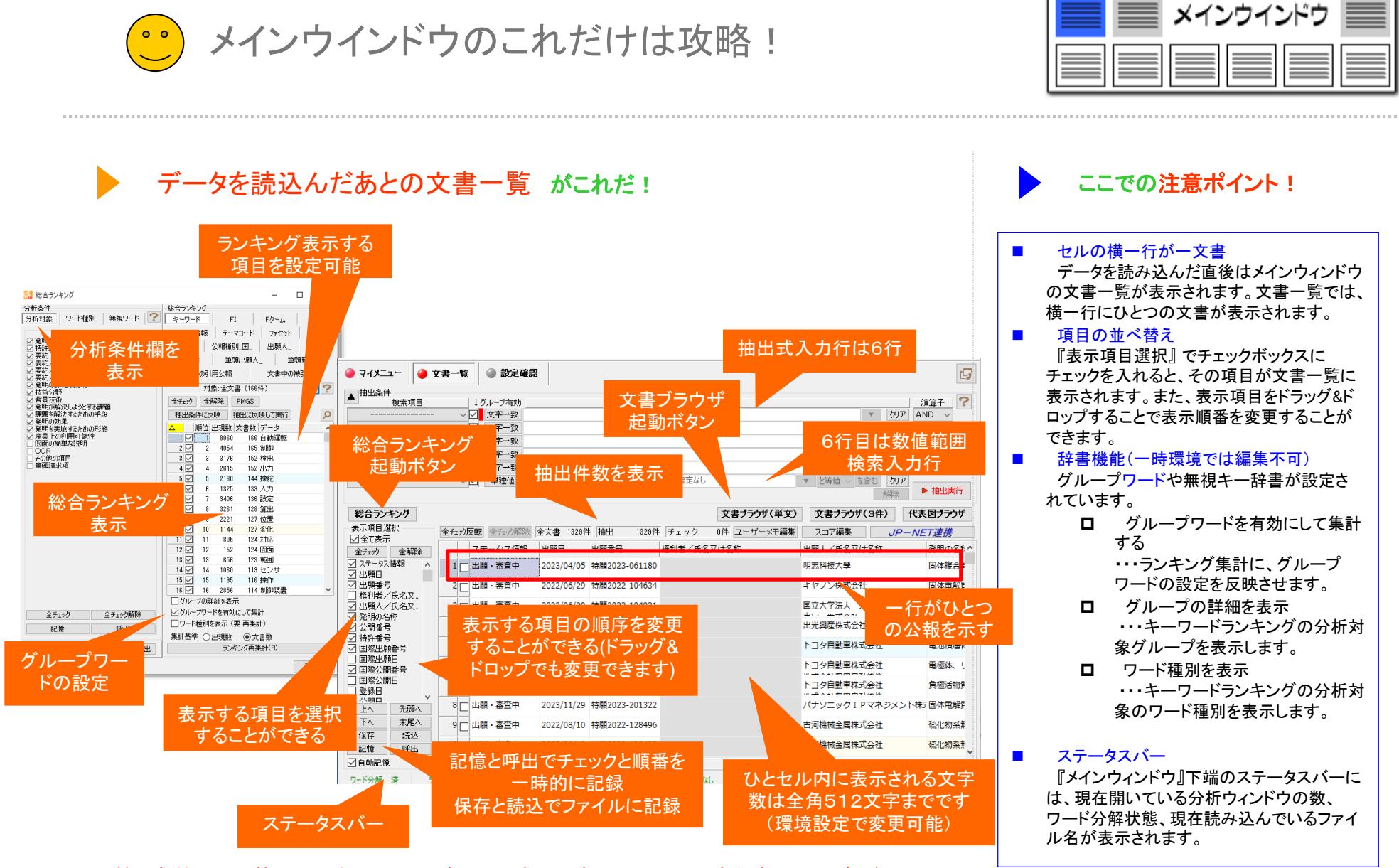

※ 抽出条件の入力枠には最大43,000バイト、日本語にすると2万1千文字程度の入力が可能

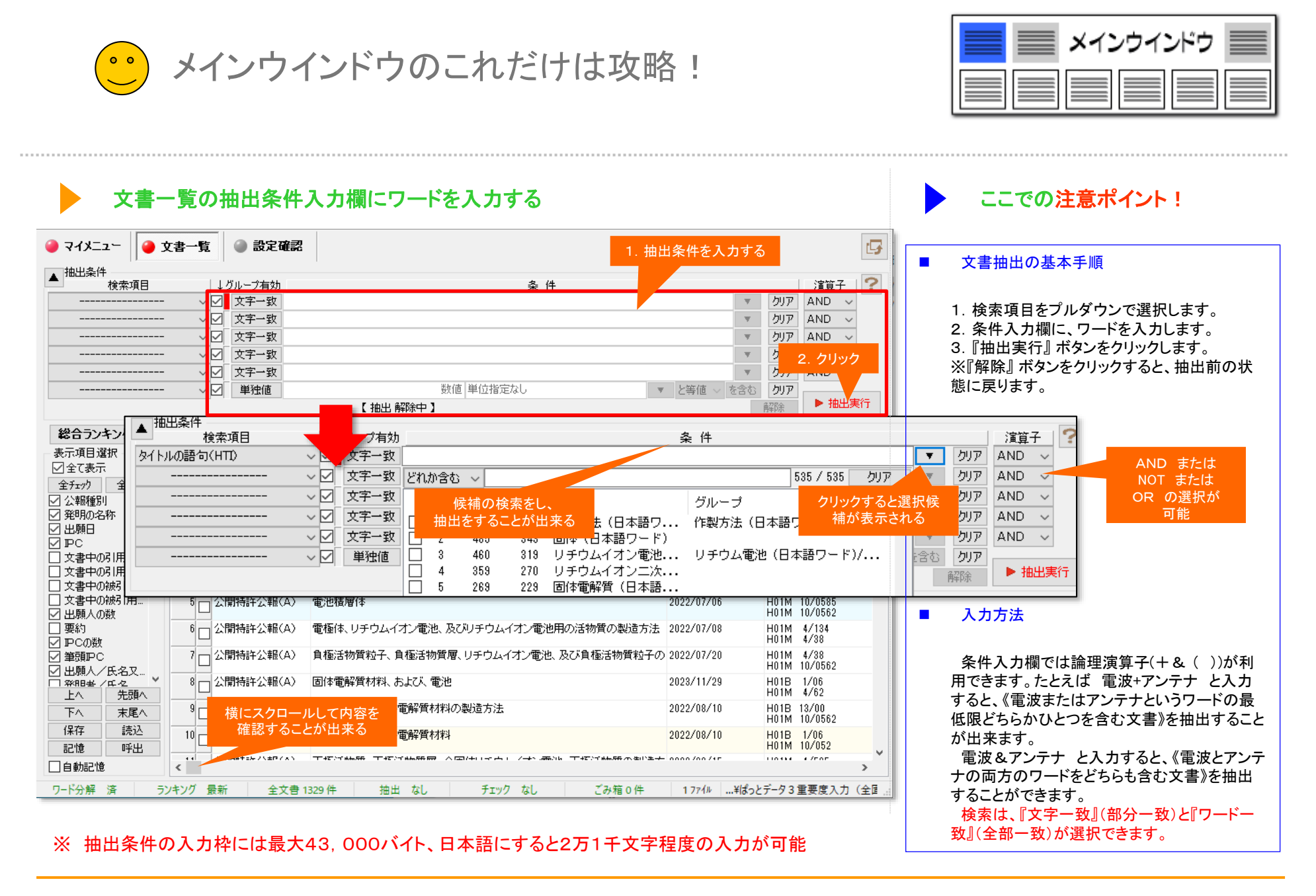

【基本操作編】59

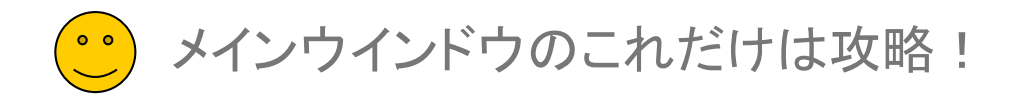

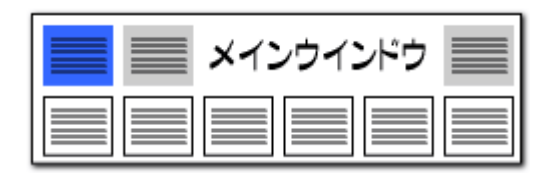

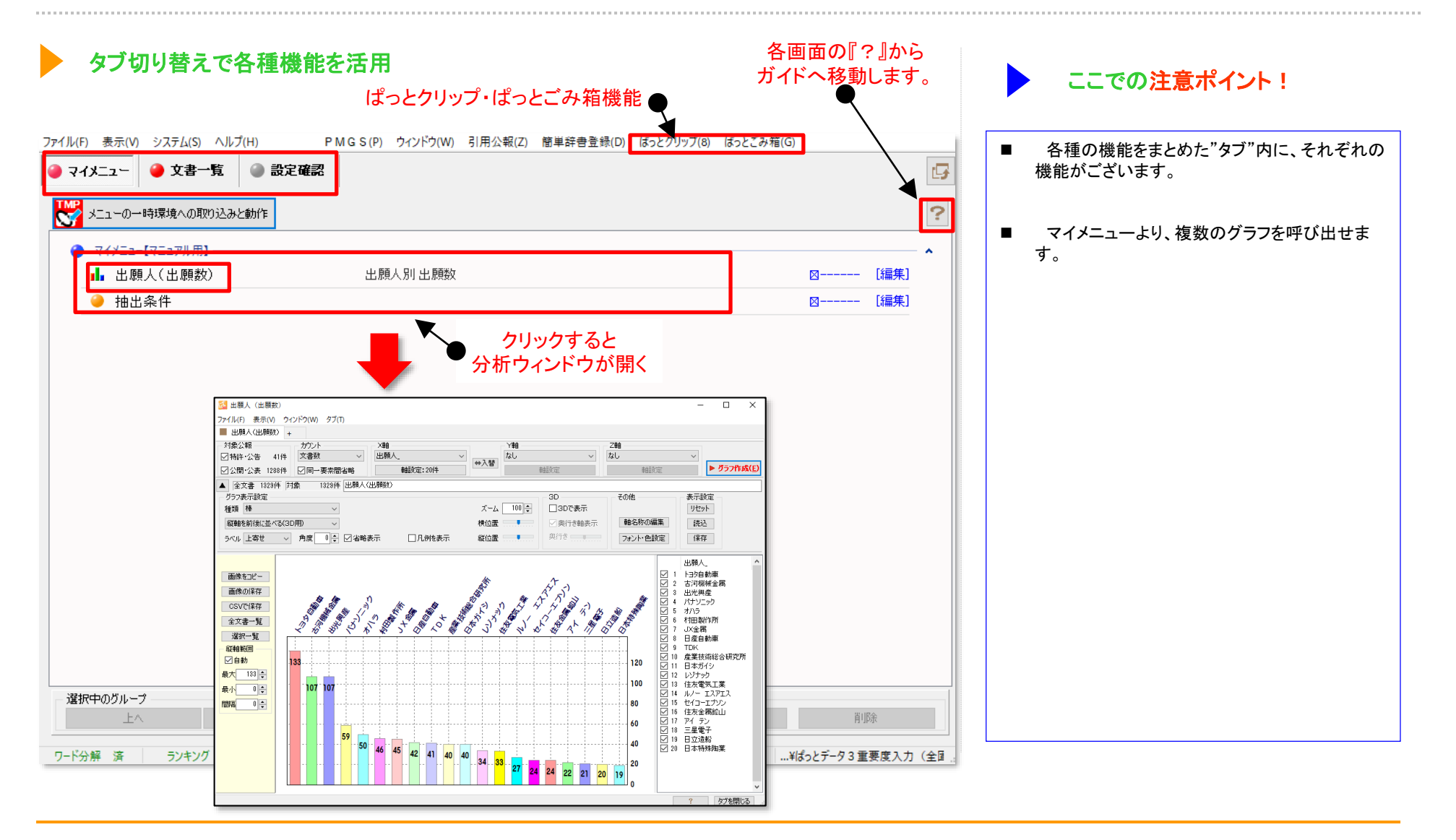

【基本操作編】60

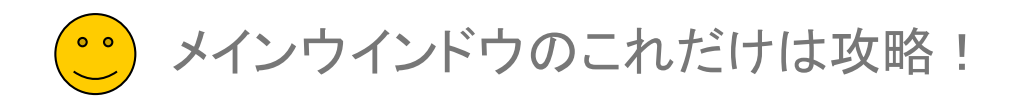

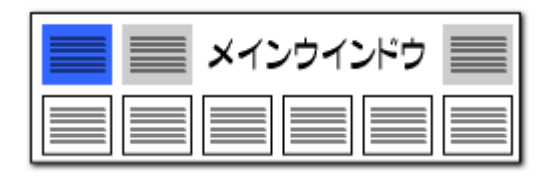

#### 読込みファイルの形式をデフォルトにする

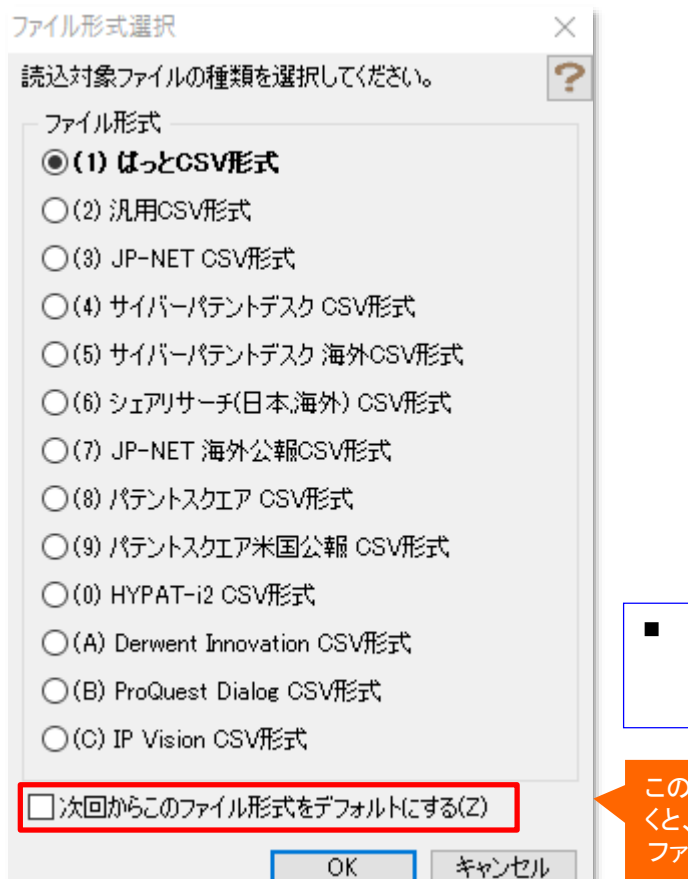

特定のサービスのみご利用される方向けの特 殊機能です。 通常はチェックなしでご利用ください。

このチェックをはずしてお くと、該当すると思われる ファイル形式を自動的に 選択する

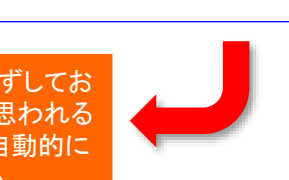

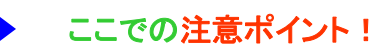

- CSVファイルの読み込み時に、形式選択ウィンドウ上で、該当すると思われるCSVファイル形式をソフトウエアで簡易に判断し、太字で表示するようになりました。
- CSVファイル読み込み時に、多くのファイル形 式名称から、適合するファイル形式を探すことが 容易になりました。
- 読み込んだファイルに、種別や公報番号等の 公報を分別する上で必要な情報がない公報デー タが含まれていた場合、該当する件数を通知し、 注意を促すようにしました。
- これによって、JP-NET等のデータベースから、データを取得した場合などに、必要な情報が 揃っていないことでの「ぱっとマイニングJP」上での、想定外の動作を回避することができるようになりました。

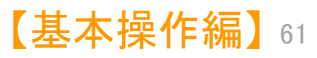

メインウインドウのこれだけは攻略!

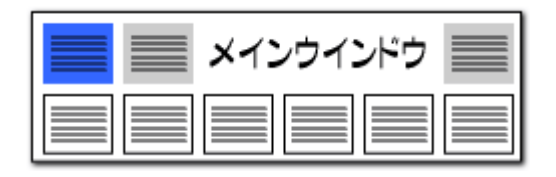

#### 表示項目順番の変更

| 表示項目運                                                                                                    | 5次                                                           | 全チェック反転    |
|----------------------------------------------------------------------------------------------------|--------------------------------------------------------------|------------|
| ☑ 全て表示                                                                                                    | ŧ                                                            | ±/1//2=0   |
| 全チェック                                                                                                    | 全解除                                                          | 公報         |
|                                                                                                    |                                                              | 1 🗖 公開     |
| $\Box \mathcal{M} \mathcal{I}$                                                                                                    | <u>~~</u>                                                    |            |
|                                                                                                    |                                                              | 2 🖂 公開1    |
|                                                                                                    |                                                              |            |
|                                                                                                    | k∓1                                                          | 3 🗆 公開1    |
| Z 7-#->                                                                                                    | λ <del>Τ</del> 2                                             |            |
| Z 7-#->                                                                                                    | 4 <b>∓</b> 3                                                 | 複数の項目を選択し  |
| 7-#->                                                                                                    | λ <b>∓</b> 4                                                 | ドラッグ&ドロップで |
| √ 重要度1                                                                                                    | - ·                                                          | 順番を入れ替えるこ  |
|                                                                                                    |                                                              | レができます     |
| ▼  軍要度2                                                                                                    |                                                              | CN. CE & 3 |
| ✓ 重要度2 ✓ 重要度3                                                                                                    |                                                              |            |
| <ul> <li>✓ 重要度2</li> <li>✓ 重要度3</li> <li>□ 重要度4</li> </ul>                                                                                                    |                                                              |            |
| <ul> <li>✓ 重要度2</li> <li>✓ 重要度3</li> <li>□ 重要度4</li> <li>□ 重要度5</li> </ul>                                                                                                    |                                                              |            |
| <ul> <li>✓ 重要度2</li> <li>✓ 重要度3</li> <li>● 重要度4</li> <li>● 重要度5</li> <li>● 重要度5</li> <li>● 重要度5</li> </ul>                                                                                                    |                                                              |            |
| <ul> <li>✓ 重要度2</li> <li>✓ 重要度3</li> <li>● 重要度4</li> <li>● 重要度6</li> <li>● 重要度6</li> <li>● 重要度6</li> <li>■ 重要度6</li> </ul>                                                                                                    | 、<br>先頭へ                                                     |            |
| <ul> <li>✓ 重要度2</li> <li>✓ 重要度3</li> <li>□ 重要度4</li> <li>□ 重要度6</li> <li>□ 重要度6</li> <li>□ 重要度6</li> <li>□ 重要度6</li> <li>□ 重要度6</li> <li>□ 重要度6</li> <li>□ 重要度7</li> <li>□ 重要度7</li> <li>□ 重要度7</li> <li>□ 重要度7</li> <li>□ 重要度7</li> <li>□ 重要度7</li> <li>□ 重要度7</li> <li>□ 重要度7</li> <li>□ 重要度7</li> <li>□ 重要度7</li> <li>□ 重要度7</li> <li>□ 重要度8</li> <li>□ 重要度9</li> <li>□ 重要度9</li> <li>□ ± 5</li> <li>□ ± 5</li> <l< td=""><td>先頭へ<br/>末尾へ</td><td></td></l<></ul> | 先頭へ<br>末尾へ                                                   |            |
| <ul> <li>✓ 重要度</li> <li>✓ 重要度</li> <li>✓ 重要度</li> <li>● 重要度</li> <li>● 重要度</li> <li>● 重要度</li> <li>● 重要度</li> <li>● 重要度</li> <li>● 重要度</li> <li>● 「下へ</li> <li>○ 「保存</li> </ul>                                                                                                    | 先頭へ<br>先頭へ<br>末尾へ<br>読込                                      |            |
| <ul> <li>✓ 重要度</li> <li>✓ 重要度</li> <li>✓ 重要度</li> <li>● 重要度</li> <li>● 重要度</li> <li>● 重要度</li> <li>● 重要度</li> <li>● 重要度</li> <li>● 重要度</li> <li>● 「下へ</li> <li>● 保存</li> <li>□ 記憶</li> </ul>                                                                                                    | 先頭へ<br>先頭へ<br>末尾へ<br>読込                                      |            |
| <ul> <li>✓ 重要度[2</li> <li>✓ 重要度度3</li> <li>● 重要度度4</li> <li>● 重要度度</li> <li>● 重要度度</li> <li>● 重</li> <li>● 重</li> <li>● 重</li> <li>● (保存)</li> <li>記憶</li> <li>● 40-34</li> </ul>                                                                                                    | 先頭へ<br>未尾へ<br>読込<br>呼出                                       |            |
| <ul> <li>✓ 重要度2</li> <li>✓ 重要度3</li> <li>□ 重要度4</li> <li>□ 重要度6</li> <li>□ 重要度6</li> <li>□ 重要度6</li> <li>□ 重要度7</li> <li>□ (保存)</li> <li>□ 記憶</li> <li>□ 自動記憶</li> </ul>                                                                                                    | <ul> <li>先頭へ</li> <li>末尾へ</li> <li>読込</li> <li>呼出</li> </ul> |            |

Shift + クリックで、 複数の表示項目を選択。 ドラッグ&ドロップで 表示順番を入れ替え

| 🥚 マイメニ:                               | 2-        | •  | 文書    | ;          | 覧        |       | (    |
|---------------------------------------|-----------|----|-------|------------|----------|-------|------|
| ▲ 抽出条件                                | 検索ゴ       | 百日 |       |            |          | Ļ     | 51   |
|                                       |           |    | -     |            | $\sim 1$ | 2     |      |
|                                       |           |    | -     |            | ~[       | ⊴     | Ī    |
|                                       |           |    | -     |            | ~        | 2     |      |
|                                       |           |    |       |            | ~[       | 2     | [    |
|                                       |           |    |       |            | ~[       | 2     |      |
|                                       |           |    |       |            | $\sim 1$ | 2     |      |
|                                       |           |    |       |            |          |       |      |
| 総合ラン                                  | キング       |    |       |            |          |       |      |
| 表示項目選                                 | 訳         |    |       | - <b>T</b> |          | 5#=   |      |
| ☑全て表示                                 |           |    | Ξ     | 71         | 7713     | 〈単乙   |      |
| 全チェック                                 | 全解        | 窷  | ] _   | _          |          | 24    |      |
| ファセット制                                | 知月_       | ^  | •     | 1          |          | 241   | ŧIJ. |
| ····································· |           |    |       | 2          |          | 샀     | 即    |
|                                       |           | _  | -     | 2          |          | 스테    | 19   |
| 🗹 ユーザーメ                               | Æ1        |    |       |            |          | 241   | #1   |
| ☑ ユーサーク                               | +2<br>1=9 |    |       | 4          |          | 삸     | 焨    |
| ロューザーメ                                | ÷£4       |    |       | 5          |          | 삸     | 卾    |
| ✓ 重要度1                                |           |    |       |            | 4        |       |      |
| ✓ 重要度2                                |           |    | 11    | 6          |          | 公태    | 罰    |
| ✓ 里安度*                                |           |    |       | 7          |          | 삸     | 焨    |
| 重要度5                                  |           |    | ,  -  | 0          | -        |       | 181  |
|                                       | 先頭        | آم | 11    | ŏ          |          | 241   | 电].  |
| <br>下へ                                | 末風        | ĒA |       | 9          |          | 삸     | 焨    |
| 保存                                    | 読         | 込  | i     | 10         |          | () E  | 19   |
| 記憶                                    | 呼         | 出  | i     |            |          | 201   | π.)  |
| □自動記憶                                 |           |    | <     | 11         |          | 7. F  | IRI  |
| ワード分解                                 | 溶         |    | ランキン  | על         | F        | B≇fi  |      |
| 2 1 20 m                              | ~         |    | // X. |            | A        | s-111 | -    |

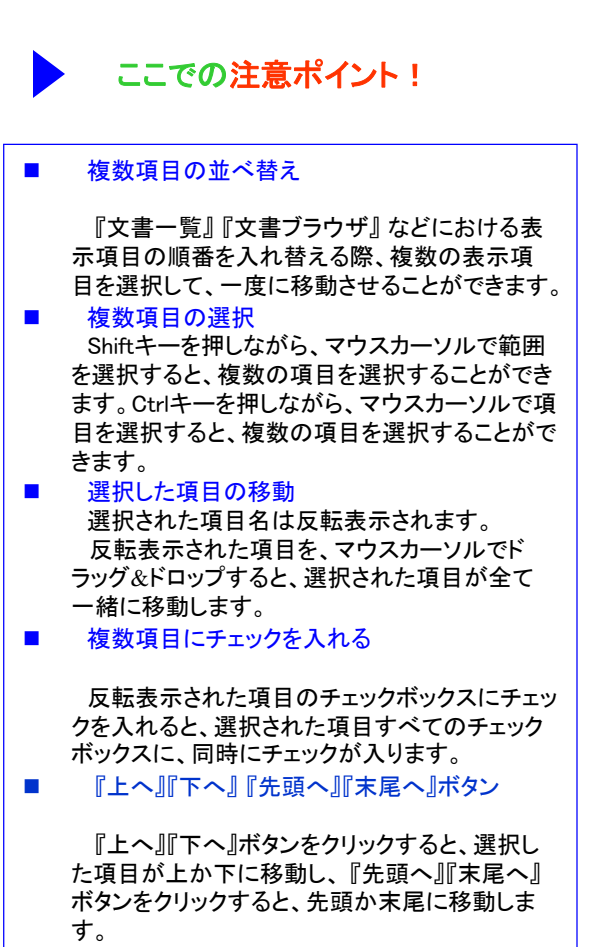

■ 『記録』『呼出』 ボタン

『記録』『呼出』ボタンをクリックすると、チェック 中の項目の記録、呼出を行なうことが出来ます。

メインウインドウのこれだけは攻略!

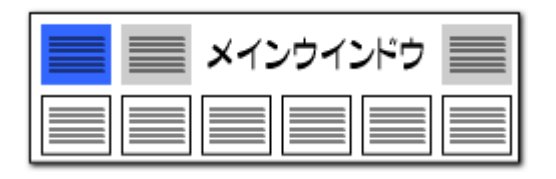

#### ファイル読込み時の項目名表示順番の選択

#### CSVファイル読込み時の表示項目順が維持できます。

| 🕘 אראב 🌔 ז                            | 文書一覧 🕘 設定確認                             |                               |                            |          | 3 環境設定         ×                             |
|---------------------------------------|-----------------------------------------|-------------------------------|----------------------------|----------|----------------------------------------------|
| ▲抽出条件                                 |                                         |                               | 14                         |          | フォルダ/UBL 表示色 表示設定 特許デーな関連 その他                |
| 横索項目                                  | ↓クルーフ有効<br>い 2 文字→教                     | <u>~</u>                      | 件                          |          |                                              |
|                                       |                                         |                               |                            |          |                                              |
|                                       |                                         |                               |                            |          |                                              |
|                                       |                                         |                               |                            |          | - ランキング集計後にチェックを付ける順位 :上位 20 🚽 位まで           |
|                                       | - ↓ ↓ ↓ ↓ ↓ ↓ ↓ ↓ ↓ ↓ ↓ ↓ ↓ ↓ ↓ ↓ ↓ ↓ ↓ |                               |                            |          | - □ 「 キーワードランキングの表記にワード種別を表示                 |
|                                       | ~ ☑ 単独値                                 | 数値単位指定なし                      | ▼ 8                        | と等値 🗸    | □[合計% 計算時、合計の最低点数を0%の基準として扱う                 |
|                                       |                                         | 【 抽出 解除中 】                    |                            |          | チェックをつけると                                    |
| 総合ランキング                               |                                         |                               | 文書ブラウザ(単文) 文               | て書ブラウ    | CSVファイルの項目順に、                                |
| 表示項目選択                                | 全チェック反転 全チェック解除 含                       | 全文書 1329件 抽出 1329件 チェック (     | 0件 ユーザーメモ編集 ス              | コア編集     | ■ ノロCSN/保存時・クリップボードコピー時の1セルの文字数を「 文書一覧が表示される |
|                                       | ·····································   | 発明の名称                         | 出                          | 顧日       | ************************************         |
| · · · · · · · · · · · · · · · · · · · | 1 公開特許公報(A)                             | 。<br>固体複合高分子電解質膜及び全固体リチウムイオン  | /二次電池 202                  | 23/04/05 |                                              |
| ☑ 発明の名称                               |                                         | 国体電報告 正接 電報時間 キトバー かつゆ        | 201                        | 11/06/10 | 。 ■ CSVファイル読込み時、ファイル内の項目順を維持                 |
| ☑ 出願日                                 |                                         | 回保电解員、正怪、电解員格、のよい、二八电池<br>1   | 20,                        | 22/00/29 | 。<br>□ 文書づうウザの以王変更の問い合わせな劣略して記録              |
| ⊻ PC<br>□ 文書中の引用公                     | 3 □ 公開特許公報(A)                           | 全固体リチウムイオン二次電池用添加剤            | 202                        | 22/06/29 |                                              |
| □ 文書中の引用公                             | 4 - 公開特許公報(A)                           | 改質硫化物固体電解質の製造方法               | 203                        | 22/07/06 | 「シュテム」、「理培設史」、「その仲」なずで                       |
| 文書中の被引用                               |                                         |                               |                            |          |                                              |
| □ 又香中の級知用。<br>▽ 出願人の数                 | 5 □ 公開特許公報(A)                           | 電池積層体                         | 202                        | 22/07/06 | *  「CSVファイル読込み時、ファイル内の項目順を維持する」に             |
| □ 要約                                  | 6 公開特許公報(A)                             | 電極体、リチウムイオン電池、及びリチウムイオン電      | 池用の活物質の製造方法 202            | 22/07/08 | ・ チェックを入れると、CSVファイルの項目順番と同じ順番で               |
| ✓ IPCの数                               |                                         | ●<br>負稿活物質粒子 負稿活物質層 リチウムイオン電管 | わ あび自極活物質粒子の 20%           | 22/07/20 | 『文書一覧』の表示項日が表示されます                           |
| ☑ 单頭ല⊂<br>☑ 出願人/氏名又。                  |                                         |                               |                            | 22/01/20 |                                              |
|                                       | 8 🖸 公開特許公報(A)                           | 固体電解質材料、および、電池                | 20:                        | 23/11/29 |                                              |
| 工へ     元頭へ       下へ     末尾へ           | 9 🗆 公開特許公報(A)                           | 硫化物系無機固体電解質材料の製造方法            | 203                        | 22/08/10 | U JP-NET / NewCSS からの連携時に起動画面を表示しない          |
| 保存 読込                                 | 10 〇 公開特許公報(A)                          | 硫化物系無機固体電解質材料                 | 202                        | 22/08/10 | d                                            |
| 記憶呼出                                  |                                         |                               | 売りた エモモンゴルもなら 小 生い キー・ ものの | 00/00/11 |                                              |
| □ 自動記憶                                | <                                       |                               |                            |          | UN TYDEN                                     |
| ワード分解 済 ラン                            | ンキング 最新 全文書                             | 1329件 抽出 なし チェック なし           | ごみ箱 0 件                    | 1771     |                                              |

※「CSVファイル読込み時、ファイル内の項目順を維持する」のチェックを外している場合は、前回終了時の項目順に表示します。 前回終了時にはなかった新しい項目が増えた場合は、項目順の末尾に表示されます。

※ 【出願人】という項目は、【出願人/氏名又は名称】をもとにぱっとマイニングJPが生成する独自項目です。グラフ作成時は【出願人】が集計の対象となります。

メインウインドウのこれだけは攻略!

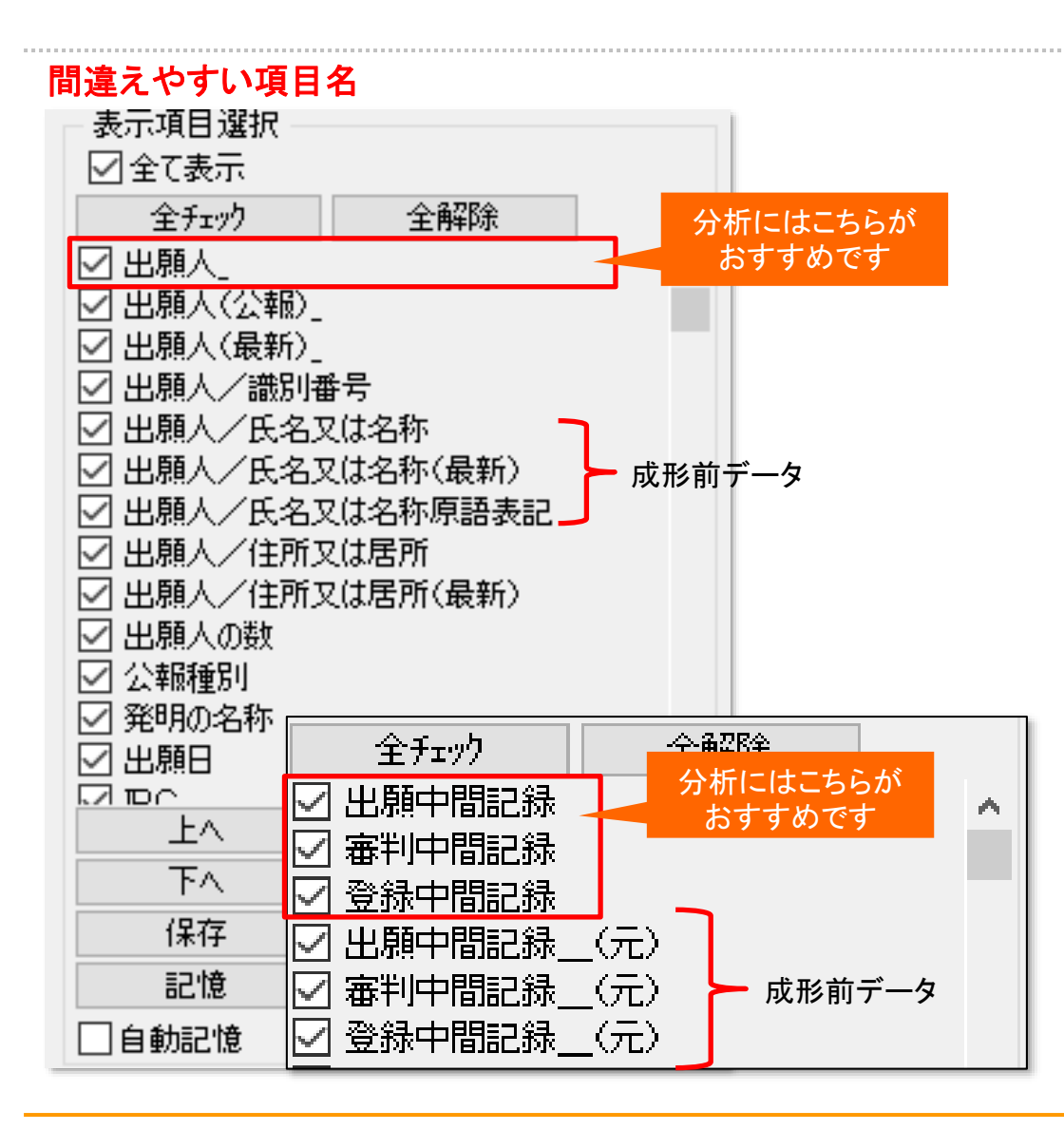

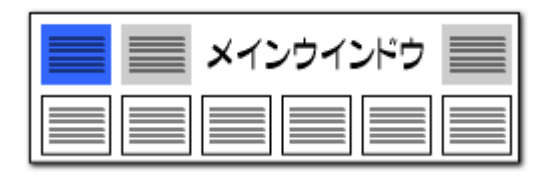

#### 同じような項目名でもそれぞれ違っています。

- 項目は詳細に分析するため、細かく分類されます。
- 【出願人\_】は、【出願人(最新)\_】【出願人(公報)\_】の いずれかと同じ内容となります。(最新が空欄の場合に 公報の内容を使用します)
- 【出願人(公報)\_】【出願人(最新)\_】は、【出願人 /…】の氏名や識別番号に基づき、名称グループ設 定に従って ぱっとマイニングJPが生成する独自項目 です。 なお(最新)の項目は、元データによっては空 欄となる可能性があります。
- 【登録中間記録】【出願中間記録】【審判中間記録】は、 ぱっとマイニングJPが内容の整形を行った項目になり ます。
- ※ 中間記録の整形前の内容は【登録中間記録\_(元)】 【出願中間記録\_(元)】【審判中間記録\_(元)】の各 項目にあります。

メインウインドウのこれだけは攻略! ••

| メインウインドウ 📃 |
|------------|
|            |

#### ファイルにぱっとマイニングの独自項目を追加

#### 更新項目が抽出可能!!

文書の項目に、以下の項目を追加しました。 抽出、ソートや、特許評価2の採点条件に利用できます。

【出願人の数】・・・【出願人】の数

【発明者の数】・・・【発明者】の数

【代理人の数】・・・【代理人】の数

【文書中の引用公報数】

···【文書中の引用公報】に含まれる、 重複のない公報番号数

【文書中の被引用公報数】 …【文書中の被引用公報】に含まれる、 重複のない公報番号数

【更新項目\_】

・・・ぱっとファイル結合ツールで 更新された項目

【更新項目」】は、総合ランキングに表示することができます。

※ ぱっとファイル結合ツールによる結合で 新たに増えた公報は、【更新項目\_】に 「新規公報」と記載されます。

| V 🗹                                          | 文字一致 | 5               |             |            |           | ▼ クリア  | AND 🗸       |
|----------------------------------------------|------|-----------------|-------------|------------|-----------|--------|-------------|
| V                                            | 文字一致 | ξ               |             |            |           | ▼ クリア  | AND 🗸       |
| V                                            | 文字一致 | Į.              |             |            |           | ▼ クリア  | AND 🗸       |
| V                                            | 文字一致 | ξ               |             |            |           | ▼ クリア  | AND $\sim$  |
| V                                            | 文字一致 | Į.              |             |            |           | ▼ クリア  | AND 🗸       |
| V                                            | 単独値  |                 | 数値 単位指定なし   |            | ▼ と等値 ~ を | 含む クリア |             |
|                                              |      | 【 抽出 阐          | 解除中】        |            |           | 解耶余    | ▶ 抽出実行      |
| 総合ランキング                                      |      |                 |             | 文書ブラウザ(単文) | 文書ブラウザ    | (3件)   | 代表図ブラウザ     |
| 表示項目選択                                       |      | 全チェック反転 全チェック解除 | 全文書 520件 抽出 |            | スコア編集     | JP     | -NET連携      |
| 全升ェック 全解除                                    |      | 代理人の数           | 文書中の引用公報数   | 文書中の被引用公執  | 数 更新      | 項目_    | 出願番号 ^      |
| □出願人の数                                       | ^    | 1               | 1           |            |           |        | 特願2021-5269 |
| □ 発明者の敬                                      |      | 2 🗆             | 1           |            |           |        | 特願2021-5470 |
| □ 文書中の引用公報数                                  |      |                 |             |            |           |        |             |
| 文書中の被引用公報数                                   |      | 3               | 1           |            |           |        | 特願2022-5407 |
|                                              |      | 4               | 1           |            |           |        | 特願2021-5470 |
| <ul> <li>□ 公開番号</li> <li>□ 特許番号</li> </ul>   |      | 5               | 1           |            |           |        | 特願2021-5183 |
| <ul> <li>□ 公告番号</li> <li>□ 国際出願番号</li> </ul> |      | 6               | 6           |            |           |        | 特願2021-5740 |
| <ul> <li>□ 国際公開番号</li> <li>□ 指定国</li> </ul>  |      | 7               | 1           |            |           |        | 特願2021-5758 |

メインウインドウのこれだけは攻略!

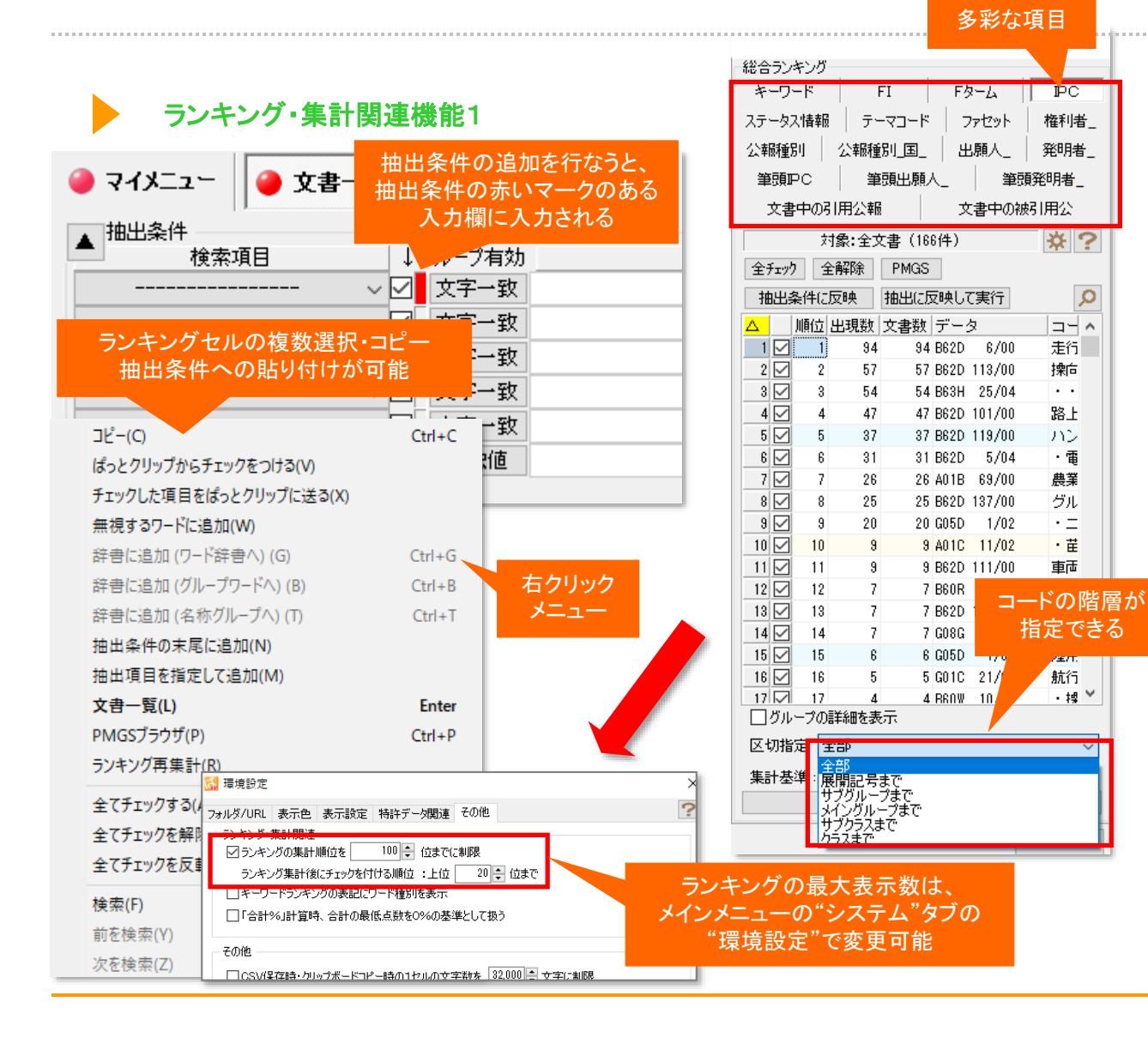

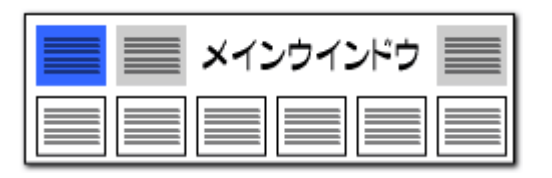

#### ここでの注意ポイント! ランキング表示切替タブの項目一覧 発明者、代理人、キーワード、筆頭IPC、筆頭FI、 引用公報、IPC、FI、ファセット、Fターム、出願人 ランキング表示 ランキングを最大何位まで表示するかは、環境 設定で設定することができます。設定をはずせ ば無制限となります。 ランキングセル ランキングセルを複数選択し、 右クリックメ ニューをつかって、エクセルやテキストファイルな どにコピーすることができます。抽出条件の入力 窓に貼り付けることもできます。 コードのランキング化

IPCやFI、Fタームコードのランキング集計時、 集計する階層が指定できます。

#### 右クリックメニュー

Q

ランキング表示の上で、マウスの右ボタンをク リックすると、メニューが出ます。キーボードの ショートカットキーもご利用いただけます。

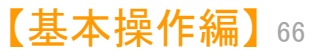

メインウインドウのこれだけは攻略!

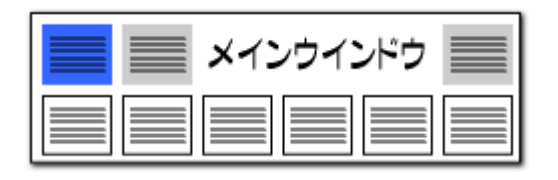

#### ランキング・集計関連機能2

| 総合ランキング    |                  |                   |
|------------|------------------|-------------------|
| キーワード      | FI Fターム          | PC                |
| ステータス情報 テ  | -マコード   ファセット    | 権利者_              |
| 公報種別 公報税   | 11][1] 出願人_      | 発明者_              |
| 筆頭PC       | 顧出願人_ 筆頭         | 発明者_              |
| 文書中の引用公輔   | 反素中の被引きます。       | 旧用公               |
| 対象:全)      | 文書(166件)         | *?                |
| 全チェック全解除   | PMGS             |                   |
| 抽出条件に反映    | 抽出に反映して実行        | 0                 |
| □ □ 順位 出現数 | 文書数  データ         |                   |
| 1 1 94     | 1 94 B62D 6/00   | 走行                |
| 2 🗹 2 57   | 7 57 B62D 113/00 | 操向                |
| 3 🗹 3 54   | 4 54 B63H 25/04  | ••                |
| 4 🗹 4 47   | 47 B62D 101/00   | 路上                |
| 5 5 33     | 7 37 B62D 119/00 | ハン                |
| 6 🗹 6 3    | 31 B62D 5/04     | • 電               |
| 7 🗹 7 28   | 6 26 A01B 69/00  | 農業                |
| 8 🗹 8 25   | 5 25 B62D 137/00 | グル                |
| 9 🗹 9 20   | ) 20 G05D 1/02   | •= -              |
| 10 🗹 10 🖇  | 9 A01C 11/02     | · Ħ               |
| 11 🗹 11    |                  |                   |
| 12 🗹 12    | 集計基準を変更          | する場合は             |
| 13 🗹 13    | 集計基準の項目          | を選択後、             |
| 14 🗹 14    | 「ランキング           | 軍集計।              |
| 15 🗹 15    | たりしいり            | ++                |
| 16 🗹 16    | 279770           | <del>م</del> که ه |
|            | 1 10/20          | • iii 🔪           |
| 」クループの評細をま | 友示 🚩             |                   |
| 区切指定 全部    |                  | ~                 |
| 集計基准・○世現数  | <u>大書</u> 数      |                   |
| 5          | ンキング再集計(R)       |                   |
|            |                  |                   |
|            |                  | 閉じる               |

| 総合ランキ    | シグー                 |              |             |                                              |                                                                              |          | _        |             |
|----------|---------------------|--------------|-------------|----------------------------------------------|------------------------------------------------------------------------------|----------|----------|-------------|
| キーワー     | ·۲                  | FI           |             | F                                            | 8-L                                                                          | I PC     |          |             |
| ステータス    | 情報                  | テーマ          | <b>⊐</b> −ド | -                                            | 7ァセット                                                                        | 権利者      | <u></u>  |             |
| 公報種別     | 1                   | 公            |             |                                              | 511/                                                                         | 5+Z      |          |             |
| 筆頭P      | c                   | L 11         | төг         | =1 *6                                        | <b>ノリツ</b>                                                                   | 1900     |          | ・<br>ドナ レノキ |
| 文書中      | ቀመኛ I               | 」<br>田       | i坈l         | 当剱                                           | の<br>多<br>(<br>-<br>-<br>-<br>-<br>-<br>-<br>-<br>-<br>-<br>-<br>-<br>-<br>- | マー し     | ·)-      | 「アを上江       |
|          | ++.                 | <b>.</b>     |             | こ本                                           | 277.9                                                                        | 9-61     | n c      | පිත         |
|          | ×13                 | R: EXT       |             |                                              |                                                                              | ×        | -        |             |
| 全チェック    | 全i                  | 解除           |             |                                              |                                                                              | _        |          |             |
| 抽出条      | 件に反                 | 她 抽          | 出に厉         | を して こうしん こうしん こうしん こうしん こうしん こうしん こうしん こうしん | て実行                                                                          |          | ρ        |             |
| J.       | 順位   <mark>Z</mark> | <u>、出現</u> 了 | 書数          | デー                                           | 9                                                                            | <u> </u> | ^        |             |
| 1 🗹      |                     | 94           | 94          | B62D                                         | 6/00                                                                         | 走行       |          |             |
| 2 🗹      | Z                   | 57           | 57          | B62D                                         | 113/00                                                                       | 操向       |          |             |
| 3 🗹      | 3                   | 54           | 54          | B63H                                         | 25/04                                                                        | • •      |          |             |
| 4 🗹      | 4                   | 47           | 47          | B62D                                         | 101/00                                                                       | 路上       |          |             |
| 5 🗹      | 5                   | 37           | 37          | B62D                                         | 119/00                                                                       | ハン       |          |             |
| 6 🗹      | 6                   | 31           | 31          | B62D                                         | 5/04                                                                         | ・電       |          |             |
| 7 🗹      | 7                   | 26           | 26          | A01B                                         | 69/00                                                                        | 農業       |          |             |
|          |                     | 25           | 25          | B62D                                         | 137/00                                                                       | グル       |          |             |
|          | -/                  | 20           | 20          | G05D                                         | 1/02                                                                         | • =      |          |             |
| 10 🗹     | 10                  | 9            | 9           | A01C                                         | 11/02                                                                        | ・苗       |          |             |
| 11 🗹     | 11                  | 9            | 9           | B62D                                         | 111/00                                                                       | 車両       |          |             |
| 12 🗹     | 12                  | 7            | - 7         | B60R                                         | 21/00                                                                        | 事お       |          |             |
| 13 🗹     | 13                  | 7            | - 7         | B62D                                         | 103/00                                                                       | 走行       |          |             |
| 14 🗹     | 14                  | 7            | 7           | G08G                                         | 1/16                                                                         | ・領       |          |             |
| 15 🗹     | 15                  | 6            | 6           | G05D                                         | 1/00                                                                         | 陸用       |          |             |
| 16 🗹     | 16                  | 5            | 5           | G01C                                         | 21/00                                                                        | 航行       |          |             |
|          | 17                  | 4            | 4           | RENW                                         | 10/20                                                                        | ・搏       | <u> </u> |             |
| <u> </u> | - 20日               | 「細を表示        |             |                                              |                                                                              |          |          |             |
| 区切指定     | ÈÈ                  | 部            |             |                                              |                                                                              |          | ~        |             |
| 集計基準     | <b>≇</b> : ()       | 出現数          | ₹©          | て書数                                          |                                                                              |          |          |             |
|          |                     | ランキン         | ング再         | 集計(                                          | R)                                                                           |          |          |             |
|          |                     |              |             |                                              | Γ                                                                            | 881      |          |             |
|          |                     |              |             |                                              |                                                                              | 14100    |          |             |

| キーワード       FI       Fターム       PC         ステータス情報       テーマコ       分類コードをアルファベット順に         公報経程別」       並べ替えることもできる         筆頭PC       筆頭出線人       「者」         文書中の引用公報       文       用公         対象:全文書(166件)       ※?       1         文書中の引用公報       文       用公         対象:全文書(166件)       ※?       1         文書中の引用公報       文       用公         「対象:全文書(166件)       ※?       1         文書中の引用公報       文書数       2         1       28       2       2 4018 63/10         21       28       2       2 4018 63/10         22       7       26       26 4018 63/00       農業         3       10       3       9 401C       1/02       · 萑         4       52       1       1 4010       63/00       収積         5       53       1       1 4616       5/02       · 病         6       54       1       1 860C       17/015       · 電         7       55       1       1 860C       17/015       · ●         11       20       3       8 60R       1/00       電気         11 </th <th>一総合ランキ</th> <th>ング</th> <th></th> <th></th> <th></th> <th></th> <th></th> <th></th> <th></th> <th></th> <th></th> <th></th> <th></th>                                                                                                    | 一総合ランキ | ング       |              |                     |          |                                                                                                    |     |              |       |             |        |    |  |
|----------------------------------------------------------------------------------------------------|--------|----------|--------------|---------------------|----------|----------------------------------------------------------------------------------------------------|-----|--------------|-------|-------------|--------|----|--|
| ステータス情報       テーマコ       分類コードをアルファベット順に         公報種館別       公報種館別       並べ替えることもできる         筆頭PC       筆頭出課人       「考」         文書中の引用公報       文:       用公         対象:全文書(166件)       ※?         全部時途       PMGS         抽出条件に反映       抽出に反理して実行         順位       出現数       文書数         2       7       26       26         2       7       26       26         2       7       26       26         3       10       9       9         3       10       9       9         5       53       1       A61G         5       1       1       401D       83/00         6       54       1       A61G       5/04          7       55       1       1       B60G       1/7/015          8       56       1       1       B60G       1/7/0185          11       20       3       3       B60R       1/00          11       20       3       3       B60R       1/100          12       23       2       <                                                                                                    | キーワー   | ·۲       | 1            | -I                  | F۶       | 2-д  [                                                                                                    | PC  |              |       |             |        |    |  |
| 公報種野川       公報種野川       並べ替えることもできる         筆頭即C       筆頭出那人       指古         文書中の31用公報       文:       日公         対象: 全文書 (166件)       ※?         全チェック       全解除       PMGS         抽出条件に反映       抽出に反映して実行       ※         単防山出現数       文書数       △データ         2       7       26       26         2       7       26       26       A01B         2       7       26       26       A01B         2       7       26       26       A01B         3       10       3       A01C       11/02       · · · · · · · · · · · · · · · · · · ·                                                                                                    | ステータス  | 情報       |              | -73                 | 分        | 類コート                                                                                                    | 、ケア |              | ファイ   | <u>ر بن</u> | ト順     | 17 |  |
| 単規型の       単規型の       指         文書中の31用公報       文:       用公         対象:全文書(166件)       ※?         全チェック       全解除       PMGS         抽出条件に反映       抽出に反映して実行       >         単値       出現数       文書物は       ※?         1       28       2       2 A018       83/10       ·         2       7       26       26 A018       89/00       農業         3       10       9       9 A01C       11/02       · 正         4       52       1       1 A01D       68/00       収積         5       53       1       1 A61G       5/02       · 浜         6       54       1       1 A61G       5/02       · 浜         7       55       1       1 B60F       3/00       小陸         8       56       1       1 B60G       17/015       · 電         11       20       3       8 B60R       1/00       電気         11       20       3       8 B60R       1/00       電気         11       20       3       8 B60R       1/00       電気         11       20       3       8 B60R       1/10 </td <td>公報種別</td> <td></td> <td>公報種</td> <td>811</td> <td>/ .</td> <td>しん しょうしん しょうしょう しょうしょう しょうしょう しょうしょう しょうしょう しょうしょう しょうしょう しょうしょう しょうしょう しょうしょう しょうしょう しょうしょう しょうしょう しょうしょう しょうしょう しょうしょう しょうしょう しょう</td> <td>法マス</td> <td>ر <u>-</u> (</td> <td>-#.7</td> <td>1</td> <td>、<br/>ろ</td> <td></td> <td></td> | 公報種別   |          | 公報種          | 811                 | / .      | しん しょうしん しょうしょう しょうしょう しょうしょう しょうしょう しょうしょう しょうしょう しょうしょう しょうしょう しょうしょう しょうしょう しょうしょう しょうしょう しょうしょう しょうしょう しょうしょう しょうしょう しょうしょう しょう | 法マス | ر <u>-</u> ( | -#.7  | 1           | 、<br>ろ |    |  |
| 東京田大和       文:       井山         文書中の3   用公報       文:       井公         対象: 全文書 (166件)       文:       井公         全チェック       全解除       PMGS         抽出条件に反映       抽出に反映して実行       シ         順位       出現数       文書数       Δデータ         1       20       2       2       A018       83/10       •         2       7       26       26       A018       83/00       農業         3       10       9       9       A01C       11/02       • 正         4       52       1       1       A010       63/00       収積         6       54       1       1       A61G       5/02       • 浜         8       56       1       1       B60G       1/7/015       • 電         9       57       1       1       B60E       1/00       電気         11       20       8       3       B60R       1/00       電気         11       20       8       3       B60R       1/00       電気         11       20       8       3       B60R       1/00       電気         12       2       2 <td></td> <td>· ·</td> <td>44</td> <td>75 Lugar</td> <td></td> <td></td> <td></td> <td></td> <td>- 0 \</td> <td></td> <td>Ű</td> <td></td> <td></td>                                                                                                    |        | · ·      | 44           | 75 Lugar            |          |                                                                                                    |     |              | - 0 \ |             | Ű      |    |  |
| 文書中の51用公報     文:     用公       対象:全文書(166件)     ※?       全チェック     全解除     PMGS       抽出条件に反映     抽出に反映して実行     ?       順位     出現数     文書数     △データ       1     28     2     2       2     7     28     26       2     7     28     26     A01B       2     7     28     26     A01B       2     7     28     26     A01B       2     7     28     26     A01B       2     7     28     26     A01B       3     10     9     9     A01C     11/02       2     7     28     26     A01B       3     10     9     9     A01C     11/02       2     7     28     26     A01B       6     53     1     A61G     5/02     ・       7     55     1     BE0F     3/00     小陸       8     56     1     BE0F     3/00     水陸       9     57     1     BE0G     17/015     ・       11     20     3     BE0R     1/00     電気       12     29     2     BE0R <td< td=""><td></td><td></td><td>  ₹</td><td>3月1日が見/<br/></td><td><u> </u></td><td></td><td></td><td>·  </td><td></td><td></td><td></td><td></td><td></td></td<>                                                                                                    |        |          | ₹            | 3月1日が見/<br>         | <u> </u> |                                                                                                    |     | ·            |       |             |        |    |  |
| 対象:全文書 (166件)       ※         全子エック       全解除         抽出条件に反映       抽出に反映して実行         順位出現数       文書数         2       7         2       7         2       7         2       7         2       7         2       7         2       7         2       7         2       7         2       7         2       7         2       7         2       7         2       7         3       10         9       9         51       1         1       10         58       1         11       20         3       56         1       10         58       1         11       20         3       56         11       20         3       16/02         11       20         3       16/02         11       20         2       2         2       1         3       1 <t< td=""><td>文書「</td><td>中の引</td><td>日用公報</td><td></td><td>文</td><td>1</td><td>用公</td><td></td><td></td><td></td><td></td><td></td><td></td></t<>                                                                                                    | 文書「    | 中の引      | 日用公報         |                     | 文        | 1                                                                                                    | 用公  |              |       |             |        |    |  |
| 全邦279       全解除       PMGS         抽出条件に反映       抽出に反映して実行       ア         順位       出現数       文書数       ムデータ         2       7       26       26       A01B       63/10       ・         2       7       26       26       A01B       63/10       ・         2       7       26       26       A01B       63/10       ・         2       7       26       26       A01B       63/10       ・         2       7       26       26       A01B       63/10       ・         2       7       26       26       A01B       63/10       #         3       10       3       9 A01C       11/02       · ដ         4       52       1       1 A01D       63/00       北段         5       1       1 B60F       3/00       水段         8       56       1       1 B60F       3/00       水段         9       57       1       1 B60F       1/00       電気         11       20       3       3 B60R       1/00       光学         12       23       2       2 B60R       16/02       • 電 </td <td></td> <td>Ż</td> <td>掾:全久</td> <td>て書(166</td> <td>3件)</td> <td></td> <td>₩.</td> <td>?</td> <td></td> <td></td> <td></td> <td></td> <td></td>                                                                                                    |        | Ż        | 掾:全久         | て書(166              | 3件)      |                                                                                                    | ₩.  | ?            |       |             |        |    |  |
| 抽出条件に反映       抽出に反映して裏行         順位       出現数       文書数         2       7       26       26         3       10       3       3 A01C       11/02         4       52       1       1 A01D       83/10       •         5       53       1       1 A61G       5/02       • 病         6       54       1       1 A61G       5/04       • 電         7       55       1       1 B80F       3/00       水陵         8       56       1       1 B80F       3/00       水陵         9       57       1       1 B80F       3/00       水陵         11       20       3       3 B60R       1/00       電気         11       20       3       3 B60R       1/00       電気         11       20       3       3 B60R       1/00       電気         11       20       3       3 B60R       1/00       電気         12       29       2       2 B60R       16/02       • 電         13       12       7       7 B60R       21/16       • •         15       21       3       3 B60T       7/12 <td>全チェック</td> <td>É</td> <td>解除</td> <td>PMGS</td> <td></td> <td></td> <td></td> <td></td> <td></td> <td></td> <td></td> <td></td> <td></td>                                                                                                    | 全チェック  | É        | 解除           | PMGS                |          |                                                                                                    |     |              |       |             |        |    |  |
| 順位       出現数       文書数       △データ         1       28       2       2 4018       63/10       ・         2       7       26       26       A018       63/10       ・         2       7       26       26       A018       63/10       ・         3       10       9       9       A010       11/02       ・       -         4       52       1       1 A010       69/00       収物         5       53       1       A81G       5/02       ・         6       54       1       A81G       5/02       ・         7       55       1       1860F       3/00       水酸         8       56       1       1860G       17/015       ・         9       57       1       1860G       17/0185       ・         10       58       1       1860L       1/00       電気         11       20       3       3 B60R       1/00       光学         12       29       2       2 600R       16/02       ・         13       12       7       7 860R       21/16       ・         15       21 </td <td>抽出条</td> <td>件に</td> <td>反映</td> <td>抽出に反</td> <td>7日央して</td> <td>実行</td> <td></td> <td></td> <td></td> <td></td> <td></td> <td></td> <td></td>                                                                                                    | 抽出条    | 件に       | 反映           | 抽出に反                | 7日央して    | 実行                                                                                                    |     |              |       |             |        |    |  |
| 1       20       2       2 4018       63/10       ・         2       7       26       26 4018       63/10       ・         3       10       9       9 4010       11/02       · E         4       52       1       1 4010       69/00       40%         5       53       1       1 461G       5/02       · 採         6       54       1       1 461G       5/04       · 電         7       55       1       1 860F       3/00       水陵         8       56       1       1 860G       17/015       · 電         9       57       1       1 860G       17/015       · 電         11       20       3       3 860R       1/00       電気         11       20       3       3 860R       1/00       光学         12       29       2       2 860R       16/02       · 電         13       12       7       7 860R       21/16       · · ·         15       21       3       3 860T       7/12       · 自         18       60       1       1 860T       8/1755       · ·         0       0<                                                                                                    |        | 順位       | 出現對          | <b>☆</b> ⊉對         | ヘデ-      | - 4                                                                                                    |     |              |       |             |        |    |  |
| 2       7       26       26       A01B       69/00       農業         3       10       9       9       A01C       11/02       · 诺         4       52       1       1A01D       69/00       収積         5       53       1       1A61G       5/02       · 浜         6       54       1       1A61G       5/02       · 浜         7       55       1       1B60F       3/00       水陸         8       56       1       1B60G       17/015       · 電         9       57       1       1B60G       17/015       · •         10       58       1       1B60C       1/00       電気         11       20       3       3B60R       1/00       電気         11       20       3       3B60R       1/00       光学         12       29       2       2800R       16/02       · 電         13       12       7       7 B60R       21/16       · ·         15       21       3       3B60T       7/12       · 自         18       60       1       1B60T       8/1755       ·         ブループ                                                                                                    |        | 28       | 2 a          | <u>~ = × ×</u><br>2 | AUTB     | 63/10                                                                                                    | I   |              |       |             |        |    |  |
| 3 □       10       9       9 A01C       11/02       · 荏         4       52       1       1A01D       69/00       40枚         5       53       1       1A61G       5/02       · 疾         6       54       1       1A61G       5/02       · 乘         7       55       1       1B60F       3/00       水陸         8       56       1       1B60C       17/015       · 電         9       57       1       1B60C       17/015       · 電         9       57       1       1B60C       17/015       · 電         10       58       1       1B60C       17/015       · 電         11       20       3       3B60R       1/00       電気         11       20       3       3B60R       1/00       光学         12       29       2       2800R       18/02       · 電         13       12       7       7 B60R       21/00       事お         14       59       1       1B60R       21/16       ·<                                                                                                    | 2 🗹    | 7        | 26           | 26                  | A01B     | 69/00                                                                                                    | 農業  | 1            |       |             |        |    |  |
| 4 52 1 1 A01D 69/00 4収稽<br>5 53 1 1 A61G 5/02 ・病<br>6 54 1 1 A61G 5/04 ・電<br>7 55 1 1 B60F 3/00 水陸<br>8 56 1 1 B60G 17/015 ・電<br>9 57 1 1 B60G 17/015 ・・<br>10 58 1 1 B60L 1/00 電気<br>11 2 0 3 3 B60R 1/00 光学<br>12 29 2 2 B60R 16/02 ・電<br>13 2 12 7 7 B60R 21/00 事訪<br>14 59 1 1 B60R 21/16 ・・<br>15 21 3 3 B60T 7/12 ・自<br>16 60 1 1 B60T 8/1755 ・・<br>17 30 2 2 R60W 10/00 異な<br>ブループの詳細を表示<br>区切指定 全部 ✓<br>集計基準: ○出現数 ④文書数<br>ランキング再集計(R)                                                                                                    | 3 🗹    | 10       | 9            | 9                   | A01C     | 11/02                                                                                                    | ・芷  |              |       |             |        |    |  |
| 5       53       1       1 A61G       5/02       ・焼         6       54       1       1 A61G       5/04       ・電         7       55       1       1 B60F       3/00       水陸         8       56       1       1 B60G       17/015       ・電         9       57       1       1 B60G       17/015       ・         10       58       1       1 B60C       17/015       ・         10       58       1       1 B60C       17/015       ・         11       20       3       3 B60R       1/00       電気         11       20       3       3 B60R       1/00       光学         12       29       2       2 B60R       16/02       ・         13       12       7       7 B60R       21/00       事お         14       59       1       1 B60R       21/16       ・         15       21       3       3 B60T       7/12       ・         16       60       1       1 B80T       8/1755       ・         17/1       30       2       2 R60W       10/00       型な         ブループの詳細を表示       ジ </td <td>4</td> <td>52</td> <td>1</td> <td>1</td> <td>A01D</td> <td>69/00</td> <td>収穆</td> <td></td> <td></td> <td></td> <td></td> <td></td> <td></td>                                                                                                    | 4      | 52       | 1            | 1                   | A01D     | 69/00                                                                                                    | 収穆  |              |       |             |        |    |  |
| 6       54       1       1 A61G       5/04       ・電         7       55       1       1 B60F       3/00       水陸         8       56       1       1 B60G       17/015       ・電         9       57       1       1 B60G       17/015       ・         10       58       1       1 B60L       1/00       電気         11       20       3       3 B60R       1/00       光学         12       29       2       2 B60R       16/02       ・         13       12       7       7 B60R       21/00       事お         14       59       1       1 B60R       21/16       ・         15       21       3       3 B60T       7/12       ・         16       60       1       1 B60T       8/1755       ・         17/1       30       2       2 R60W       10/00       量力         ブルーブの詳細を表示              変切指定       全部             ブンキング再集計(R)                                                                                                    | 5      | 53       | 1            | 1                   | A61G     | 5/02                                                                                                    | ・病  |              |       |             |        |    |  |
| 7       55       1       1 B60F       3/00       水陸         8       56       1       1 B60C       17/015       ・電         9       57       1       1 B60C       17/015       ・         10       58       1       1 B60L       1/00       電気         11       20       3       3 B60R       1/00       光学         12       29       2       2 B60R       16/02       ・         13       12       7       7 B60R       21/00       事訪         14       59       1       1 B60R       21/16       ・         15       21       3       3 B60T       7/12       ・         16       60       1       1 B60T       8/1755       ・         17       30       2       2 R60W       10/00       塁右         ブルーブの詳細を表示              変切指定       全部             ブンキング再集計(R)                                                                                                    | 6      | 54       | 1            | 1                   | A61G     | 5/04                                                                                                    | ・電  |              |       |             |        |    |  |
| 8       56       1       1       B60G       17/015       ・電         9       57       1       1       B60G       17/0185       ・         10       58       1       1       B60L       1/00       電気         11       20       3       3       B60R       1/00       光学         12       29       2       2       B60R       16/02       ・電         13       12       7       7       B60R       21/00       事訪         14       59       1       1       B60R       21/16       ・         15       21       3       3       B60T       7/12       ・自         16       60       1       1       B60T       8/1755       ・         17/11       30       2       2       R60W       10/00       里点*         ブルーブの詳細を表示               「クルーブの詳細を表示               「クルーブの詳細を表示               「グリルーブの詳細を表示                                                                                                    | 7      | 55       | 1            | 1                   | B60F     | 3/00                                                                                                    | 水陸  |              |       |             |        |    |  |
| 9       57       1       1 B60G       17/0195       ・         10       58       1       1 B60L       1/00       電気         11       20       3       3 B60R       1/00       光学         12       29       2       2 B60R       16/02       ・         13       12       7       7 B60R       21/00       事訪         14       59       1       1 B60R       21/16       ・         15       21       3       3 B60T       7/12       ・         16       60       1       1 B60T       8/1755       ・         17       30       2       2 R60W       10/00       量点       ▼         ブループの詳細を表示           >       >         反切指定       全部         >       >       >         デンキング再集計(R)          >       >                                                                                                    | 8      | 56       | 1            | 1                   | B60G     | 17/015                                                                                                    | ・電  |              |       |             |        |    |  |
| 10       58       1       1 B60L       1/00       電気         11       20       3       3 B60R       1/00       光学         12       29       2       2 B60R       16/02       ・電         13       12       7       7 B60R       21/00       事訪         14       59       1       1 B60R       21/16       ・         15       21       3       3 B60T       7/12       ・自         16       60       1       1 B60T       8/1755       ・         17       30       2       2 R60W       10/00       塁右         ブループの詳細を表示              反切指定       全部             ランキング再集計(R)                                                                                                    | 9      | 57       | 1            | 1                   | B60G     | 17/0195                                                                                                    | • • |              |       |             |        |    |  |
| 11        20       3       3 B60R       1/00       光学         12       29       2       2 B60R       16/02       ・電         13        12       7       7 B60R       21/00       事お         14       59       1       1 B60R       21/16       ・         15       21       3       3 B60T       7/12       ・自         16       60       1       1 B60T       8/1755       ・         17       30       2       2 R60W       10/00       星点         ブループの詳細を表示              反切指定       全部              デンキング再集計(R)                                                                                                    | 10     | 58       | 1            | 1                   | B60L     | 1/00                                                                                                    | 電気  |              |       |             |        |    |  |
| 12     29     2     2     B60R     16/02     ・電       13     12     7     7     B60R     21/00     事お       14     59     1     1     B60R     21/16     ・       15     21     3     3     B60T     7/12     ・自       16     60     1     1     B60T     8/1755     ・       17     30     2     2     R60W     10/00     里丸       ブループの詳細を表示           反切指定     全部     ✓       集計基準:      出現数     ④     文書数                                                                                                    | 11 🗹   | 20       | 3            | 3                   | B60R     | 1/00                                                                                                    | 光学  |              |       |             |        |    |  |
| 13     12     7     7     P60R     21/00     事お       14     59     1     180R     21/16     ・       15     21     3     3 B60T     7/12     ・自       16     60     1     1 B60T     8/1755     ・       17     30     2     2 R60W     10/00     里点*       ブループの詳細を表示     ど切指定     全部     ✓       集計基準:     出現数     ④ 文書数       ランキング再集計(R)     閉じる                                                                                                    | 12     | 29       | 2            | 2                   | B60R     | 16/02                                                                                                    | ・電  |              |       |             |        |    |  |
| 14       59       1       1 B60R 21/16       ・         15       21       3       3 B60T       7/12       ・ 自         16       60       1       1 B60T       8/1755       ・         17       30       2       2 B60W       10/10       星点       >         ブループの詳細を表示           >       >         反切指定       全部         >       >       >         集計基準:       出現数       ① 文書数         >          第比る          >       >           全部           >             第1/25                                                                                                    | 13 🗹   | 12       | 7            | 7                   | B60R     | 21/00                                                                                                    | 事お  |              |       |             |        |    |  |
| 15     21     3     3     B60T     7/12     ・自       16     60     1     1     B60T     8/1755     ・       17     30     2     2     B60W     10/00     里右i       ブループの詳細を表示           区切指定     全部          集計基準:     ○出現数     ●文書数       ランキング再集計(R)                                                                                                    | 14     | 59       | 1            | 1                   | B60R     | 21/16                                                                                                    | • • |              |       |             |        |    |  |
| 16     60     1     1     B60T     8/1755     ・       17     30     2     2     B60W     10/00     里右       ブルーブの詳細を表示       区切指定     全部     ~       集計基準:     出現数     ① 文書数       ランキング再集計(R)                                                                                                    | 15     | 21       | 3            | 3                   | B60T     | 7/12                                                                                                    | ・自  |              |       |             |        |    |  |
| 17/□     30     2     2     P& R MW     10 / 00     里右     ×       □     ヴループの詳細を表示       区切指定     全部     ✓       集計基準:     ○<出現数                                                                                                    | 16     | 60       | 1            | 1                   | B60T     | 8/1755                                                                                                    | ••• |              |       |             |        |    |  |
| <ul> <li>□ クルークの#####230示</li> <li>区切指定 全部 </li> <li>文書数 </li> <li>ランキング再集計(R)</li> <li>閉じる</li> </ul>                                                                                                    | 17     | 30<br>⊐ന | 2<br>≣¥%m± ≠ | 2                   | BEUA     | 10/00                                                                                                    | 異な  | -            |       |             |        |    |  |
| 区切指定 全部 ~<br>集計基準: 〇出現数 ④文書数<br>ランキング再集計(R)<br>閉じる                                                                                                    |        | -20      | 非細を表         | जर                  |          |                                                                                                    |     |              |       |             |        |    |  |
| 集計基準:〇出現数 <ul> <li>① 文書数</li> <li>ランキング再集計(R)</li> </ul> <li>閉じる</li>                                                                                                    | 区切指定   | Ē        | È            |                     |          |                                                                                                    |     | ~            |       |             |        |    |  |
| ランキング再集計(R)<br>閉じる                                                                                                    | 集計基準   | ≇ : (    | )出現数         | <u>ک</u> (          | て書数      |                                                                                                    |     |              |       |             |        |    |  |
|                                                                                                    |        |          | 52           | キング再                | 集計(F     | 2)                                                                                                    |     |              |       |             |        |    |  |
|                                                                                                    |        |          |              |                     |          |                                                                                                    | 閉じる |              |       |             |        |    |  |

メインウインドウのこれだけは攻略!

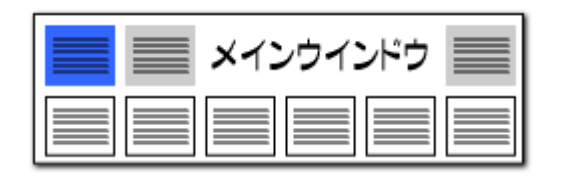

#### 操作関連機能

#### 便利な検索機能を搭載!!

|   | 1    | 硬化性樹脂組成物、硬化膜、積層体、   | 硬化膜の製造方。特願2021-526907 C08G 73/06 |          |
|---|------|---------------------|----------------------------------|----------|
|   |      |                     | この 1件 の文書のユーザーメモ編集(M)            |          |
|   | 2    | ] フレキシフル電子デバイスの製造万法 | この 1件 の文書のスコア編集(S)               |          |
|   | 3    | 感光性樹脂組成物、硬化物、積層体、   | チェック中の 0件 の文書のユーザーメモ編集(K)        |          |
|   | 4    | ポリイミド前駆体組成物およびフレキ   | チェック中の 0件 の文書のスコア編集(W)           | 0.1.0    |
|   | 5 -  | 硬化性樹脂組成物、硬化膜、積屑体、   |                                  | Ctrl+C   |
|   |      |                     | 又苷フラワサ(E)                        | Enter    |
|   | 6    | ネガ型感光性樹脂組成物及び硬化レリ   | PMGSブラウザ (G)                     |          |
|   | 7    |                     | PDFを表示(R)                        |          |
|   |      | 1+                  | 【PDFリンクURL】を開く(U)                |          |
|   | 8    | 槓層フィルム              | 分析(Y)                            |          |
|   | 9    | 組成物、積層体及び積層体の製造方法   | 全てチェックする(A)                      | Ctrl+A   |
| 1 | 10   | 積層フィルム              | 全てチェックを解除(D)                     | Ctrl+D   |
|   |      |                     | 全てチェックを反転(1)                     | Ctrl+l   |
| 1 |      | 」波晶能回剤、波晶能回膜及び波晶素子  | ごみ箱へ(B)                          | Del      |
| 1 | 12   | 液晶配向剤、液晶配向膜及び液晶素子   | 検索(F)                            | Ctrl+F   |
|   | 13 🗆 | 液晶配向剤、液晶配向膜及びそれを用   | 前を検索(P)                          | Shift+F3 |
|   | 14   | キノン化合物、電子写真用感光体およ   | 次を検索(N)                          | F3       |
|   | 15 🗆 | 熱可塑性ポリイミド、これを用いた積   | 先頭に固定表示(Z)                       |          |
|   |      |                     |                                  |          |

マウスの 右クリックメニュー

総合ランキング、文書一覧、各分析画面のグリッド上で、右クリックメ ニューから検索をクリックし、ワードを入力すると、そのワードを含むグ リッドが反転表示されます。

気になるワードの順位や位置を確認する際に、 とても便利な検索機能です。

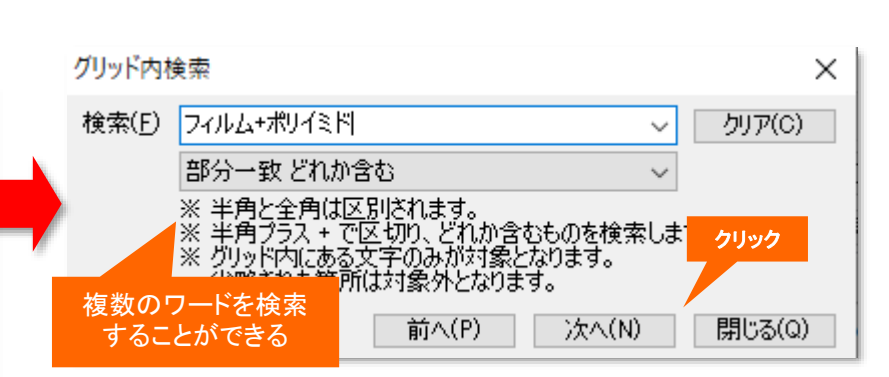

| ファイル(F)     表示(V)     システム(S)     ヘルプ(H)     PMG S(P       マイメニュー          ・         ・         ・                                                                                      | 2         分析条件         総合シンキング           分析対象         ワード種別         業線ワード         ドI         Fターム           文発明の名称         ママコード         アマコード         アマフード           ダ発明の名称         ジーマコード         アマフード         アマフード           ダ発明の名称         ジーマコード         アマセット           ダ発明の名称         ジーマコード         アマセット           ダ素約7         評価         デーマコード         アマセット           ダ素約7         評価         ジョン         ジョン           ダ素約7         部         ジョン         ジョン           ダ素約7         ジョン         ジョン         ジョン           ジ素約7         ジョン         ジョン         ジョン           ジ素約7         ジョン         ジョン         ジョン           ジ素約7         ジョン         ジョン         ジョン         ジョン           ジョン         ジョン         ジョン         ジョン         ジョン           ジョン         ジョン         ジョン         ジョン         ジョン           ジョン         ジョン         ジョン         ジョン         ジョン           ジョン         ジョン         ジョン         ジョン         ジョン           ジョン         ジョン         ジョン         ジョン         ジョン           ジョン         ジョン                                                                                                    | PC         権利者_         発明者_         預発明者_         威川用公         菜 </td |
|----------------------------------------------------------------------------------------------------|----------------------------------------------------------------------------------------------------|------------------------------------------------------------------------|
|                                                                                                    | billing + 1 - ンサ<br>→ 安 どれか含む<br>→ 安 どれか含む<br>→ 安 どれか含む<br>→ 安 どれか含む<br>→ 安 どれか含む<br>→ 安 どれか含む<br>→ 安 どれか含む<br>→ 安 どれか含む<br>→ 安 どれか含む<br>→ 安 どれか含む<br>→ 安 どれか含む<br>→ 5 2 100<br>→ 1 6 100<br>→ 1 6 100<br>→ 1 0 100<br>→ 1 0 1 0 0 100<br>→ 1 0 100<br>→ 1 0 | 2<br>自<br>コ.<br>検;<br>ア!<br>イ.<br>対<br>は<br>一<br>検<br>対                |
| ワードを含む         転回数相<br>能回数相<br>能回数相<br>の回数           グリッドが反転表示される         協四数           呼出         10 口 確求通知負責信告を挑出する健康協議<br>く           マード分解 済         シンキング 最新           全文書 166 件 | C/2 15 1195 118 指作     16 21 12 2556 114 斜御装置     手段     新手     手段     新手     左右の     全チェック     全チェック     全チェック     全チェック     全チェック     全チェック     全チェック     金チェック     金チェー     金チェー     金チェー     金チェック     金チェー     金チェー     金チェー     金チェー     金チェー     金チェー     金キー     金キー     金チェー     金チェー     金キー     金キャー     金キャー     金キャー     金キー     金キャー     金キャー     金キャー     金キャー     金キャー     金キャー     金キャー     金キャー     金キャー     金キャー     金キャー     金キャー     金キャー     金キャー     金キャー     金キャー     金キャー     金キャー     金キャー     金キャー     金キャー     金キャー     金キー     金キャー     金キャー     金キャー     金キャー     金キャー     金キャー     金キャー     金キャー     金キー     金キャー     金キャー     金キャー     金キャー     金キャー     金キャー     金キャー     金キー     金キャー     金キャー                                                                                                    | オ・<br>制i ><br>閉じる                                                      |

メインウインドウのこれだけは攻略!

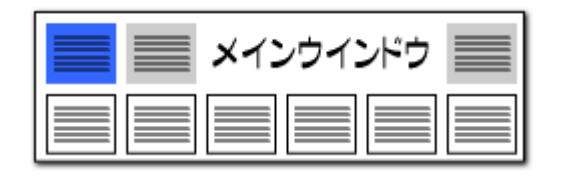

#### 操作関連機能

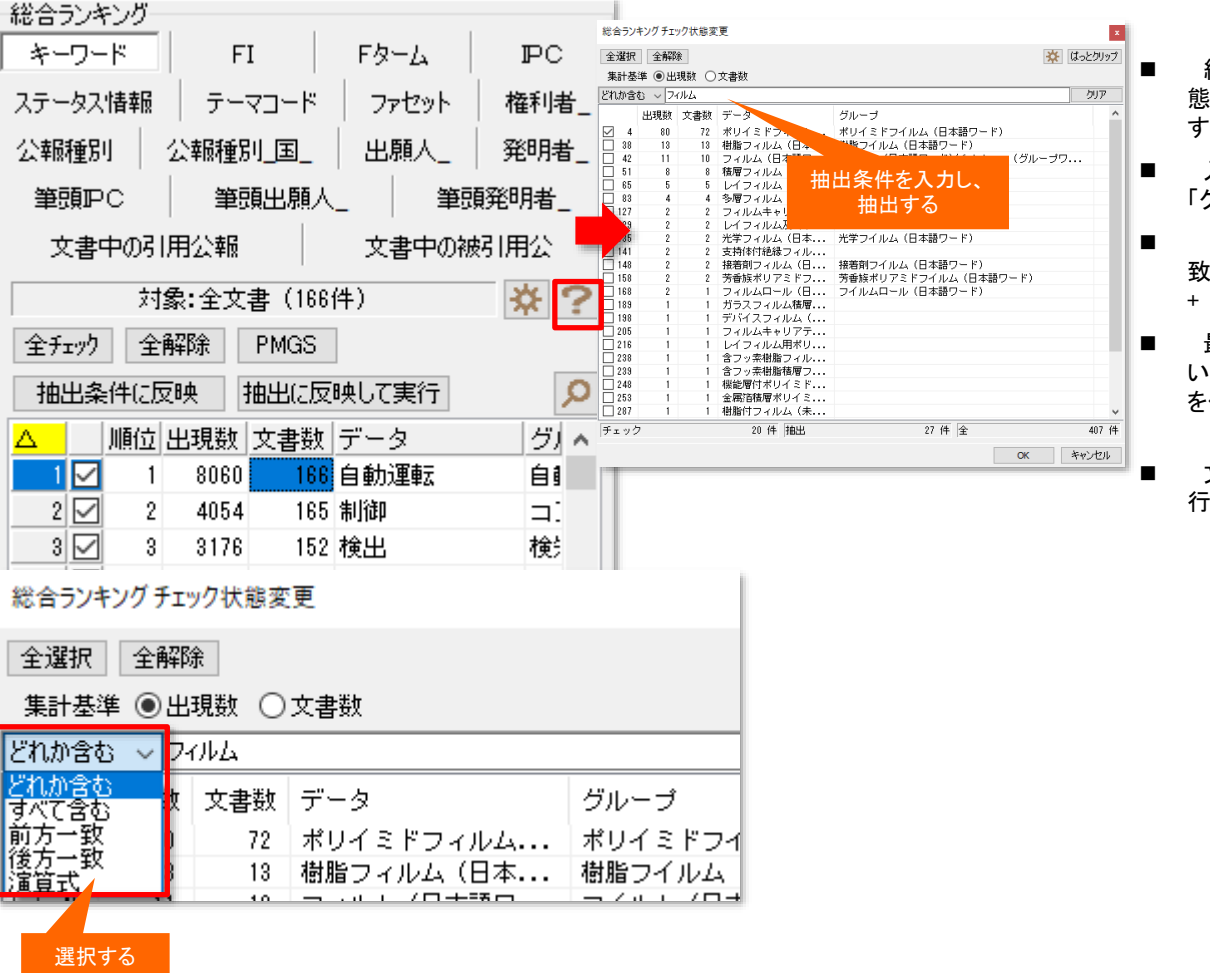

#### 総合ランキングの抽出機能

- 総合ランキングの虫眼鏡ボタンをクリックすると、『チェック状 態変更ウィンドウ』が開き、キーワードや分類コードなどを抽出 することができるようになりました。
- 入力欄に抽出条件を入力すると、抽出が実行されます。 「クリア」ボタンをクリックすると、抽出が解除されます。
- 「どれか含む(部分一致)」「すべて含む(全部一致)」「前方一 致」「後方一致」の他、「演算子」が選択できます。演算子では、 + &() が利用できます。
- 最初に「全解除」をクリックして、すべてのチェックを外してお いてから、抽出作業を行なうと、気になるワードにだけ、チェック を付けることができます。
- 文書一覧で検索などを行った場合は、「ランキング再集計」を 行ってから、抽出を行います。

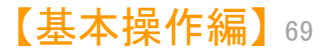

メインウインドウのこれだけは攻略! ••)

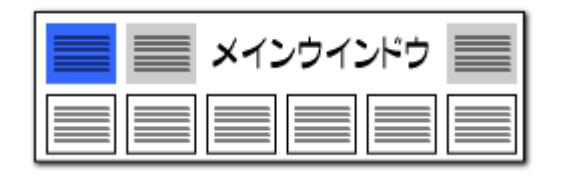

#### CPCコードに対応!

| 総合ランキング                         |                   |        |      |      |        |          |  |         |              |
|---------------------------------|-------------------|--------|------|------|--------|----------|--|---------|--------------|
| キーワード CPC IPC ステータス情報 権利者_ 公報種別 |                   |        |      |      |        |          |  |         |              |
|                                 |                   |        |      |      |        |          |  |         |              |
|                                 |                   |        |      |      |        |          |  |         |              |
| 里号                              |                   |        |      |      |        |          |  |         |              |
| 筆頭出願人」 筆頭発明者」 文書中の引用公報 文書中の被引用公 |                   |        |      |      |        |          |  |         |              |
| 対象:全文書 (1962件) 🗱 ?              |                   |        |      |      |        |          |  |         |              |
| 全チェック 全解除 PMGS                  |                   |        |      |      |        |          |  |         |              |
| 抽出条件(:反映                        |                   |        | 豆映 🗄 | 抽出に反 | 映して夏   | 「「「「」」   |  |         | Q            |
|                                 |                   | 順位     | 出現数  | 文書数  | データ    | Į        |  |         |              |
| 1                               | M                 | 1      | 1844 | 1844 | Y02E   | 60/10    |  | 電池を用いるエ | ネルギー!        |
| 2                               |                   | 2      | 1727 | 1727 | HO1M   | 10/0562  |  | 固体材料    |              |
| 3                               |                   | 3      | 1468 | 1468 | HO1M   | 10/0525  |  | ロッキングチェ | ア電池, 1       |
| 4                               | $\square$         | 4      | 1253 | 1253 | H01M   | 10/052   |  | リチウム二次電 | 池            |
| 5                               | $\square$         | 5      | 919  | 919  | H01M23 | 300/0068 |  | 無機物     |              |
| 6                               | $\square$         | 6      | 737  | 737  | Y02P   | 70/50    |  | 最終的に製造さ | れる製品         |
| 7                               | $\mathbf{\nabla}$ | 7      | 600  | 600  | HO1M   | 4/62     |  | 固形活物質中の | 不活性材         |
| 8                               | $\square$         | 8      | 501  | 501  | H01M23 | 300/0071 |  | 酸化物     |              |
| 9                               | $\mathbf{\nabla}$ | 9      | 483  | 483  | H01M   | 10/0585  |  | 板状構造素子の | み,すな         |
| 10                              | $\square$         | 10     | 460  | 460  | HO1M   | 4/131    |  | 複合酸化物また | は複合水         |
| 11                              | $\square$         | 11     | 449  | 449  | HO1M   | 4/525    |  | 軽金属を挿入す | るための         |
| 12                              | $\square$         | 12     | 377  | 377  | HO1M   | 4/505    |  | 軽金属を挿入す | るための         |
| 13                              | $\square$         | 13     | 374  | 374  | H01M20 | 004/028  |  | {正極電極}  |              |
| 14                              | $\square$         | 14     | 360  | 360  | HO1M   | 4/13     |  | 非水電解質二次 | 電池用の         |
| 15                              | $\square$         | 15     | 345  | 345  | HO1M   | 10/0565  |  | ポリマー材料, | 例・ゲル:        |
| 16                              | $\checkmark$      | 16     | 338  | 338  | HO1M   | 4/366    |  | {層状の製品と | してのも         |
| 17                              | $\square$         | 17     | 326  | 326  | H01M20 | 004/027  |  | {負極電極}  |              |
| 18                              | $\checkmark$      | 18     | 304  | 304  | HO1M   | 10/058   |  | 構造または製造 |              |
| □グループの詳細を表示                     |                   |        |      |      |        |          |  |         |              |
| 区切                              | 指定                | ÈÈ     | 部    |      |        |          |  |         | $\sim$       |
| 集計                              | 基準                | ≝ : () | 出現数  | ◉文   | 書数     |          |  |         |              |
| ランキング再集計(R)                     |                   |        |      |      |        |          |  |         |              |
|                                 | _                 |        |      |      |        |          |  |         | <b>門</b> 1"ス |
|                                 |                   |        |      |      |        |          |  |         | 14102        |

#### CPCコードの説明を表示

- 総合ランキングにCPCコードを表示することができるようになりました。
- コードの説明も表示されます。
- コード名、または説明欄をダブルクリックすると、PMGSブラウザが開き、 CPCコードの説明が表示されます。

| キーワード検索 コ<br>- 検索対象コード・  | ード検索<br>(政行区切りで複数 | (入力可)               |       |       |          |              |        | ←検索対<br>□ IPC                                        |
|--------------------------|-------------------|---------------------|-------|-------|----------|--------------|--------|------------------------------------------------------|
| Y02P 70/50<br>マ 当該コードがな( | 心場合、検索可能)         | ミ上位のコードを取得          |       |       |          | へ<br>~<br>検済 | 実行     | □ c<br>□ 7<br>□ c<br>□ FI<br>□ Fb-<br>□ 7rt<br>☑ CP( |
| PMGSツリー 検索               | 結果                |                     | 選択され  | ルシコート | ≤の親コード一覧 |              |        |                                                      |
| 種類 コード                   | 18                | 3月                  | 種類    | 1-    | ٢        | 11月11日       |        |                                                      |
| 1 CPC Y02P 7             | 0/50 最            | ・<br>終的に製造される製品に特徴の | 1 CPC | Y     |          | 新しい技術的問      | 開発の一般  | 的なタグ                                                 |
|                          |                   |                     | 2 CPC | Y02   |          | 天候変更の影響      | 撃を緩和ま  | たは適応                                                 |
|                          |                   |                     | 3 CPC | Y02P  |          | 生産または製品      | 品の製造工  | 程におけ                                                 |
|                          |                   |                     | 4 CPC | Y02P  | 70/00    | 最終的な製造。      | またしま消費 | 製品のた                                                 |
|                          |                   |                     | 5 CPC | YU2P  | /0/50    | 最終的に製道る      | される製品  | こ特徴の                                                 |
|                          |                   |                     | 選択され  | はコート  | *の子コード一覧 |              |        |                                                      |
|                          |                   |                     | 種類    | - =   | ۴<br>    | 見印月          |        |                                                      |
|                          |                   |                     | 1 CPC | Y02P  | 70/62    | 織物またはそれ      | いらの可撓  | 性材料ま                                                 |
|                          |                   |                     |       |       |          |              |        |                                                      |

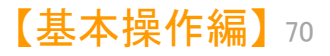

メインウインドウのこれだけは攻略!

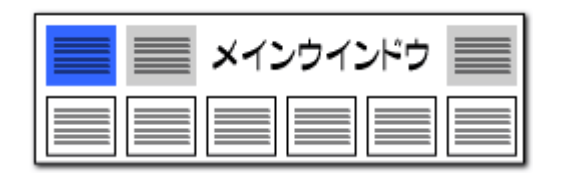

| 総合ランキング<br>キーワード FI         | FA-L PC                     | ファイル(F) 表示(V) システム(S) ヘバ                 | ルブ(H) PMGS(P) ウィンドウ(W) 引用公報(Z)                |
|-----------------------------|-----------------------------|------------------------------------------|-----------------------------------------------|
| ステータス情報 テーマコー               | ド ファセット 権 しし                | 🥥 マイメニュー 🍚 文書一覧                          | ● 設定確認                                        |
| 公報種別 公報種別_国                 | _   出願人_   発                |                                          |                                               |
| 筆頭PC 筆頭出劇                   | 1人_ 筆頭発明者_                  |                                          |                                               |
| 文書中の引用公報                    | 文書中の被引用公                    |                                          |                                               |
| 対象:全文書(1                    | 66件) 🔆 ?                    | 「女妻山の引田                                  | いお『立書中の神                                      |
| 全チェック 全解除 PMG               | S DNO保存                     |                                          | 公報】   <b>ス音中の</b> 彼<br> 公会ニヽノ <u>キヽノ</u> ガズゟゴ |
| 抽出条件に反映 抽出に                 | 反映して実行                      | 「「「」」、「「」」、「」」、「」、「」、「」、「」、「」、「」、「」、「」、「 | ね フノインク Cタノ<br>するか                            |
| △   順位 出現数 文書数              | データ ヘ                       |                                          |                                               |
|                             | 特願2008-102364               | メニューバーの                                  | !引用公報(Y)」をク                                   |
| 2 M 2 4 4<br>2 M → 5 分析対象の3 | 特期2018-181981<br>翌中た亦市する場合け | リックして、                                   |                                               |
| チェック                        | ク項目を変更して                    | 引用公報番号を                                  | を取得した後に、                                      |
| 下部のランジ                      | キング再集計をクリック                 | 公報番号が表示                                  | 示される                                          |
| - 分析対象(51m)-<br>□☑ 要約       | □ 参考文                       |                                          |                                               |
| 要約/課題<br>   更約/課題           | □参考文 成)                     |                                          |                                               |
| ◎ 要約/その他の項目                 | □引用文献(被)                    | ファイル(F) 表示(V)                            | システム(S) ヘルブ(H) PMG                            |
| ☑技術分野                       |                             | 🥥 マイメニュー                                 | 環境設定(N)                                       |
| ✓ 百奈技術 ✓ 発明が解決しようとする課題      |                             | ▲ 抽出条件                                   | 辞書設定(ワード辞書・グループ辞書)                            |
| ✓ 課題を解決するための手段 ✓ 発明の効果      |                             | ▲ ·                                      | 辞書設定 (数値&単位 単位マスタ影                            |
| ☑ 発明を実施するための形態 ☑ 産業上の利用可能性  |                             |                                          | 辞書設定 (無視ワード辞書)(Q)                             |
| OCR                         |                             |                                          | 辞書設定 (入力支援辞書)(R)                              |
| 全チェック                       | 全チェック解除                     |                                          | 重要度・ユーザーメモ項目設定(S)                             |
| 記憶                          | 呼出                          |                                          | 名称グループ設定 (出願人・代酬)                             |
| □グループの詳細を表示                 |                             |                                          | 名称の表記ゆにぎ同一道設定(                                |
| 集計基準:〇出現数 💿                 | 文書数                         |                                          |                                               |
|                             |                             |                                          |                                               |
| ランキング科                      | 再集計(R)                      | 総合ういたいガ                                  | 31/11/24 #00/5X 8D 82/2C(*)                   |

#### 文書中で引用されている公報を確認

- 【文書中の引用公報】:読み込んだデータの中で、当該公報 が引用している公報の番号を表示します。
- 【文書中の引用公報】は、ぱっとマイニングの独自項目で、総 合ランキング、グラフの軸、各種の分析に利用することができま す。

メニューバーの「システム」⇒「引用公報の表記設定」で【文書中の引用公報】【文書中の被引用公報】の判定用の設定を確認・追記することもできます。

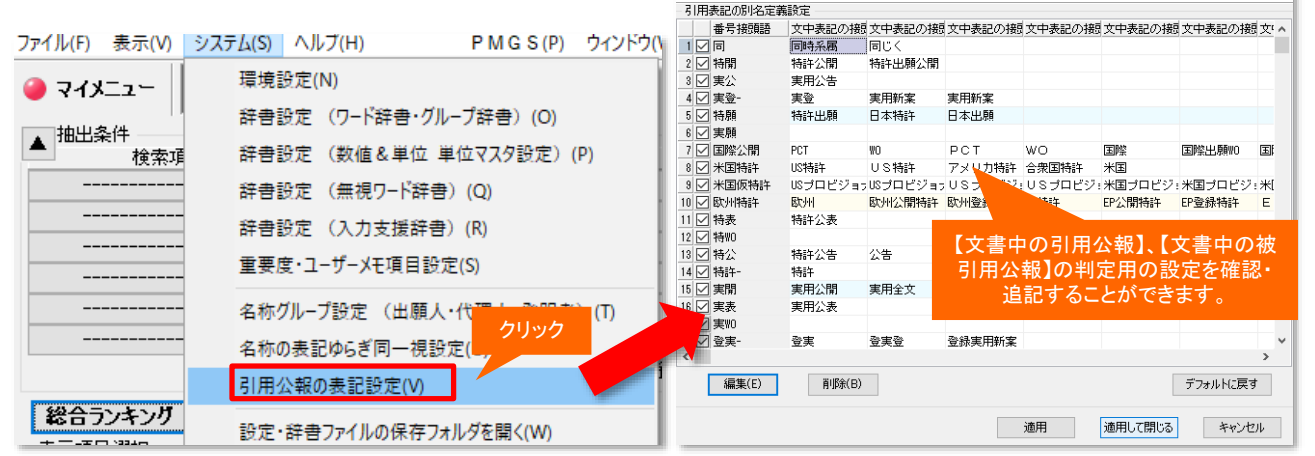

🚮 引用表記の別名定義

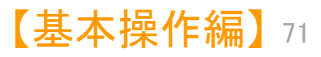

 $\Box \times$ 

メインウインドウのこれだけは攻略!

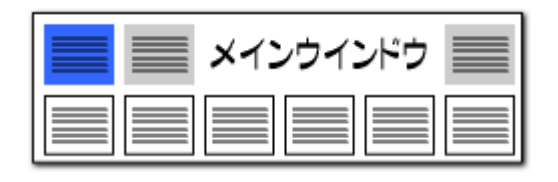

【文書中の被引用公報】【分割の表示(被)】【出願変更の表示(被)】 新設された項目 表示項目選択 全チェック反射 1000/4 +++1 □ 全て表示 た。 文書中の被引用公報 出願変更の表示分割の表示(被) 全チェック 全解除 ☑ 文書中の被引用公報 ~ 292 ✓ 出願変更の表示 ☑ 分割の表示(被) 293 | | ステータス情報| 日酿出 294 【他公報】特願2015-242721 🗌 出願番号 295 【他公報】特願2018-012658 特願2018-104535 □ 権利者/氏名又は名称 The comments at STREAM 🔲 出願人/氏名又は名称 296 特願2018-141763 □ 発明の名称 \_\_\_\_\_ □ 公開番号 297 特願2017-229739 □ 特許番号 □ 国際出願番号 298 【他公報】 特願2018-215045 □ 国際出願日 v □ 国際公開乗号 200 総合ランキング キーワード FI Fターム PC. テーマコード ファセット 権利者 【文書中の引用公報】【文書中の被 ステータス情報 公報種別 公報種別 国 出願人\_ 発明者 引用公報】は、総合ランキングでタブ を選択して表示するか、 筆頭出願人 筆頭PC 筆頭発明者 文書中の引用公報 文書中の被引用公 メニューバーの「引用公報(Y)」を 対象:全文書(166件) **\***? クリックして、 全チェック 全解除 PMGS DNO保存 引用公報番号を取得した後に、 公報番号が表示される 抽出条件に反映 抽出に反映して実行 Q |順位||出現数||文書数||データ  $\wedge$ 1 🗹 4 特願2008-102364 4 1 2 🗹 2 4 特題2018-161981 3 🔽 3 3 特願2011-231594 3 ¥ JP-NETより公報取得

#### 3つの独自項目が追加されました

- ぱっとマイニングの独自項目として、【文書中の被引用公報】 【分割の表示(被)】【出願変更の表示(被)】を新しく追加しまし
- 【文書中の被引用公報】:読み込んだデータの中で、当該公 報を引用している公報の番号を表示します。
- 【分割の表示(被)】:読み込んだデータの中で、当該公報の 分割後の公報(分割の子公報)の番号を表示します。
- 【出願変更の表示(被)】:読み込んだデータの中で、当該公 報の関連公報(関連出願の子公報)の番号を表示します。
- 【文書中の被引用公報】は、【文書中の引用公報】と補完関 係にあり、どちらかの項目のデータが欠落している場合でも、 一方のデータを元に、他方のデータを補います。
- 【引用文献(被)】や【参考文献(被)】など、公報番号が記載さ れた項目名が同時に表示されます。【他公報】と表示される場 合は、上記の補完によって補われたことを示します。

【基本操作編】72
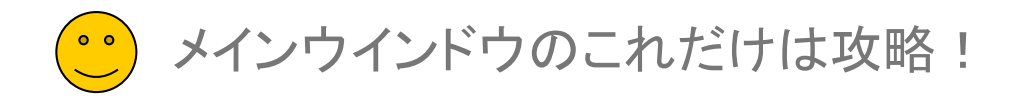

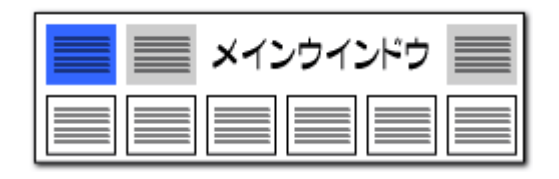

| 総合ランキングから文                    | 書一覧が            | 「起動可能           | !                                           | ワー                                         | -ドからPMGSの起動も!!                                                                                                    |                                                                                                 |
|-------------------------------|-----------------|-----------------|---------------------------------------------|--------------------------------------------|----------------------------------------------------------------------------------------------------|-------------------------------------------------------------------------------------------------|
| 🚮 総合ランキング:固体電解質               | - 総合う:<br>  キーワ | ランキング<br>ワード FI | F&-/                                        | ステータス情報 テーマコード                             | ■ 総合ランキングの順位・出現                                                                                                    | !数・文書数のいずれかの欄                                                                                   |
| - 表示項目選択                      | 全チェック反車 ファセッ    | 2ット 権利者_        | 公報種別 公報種                                    | [別]国_   出願人_   発明者_                        | をダブルクリックすると、該当 <sup>-</sup><br>ます。                                                                                                    | する公報の一覧表が表示され                                                                                   |
|                               |                 | 筆頭PC            | 筆頭出願人_                                      | 筆頭発明者_                                     |                                                                                                    |                                                                                                 |
|                               | 技大學(            | 文書中の引用な         | 公報                                          | 文書中の被引用公                                   | ■ キーワート項日について、ア<br>の埋合け 説明欄も合むため                                                                                                    | ーダ、クルーノ欄(ア短コート<br>ブルクロックオスと PMCS                                                                |
| ✓ 発明の名称                       | C . (00000      |                 | 対免・全立 <u>争(188</u> 件)                       | <br>次 9                                    | ブラウザが開き、関連するコー                                                                                                    | ードとその説明を表示します。                                                                                  |
|                               |                 |                 | /1980 主义者(1001年)                            | × :                                        |                                                                                                    |                                                                                                 |
|                               | (学法人)           | ·ェック 全解除 PP     | MGS                                         |                                            | ■ 分類コート(FI、IPU、Fダーム<br>コードを説明するDMCのブラロ                                                                                                    | a、CPC)をクリツクすると、<br>hぜが問きます                                                                      |
|                               | 株式会社 抽出         | 出条件に反映 抽出       | 出に反映して実行                                    | Q                                          | コードを読めするFMGSクク                                                                                                    | ノリル明さより。                                                                                        |
|                               | 県産株式会 △         | / 順位 出現数 文      | 書数 データ                                      | グループ                                       | ■ その他の項目については、                                                                                                    | フィールドをダブルクリックする                                                                                 |
|                               | 自動車株式           | 1 8060          | 166 自動運転                                    | 自動操舵/オートバイロット/6                            | と公報一覧か表示されます。                                                                                                    |                                                                                                 |
|                               |                 | 2 4054          | 165 制御                                      | コントロール                                     |                                                                                                    |                                                                                                 |
|                               |                 |                 | 152                                         | 横知/センシンク                                   |                                                                                                    |                                                                                                 |
|                               |                 |                 | 102 五7〕<br>144 操舵                           | 7989987798998                              |                                                                                                    |                                                                                                 |
|                               |                 | 6 1325          | 139 入力                                      | インブット/インブット                                |                                                                                                    |                                                                                                 |
|                               |                 | 7 3406          | 136 <mark>設定</mark>                         |                                            | M PMGSプラウザ<br>ウロバウBM                                                                                                    | – 🗆 ×                                                                                           |
| ーー から、乂 書 一切 しん つう しょう から 大 書 |                 | 8 3261          | 128 <mark>算出</mark>                         |                                            | 917ド/(W)<br>キーワード検索 コード検索                                                                                                    | 検索対象                                                                                            |
|                               |                 | 9 2221          | 127 <mark>位置</mark>                         |                                            | 検索条件(※ 半角プラス記号 + で区切って OR条件で複数入力でき<br>固体電解質                                                                                                    | ます。各行間の条件は AND になります。) // PC // 8版                                                              |
|                               | とも可能            | 10 1144         | 127 変化                                      |                                            |                                                                                                    |                                                                                                 |
| h 出 条件の末尾に追加(N)               | Ctrl+N          |                 | 124 対応                                      | 対応する                                       |                                                                                                    |                                                                                                 |
| 抽出項目を指定して追加(M)                | Ctrl+M 0        | 12 152          | 124 ※1日                                     | d r a w i n g s/DRAWI<br>領域/エロマ/コマニルド/) (ニ | □ ジループワード機能を有効にする                                                                                                    |                                                                                                 |
|                               | Enter 4         |                 |                                             | 横線/エッア/フィールド/フー<br>検出器/センサー/検知機/検出         | 10000001 投去处理                                                                                                    |                                                                                                 |
| PMGSブラウザ(P)                   | Ctrl+P 5        | 15 1195         | 116 操作                                      | オペレーション/オペレーショ                             | 100 mm 100 mm 1000 mm 100 mm 1000 mm 100 mm 100 mm 100 mm 100 mm 100 mm 100 mm 100 |                                                                                                 |
| ランキング再集計(R)                   | 6               | 16 2856         | 114 <mark>制御装置</mark>                       | 制御手段/制御器/制御ユニッ                             | I IPC8         G01N         27/406         ・・・固体電解質を有するセル           2         IPC8         G01N         27/417         ・・・固体電解質を有するセル                                                                                                    | ま         1 PL8 G         特理学           ま         2 IPC8 G01         測定:試験                      |
|                               | 7 [             | 17 1704         | 112 <mark>判</mark> 断                        | 判定                                         | 3 IPC8 H01G 9/025         ・・・固体電解質(H01G1           4 IPC8 H01G 11/56         ・・固体電解質,例. ゲル;そ                                                                                                    | - 3 IPC8 GUIN 材料の化学的または物理的13<br>の 4 IPC8 GUIN 27/00 電気的,電気化学的,またに                               |
| 全てチェックする(A)                   | Ctrl+A<br>レグノ   | 」<br>ヴループの詳細を表示 |                                             |                                            | <ul> <li>J 5 IPC8 H01M 6/18 ・ 固体電解質をもつもの[2</li> <li>6 IPC8 H01M 8/04281 ・ 固体電解質燃料電池システ</li> </ul>                                                                                                    | J 5 IPC8 C01N 27/26 ・電気化学的変量の調査によ<br>6 IPC8 C01N 27/403 ・・セルと電極の組合せ [E]                         |
| 全てチェックを解除(D)                  | Ctrl+D<br>グ/    | ヴループワードを有効にし    | して集計                                        |                                            | 7         IPC8         H01M         8/10         固体電解質をもつ燃料電池[           8         IPC8         H01M         8/2425         因体電解質をもつ燃料電池[                                                                                                    | 2 7 IPC8 G01N 27/406 ・・・固体電解質を有すると                                                              |
| 全てチェックを反転(I)                  | Ctrl+I          | フード種別を表示(要      | 再集計〉                                        |                                            | 3 IPC8 H10K 30/15 ・・増感されたワイドバンドキ<br>10 IPC7 C01N 27/08 ・・・ 東は東外野をモナストリ                                                                                                    | A Jan Coluct アクリナコートー 見<br>* 種類 コード 説明                                                          |
| 検索(F)                         | Ctrl+F          | +基準:○ 出現對       | ●文書類                                        |                                            | ID IF OF BUTH 2/7400         ・・・・回げ电解目を有するセル           11 IPC7 G01N 27/417         ・・・・回信律解質を有するセル           10 IPC7 ID07 ID07 ID07 ID07 ID07 ID07 ID07 ID0                                                                                                    | o<br><u>1 LPU8</u> G01N 27/407 · · · · 気体の調査または分<br><u>2</u> IPC8 G01N 27/411 · · · · 液体金属の調査また |
| 前を検索(Y)                       | Shift+F3        |                 | <ul> <li>こへ音知</li> <li>ランキング再生計(</li> </ul> | (R)                                        | 12         1rc7         H01G         9/025         ・         回体電解質         (9/038)           13         IPC7         H01M         6/18         ・         適体電解質をもつもの「2                                                                                                    | 6<br>1                                                                                          |
| 次を検索(Z)                       | F3              |                 |                                             |                                            | 1411P1:7 H01M 8/10 ・18代本電磁管がも、つ燃料電池「                                                                                                    | シー<br>- 開じる …                                                                                   |
|                               |                 | 出願人、発明者         | .代理人では、PMO                                  | GSフラウザを選択できません。                            |                                                                                                    |                                                                                                 |

メインウインドウのこれだけは攻略!

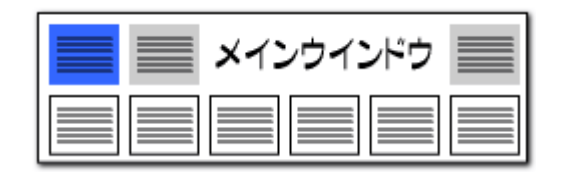

## ▶ 操作関連機能 コピーの履歴が呼び出せる!!ぱっとクリップ機能

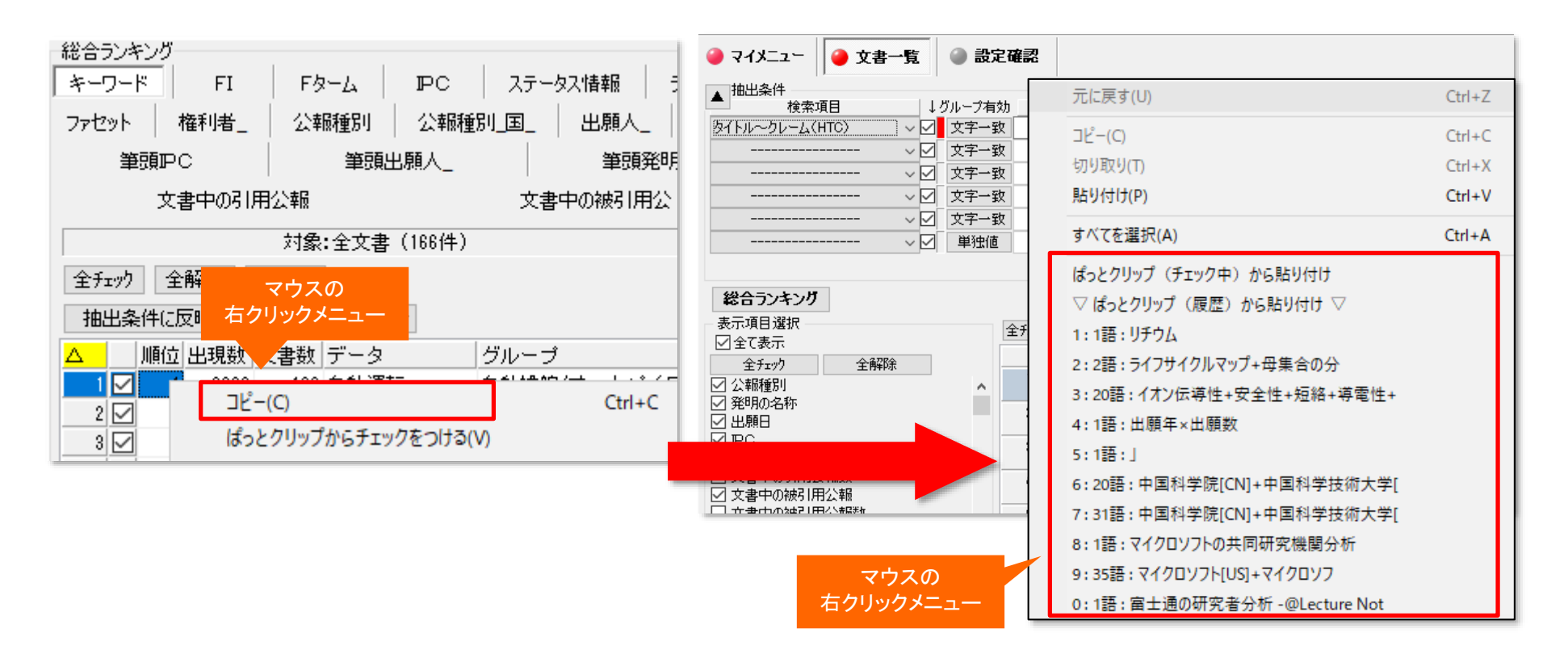

入力窓上で右クリックすると、その時点までにコピーしたワードなどの 履歴を表示することができます。選択するとそのまま入力することがで きます。 コピーしたワードやコードの履歴を10件まで保持します。 総合ランキングでいくつものワードをコピーしておき、 検索条件や分析画面で選択して入力することができます。

※コピーからのぱっとクリップ(履歴)への保存は、総合ランキングの、"データ"の項目のみで利用することができます。 チェックした項目をぱっとクリップに送ることも可能です。

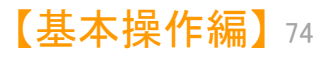

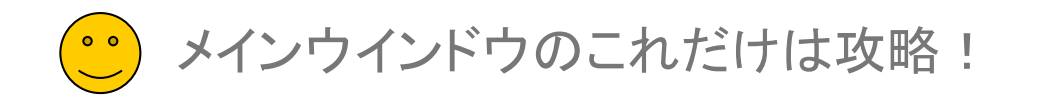

| 📕 🔜 メインウインドウ |  |
|--------------|--|
|              |  |

| 操作関連機能<br>「メインウインドウを最背面」ボタン。                                                                                                |                                                                             |
|----------------------------------------------------------------------------------------------------|-----------------------------------------------------------------------------|
| うしろに隠れていた分析画面等を1クリックで前面に出すことができる!<br>ファイル(F) 表示(M) システム(S) ヘルブ(H) PMG S (P) ウィンドウ(W) 引用公報(Z) 簡単辞書登録(D) ばっとグリッブ(B) ばっとごみ箱(G) |                                                                             |
| <ul> <li>◇ マイメニュー</li> <li>◇ 文書一覧</li> <li>◇ 設定確認</li> <li>クリック</li> <li>ジョーの一時環境への取り込みと動作</li> <li>?</li> </ul>            | このボタンをクリックすると、<br>メインウィンドウが最背面に<br>なり、メインウィンドウのうしろ                          |
| ● マイメニュー(マニュアル用)       ▲         ▲       山 朗貝人(出願数)       出題人別出願数       図[編集]         ● 抽出条件       図[編集]                    | に隠れていた画面を表示することができる                                                         |
|                                                                                                    |                                                                             |
|                                                                                                    | 〔メインウインドウを最背面〕ボタンをクリックすると、メインウインドウの後ろに隠れてしまった、分析画面やグラフ画面を全面に出して表示することができます。 |
|                                                                                                    |                                                                             |
| 選択中のグループ     選択中のメニュー       上へ     下へ     肖明余                                                                               |                                                                             |
| -<br>ワード分解 済 ランキング 最新 全文書 1329 件 抽出 なし チェック なし ごみ箱 0 件 1.771ル …¥ばっとデータ3 重要度入力(全国 …                                          |                                                                             |

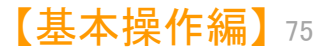

メインウインドウのこれだけは攻略!

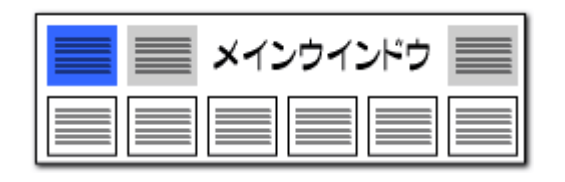

### 分類コードの意味をその場で確認できる!!

## 操作関連機能

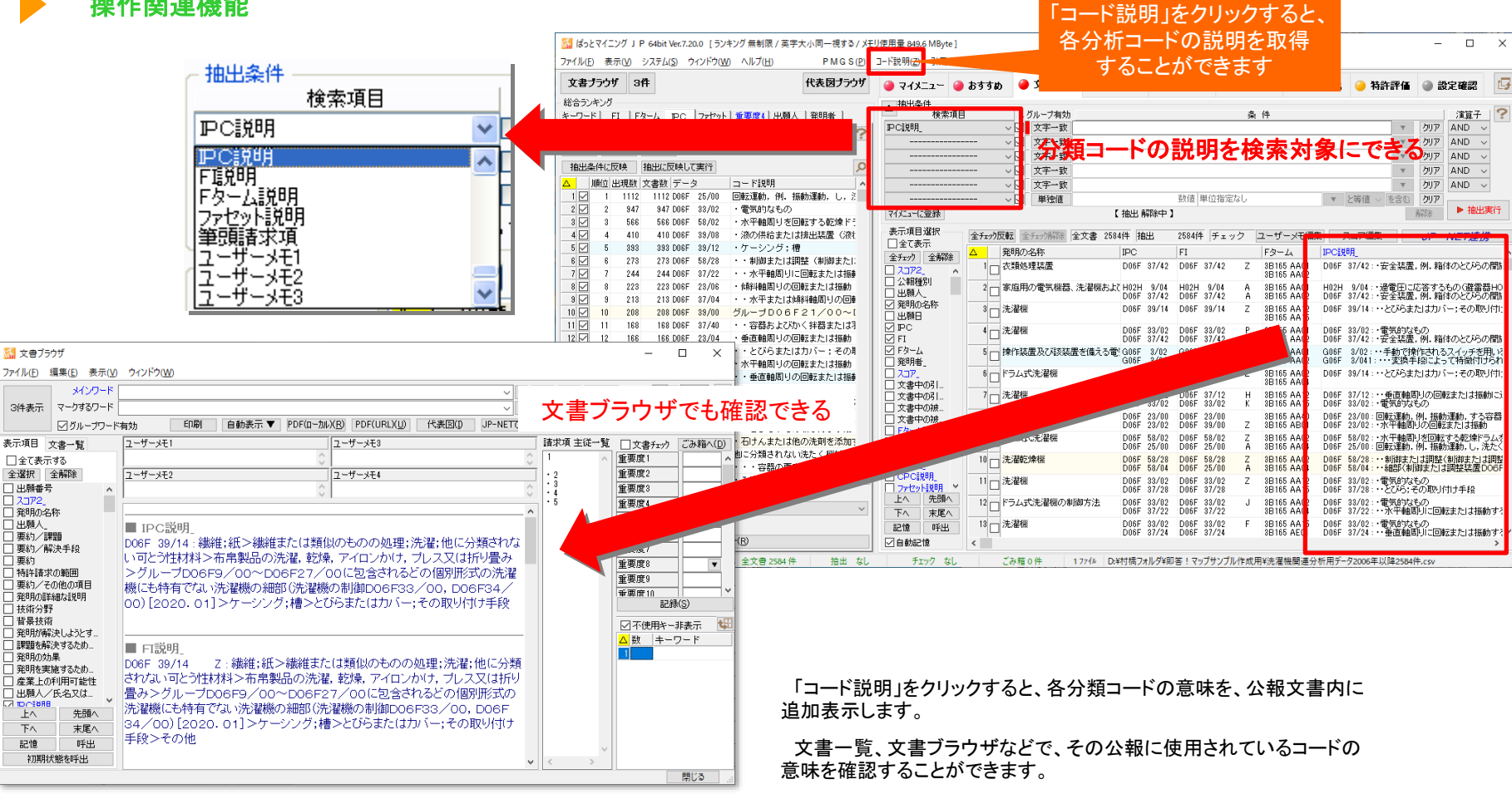

分類コードの説明文による検索も可能です。

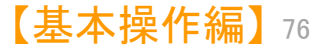

メインウインドウのこれだけは攻略!

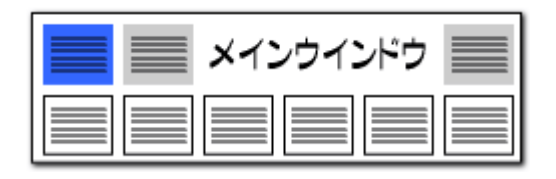

【基本操作編】77

## 操作関連機能

| 🚮 総合ランキング                |                          | _               |        | $\times$ |
|--------------------------|--------------------------|-----------------|--------|----------|
| 総合ランキング 分析条件             | ŧ                        |                 |        |          |
|                          |                          |                 |        | 2        |
| 分析対象   ワニト種別             | 無視リート                    | 右クリック           | クメニュー  |          |
| ☑ 発明の名称                  |                          | \               |        |          |
| ☑ 特許請求の範囲 ☑ 要約           | 主(デエックする(A<br>全てチェック解除(I | י<br>וס         |        |          |
| ☑ 要約/課題 ☑ 要約/解決手段        | 要約の語句(HA                 | -,<br>(B) にチェック | フする(B) |          |
| ☑ 要約/その他の項目 ☑ 技術分野       | タイトル~クレーム                | (HTC) にき        | チェックする | 6(C)     |
| ✓ 背景技術 ✓ 発明が解決しようとする。    | 全文の語句(HT                 | X) にチェック        | 7する(X) |          |
| ✓ 課題を解決するための手<br>✓ 発明の効果 | ŧŝ                       |                 |        |          |

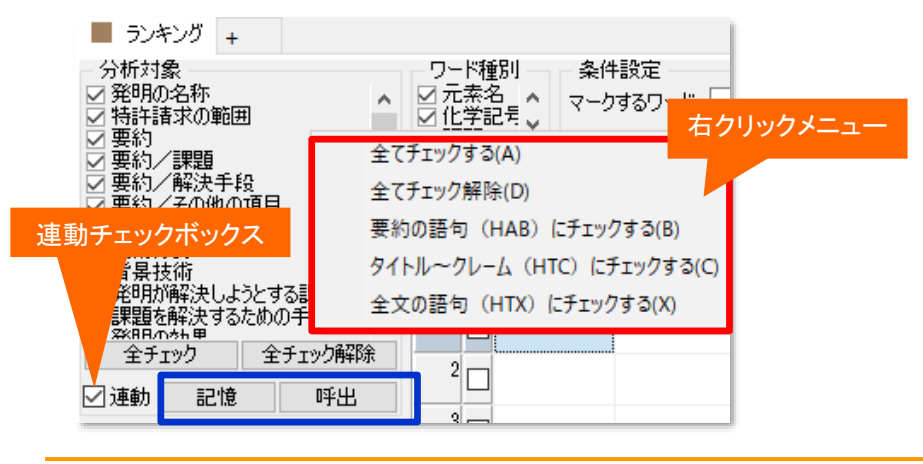

### 「分析対象」「ワード種別」の選択画面上で右クリックすると、 『全てチェック』『全て解除』ができる!!

「分析対象」「ワード種別」の選択画面上で右クリックすると、『全てチェックする』 『全てチェック解除』のメニューが出ます。

『全てチェックする』をクリックすると、すべてのチェックボックスにチェックが入ります。

『全てチェック解除』をクリックすると、すべてのチェックボックスにチェックが入ってい ない状態となります。

「分析対象」では、さらに、『タイトル~クレーム(HTC)にチェックする』『全文の語句 (HTX)にチェックする』『要約の語句(HAB)にチェックする』を選択することができま す。

『タイトル~クレーム(HTC)にチェックする』をクリックすると、【発明の名称】【要約】 【要約/課題】【要約/解決手段】【要約/その他の項目】【特許請求の範囲】にチェッ クが入ります。

『全文の語句(HTX)にチェックする』をクリックすると、【その他の項目】【筆頭請求 項】を除いた項目にチェックが、『要約の語句(HAB)にチェックする』をクリックすると、 【要約】【要約/課題】【要約/解決手段】【要約/その他の項目】の項目にチェックが 入ります。

### 他画面とのチェックの連動、チェック状態の記憶・呼び出し

Ver.7.15.9.から、分析画面において、分析対象、ワード種別のチェック状態を、総合ランキングの分析条件、「分析対象」「ワード種別」のチェック状態と同じにする連動チェックボックスと、「記憶」「呼出」ボタンを設置しました。

連動チェックボックスにチェックを入れると、分析対象、ワード種別のチェック状態 を総合ランキングの分析条件、「分析対象」「ワード種別」のチェック状態と同じ状態に します。

「記憶」「呼出」ボタンをクリックすると、分析対象、ワード種別の、それぞれの チェック状態を、記憶・呼び出しができます。

記憶できるのは、分析対象、ワード種別のそれぞれに、1種類のみです。分析対象 の「記憶」ボタンをクリックすると、記憶内容が上書きされ、前に記憶しておいた分析対 象の状態は消えます。(分析対象の「記憶」ボタンによって、ワード種別の記憶が上書 きされることはありません。)

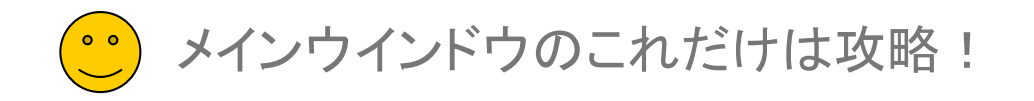

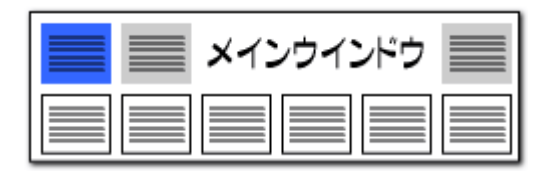

データの保存形式の選択(1) 「ぱっとマイニング・ビューア」推奨保存方法

### ぱっとCSV形式で保存

[ぱっとCSV形式で保存(C)]を選びます。表計算ソフトに対応しています。 ※ CSV形式で保存したものを、もう一度ぱっとマイニング・ビューアで読み込むことができます。

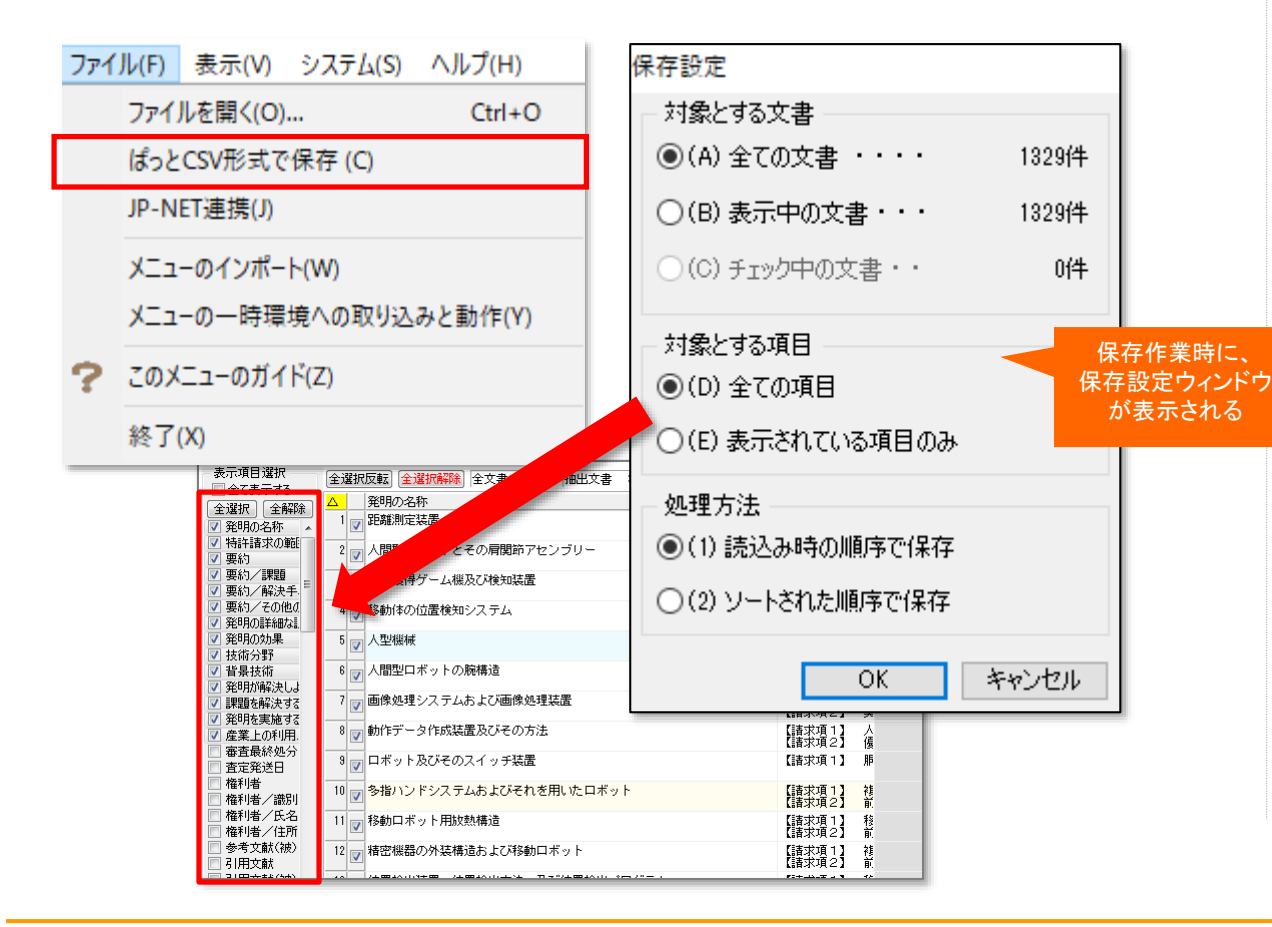

ここでの注意ポイント!

■ こんなに便利!ぱっとCSV形式での保存方法

入力した重要度やメモを含めて保存します。選択した公報だけを保存することもできます。 CSV形式で保存する場合、従来は文書一覧で 表示されている項目だけを保存する仕様でした が、保存時に保存設定ウィンドウが表示され、保 存する項目を選択することができるようになりま した。

「すべての項目を保存」を選択すると、文書一 覧での表示項目にかかわらず、すべての項目を 保存します。

「表示されている項目のみ保存」を選択すると、 文書一覧で表示されている項目だけを保存しま す。

重要度やユーザーメモの内容も保存すること ができます。%独自項目などの独自項目の保存 にも対応しています。

CSV形式で保存したデータを、もう一度ぱっと マイニングで読み込み、分析作業を行なうことが できます。

※ 「ぱっとマイニング・ビューア」で編集したデータ は保存しない限り、本体を終了すると消失します。 ご注意ください

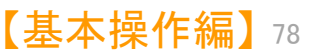

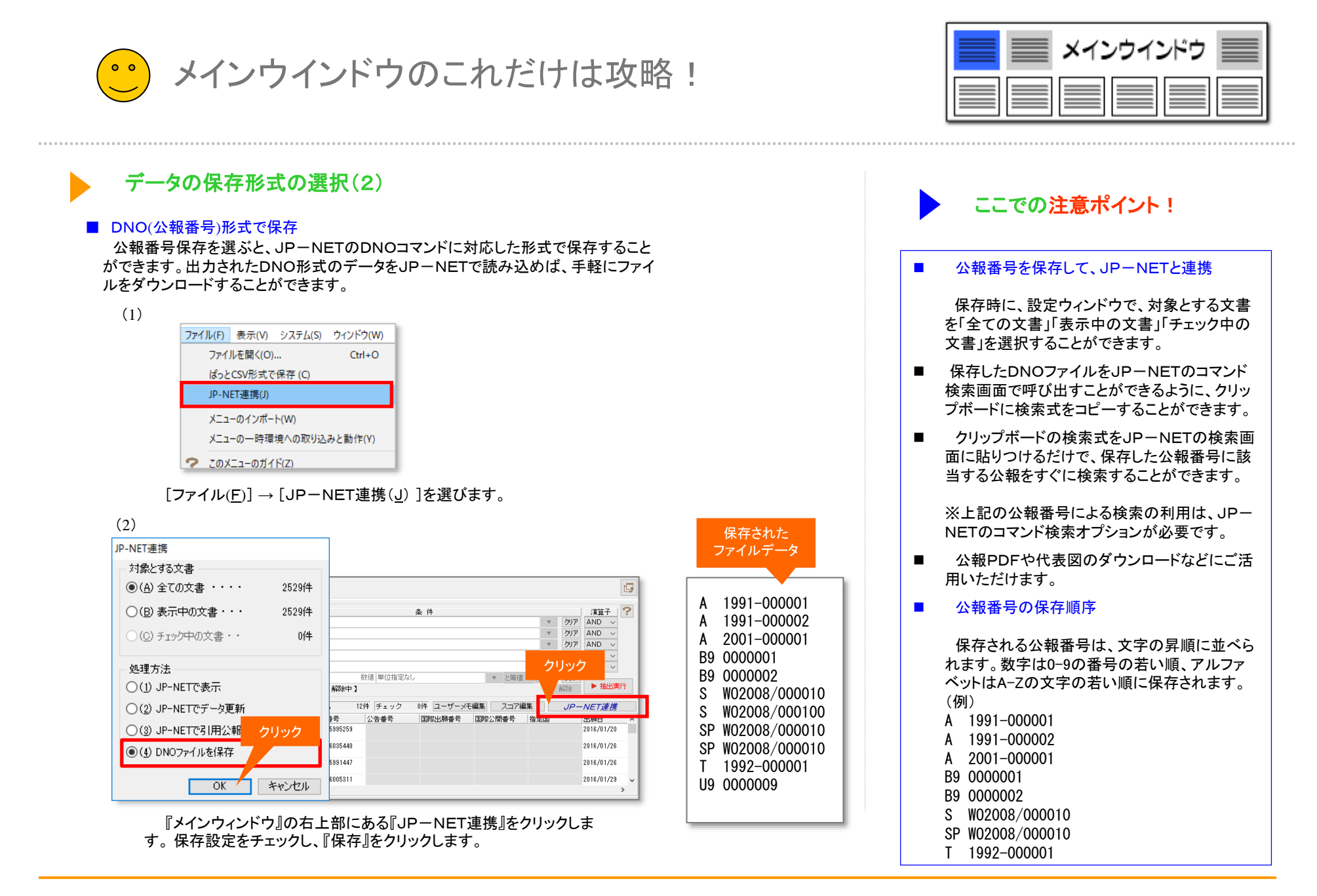

メインウインドウのこれだけは攻略!

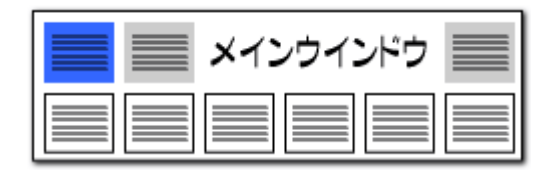

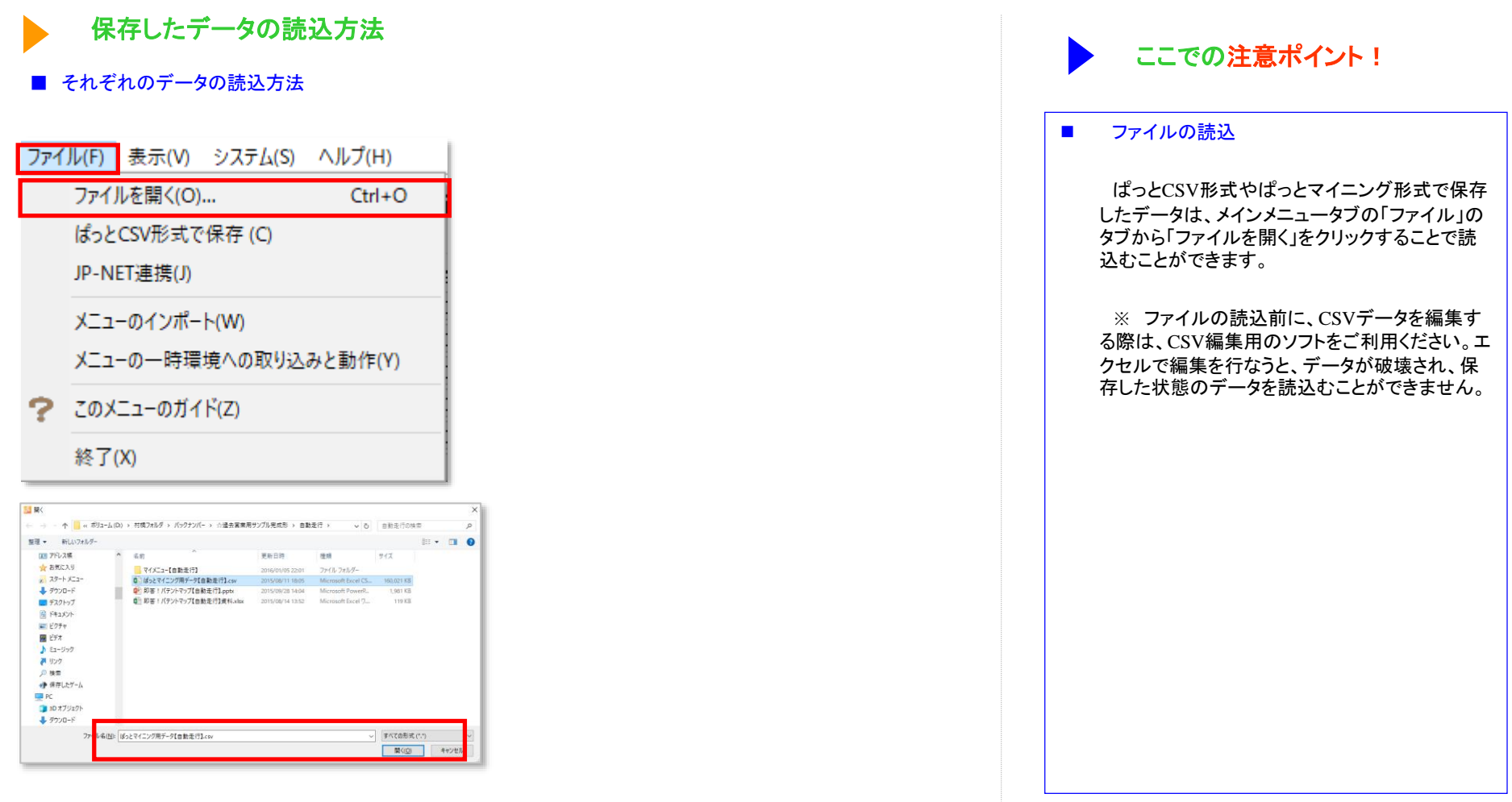

保存したデータの読み込みは 『メインウィンドウ』 から行います。 [ファイル(<u>F</u>)] → [ファイルを 開く(<u>O</u>)] をクリックし、 [.csv]、 [.pmx]形式のデータを選択します。

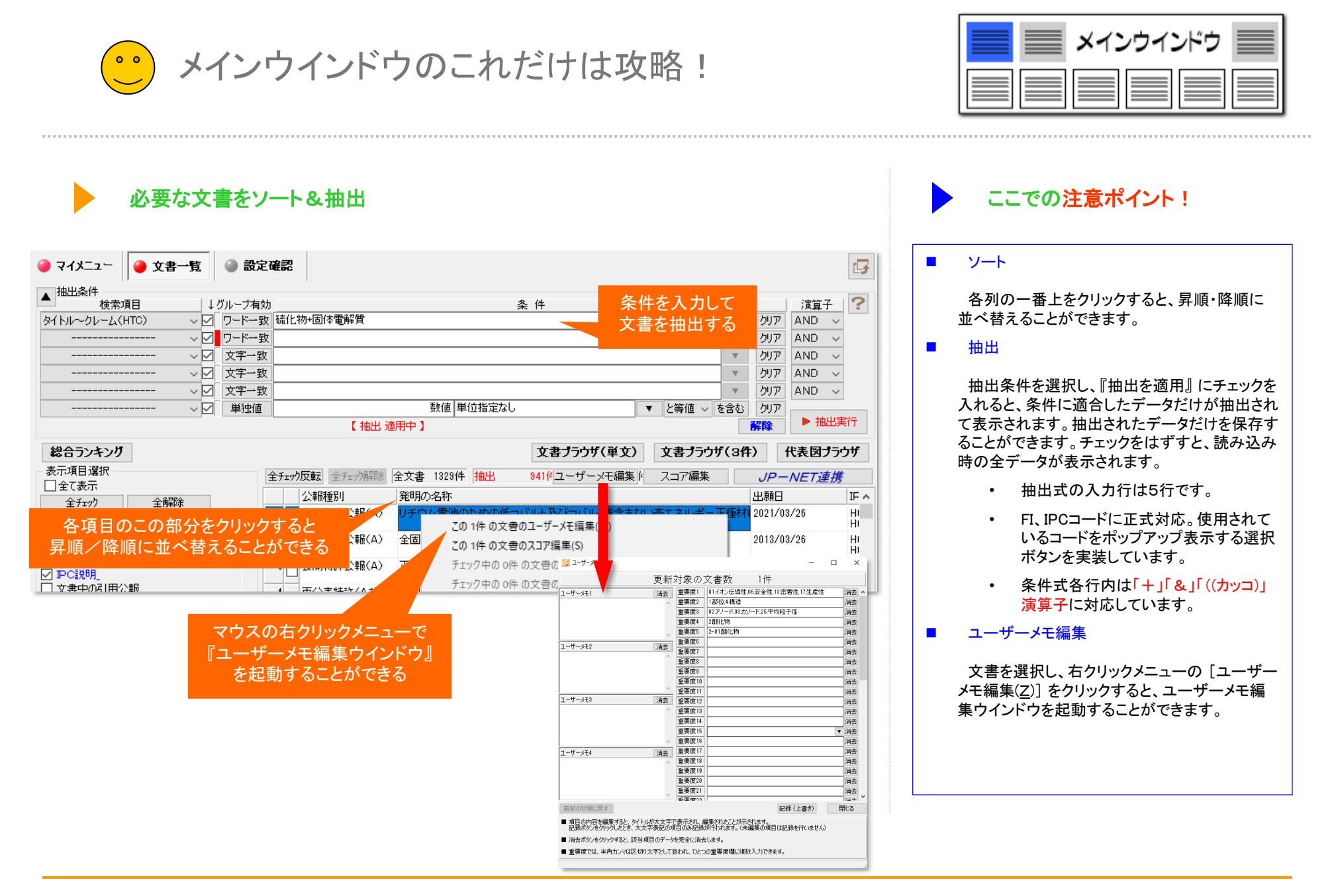

メインウインドウのこれだけは攻略!

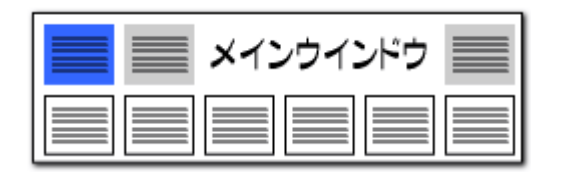

## 抽出条件の詳細

|                                       |       |                         | ₩₩₩        |                                                |                                  |                                      |                                   |           | - 11                                                                                                    |                                      |                        |                | ■ 抽出条件                                                                                          |
|---------------------------------------|-------|-------------------------|------------|------------------------------------------------|----------------------------------|--------------------------------------|-----------------------------------|-----------|----------------------------------------------------------------------------------------------------|--------------------------------------|------------------------|----------------|-------------------------------------------------------------------------------------------------|
|                                       |       | ルーブ有効<br>フード一致<br>フード一致 | 硫化<br>H011 | 物+固体電<br>M 10/0562                             | 解質<br>2+H01M 1                   | 0/052+HI                             | )1M 4/62                          | Z         | 条件                                                                                                    |                                      |                        | <b>7</b>       | 検索項目を選択し、抽出条件を入力し、「抽出実行」ボタン<br>リックすると、条件に適合したデータだけが抽出されて一覧に                                     |
| \                                     | ∕ ☑ 2 | 文字一致                    | Ľħ         | か含む ~                                          |                                  |                                      |                                   |           |                                                                                                    | 783 / 783 / クリア                      |                        | <b>F</b>       | 示されます。                                                                                          |
| 0                                     |       | 文字一致<br>文字一致            |            | 出現                                             | 数 文書                             | 波 デー:                                | タ<br>10/0500                      |           | 説明                                                                                                    | 化学的大文儿                               | A 7                    | 7<br>7         | ・ 検索項目は、プルダウンで選択します。                                                                            |
|                                       |       | 単独値                     |            | 2 104<br>3 53<br>4 40                          | 122<br>18 104<br>16 53<br>17 40  | 9 HOTM<br>8 HOTM<br>6 HOTM<br>7 HOTB | 10/0562<br>10/052<br>4/62<br>1/06 | Z         | <ul> <li>         ・         ・         ・         ・</li> <li>         ・         ・         ・</li> <li>         ・         ・         ・         ・         ・</li> <li>         ・         ・         ・</li> <li>         ・         ・</li> <li>         ・         ・</li> <li>         ・</li> <li>         ・</li> <li>         ・</li> <li>         ・</li> <li>         ・         ・</li> <li>         ・</li> <li>         ・</li></ul> <li>          ・</li> <li>     &lt;</li> | 11字的エネル<br>化学的エネル<br>ケーブル;導          | i2(                    | む<br>『         | <ul> <li>検索項目を選択しない(と表示されてし<br/>状態では、条件欄に入力があっても抽出条件の対策</li> </ul>                              |
| 総合ランキング<br>表示項目選択<br>□全て表示            |       |                         |            | 5 31<br>6 35<br>7 25<br>8 24                   | 76 37<br>57 35<br>58 25<br>45 24 | 6 H01M<br>7 H01M<br>8 H01M<br>5 H01M | 4/13<br>10/0585<br>10/00<br>4/525 | 107       | 電気>電気素子><br>電気>電気素子><br>電気>電気素子><br>電気>電気素子><br>電気>電気素子>                                                                                                    | 化学的エネル<br>化学的エネル<br>化学的エネル<br>化学的エネル | (8                     | 3件)<br>        | <ul> <li>なりません。</li> <li>条件欄には、リストボックスからの選択、または手<br/>力ができます。</li> </ul>                         |
|                                       |       | ^                       |            | 9 2 <sup>-</sup><br>10 2 <sup>-</sup><br>11 18 | 16 21<br>11 21<br>32 18          | 6 H01M<br>1 H01M<br>2 H01M           | 4/505<br>10/00<br>10/0565         | 102       | 電気>電気素子><br>電気>電気素子><br>電気>電気素子><br>電気>電気素子>                                                                                                    | 化学的エネル<br>化学的エネル<br>化学的エネル           | 戦<br>(1)<br>(1)<br>(1) | 뫢<br>[<br>[4-1 | <ul> <li>ワードは全て全角で入力します。半角文字のワー<br/>全角に変換されます。</li> </ul>                                       |
| □ □ □ □ □ □ □ □ □ □ □ □ □ □ □ □ □ □ □ |       |                         |            | 12 10                                          | 57 16<br>OI<br>小幅(Δ)             | / HUIB<br>(<br>li会有                  | 13/00<br>2百一百次(卜字                 | 2<br>加の制造 | <u>电</u> 丸~电 <u>丸</u> 条ナ~<br>キャン<br>方注                                                                                                    | クーフル;毎<br>W                          | *<br>)池/               | 用區:            | <ul> <li>複数のワード等を入力する際には、「+」か「&amp;」て<br/>結してください。「+」「&amp;」「(カッコ)」の演算子に対応<br/>ています。</li> </ul> |

「+」「&」「(カッコ)」を全角で入力すると、抽出実行 時に自動的に半角に変換します。

全角スペースは、そのまま変換されずに抽出条件となります。半角スペースは全角スペースに変換されます。ただし、「+」「&」「(カッコ)」の前後に入れられたスペースは、抽出実 行時に自動的に削除されます。

- 「+」「&」「(カッコ)」や、半角スペースを含むワード、半角文字を抽出対象にしたい場合は、ダブルクォート("")で囲んでください。 ٠
- ワードや名称において、英単語の大文字と小文字は同一視するように設定することができます。 • [システム]→「環境設定]→「文字列処理タブ」の「英字の大文字と小文字を同一視する」にチェックを入れて下さい。
- 条件欄にリストボックスから複数の対象を選択した場合は、自動的に「+」で連結されます。「&」や「()」を使用する場合は、手入力で変更してください。 •
- 抽出条件入力欄どうしの間は、「AND」「OR」のどちらかの演算子で接続できます。 • 「AND」の場合は、「A かつ B であるもの」、「OR」の場合は、「A または B であるもの」、という条件となります。

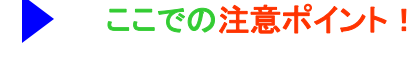

をク 表

- いる) 象と
- 入
- ドは
- ∑連 志し

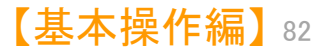

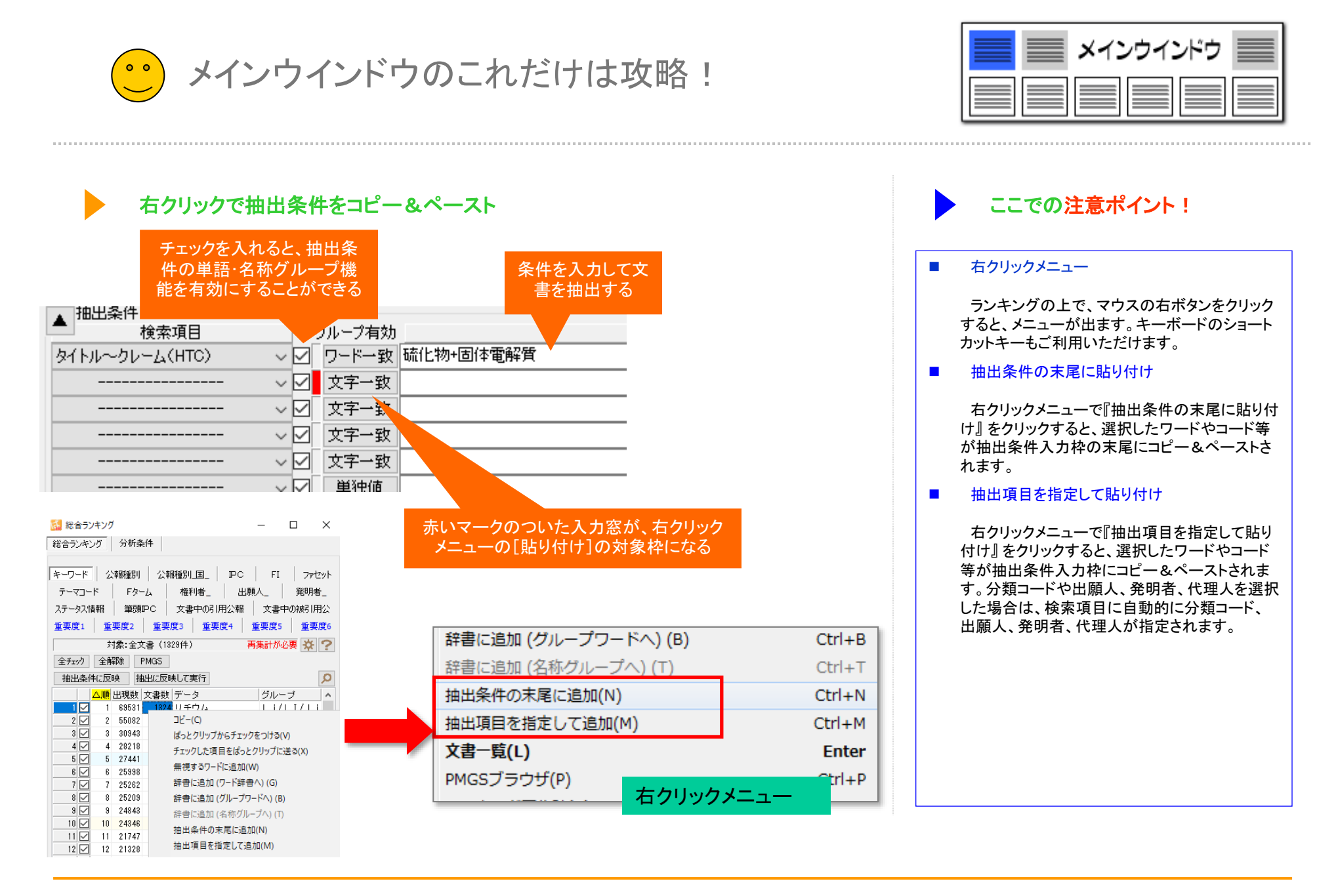

メインウインドウのこれだけは攻略!

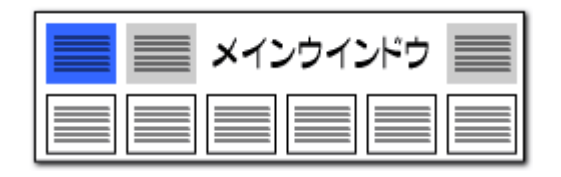

### ワードー致と文字一致

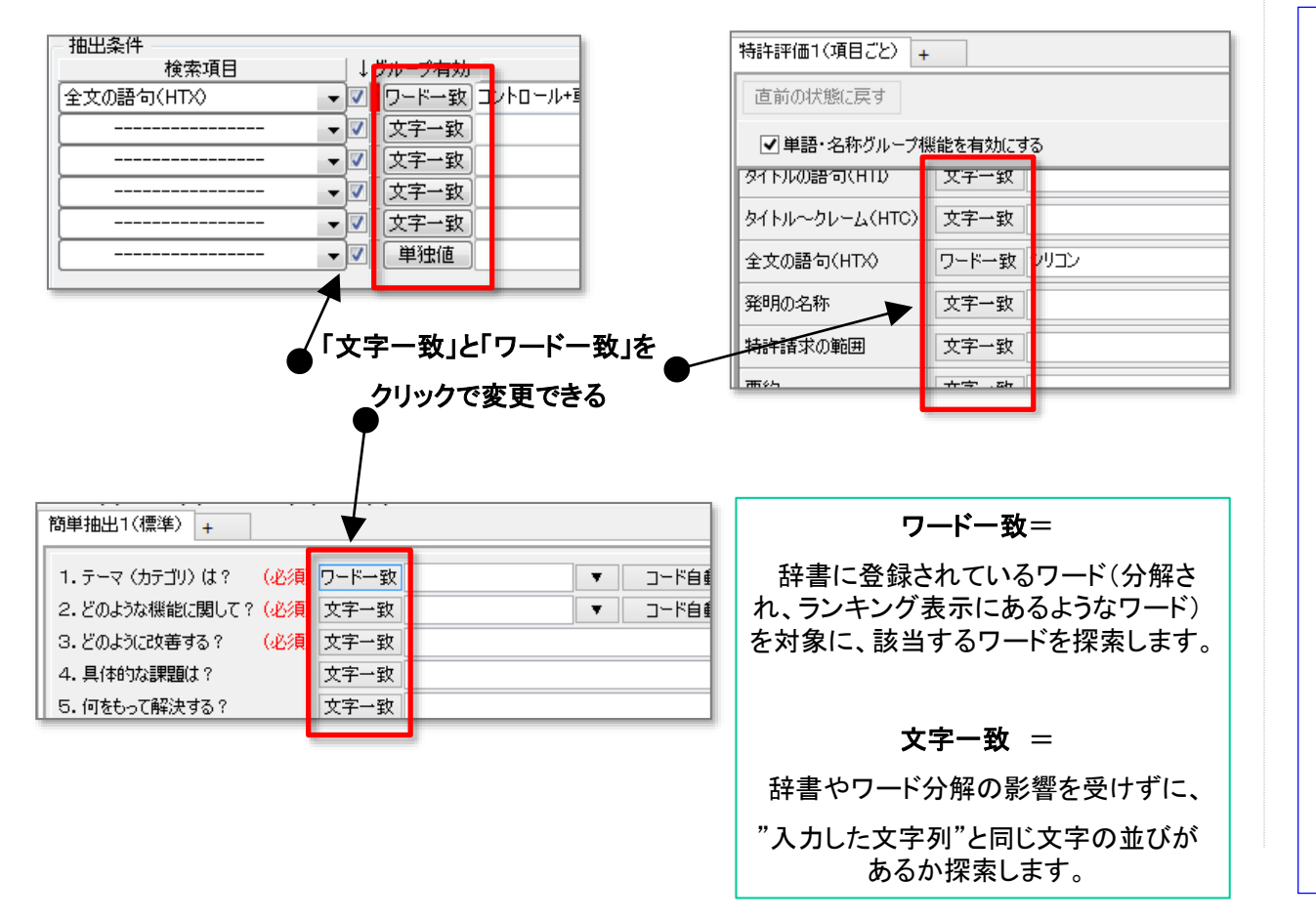

# ここでの注意ポイント!

#### ■ ワードー致と文字ー致の選択

文書を抽出する各機能に、ワードー致と文字 一致の選択機能を追加しました。 ワードをカウントすることで意味のある分析、文 字一致で幅広く検索することで効果が高まる調 査作業など、各種のニーズに対応するため、 各種の分析画面の抽出部分に、両方の機能を 選択して利用できるようにしました。

#### ワードー致と文字ー致のちがい

(例) "電池自動車"と入力して抽出/検索する 場合

ワードー致:辞書に"燃料電池自動車"や"水素電池自動車"はあるが、"電池自動車"がなかった場合、「該当なし」とされる。

文字一致:辞書に"電池自動車"がなかったとしても、文書内を一文字ずつ検索していき、"電池自動車"と同じ文字の並びのある部分を見つけ、カウントします。

ここで、"電池自動車"が辞書にあった場合に は、ワードー致において、"燃料電池自動車""水 素電池自動車""電池自動車"が、それぞれ適切 にカウントされます。

しかし、文字一致では、そのすべてに含まれる" 電池自動車"部分を見つけますので、ランキング 表示などの件数と一致しなくなることがあります。

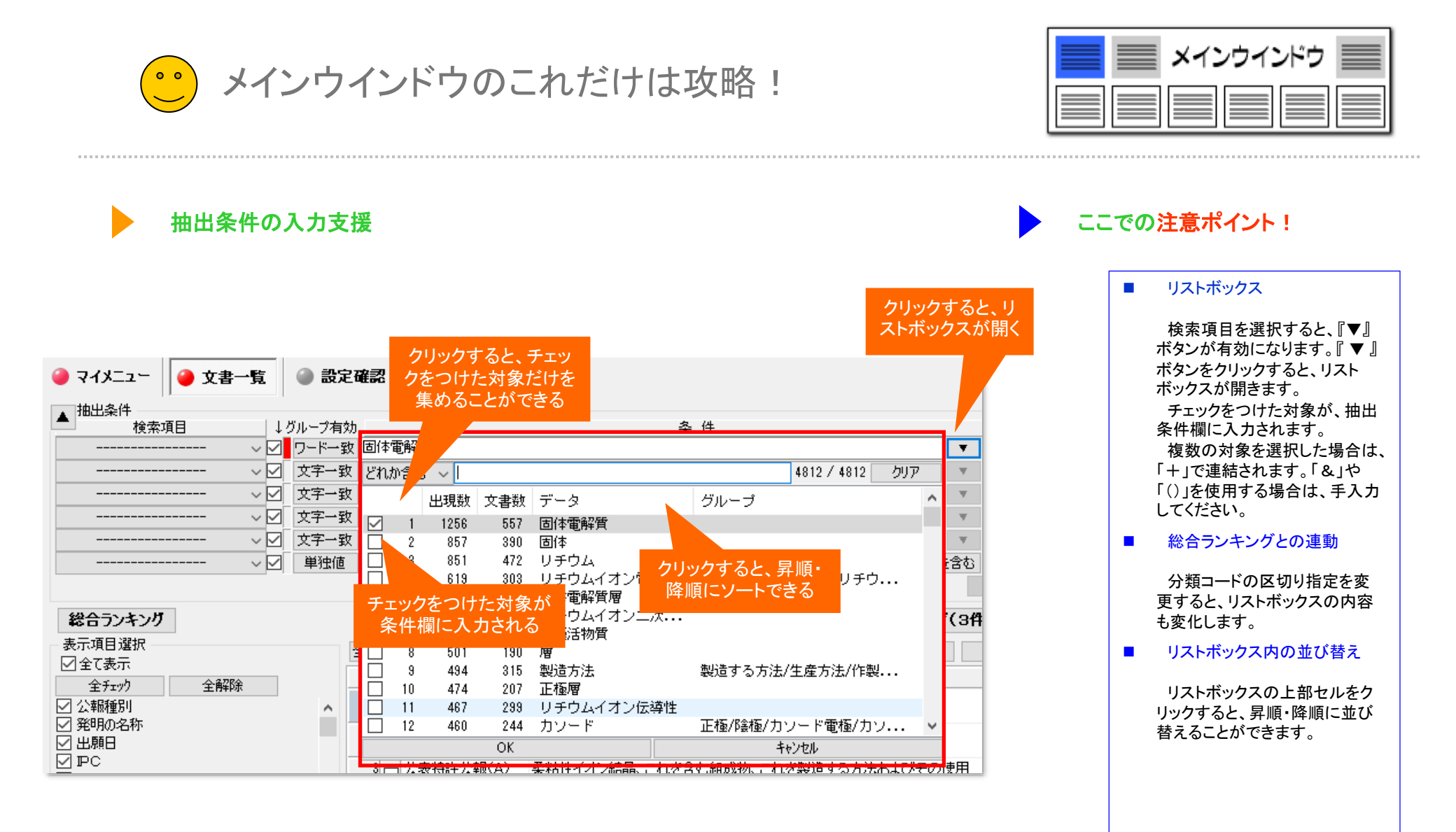

メインウインドウのこれだけは攻略! 0 0

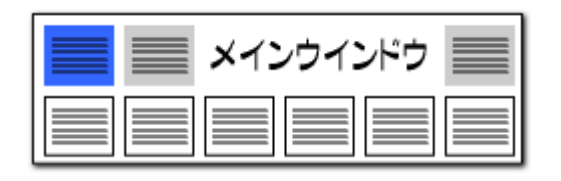

▶ 文書一覧の抽出条件をマイメニューから呼び出し

| 🥥 マイメニュー 🥥 文書一覧    | 🌒 設定確認                                    |                                |            |     |      | 5      |
|--------------------|-------------------------------------------|--------------------------------|------------|-----|------|--------|
| ▲                  | . グループ有効                                  | 条 件                            |            |     | 演算子  | ?      |
| タイトル〜クレーム(HTC) 🗸 🗹 | ワードー致 操舵+操舵                               | 角+揉舵制御                         | <b>.</b>   | クリア | AND  | ~      |
| 出願人                | 「 ワードー 致 パナソニッグ                           | 株式会社+株式会社日立製作所+株式会社東芝+シャープ株式会社 | <b>.</b>   | クリア | AND  | $\sim$ |
| v 🗹                | 文字一致                                      |                                | - <b>T</b> | クリア | AND  | $\sim$ |
| V 🗹                | 文字一致                                      |                                | <b>.</b>   | クリア | AND  | $\sim$ |
| V                  | 文字一致                                      |                                |            | クリア | AND  | ~      |
| V                  | ✓ 単独値 数値 単位指定なし ▼ と等値  と等値  Ø あるむ Ø かんしょう |                                |            |     |      |        |
|                    |                                           |                                |            | 解除  | ▶ 抽题 | 出実行    |
|                    |                                           |                                |            |     |      |        |
|                    | <b>立事一時</b>                               | 🚇 凯宁政家                         |            |     |      |        |

## 同じ条件で簡単に抽出作業が行える

- 「ぱっとマイニングJP」にて、文書一覧の抽出条件をマイメ ニューに登録することができるようになりました。
- 「ぱっとマイニング・ビューア」では、マイメニューから文書一覧 の抽出条件を呼び出すことができます。
- 登録した「マイメニュー」の項目をクリックすると、抽出条件が 再現されます。

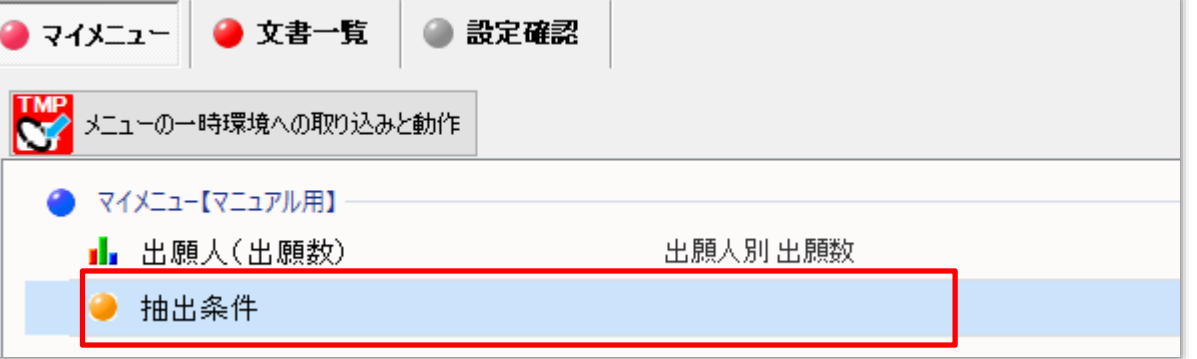

メインウインドウのこれだけは攻略!

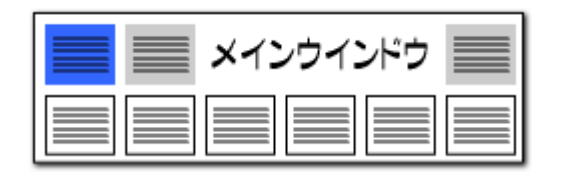

### 総合ランキングからワンタッチで抽出

|                                                             | 総合ランキング                                                         |   |
|-------------------------------------------------------------|-----------------------------------------------------------------|---|
| 〔チェック状態を抽出条件に反映させる〕にチェック                                    | キーワード FI Fターム IPC ステータス情報 テーマコード                                |   |
| を入れると、『総合ランキング』内のチェックをつけた<br>項目が抽出条件となり、自動的に公報を抽出します。       | ファセット 権利者_ 公報種別 公報種別_国_ 重要 ↓ グループ有効                             |   |
|                                                             | 重要度3   重要度4   重要度5   重要度6   出願人_   発明 <mark>⊡ ワードー致</mark> リチウム |   |
| 3 環境設定 ×<br>フォルダ/URL 表示色 表示設定 特許データ関連 その他 ??                | 対象:全文書(1329件)                                                   |   |
|                                                             | 全チェック     全解除     PMGS       文字一致                               |   |
| ランキング集計後にチェックを付ける順位 :上位 20 美 位まで<br>ロキーワードランキングの表記にワード種別を表示 | 抽出条件に反映 抽出に反映して実行                                               |   |
| □ 「合計%」計算時、合計の最低点数を0%の基準として扱う<br>ての4b                       | △ 順位 出現数 文書数 データ グループ ○ 単独値                                     | 教 |
| □ ランキングの集計順位を 100 🗣 位までに制限                                  | 1 <u>1</u> 69531 1324 リチウム Li/LI/Ii                             |   |
| ※Excelは1セル最大32767文字 / 表示可能最大1024文字                          | 2 🗹 2 55082 1301 固体電解質                                          |   |
| ✓ CSVファイル読込み時、ファイル内の項目順を維持                                  | 3 🔽 3 27441 1275 形成                                             |   |
| ○ 文書ブラウザのメモ変更の問い合わせを省略して記録<br>□ ファイルの保存確認ダイアログを 30 ○ 分 次に表示 | 4 🗹 4 25998 1272 バッテリ 電池/バッテリー/一次電                              |   |
| □ 記動時にソフトウェアの更新をチェック (※インターネットを利用)                          | 5 🔽 5 13437 1236 アルミニウム AI/aI/アルミ/AL                            |   |
| ☑インターネットへの接続に https を使用(SSL暗号化を使用)<br>ー                     | 6 🔽 6 30943 1217 材料 Materials/M                                 |   |
| ✓人名や社名の項目にて別名一覧を表示<br>は~とクリップの展展執の上現 10 (10~100(4))         | 7 24843 1184 カワード 正極/啓舎極/空気極/カワ                                 |   |
| □ JP-NET / NewCSS からの連携時に起動画面を表示しない                         | 8 図 8 11680 1181 μ <u>モウムイオン レスイオン/レエイオン</u> /                  |   |
| 似人ことと、ビタキニ米ト四                                               | 9 🗹 9 12732 1175 🕻 チェックをつけたワードを使用                               |   |
| 総合フンキングの表示数上限                                               | 10 🔽 10 16167 1166 🕱 している文書を自動抽出 法                              |   |
| を目由に設定することができる                                              | 11 🔽 11 13290 1163 測定                                           |   |
|                                                             | 12 🔽 12 21747 1162 アノード 負種/陽極/アノード電植                            |   |

| <u>, , , , , , , , , , , , , , , , , , , </u>                                                                                                    | インウ                                                                                                    | インドウのこれだけは攻                                                                                                    | ;略!                                                                                                    |                                                                                                    |          |                                                                                                    |
|----------------------------------------------------------------------------------------------------|----------------------------------------------------------------------------------------------------|----------------------------------------------------------------------------------------------------|----------------------------------------------------------------------------------------------------|----------------------------------------------------------------------------------------------------|----------|----------------------------------------------------------------------------------------------------|
| む田選       ◆ 文書一覧       ★ 抽出条件     検索項目     全文の語句(HTX)       ←                                                                                                    | 択機能 ジルーブ有効 ワードー致 リチウ マードー致 リチウ マードー致 リチウ マードー致 リチウ マーキー致 マーキー致 マーキー致 マーキー致 マーキー致 マーキー致 マーキー致 マーキー致 マーキー致 マーキー致 マーキー致 マーキー致 マーキー致 マーキー致 マーキー取 マーキー取 マーキー取 マーキー取 マーキー取 マーキー取 マーキー取 マーキー取 マーキー取 マーキー取 マーキー取 マーキー取 マーキー取 マーキー取 マーキー取 マーキー取 マーキー取 マーキーの マーキーの マーキーの マーキーの マーキーの マーキーの マーキーの マーキーの マーキーの マーキーの マーキーの マーチーの マーチーの                                                                                                    | 条件<br>公                                                                                                    | •         •           •         •           •         •           •         •           •         •           •         •           •         •           •         •                 | 演算子        クリア     AND ~       クリア     AND ~       クリア     AND ~       クリア     AND ~       クリア     AND ~       クリア     AND ~       クリア     AND ~       クリア     AND ~       クリア     AND ~       クリア     AND ~                                                                                                    | 3        | ・ ここでの注意ポイント!<br>選択<br>文書一覧左端のチェックボックスロにチェックを<br>入れると、その行の文書が選択されます。<br>選択反転                                                                                                    |
| 総合ランキング         表示項目選択         全て表示         全方ェック         全新種別         公報職種別         学発明の名称         学発明の名称         学声の引用公…         文書中の引用公…         文書中の引用公…         文書中の引用公…         文書中の引用公…         文書中の引用公…         文書中の引用公…         文書中の引用公…         文書中の説利用…         文書中の説利用…         学習の数         学的の3         学習の数         学の数         学の数         学額PC | <ul> <li>✓ 単独値</li> <li>         反転         全チェック解釈為         3         公報種別         公開特許公報(A)         公開特許公報(A)         3         公開特許公報(A)         3         公開特許公報(A)         3         3         3         3         4         4         4         4         4         4         4         4         4         4         4         4         4         4         4         5         5         5         6         6         6         7         6         7         7         8         7         8         7         8         7         8         7         8         7         8         7         8         7         8         7         9         8         7         9         9         9         9         9         9         9         9         9         9         9         9         9         9         9         9         9         9         9         9         9         9         9         9         9         9         9         9         9         9         9         9         9         9         9         9         9         9         9         9         9         9         9         9         9         9         9         9         9         9         9         9         9         9         9         9         9         9</li></ul> | the 強用中 】                                                                                                    | <ul> <li>✓ と等他 ✓ を含む</li> <li>文書ブラウザく3件</li> <li>スコア編集</li> <li>出期日</li> <li>2023/04/05</li> <li>2022/06/29</li> <li>2022/06/29</li> <li>公主版種另</li> <li>公算特許</li> <li>公開特許</li> </ul> | 2000     ● 抽出実行       部除     ● 抽出実行       レ     代表図ブラウザ       JP-NET連携       IPC       H01B     1/06       C01G     25/02       H01M     4/13       H01M     4/13 |          | <ul> <li>『選択反転』ボタンをクリックすると、チェックボックスにチェックが入っていなかった文書がすべて選択されます。</li> <li>全解除</li> <li>チェックボックスのチェックをすべてはずします。</li> <li>削除</li> <li>右クリックメニューの [削除] で、選択された文書を一括削除することができます。</li> </ul> |
| チェックボックスをクリ<br>書を選択(複数ファイ)<br>たい場合は、範囲をド<br>す。)ー旦マウスの指を<br>の部分の色が変わりま<br>わった部分のチェックボ<br>箇所をクリックする                                                                                                    | ックして文<br>ルを選択し<br><sup>ドラッグしま</sup><br>*離すと、そ<br>す。色が変<br>ドックスのー<br>っと・・・                                                                                                    | 固体電解質材料、および、電池<br>硫化物系無機固体電解質材料の製造方法<br>硫化物系無機固体電解質材料<br>→<br>チェックボックスすべてにチェックが<br>329 件 入ります。<br>なおこの機能は『メインウインドウ』<br>に限らず、全てのウインドウでお使 いいただけます。 |                                                                                                    | キ公報(A)<br>キ公報(A)<br>キ公報(A)<br>キ公報(A)<br>(全                                                                                                    | V<br>191 |                                                                                                    |

【基本操作編】88

メインウインドウ 🗏 メインウインドウのこれだけは攻略! ここでの注意ポイント! 複数セルの選択・コピー 🥚 文書一覧 🕘 設定確認 G 🥚 マイメニュー この 10件 の文書のユーザーメモ編集(M) 複数セルの選択 この 10件 の文書のスコア編集(S) ▲ 抽出条件 演算子 | ? 検索項目 |↓グループ有効 チェック中の 0件 の文書のユーザーメモ編集(K) ~ ☑ ワード一致 リチウム 全文の語句(HTX) AND 🗸 チェック中の 0件 の文書のスコア編集(W) コピーしたい範囲をドラッグアンドドロップし、右 ✓ ✓ 文字一致 AND 🗸 コピー(C) Ctrl+C クリックします。コピーの項目をクリックします。エ ~ ☑ 文字一致 AND 🗸 文書ブラウザ(E) Enter クセルやテキストファイルにコピーペーストするこ ✓ ☑ 文字一致 AND 🗸 PMGSブラウザ (G) AND 🗸 とができます。 ~ ☑ 文字→致 PDFを表示(R) ~ 🖂 単独値 数値 単位 【PDFリンクURL】を開く(U) 抽出実行 【 抽出 適用中 】 分析(Y) 総合ランキング 代表図ブラウザ 全てチェックする(A) Ctrl+A 表示項目選択 NFT:唐雄 全チェック反転 全チェック解除 全文書 1329件 抽出 1324件 チ 全てチェックを解除(D) 「全て表示 公報種別 発明の名称 コピーしたい範囲を 全チェック 全解除 全てチェックを反転() ]特許公報(A) 固体複合高分子電解質膜及び全固体 ☑ 公報種別 ドラッグして、右ク ごみ箱へ(B) ☑ 発明の名称 固体電解質、正極、電解質層、および リックメニューを出す 開特許公報(A) ☑ 出願日 ☑ IPC 検索(F) 昇特許公報(A) 全固体リチウムイオン二次電池用添 前を検索(P) 文書中の引用公。 □ 文書中の引用公. 次を検索(N) F3 開特許公報(A) 改質硫化物固体電解質の製造方法 4 文書中の被引用。 先頭に固定表示(Z) □ 文書中の被引用... 開特許公報(A) 電池積層体 ☑ 出願人の数 
 要約
 電極体、リチウムイオン電 ノチウムイオン ✓ PCの数 D Α В С \_\_\_\_ 望頭PC 開特許公報(A) 負極活物質粒子、負極活物質層 固体複合高分子電解質膜及び全固体リチ ☑ 出願人/氏名又… 公開特許公報 (A) 2023/4/5 H01B 1/06H01M 10/056H01M 10/056 固体電解質材料、および、電池 |特許公報(A)| ウムイオン二次電池 彩阳老 / 丘々 上へ 先頭へ 固体電解質、正極、電解質層、および、 硫化物系無機固体電解質材料の製造方法 開特許公報(A) 下へ 末尾へ 公開特許公報(A) 2022/6/29 C01G 25/02H01M 4/13H01M 4/62H01 二次電池 保存 読込 開特許公報(A) 流化物系無機固体電解質材料 全固体リチウムイオン二次電池用添加剤 公開特許公報(A) 2022/6/29 H01M 4/62H01M 4/13H01M 10/0562F 記憶 呼出 ノトロロサキョル・ノトキロノスト 〒427466-56 〒42746-56-50 へ回/+()マニ) /-+ < `4 公開特許公報 (A) 改質硫化物固体電解質の製造方法 2022/7/6 H01B 13/00H01M 10/0562C01B 25/14 || 自動記憶 電池積層体 チェック なし5 公開特許公報 (A) 2022/7/6 H01M 10/0585H01M 10/0562H01M 50 ワード分解 済 ランキング 未反映 全文書 1329 件 抽出 1324 件 電極体、リチウムイオン電池、及びリチ 公開特許公報(A) 2022/7/8 H01M 4/134H01M 4/38H01M 4/62H0 ウムイオン電池用の活物質の製造方法 負極活物質粒子、負極活物質層、リチウ エクセルやテキストファイルに ムイオン電池、及び負極活物質粒子の製 公開特許公報(A) 2022/7/20 H01M 4/38H01M 10/0562H01M 10/05 コピーペーストできます 造方法 公開特許公報(A) 固体電解質材料、および、電池 2023/11/29 H01B 1/06H01M 4/62H01M 10/0562H 公開特許公報(A) 硫化物系無機固体電解質材料の製造方法 2022/8/10 H01B 13/00H01M 10/0562H01M 10/05 9 .0 公開特許公報(A) 硫化物系無機固体電解質材料 2022/8/10 H01B 1/06H01M 10/052H01M 10/0562

メインウインドウのこれだけは攻略!

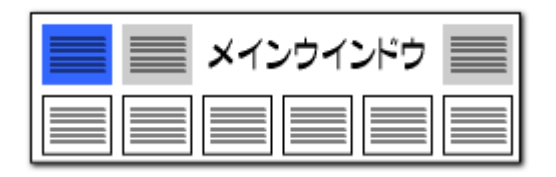

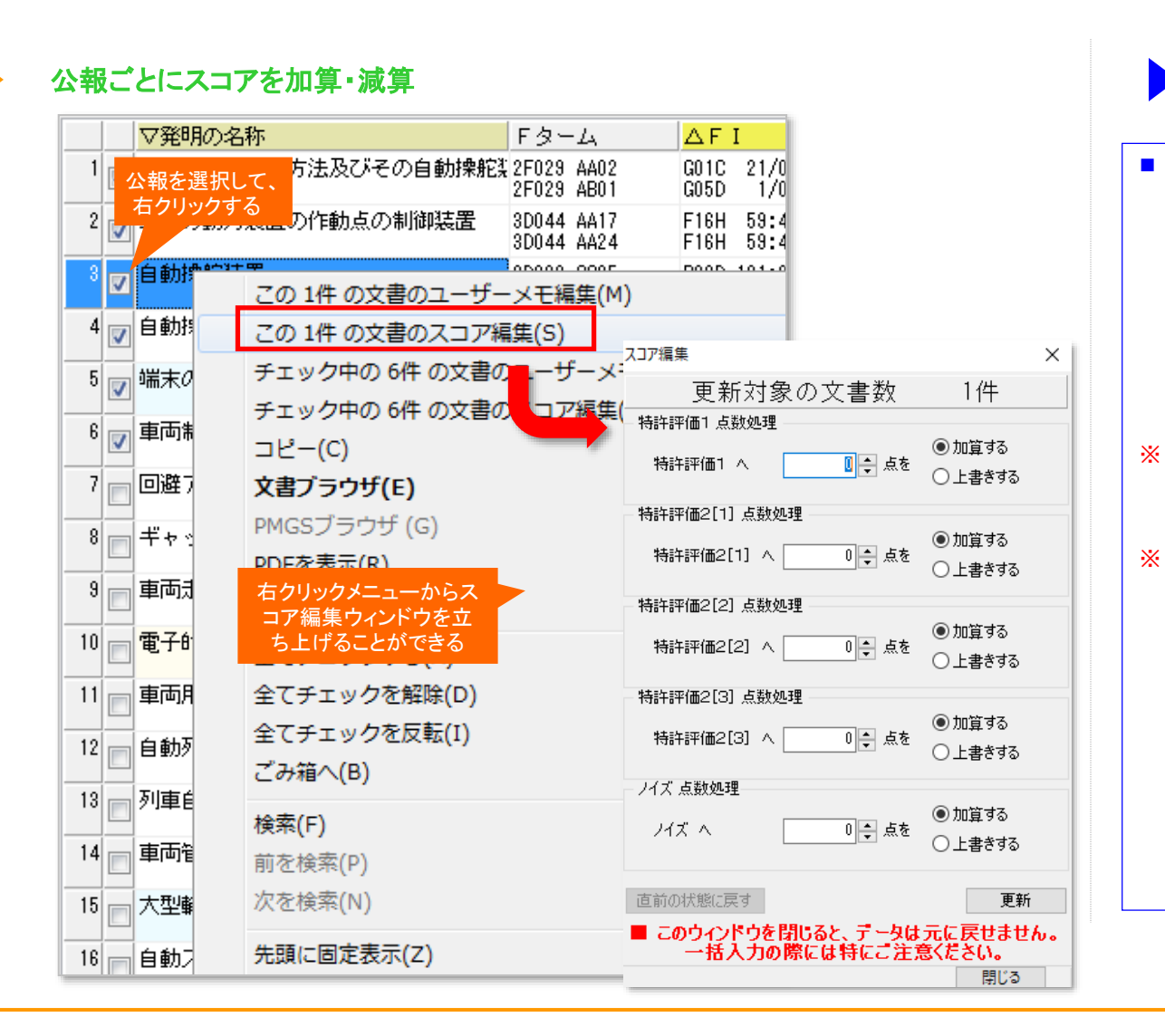

ここでの注意ポイント!
 右クリックメニューでスコア編集
 公報を選択し、右クリックメニューからスコア編集
 公報を選択し、右クリックメニューからスコア編集をクリックすると、スコア編集ウィンドウを立ち上げることができます。
 スコアまたはノイズに、任意の点数を加算または上書きすることができます。
 文書一覧だけでなく、「特許評価」や各種分析
画面など、文書が選択できる画面で、スコア編集
ウィンドウを立ち上げることができます。
 一時環境として取り込まれたデータはすべて、
 「ぱっとマイニング・ビューア」を終了すると消えてしまいます。ご注意ください。
 一時環境としては、エクスポートの時点で付与
 されたスコアがご利用いただけます。スコアを一

時的に修正される際にご利用いただくことは可

能です。

メインウインドウのこれだけは攻略!

| 📕 📰 メインウインドウ |  |
|--------------|--|
|              |  |

総合ランキングのキーワードタブ、ランキング分析、関連分析において、 ワードのセルを選択し、右クリックメニューから「辞書に追加」をクリックする

「ワード辞書 簡単登録」では、ワードの前後によく利用されるキーワード

と、「簡単登録」ウィンドウを起動することができます。

## 右クリックで"ワード辞書 簡単登録"起動!

辞書機能:簡単登録ツール

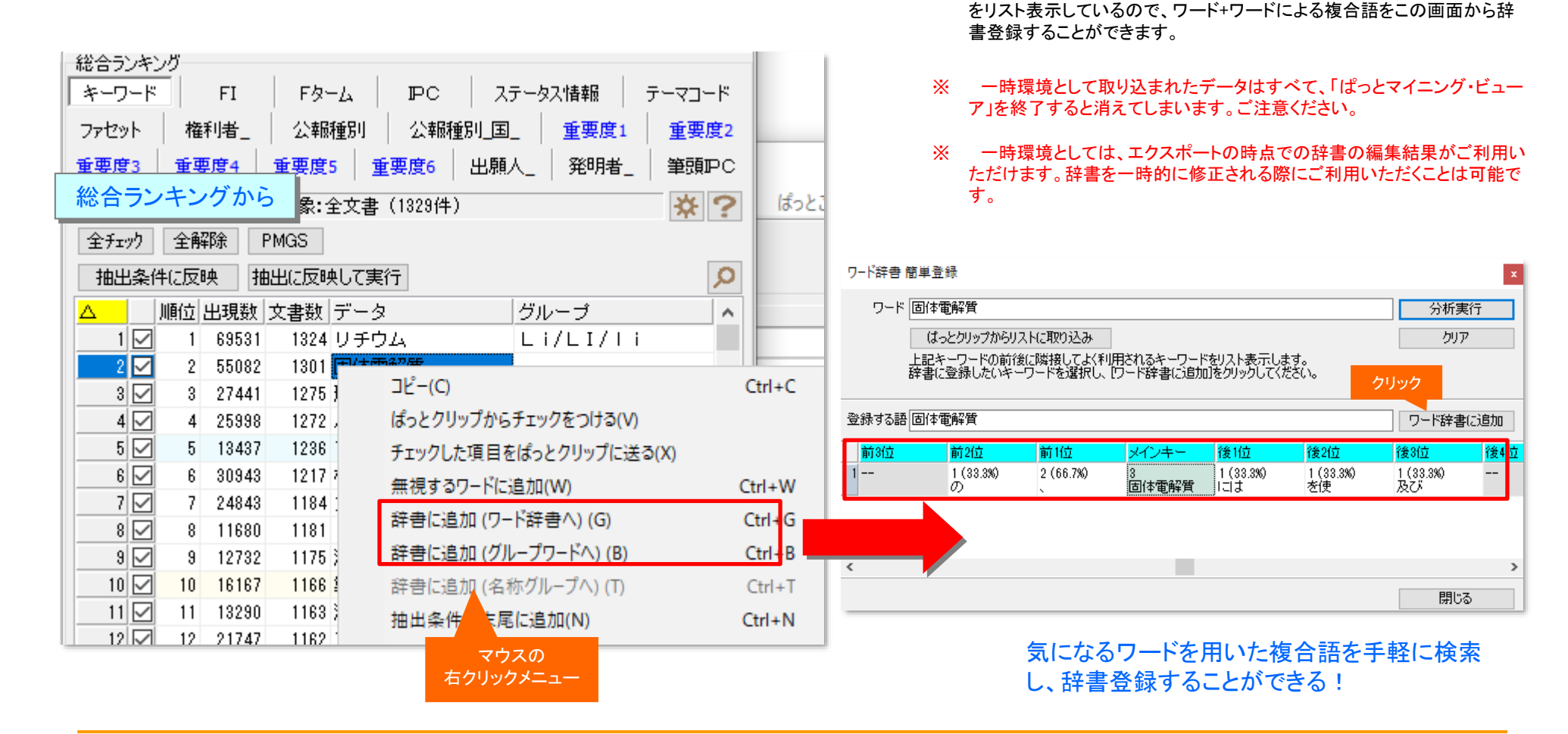

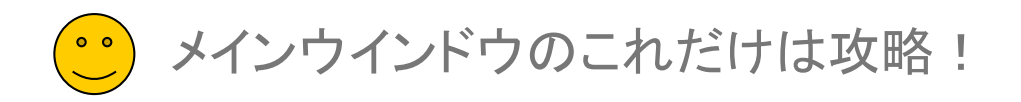

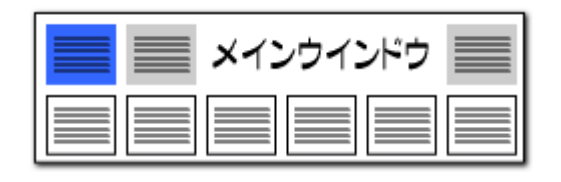

辞書操作:ぱっとクリップからリストに取り込み

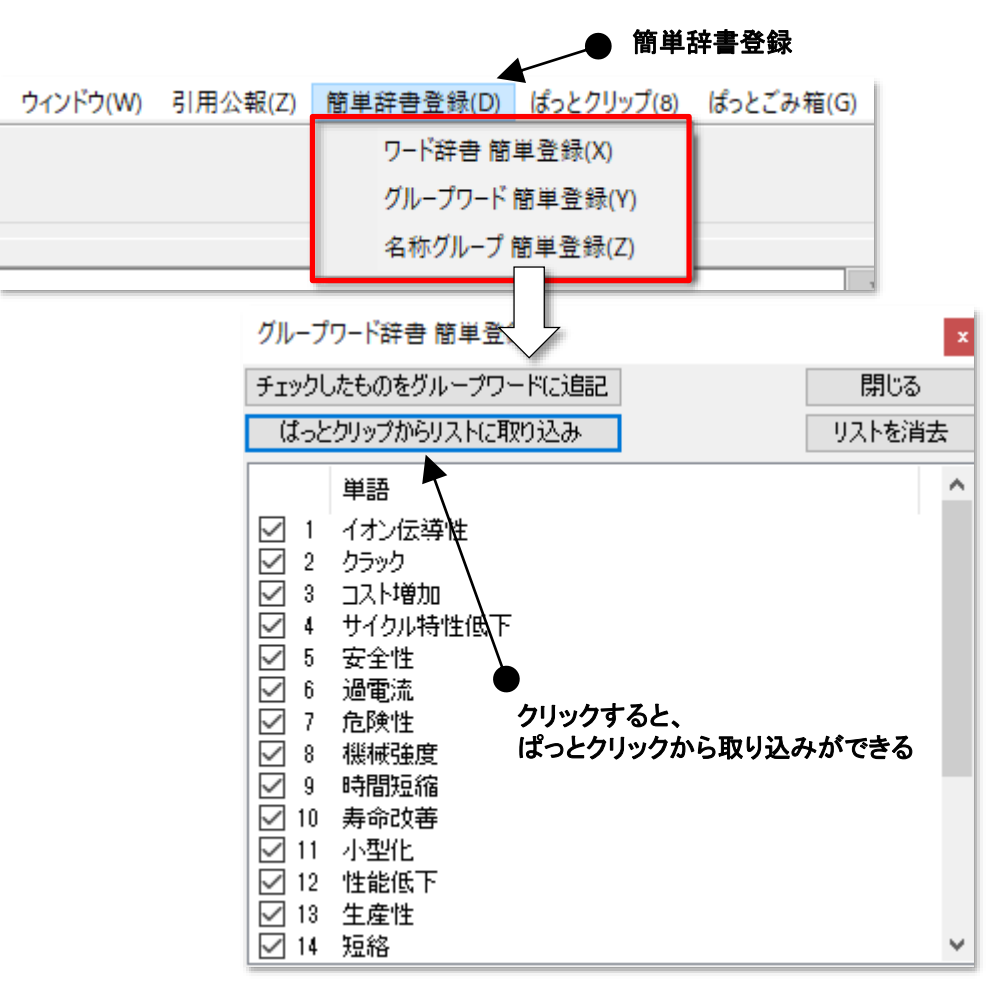

### グループワードの辞書登録が簡単に!

- 『簡単辞書登録』に「ぱっとクリップからリストに取り込み」ボタンを設置しました。
- 『簡単辞書登録』から『グループワード 簡単登録』を起動し、「ぱっとクリップからリストに取り込み」をクリックすると、ぱっとクリップにコピーしておいたワードを取り込んで、グループワードとして登録することができます。
- 総合ランキングでグループ化したいワードを抽出し、ぱっとク リップに送っておくと、グループワードに簡単に登録することが できます。
- ※ 一時環境として取り込まれたデータはすべて、「ぱっとマイニ ング・ビューア」を終了すると消えてしまいます。ご注意ください。
- ※ 一時環境としては、エクスポートの時点での辞書の編集結果 がご利用いただけます。辞書を一時的に修正される際にご利 用いただくことは可能です。

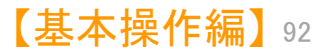

メインウインドウのこれだけは攻略!

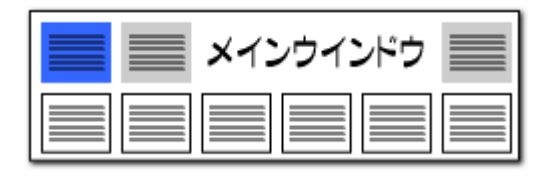

### 辞書機能:スペースを含む複合語の登録

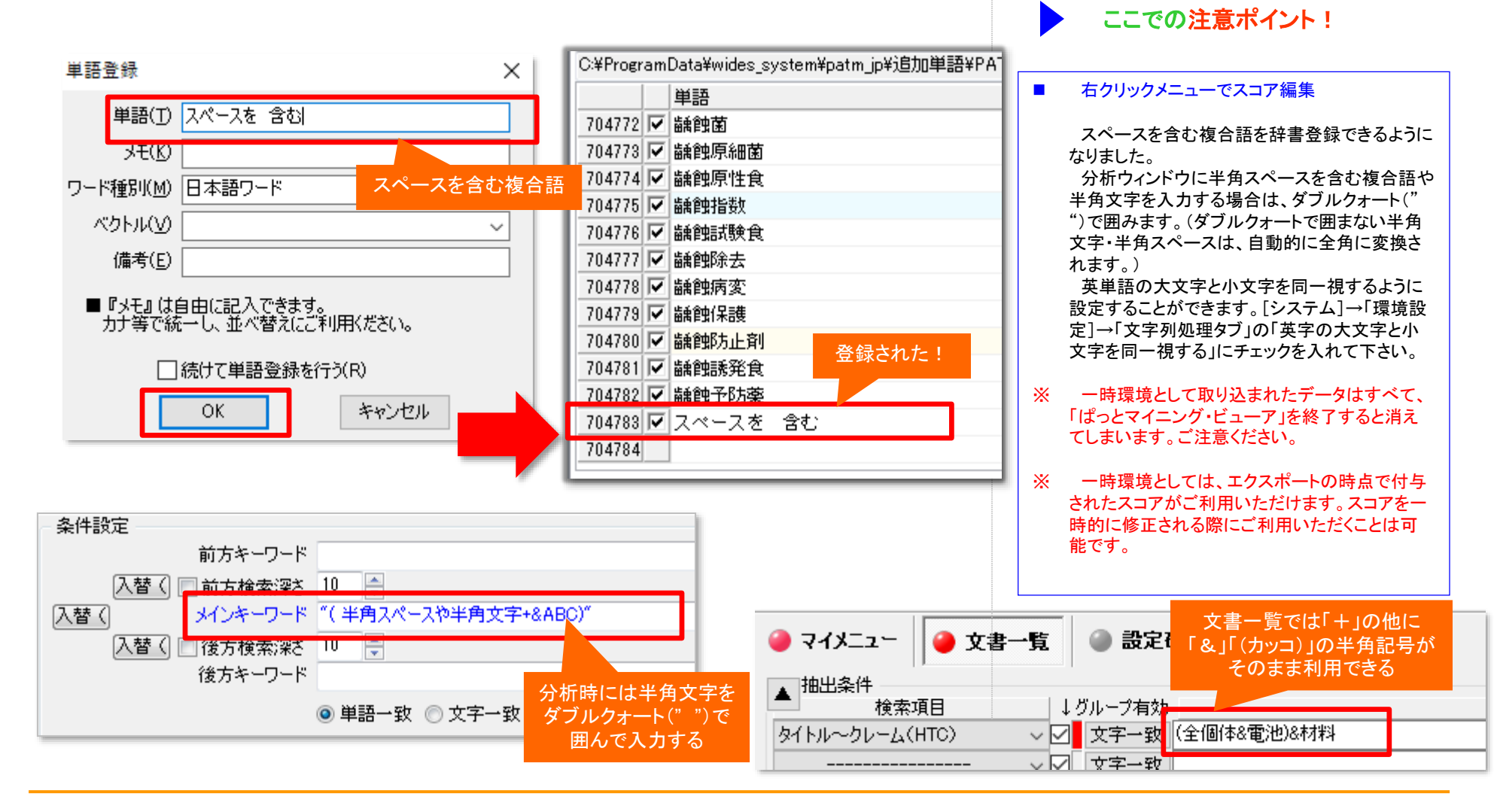

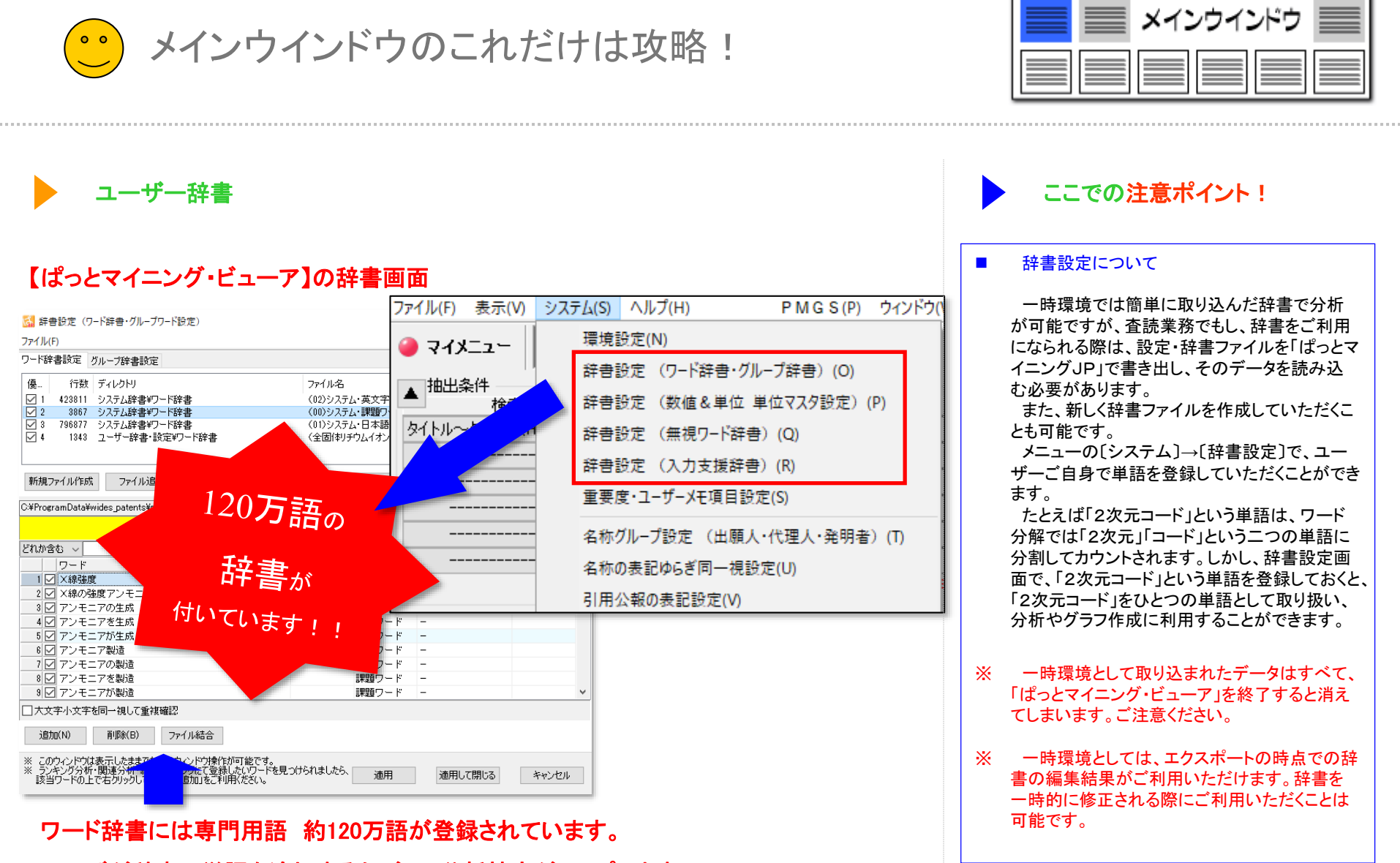

ユーザが辞書に単語を追加するたびに、分析精度がアップします。

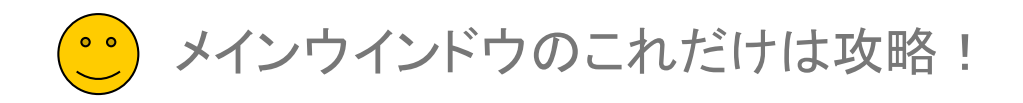

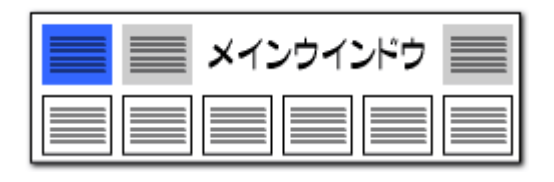

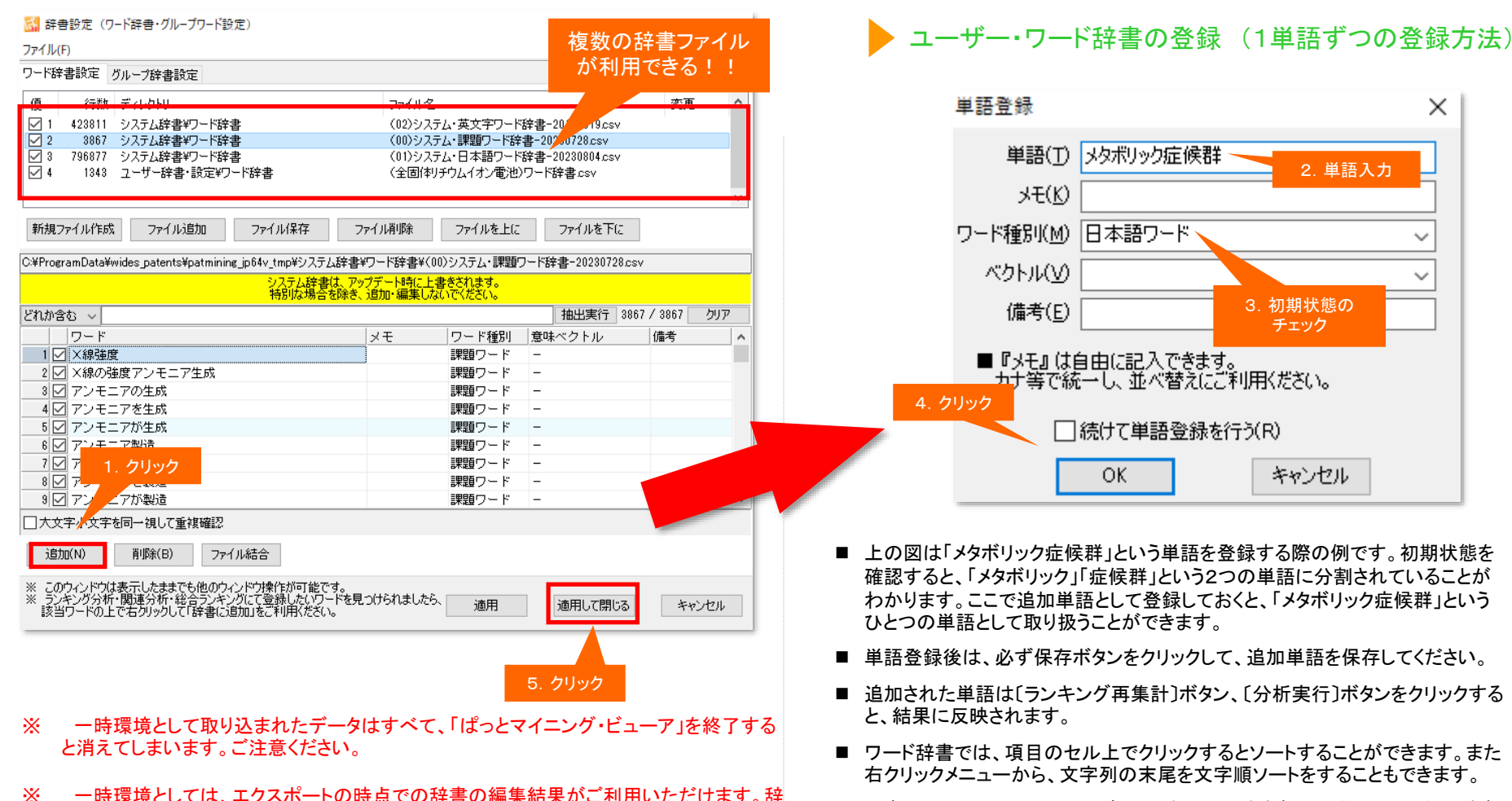

- ー時環境としては、エクスポートの時点での辞書の編集結果がご利用いただけます。辞 書を一時的に修正される際にご利用いただくことは可能です。
  - ※ デフォルトでは、(908)ユーザー・日本語ワード辞書 というファイル名の辞書 が設定されています。ワードの追加にはこちらの辞書をご利用いただくか、新 規に辞書ファイルを作成してご利用ください。

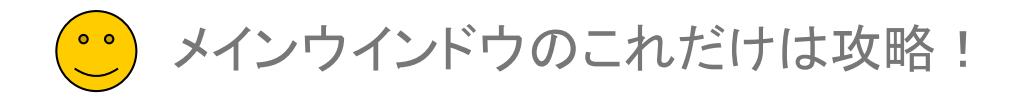

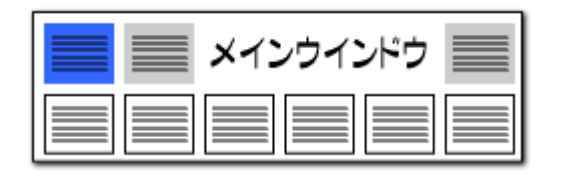

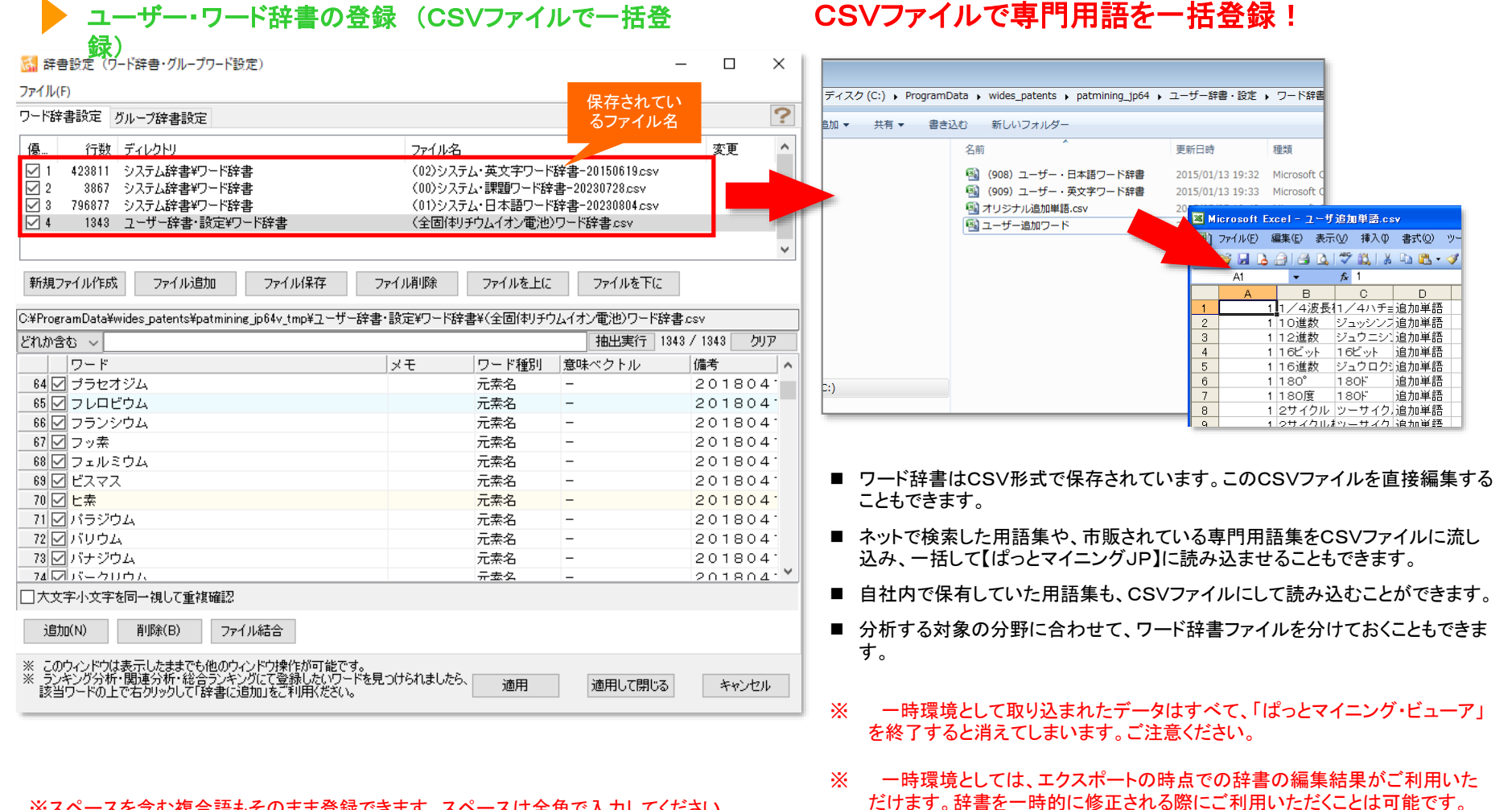

※スペースを含む複合語もそのまま登録できます。スペースは全角で入力してください。

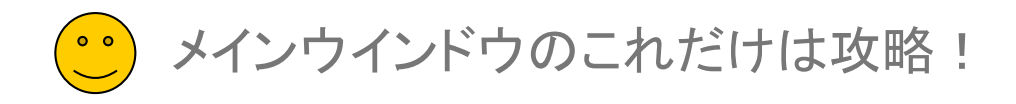

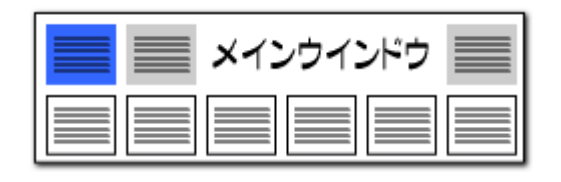

### 辞書操作・・・・複数辞書を選択して利用

| 🚮 辞書設定(ワード辞書・グループワード設定)                                                                                                    |                                                 |                                                      |                                                               |        | ×          |
|----------------------------------------------------------------------------------------------------|-------------------------------------------------|------------------------------------------------------|---------------------------------------------------------------|--------|------------|
| ファイル(F)                                                                                                    |                                                 |                                                      | 保存                                                            | されてい   |            |
| ワード辞書設定 グループ辞書設定                                                                                                    |                                                 |                                                      | <u>ح</u> ر ک                                                  | アイル名   | ?          |
| <ul> <li>優</li> <li>行数 ディレクトリ</li> <li>1 423811 システム辞書¥ワード辞書</li> <li>2 3867 システム辞書¥ワード辞書</li> <li>3 796877 システム辞書¥ワード辞書</li> <li>4 1343 ユーザー辞書・設定¥ワード辞書</li> </ul> | ファイル名<br>(02)シス5<br>(00)シス5<br>(01)シス5<br>(全固体) | テム・英文字ワード辞<br>テム・課題ワード辞書<br>テム・日本語ワード辞<br>チウムイオン電池)ワ | #書-20150619csv<br>=-20230728csv<br>=書-20230804csv<br>リード辞書csv | 変更     | <          |
| 新規ファイル作成 ファイル追加 ファイル保存<br>C:¥ProgramData¥wides_patents¥patmining_jp64v_tmp¥ユーザ・                                                                                     | ファイル削除<br>-辞書・設定¥ワード辞                           | ファイルを上に<br>:書¥(全固体リチウム)                              | ファイルを下に<br>イオン電池)ワード辞                                         | 書csv   |            |
| どれか含む ~                                                                                                    |                                                 | -                                                    | 抽出実行 13                                                       |        | 7          |
|                                                                                                    | XE                                              | ワード種別                                                | <br>意味ベクトル                                                    | 備考     |            |
| 64 🗹 プラセオジム                                                                                                    |                                                 | 元素名                                                  | -                                                             | 201804 |            |
| 65 2 フレロビウム                                                                                                    |                                                 | 元素名                                                  | -                                                             | 201804 |            |
| 66 🔽 フランシウム                                                                                                    |                                                 | 元素名                                                  | -                                                             | 201804 |            |
| 67 🗹 フッ素                                                                                                    |                                                 | 元素名                                                  | -                                                             | 201804 | <i>.</i> . |
| 68 🗹 フェルミウム                                                                                                    |                                                 | 元素名                                                  | -                                                             | 201804 | e          |
| 69 🗹 ビスマス                                                                                                    |                                                 | 元素名                                                  | -                                                             | 201804 | <i>.</i> : |
| 70 🗹 ヒ素                                                                                                    |                                                 | 元素名                                                  | -                                                             | 201804 | .: I       |
| 71 🔽 パラジウム                                                                                                    |                                                 | 元素名                                                  | -                                                             | 201804 | 2          |
| 72 🗹 バリウム                                                                                                    |                                                 | 元素名                                                  | -                                                             | 201804 | <i>.</i> . |
| 73 🔽 バナジウム                                                                                                    |                                                 | 元素名                                                  | -                                                             | 201804 | . ·        |
| 74 マバークリウム                                                                                                    |                                                 | 开去久                                                  | -                                                             | 201804 | . · ·      |
| <ul> <li>□ 大文字小文字を同一視して重複確認</li> <li>」追加(N) 削除(B) ファイル結合</li> </ul>                                                                                                 |                                                 |                                                      |                                                               | クリッ    | ック         |
| ※ このウィンドウは表示したままでも他のウィンドウ操作が可能で<br>多シキング分析・関連分析・総合ランキングにて登録したいワー<br>該当ワードの上で右クリックして「辞書に追加」をご利用ください                                                                  | す。<br>・ドを見つけられましたら<br>。                         | 適用                                                   | 適用して閉じる                                                       | キャンセル  |            |

#### ※ 一時環境として取り込まれたデータはすべて、「ぱっとマイニング・ビューア」を終了する と消えてしまいます。ご注意ください。

#### ※ 一時環境としては、エクスポートの時点での辞書の編集結果がご利用いただけます。辞 書を一時的に修正される際にご利用いただくことは可能です。

## 分析目的に合わせて辞書を選択

- 『ワード辞書設定』や『グループ辞書設定』では複数の辞書ファイルを読み 込んでおき、チェックボックスにチェックを入れる、入れないによって、どの 辞書ファイルを使用するか選択することができます。
- 〔新規ファイル作成〕ボタンをクリックすると、新たに辞書ファイルを作成す ることができます。分析目的に合わせて辞書ファイルを選択できるため、 分析精度がアップします。
- 複数の辞書ファイルを利用する時には、辞書の優先順位を指定することができます。[ファイルを上に][ファイルを下に]ボタンによって、辞書ファイルの優先順位を変更することができます。
- [ファイル結合]ボタンをクリックすると、複数の辞書ファイルを結合してひと つにすることができます。
- 辞書データは、「ユーザー辞書・設定」フォルダと連動します。
- ※ 辞書データとは、「設定確認」タブの「辞書一覧」に表示されているファイ ルです。
- 「ユーザー辞書・設定フォルダ」以外の場所にある辞書データを「ファイル 追加」する場合、「ユーザー辞書・設定」フォルダに辞書データがコピーされ ます。「辞書設定」画面で辞書内容の編集を行なうと、「ユーザー辞書・設 定」フォルダ内の辞書が変更されます。
- ■「ファイルを削除」すると、辞書一覧から削除されるだけでなく、辞書デー タ自体が削除され、ゴミ箱に移動されます。
- ファイルの名称を変更して保存すると、「ユーザー辞書・設定」フォルダ内に新しい名称で辞書データが追加されます。
- チェックをつけ、分析に用いた辞書を、エクスプローラーによって「ユー ザー辞書・設定」フォルダから移動または削除すると、辞書設定画面などの辞書一覧では辞書データは行数が空白(--)の状態で表示されます。これによって、辞書データの削除や移動を行なったことがわかります。この 表示のあるもので本当に必要のない辞書データは、ファイル削除のボタン でデータの消去を行なってください。必要な辞書データは参照元から、 「ユーザー辞書・設定」フォルダにコピーし、管理するようにお願い致します。

【基本操作

メインウインドウのこれだけは攻略!

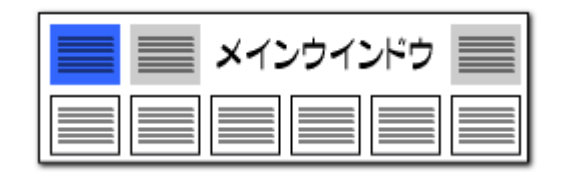

### グループ辞書設定・・・・・設定自在な類語辞書

| 協辞書設定(ワ−ド辞書・グループワード設定)     -                                                                                           | - 🗆 🗙        |
|----------------------------------------------------------------------------------------------------|--------------|
| ファイル(F)                                                                                                    | 保存されてい       |
| ワード辞書設定 グループ辞書設定                                                                                                    | るファイル名       |
| 優 行数 ディレクトリ ファイル名                                                                                                    | 7            |
| ✓ 1 288 システム辞書¥グループ辞書 (10)システム・課題ワードグループ辞書-20230831.csv                                                                |              |
| ✓ 2 1282 システム辞書ギリルーフ辞書 (11)システム*規語クルーフ辞書-20230803.csv ✓ 3 977 ユーザー辞書・設定¥グループ辞書 (全間/和Jチウムイオン電池)グループワード辞書.csv            |              |
|                                                                                                    |              |
|                                                                                                    | *            |
| 新規ファイル作成 ファイル追加 ファイル保存 ファイル削除 ファイルを上に ファイルを下に                                                                          |              |
| ○ ¥Program Data¥widoo patento¥patwining in 84tmp¥3.7元1 独世¥/11、***********************************                      | 190991.004   |
| ○#FrogramData#Wides_Datents#patmining_Duvy_tmp#シス)26#各部シルーン6#各部(10/シス)25 新超シーマシルーン6#各・200<br>システム技会社、アップデート時代に上載含文化ます。 | :000011259   |
| 特別な場合を除き、追加・編集しないでください。                                                                                                |              |
| どれか含む ~ 抽出実行 2                                                                                                    | 88 / 288 クリア |
| 代表ワード   グループワー   グループワー   グループワー   グループワー   グループワー   グループワー   グ                                                        | ブループワー (グ) 🔺 |
| 1<br>X線強度     X線の強度     X線の強度                                                                                          |              |
| 2 🗹 アンモニア生5 アンモニアの5 アンモニアを5 アンモニアが5 アンモニア製5 アンモニアの集アンモニアを集 7                                                           | アンモニアがまア:    |
| 3 ☑ 硫黄酸化物 SO×                                                                                                    |              |
| ▲ 🗹 イオン伝導性 イオン伝導性論イオン伝導性論イオン伝導特性イオン伝導度 イオン伝導度 ミイオン伝導率                                                                  |              |
| 5 V エネルギー損うエネルギ損失 エネルギーロンエネルギロス エネルギーの打エネルギの損う                                                                         |              |
| 6 ☑ エネルギー変(エネルギ変化 エネルギが変)                                                                                              |              |
| 7 ✓ エネルギ回収 エネルギの回4 エネルギを回4 エネルギが回4 エネルギー回4 エネルギーのE エネルギーをE:                                                            | EネルギーがE      |
| 8 ∠ エラー 誤り 間違い 誤作動 誤動作 ミス 失敗                                                                                           | ¥            |
|                                                                                                    | >            |
| □大文字小文字を同一視して重複確認 クリック                                                                                                 |              |
| 編集(E) 単語削除(R) 行削除(L) 重複のある行と統合  2.300-321-231-231-231-231-231-231-231-231-231                                          | いでの重複を確認     |
| ※ このウインドウは表示したままでも他のウインドウ操作が可能です。<br>※ ランキング分析・関連分析・総合ランキングにて登録したいワードを見つけられましたら、<br>適用<br>適用して閉じる                      | キャンセル        |
| <u> </u>                                                                                                    |              |

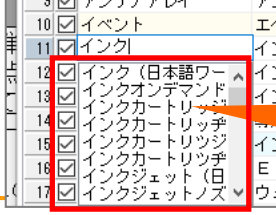

グループワード辞書に登録時、入力補助の候補が表示されます。 候補は、読み込まれた公報データと、使用している(チェックをつけている) ワード辞書、グループ辞書から前方一致で抽出されます。

### 同義語、類語を自在に登録可能!

- 『グルーブ辞書設定』は、たとえば「テレビ」「TV」「受像機」というような同じ意味 合いの単語を、グループ化する設定です。同じグループの単語は、使用回数の カウントや抽出・検索時に、同じ単語として取り扱うことができるようになります。
- [編集]ボタンをクリックするか、セルをダブルクリックすると入力・編集状態になります。
- 同じグループに設定された単語は、総合ランキングやランキング分析では代表 語で表示されます。
- 検索・抽出入力枠では、代表語を入力するだけで、同じグループに登録された 単語がすべて検索・抽出対象となります。
- 同じ分野の商品名や材料名を、同じグループとして登録するなど、分析方法や 目的に合わせて、いろいろな登録方法が考えられます。
- ※ 分析する対象の分野に合わせて、追加単語ファイルを分けておくこともできま す。
- ※ 一時環境として取り込まれたデータはすべて、「ぱっとマイニング・ビューア」を 終了すると消えてしまいます。ご注意ください。
- ※ 一時環境としては、エクスポートの時点での辞書の編集結果がご利用いた だけます。辞書を一時的に修正される際にご利用いただくことは可能です。

「携帯電話」と入力するだけで、 「ケータイ」「携帯型情報端末」 「携帯型通話装置」「携帯型電話機」が 全部一度に抽出できる!

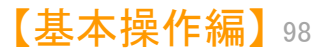

メインウインドウのこれだけは攻略!

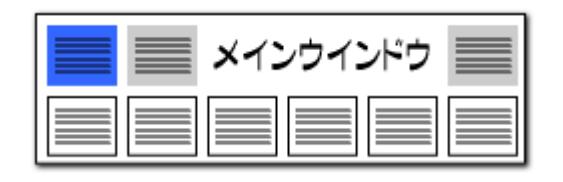

### ワード抽出設定・・・・・任意のワードを抽出

| 協議 辞書設定(リート辞書・クルーノリート設定)                                                                                                    |                                                                                                    |                                                                                                | - 🗆                                                                              | ×                                                                                 |
|----------------------------------------------------------------------------------------------------|----------------------------------------------------------------------------------------------------|------------------------------------------------------------------------------------------------|----------------------------------------------------------------------------------|-----------------------------------------------------------------------------------|
| ファイル(F)                                                                                                    |                                                                                                    |                                                                                                |                                                                                  |                                                                                   |
| ワード辞書設定 グループ辞書設定                                                                                                    |                                                                                                    |                                                                                                |                                                                                  | ?                                                                                 |
| 優…     行数     ディレクトリ       1     423811     システム辞書¥ワード辞書       2     3867     システム辞書¥ワード辞書       3     796877     システム辞書¥ワード辞書       4     1343     ユーザー辞書・設定¥ワード辞書                                                                                           | ファイル名<br>(02)システム・英文<br>(00)システム・課題<br>(01)システム・課題<br>(全固体リチウムイ:                                                                      | に字ワード辞書-20150619<br>「ワード辞書-20230728c<br>「語ワード辞書-2023080。<br>「話ワード辞書-2023080。<br>オン電池)ワード辞書.csv | 変更<br>9.csv<br>sv<br>4.csv                                                       | ~                                                                                 |
| <ul> <li>新規ファイル作成 ファイル追加 ファイル保存</li> <li>抽出方法はこちらから<br/>お選びいただけます。</li> </ul>                                                                                                    | ファイル削除 ファイ<br>キロード辞書¥(01)システ<br>Madria トラきされ。                                                                                         | ルを上に ファイル<br>ム・日本 クリック                                                                         | を下に<br>14.csv                                                                    |                                                                                   |
| シングな許可は、ケート                                                                                                    | シリーで死亡者のに                                                                                                    | 50°                                                                                            |                                                                                  |                                                                                   |
| どれか含む ~ ストッパー                                                                                                    |                                                                                                    | 抽出実                                                                                            | 行 41 / 796877 / ク                                                                | リア                                                                                |
| どれか含む                                                                                                    | LUT ID.                                                                                                    | に毎期 一番味べクトロ                                                                                    |                                                                                  |                                                                                   |
| すべ(含む<br>前方一致 姉れストッパ 抽出したいワードを<br>(貧力一致 状ストッパ 入力します<br>演算式 フトッパ 入力します                                                                                                    |                                                                                                    | 「 <u>種別」急味くシアル</u><br>語ワード -<br>語ワード -                                                         | レ 順考<br>15020<br>15020<br>15020                                                  | 1<br>1<br>1                                                                       |
| すべ(含む)<br>前方一致 超りストッパ 抽出したいワードを<br>(貧力一致 (状ストッパ 入力します<br>501157/05理性ストッパー<br>5090550 1219世年ストッパー                                                                                                    |                                                                                                    | 「種か」<br>語ワード -<br>語ワード -<br>語ワード -                                                             | レ<br>加考<br>15020<br>15020<br>15020<br>15020                                      | 1<br>1<br>1<br>1                                                                  |
| すべ(含む)<br>前方一致 がりストッパ 抽出したいワードを<br>(な方一致 (状ストッパ 入力します)<br>501157 97世史ストッパー<br>596656 97 調節様ストッパー<br>ceopeg 70 燃料調節様子 ストッパー                                                                                                    |                                                                                                    | 「種別」 急味ベンドが<br>語ワード -<br>語ワード -<br>語ワード -<br>語ワード -                                            | レ<br>加考<br>15020<br>15020<br>15020<br>15020<br>15020                             | 1<br>1<br>1<br>1                                                                  |
| すべ(含む)<br>前方一致 がりストッパ 抽出したいワードを<br>後方一致 (状ストッパ 入力します)<br>5001197 ○ 5甲(主ストッパー<br>500656 ☑ 調節棒ストッパー<br>6662567 ☑ 燃料調節棒ストッパー                                                                                                    | タモ ワー<br>日本<br>日本<br>日本<br>日本<br>日本                                                                                                   | 「種別」 急味ヘシドが<br>語ワード -<br>語ワード -<br>語ワード -<br>語ワード -<br>語ワード -                                  | レ<br>加考<br>15020<br>15020<br>15020<br>15020<br>15020<br>15020                    | 1<br>1<br>1<br>1<br>1                                                             |
| すべて含む<br>前方一致<br>始3ストッパ<br>強方式<br>がポストッパ<br>501137 20 5理住ストッパー<br>596656 21 調節棒ストッパー<br>662567 27 燃料調節棒ストッパー<br>681437 27 反動ストッパー<br>681437 27 反動ストッパー                                                                                                    | <u> テモ                                    </u>                                                                                        | 「種が」<br>急味、シャン<br>語ワード -<br>語ワード -<br>語ワード -<br>語ワード -<br>語ワード -<br>語ワード -                     | レ<br>場で<br>15020<br>15020<br>15020<br>15020<br>15020<br>15020<br>15020           | 1<br>1<br>1<br>1<br>1<br>1<br>1                                                   |
| すべて含む<br>前方一致<br>始3ストッパ<br>強方一致<br>がストッパ<br>かり、<br>かり、<br>かり、<br>かり、<br>かり、<br>かり、<br>かり、<br>かり、                                                                                                    |                                                                                                    | 「確か」」<br>語ワード -<br>語ワード -<br>語ワード -<br>語ワード -<br>語ワード -<br>語ワード -<br>語ワード -<br>語ワード -          | レ<br>加速で<br>15020<br>15020<br>15020<br>15020<br>15020<br>15020<br>15020<br>15020 | 1<br>1<br>1<br>1<br>1<br>1<br>1<br>1                                              |
| すべて含む<br>前方一致<br>始コストッパ<br>強方一致<br>がポストッパ<br>596656 ☑ 調節棒ストッパー<br>596656 ☑ 調節棒ストッパー<br>596657 ☑ 燃料調節棒ストッパー<br>581497 ☑ 反動ストッパー<br>784697 ☑ 連鎖ストッパー                                                                                                    |                                                                                                    | 「確か」」<br>唐ワード -<br>語ワード -<br>語ワード -<br>語ワード -<br>語ワード -<br>語ワード -<br>語ワード -                    | レ<br>加速で<br>15020<br>15020<br>15020<br>15020<br>15020<br>15020<br>15020          | 1<br>1<br>1<br>1<br>1<br>1<br>1<br>1                                              |
| すべて含む<br>前方一致<br>始ワストッパ<br>強方一致<br>がストッパ<br>596656 ✓ 調節棒ストッパー<br>596656 ✓ 調節棒ストッパー<br>662567 ✓ 燃料調節棒ストッパー<br>681497 ✓ 反動ストッパー<br>784697 ✓ 連鎖ストッパー                                                                                                    | 大モ         ワー           日本         日本           日本         日本           日本         日本           日本         日本           日本         日本 | 「種類」「「「」」<br>語ワード -<br>語ワード -<br>語ワード -<br>語ワード -<br>語ワード -<br>語ワード -<br>語ワード -                | レ<br>加考<br>15020<br>15020<br>15020<br>15020<br>15020<br>15020<br>15020           | 1<br>1<br>1<br>1<br>1<br>1<br>1<br>1<br>1<br>1<br>1<br>1<br>1<br>1<br>1<br>1<br>1 |
| すべ(含む)     前3ストッパ     抽出したいワードを       (後方一致)     (状ストッパー)     入力します       596656     調節棒ストッパー     596656       596657     燃料調節棒ストッパー       6825677     燃料調節棒ストッパー       784697     連鎖ストッパー       784697     連鎖ストッパー                                           |                                                                                                    | 「種類」「「通線ペインド」<br>語ワード -<br>語ワード -<br>語ワード -<br>語ワード -<br>語ワード -<br>語ワード -                      | レ<br>加速<br>15020<br>15020<br>15020<br>15020<br>15020<br>15020<br>15020           | 1<br>1<br>1<br>1<br>1<br>1<br>1<br>1<br>1<br>1<br>1<br>1<br>1<br>1<br>1<br>1      |
| すべ(含む)     街(ストッパ)     抽出したいワードを       (歳方一致)     (ポストッパ)     入力します       596656     調節棒ストッパー     596656       596657     燃料調節棒ストッパー       6825677     燃料調節棒ストッパー       784697     速鎖ストッパー       784697     連鎖ストッパー       1     古道加(N)       削除(B)     ファイル結合 |                                                                                                    | 「種類」「「急味ペシャド」<br>語ワード -<br>語ワード -<br>語ワード -<br>語ワード -<br>語ワード -                                | レ<br>加考<br>15020<br>15020<br>15020<br>15020<br>15020<br>15020<br>15020           | 1<br>1<br>1<br>1<br>1<br>1<br>1<br>1<br>1<br>1<br>1<br>1<br>1                     |

### 登録されているワードの中から検索し、 抽出することができる!

- 『ワード抽出設定』は、最適なワードをより便利に検索し、抽出することのできる 機能です。
- ■「すべて含む」・・・・+記号で複数の語を列挙してすべて含むものを抽出するこ とができます。
- ■「どれか含む」・・・・+記号で複数の語を列挙してどれか含むものを抽出することができます。
- ■「前方一致」・・・・入力された語が先頭にあるものを抽出する。+記号で複数指 定することができます。
- ■「後方一致」・・・・入力された語が末尾にあるものを抽出する。+記号で複数指 定することができます。
- ■「演算式」・・・・+&()等の記号を用いてORやAND等の条件を指定して抽出す ることができます。(メインウィンドウの抽出条件と同じ記述方式)
- この機能は、グラフ軸の選択、入力支援などでも、ご利用いただけます。
- ※ 一時環境として取り込まれたデータはすべて、「ぱっとマイニング・ビューア」 を終了すると消えてしまいます。ご注意ください。
- ※ 一時環境としては、エクスポートの時点での辞書の編集結果がご利用いた だけます。辞書を一時的に修正される際にご利用いただくことは可能です。

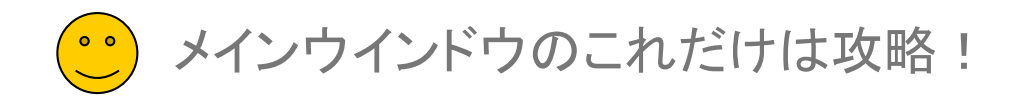

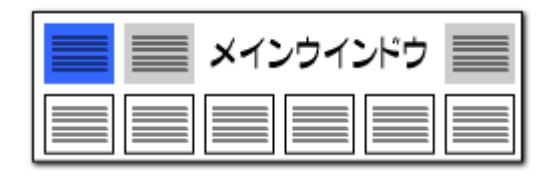

### 辞書操作・・・・・重複行の統合が簡単に

| 🛃 名称グループ設定                                                                                    | -          |             | ×    |
|-----------------------------------------------------------------------------------------------|------------|-------------|------|
| ファイル(F)                                                                                       |            |             |      |
| 出願人 発明者 代理人 %独自項目                                                                             |            |             | ?    |
| 優 行数 ディレクトリ ファイル名                                                                             | 変更         | €           | ^    |
| ☑ 1 4905 ユーザー辞書・設定¥名称グル (全固体リチウムイオン電池)出願人グループ辞書 cs                                            | sv 変更      | 更あり         |      |
|                                                                                               |            |             |      |
|                                                                                               |            |             | Υ.   |
| 新規ファイル作成 ファイル追加 ファイル保存 ファイル削除 ファイルを上に                                                         | 771)       | ルを下に        |      |
| 名称グループ設定                                                                                      |            |             |      |
| C:¥ProgramData¥wides_patents¥patmining_jp64v_tmp¥ユーザ。                                         | €全固体り      | チウムイオ       | ン電注  |
| どれか含む ~ <u> 主後でホテビル</u> 抽出実行                                                                  | 4905 / 490 | 15 クリ       | 7    |
|                                                                                               | 称 識別       | 番号また        | 14 ^ |
| 4884 M 株式会社ENEOSマ<br>4884 M 株式会社ENEOSマ ENEOS Mate ENEOS MA                                    | ιΤΕ        |             | _    |
| 4885 1 DOWAホールティン DOWAホールティン DOWA HOLDI                                                       |            |             | , ×  |
|                                                                                               |            |             | -    |
|                                                                                               |            |             |      |
| - 木豆球のが石灰備が又香中から見つかった場合の動作                                                                    | するが、 태종    | -<br>TALANT | 含めた  |
| ○こ 空気(力の) したいの しんしょう しんしょう しょう しょう しょう しょう しょう しょう しょう しょう しょう                                | く候補をすべ     | "7同→雑       | 172  |
| 重複しているワードの                                                                                    | JINTIDE 7  |             |      |
| □人名・社名が類似したものは設定をしなくても同じでない。 周辺でない。 周辺でない。 周辺でない。 周辺でない。 周辺でない。 「鳥名寄せ)                        |            |             |      |
| 編集(E) 削除(B) 行削除(L) 重                                                                          | 腹のある行と     | :統合する       | 5    |
| □→人物の可能性→腎(参考)                                                                                |            |             |      |
| 全避択 全部除 避邪行を明名定義に一任登録 避邪行ちひとつの即名定義に登録                                                         |            |             |      |
|                                                                                               |            |             |      |
|                                                                                               | ・名称        |             | ^    |
| □□000000021 42 「电磁陸乗休式会社 ハナジニッジ休式会社 ハナジニッジホ<br>2 □ 000005902 株式会社三共 F&S 株式会社三共 F&S ホー 三井造船株式会 | オールティー     |             |      |
| 3 504407000 パロ アルト リサーパロ アルト リサーチ                                                             |            |             |      |
|                                                                                               |            |             | *    |
| 適用して閉じ                                                                                        | 3          | キャンセノ       | ιL   |

### 重複しているワードにジャンプして確認できる

- 辞書設定、グループ設定の画面で、「重複しているワードがあります。」と表示された場合、「重複しているワードがあります。」と表示されている部分をクリックすると、重複しているセルにジャンプするとともに、そのセルと重複しているワードが、どの行にあるかが表示されます。
- 重複が発生したまま辞書を使用すると、不具合が発生する可能 性があります。
- ワードの重複がある場合、上部の列から順に優先されます。登録されているワードが下部に再度出現した場合、そのワードは下部の列には存在しないものとして扱われます。
- 重複を示す黄色いセルの上で右クリックし、「重複のある行と統 合する」をクリックすると、重複を解消することができます。
- ※ 一時環境として取り込まれたデータはすべて、「ぱっとマイニ ング・ビューア」を終了すると消えてしまいます。ご注意ください。
- ※ 一時環境としては、エクスポートの時点での辞書の編集結果 がご利用いただけます。辞書を一時的に修正される際にご利 用いただくことは可能です。

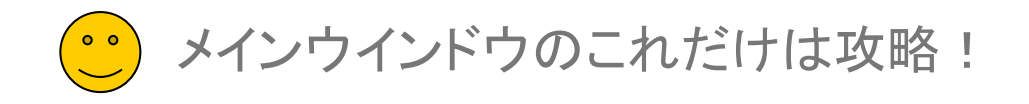

# グループワード設定で、グループワード等を登録! ▶ 辞書機能 :グループワードの設定(1)

| イル(F) 表示                           | 示(V) システ                                    | L(S) ^                            | ルプ(H)                        |                         | PMGS(P                         | ) ウィ                | ンドウ(      |                 |
|------------------------------------|---------------------------------------------|-----------------------------------|------------------------------|-------------------------|--------------------------------|---------------------|-----------|-----------------|
| マイメニュ                              | -                                           | 環境設定                              | E(N)                         |                         |                                |                     |           |                 |
| 抽出条件                               |                                             | 辞書設定                              | ミ (ワード者                      | 辛書・グルー                  | ·プ辞書)(O)                       |                     |           |                 |
| · *                                | 食索項                                         | 辞書設成                              | E(数值&                        | 、単位 単                   | 位マスタ設定                         | (P)                 |           |                 |
| 🥻 🚮 辞書設定(ワ                         | -ド辞書・グループワード                                | 設定)                               |                              |                         |                                |                     | - 🗆       | ×               |
| ファイル(F)                            |                                             |                                   |                              |                         |                                |                     |           | 0               |
| ワード辞書設定                            | ルーノ辞者設定                                     |                                   |                              |                         |                                |                     | 1         | 1               |
| 優. 行数                              | ティレクトリ                                      |                                   | 7                            | 714名                    |                                | -                   | 変更        | î               |
| ⊠ 1 288<br>⊠ 2 1282                | システム辞書¥グルーT<br>システム辞書¥グルーT                  | 7辞書<br>7辞書                        | (1                           | 0)システム・課題<br>1)システム・類語。 | フードクループ辞書-20<br>グループ辞書-2023080 | 230831.csv<br>3.csv |           |                 |
| 3 977                              | ユーザー辞書・設定¥                                  | グループ辞書                            | (4                           | 全固体リチウムイオ               | ン電池)グループワード                    | 辞書.csv              |           |                 |
|                                    |                                             |                                   |                              |                         |                                |                     |           |                 |
|                                    |                                             |                                   |                              |                         |                                |                     | - 77      | マイルに            |
| 新規ファイル作成                           | ファイル追加                                      | ファイル保                             | 存 ファイル                       | <i>消</i> 118余           | +17 7r                         | (ルを下に               |           |                 |
|                                    |                                             |                                   |                              |                         |                                |                     |           |                 |
| C:¥ProgramData¥v                   | vides_patents¥patmin                        | ing_jp64v_tmp¥                    | ユーザー辞書・設定                    | E¥グループ辞書¥i              | (全固体リチウムイオン電                   | ご池)グループ             | ワード辞書.csv | /               |
| どれか含む ~                            |                                             | 1                                 | 1                            |                         | 3                              | 明出実行 9              | 11 / 9//  | 9UV             |
| 代表ワー                               | ド グループワー                                    | グループワー                            | グループワー                       | グループワート                 | グループワー   グル                    | ープワー [:             | グループワー    | <u>  5) ^  </u> |
|                                    | 180度                                        |                                   |                              |                         |                                |                     |           |                 |
|                                    |                                             | テュアル画画                            |                              |                         |                                |                     |           | - 1             |
|                                    | /3 2進/Jワノ3・<br>D 2D-CAD                     |                                   |                              |                         |                                |                     |           | - 1             |
|                                    | し つかみモデル                                    |                                   |                              |                         |                                |                     |           |                 |
| 8 Z 45°                            | 7 300 L 100                                 |                                   |                              |                         |                                |                     |           |                 |
| 7 2 A d a n                        | + 0,2<br>+ ADADT                            | ADADTS                            |                              |                         | adapt ad                       | ante                | adante    |                 |
|                                    | 生産運転支援                                      | ADAFIS                            | ADAFICI                      | ADAFTI                  | auapt au                       | apts                | auapie    |                 |
| 9 Z ALS                            |                                             | 。<br>留姜绽性侧壶                       | 5                            |                         |                                |                     |           |                 |
|                                    |                                             | あからそり出していたりがも                     | 4                            |                         |                                |                     |           | ~               |
| <                                  |                                             |                                   |                              |                         |                                |                     |           | >               |
| □ 大文字小文字を                          | 同一視して重複確認                                   | ?                                 |                              |                         |                                |                     |           |                 |
| 編集(E)                              | 単語削除(R) 行                                   | 亍肖川\$余(L)                         |                              | 重複0                     | )ある行と統合する                      | 複数ファ                | イルでの重複を   | 確認              |
| ※ このウィンドウは<br>※ ランキング分析<br>該当ワードの上 | 表示したままでも他の「<br>・関連分析・総合ランキ<br>で右クリックして「辞書(。 | ウィンドウ操作が<br>テングにて登録した<br>こ追加いをご利用 | 可能です。<br>Eいワードを見つける<br>(ださい。 | られましたら、                 | 適用 適用                          | して閉じる               | キャン       | 216             |

| 📕 📰 メインウインドウ 📕 |  |
|----------------|--|
|                |  |

|   | ・ ここでの注意ポイント!                                                                                                    |
|---|----------------------------------------------------------------------------------------------------|
| • | グループワードの設定                                                                                                    |
|   | 『メインウィンドウ』の[システム( <u>S</u> )]をクリックし、<br>[辞書設定( <u>U</u> )]をクリックします。グループワード<br>設定タブを開き、『編集』ボタンをクリックし、グ<br>ループワード語を増やしていきます。 |
|   | グループワードとして扱いたい単語や、同じ製<br>品として扱いたい製品名など、分析目的に合わ<br>せて設定ファイルを使い分けると、スムーズで正<br>確な分析が行えます。                                     |
| * | ー時環境として取り込まれたデータはすべて、<br>「ぱっとマイニング・ビューア」を終了すると消え<br>てしまいます。ご注意ください。                                                        |
| * | ー時環境としては、エクスポートの時点での辞<br>書の編集結果がご利用いただけます。辞書を一<br>時的に修正される際にご利用いただくことは可<br>能です。                                            |
|   |                                                                                                    |

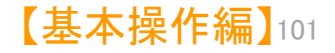

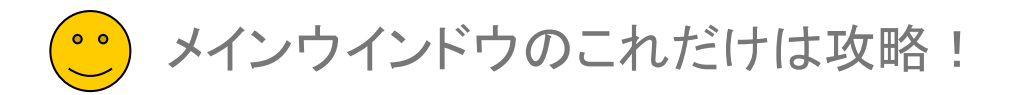

設定ファイル選択 → 〔編集〕をクリック → グループワード入力

### 辞書機能:グループワードの設定(2)

| 🚮 辞書設定(ワード辞書・グループワード                | 設定)                |                |           |                                              |                 | -         |        | ×           |
|-------------------------------------|--------------------|----------------|-----------|----------------------------------------------|-----------------|-----------|--------|-------------|
| ファイル(F)                             |                    |                |           |                                              |                 |           |        |             |
| ワード辞書設定 グループ辞書設定                    |                    |                |           |                                              |                 |           |        | ?           |
| 優 行数 ディレクトリ                         |                    |                | ファイル名     |                                              |                 | 変         | 更      | ^           |
| ☑ 1 288 システム辞書¥グルー                  | 7辞書                | (              | (10)システム・ | 課題ワードグル                                      | ープ辞書-20230831.0 | sv        |        |             |
| ☑ 2 1282 システム辞書¥グルー                 | 7辞書                | (              | (11)システム・ | 類語グループ辞                                      | 書-20230803.csv  |           |        |             |
| 3 977 ユーザー辞書・設定¥                    | グループ辞書             | (              | (全固体リチウ   | ムイオン電池)グ                                     | ループワード辞書.csv    | ,         |        |             |
|                                     |                    |                |           |                                              |                 |           |        |             |
| チェックしたファイルの設                        |                    |                |           |                                              |                 |           |        | ¥           |
| 定だけが有効になる                           | ファイル保存             | 771            | 儿買北金      | ファイルを上に                                      | - ファイルを下(       | -         |        |             |
|                                     | 27 1781411         |                | 7111111   | <i>,,,,,</i> ,,,,,,,,,,,,,,,,,,,,,,,,,,,,,,, |                 | -         |        |             |
| C:¥ProgramData¥wides_patents¥patmir | iing_jp64v_tmp¥ユーザ | ー辞書・設          | 定¥グループ話   | 幸書¥(全固体)                                     | チウムイオン電池)グル     | -プワード     | 辞書.csv |             |
| どれか含む ~                             |                    |                |           |                                              | 抽出実行            | F 977 / 9 | 77 ク.  | קע          |
| 代表ワード    グループワー                     | グループワー グル          | レーブワー          | ・「グループ」   | フー (グルーナ                                     | ワー (グループワー      | - (グルー    | プワート   | <i>グ</i> ノへ |
| 1 2 180* 180度                       |                    |                |           |                                              |                 |           |        |             |
| 2 🗹 2 画面 🗌 二画面                      | デュアル画面             |                |           |                                              |                 |           |        |             |
| 3 2 2進力ウンタ 2進力ウンタ                   | -                  |                |           |                                              |                 |           |        |             |
| 4 3DCAD 3D-CAD                      |                    |                |           |                                              |                 |           |        |             |
| 5 3 Dモデル 3次元モデル                     |                    |                |           |                                              |                 |           |        |             |
| 6 ⊻ 45° 45度                         |                    |                |           |                                              |                 |           |        |             |
| / Adapt ADAPI                       | ADAPIS AL          | JAPIE          | IADAP     | llîadap                                      | t adapt:        | s ada     | pteo   | a           |
|                                     | (2)                |                |           |                                              |                 |           |        |             |
|                                     | 加强和创土的杀礼           |                |           |                                              |                 |           |        | - v         |
| <                                   |                    |                |           |                                              |                 |           |        | >           |
| □ 大文字小文字を同一視して重複確認                  | 2                  |                |           |                                              |                 |           |        |             |
|                                     |                    |                |           |                                              |                 |           |        |             |
| 編集(E) 単語削除(R) 彳                     | 亍肖刂阝余(L)           |                | 2         | 重複のある行と編                                     | 流合する 複数         | ファイルでの    | D重複を確  | 讇忍          |
| ※ この白 へ お白け 妻子 したままでも(他の)           | 5 小 お合わぬがたおまてを約7   | • <del>*</del> |           |                                              |                 |           |        |             |
| ※ ランキング分析・関連分析・総合ラン                 | シックにて登録したいワ        | ードを見つけ         | けられましたら、  | 適用                                           | 適用 7問!          | 3         | キャットフ  | JL.         |
| 該当ワードの上で右クリックして「辞書(                 | 這加いをご利用ください        | <i>)</i> °     |           | <u>, 1977</u>                                |                 | · ·       | 4726   | /v          |
|                                     |                    |                |           |                                              |                 |           |        |             |

- ※ 一時環境として取り込まれたデータはすべて、「ぱっとマイニング・ビューア」を終了すると消えてしまいます。 ご注意ください。
- ※ 一時環境としては、エクスポートの時点での辞書の編集結果がご利用いただけます。 辞書を一時的に修正される際にご利用いただくことは可能です。

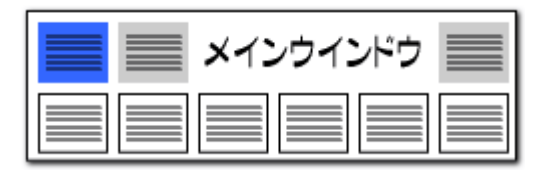

| ここでの注意ポイント!                                                                                                    |
|----------------------------------------------------------------------------------------------------|
| グループワード設定ファイルを選択する                                                                                                    |
| グループワード設定はCSV形式で保存されま<br>オ                                                                                                    |
| 9。<br>複数のファイルを使用する場合は、チェックボッ<br>クスで使用するファイルを選択することができま<br>+                                                                                                    |
| 9。<br>各設定ファイルに含まれている設定語数(代表<br>語数)が表示されます。                                                                                                    |
| グループワード設定ファイルの操作                                                                                                    |
| 新規ファイルの作成、ファイルの追加読み込み、<br>作成/変更したファイルに名前を付けて保存する、<br>ファイルを削除(除外)する、ことができます。                                                                                          |
| グループワード設定ファイルの優先順                                                                                                    |
| 複数の設定ファイルを使用する場合は、上位に<br>表示されるファイルの優先度が高くなります。同じ<br>単語が異なるファイルに登録されている場合、優<br>先度の高いファイルの設定が有効になります。<br>ファイルの優先順は、〔ファイルを上に〕〔ファイ<br>ルを下に〕 ボタンをクリックすると、変更すること<br>ができます。 |
|                                                                                                    |
|                                                                                                    |

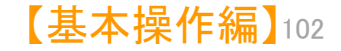

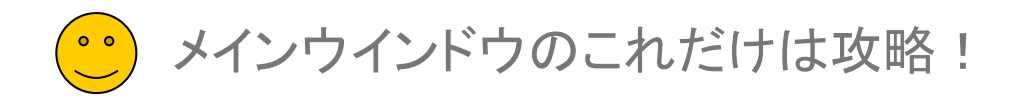

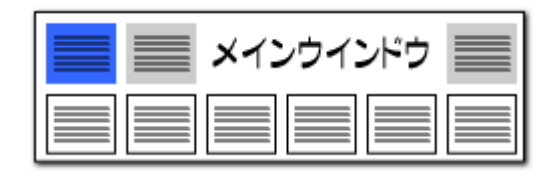

### 辞書機能:グループワードの設定(3)

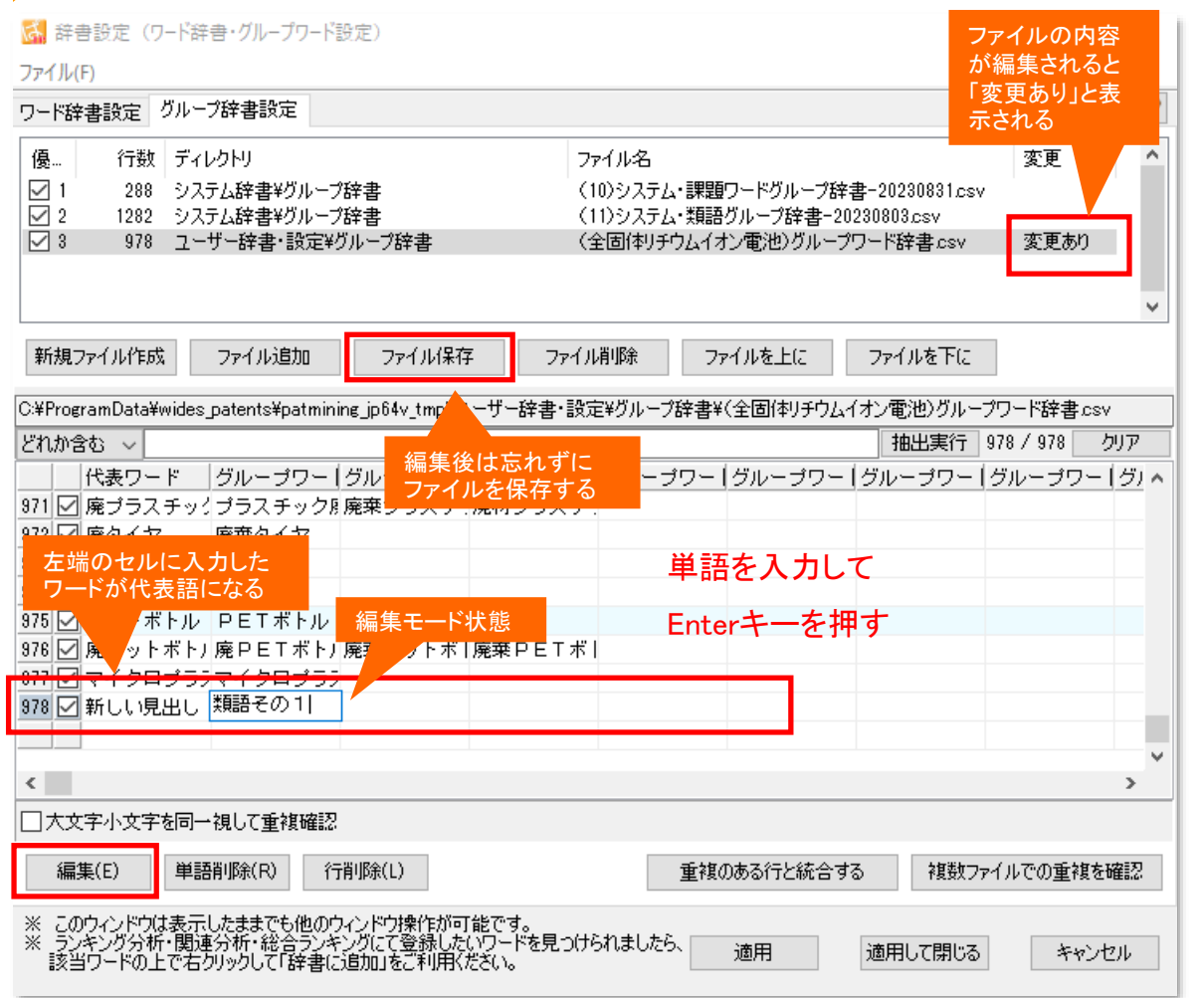

### ここでの注意ポイント!

#### グループワードを追加する

[編集]ボタンをクリックするか、セルをダブル クリック、またはセルにフォーカスを移してEnter キーを押すと、編集モードとなります。 左端のセルに入力された単語が、そのグルー プの代表語となり、『総合ランキング』などに表 示されます。 単語を入力し、Enterキーを押すと、セル内に単 語が入力されます。

同じグループとして扱う単語を、順に右隣のセルに入力します。

■ 変更内容の保存

単語を追加・削除したファイルは、「変更あり」と 表示されます。 編集後は[ファイル保存] ボタンをクリックし、 必ずファイルを保存しておきます。

- ※ 一時環境として取り込まれたデータはすべて、 「ぱっとマイニング・ビューア」を終了すると消え てしまいます。ご注意ください。
- ※ 一時環境としては、エクスポートの時点での辞書の編集結果がご利用いただけます。辞書を一時的に修正される際にご利用いただくことは可能です。

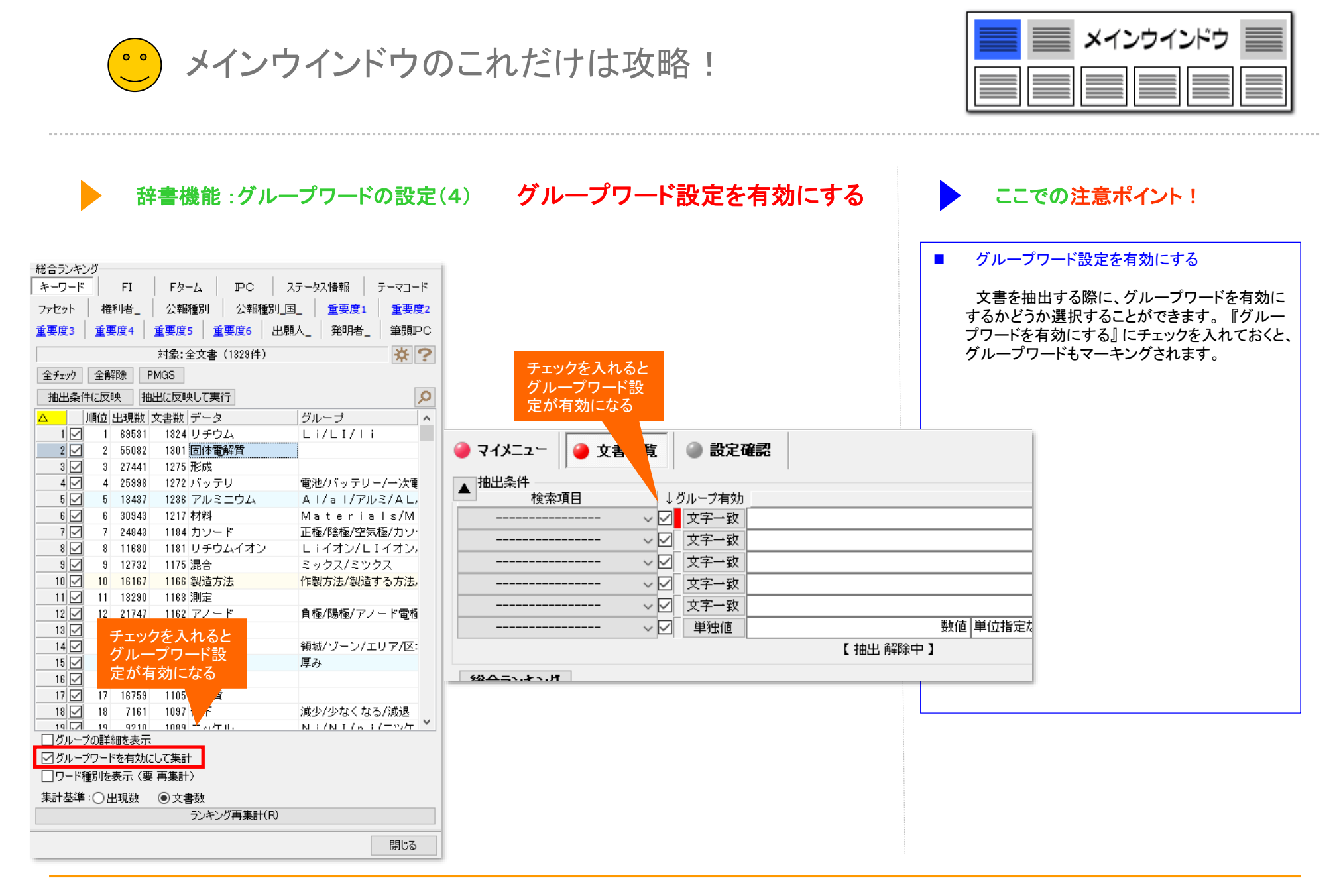

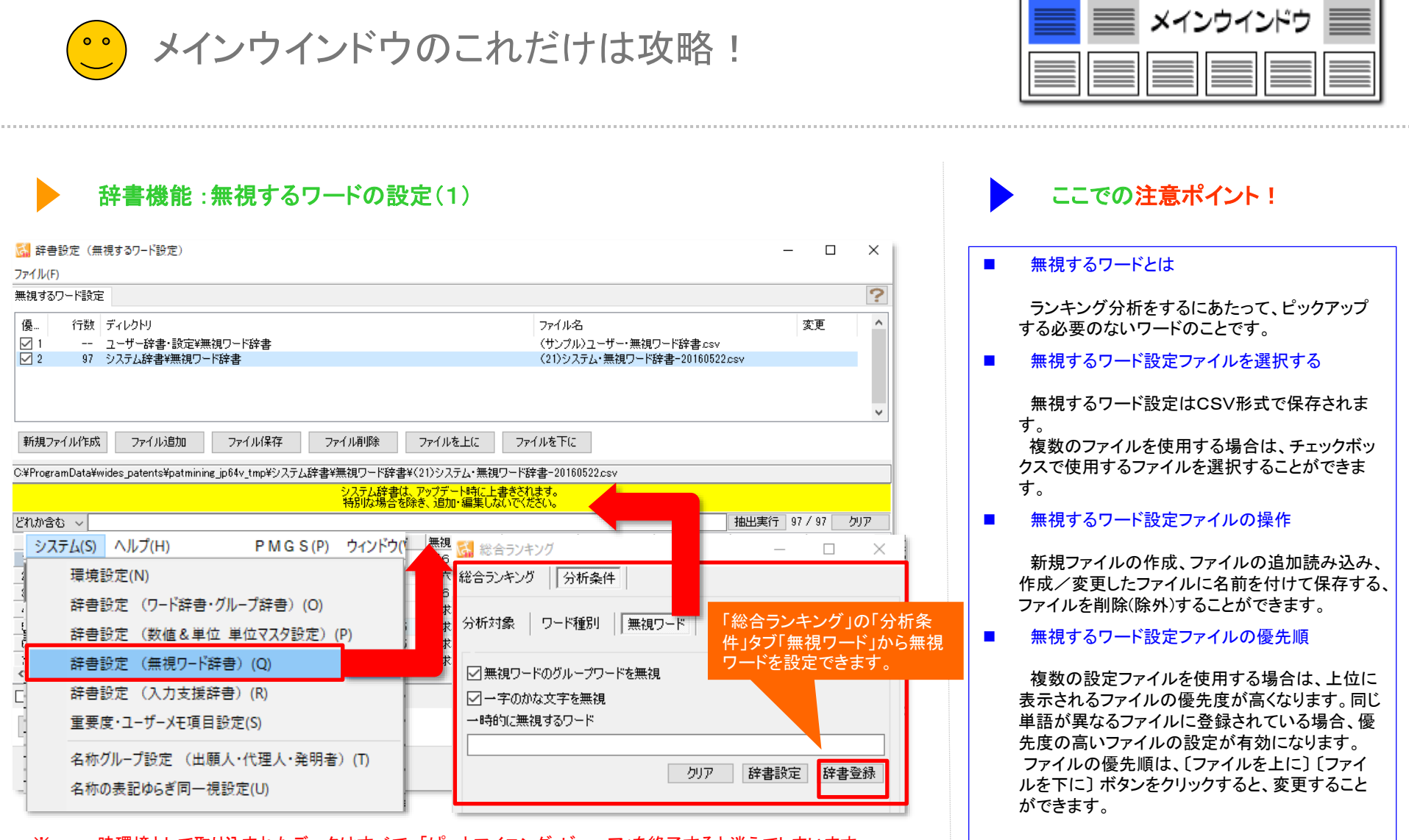

- ※ 一時環境として取り込まれたデータはすべて、「ぱっとマイニング・ビューア」を終了すると消えてしまいます。 ご注意ください。
- ※ 一時環境としては、エクスポートの時点での辞書の編集結果がご利用いただけます。 辞書を一時的に修正される際にご利用いただくことは可能です。

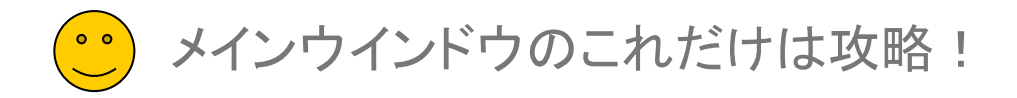

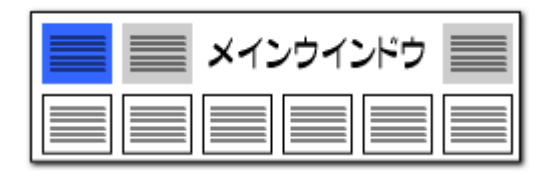

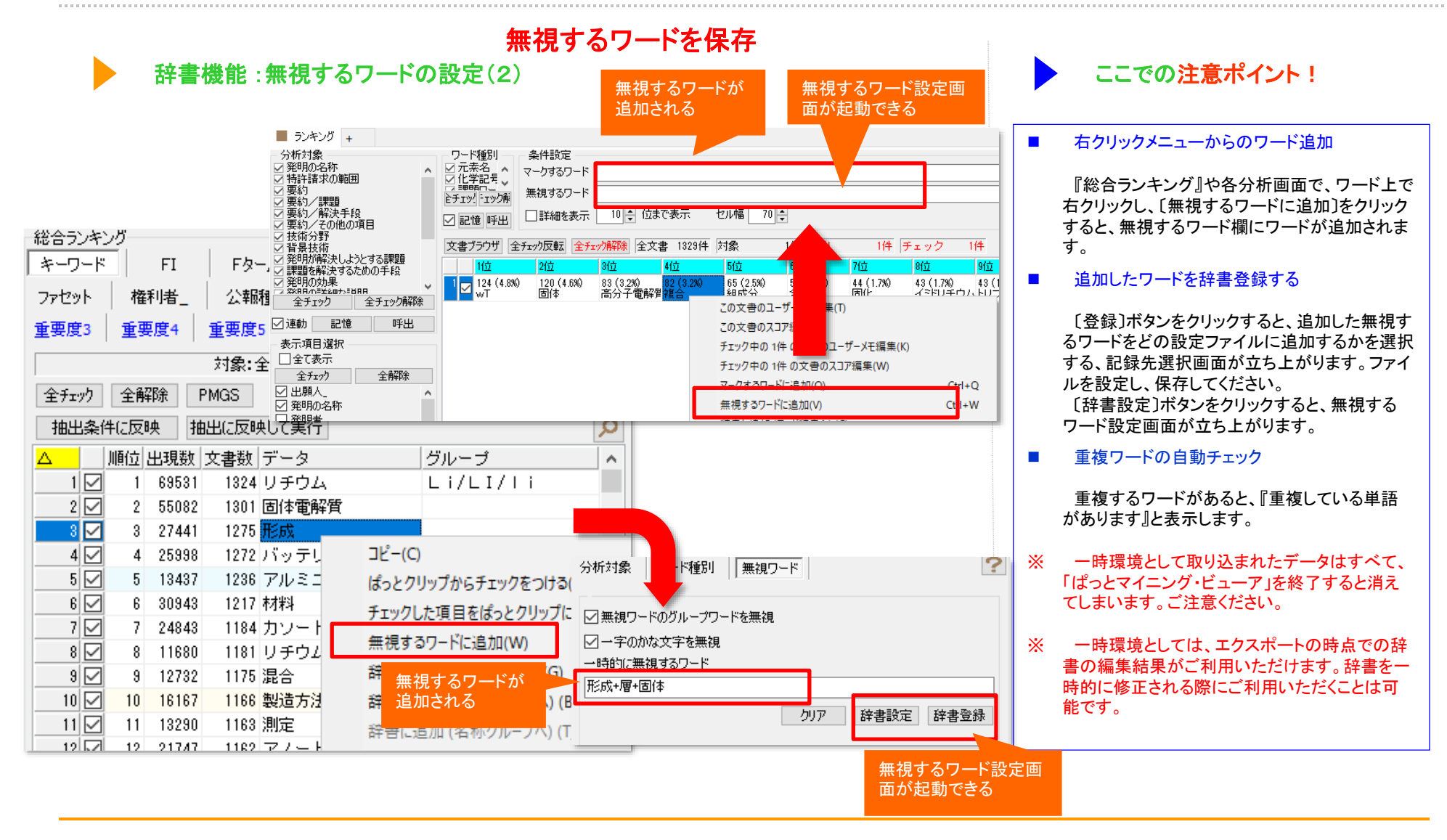

メインウインドウのこれだけは攻略!

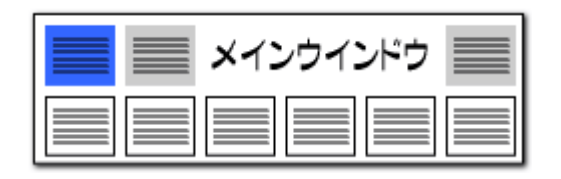

### 表示項目を先頭に固定

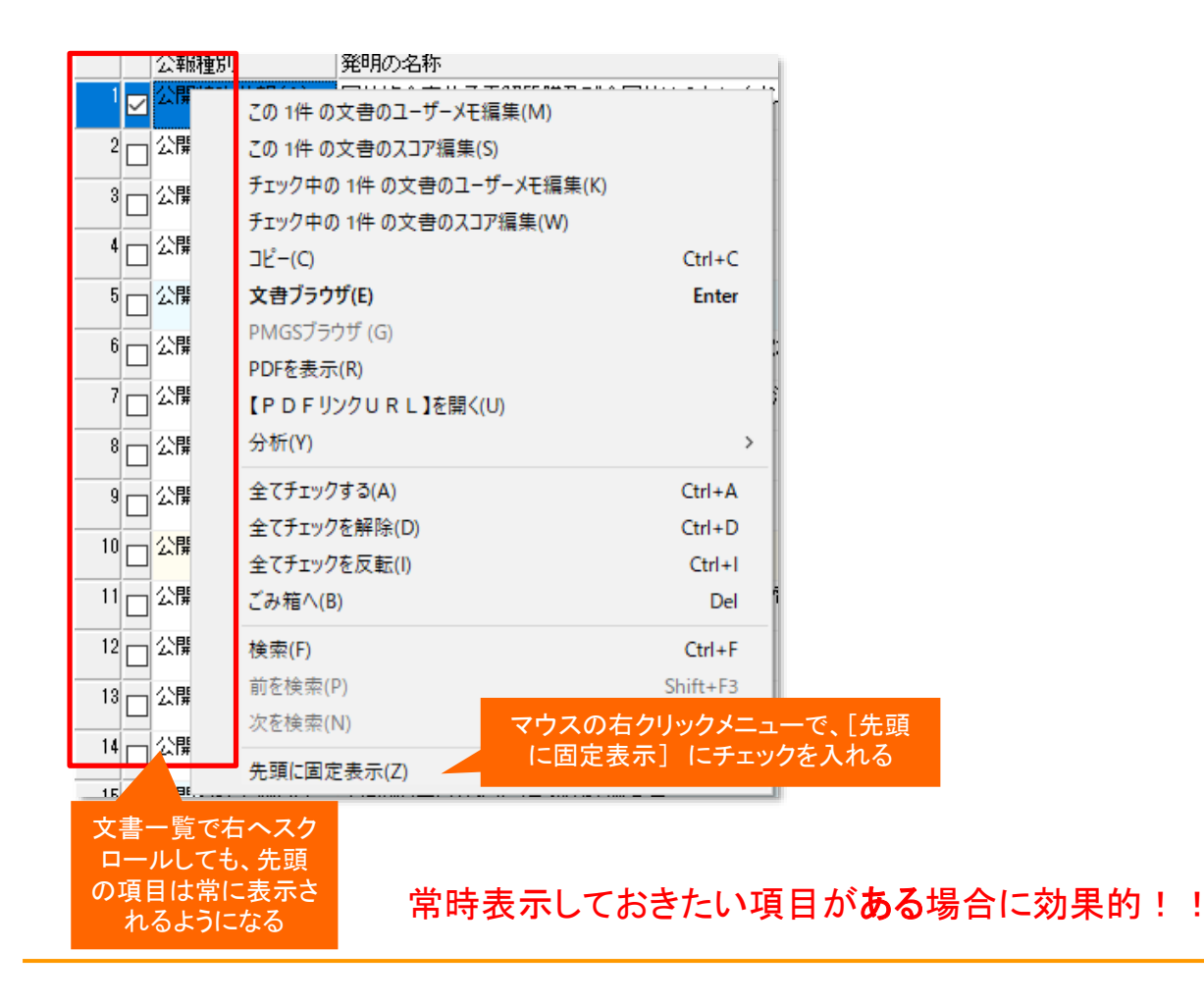

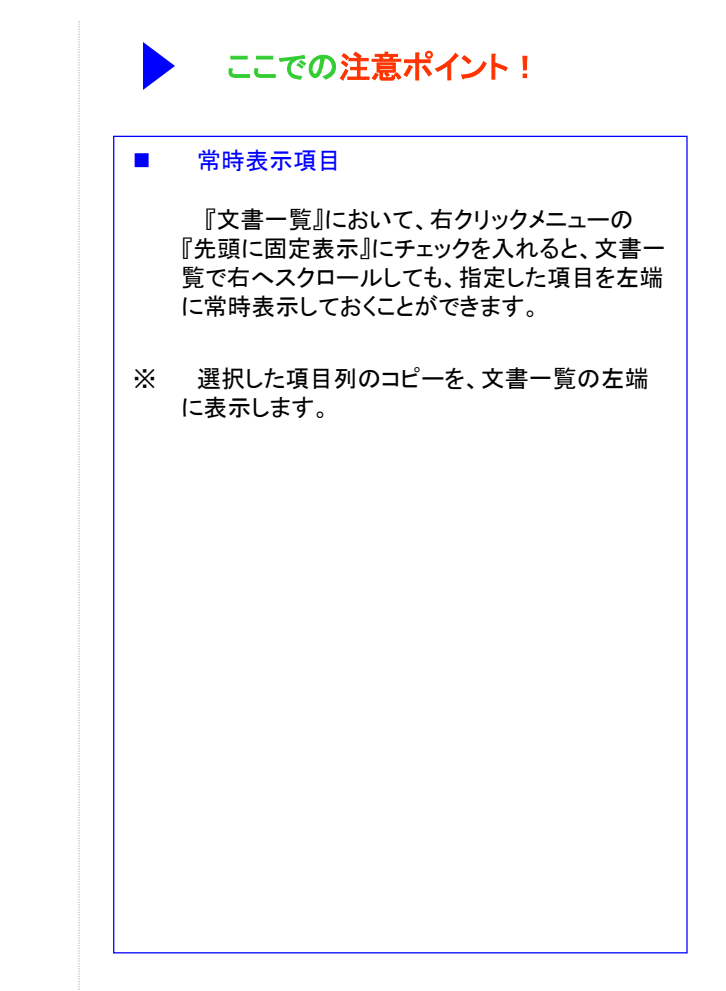

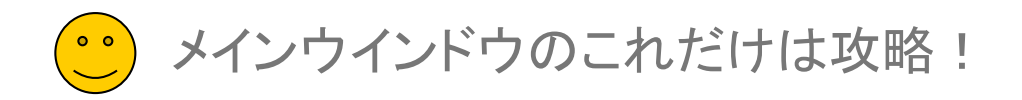

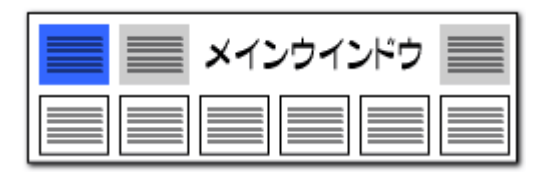

|                                                                    | 引         発明の名称           E分報(A)         固体視合高分子面解           この1件の文書のユーザーメモ編         この1件の文書のスコア編集(S)           チェック中の1件の文書のユーザ・                                                                                                    | 管膜及び全面(わリチウムイオン)<br>集(M)<br>- メモ編集(K)                                                                         | ぱっとごみ箱機能     ここでの注意ポ                                                                                                    | イント!                                                                                            |                                                                                                    |
|--------------------------------------------------------------------|----------------------------------------------------------------------------------------------------|----------------------------------------------------------------------------------------------------|----------------------------------------------------------------------------------------------------|-------------------------------------------------------------------------------------------------|----------------------------------------------------------------------------------------------------|
| □<br>□<br>□<br>□<br>□<br>□<br>□<br>□<br>□<br>□<br>□<br>□<br>□<br>□ | チェック中の1件の文書のスコア#         コピー(C)         文書ブラウザ(E)         PMGSブラウザ(G)         PDFを表示(R)         【PDFリンクURL]を開く(U)         分析(Y)         全てチェックする(A)         全てチェックを解除(D)         全てチェックを解除(D)         全てチェックを解除(D)         全でチェックを解除(D)         全でチェックを解除(D)         全でチェックを解除(D)         次を検索(P)         次を検索(N) | 編集(W)<br>Ctrl+C<br>Enter<br>)<br>><br>Ctrl+A<br>Ctrl+D<br>Ctrl+D<br>Ctrl+I<br>Del<br>Ctrl+F<br>Shift+F3<br>F3 | <ul> <li>削除文書をぱっとごみ報</li> <li>削除文書をぱっとごみ報</li> <li>削除した公報は、一旦にます。</li> <li>ぱっとごみ箱アイコンを<br/>文書一覧』を開け、チェック<br/>戻すことができます。</li> <li>ぽよっとごみ箱を空にすると、はっとごみ箱に入って<br/>され、もとに戻すことができ<br/>はっとごみ箱に蓄積され<br/>ニングを終了すると、もというます。</li> <li>※ データを保存していない場</li> </ul> | に蓄積<br>よっとごみ箱<br>クリックして『<br>クをつけたち<br>るいたたなもりまいたなくなりまいに戻すことに<br>場合は無効                           | に蓄積され<br>『削除済み<br>て書をもとに<br>クリックする<br>完全に削除<br>す。<br>ぱっとマイ<br>まできなくな                                                                                                    |
| ┌── 公開特                                                            | 先頭に固定表示(Z)                                                                                                    |                                                                                                    | 🞯 ばっとごみ箱 (削除済み文書一覧)                                                                                                    | _                                                                                               | пх                                                                                                    |
|                                                                    |                                                                                                    |                                                                                                    |                                                                                                    |                                                                                                 |                                                                                                    |
|                                                                    |                                                                                                    |                                                                                                    | 選択した文書を復元する ごみ箱を空にする                                                                                                    |                                                                                                 | ?                                                                                                    |
|                                                                    | r                                                                                                    |                                                                                                    | 選択した文書を復元する     ごみ箱を空にする       表示項目選択     文書ブラウザ     全チェック解除     削除文書     8件     チェック     0件                                                                                                    | JP-N                                                                                            | <b>?</b><br>/ <i>ET連携</i>                                                                                                    |
| 簡単辞書骨                                                              | ▶録(D) ぱっとクリップ(8                                                                                                    | ぱっとごみ箱(G)                                                                                                    | 選択した文書を復元する     ごみ箱を空にする       表示項目選択<br>文書ブラウザ       全子ェック原転     削除文書       6件     チェック       0件     ①       ティック     ○件       ○     ②       金額金     公報種別       発明の名称     ○                                                                         | JP-N<br>出願日                                                                                     | ?<br>/ <i>ET連携</i><br>IPC                                                                                                    |
| 簡単辞書登                                                              | ž録(D) ぱっとクリップ(8)                                                                                                    | ぱっとごみ箱(G)                                                                                                    | 選択した文書を復元する     ごみ箱を空にする       表示項目選択                                                                                                    | <b>ノアーN</b><br>出願日<br>2022/07/08                                                                | <b>?</b><br>(ET連携<br>IPC<br>H01M 4/1<br>H01M 4/5                                                                                                    |
| 簡単辞書3                                                              | 登録(D) ぱっとクリップ(8)                                                                                                    | ぱっとごみ箱(G)                                                                                                    | 選択した文書を復元する       ごみ箱を空にする         表示項目選択<br><br>                                                                                                    | JPーへ<br>出時日<br>2022/07/08<br>2022/07/06                                                         | <b>?</b><br>IPC<br>H01M 4/1<br>H01M 4/5<br>H01M 10/1<br>H01M 10/1                                                                                                    |
| 簡単辞書登                                                              | 登録(D) ぱっとクリップ(8)<br>ぱっとごみ箱ア                                                                                                    | ぱっとごみ箱(G)<br>2イコン                                                                                             | 選択した文書を復元する     ごみ箱を空にする       表示項目選択                                                                                                    | JPーN<br>出題日<br>2022/07/08<br>2022/07/06<br>2022/07/06                                           | <b>(</b> <i>ET連携</i> )<br>IPC<br>H01M 4/1<br>H01M 4/5<br>H01M 10/1<br>H01M 10/1<br>H01B 13/1                                                                                                    |
| 簡単辞書引                                                              | 登録(D) ぱっとクリップ(8<br>ぱっとごみ箱ァ                                                                                                    | ぱっとごみ箱(G)<br>アイコン                                                                                             | 選択した文書を復元する       ごみ箱を空にする         表示項目選択                                                                                                    | ノアーN<br>出類日<br>2022/07/08<br>2022/07/06<br>2022/07/06<br>2022/06/29                             | ア     ア     ア     ア     ア     ア     ア     P     P     H01M 4/1     H01M 4/2     H01M 10/1     H01B 13/1     H01B 13/1     H01M 10/1     H01M 10/1     H01M 4/2     H01M 4/2                                                                                                    |
| 簡単辞書引                                                              | <sup>登録(D)</sup> ぱっとクリップ(8<br>ぱっとごみ箱ア                                                                                                    | ぱっとごみ箱(G)<br>マイコン                                                                                             | 選択した文書を復元する       ごみ箱を空にする         表示項目選択                                                                                                    | ノアーへ<br>出類日<br>2022/07/08<br>2022/07/06<br>2022/06/29<br>2022/06/29                             | PC           IPC           H01M         4/1           H01M         4/2           H01M         10/1           H01M         10/1           H01M         10/1           H01M         10/1           H01M         10/1           H01M         10/1           H01M         4/1           C01G         25/1           H01M         4/1                                       |
| 簡単辞書引                                                              | ≧録(D) ぱっとクリップ(8)<br>ぱっとごみ箱フ                                                                                                    | ぱっとごみ箱(G)<br>7イコン                                                                                             | 選択した文書を復元する       ごみ箱を空にする         表示項目選択                                                                                                    | JPーへ<br>出願日<br>2022/07/08<br>2022/07/06<br>2022/07/06<br>2022/06/29<br>2022/06/29<br>2023/04/05 | IPC           H01M         4/1           H01M         4/1           H01M         4/2           H01M         10/1           H01B         13/1           H01M         10/1           H01M         4/1           H01M         4/1           H01M         4/1           H01B         1/1           H01M         4/1           H01B         1/0           H01M         10/1 |
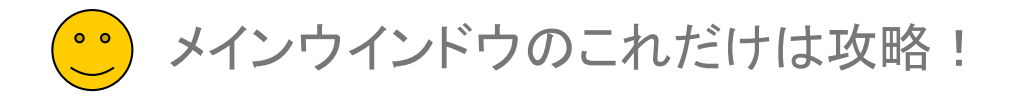

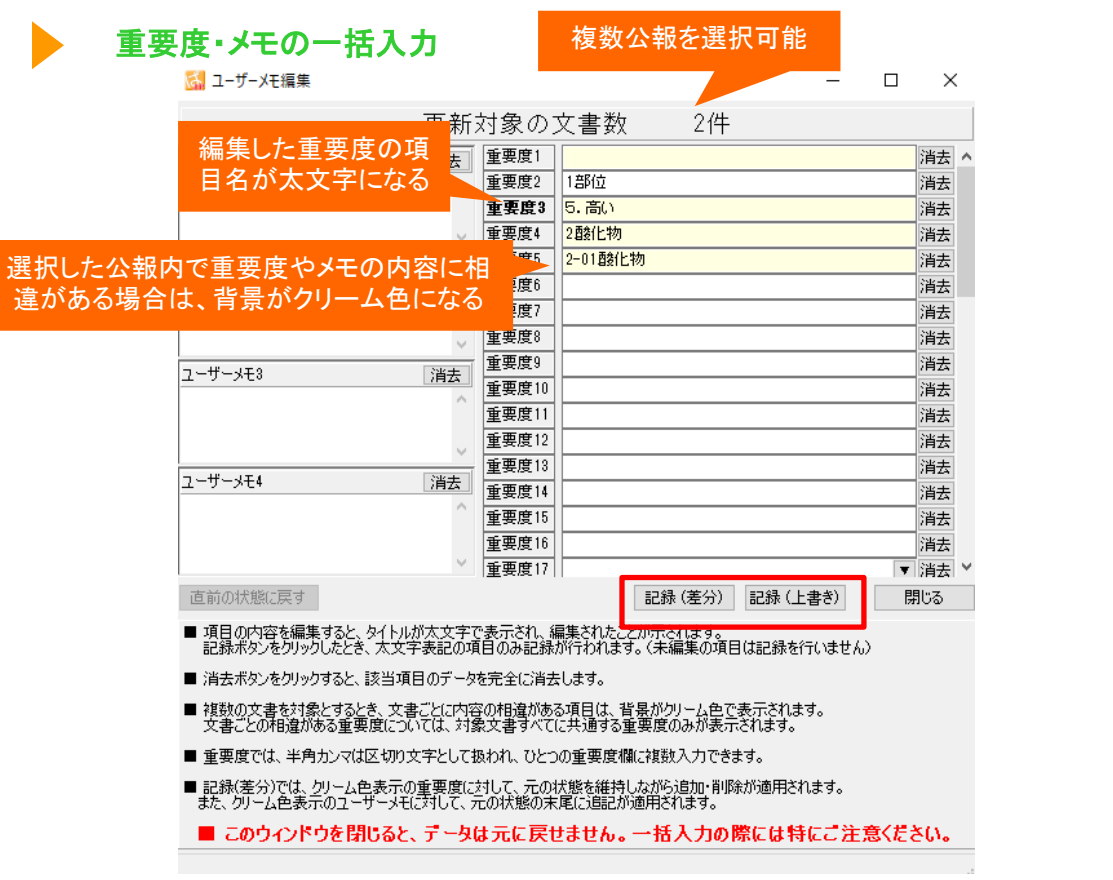

- 一時環境として取り込まれたデータはすべて、「ぱっとマイニング・ビューア」を終了すると消えてしまいます。
- ー時環境としては、エクスポートの時点での辞書の編集結果がご利用いただけます。 Х 辞書を一時的に修正される際にご利用いただくことは可能です。

×

ご注意ください。

| メインウインドウ 📰 |
|------------|
|            |

| ここでの注意ポイント!                                                                                                    |
|----------------------------------------------------------------------------------------------------|
| 背景色や文字の太さに注目!                                                                                                    |
| 複数公報を選択して、右クリックで『ユーザーメ<br>モ編集』画面を起動したとき、文書ごとに内容の<br>相違がある項目は、背景がクリーム色で表示さ<br>れます。                                                                                  |
| 編集・変更された重要度項目は、項目名が太<br>文字で表示されます。                                                                                                    |
| 〔記録(差分)〕ボタンか〔記録(上書き)〕ボタンを<br>クリックすると太文字表示の項目のみ記録が行<br>われます。                                                                                                    |
| [記録(差分)]ボタンをクリックすると、背景がク<br>リーム色で表示された重要度項目は、元の状態<br>を維持しながら追加・削除が適用されます。<br>[記録(上書き)]ボタンをクリックすると、上書き<br>で記録します。元の状態は残りません。<br>[消去]ボタンをクリックすると、該当項目の<br>データを消去します。 |
|                                                                                                    |

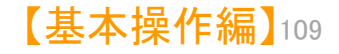

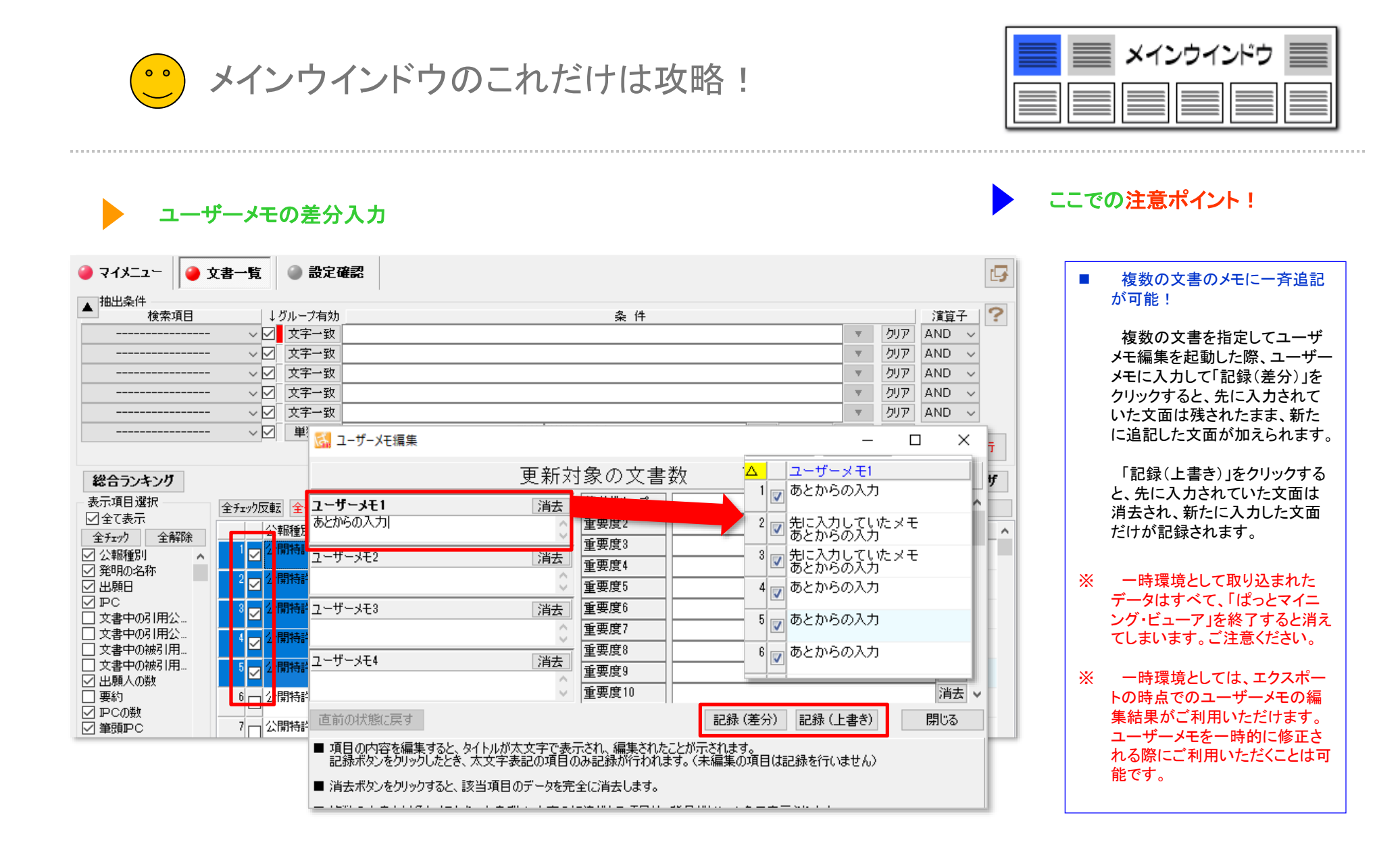

メインウインドウのこれだけは攻略! 0 0

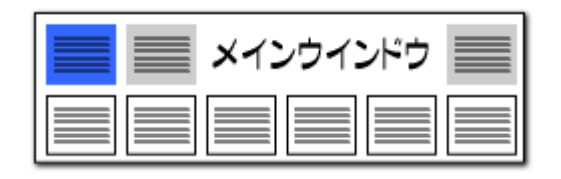

| 重要度の候補追加                                                                                                    | ここでの注意ポイント!                                                                                                    |
|----------------------------------------------------------------------------------------------------|----------------------------------------------------------------------------------------------------|
| 孟 重要度・ユーザーメモ項目設定     X     7アイル(F)     X                                                                                                    | ■「重要度の候補追加ボタン」                                                                                                    |
| <ul> <li>優… 行数 ディレクトリ ファイル名 変更 ▲</li> <li>☑ 1 50 ユーザー… 重要度 全固体リチウムイオン電池csv ▲</li> </ul>                                                                                                    | <ul> <li>         「ソート〕ボタンをクリックすると、重要度の並び         順(昇順/降順)を切り替えることができます。         重要度の並び順は、『文書ブラウザ』、『ユー         ザーメモ編集』にも反映されます。         〔候補追加〕ボタンをクリックすると、公報デー         </li> </ul> |
| <ul> <li>新規ファイル作成</li> <li>ファイル追加</li> <li>ファイル保存</li> <li>ファイル間除</li> <li>ファイルを上に</li> <li>情報</li> <li>洋重要度設定半重要度_全固体リチウ</li> <li>重要度</li> <li>ユーザーメモ</li> <li>新しい候補が21 件見つかりました。</li> </ul> | タに手入力されていて、重要度ファイルにはまた<br>反映されていなかった重要度項目が抽出され、<br>その件数が表示されます。[OK]をクリックする<br>と、抽出された重要度項目が追加されます。<br>■ 重要度ファイルの選択                                                                 |
| 表示名<br>重要度1<br>5.高()<br>4. やや高<br>3. 普通<br>2. やや低()<br>1.低()                                                                                                    | 重要度ファイルは一つだけ選択することが出来<br>ます。<br>よく使うファイルを登録しておき、案件に応じて<br>切り替えてご利用いただけます。                                                                                                    |
| ※ 半角カンマは使用できません(文書に複数の重要度を付与する際の区切り記号のため)<br>ソート 候補追加<br>適用 適用して閉じる キャンセル                                                                                                    |                                                                                                    |

- ※ 一時環境として取り込まれたデータはすべて、「ぱっとマイニング・ビューア」を終了すると消えてしまいます。 ご注意ください。
- ※ 一時環境としては、エクスポートの時点での重要度の編集結果がご利用いただけます。 重要度を一時的に修正される際にご利用いただくことは可能です。

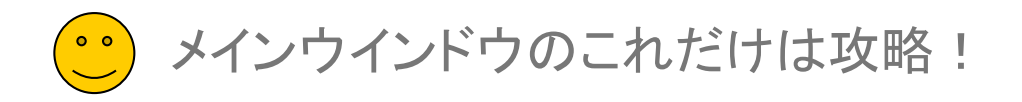

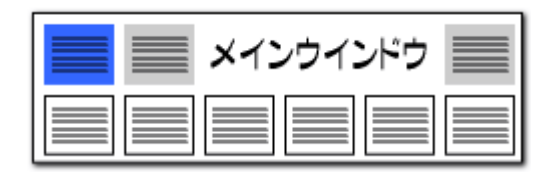

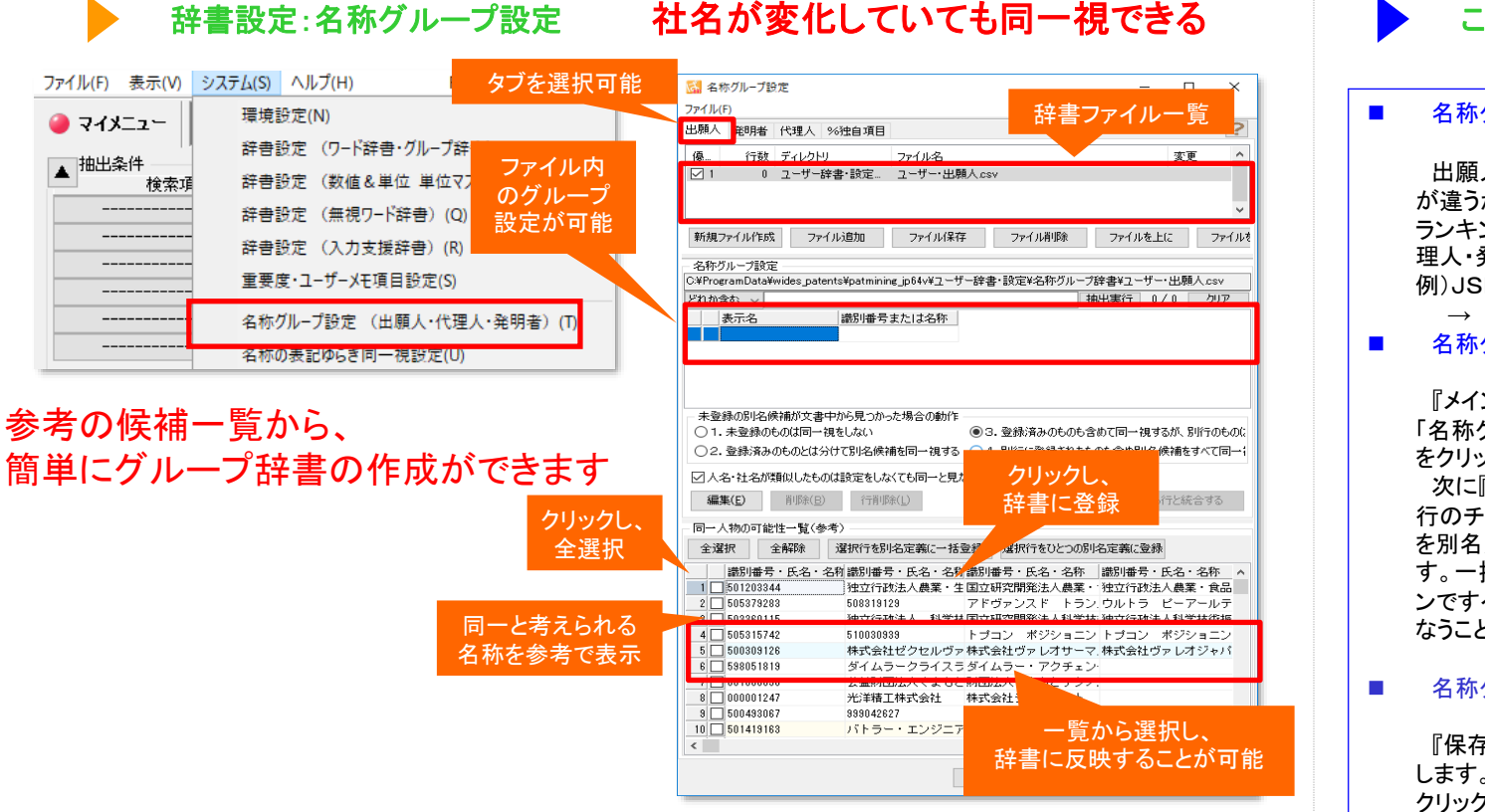

- ※ 一時環境として取り込まれたデータはすべて、「ぱっとマイニング・ビューア」を終了すると消えてしまいます。 ご注意ください。
- ※ 一時環境としては、エクスポートの時点での辞書の編集結果がご利用いただけます。 辞書を一時的に修正される際にご利用いただくことは可能です。

#### ここでの注意ポイント!

#### ■ 名称グループ設定とは

出願人・代理人・発明者において、名称の表記 が違うが同じ会社や人物である、などの場合に、 ランキング分析するにあたって、同一出願人・代 理人・発明者と定義するための設定のことです。 例)JSR株式会社とジェイエスアール株式会社 → JSR株式会社 と定義される。

■ 名称グループの設定方法

『メインウィンドウ』の「システム」をクリックし、 「名称グループ設定(出願人・代理人・発明者)」 をクリックします。

次に『同一人物の可能性一覧(参考)』の該当 行のチェックボックスにチェックを入れ、『選択行 を別名定義に一括登録』のボタンをクリックしま す。一括で入力を行なう場合は、『全選択』ボタ ンですべての行にチェックを入れ、一括登録を行 なうことができます。

#### ■ 名称グループ設定の保存

『保存』ボタンをクリックし、名前をつけて保存 します。次回分析時には、『読み込み』ボタンを クリックし、保存しておいた設定を読み込みます。

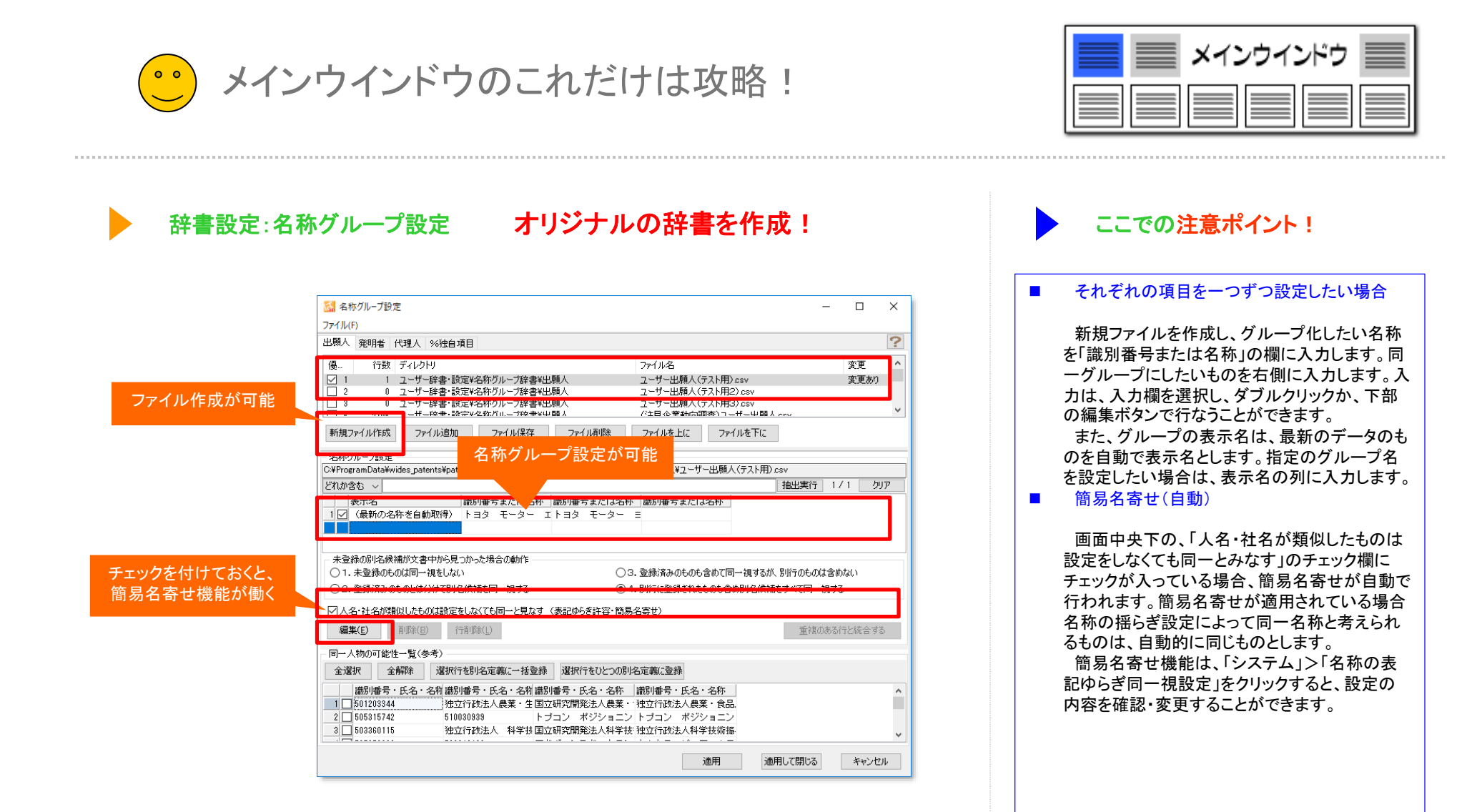

- ※ 一時環境として取り込まれたデータはすべて、「ぱっとマイニング・ビューア」を終了すると消えてしまいます。 ご注意ください。
- ※ 一時環境としては、エクスポートの時点での辞書の編集結果がご利用いただけます。 辞書を一時的に修正される際にご利用いただくことは可能です。

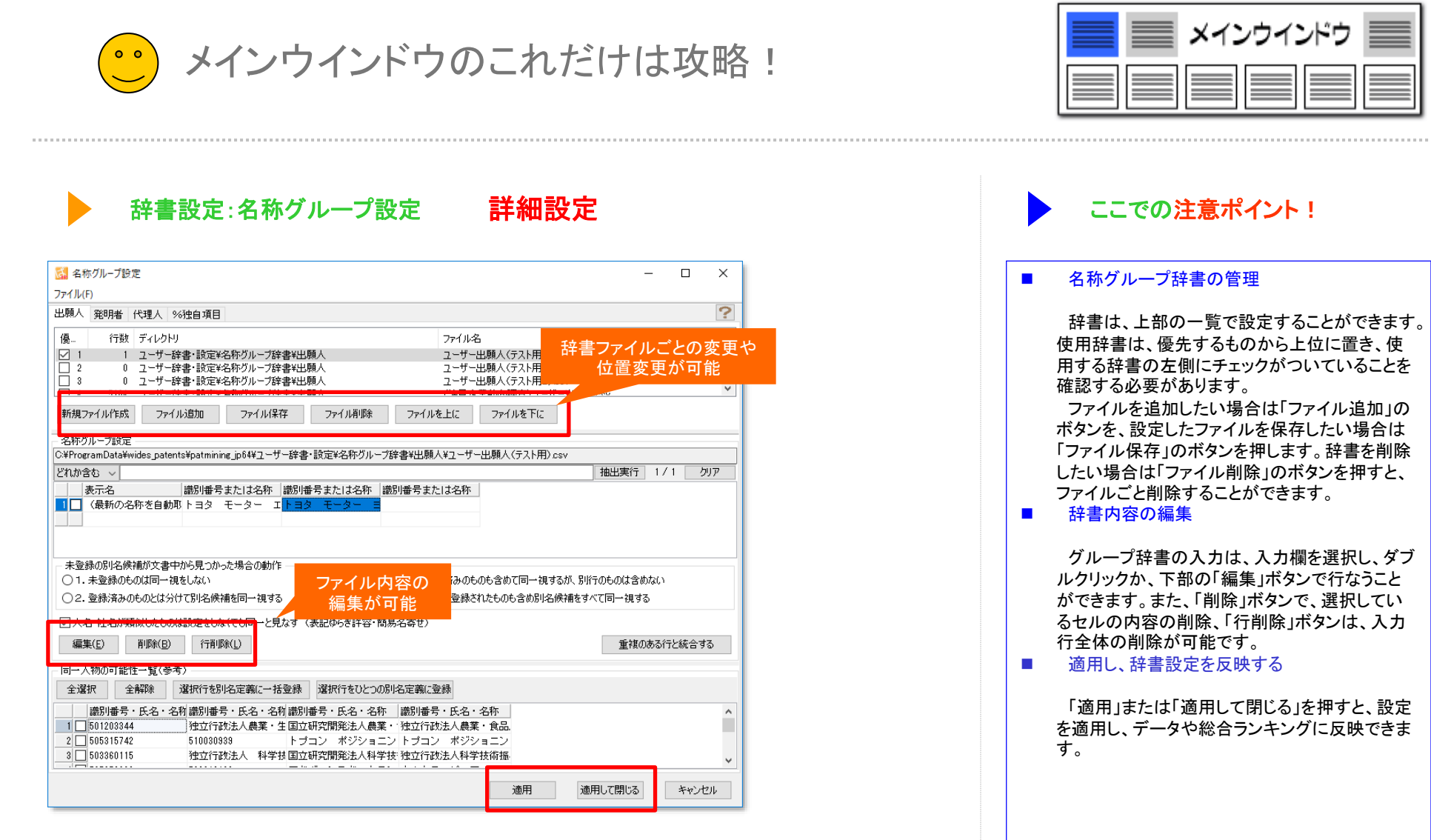

- ※ 一時環境として取り込まれたデータはすべて、「ぱっとマイニング・ビューア」を終了すると消えてしまいます。 ご注意ください。
- ※ 一時環境としては、エクスポートの時点での辞書の編集結果がご利用いただけます。 辞書を一時的に修正される際にご利用いただくことは可能です。

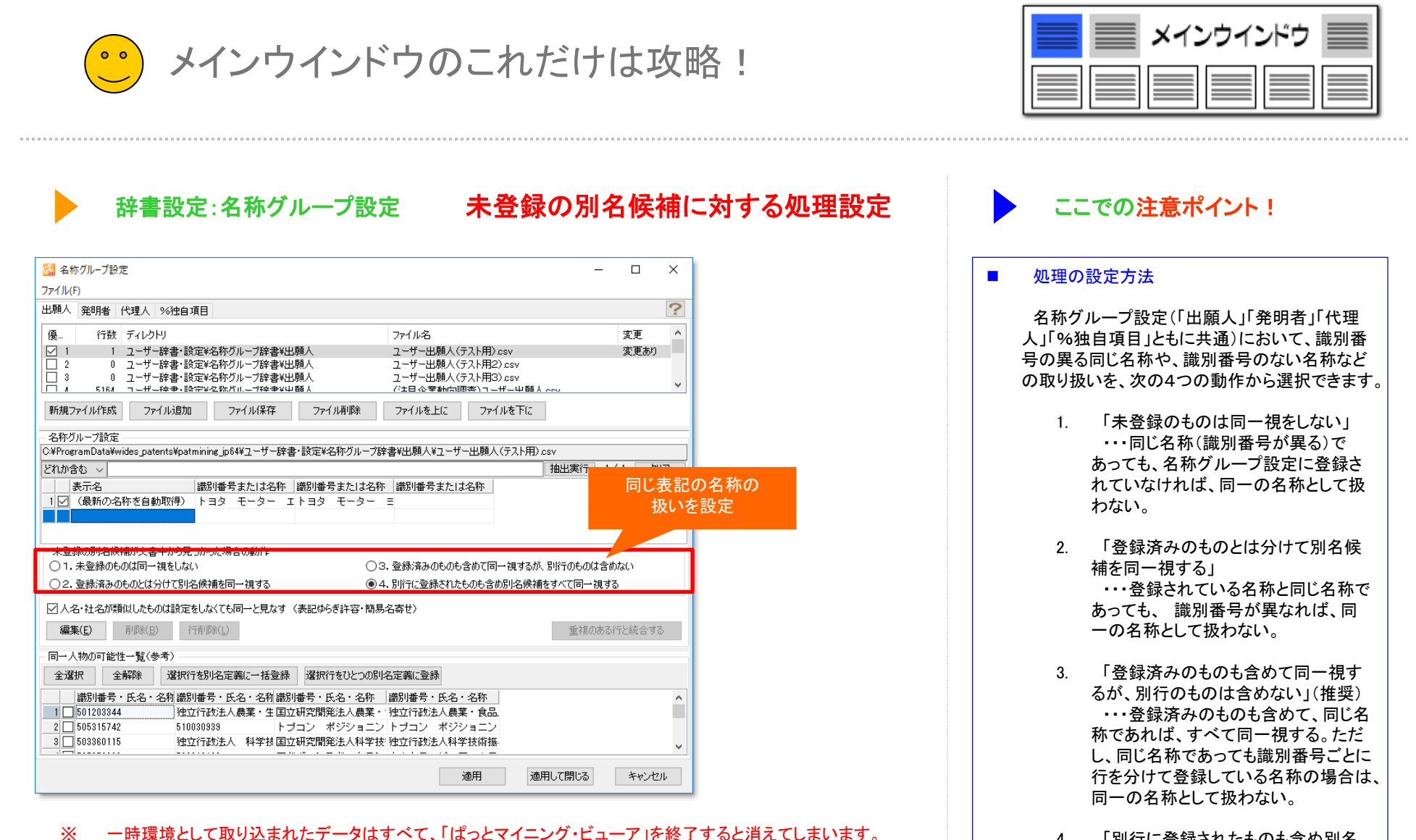

ご注意ください。

X

- 一時環境としては、エクスポートの時点での辞書の編集結果がご利用いただけます。

辞書を一時的に修正される際にご利用いただくことは可能です。

- 「別行に登録されたものも含め別名 候補をすべて同一視する」
   ・・・登録済みのものも含めて、同じ名 称であればすべて同一視する。
  - 【基本操作編】115

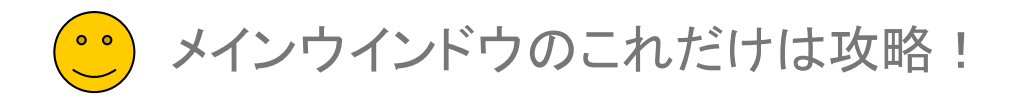

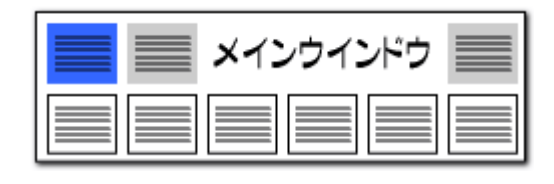

# 右クリックで"まとめてグループ化"も可能!

| ループ化したい項目<br>チェックし、ソート<br>-ム PC ステ<br>ファセット 権利者_ 公報種別 公報<br>重要度2<br>重要度2<br>重要度2<br>重要度3 重要度4<br>第第8-2 \$\$ (1929年)<br>分報第4、全文書(1929年)<br>「本 PC ステ<br>重要度2<br>重要度2<br>重要度3<br>重要度4<br>第第8-2 \$\$ (1929年)<br>「本 PC ステ<br>「重要度2<br>重要度2<br>重要度3<br>重要度4<br>第第8-2 \$\$ (1929年)<br>「本 PC ステ<br>重要度5<br>重要度4<br>第第9-2<br>「重要度2<br>重要度3<br>重要度4<br>第第9-2<br>「和出条件に反映 描出に反映して実行」<br>本 MGC<br>1 1 107 157<br>「 た 2017 157<br>「 た 2017 157<br>「 市 2017 157<br>「 市 2017 157<br>『 市 2017 157<br>『 市 2017 157<br>『 市 | - □ ×<br>                                                                                                    | - 703部2 - 0 代現人 - 0 代現人 - 0 %独自項目 - 2 ジジニアリング アンド マニュファウチャリン ロッパ ナームロゼ フェンノートシャップ レジ                                                                                                    |
|----------------------------------------------------------------------------------------------------|----------------------------------------------------------------------------------------------------|----------------------------------------------------------------------------------------------------|
| C<br>合ランキングから<br>13<br>14<br>13<br>13<br>14<br>13<br>27<br>27<br>ル<br>5<br>27<br>ル                                                                                                    | を指定して追加(M)<br>(L)<br>hウザ(P)<br>国産計(R)                                                                                                    |                                                                                                    |
|                                                                                                    | 記録先選択<br>単語を記録する辞書ファイルを選択してください。                                                                                                    | クリックし、選択                                                                                                    |
|                                                                                                    | B27C/W         119x         7 4 V2/Y           1         0         Ci%ProgramData¥wides_patents¥patmining_jp64¥_2-f           2         0         Ci%ProgramData¥wides_patents¥patmining_jp64¥_2-f           3         0         Ci,#ProgramData¥wides_patents¥patmining_jp64¥_2-f           4         5164         Ci.*ProgramData¥wides_patents¥patmining_jp64¥_2-f           5         273         Ci.*ProgramData¥wides_patents¥patmining_jp64¥_2-f | 777<br>ナー辞 2、ケー出現人(テスト用).csv<br>ナー辞 ユーザー出現人(テスト用2).csv<br>ケーポ ユーザー出現人(テスト用2).csv<br>ケーポ ニュッ<br>ー部へ(テスト用2).csv<br>テー辞 (注目二部(加)の第二)・サー<br>テー辞 (注目二部(加)出版人グループ辞<br>キー辞 等) いコー(4) ののの10-17辞 |

- います ご注意ください。
- ※ 一時環境としては、エクスポートの時点での辞書の編集結果がご利用いただけます。 辞書を一時的に修正される際にご利用いただくことは可能です。

総合ランキングの出願人・発明者・代理人タブにおいて、各項目毎のセルを選 択し、右クリックメニューから「辞書に追加」をクリックすると、「名称グループ 簡 単登録」のウィンドウを起動することができます。

「名称グループ 簡単登録」では、選択した名称を確認し、リストに取り込み、 指定の辞書に登録することができます。

総合ランキングの、グループ化したい項目にチェックし、総合ランキング上で ソートします。グループ化を設定したい項目をドラッグし、青く選択されたものの 上で右クリックします。次に、登録先と、項目を確認したうえで、「チェックしたも のを名称グループに追記」をクリックします。「記録先の選択」の画面が表示さ れますので、追加したい辞書をクリックで選択し、OKを押すと、名称グループ辞 書に反映されます。

| 3 名称グル−ブ設定<br>ファイル(F)                                                                                                    | - 0       | ×  |
|----------------------------------------------------------------------------------------------------|-----------|----|
| 出題人 発明者 代理人 % 独自項目                                                                                                    |           | ?  |
| (酒) /元秋 ディレカレロ コール ロ・ク                                                                                                    | 亦甫        | ^  |
| ✓ 1 1 ユーザー辞書:設定¥名栫グループ辞書¥出類人 ユーザー出願人(テスト用) csv     □ 2 0 ユーザー辞書:設定¥名栫グループ辞書¥出題人 ユーザー出願人(テスト用2) csv     □ 3 0 ユーザー辞書:設定¥名栫グループ辞書¥出題人 ユーザー出願人(テスト用2) csv     □ 3 0 ユーザー好書:設定¥名栫グループ辞書¥出題人 ユーザー出願人(テスト用3) csv     □ 1 □ □ □ □ □ □ □ □ □ □ □ □ □ □ □ □ | 変更あり      |    |
| 新規ファイル作成 ファイル道加 ファイル保存 ファイル削除 ファイルを上に ファイルを下に                                                                                                    |           |    |
| 名称グループ設定<br>C¥ProgramData¥wides_patents¥patmining_jp64¥ユーザー辞書-設定¥名称グループ辞書¥出願人¥ユーザー出願人(テスト用)ル                                                                                                    | CSV       |    |
| 1210か合わ                                                                                                    | テ 1/1 ク!  | IF |
| 表示名                                                                                                    |           |    |
| - 未登録の別名候補が文書中から見つかった場合の動作<br>○1.未登録のものは同一視をしない ○3.登録済みのものも含めて同一視するが、別行                                                                                                    | すのものは含めない |    |
| ○2. 登録済みのものとは分けて別名候補を同一視する  ●4. 別行に登録されたものも含め別名候補をすべ                                                                                                    | て同一視する    |    |
| ✓ 人名・社名/採買扱したもの(は設定をしなくても同一と見なず (表記ゆらぎ許容・簡易名寄せ)<br>編集(E) 削除(E) 行削除(L) 重損                                                                                                    | のある行と統合す  | 5  |
| □→人物の可能性一覧(奏者)                                                                                                    |           |    |
| 全選択 全解除 選択行を別名定義に一括登録 選択行をひとつの別名定義に登録                                                                                                    |           |    |
| 請別書号・氏名・名約 請別書号・氏名・名称 請別書号・氏名・名称 <br>1 □ 505515742 510030838 トプコン ポジショニン<br>2 □ 5055732283 508319129 アドヴァンジド トフン ガンショニン                                                                                                    |           | ^  |
| 3□50380115 独立行政法人 科学技国立研究開発法人科学技 独立行政法人科学技術振                                                                                                    | クリッ       | ク  |
| 適用」で開いる                                                                                                    | う キャンセ    | π  |

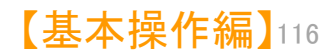

メインウインドウのこれだけは攻略!

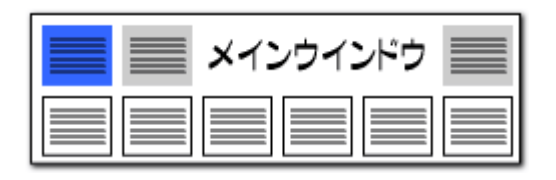

します。次回分析時には、『読み込み』 ボタンを

クリックし、保存しておいた設定を読み込みます。

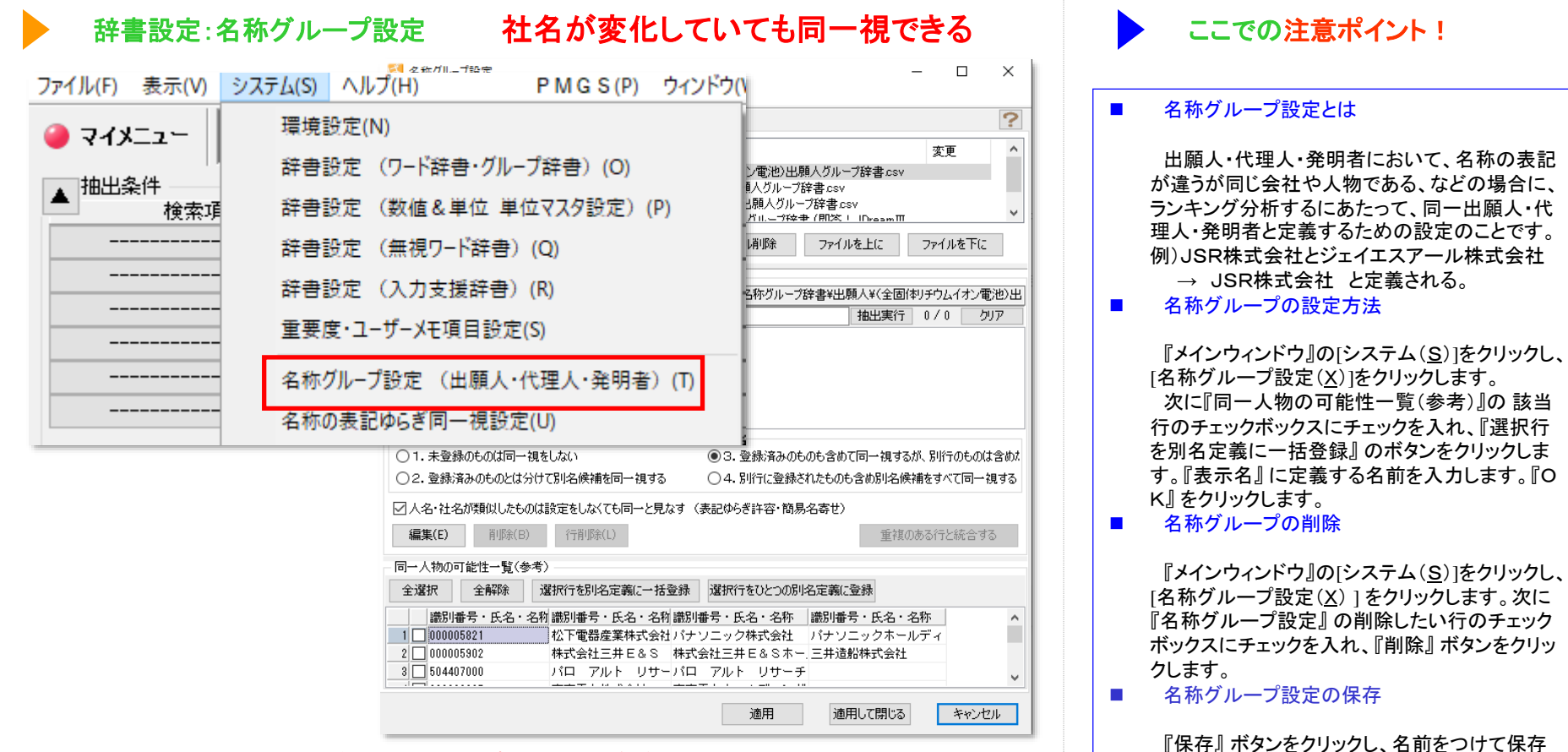

- ※ 一時環境として取り込まれたデータはすべて、「ぱっとマイニング・ビューア」を終了すると消えてしまいます。 ご注意ください。
- ※ 一時環境としては、エクスポートの時点での辞書の編集結果がご利用いただけます。 辞書を一時的に修正される際にご利用いただくことは可能です。

| Ada and Decide and Decide | ・・・ メインウインドウのこれだけは攻略! |                                                                           |
|----------------------------------------------------------------------------------------------------|-----------------------|---------------------------------------------------------------------------|
|                                                                                                    | <form></form>         | <ul> <li>         ・         部易名寄せ機能         <ul> <li></li></ul></li></ul> |

- ※ 一時環境として取り込まれたデータはすべて、「ぱっとマイニング・ビューア」を終了すると消えてしまいます。 ご注意ください。
- ※ 一時環境としては、エクスポートの時点での辞書の編集結果がご利用いただけます。 辞書を一時的に修正される際にご利用いただくことは可能です。

| ご メインウインドウのこれだけは攻略!                                                                                                    |                                                                                                    |
|----------------------------------------------------------------------------------------------------|----------------------------------------------------------------------------------------------------|
| 辞書設定:名称グループ設定 未登録の別名候補に対する処理設定 Să & 600/0-780c → □ ×                                                                                                    | ここでの注意ポイント!                                                                                                    |
|                                                                                                    | ■処理の設定方法                                                                                                    |
| ●     ●     ●     ●     ●     ●     ●     ●     ●     ●     ●     ●     ●     ●     ●     ●     ●     ●     ●     ●     ●     ●     ●     ●     ●     ●     ●     ●     ●     ●     ●     ●     ●     ●     ●     ●     ●     ●     ●     ●     ●     ●     ●     ●     ●     ●     ●     ●     ●     ●     ●     ●     ●     ●     ●     ●     ●     ●     ●     ●     ●     ●     ●     ●     ●     ●     ●     ●     ●     ●     ●     ●     ●     ●     ●     ●     ●     ●     ●     ●     ●     ●     ●     ●     ●     ●     ●     ●     ●     ●     ●     ●     ●     ●     ●     ●     ●     ●     ●     ●     ●     ●     ●     ●     ●     ●     ●     ●     ●     ●     ●     ●     ●     ●     ●     ●     ●     ●     ●     ●     ●     ●     ●     ●     ●     ●     ●     ●     ●     ●     ●     ●     ●     ●     ●     ● | 名称グループ設定(「出願人」「発明者」「代理<br>人」「%独自項目」ともに共通)において、識別<br>号の異る同じ名称や、識別番号のない名称な<br>の取り扱いを、次の4つの動作から選択できま                |
|                                                                                                    | 1 「去登録のものけ同一祖をしたい」                                                                                               |
| コージルーフまた。<br>C¥ProgramData¥wides_patents¥patmining_jp64v¥ユーザー辞書・設定¥名称グループ辞書¥出願人¥(下水処理技術)出願人グル・                                                                                                    | ・・・同じ名称(識別番号が異る)であ <sup>.</sup>                                                                                  |
| 211が含む マ     抽出美(1) 133 / 133 / 00 /       表示名     識別番号または名称     識別番号または名称     識別番号または名称     ご別番号または名称     ご別番号または名称     ご別番号または名称     ご別番号または名称     ご日       1 〇 名古屋工業大学     名古屋工大     名古屋工大     名古屋工大     大学校     名工大     セラ研       3 〇 封岡大学     封岡大     封岡大学     封岡大     本町向古     エ     +1000000000000000000000000000000000000                                                                                                    | ても、名称グループ設定に登録されていなければ、同一の名称として扱われい。                                                                             |
| <ul> <li>未登録の別名候補が文書中から見つかった場合の動作</li> <li>○1.未登録のものは同一視をしない</li> <li>○2.登録済みのものとは分けて別名候補を同一視する</li> <li>○4.別行に登録されたものも含め別名候補をすべて同一視する</li> </ul>                                                                                                    | <ol> <li>2. 「登録済みのものとは分けて別名値<br/>補を同一視する」</li> <li>・・・登録されている名称と同じ名称て<br/>あっても、識別番号が異なれば、同一</li> </ol>           |
| ✓人名・社名が類似したものは設定をしなくても同一と見なす (表記ゆらぎ許容・簡易名寄せ) (毎年(C) 割(Re(C)) (元割(Re(C))) (元割(Re(C)) (元割(Re(C))) (元割(Re(C)))                                                                                                    | の名称として扱わない。                                                                                                    |
|                                                                                                    | <ol> <li>「登録済みのものも含めて同一視するが、別行のものは含めない」</li> <li>・・・登録済みのものも含めて、同じ名称であれば、すべて同一視する。たたし、同じ名称であっても識別番号ごと</li> </ol> |
| 通用 通用して閉じる キャンセル                                                                                                    | 行を分けて登録している名称の場合                                                                                                 |
| <ul> <li>一時環境として取り込まれたデータはすべて、「ぱっとマイニング・ビューア」を終了すると消えてしまいます。</li> <li>ご注意ください。</li> <li>※ 一時環境としては、エクスポートの時点での辞書の編集結果がご利用いただけます。</li> </ul>                                                                                                    | 同一の石林として扱わない。<br>4. 「別行に登録されたものも含め別名<br>候補をすべて同一視する」<br>・・・登録済みのものも含めて、同じ名                                       |

※ 一時環境としては、エクスポートの時点での辞書の編集結果がご利用いただけます。 辞書を一時的に修正される際にご利用いただくことは可能です。

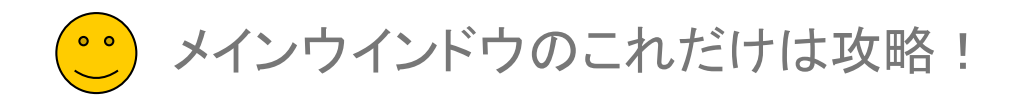

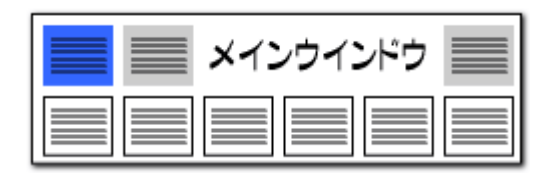

ため、文字列を追加する場合はユーザ辞書を編

【基本操作編】120

集するようにしてください。

| 辞書設定:名称の表記ゆらぎ同一視設定                                                                                                    | 簡易名寄せ機能の設定                                            | ここでの注意ポイント!                                                                                                    |
|----------------------------------------------------------------------------------------------------|-------------------------------------------------------|----------------------------------------------------------------------------------------------------|
|                                                                                                    | □ ×<br>変更 ^<br>「<br>マイルを下に                            | <ul> <li>類似した名称を同一視するための辞書の編集</li> <li>システム]&gt;[名称の表記ゆらぎ同一視設定]を<br/>クリックすると、設定画面が開きます。</li> <li>「同一とみなす文字列設定」</li> <li>…「and」と「&amp;」のように、社名などで<br/>同一視する文字列を登録します。</li> </ul>                                 |
| C*ProgramData¥wides_patents¥patmining_jp64v¥システム辞書¥名称グループ辞書¥表記揺らぎ同一視辞書¥(6         システム辞書¥名称グループ辞書¥表記揺らぎ同一視辞書¥(6         とれか含む          推出実行 126         グループワー / グループワー / グループロー / グループロー / グルー / グルー/ グルー/ / グルー/ / ① / ① / | a1)システム・表記撥<br>/ 126<br>クリア<br>同一視する文字列を、<br>同じ行に列記する | <ul> <li>「同一判定時に無視りる又子列設定」</li> <li>・・・「インコーポレーテッド」と「インコー<br/>ポレーテッド」のように、同一視の判定<br/>を行なう際に、無視する文字列を登録し<br/>ます。</li> <li>「グラフ軸などに表示する際の省略文<br/>字列設定」</li> <li>・・・グラフ軸に名称を表記する場合に、<br/>省略する文字列を登録します。</li> </ul> |
| <ul> <li>□ 大文字小文字を同一視して重複確認</li> <li>編集(E) 単語削除(R) 行削除(L) 重複のあ</li> <li>適用 適用して閉じる</li> </ul>                                                                                                    | る行と統合する<br>キャンセル                                      | 注意点<br>上記のいずれの設定も、CSV形式のファイルとして保存されます。複数のファイルを同時に使用することが可能です。<br>システム辞書はアップデート時に上書きされる                                                                                                    |

- ※ 一時環境として取り込まれたデータはすべて、「ぱっとマイニング・ビューア」を終了すると消えてしまいます。 ご注意ください。
- ※ 一時環境としては、エクスポートの時点での辞書の編集結果がご利用いただけます。 辞書を一時的に修正される際にご利用いただくことは可能です。

メインウインドウのこれだけは攻略!

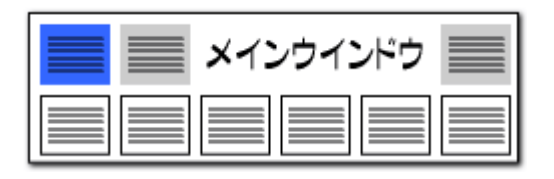

# 独自項目設定(1)

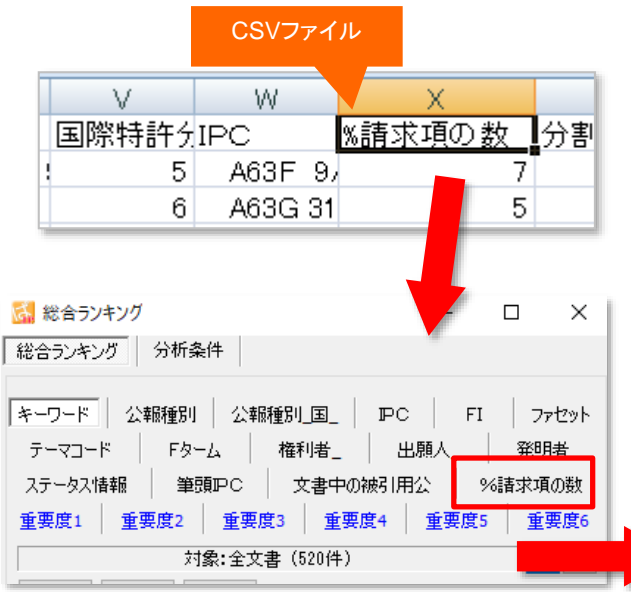

※ %の記号を付けた項目は、ワード分解、 ランキング分析の対象外となります。

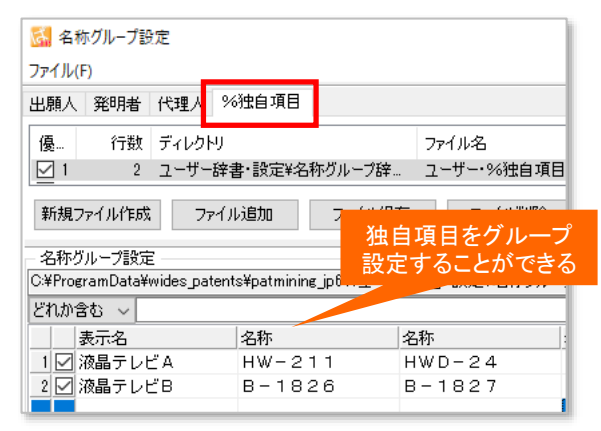

CSVファイルの項目名に、『%』の記号をつけると、 総合ランキングやグラフの軸にすることができます!!

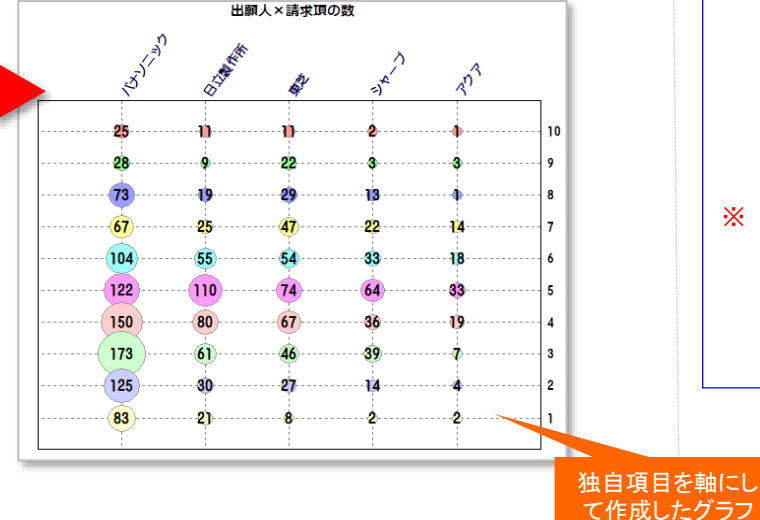

#### ここでの注意ポイント!

#### ■ 独自項目の設定

CSVファイルの項目名の頭に「%」を付けておくと、独自項目として読み込むことができます。

独自項目は『総合ランキング』に反映され、グラ フの軸に選択することができます。

『名称グループ設定』画面でグループ設定を行 なうことができます。

#### 半角の採用

独自項目は使用用途によって、お客様の融通 のきく作りをしているため、%独自項目以外の 独自項目は原則そのままの扱いとなっておりま す。よって%独自項目では半角と全角の扱いは 変換せず、そのままとなっております。全角でご 利用になりたい場合は、元データで全角のデー タの作成をお願い致します。

※ 一時環境として取り込まれたデータはすべて、 「ぱっとマイニング・ビューア」を終了すると消え てしまいます。ご注意ください。

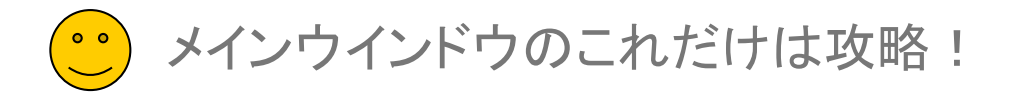

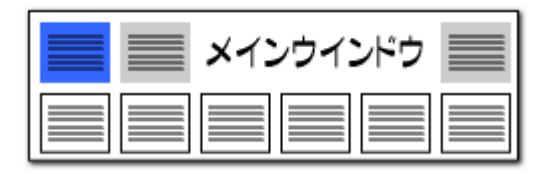

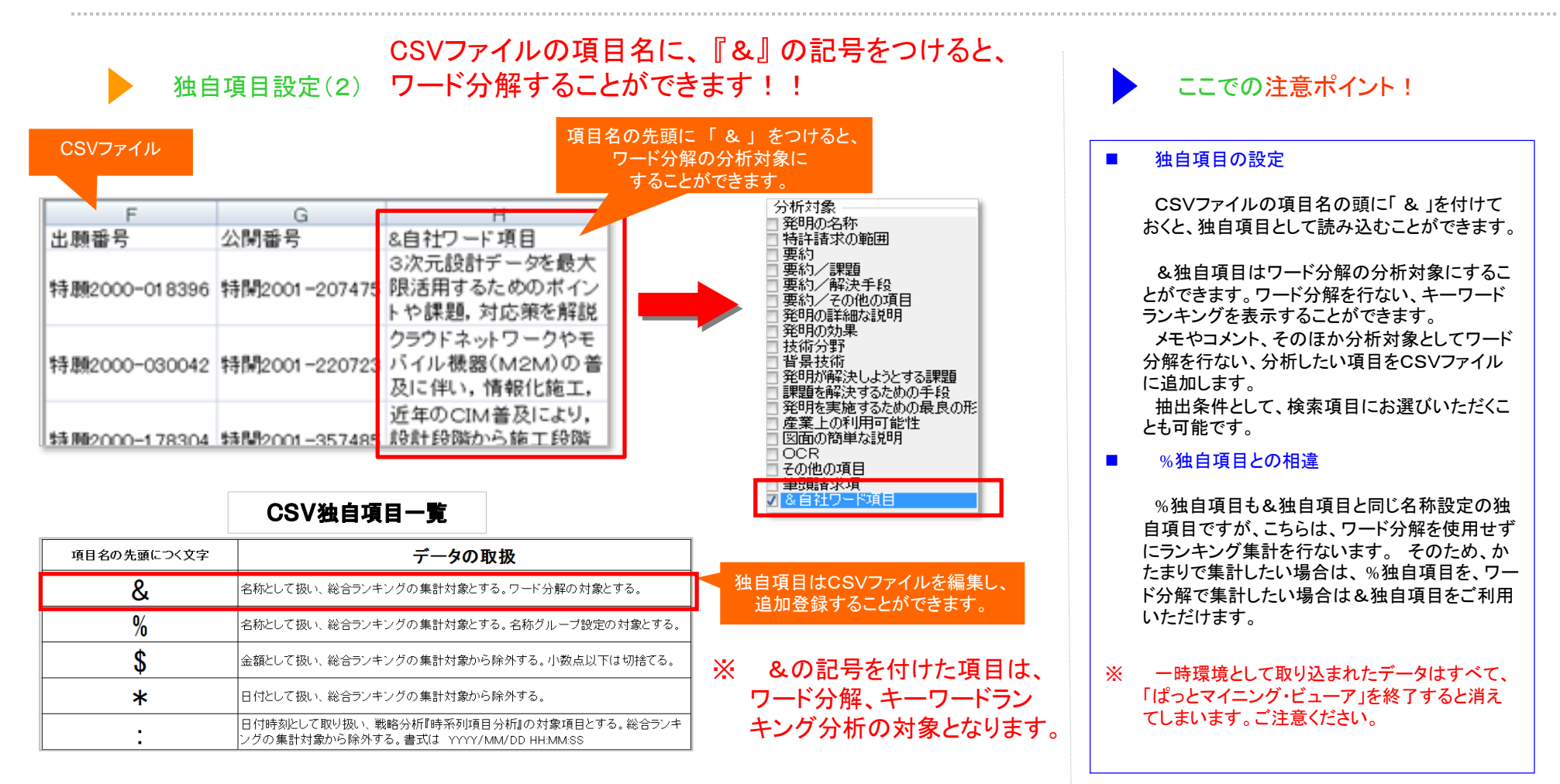

° メインウインドウのこれだけは攻略!

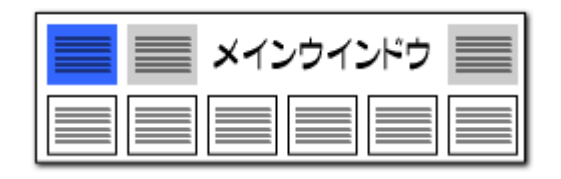

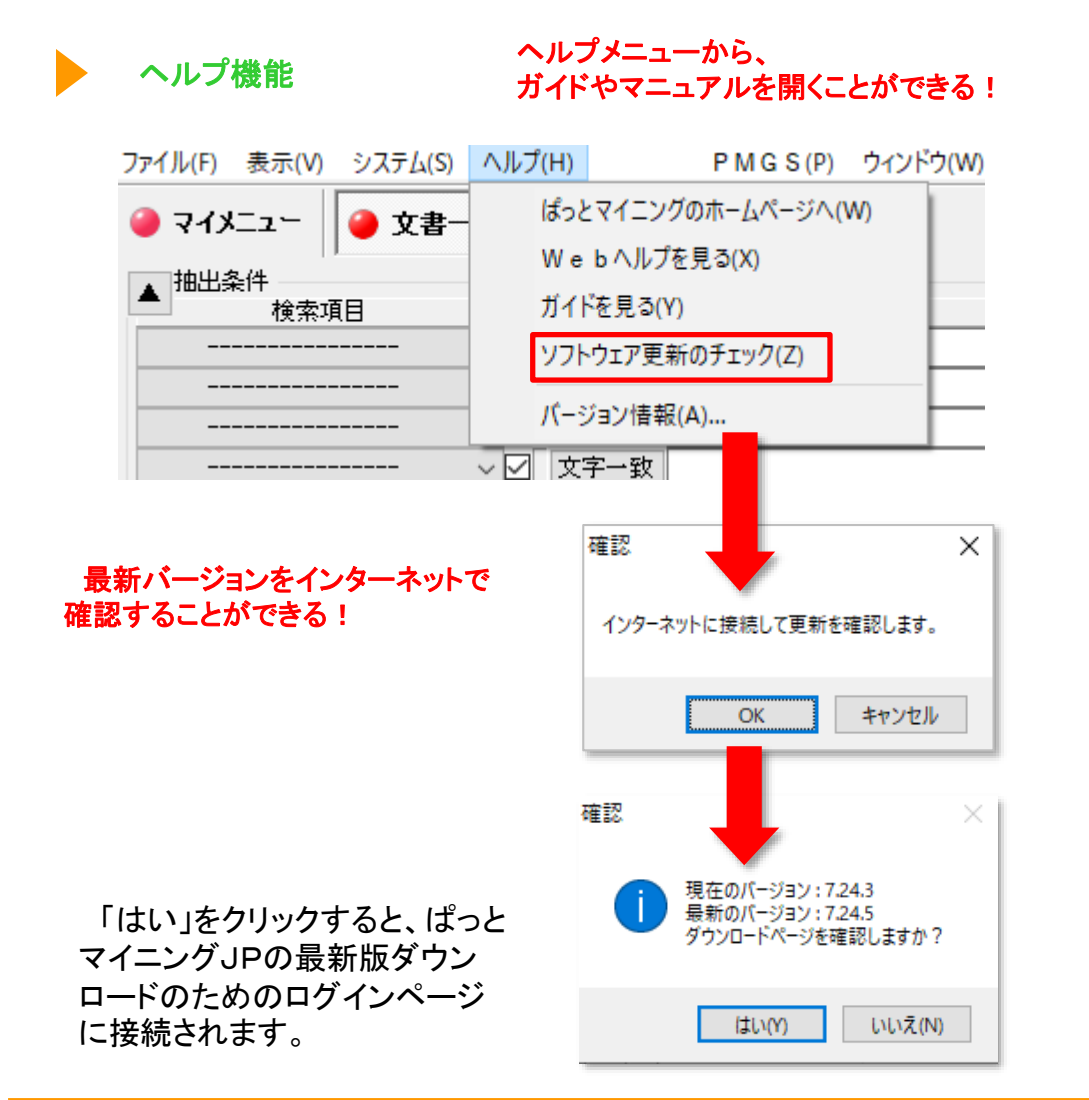

|    | ・ ここでの注意ポイント!                                    |
|----|--------------------------------------------------|
|    | ヘルプを見る                                           |
|    | ヘルプメニューから、                                       |
|    | ・ぱっとマイニングのホームページ                                 |
|    | ・Webヘルプ                                          |
|    | ・ガイド                                             |
|    | ・ソフトウエア更新のチェック                                   |
|    | ・バージョン情報                                         |
|    | を見ることができます。                                      |
|    |                                                  |
|    | ソフトウェア更新のチェック                                    |
|    | 〔ソフトウェア更新のチェック〕をクリックすると、                         |
|    | お使いいただいているばっとマイニングが最新版であるかどうか、確認していただくことができま     |
|    | र<br>र                                           |
| ×. | インターネットに接続しますので、ネット接続電                           |
| ×  | 境にないときはご利用いただけません。                               |
|    | ご利用中のソフトウェアよりも新しいバージョン<br>が公開されている場合は、ダウンロードページへ |
|    | とご案内します。                                         |
|    |                                                  |
|    |                                                  |

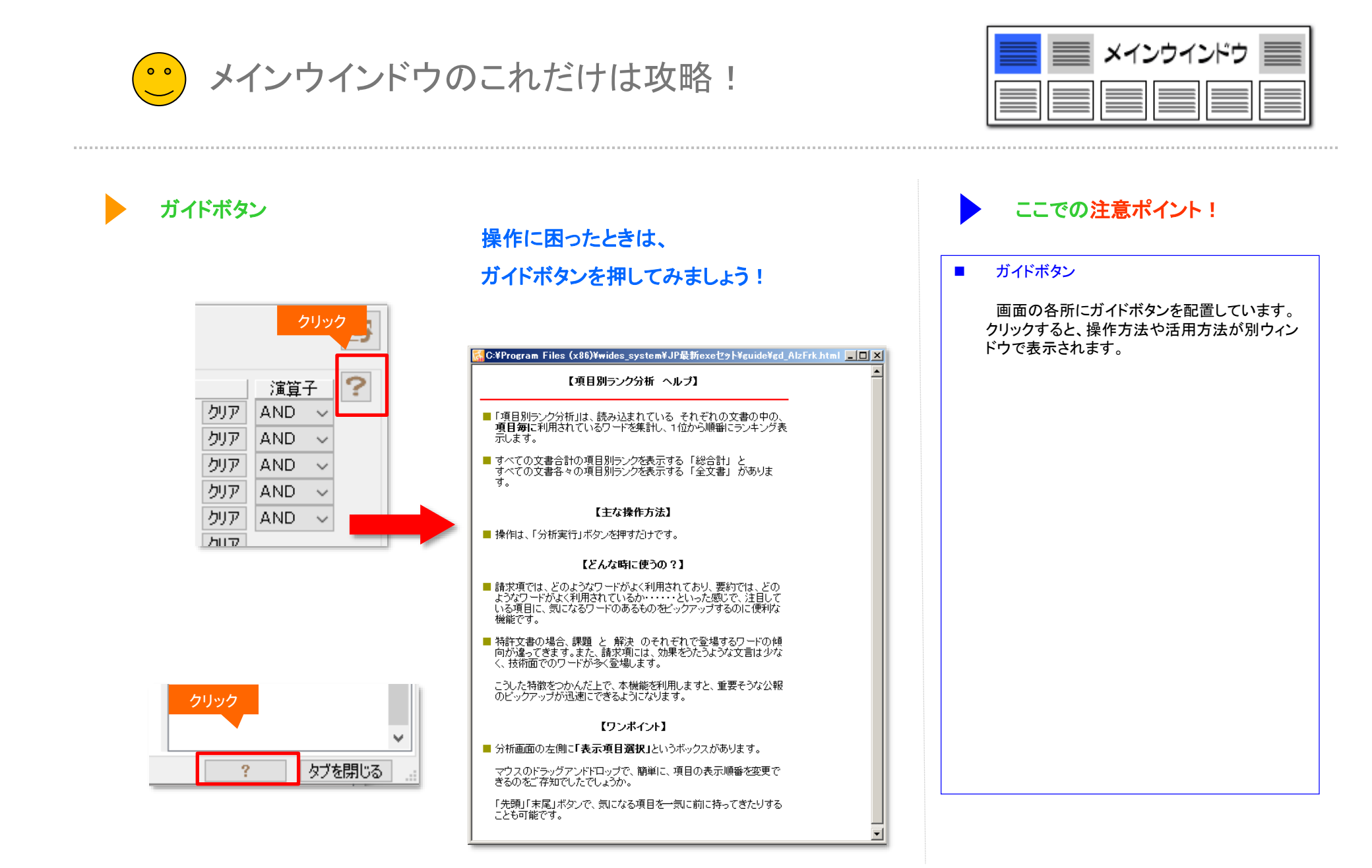

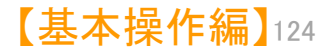

メインウインドウのこれだけは攻略!

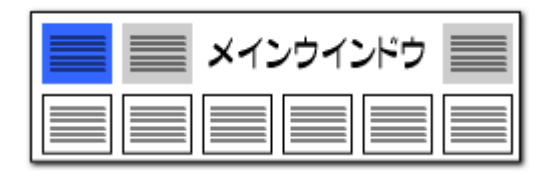

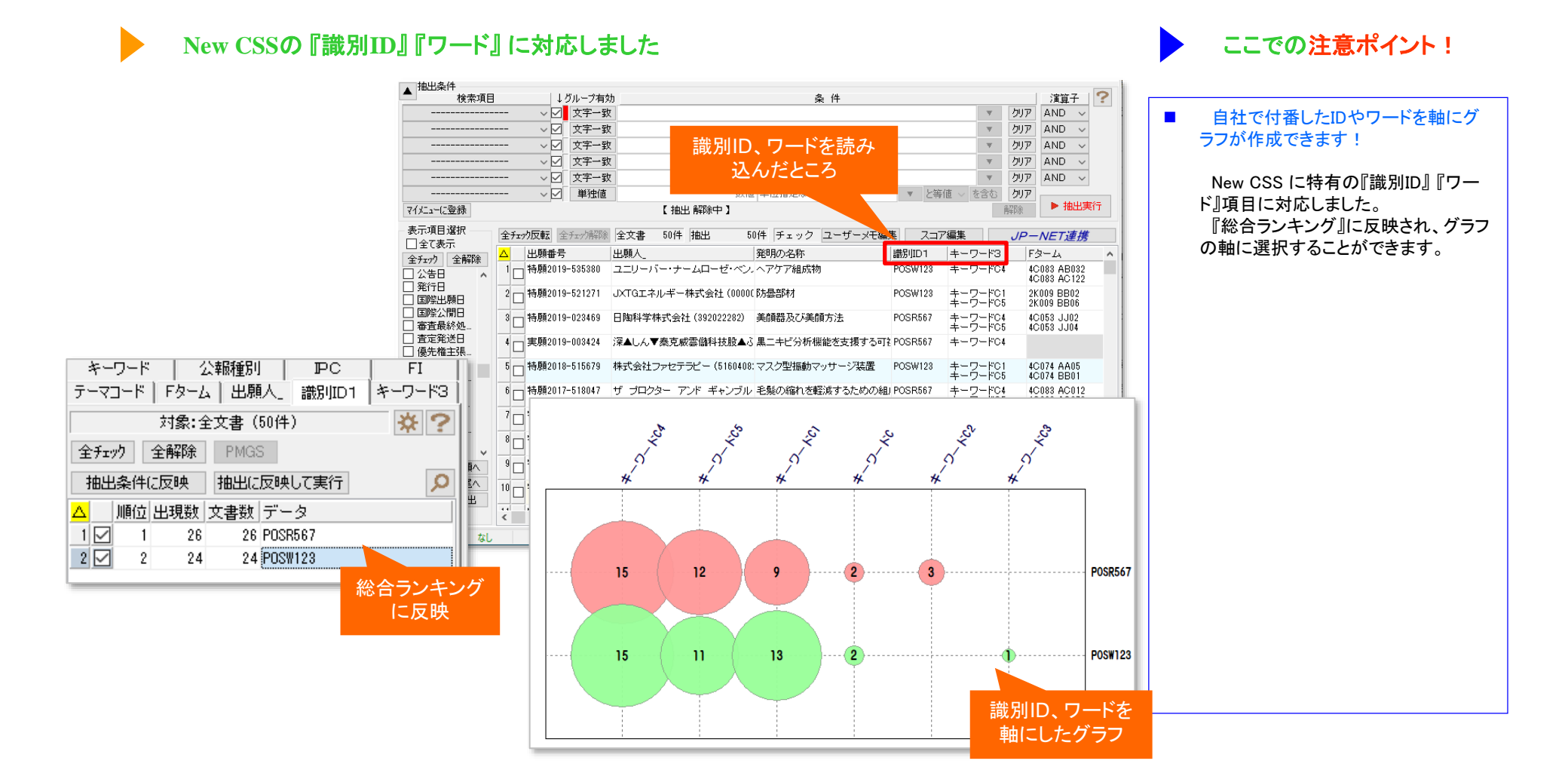

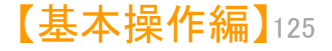

メインウインドウのこれだけは攻略!

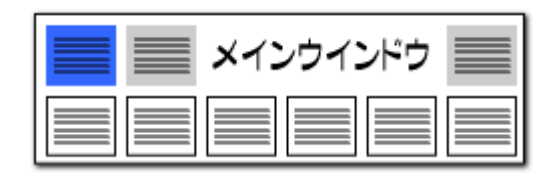

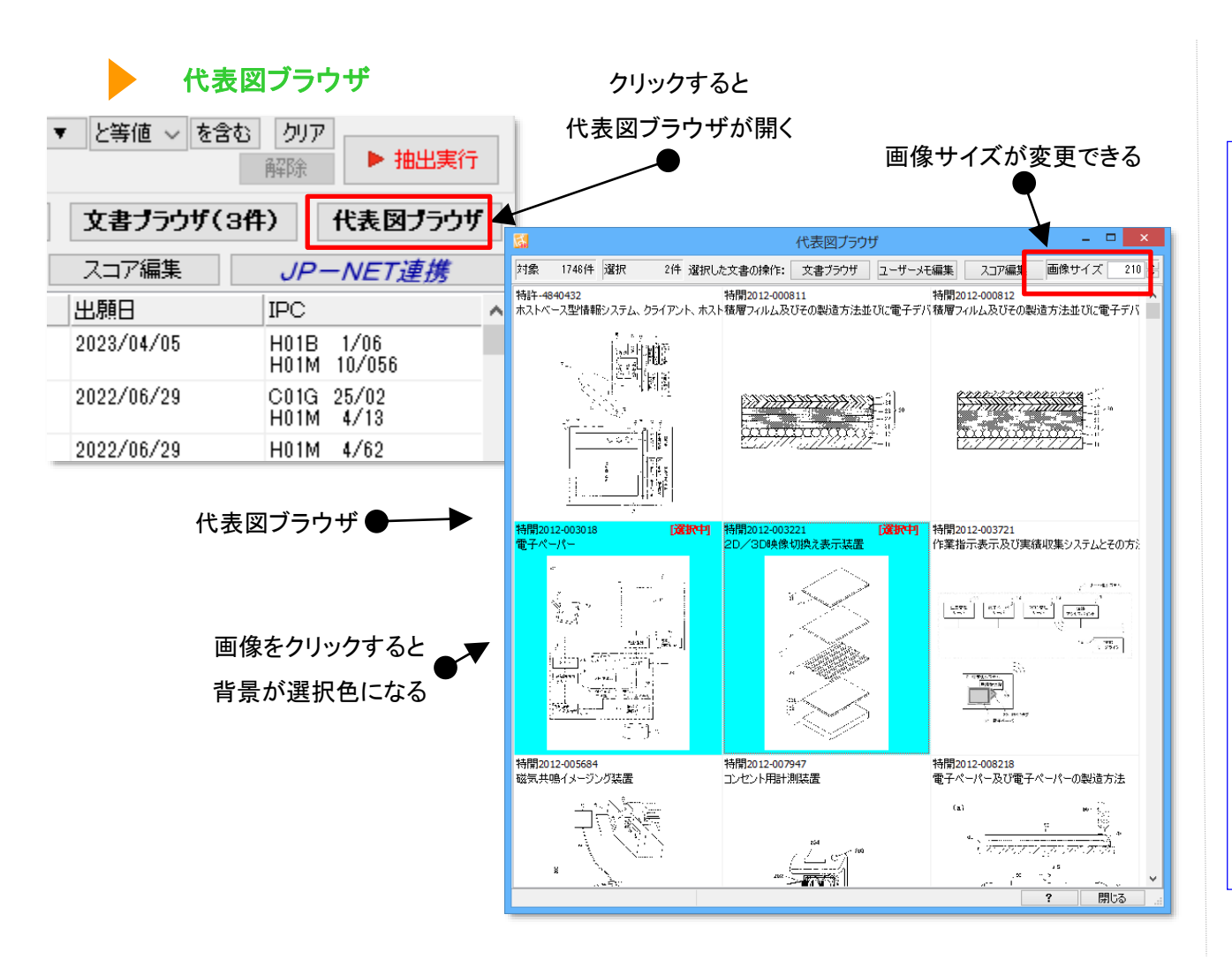

ここでの注意ポイント! 代表図ブラウザを開く 「代表図ブラウザ」をクリックすると、代表図ブラ ウザが開きます。 代表図を一覧表示(複数タイル表示)し、必要 なうなものをチェックすることができます。) 画像選択 画像をクリックすると、画像の背景色が変わり、 選択した画像を対象に、「文書ブラウザ」を起 動、「ユーザメモ編集」「スコア編集」ができます。 プルダウンで画像サイズを変更できます。 「システム」>「環境設定」から、代表図面ファイ ル格納フォルダの場所を指定することができます。

- ※ 一時環境として取り込まれたデータはすべて、 「ぱっとマイニング・ビューア」を終了すると消え てしまいます。 ご注意ください。
- ※ 一時環境としては、エクスポートの時点での代 表図のデータがご利用いただけます。

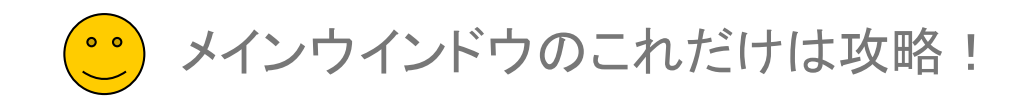

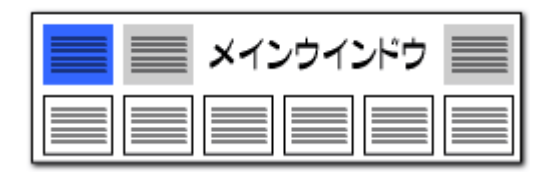

×

【基本操作編】127

#### 【ぱっとクリップ】-1

#### ぱっとマイニングの中で利用できるクリップボード!

風 ぱっとクリップ (ぱっとマイ... —

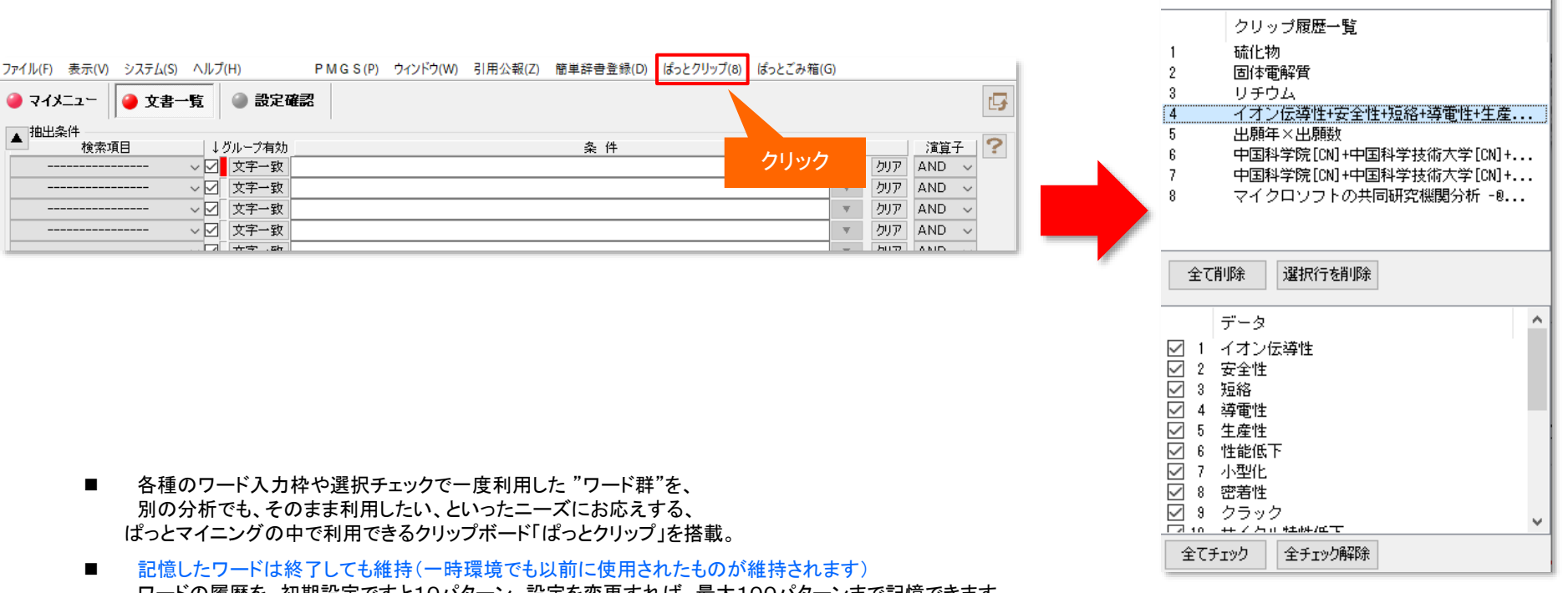

- ワードの履歴を、初期設定ですと10パターン、設定を変更すれば、最大100パターンまで記憶できます。 ぱっとマイニングを終了しても記憶しており、次回の分析にご利用いただけます。
- ■「システム」⇒「環境設定」⇒「その他」タブでぱっとクリップの履歴上限を 設定することができます。

□ 延動がみにソフドフェアの更新をナェック (※インターネットをやり用ノ ✓ インターネットへの接続に https を使用 (SSL暗号化を使用) ✓ 人名や社名の項目にて別名一覧を表示 (はっとクリップの履歴数の上限 100 €

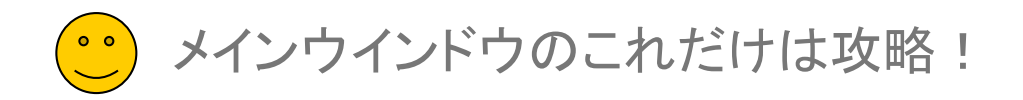

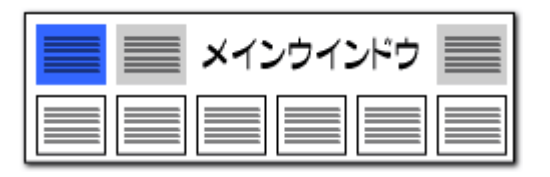

## 【ぱっとクリップ】-2

入力枠のワードをクリップに保存!

【基本操作編】128

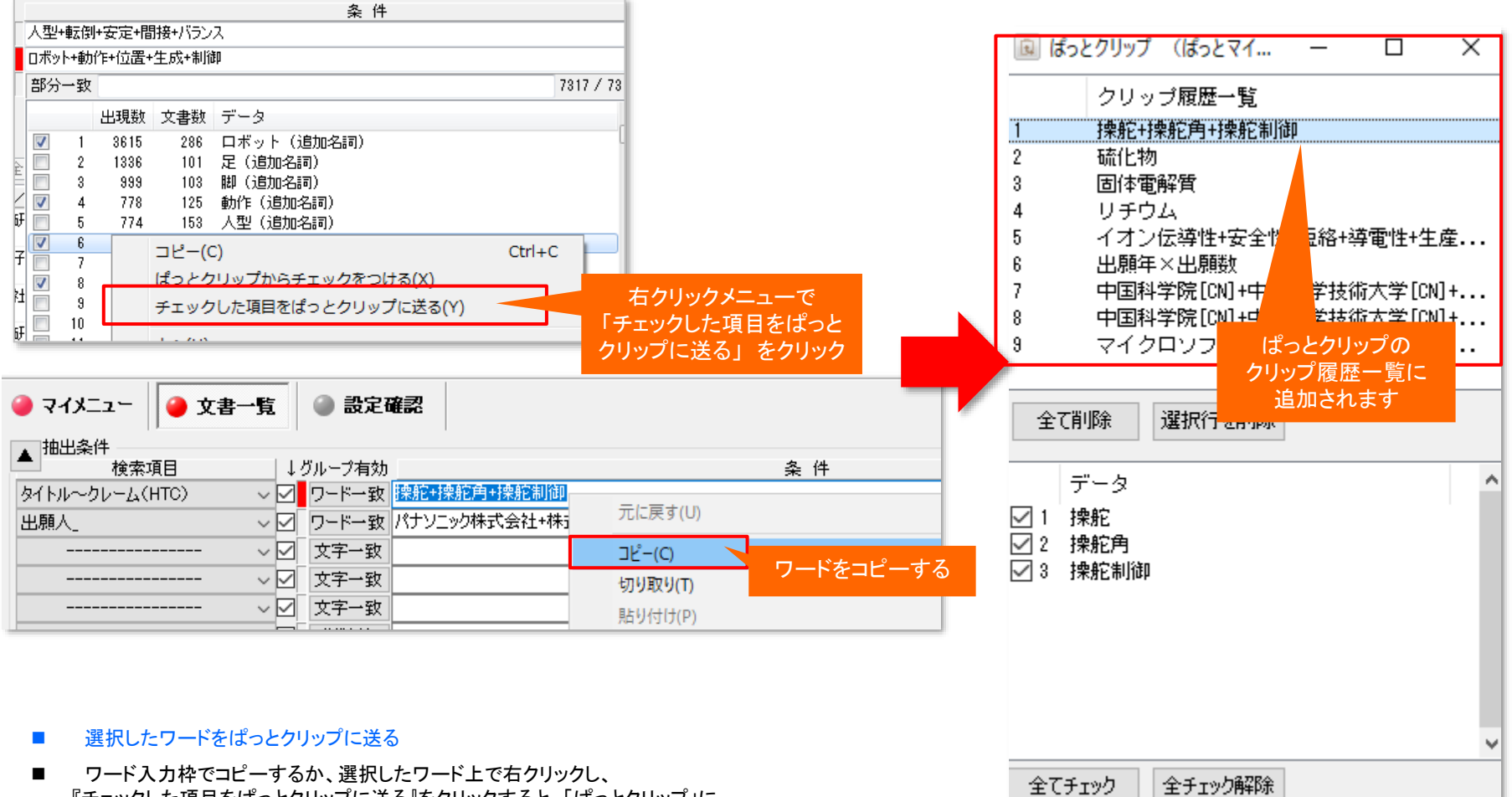

 ワート人力枠でコニーするか、選択したワートエで石クリックし、 『チェックした項目をぱっとクリップに送る』をクリックすると、「ぱっとクリップ」に、 選択したワードが送られます。

メインウインドウのこれだけは攻略!

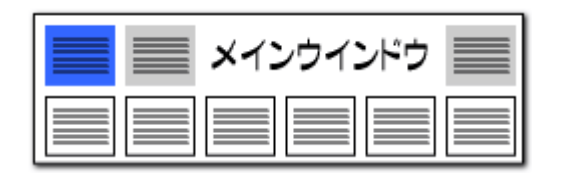

## 【ぱっとクリップ】-3

#### ぱっとクリップのワードを入力枠に送る!

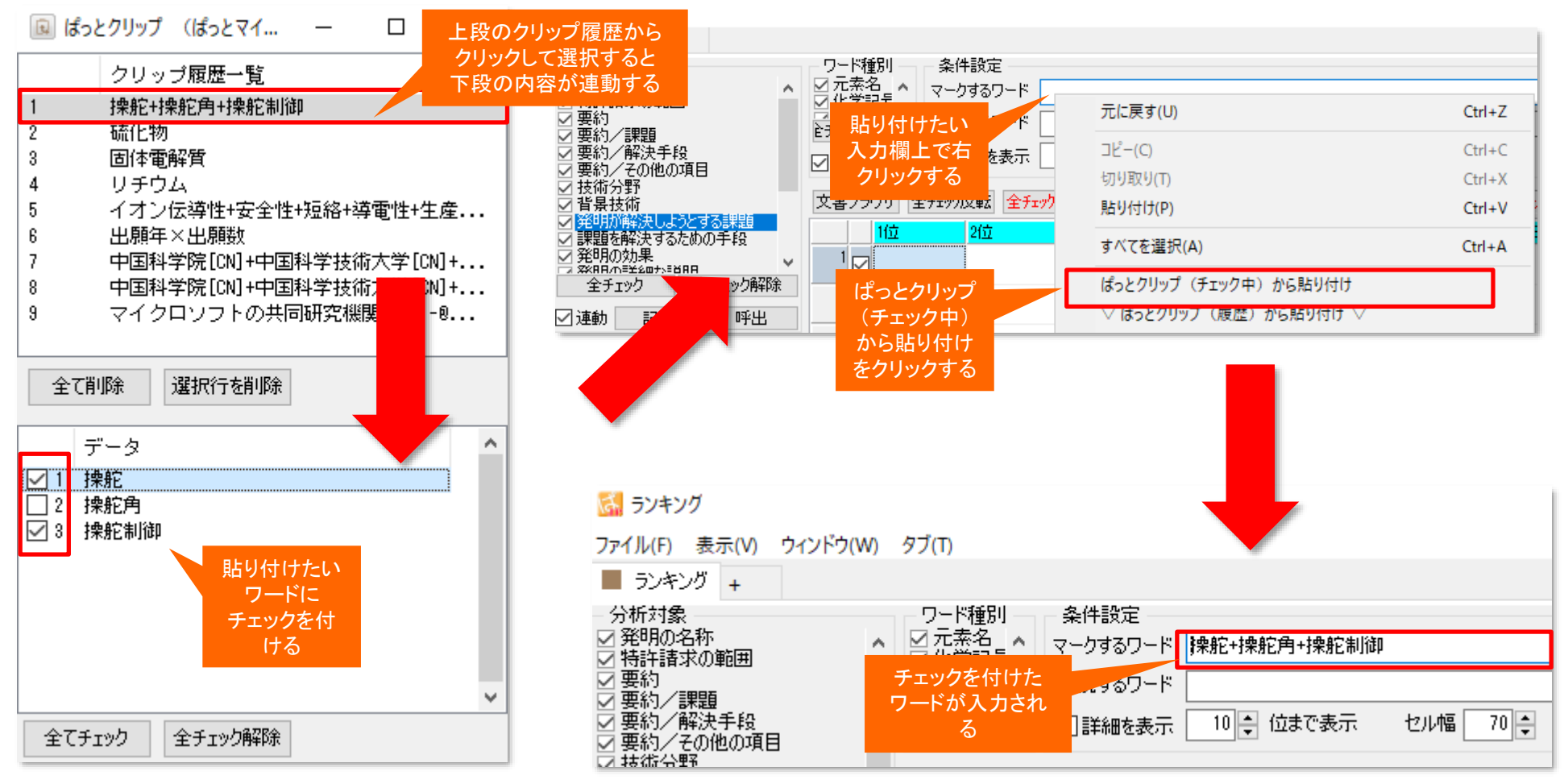

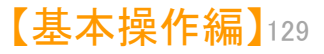

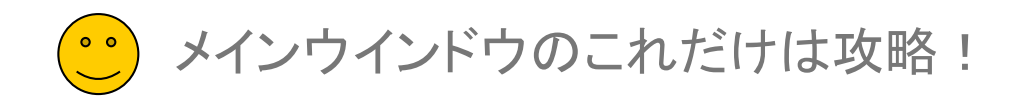

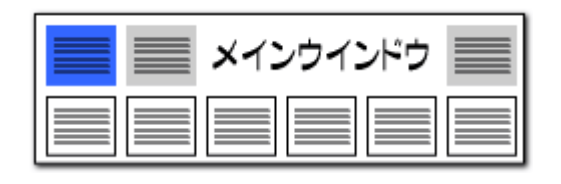

#### 【ぱっとクリップ】-4 グラフ作成時にも、ぱっとクリップが大活躍!! 対象分報 カウント ×軸 丫軸 乙軸 文書数 出願人 なし なし ☑ 特許·公告 $\sim$ - 41件 $\sim$ $\sim$ ⇔入替 ☑ 公開·公表 1288件 ☑同→要素間省略 軸設定:20件 ぱっとクリップ 1329件 出願人(出原 軸項目の設定 ▲ 全文書 1329件 対象 を開くことがで グラフ表示設定 の他 きる 全選択 全解除 総合ランキング はっとクリップ 種類 棒 $\sim$ 総合計の集計 🗌 する 🗌 総合計のみ □−その他をまとめる 軸名称の 縦軸を前後に並べる(3D用) $\sim$ ▶ 一覧更新 集計基準 ○出現数 ◉文書数 0 💠 🗹 省略表示 どれか含む 🗸 ラベル 上寄せ 角度 フォント・色 クリア 出現数 文書数 データ グループ チェックボックスの状態を ぱっとクリップから一括変更 133 / トヨタ自動重 ΤΟΥΟΤΑ ... $\checkmark$ 133 - 1 $\nabla$ 画像をコピー 2 107 107 コピー(C) Ctr - 3 107 ぱっとクリップからチェックをつける(X) 画像の保存 59 59 チェックボックスの チェックした項目をぱっとクリップに送る(Y) 50 50 CSVで保存 項目一覧枠の上で 46 46 上へ(U) 全文書一覧 45 45 右クリックする 8 42 42 E 下へ(D) チェックボックスの状態を 選択一覧 $\checkmark$ 9 41 41 T 先頭へ(T) ぱっとクリップに保存 縦軸範囲 $\checkmark$ 10 40 40 貭 $\overline{}$ 末尾へ(B) 11 40 40 E ☑自勧

- グラフブラウザ等のチェックボックス式の項目選択においても「ぱっとクリップ」を活用することができます。
- ぱっとクリップからチェックを付ける

軸項目の設定画面など、チェックボックスからワードを選ぶタイプの一覧枠で右クリックして、『ぱっとクリップからチェックを付ける』 を選択すると、「ぱっとクリップ」で選択しておいたワードのチェックボックスの状態と同じものだけにチェックをつけた状態にすることが できます。

■ チェックした項目をぱっとクリップに送る

右クリックメニューの『チェックした項目をぱっとクリップに送る』を選択すると、『軸項目の設定』ウィンドウ上で選択したワードを、ぱっ とクリップに保存することができます。

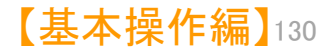

メインウインドウのこれだけは攻略!

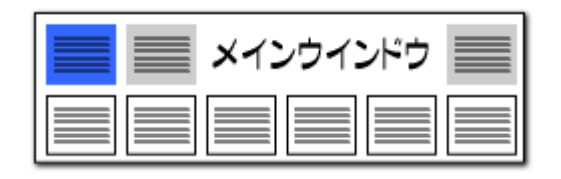

#### 数値&単位検索の強化 -1

#### 「〇〇~口口ナノメートル」という範囲の記述を検索可能に!

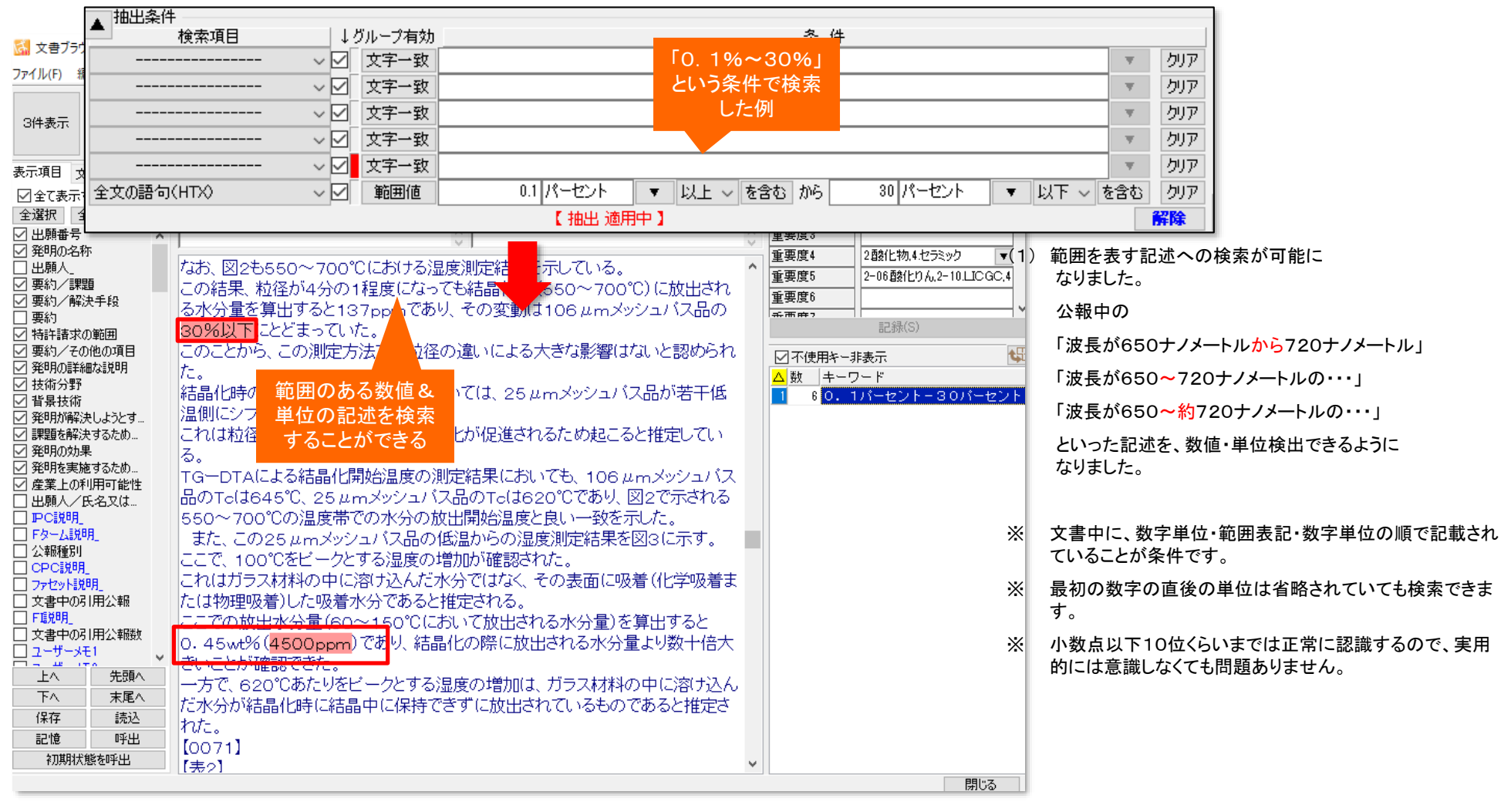

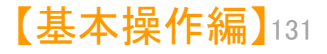

メインウインドウのこれだけは攻略!

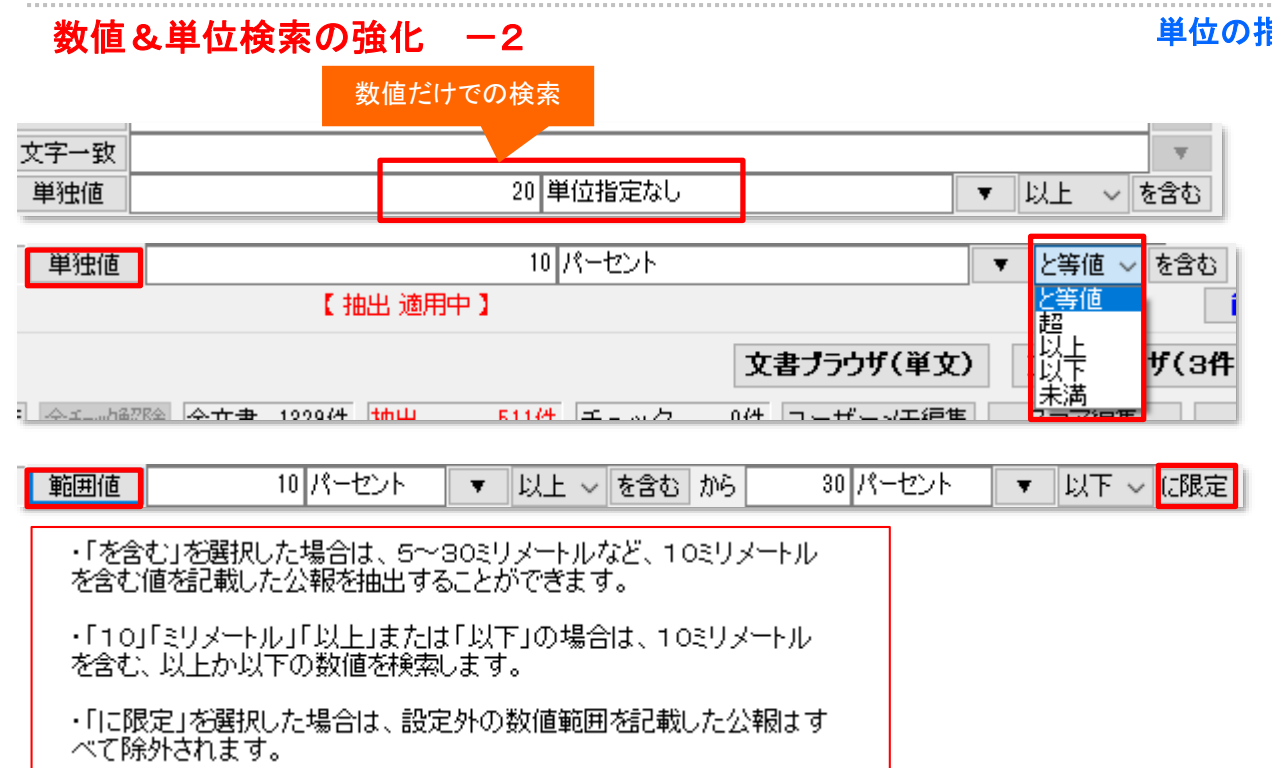

- 「を含む」と「と等値」の動作のちがい
- 〈例1〉「10」「ミリメートル」「を含む」 5~30ミリメートル ヒッ

1cm

ミリメートル ヒットする ヒットする

〈例2〉「10」「ミリメートル」「と等値」

| 10mm  | ヒットする |        |
|-------|-------|--------|
| 5~30ミ | リメートル | ヒットしない |
| 1cm   |       | ヒットする  |

#### 単位の指定のない数値範囲の検索が可能に!

(2) 漢数字表記に対応しました。

「波長が約七百二十ナノメートル」 といった表記を検出できます。

メインウインドウ 🗏

- (3) マイナス値に対応しました。
- (4)「単位指定なし」での検索が可能に なりました。

「重量%が4~10・・・」という記述が 検索できます。

- (5) 範囲条件に、「を含む」が選択できるように なりました。
- (6) 範囲条件に、「に限定」が選択できるように なりました。
- ※ 数値入力時には漢数字を使用できません。 文書中の漢数字については、直後に単位がある ものだけを数字として認識します。
- ※ 「と等値」を選択した場合は、 範囲を示す値(5~30ミリメートルなど)は 検索にヒットしません。

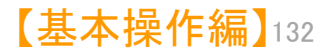

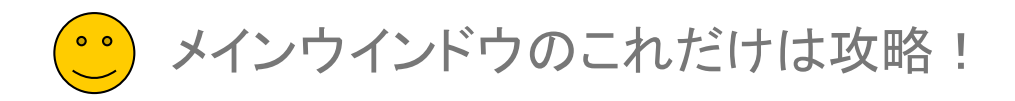

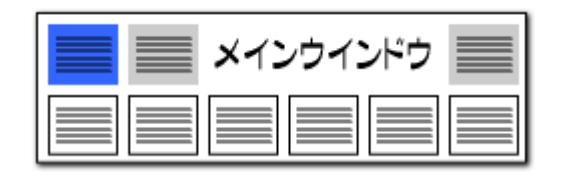

#### 数値&単位検索の強化 -3

#### ワード入力欄での数値&単位の入力ルール

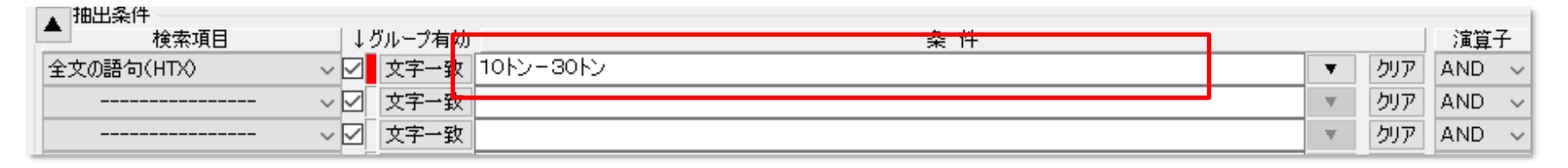

#### 数値&単位検索欄以外の検索条件入力欄に、 数値と単位を入力する場合は、以下の入力規則となります。 文書ブラウザ ■ 不使用キー非表示 ファイル(F) 編集(E) 表示(V) ウィンド 例:10トン を検索する場合 メインキーワード 0010cm+f 項目名 10 💠 🔳 👻 🤶 ム数 |キーワード 更新 マークするキーワード 幅+30cm、5 本文 12 🌲 3件表示 - -・「と等しい」 0010トン 次の文書(N) 4 幅 ※ 数値の前に「00」を付けてください。 '10cmと「等しい」 文書チェック ごみ箱へ(D) 2 <del>3 0 cm、奥行</del>き 南纪主主 重要度1 4.障害回避6.▼ を検索した場合は、 重要度2 1. センサ2. カメラ.3 ・「を含む」 10トン 10010cm 重要度3 『文書ブラウザ』の 重要度4 ・「以上」 10トン-\* 重要度5 4 11 🔒 キーワード欄に 重要度6 重要度7 ・「以下」 110 cm \*-10トン "0010cm"と表示 重要度8 される 重要度9 0 巾 「から」 10トン-30トン(10~30トンを検索する場合) 重要度10 いい441 平明調査にわいては、人間、日本ットなどか増減を発達するにない ※ 両方の数値に単位を付けてください。 新面腔11 技術分野 する面(足又は可動脚部を載せる面)を踏面といい、一の踏面からその次の踏面 背景技術 発明が解決し. での高さ(1段の階段の高さ)を蹴り上げということとする。 ※ ハイフンの左側に小さい方の値を入れてください。 不使用キー非表示 課題を解決す。 また、階段は、地面に近い方から1段目、2段目とカウントすることとする。 数 キーワード 発明を実施す。 【0045】 図11に示す階段STA1は、段数が3段の階段であり、蹴り上げ4cm、 4 幅 産業上の利用 1,2段面の踏面の大きさは<mark>幅30cm、奥行き10cm、</mark>最上段である3段目の踏晶 公開番号 2 30 cm、奥行き のみ、幅30cm、奥行き21cmとなっている。 特許番号 10010 cm 漢数字は文字として認識するため、数値設定としての入力には 公告番号 また、図12に示す階段STA2も段数が3段の階段であり、蹴り上げ3cm、1,2段 Х 国際出願番号 面の踏面の大きさは幅33cm、奥行き12cm、最上段である3段目の踏面のみ、 5 1 1 0 cm 国際公開番号 ご利用いただけません。 6 0 **m** 幅33cm、奥行き32cmとなっている。 指定国 【0046】 【グリッドマップ生成部33】 グリッドマップ生成部33は、距離データ生成 出願日 近傍検索でもう数値単位検索が利用できます。 Х

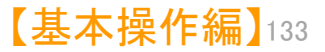

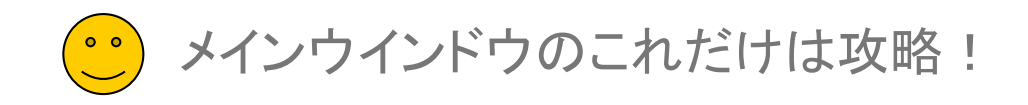

| メインウインドウ 📃 |  |
|------------|--|
|            |  |

| 数値&単                                                                               | 位検索の                                            | 強化                         | -4                                         |           |        | 数值&単位 範囲                                                    | 記述設定辞書を追加                             |  |
|------------------------------------------------------------------------------------|-------------------------------------------------|----------------------------|--------------------------------------------|-----------|--------|-------------------------------------------------------------|---------------------------------------|--|
| システム(S) へJ<br>環境設定(                                                                | <u>システム(S)</u> ヘルプ(H) PMGS(P) ウィンドウ<br>理検設定(N)  |                            |                                            |           | •      | 数値の範囲を示す記述の用語、範囲記述の中で無視すべき用語を設定できる、範囲記述設定の辞書を新たに搭<br>載しました。 |                                       |  |
| 辞書設定                                                                               | ···/<br>(ワード辞書・/                                | グループ辞書)                    | ) (O)                                      |           | •      | [システム]⇒[辞書設定(数値&単位 単位マスタ設定)]で設け                             | 定することができます。                           |  |
| 杆甘設ル                                                                               | (数10&早12                                        | 1. 単111 (入)                | 設定                                         |           |        |                                                             |                                       |  |
| 公 辞書設定(数値&単位検索 単<br>ファイル(F)<br>単位設定<br>範囲記述設定   優 行数 ディレクトリ                        | 単位マスタ設定)<br>ファイル                                | ~名                         |                                            | 変更        | ×<br>? |                                                             | 「 650~約720ナノメートル」の<br>「約」のように、範囲記述の中で |  |
| <ul> <li>✓ 1 2 ユーザー辞書・設</li> <li>✓ 2 システム辞書¥単</li> <li>✓ 2 119 システム辞書¥単</li> </ul> | 定¥単位辞書… (サンプ<br>位辞書¥範囲… (52)シ<br>((弦書¥範囲) (59)シ | リル)ユーザー・単位範囲<br>ステム・範囲記述辞書 | 囲記述csv<br>\$−20150619csv<br>\$−20220121cov |           | _11    | 範囲記述ワード登録                                                   | 無視すべき用語も登録                            |  |
| ○ 0 110 JAJ46+音+平                                                                  | 126+ <del>1</del> + + 202 (02/ )                |                            | 7 20200101230                              |           | ~      | 単語(工) おおよそ                                                  |                                       |  |
| 新規ファイル作成 ファイル追加                                                                    | ] ファイル保存                                        | ファイル削除                     | ファイルを上に                                    | ファイルを下    | 12     | □直後の数値が上限の範囲として扱う。                                          | 「最大」「最高」(例:最大20グラム)                   |  |
| C:¥ProgramData¥wides_patents¥pat                                                   | tmining_jp64v_tmp¥システ,<br>システム辞書は、アップ           | ム辞書¥単位辞書¥範<br>デート時に上書きされま  | 囲記述¥(52)システ<br>ます。                         | よ・範囲記述辞書  | -20230 | □直後の数値が下限の範囲として扱う。                                          | 「最小」「最低」(例:最小20ミリメートル)                |  |
| <mark></mark> どれか含む 〜                                                              | 特別な場合を除き、追                                      | 師・編集しないでくださ                | 5い。<br>抽出実行                                | 113 / 113 | קול    | □直前の数値が上限の範囲として扱う。                                          | 「以下」「未満」(例:20km/h以下)                  |  |
| ワード<br>1<br>日<br>最高                                                                |                                                 | 前置 小 前                     | 置大 後置小                                     | 後置大範囲     | ^      | 「古台の物体が下限の範囲と」となる                                           |                                       |  |
| 2 🔽 最大                                                                             |                                                 | 0                          |                                            | 0         |        |                                                             |                                       |  |
| 3 ⊻ 簸低<br>4 ⊻ 最小                                                                   |                                                 | 0                          |                                            | 0         | - 1    | □ 前後の数値を範囲の下限・上限として                                         | 「扱う。「から」「~」(例:20~30リットル)              |  |
| 5 区以下                                                                              |                                                 |                            | 0                                          | 0         |        |                                                             |                                       |  |
| - 6 凶 木油<br>7 ☑ 以上                                                                 |                                                 |                            | 0                                          | 0 0       | _      | ■ 「約」「およそ」のように範囲記述中に含                                       | まれる可能性のある。                            |  |
| 8 🗹 超                                                                              |                                                 |                            |                                            | 0 0       |        | 範囲に影響を与えない語はすべてのチェ                                          | ックをオフにして登録します。                        |  |
| 9 ☑ 上限<br>10 ☑ 下限                                                                  |                                                 | 0                          | 0                                          | 0         |        |                                                             |                                       |  |
|                                                                                    |                                                 |                            | 0                                          | Õ         | ~      | □ 続けてワード登録を行う(R)                                            |                                       |  |
| 「波長が650ナノ                                                                          | 'メートルか                                          | ·6720                      |                                            |           |        |                                                             | the sched                             |  |
| ナノメートル・・」の                                                                         | 「から」の。                                          | ように、                       |                                            |           |        |                                                             | キャンセル                                 |  |
| 範囲を示す                                                                              | 用語を登録                                           | 渌                          | 適用して閉じ                                     | 3 ++>     | 21     | 「範囲記述ワード登録」時に<br>チェックを付けた項目に「〇」が付く                          |                                       |  |

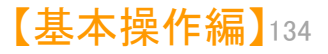

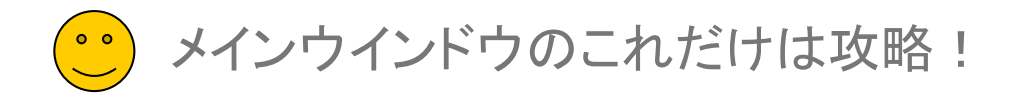

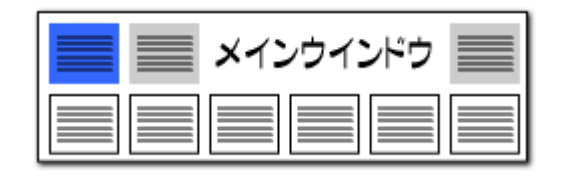

#### 従来の入力枠でも「数値&単位」での公報抽出が可能に!!

#### 数値と単位のかけあわせで公報を抽出!

| 🧼 マイメニュー 🛛 🥥 文書一覧                                        | <ul> <li>設定確認</li> </ul> |         |        |            |
|----------------------------------------------------------|--------------------------|---------|--------|------------|
| ▲ 抽出条件                                                   |                          |         |        |            |
| └ <u>──────検索項目</u> ──────────────────────────────────── | ↓グループ有効 🚽 🔽 🚽            | 条件      |        | 演算子        |
| 全文の語句(HTX) 🗸 🗸                                           | 2 文字一致 * -5トン            |         | ▼ クJ.ア | AND 🗸      |
| タイトル〜クレーム(HTC) 🔷 🔽                                       | 文字一致 20cm-80cm           | 20センチから | ▼ クリア  | AND 🗸      |
| ユーザーメモを含む全文 🛛 🗸 🔽                                        | ] 文字一致 5トン*-             | 80センチまで | ▼ クリア  | AND 🗸      |
| ~ 🗹                                                      |                          |         | ▼ クリア  | AND 🗸      |
| v v                                                      | 1 文 5トン以上                |         | ▼ クリア  | AND $\sim$ |

🚮 文書ブラウザ

1~3段目の条件入力欄でも、数値と単位を入力することができます。

「数値と単位」を入力する(例:5トン)と、入力した内容と等しい数値と単位を記載した公報を抽出することができます。

「数値と単位」の前にアスタリスク(\*)とハイフンをつける(例:\*-5トン)と、「以下」となり、後ろにハイフンとアスタリスク(\*)をつける(例:5トン-\*)と、「以上」となります。

「数値と単位」ー「数値と単位」と入力する(例:5トン-30トン)と、「から」と同様に範囲を 設定することができます。ハイフンの左側に最小値、右側に最大値を入れてください。

※ ハイフンは半角で入力してください。

| ファイル(F) 編集(E) 表示(V)    | ウィンドウ(W)                                         |                                   |                       |           |                     |    |
|------------------------|--------------------------------------------------|-----------------------------------|-----------------------|-----------|---------------------|----|
| *120-                  |                                                  |                                   | <ul><li>マック</li></ul> | ア 記録 🛛 🛶  | _ 項目名 12 🔶 🔳 ∨ 🍯    | 2  |
| 3件表示 マークするワー           | ★-005トン+0020cm-0080cm+005トン-★                    |                                   | <ul><li>マック</li></ul> | ア記録       | ▲文 12 🐳 🛛 🗸         |    |
|                        |                                                  | ens(a_hi)(e) ens(iiei)(ii) (##    | 3(1) JP-NETで表示        | 検索(F)     | 前の文書(P) 次の文書(N      | 0  |
| 表示項目 文書一覧              | ユーザーメモ1                                          | ユーザーメモ3                           |                       | □文書チェック   | ごみ箱へ(D              | )) |
| ☑全て表示する                | 0                                                |                                   | 0                     | 重要度1      | 14.寿命改善.04.電圧低下 🔻   | ^  |
| 全選択 全解除                | ユーザーメモ2                                          | ユーザーメモ4                           |                       | 重要度2      | 1部位.4構造             |    |
| ☑ 出願番号 🔷 🔺             | 0                                                |                                   | 0                     | 重要度3      | 02.アノード.03カソード.05集電 |    |
| ☑ 発明の名称                |                                                  |                                   |                       | 重要度4      | 5.その他               |    |
|                        | [0115]その後、自然乾燥し、100℃のホットフ                        | レート上で30分間乾燥させること                  | :により、銅箔 ^             | 重要度5      |                     |    |
| ✓ 要約/課題 ✓ 更約/課題        | 上に負極層を形成した。                                      |                                   |                       |           |                     |    |
| ☑ 要(1)/ h+0(+) □ 要約    | 【0116】その後、銅箔の裏面についても、同様(                         | して負極層を形成した。                       |                       | 系而麻?      |                     | 1  |
| □ (***)                | 【0117】(固体電解質層の形成) ボリブロビレン                        | /製容器に、分散媒としてのヘブタ                  | マン、ブタジエン              |           | 記録(S)               |    |
| ☑ 要約/その他の項目            | ゴム(BR)、及び上記と同じ硫化物固体電解質を                          | 加え、超音波分散装置で30秒間                   | 閉攪拌した。                | □ 不使用約~-3 | [表元 ] (             | 5  |
| ✓ 発明の詳細な説明             | 次に、容器を振とう機で30分間振とうさせ、さらい                         | 二超音波分散装置で30秒間攪拌                   | することによ                |           | /= -                | ĩ  |
| ☑ 获雨分野<br>☑ 兆見井準       | り、固体電解質スラリーを得た。                                  |                                   |                       | 3 * - 0   | )05トン               | ſ  |
| ◎ 自衆取用<br>◎ 窓田が設決しようとす | 【0118】固体電解質スラリーを、アプリケーター?                        | 6使用してブレード法にて転写用#                  | 集材としてのア               | 1005      | 5トンー米               | T  |
| ☑ 課題を解決するため…           | ルミニウム箔上に塗工した。                                    |                                   |                       |           |                     | Т  |
| ── 発明の効果               | その後、自然乾燥し、100°Cのホットブレートト                         | 🔹 『文 圭 ブ ラ ウ + 1                  | ドロはオで                 |           |                     |    |
| ☑ 発明を実施するため            | あるアルミニウム浴上に固体電解質層を形成した                           |                                   |                       |           |                     | -  |
| ✓ 産業上の利用可能性            | [0119](正極集霊休層の形成) 道霊材のファ                         | - でマーカー表・                         |                       |           |                     |    |
|                        | いた日本語にた                                          |                                   |                       |           |                     |    |
|                        | その後回れたこわれニボンベニフトな作制にた                            | される                               |                       |           |                     |    |
| □ 公報種別                 | しい復NVPを入していて、一人Pを作表した。<br>次にフェミニウム際に暗層のユニにたるように出 |                                   | - (T E                |           |                     |    |
| CPC說明_                 | 八にアルベーンム州に展得と世間には彼みりに月                           | ·····                             | lica                  |           |                     |    |
| □ ファセット説明_ □ ホホホホスは □  | り、ガーホノコート9日を侍に。                                  |                                   | 400 0 V               |           |                     |    |
|                        | 【0120】ての後、ハーホノコート泊を約69.0mr                       | n×横91.0mm(/Jー/ 言:私<br>と思いよ        | 69. 0mm ×             |           |                     |    |
| □ 文書中の引用公報物            | 横71.0mm)になるように裁断して、止極集電1                         |                                   |                       |           |                     |    |
| ユーザーメモ1                | [0121] <u>上回神二八電</u> 型の組立() 真極層及                 | の固体電解質層が直接接触する                    | ふようにして張               |           |                     |    |
|                        | 合わせ、親庄1.6t/cmでロールフレスした。                          | -                                 |                       |           |                     |    |
| エムニーズの現代               | その後、戦写用基材であっアルミニウム箔を剥け                           | のした。                              |                       |           |                     |    |
| トヘ 未進へ                 | 【0122】続いて、正極層と固体電解質層とが直接                         | 妾接触するようにして張合わせ 🖇                  | 象圧1.6t∕ d             |           |                     |    |
| 1禾1子 読込                | mでロールブレスした。                                      |                                   |                       |           |                     |    |
| 記憶呼出                   | その後、転写用基材であるアルミニウム箔をはな                           | 『し <mark>線圧</mark> 5.0t/an、165℃でI | ロールプレス                |           |                     |    |
| 初期状態を呼出                | し、緻密化した。                                         |                                   | ~                     |           |                     |    |
|                        |                                                  |                                   |                       |           | 問じろ                 |    |

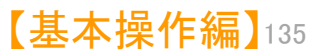

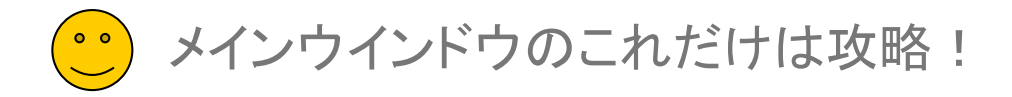

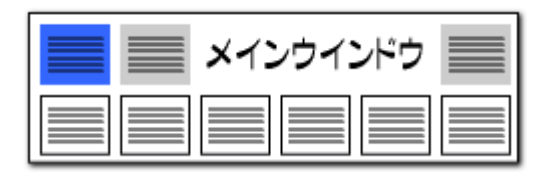

#### 「数値辞書」で単位の読み換えができます!!

| ファイル(F) 表示(V) | システム(S) ヘルブ(H) PMGS(P) ウィンドウ | ול |  |  |
|---------------|------------------------------|----|--|--|
| 🥥 マイメニュー      | 環境設定(N)                      |    |  |  |
|               | 辞書設定 (ワード辞書・グループ辞書)(O)       |    |  |  |
|               | 辞書設定 (数値&単位 単位マスタ設定)(P)      | 1  |  |  |
| 全文の語句(HTX)    | 辞書設定 (無視ワード辞書)(Q)            | 1  |  |  |
| 全文の語句(HTX)    | 辞書設定 (入力支援辞書)(R)             |    |  |  |
| 1-7-Xt&B01    | 重要度・ユーザーメモ項目設定(S)            |    |  |  |
|               | 名称グル−プ設定 (出願人・代理人・発明者)(T)    |    |  |  |
|               | -<br>名称の表記ゆらぎ同一視設定(U)        |    |  |  |
|               | 引用公報の表記設定(V)                 |    |  |  |
| ANA L. B      |                              |    |  |  |

この画面で登録した単位が、【文書一覧】の抽出条件のプルダウンに 候補として表示されます。

「1トン」と「1000キログラム」のように、単位の表記が異なる同一の値を 1行に列記することで、同じ値の同じ単位として取り扱うことができます。

単位だけでなく、必ず数値と単位の組み合わせにして登録してください。

摂氏と華氏のように、O基準が異なる単位は同じ単位として扱うことができません。

ハイフン(-)、アスタリスク(\*)、カンマ(,)、ピリオド(.)は、単位として使用できません。漢数字は数値として使用できませんが、単位としては使用できます。

この設定は、CSV形式のファイルで保存されていますので、CSVファイルを表計算ソフトで編集することも可能です。

## 100ミリ=10センチ といった変換機能を搭載!

| 🚮 辞書設定 (数値&単位検索 単位マスタ設定)                                                                                                    | – 🗆 X                                       |
|----------------------------------------------------------------------------------------------------|---------------------------------------------|
| ファイル(F)                                                                                                    |                                             |
| 単位設定範囲記述設定                                                                                                    | ?                                           |
| 行数 ディレクトリ<br>ユーザー辞書・設定¥単位辞書                                                                                                    | ファイル名<br>(サンブル)ユーザー・単位辞書 csv                |
| 2 システム辞書¥単位辞書                                                                                                    | (51)システム・単位辞書-20200824.csv                  |
| ✓ 3 163 システム辞書¥単位辞書                                                                                                    | (51)システム・単位辞書-20230131.csv                  |
|                                                                                                    |                                             |
| 新規ファイル作成 ファイル追加 ファイル保存 ファイル削除 ファイルを上に                                                                                                 | - ファイルを下に<br>                               |
| C#ProgramData¥wides_patents¥patmining_jp32v_tmp¥システム辞書¥単位辞書¥(51)システム・単位辞                                                              | 書-20280181.csv                              |
| システム辞書は、アップデート時代<br>特別応場合を除き、道加・編集                                                                                                    | 上書きされます。<br>しないでください。                       |
| どれか含む ~                                                                                                    | 抽出実行 163 / 163 クリア                          |
|                                                                                                    | フー (グループワー (グループワー (グループワー (グループワー (グループワ 🔺 |
| 1 <u>ジ</u> 1トン 1000キロ(1 t                                                                                                    |                                             |
| 2 🗹 1キログラム 1000グラ/1kg                                                                                                    |                                             |
| <u>3 1 グラム 1000ミリイ1g</u>                                                                                                    |                                             |
| 1ミリグラム 1000マイク1mg                                                                                                    |                                             |
| 5 ≤ 1マイクログ:1000ナノ/1µg                                                                                                    |                                             |
| 6 V 177974 1000E31ng                                                                                                    | ×                                           |
| <                                                                                                    | >                                           |
| □大文字小文字を同一視して重複確認                                                                                                    |                                             |
| 編集(E) 単語削除(R) 行削除(L)                                                                                                    | 重複のある行と統合する                                 |
| ※単位の表記が異なる同一の値を1行に列挙して設定します。<br>(例1)1キロメートル毎時 1km/h 時速1キロメートル)<br>? 摂民と運転のより2の準準が異なる単位変換には未対応のため、記述しないようにお願いします。<br>※ 大文字と小文字は区別にれます。 | 適用 適用して閉じる キャンセル                            |

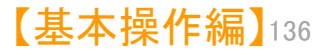

メインウインドウのこれだけは攻略!

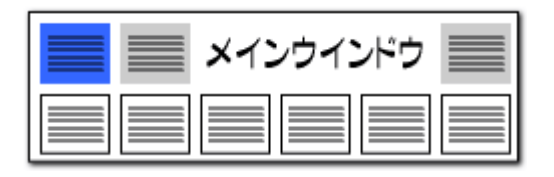

#### 「数値&単位」での単位検索機能!!

#### 希望の単位を素早く選択できる!

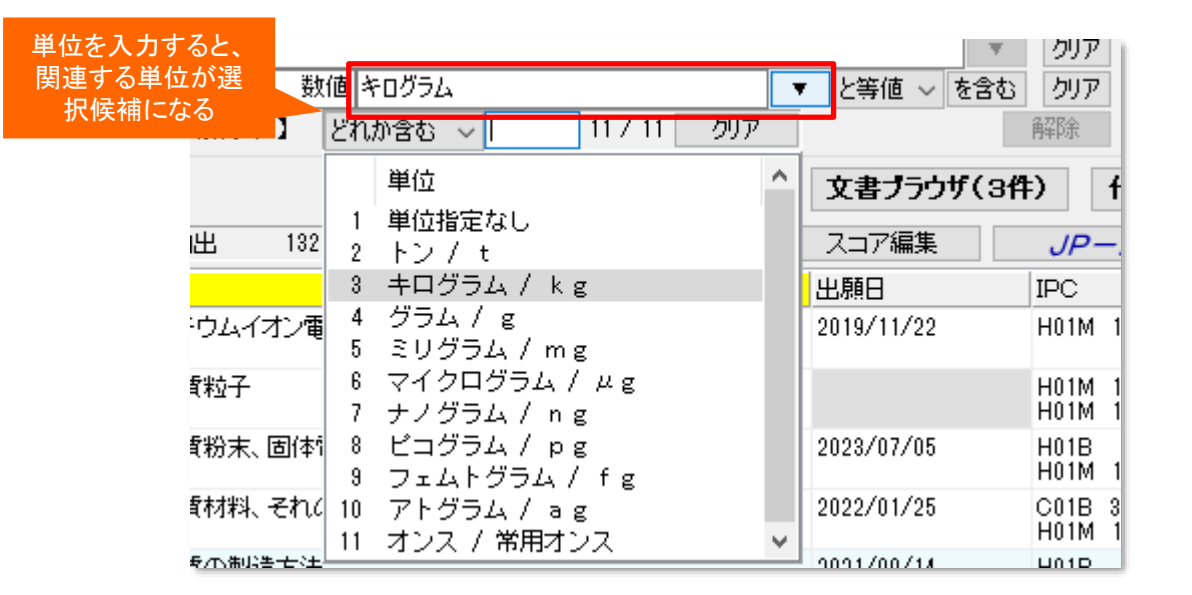

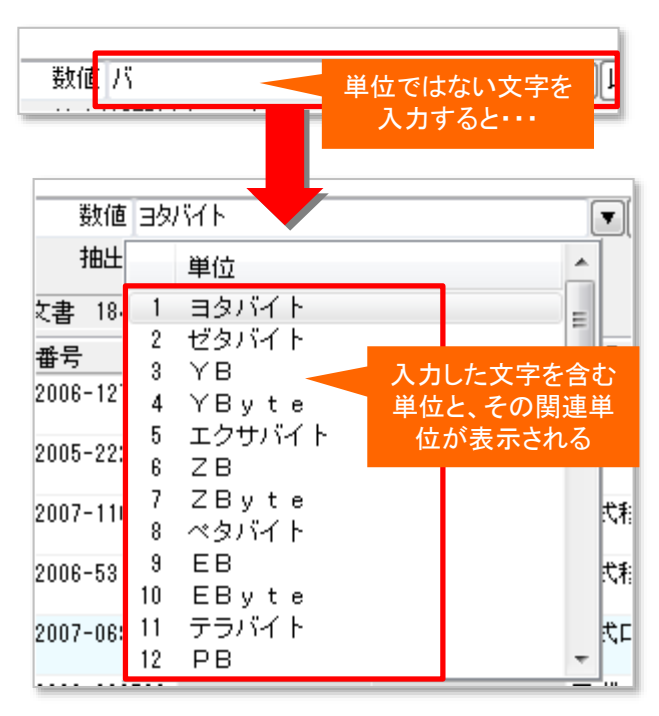

単位の入力欄には、候補となる単位を絞り込んでくれる、単位検索機能が搭載されています。 単位検索機能は、次のような3種類の動作をします。

- 1. 単位入力欄を空白にしたまま、プルダウンをクリックすると、「辞書設定(単位設定)」に記載されている単位が全て表示されます。 候補の中から選択してクリックすると、選択した単位が入力されます。
- 2. 単位入力欄に「キログラム」などの単位を入力してからプルダウンをクリックすると、「トン」や「グラム」など、「キログラム」に関連する 単位だけが表示されます。
- 3. 単位入力欄に、たとえば「バ」など、単位ではない文字を入力すると、「バ」という文字を含む単位(部分一致で抽出)と、 その単位に関連する単位だけが表示されます。

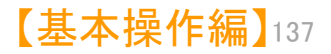

メインウインドウのこれだけは攻略!

#### 特許コードの取得(表示)方法の選択

| 🔝 環境設定 🛛 🕹 🕹 🕹 🕹                           |  |  |  |  |  |
|--------------------------------------------|--|--|--|--|--|
| フォルダ/URL 表示色 表示設定 特許データ関連 その他              |  |  |  |  |  |
| - PMGSの設定                                  |  |  |  |  |  |
| □ 文書ブラウザからIPCを参照する時、国際特許分類の版情報と同じ版のIPCを参照  |  |  |  |  |  |
| - 特許コードの取得(表示)方法                           |  |  |  |  |  |
| ☑ 特許コード取得(表示)時、親階層の説明を含める                  |  |  |  |  |  |
| 各親階層の最大文字数 50 🜩                            |  |  |  |  |  |
| 階層間の区切り文字 >                                |  |  |  |  |  |
| □特許コード取得(表示)時、当該コードの情報がない場合は 【該当コードなし】 と表示 |  |  |  |  |  |
| その他                                        |  |  |  |  |  |
| □ファイル読込み時に、引用情報を抽出 □先行再公表を再公表として扱う(※要 再起動) |  |  |  |  |  |
| □ ファイル読込み時に、コード説明を取得                       |  |  |  |  |  |
| ✓ 1999年(平成11年)以前の出願・公報番号を和暦で表示             |  |  |  |  |  |
| □項目名をクリッドに表示                               |  |  |  |  |  |
| JP-NET / NewCSS インストールフォルダの場所              |  |  |  |  |  |
|                                            |  |  |  |  |  |
|                                            |  |  |  |  |  |
|                                            |  |  |  |  |  |
| OK キャンセル                                   |  |  |  |  |  |
|                                            |  |  |  |  |  |

| メインウインドウ 📰 |
|------------|
|            |

#### 各階層の文字数、区切り文字を設定

- [システム]→[環境設定]→「特許データ関連」タブ を開くと、「特許コード取得(表示)方法」の設定が できます。
- 『特許コード取得(表示)時、親階層の説明を含める』 ・・・チェックを入れると、特許分類コードの説明表示 に、親階層の説明を含めることができます。 説明表示をシンプルにしたい場合はチェックを外し ます。
- 各親階層の最大文字数、階層間の区切り文字を 指定することができます。
   ※ 区切り文字は全角文字、半角文字のどちらも 使用可能です。 複数文字(>>>など)を使用することができます。
- 『特許コード取得(表示)時、当該コードがない場合は【当該コードなし】と表示』 ・・・当該コードの説明がない場合に、空白表示にするか、【当該コード無し】と表示するかを選択することができます。
- "先行再公表"(再公表特許発行前のPCT出願:JP-NETの独 自種別)の公報を、後に発行される"再公表"と同様に扱う設定とす るチェックボックスです。

"再公表"公報が発行されると、同じ出願内容にもかかわらず"先 行再公表"公報とは別の公報としてぱっとマイニングJPで認識され るという事例があったため、"先行再公表"の公報も"再公表"公報 とみなし、別々のものとして扱わないように設定できる機能を追加 しました。

■ ぱっとマイニングJPでは、データ読み込み時に、出願番号、公報 番号をすべて西暦表示に統一します。

JP-NETデータのままの出願番号、公報番号にしたい場合は、 ここにチェックを入れることで、平成11年以前の出願番号、公報番 号を和暦表示に変更します。

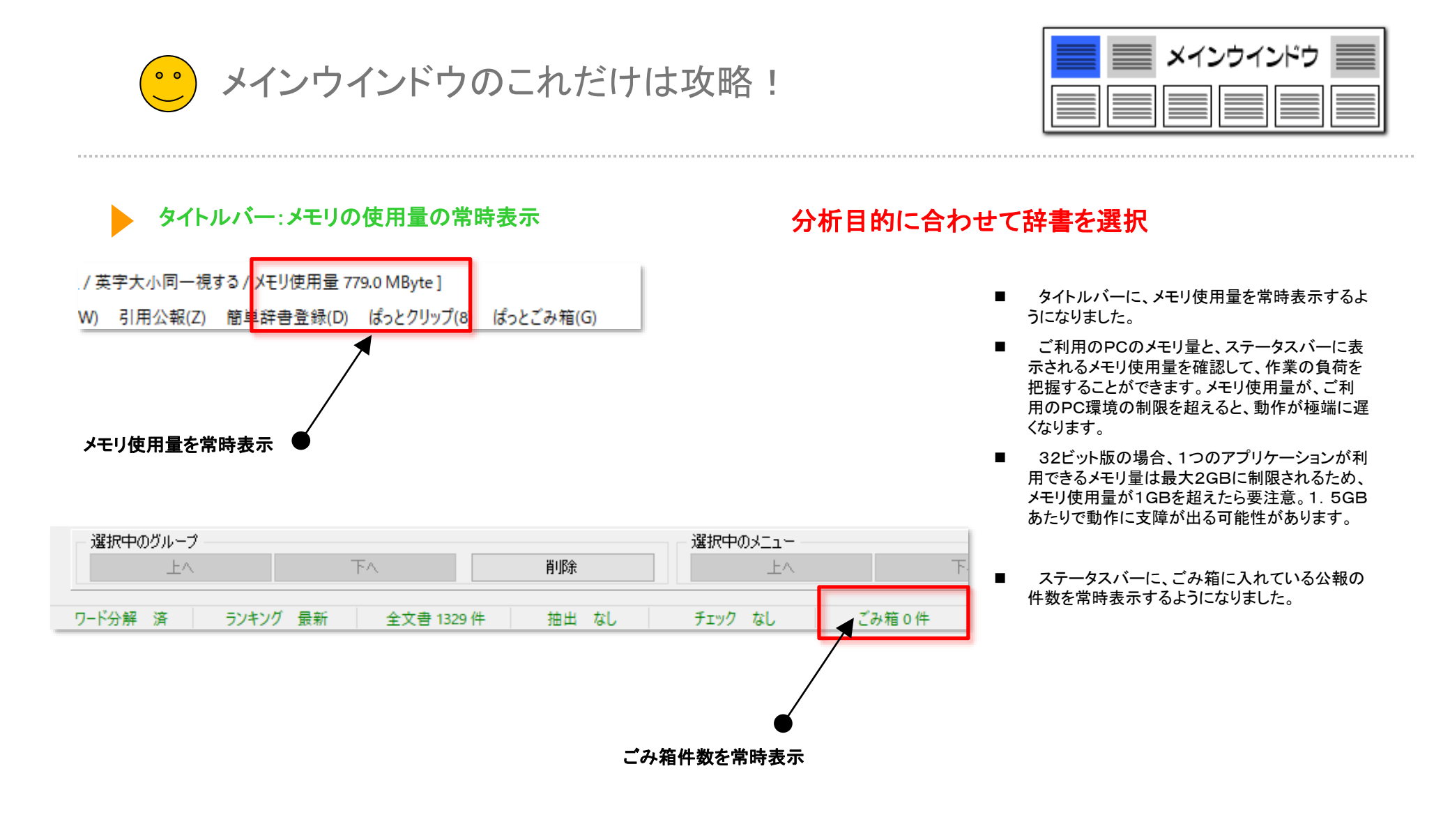

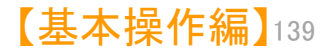

メインウインドウのこれだけは攻略! 0 0

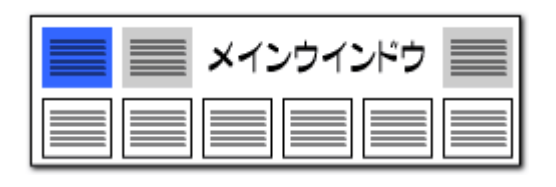

#### 右クリックで"ワード辞書 簡単登録"起動!

辞書機能:簡単登録ツール

総合ランキングのキーワードタブ、ランキング分析、関連分析において、ワードのセルを選択し、右クリックメニューから「辞書に追加」をクリックすると、「カン タン登録」ウィンドウを起動することができます。

「ワード辞書 簡単登録」では、ワードの前後によく利用されるキーワードをリ スト表示しているので、ワード+ワードによる複合語をこの画面から辞書登録す ることができます。

| 総合ランキング                                                            | ) ぱっとごみ箱(G) |                         |                      |          |                           |                   |                                     |
|--------------------------------------------------------------------|-------------|-------------------------|----------------------|----------|---------------------------|-------------------|-------------------------------------|
| <u>キーワード</u> FI Fターム IPC ステータス情報 テーマコード                            |             | 気に                      | たるロー                 | じた田いっ    | ト指会話な                     | 手杯にな              | (赤)                                 |
| ファセット 権利者_ 公報種別 公報種別_国_ 重要度1 重要度2                                  |             | 辞書る                     | き録するこ                | とができ     | <u>に取り</u> 前で<br>る!       |                   |                                     |
| 重要度3 重要度4 重要度5 重要度6 出願人_ 発明者_ 筆頭PC                                 |             | E                       |                      |          | -                         |                   | _                                   |
| 対象:全文書 (1329件) 🔆 🔗                                                 |             | 2 #X                    |                      |          |                           |                   | ×                                   |
| 全チェック<br>全解除<br>PMGS                                               | ワード リチウ     | 4                       |                      |          |                           |                   | 分析実行                                |
| 抽出条件に反映して実行                                                        | (1<br>H=2+  | っとクリップからリス<br>ヒーロードの前後( | トに取り込み<br>「影焼して ト/利用 | 日本わスをニロー | ドカリフトキテレキ                 | đ                 | クリア                                 |
|                                                                    | 辞書(         | そうしての前腹に<br>こ登録したいキー「   | フードを選択し、『            | フード辞書に追  | ロックリックしてくだ<br>加]をクリックしてくだ | ži.               |                                     |
|                                                                    | ※得する語 川工白   | 1                       |                      |          |                           |                   |                                     |
| 2 2 2 55082 1301 固体電解質 コピー(C)                                      | 豆麻りつ詰りナワ    | /La                     |                      |          |                           |                   | リート辞書に返加                            |
| 総合ランキングから 275 形成 ぱっとクリップからチェックをつける(V                               | /) 前3位      | 前2位<br>1524(9.6%)       | 前1位<br>5364(33.9%)   | メインキー    | 後1位<br>1556 (9.4%)        | 後2位<br>1537(9.3%) | 後3位<br>1477 4 ()                    |
| 272 バッテリ チェックした項目をばっとクリップに対                                        | ±ā(X)       | 1024 (0.000)<br>の       | \<br>\               | リチウム     | の                         | を                 | 2 <sup>11</sup> 2092 <sup>1</sup> 1 |
| 5 5 13437 1236 アルミニウム<br>無視するワードに追加(W)                             |             |                         |                      |          |                           |                   |                                     |
| 6 2 6 30943 1217 材料   注意加(ワード辞書へ)(G)                               |             |                         |                      |          |                           |                   |                                     |
| / / / 24843 1184 / ワート #日に追加 (グーボ日 (の)                             | <           |                         |                      |          |                           |                   | >                                   |
| 8 1680 181 リナリム1 1 J<br>● 12 9 19792 1175 温会<br>第日に追加(ワルーソリードベ)(B) |             |                         |                      |          |                           |                   | 閉じる                                 |
| 10 2 10 10107 1100 制造大法                                            | Ctrl+I      |                         |                      |          |                           |                   |                                     |
| 11 2 11 13290 1163 測定 抽出条件の末尾に追加(N)                                | Ctrl+N      |                         |                      |          |                           |                   |                                     |
| 12 12 21747 1162 アノード マウスの The LT 追加(M)                            | Ctrl+M      |                         |                      |          |                           |                   |                                     |
| 13 13 17250 1148 作製 右クリックメニュー                                      | Enter       |                         |                      |          |                           |                   |                                     |
|                                                                    |             |                         |                      |          |                           |                   |                                     |

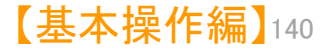

# 【設定・辞書フォルダ】

# ☑ 設定・辞書フォルダの確認・取込みの使い方

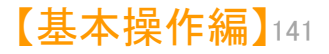

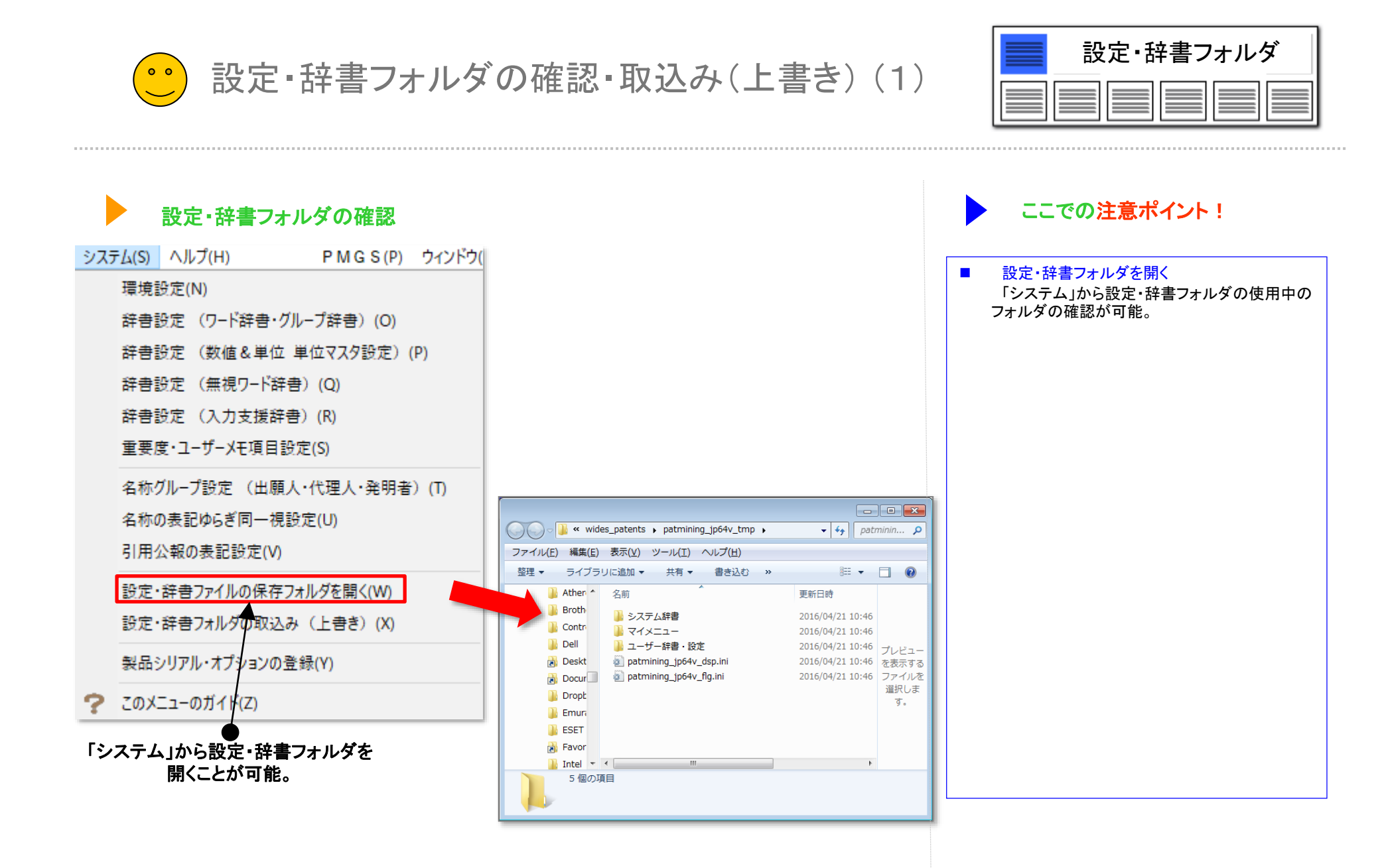

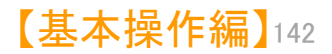

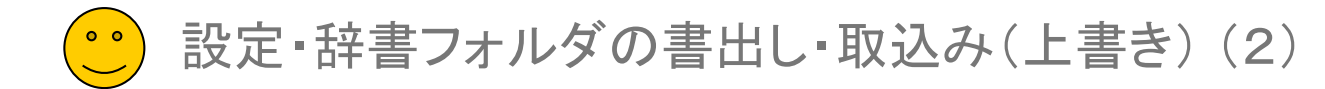

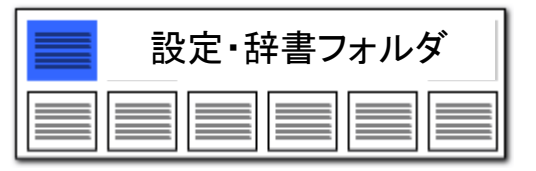

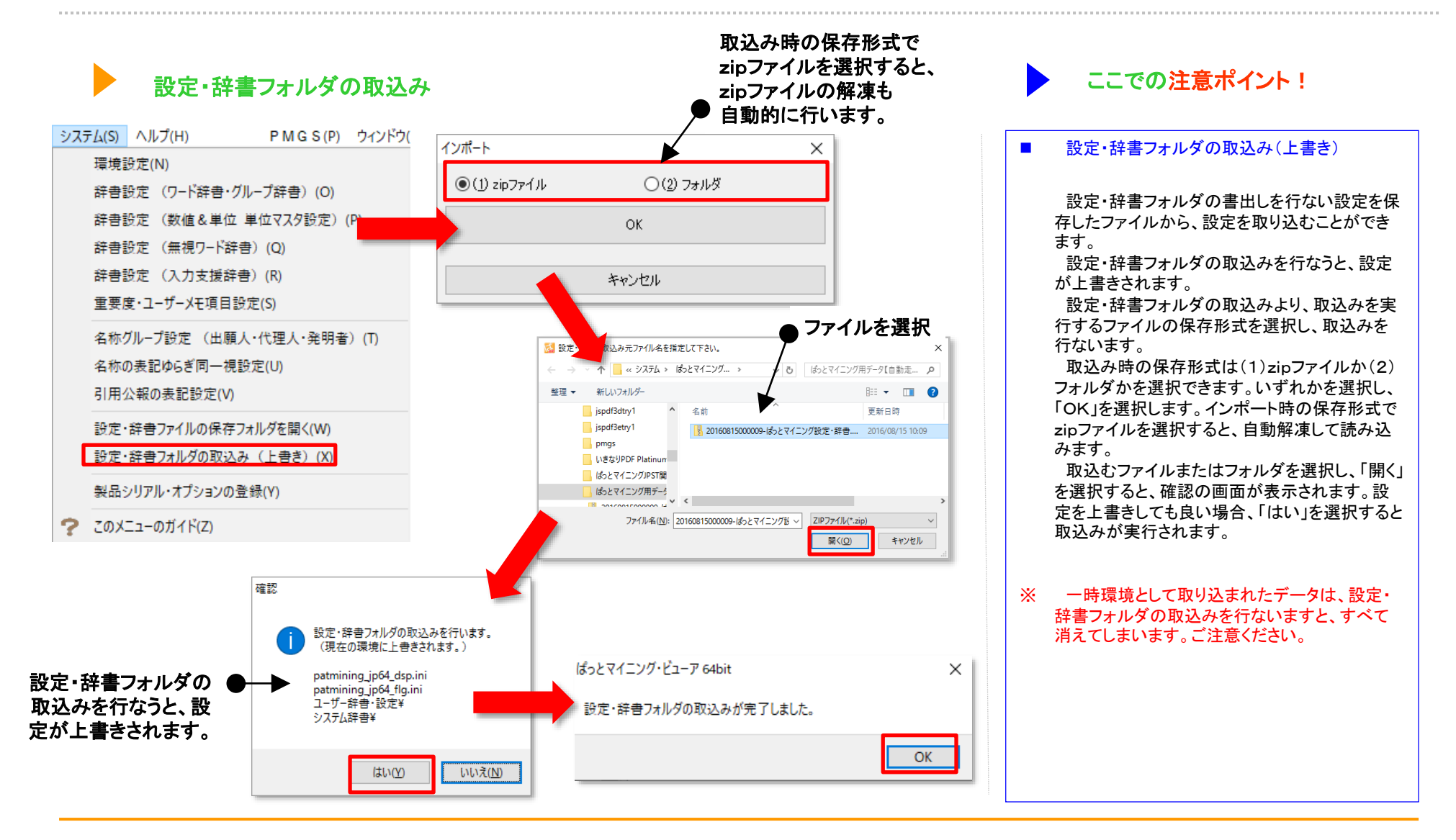

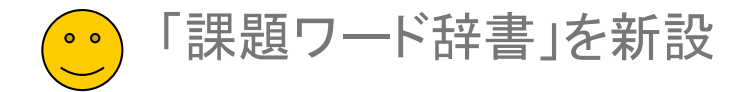

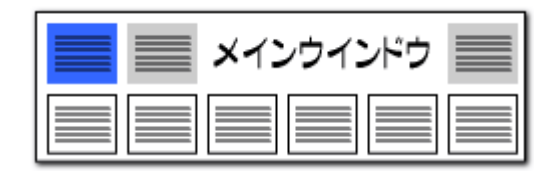

#### 「課題ワード辞書」を新設【日本特許対応版】

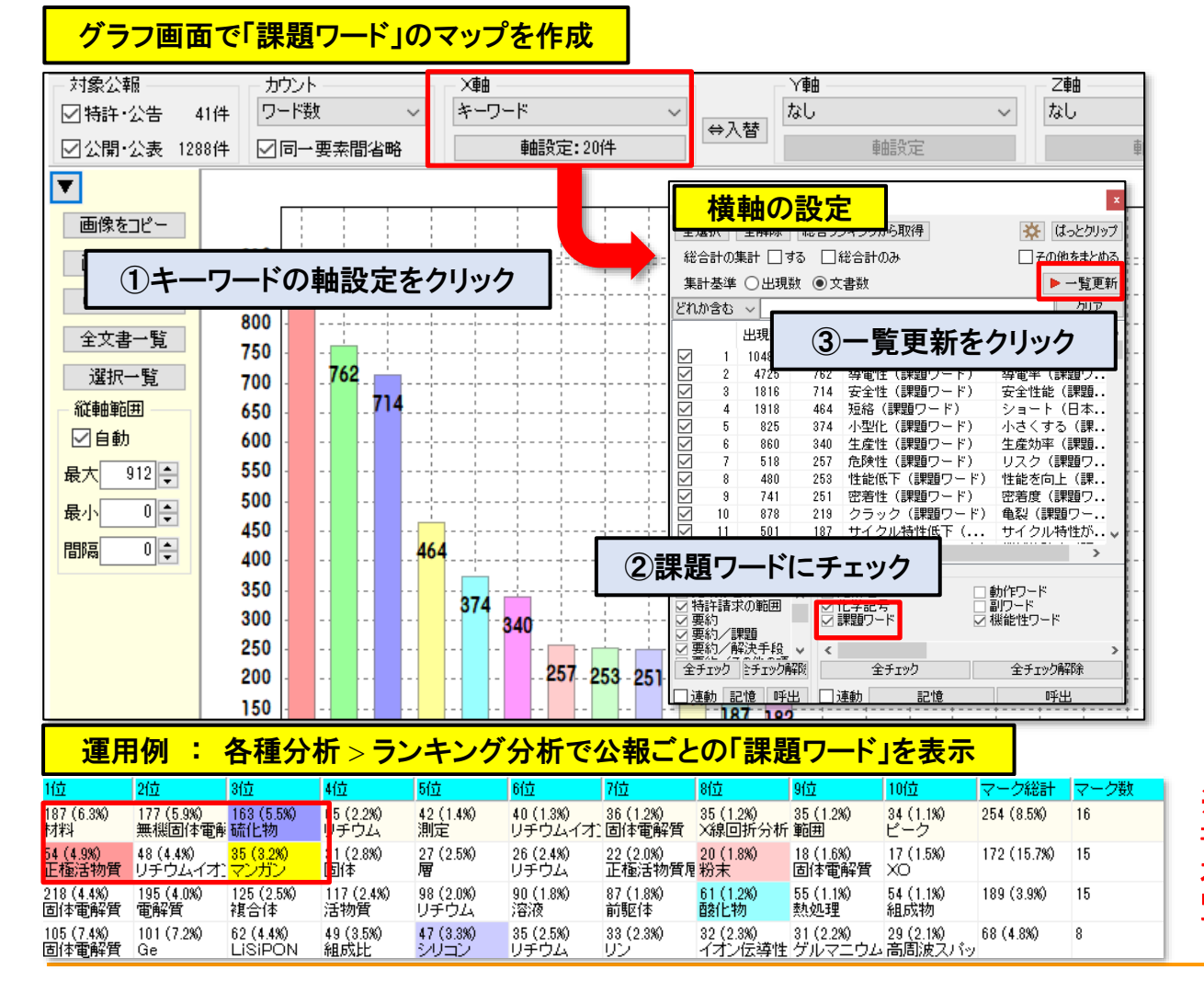

#### 課題ワードの分析強化

- 辞書設定(ワード辞書・グループ辞書)に課題ワード辞書を 新設。公報中の「課題ワード」の集計、 分析をより適切に実行できるようになりました。
- グラフ > キーワード別 > 軸設定 > ワード種別に「課題 ワード」を選択して一覧更新をクリックする事で「課題ワー ド」を軸にしたグラフを作成いただけます。
- グラフ以外の機能でも「課題ワード」による集計が可能です。 例:ランキング分析で公報ごとのランキングを表示 etc.
- 上記事例の他、下記の操作で総合ランキングでも「課題 ワード」を集計可能です。
   メインウインドウ > 分析条件 > ワード種別 > 課題 ワードにチェック > ランキング再集計をクリック
- その他、キーワードを集計する各機能で、「課題ワード」辞書を選択していただけます。

※ ぱっとマイニングの新規インストール時は、設定不要で課題ワード辞書がご使用いただけます。

※【重要】バージョンアップされた際は、「ワード辞 書」の並び替えが必要です。 本説明書の「P48 ワード辞書の設定」ページをご 覧いただき、設定を変更してください。
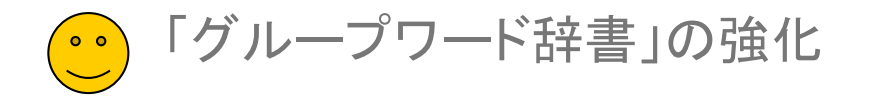

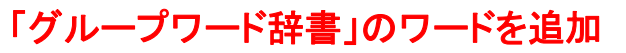

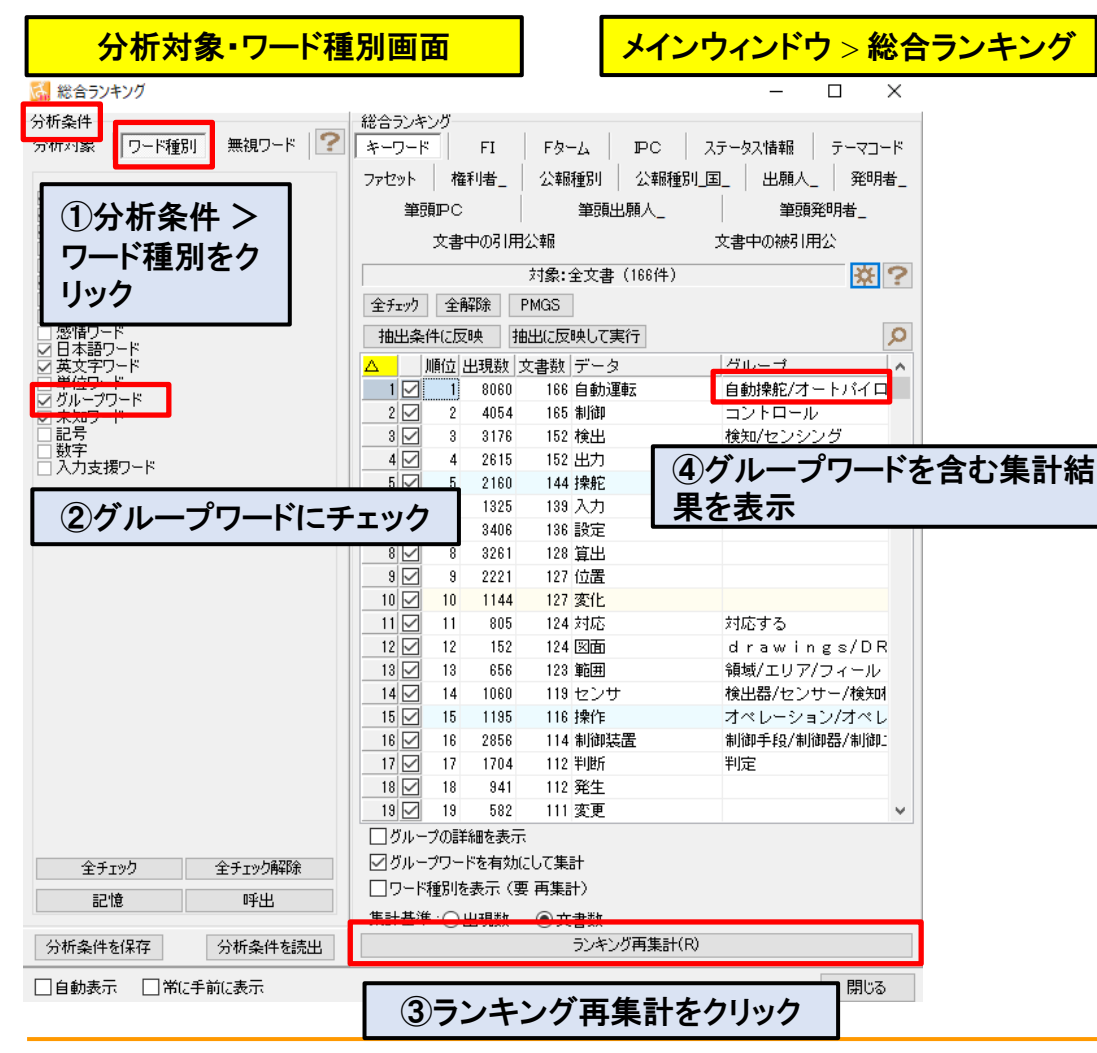

×インウインドウ

#### グループワードの分析強化

- グループワード辞書にワードを追加・拡充し、「課題ワードグルー プ辞書」を新設。 キーワード分析時に、より適切な集計ができるようになりました。
- 総合ランキング、キーワードのグラフ作成時など、キーワードを使用した分析が対象となります。
- 各分析画面(キーワード分析時)の「分析対象・ワード種別」欄の 「グループワード」にチェックをつけて 分析実行をクリックする事で、グループワードを含めた分析を実 行します。
- 各画面によって、操作手順が異なります。キーワードでグラフを作成する際の手順は以下のとおりです。

【グループワードを含むキーワードのグラフ作成手順】 メインウインドウ > グラフタブ > 軸にキーワードを選択 > 軸 設定 > ワード種別の グループワードにチェックしてOKボタン > グラフ作成

※新規インストール時は、設定変更なしでグ ループワード辞書がご使用いただけます。

※【重要】バージョンアップされた際は、「ワード 辞書」ファイルの並び替えが必要です。 本説明書の「P48 ワード辞書の設定」ページ をご覧いただき、設定を変更してください。

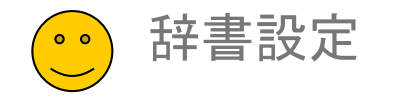

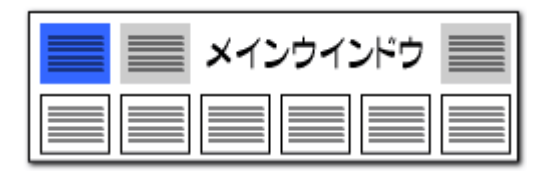

### ワード辞書の設定

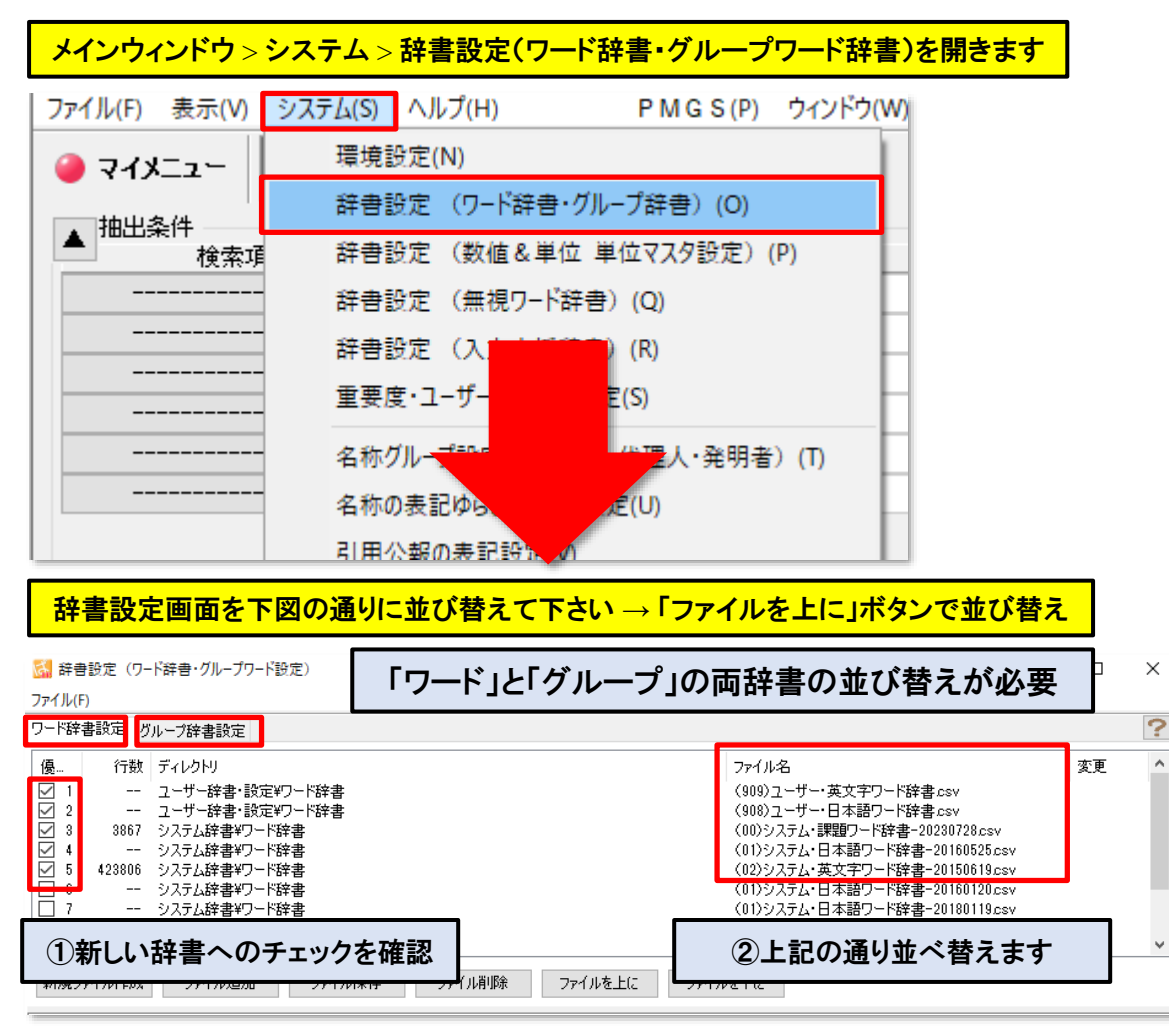

#### 辞書の並び替え

#### 【重要】

新規にご提供いたしました「課題ワード辞書」、および追記・拡張した 「グループワード辞書」をご利用いただくために、左図の手順で「辞書 設定」の変更作業をお願いいたします。

- ワード辞書設定のタブを選択します。 ユーザー辞書、システム課題ワード辞書、システム日本語ワード 辞書(日付が新しい物)、システム英文字ワード辞書の順に並べ て、不要な辞書(ワード辞書の日付の古い物)はチェックを外しま す。
- グループ辞書設定のタブを選択します。ユーザー辞書、システム 課題ワードグループ辞書、システム類語グループ辞書、システム 接続語グループ辞書の順に並べて不要な物はチェックを外します。

# ※「ワード辞書設定」タブと「グループ辞書設定」タブの両方で並び替え作業をお願いします。

※新規インストール時は、設定変更なしで課題ワー ド辞書、及びグループワード辞書がご使用いただけ ます。

※辞書設定で並び替えた順序でキーワード集計が 実行されます。

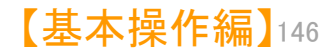

【マイメニュー】

☑ マイメニューの使い方

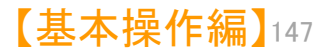

| ご マイメニューの使い方(1)                                                                                                    |                                                                                                    |
|----------------------------------------------------------------------------------------------------|----------------------------------------------------------------------------------------------------|
| マイメニュー     ばっとマイニング・ビューア 64bit Ver.7.24.3 [一時環境で動作中 / ランキング 無制限 / 英字大小同一視する / メモリ使用量 783.4 MByte]     アイル(F) 表示(V) システム(S) ヘルプ(H) PMG S(P) ウィンドウ(W) 引用公報(Z) 簡単辞書登録(D) ばっとクリップ(8) ばっとごみ箱(G)     マイメニュー     全 文書一覧     金 設定確認 | <ul> <li>ここでの注意ポイント!</li> <li>マイメニューの活用</li> <li>登録されている「マイメニュー」の項目をクリック<br/>すると、下記のようなことができます。</li> <li>・同じ条件での分析の再現</li> </ul>                                                                                                    |
| ・       出題人(出題数)       出題人別出題数         ●       抽出条件         ・       マイメニュー         ・       マイメニュー         道訳中のグルーク       道訳中のグルーク         上へ       下へ         削除       上へ                                                   | <ul> <li>・別のデータで、同様の条件でのグラフ作成</li> <li>・プレゼンへの活用</li> <li>・業務担当ごとに、よく使う機能の</li> <li>メニューのグループ化</li> <li>・・・など、多彩に応用できます。</li> <li>マイメニューの整理</li> <li>各機能はグループ化し、順番を入れ替えることができます。</li> <li>例えば、「〜分野の分析フロー」や「〜調査の<br/>手順」など、分野/目的ごとにグループ化し、順番を整理しておくことで、同じ作業を同じ手順で<br/>繰り返すことができるようになります。</li> </ul> |

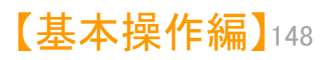

マイメニューの使い方(2)

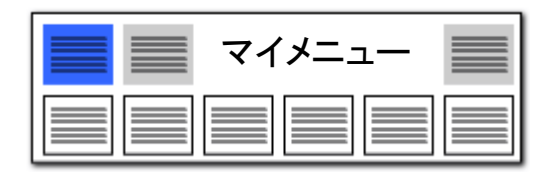

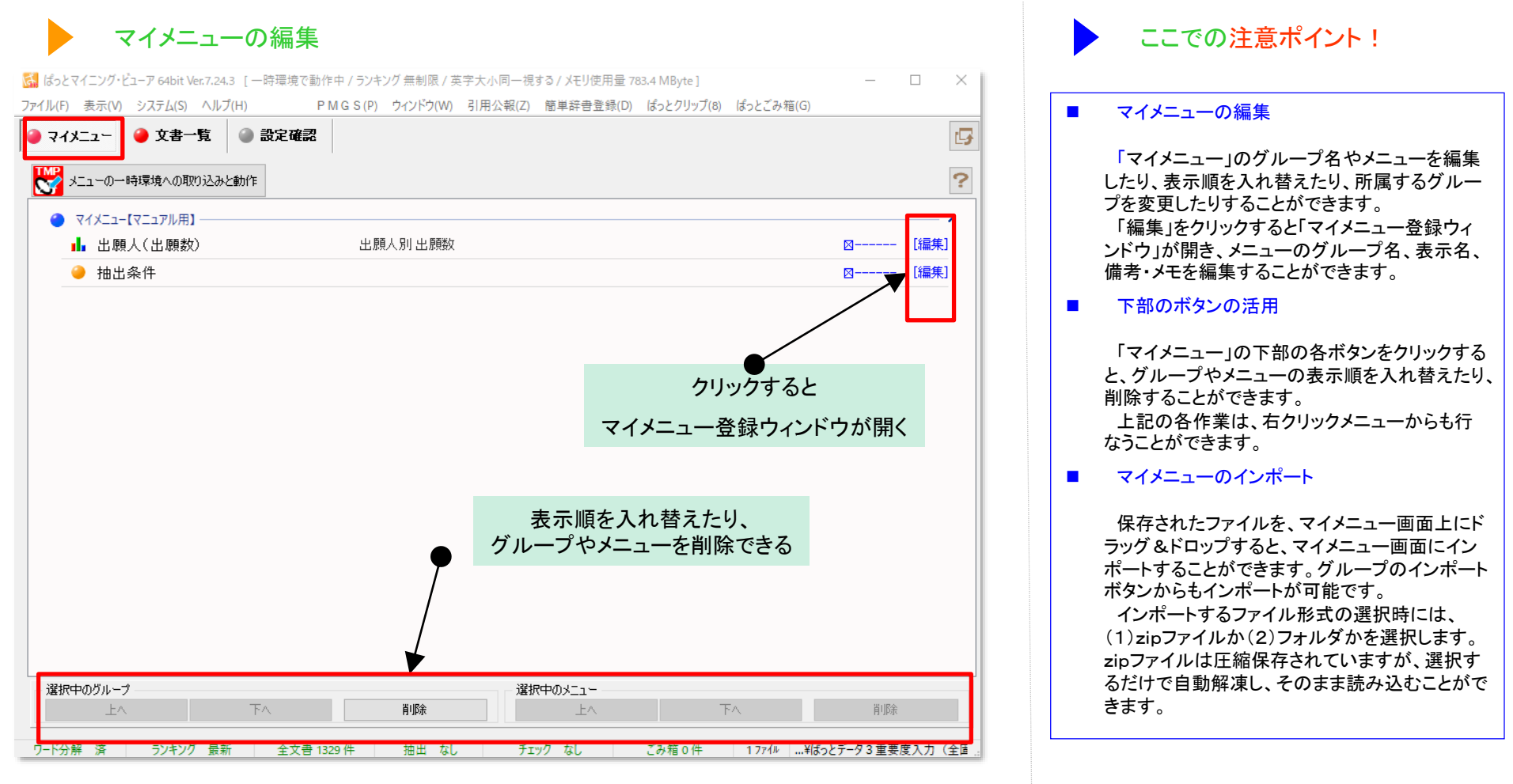

<sup>※</sup> 一時環境として取り込まれたデータはすべて、「ぱっとマイニング・ビューア」を終了すると消えてしまいます。 ご注意ください。一時環境としては、エクスポートの時点での辞書の編集結果がご利用いただけます。

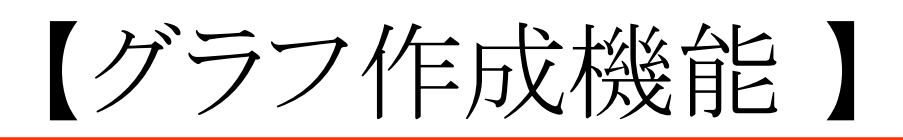

# ☑ グラフブラウザの紹介

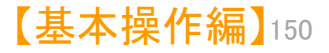

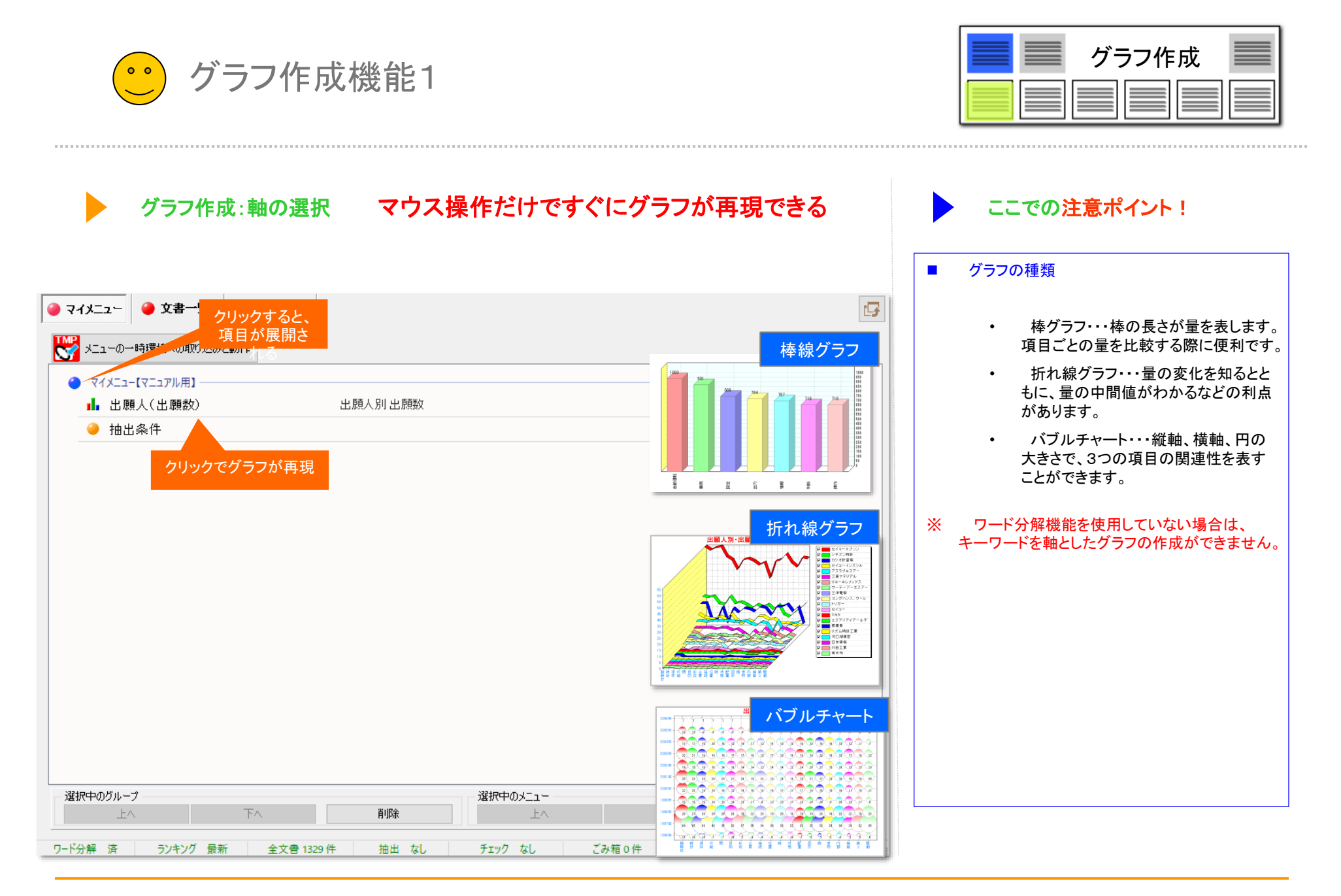

| 【基本操作編】 | 51 |
|---------|----|
|---------|----|

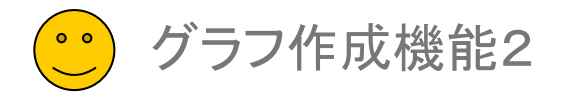

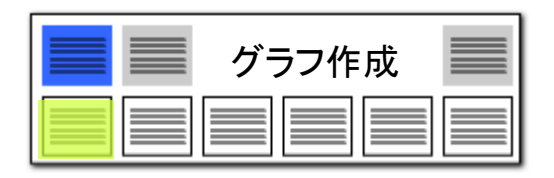

#### ▶ グラフ作成:総合ランキングとの連動

| 🚮 総合ランキン                 | グ             |                    | - 🗆 X      |  |  |  |  |  |  |  |
|--------------------------|---------------|--------------------|------------|--|--|--|--|--|--|--|
| 総合ランキング                  | 分析条件          |                    |            |  |  |  |  |  |  |  |
|                          |               |                    |            |  |  |  |  |  |  |  |
| キーワード                    | FI            | FA-L PC            | ステータス情報    |  |  |  |  |  |  |  |
|                          |               | あ 新利率              | 八井居田田川     |  |  |  |  |  |  |  |
|                          | JYEUF         |                    | 25.年181里方り |  |  |  |  |  |  |  |
| 公報種別_国                   | _ 重要度1        | 重要度2 重要            | 度3 重要度4    |  |  |  |  |  |  |  |
| 重要度5 重要度6 出願人_ 発明者_ 筆頭PC |               |                    |            |  |  |  |  |  |  |  |
|                          |               | 書 (1329件)          | ☆?         |  |  |  |  |  |  |  |
| 소 チェック 소 수               | AZRA PMGS     |                    | ·1· •      |  |  |  |  |  |  |  |
| ±/1// ±/                 |               |                    |            |  |  |  |  |  |  |  |
| 抽出条件に及                   | 2映 抽出に反映      | もして美行              | 2          |  |  |  |  |  |  |  |
|                          |               | データ                | グループ ヘ     |  |  |  |  |  |  |  |
|                          | 69531 1324    | リチウム               | Li/LI/Ii   |  |  |  |  |  |  |  |
|                          | 2 55082 1301  | 回1伞°电解消<br>≕<+     |            |  |  |  |  |  |  |  |
|                          | ) 27441 1270; | Π≤0%<br>L∛ av ∓ LL | 電池/バッテロー   |  |  |  |  |  |  |  |
| 5 24                     | 1 13437 1236  | アルミニウム             |            |  |  |  |  |  |  |  |
|                          | 30943 1217    | 材料                 | Materia    |  |  |  |  |  |  |  |
| 7 🛛 8                    | 24843 1184    | カソード               | 正極/陰極/空気/  |  |  |  |  |  |  |  |
| 8 🔲 33                   | 3 11680 1181  | リチウムイオン            | L1イオン/L1   |  |  |  |  |  |  |  |
| 9 🗌 29                   | 12732 1175    | 混合                 |            |  |  |  |  |  |  |  |
| 10 🗹 18                  | 8 16167 1166  | 製造方法               | 作製方法/製造す   |  |  |  |  |  |  |  |
| 11 🗌 26                  | 6 13290 1163  | 測定                 |            |  |  |  |  |  |  |  |
| 12 11                    | 21747 1162    | アノード               | 負極/陽極/アノ、  |  |  |  |  |  |  |  |
| 16                       | 6 17250 1148  | 作製                 |            |  |  |  |  |  |  |  |
| 30                       | ) 12447 1143  | 範囲                 | 領域/ゾーン/エ!  |  |  |  |  |  |  |  |
| 22                       | 2 14339 1135  | 厚さ                 | 厚み         |  |  |  |  |  |  |  |
| - 4                      | 28218 1121    | 止極沽物質<br>          |            |  |  |  |  |  |  |  |
|                          | 16759 1105    | 电辩道                | <u></u>    |  |  |  |  |  |  |  |
| 総合ランキン                   | ノグでチェックな      | <u>5</u>           |            |  |  |  |  |  |  |  |
| 入れた項                     | 目が軸となる        |                    |            |  |  |  |  |  |  |  |

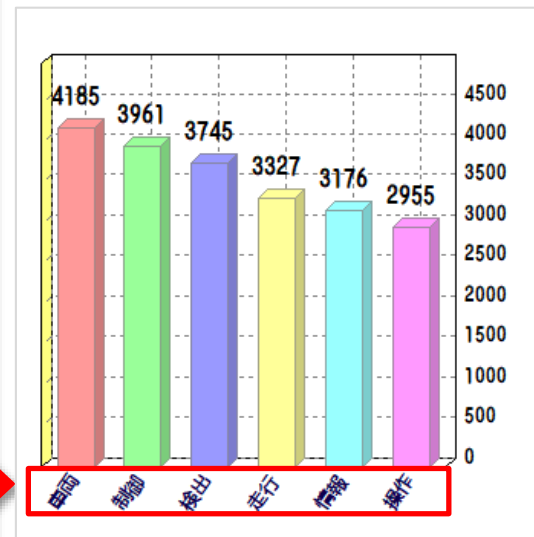

#### ここでの注意ポイント! 総合ランキングとの連動 『総合ランキング』で、チェックをつけた項目が、 グラフの軸となります。 チェックを活用することで、希望のキーワードや 出願人等を軸としたグラフが描けます。 Х 『総合ランキング』の表示数(集計順位の上 限)は、環境設定で変更することができます。 グラフの軸にしたいワードや出願人名などが Х 見つけにくいときは、検索機能をご利用ください。 マウスの右クリックメニューからご利用いただけ ます。 「ぱっとマイニング・ビューア」では、グラフを書 Ж き変えない限り、マイメニューに登録されたまま のものが表示されます。 軸項目の設定

| 全選択        | 全解除   | ) (総合う) | パキングから取得 |            |  |  |  |  |
|------------|-------|---------|----------|------------|--|--|--|--|
| 総合計の       | )集計 📃 | する 🔳 A  | 総合計のみ    | 一覧を更新      |  |  |  |  |
|            | 出現数   | 文書数     | データ      | <i>ヴ</i> ^ |  |  |  |  |
| <b>V</b> 1 | 31402 | 1000    | 自動運転(日   | . 自        |  |  |  |  |
| <b>V</b> 2 | 51840 | 931     | 車両(日本語   | . V        |  |  |  |  |
| <b>V</b> 3 | 14551 | 809     | 設定(日本語   |            |  |  |  |  |
| <b>V</b> 4 | 8708  | 784     | 出力(日本語   | · 7···     |  |  |  |  |
| <b>V</b> 5 | 15587 | 757     | 情報(日本語   | . デ        |  |  |  |  |
| V 6        | 16286 | 718     | 判断(日本語   | . 判        |  |  |  |  |
| 7          | 7825  | 718     | 操作(日本語   | . 才        |  |  |  |  |
| 8          | 20795 | 947     | コントロール   | . 制        |  |  |  |  |
| 9          | 19704 | 902     | 検出(日本語   | . 検        |  |  |  |  |
| 10         | 13485 | 831     | 位置(日本語   |            |  |  |  |  |
| 11         | 12080 | 749     | 走行(機能性   |            |  |  |  |  |
| 12         | 4381  | 706     | 対応(日本語   |            |  |  |  |  |
| 13         | 5982  | 654     | 信号(日本語   |            |  |  |  |  |

### 総合ランキングのチェックとグラフの軸が連動する

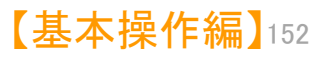

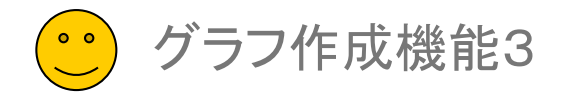

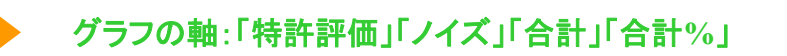

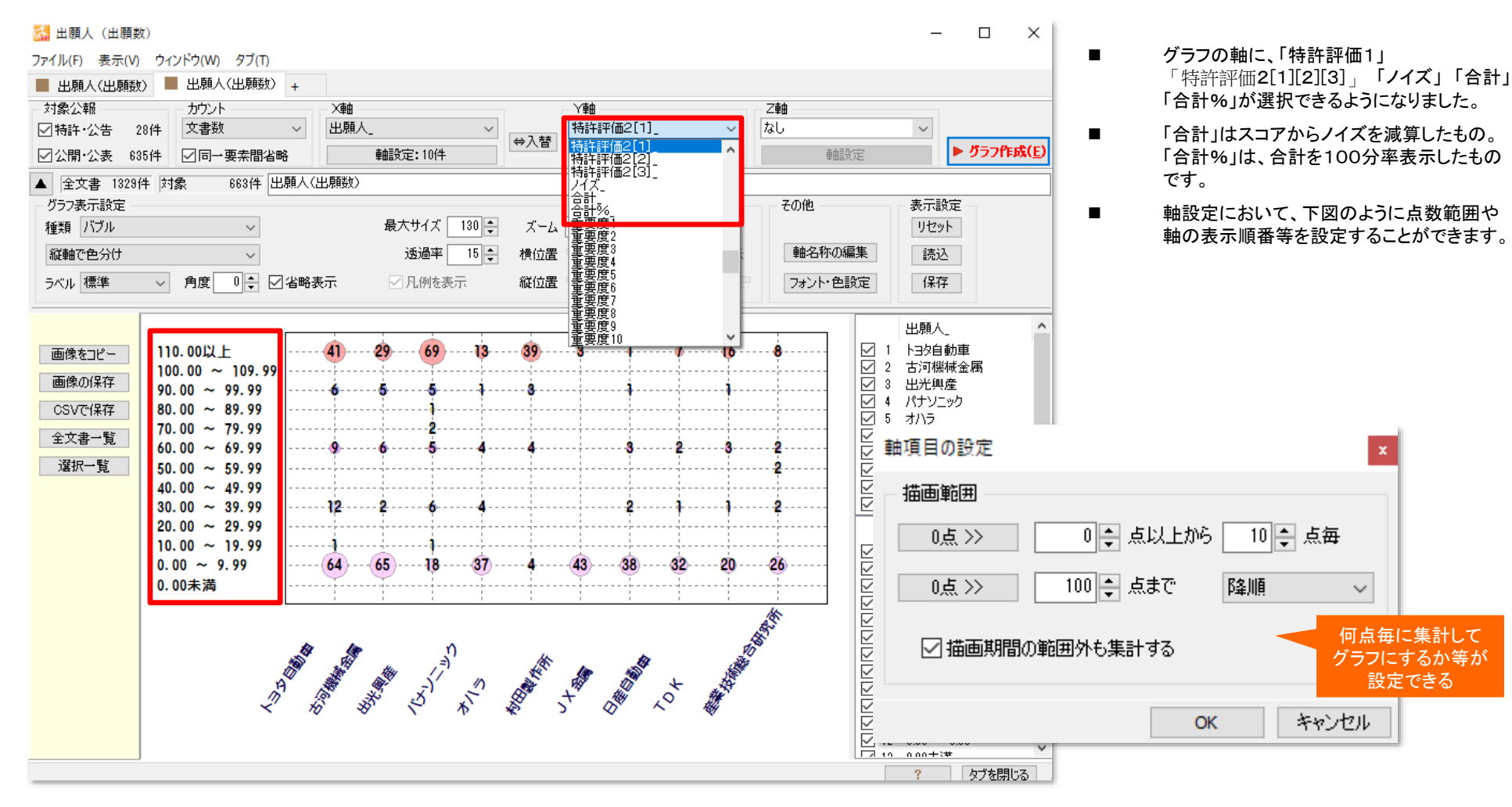

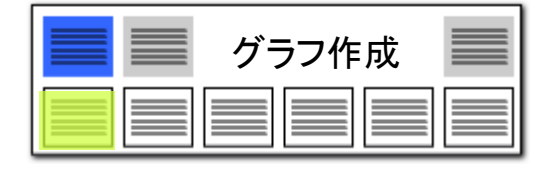

#### 描画する点数範囲も設定できる

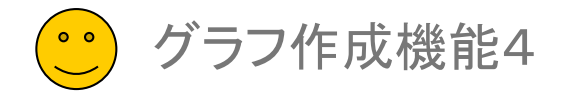

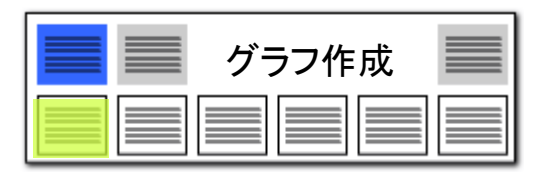

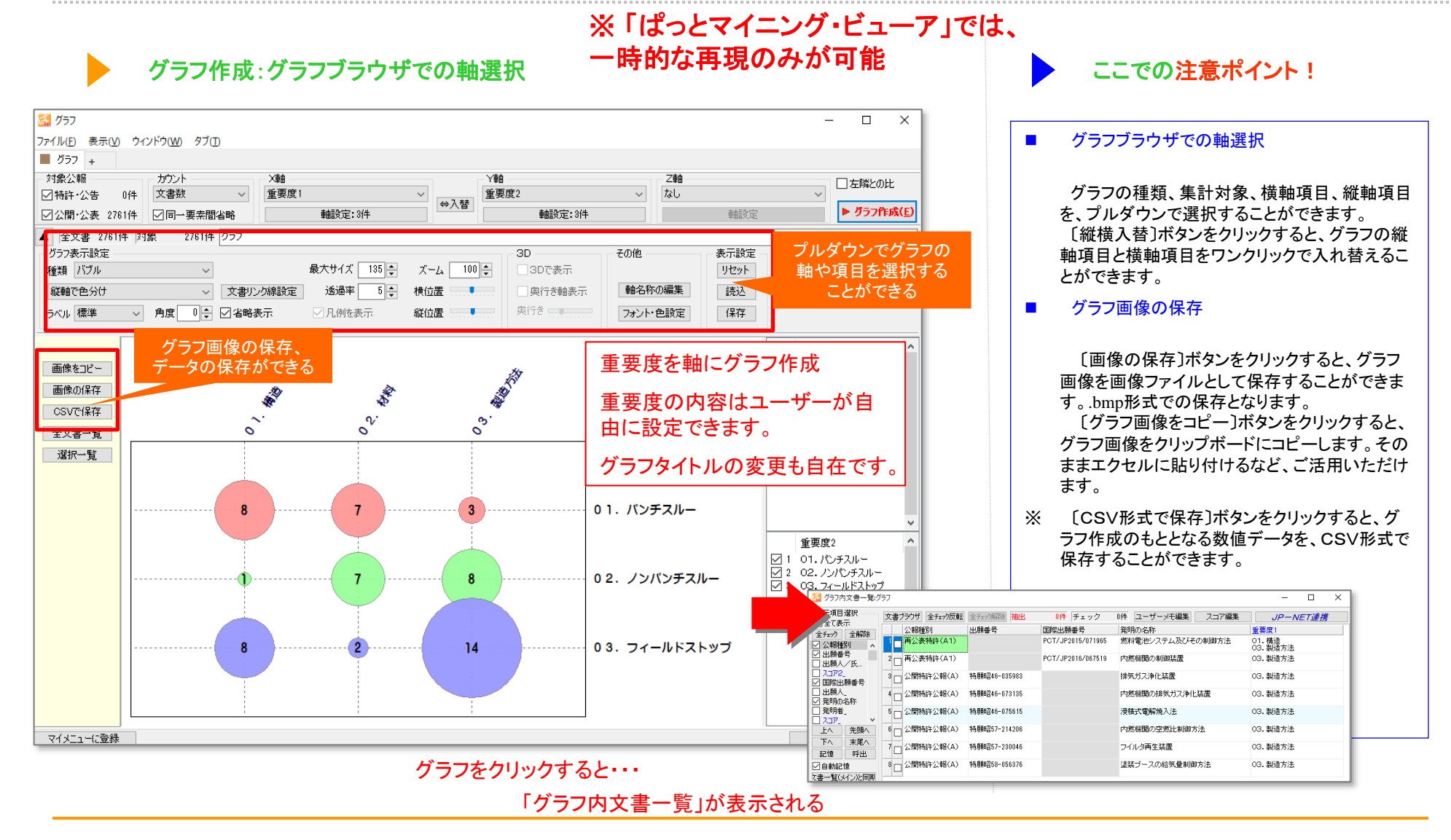

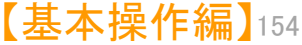

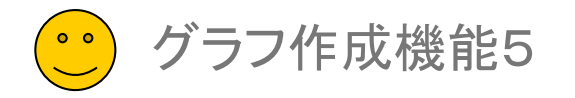

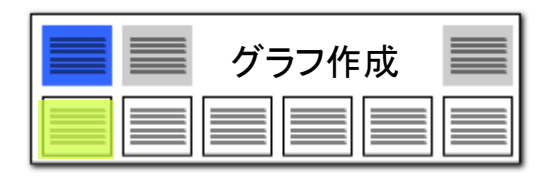

・ グラフ作成:軸項目の詳細変更

### グラフの軸設定がその場で変更できる

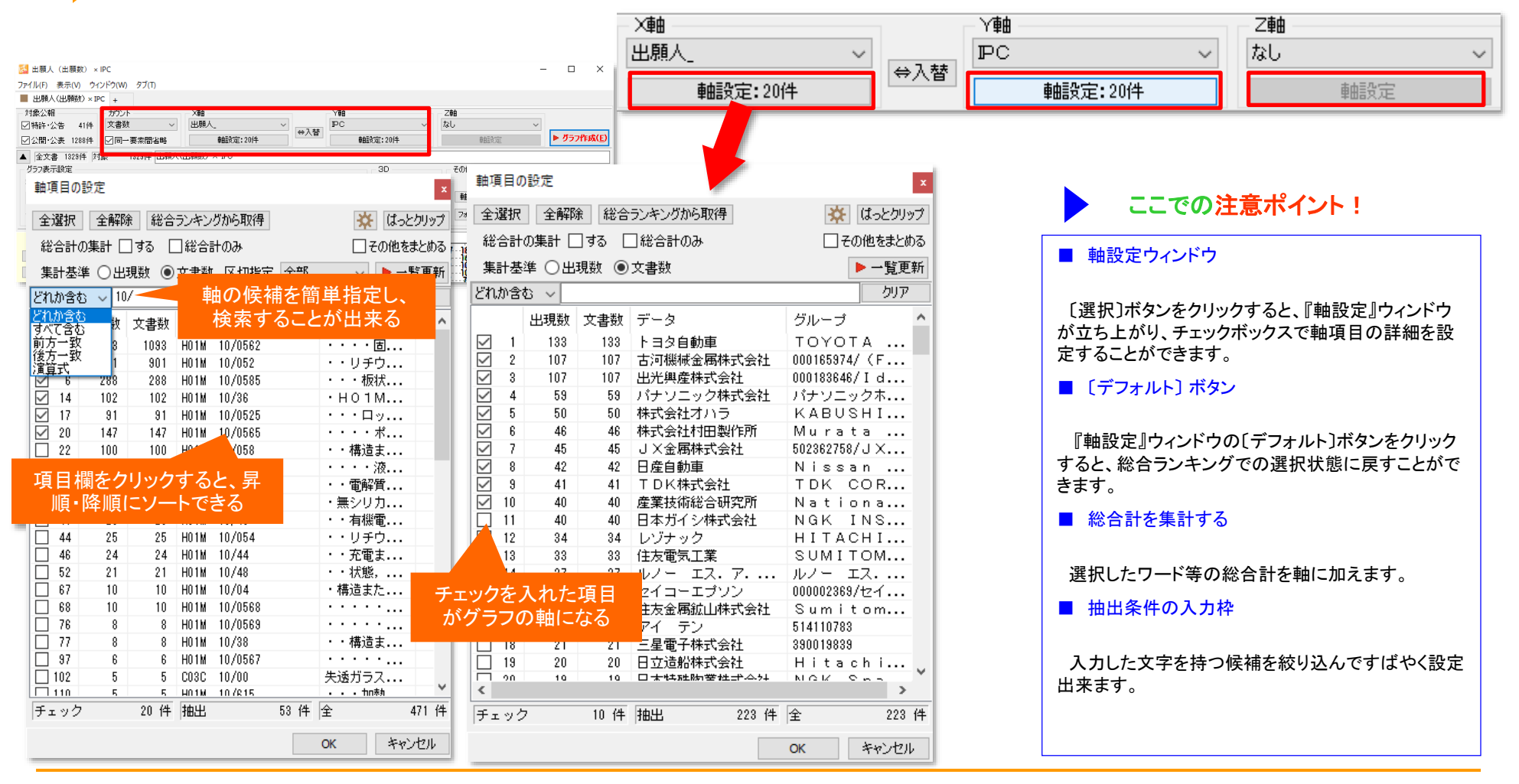

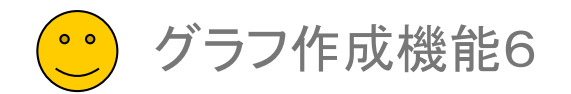

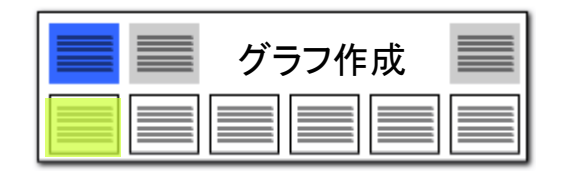

### グラフの権利状態判定の「軸項目の設定」

#### 存続期間完了日から権利消滅を判定!!

グラフの軸項目に、『権利状態詳細判定』か『権利状態簡易判定』を選択した場合、 「軸設定」をクリックすると、左のような「軸項目の設定」画面が表示されます。

- 存続期間満了日を過ぎた公報を権利無効とする ・・・グラフ作成時に、経過情報の「存続期間満了日」を過ぎている場合、 当該公報を「権利化後消滅」または「権利化前消滅」に分類します。
- 存続期間満了日の記載のないものは出願からの年数で判断する ・・・「存続期間満了日」のデータがない場合は、出願日から20年を 経過している場合に、当該公報を「権利化後消滅」または 「権利化前消滅」に分類します。
- 特許公報の存続期間を25年とする(医療系特許など) ・・・「存続期間満了日」のデータがない場合は、出願日から25年を経過している場合に、当該公報を「権利化後消滅」または「権利化前消滅」 に分類します。
- 次期納付期限を過ぎたものを権利無効とする ・・・グラフ作成時に、経過情報の「次期納付期限」を過ぎている場合、 年金不納と判定し、当該公報を「権利化後消滅」または「権利化前消滅」 に分類します。

※ 経過情報が最新でない場合は、データ取得後に年金が支払 われ、権利が抹消されていない場合があるため、注意が必要 です。

| 軸項目の設定 ×                       |
|--------------------------------|
| ☑ 存続期間満了日を過ぎた公報を権利無効とする        |
| ☑ 存続期間満了日の記載のないものは出願からの年数で判断する |
| ──特許公報の存続期間を25年とする(医療系特許など)    |
| □ 次期納付期限を過ぎたものを権利無効とする         |
|                                |
|                                |
| OK キャンセル                       |

※ JP-NETのデータのダウンロード形式には、「テキスト形式」「CSV形式」「エクセル形式」の3種類の形式があります。ぱっとマイニングで読み込み可能な形式は、「テキスト形式」と「CSV形式」です。
 【審査経過項目】をご利用になる場合は、「CSV形式」で、作成モードを『タイプ3』に設定してデータをダウンロードし、テキスト形式のデータと結合してご使用ください。

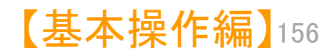

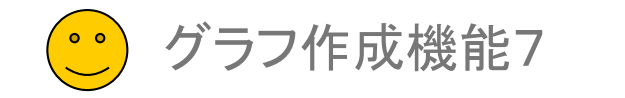

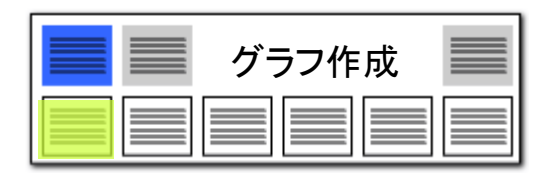

#### グラフをクリックすると一覧が表示される

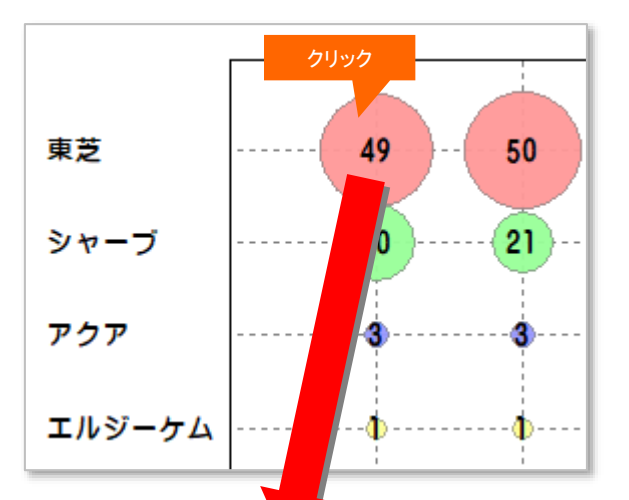

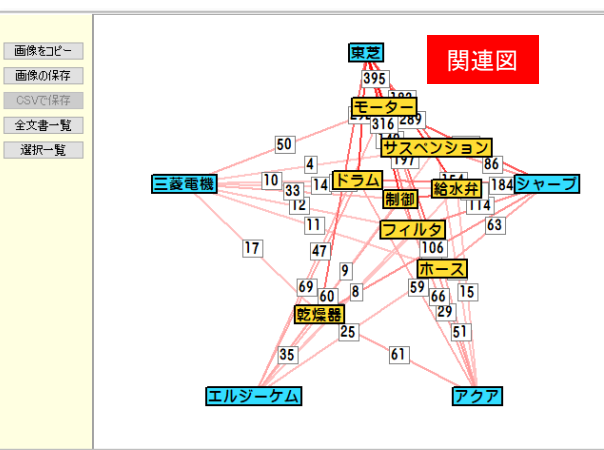

| 🚮 グラフ内文書一覧:出          | 山願人(出身                                            | 文書ブラウザ     ファイル(F) 編集(E) 表示(V)                                                                               | ウィンドウ(W)                                                                                                    | - 🗆 X                                                                      |
|-----------------------|---------------------------------------------------|----------------------------------------------------------------------------------------------------|----------------------------------------------------------------------------------------------------|----------------------------------------------------------------------------|
| 表示項目選択───             | 文書ブラウザ 全チェック反転 全チェ ユーザー・エステキ                      | メンワード<br>3件表示 マークするワード                                                                                       | <ul> <li>*10+出売用度+価化物图は電解算+価化物+約末</li> <li>*10</li> <li>*10</li></ul> | 97 記録 更新 項目名 12 0 ● ○ ?<br>97 記録 更新 本文 12 0 ● ○ ?<br>検索(F) 約の文書(P) 次の文書(N) |
| □ 主し表示<br>今エーッカ 今番?R全 | 出願人_                                              | 国家に表示する                                                                                                    | 2- <b>7</b> -XE3                                                                                                    | 立書チェウ  立書チェウ  こみ箱へ(D)  重要度1  ヘ                                             |
|                       | 1 - 出光興産株式会社 (000183646/IDEMITSU KOSA             | 全選択 全解除<br>一出期番号 へ 一 発明の名称                                                                                   | 2-7-242                                                                                                    | 室房間2 5元の他 ▼     董唇間3     董唇間4     I話化物                                     |
| ☑ 発明の名称               | 2                                                 | <ul> <li>□出願人。</li> <li>☑ 要約/課題</li> <li>☑ 要約/解決手段</li> <li>□ 要約</li> </ul>                                  | ■ 出願語号<br>特懸2022-108983                                                                                                    | 重要度5 1-1端化物1-2硫化リチウム<br>重要度6 ペポカ・                                          |
| □ 発明者_                | (000183646/IDEMITSU KOSA                          | <ul> <li>○ 特許請求の範囲</li> <li>○ 裏約/その他の項目</li> <li>○ 発明の詳細な説明</li> </ul>                                       | ■ 発明の名称                                                                                                    | 228(S)<br>ビオ使用キー非表示 5000000000000000000000000000000000000                  |
|                       | 3 (000183646/IDEMITSU KOSA                        | <ul> <li>✓ 技術分野</li> <li>✓ 背景技術</li> <li>✓ 発明が解決したとす。</li> <li>✓ 理明を解決するため</li> </ul>                        | 改算職化物固体電解質の製造方法                                                                                                    | 1 3 材料/Materials/mate<br>2 料電池パッテリパッテリパッテリー                                |
| ✓ 重要度1 □ 合計           | 4 山光無産株式会社 (000183646/IDEMITSU KOSA<br>国立大学法人千葉大学 | <ul> <li>○ 発明の効果</li> <li>○ 発明を実施するため</li> <li>○ 産業上の利用可能性</li> <li>□ 出発人/氏名又は</li> <li>□ PC(198)</li> </ul> | ■出願人(公報)。<br>世況興藤統会社(000183848/JDEMITSU KOSAN CO   文書<br>SU KOSAN CO LTD. /Idemitsu Kosan Co Ltd)                                                                                                    | ブラウザ 🌼 🗤 🕅                                                                 |
| 上へ 先頭へ 下へ 末尾へ         | 5<br>出光興産株式会社 (000183646/IDEMITSU KOSA            | □ F9-L18月<br>□ 公48(金別<br>□ CPC派明<br>□ 77129-132月<br>□ 77129-132月                                             | ■ 要約/課題<br>ペーストとして塗工する際の塗工適性に優れ、リチウムイオン電道への使用に適                                                                                                    |                                                                            |
| 保存読グラ                 | 会社 (000183646/IDEMITSU KOSA<br>うフ内文書一覧            | □ X書H050(用公報<br>□ F取明<br>□ 文書H050(用公報数<br>□ 2-ザーメモ1                                                          | (いてなく異類には2001年電話を開きながみなかい「提供する」とことである。           ■ 変約/解決手段                                                                                                    |                                                                            |
| 記憶呼出                  | / □ 出元興産体式会社 (000183646/IDEMITSU KOSA             | エハ 元婦へ                                                                                                    | リチウム原子、磁黄原子及びリン原子を含む原料含有物と、緑化発生、を混合し<br>て電解質前駆体を得ること、前記電解質前駆体を加熱して <mark>硫化物固体電解質</mark> を<br>得ること、及び前記 <mark>硫化物固体電解質</mark> を、ケーシングと、前記ケーシングを長手                                                                                                    |                                                                            |
| ✓目動記憶<br>と書一覧(メイン)と同期 | 9 - 山米御産株式会社(0001888/86/IDEMITSUL KOSA            | 80108 甲中出<br>补加制状態を呼出                                                                                        | 方向に貫通するように配され、軸方向に沿ってハドルが設けられた、少なくとも1<br>本の向転換と を構える思想線を用いて思想すること を含む対領観化物間体質 >                                                                                                    | 開ける                                                                        |

### ここでの注意ポイント!

#### ■ グラフ内文書一覧を表示

作成したグラフの、X軸とY軸の交点をクリック すると、そこに含まれる文書の一覧が表示され ます。

■ 文書ブラウザを表示

グラフ内文書一覧は、横一行がひとつの文書 となっています。

気になる文書のセルのどれかをダブルクリック すると、文書ブラウザが立ち上がり、文書の内 容を読むことができます。

■ 関連図の範囲選択

関連図では、マウスでドラッグして範囲を選択 し、『選択一覧』ボタンをクリックすると、範囲に 含まれるラベルの文書がすべて一覧表示され ます。

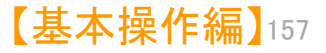

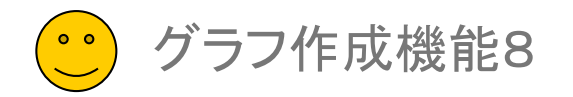

毎週洋女

識

縦軸を前後に並べる

ŝ

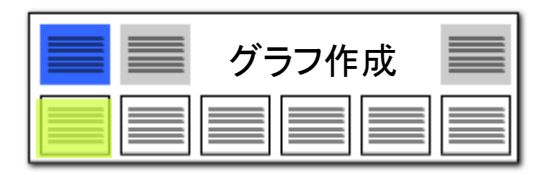

表現方法の変更

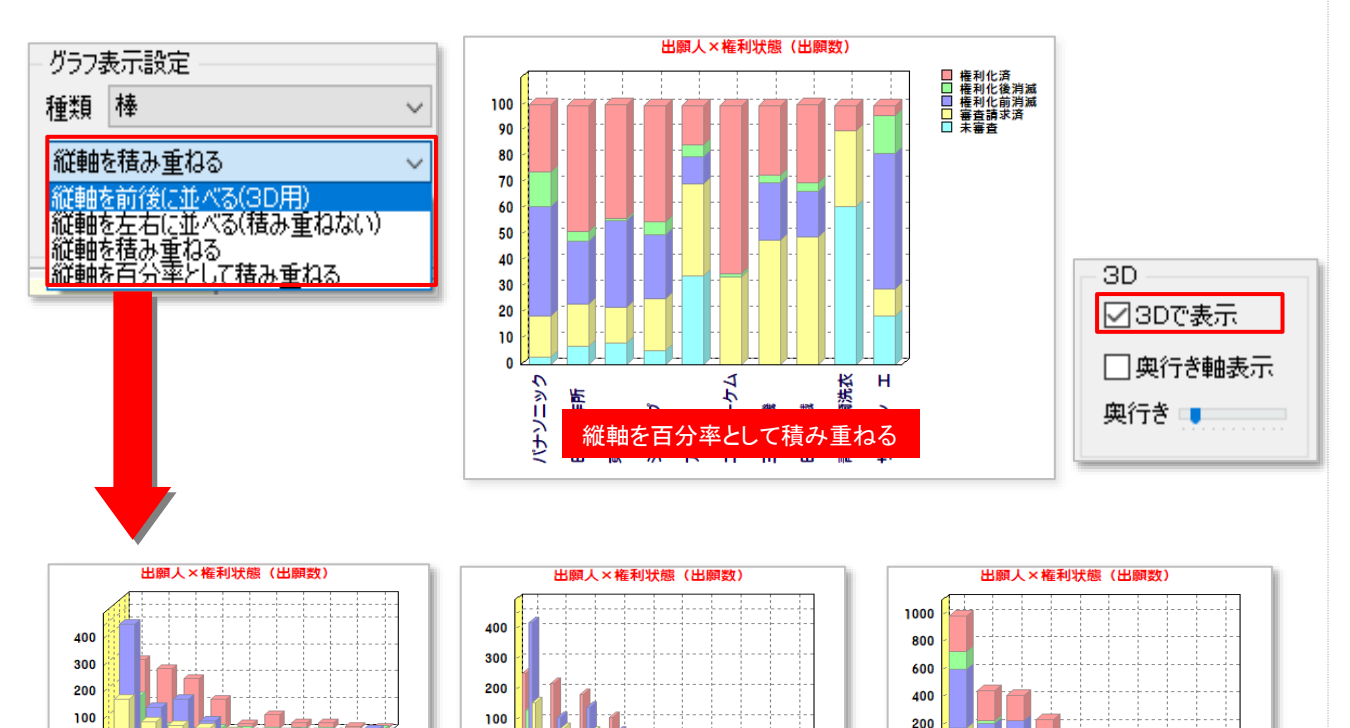

輸洗衣

鐵鐵

縦軸を左右に並べる

パナンニッ

44

縦軸を積み重ねる

# 棒グラフで割合を表示

ここでの注意ポイント!

#### ■ グラフ表示設定の変更

グラフの種類で、『棒グラフ』『バブル』『バブル 3D』『複数\_棒』『複数\_バブル』を選択すると、縦 軸の並べ方やバブルの色分けなどを選択する、 プルダウンが表示されます。

「縦軸を百分率として積み重ねる」を選択する と、横軸に対する縦軸項目が、文書数ではなく 比率(%)で表現されます。 左図のように、出願人別の権利状態など、割 合を対比させたい場合に効果的です。

■ 3D設定

3Dの「3Dで表示」をチェックすると、3D表示 に、チェックを外すと、平面表示になります。「奥 行き軸表示」のチェックをいれると奥行きの軸が 表示されます。奥行きのスライダーを動かすと 奥行き幅を設定できます。

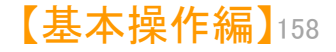

百分率の活用

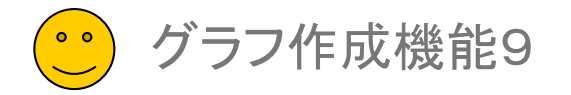

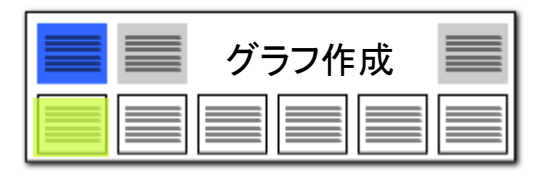

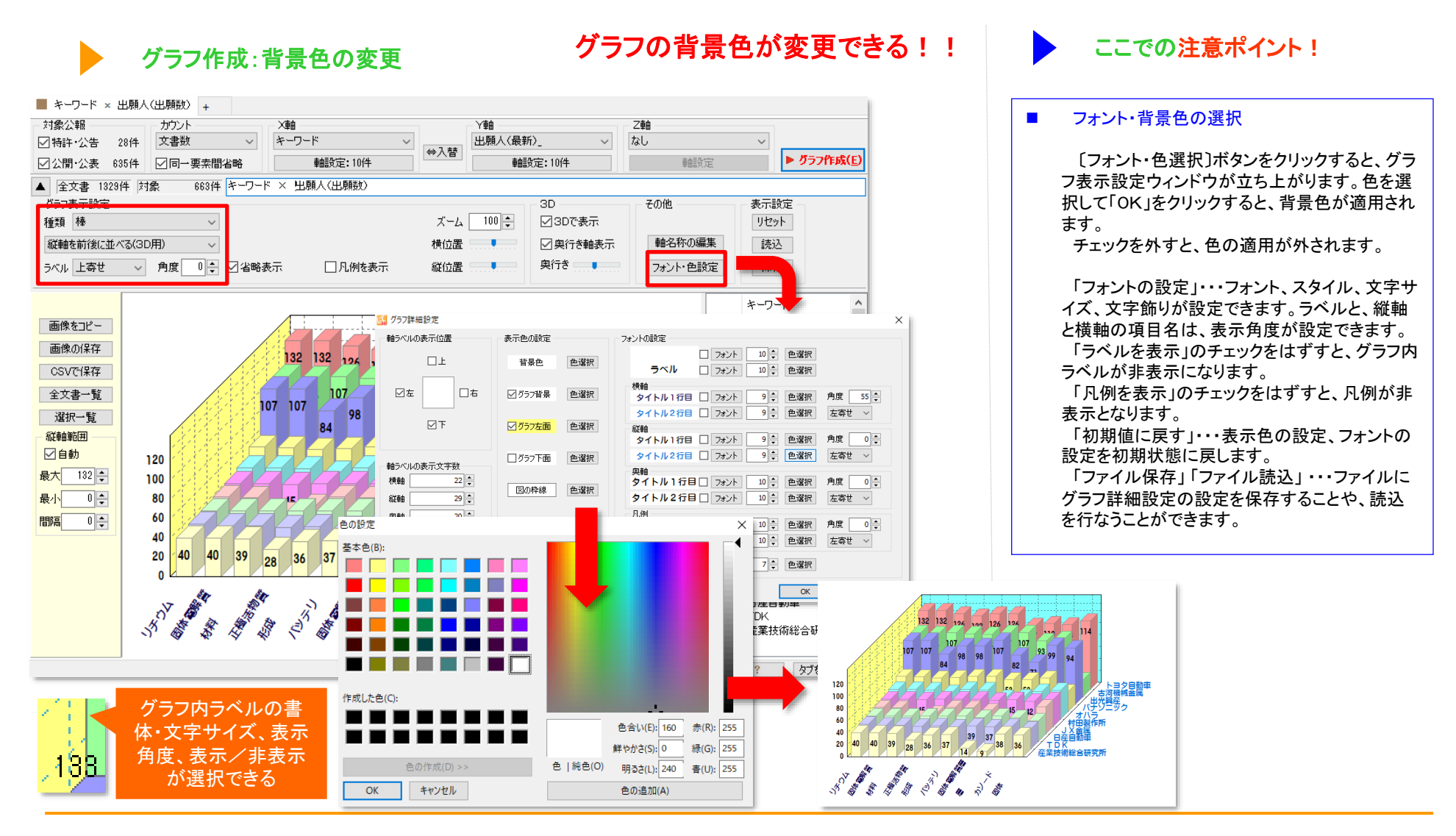

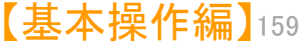

グラフ作成機能10

グラフ作成:関連図

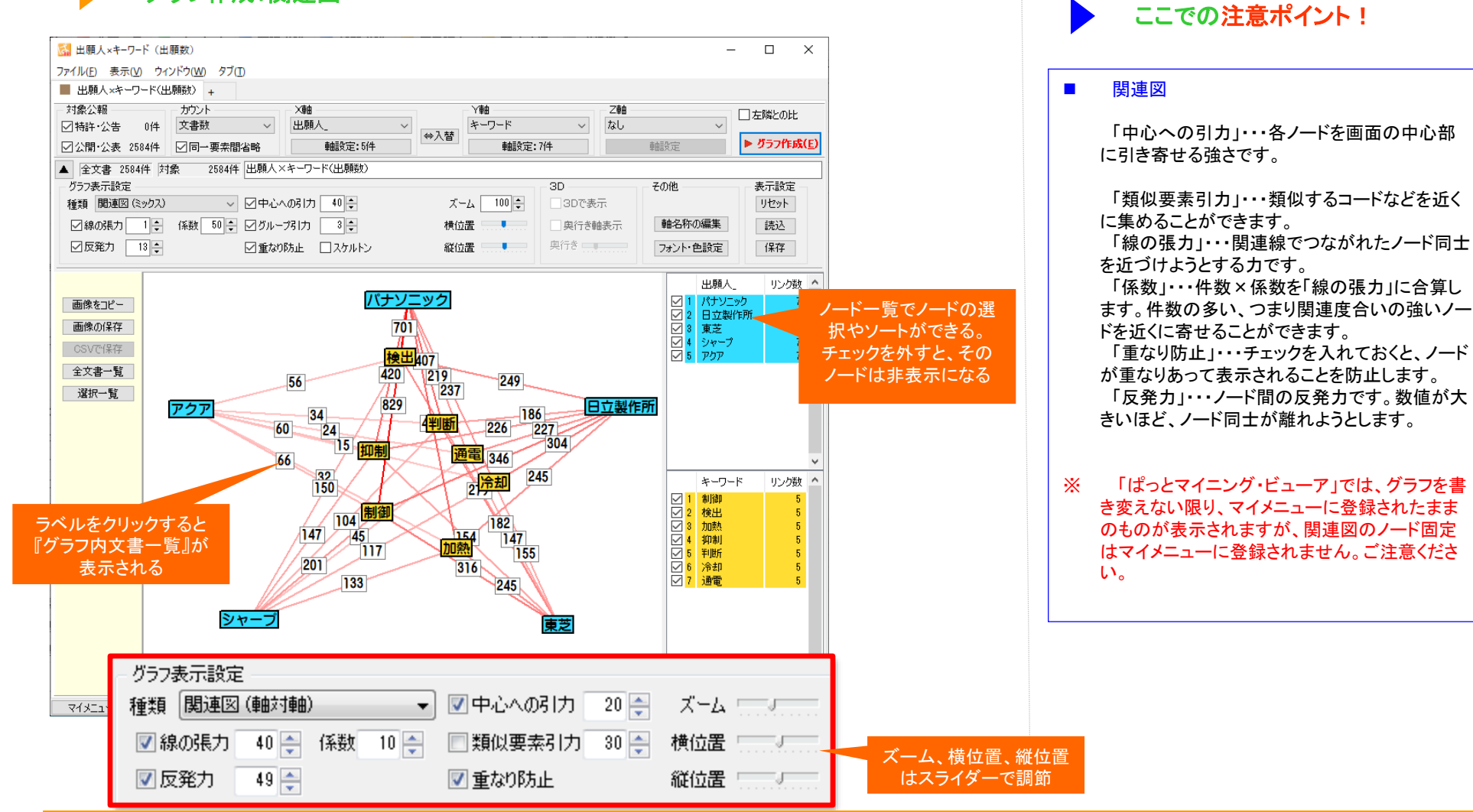

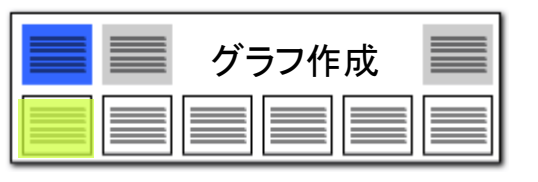

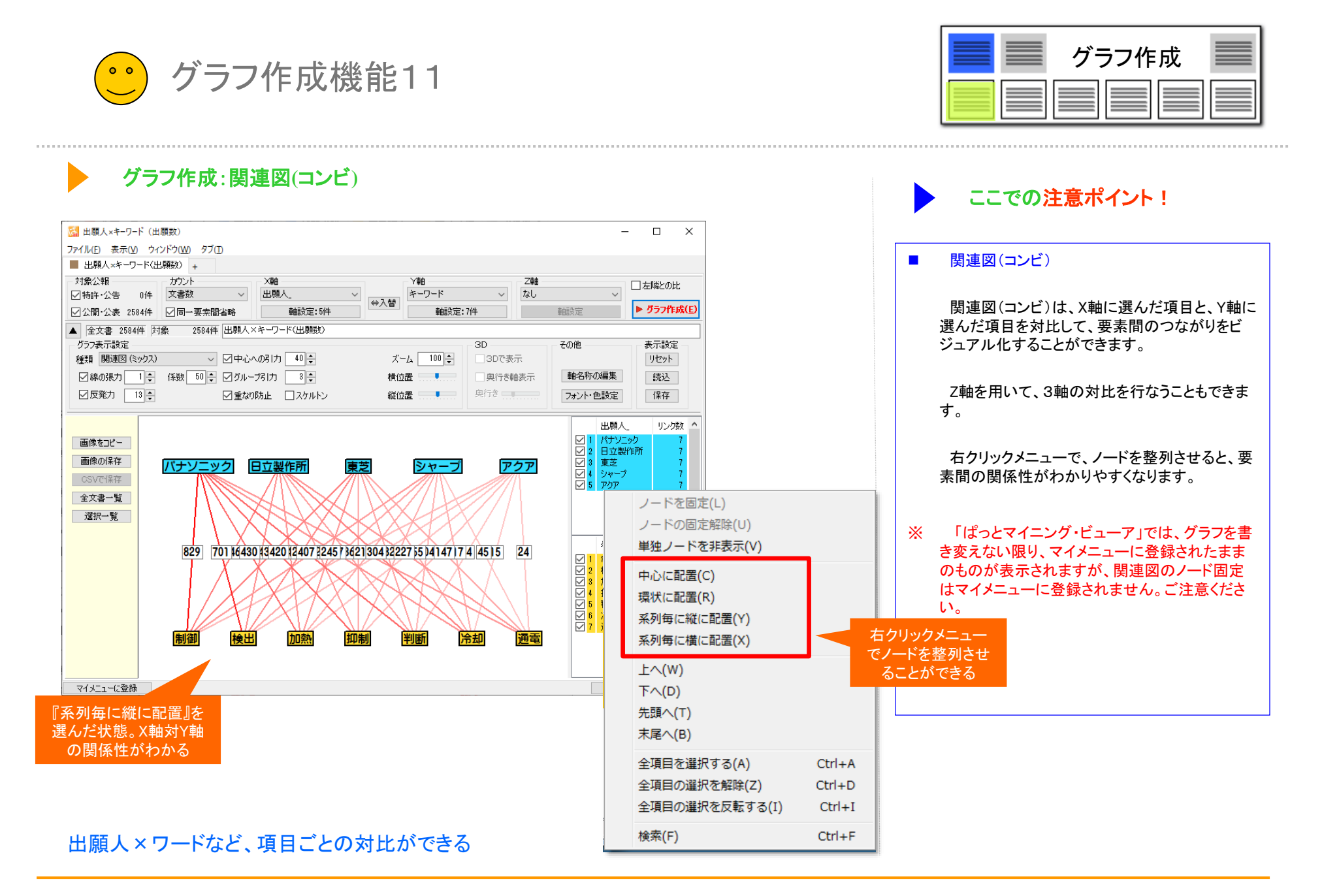

<sup>【</sup>基本操作編】161

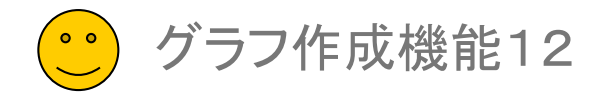

#### グラフ作成:関連図(ミックス)

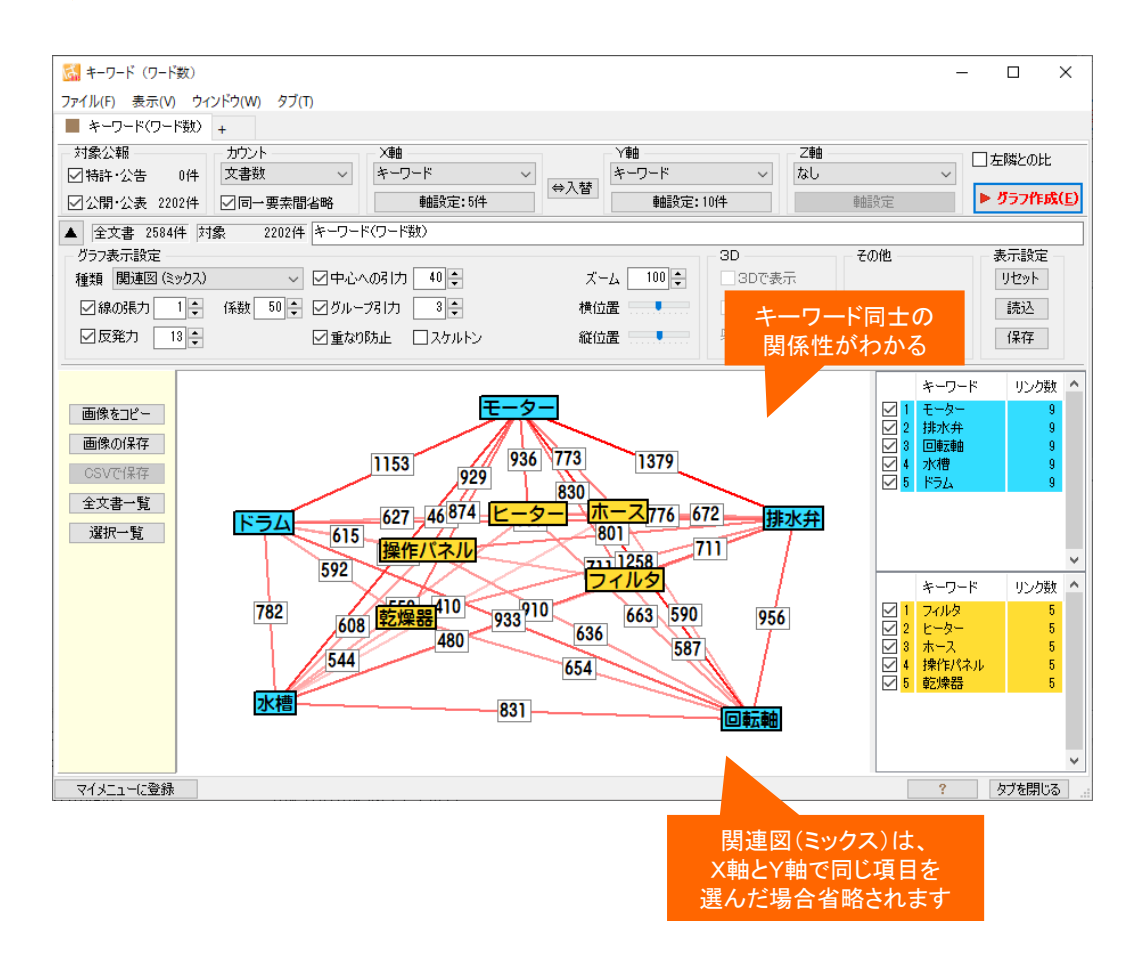

キーワード×キーワードなど、同一項目内でのつながりをビジュアル化

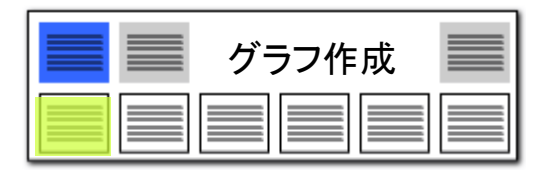

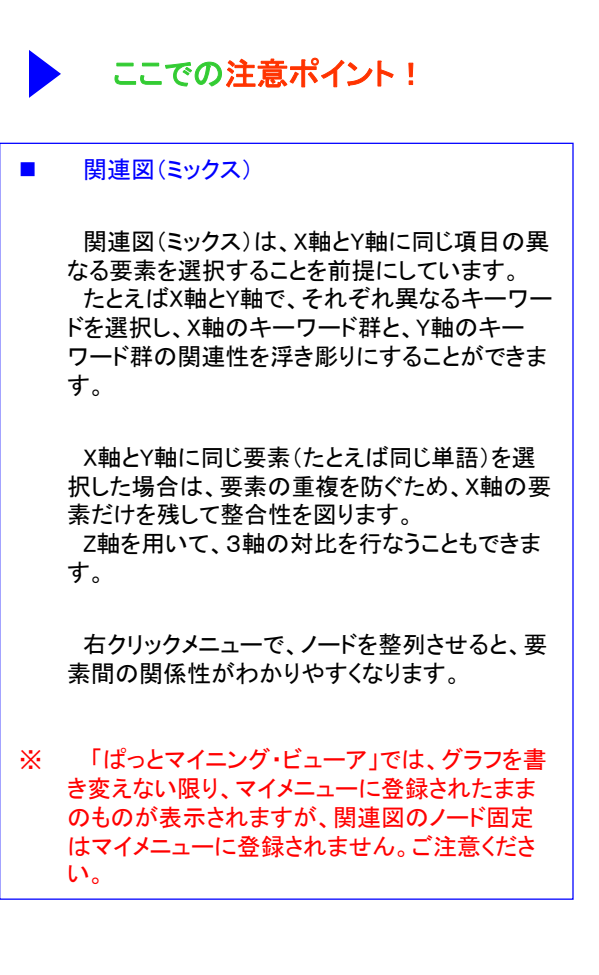

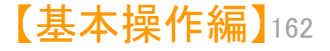

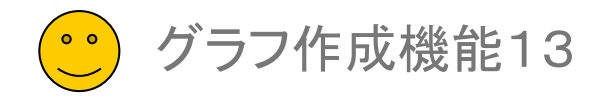

### **グラフ作成:関連図(ツリー**)

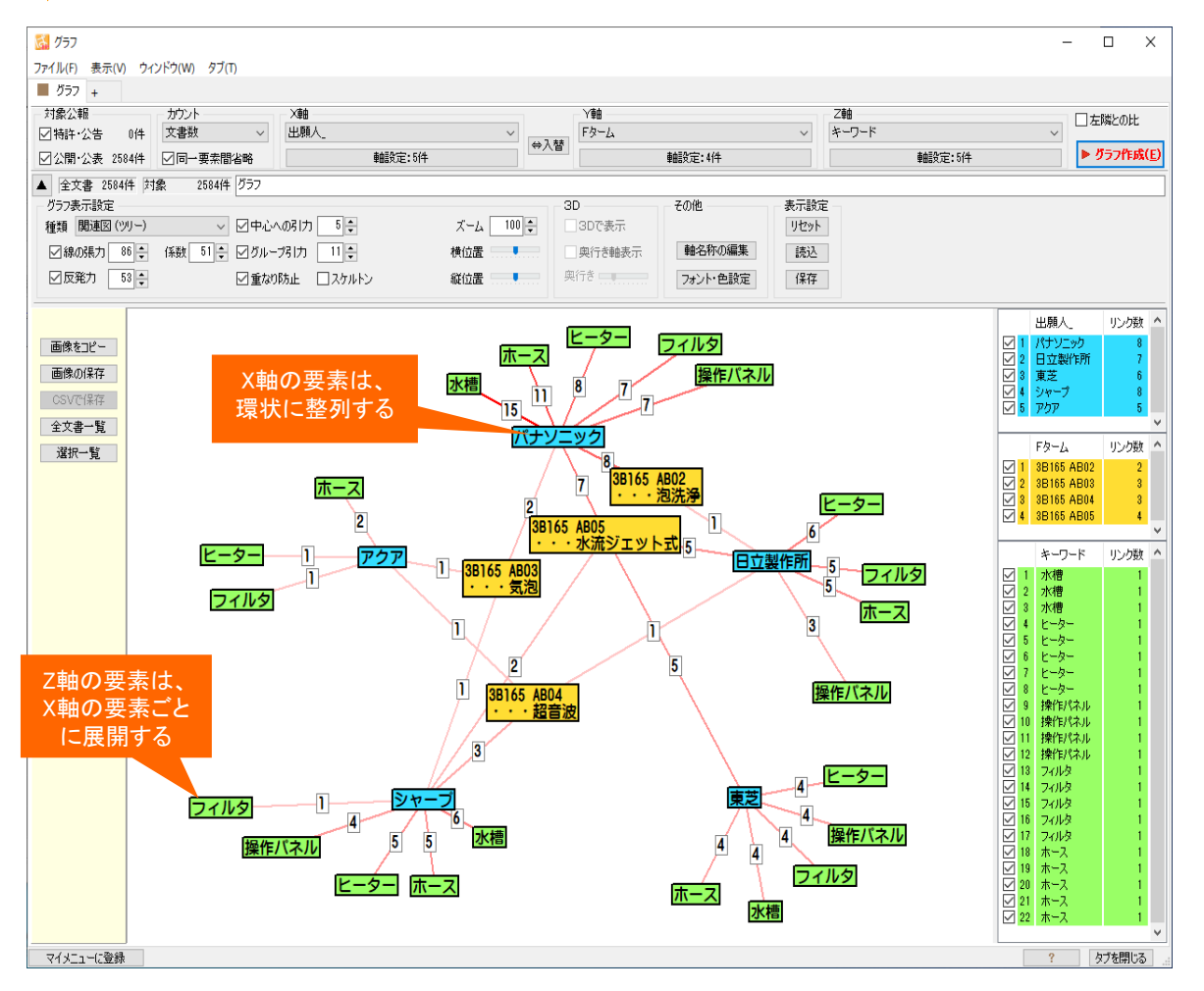

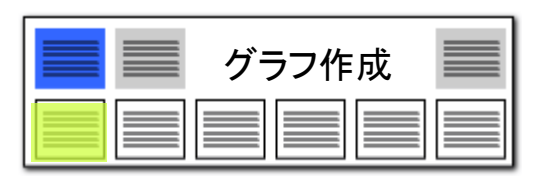

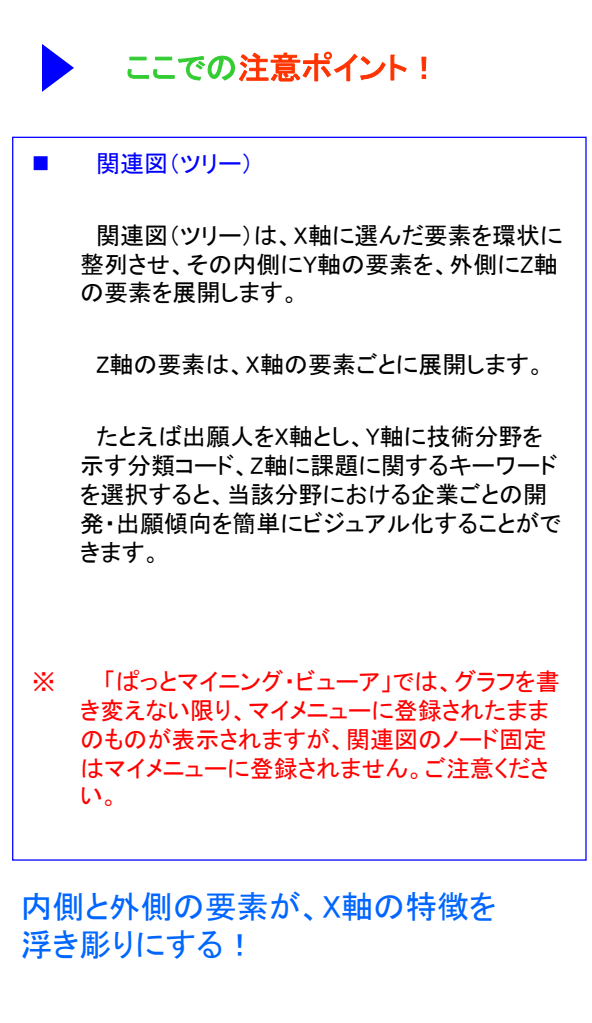

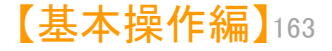

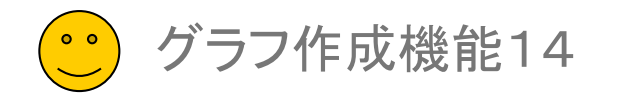

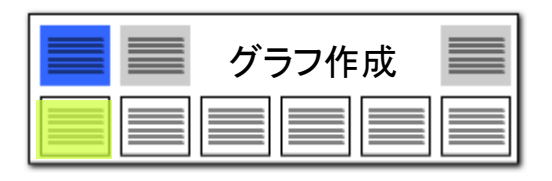

#### 選択範囲に含まれる文書だけを抽出できる——関連図

範囲選択した文書が一覧表示できるようになりました!

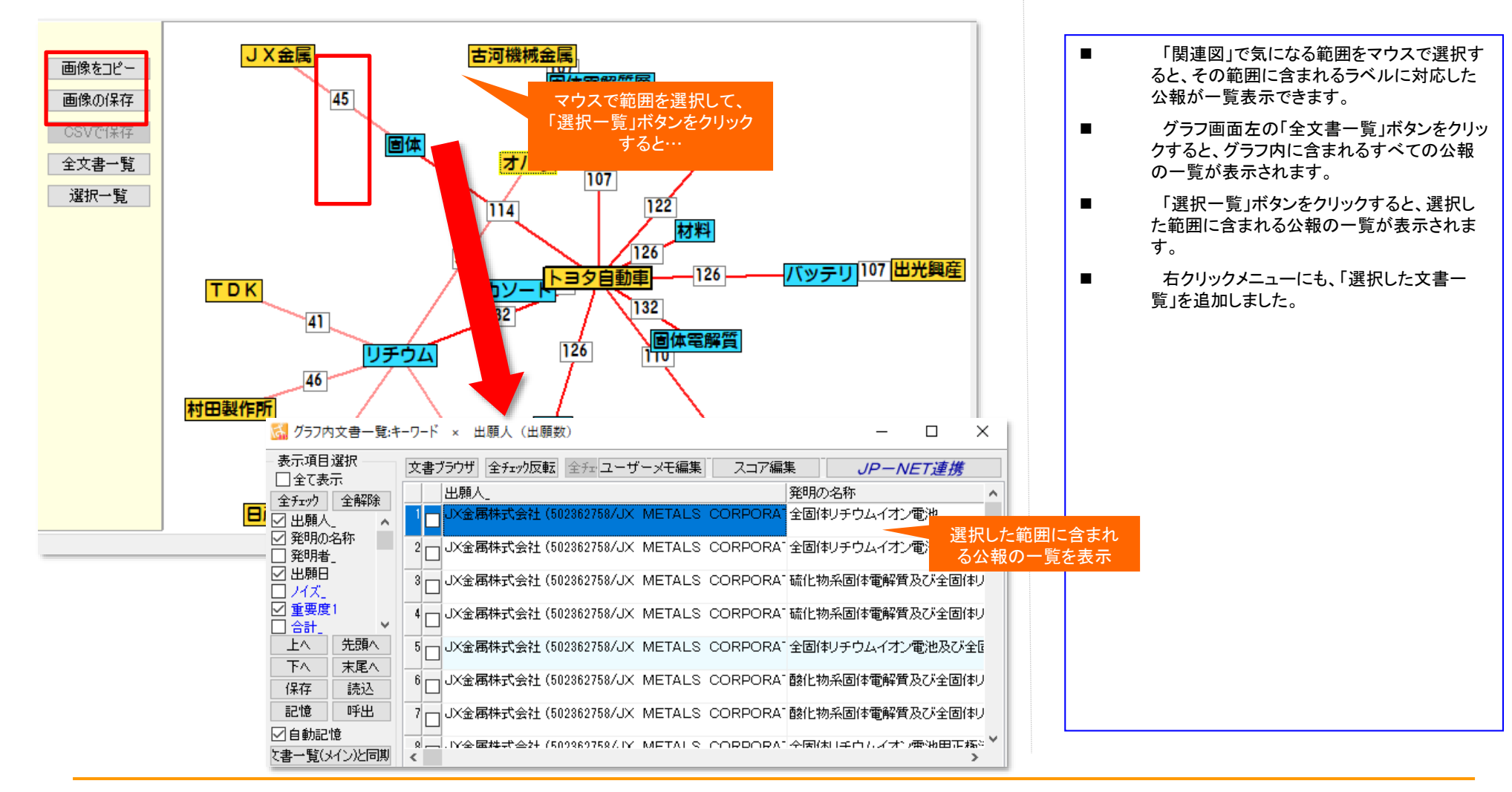

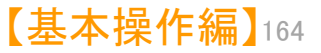

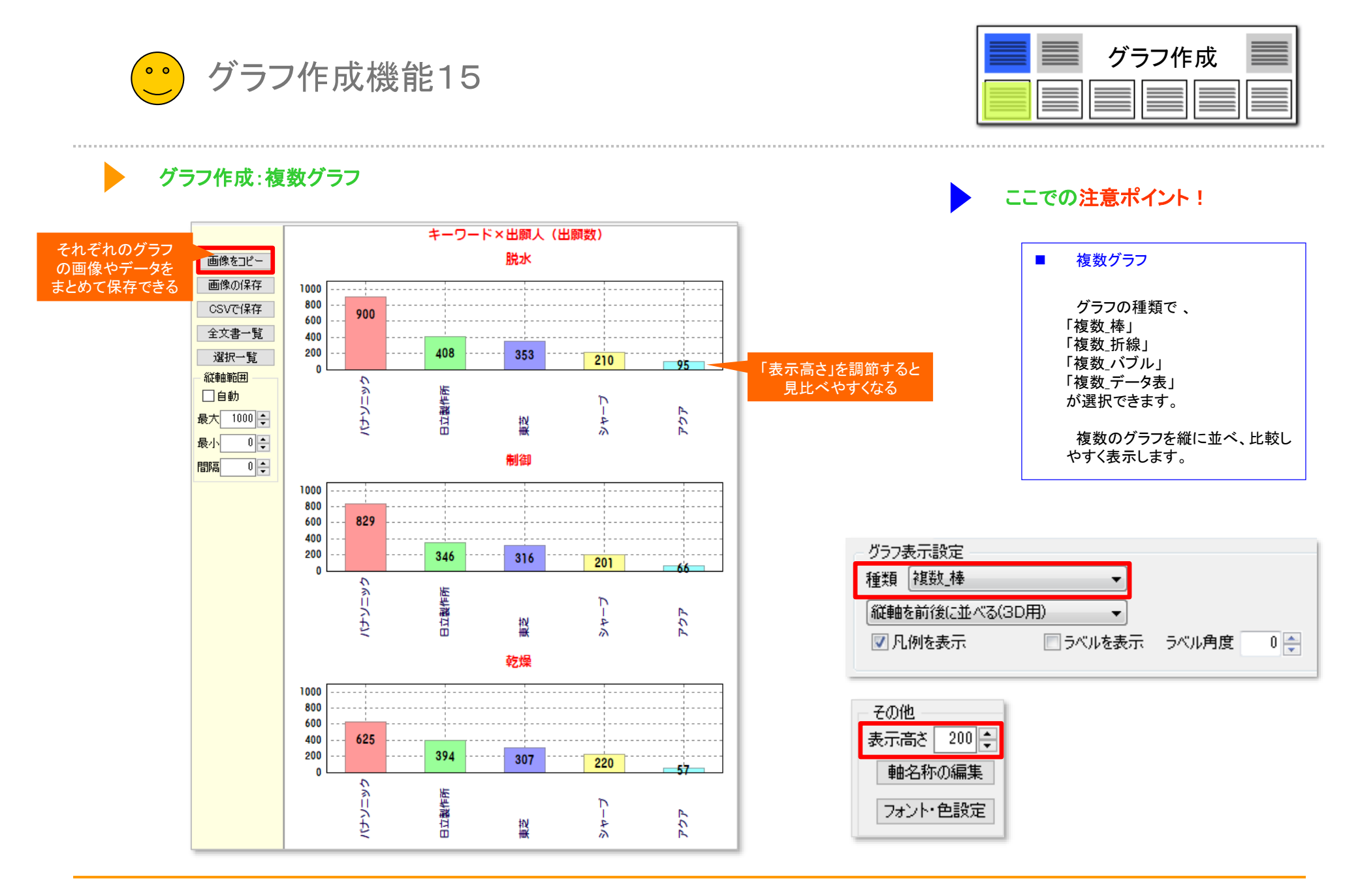

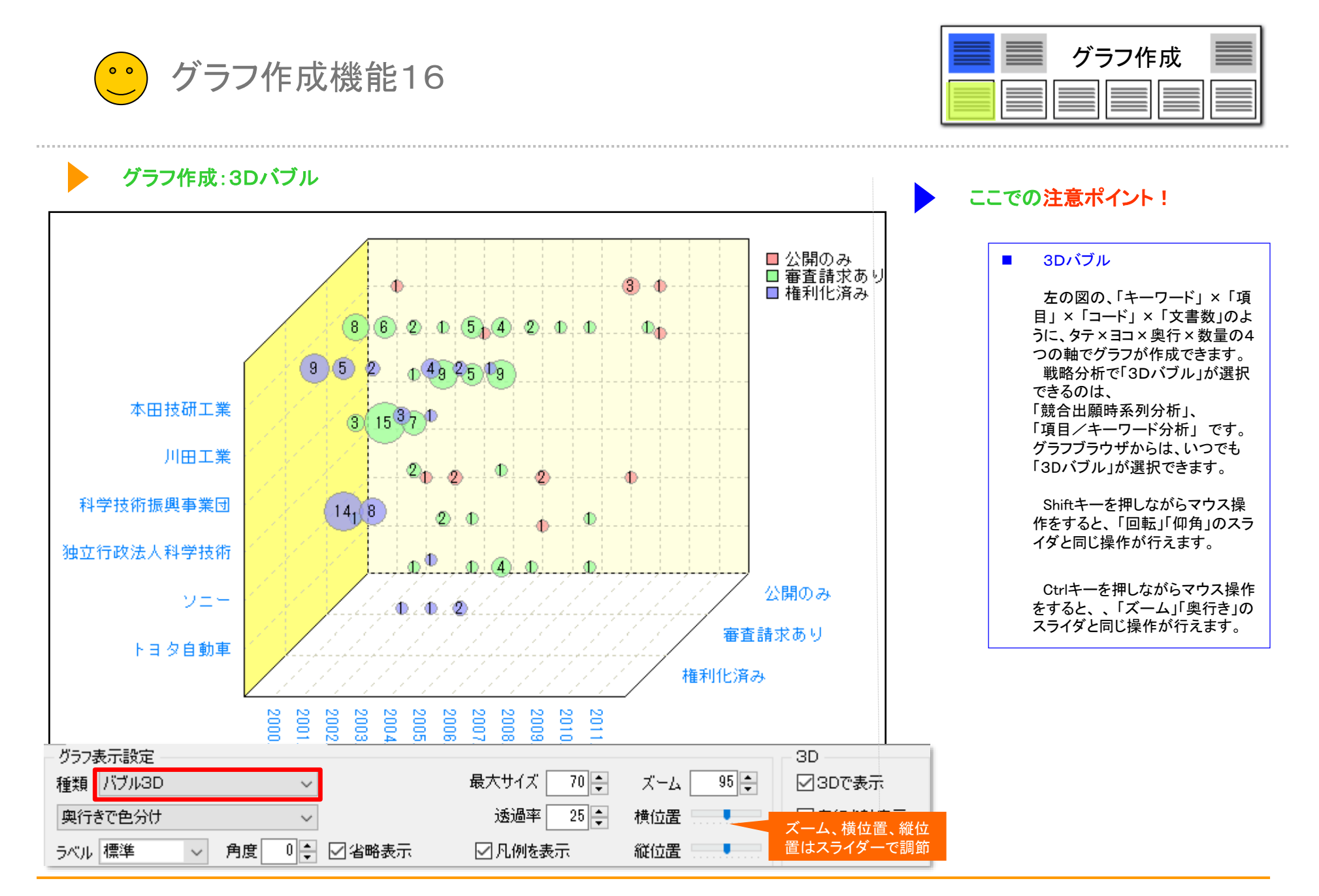

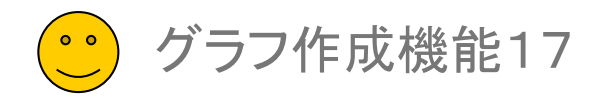

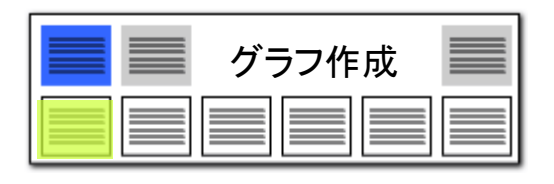

#### グラフ作成:フロート

#### X軸とY軸を選択(例:出願年×出願人)して、複数フロートでグラフ 実行すると「複数のグラフ」を比較する事ができる!

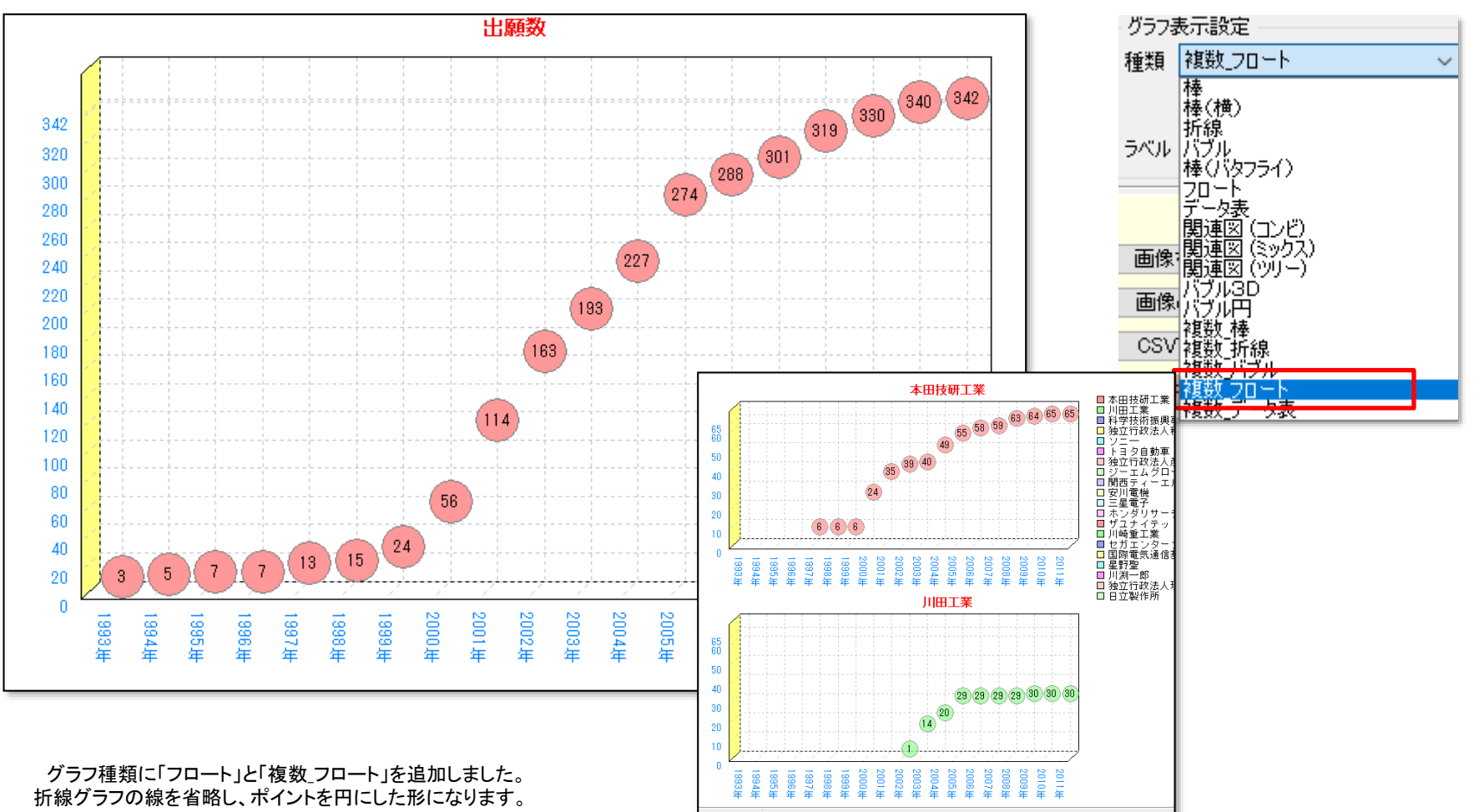

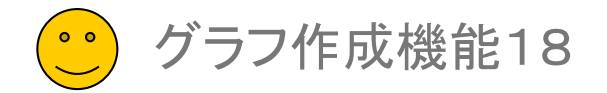

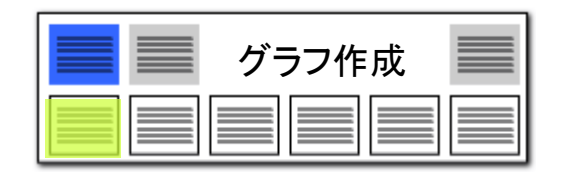

軸項目の名称編集

### グラフの軸項目を好きな表記に変更できる!

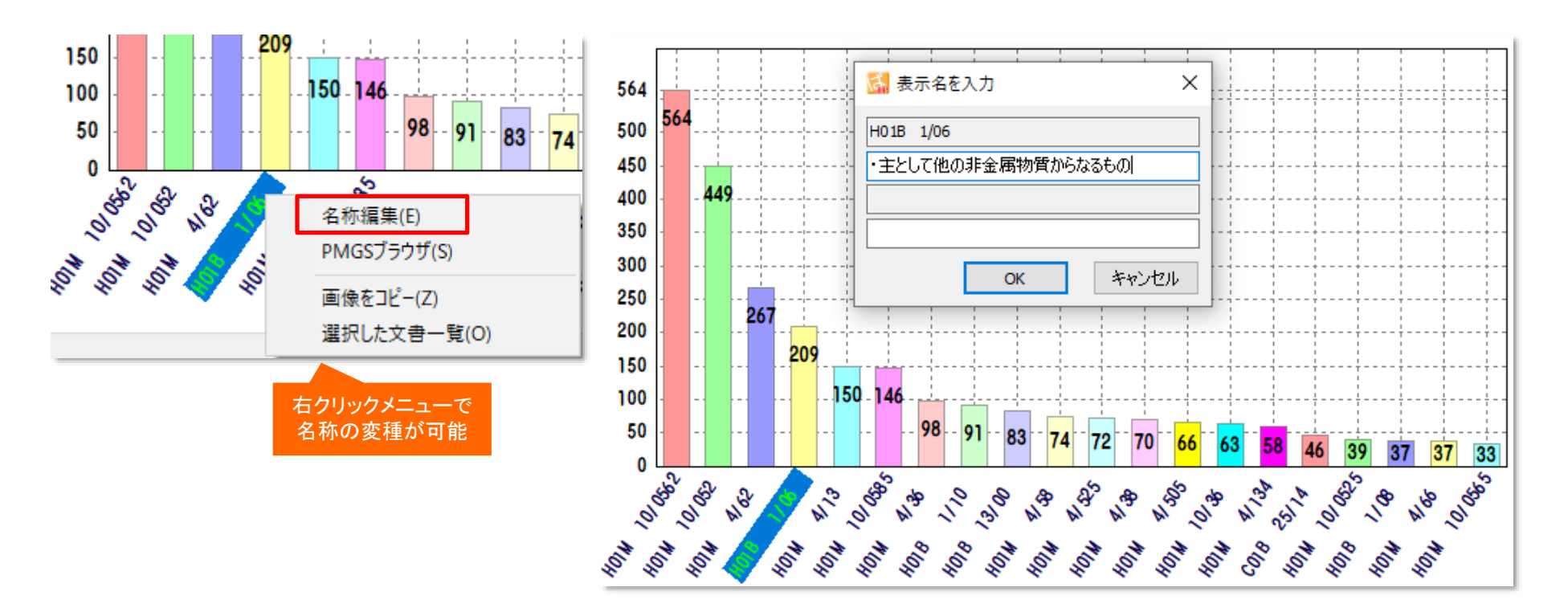

グラフの軸項目の編集機能が追加されました。 項目名上で右クリックして、「名称編集」をクリックします。

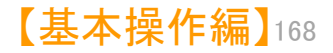

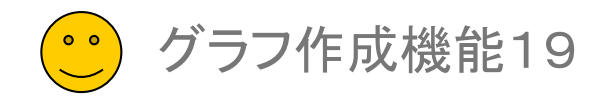

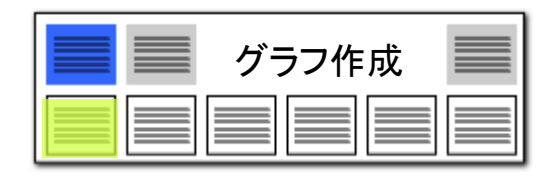

# グラフの軸名を一括編集できる!!

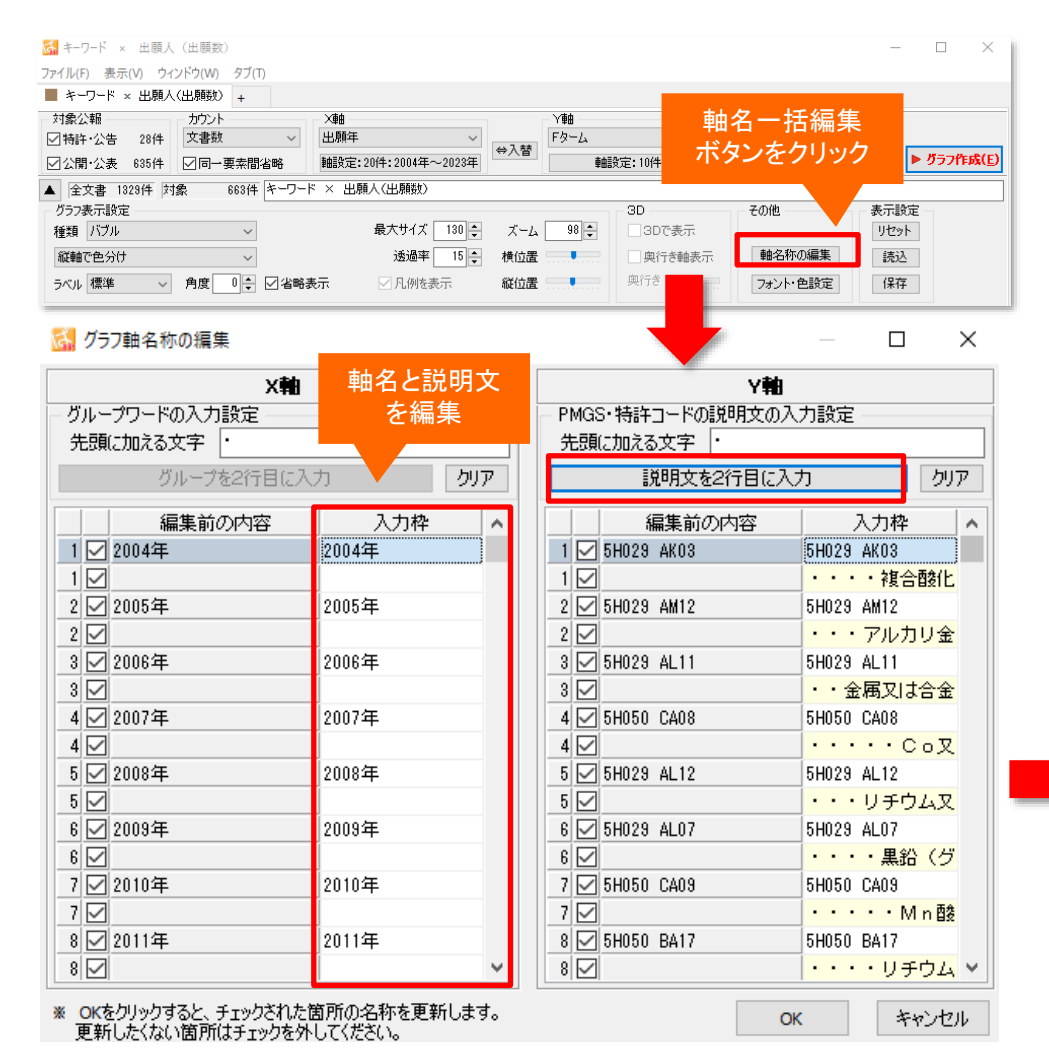

#### グラフの軸に説明を記載可能

- グラフブラウザの「軸名一括編集」ボタンをクリックすると、 「軸の表示名を一括編集」ウィンドウが表示され、 軸名を編集することができます。
- また、2行目に説明を追記することができます。
- 分類コード(FI、Fターム、ファセット、IPC、CPC)を軸にした グラフの場合は、「PMGS説明を2行目に入力」ボタンを クリックすると、コードの説明が入力されます。
- キーワードを軸にしたグラフの場合は、グループワード辞書で 設定したグ ループワードが、入力されます。
- 出願人・代理人・発明者のいずれかの項目を軸にしたグラフの場合は、名称グ ループ辞書で設定したメンバーが、入力されます。
- 関連図でもご利用いただけます。
- ※ 「軸名の字数」は、最大99文字まで設定できます。

| 5H029 AK03<br>・・・・複合酸化物(正極)  | - 8 - 8 - 10 - 8 - 33 - 19 - 8 - 25 - 21 - 14 - 27 - 21 - 33 - 47 - 67 - 70 - 51 - 39 - 37 - 13 - |
|------------------------------|---------------------------------------------------------------------------------------------------|
| 5H029 AM12<br>・・・アルカリ金属イオン導電 | - 7 6 16 8 35 19 8 24 24 17 28 23 32 41 57 57 49 39 43 12                                         |
| 5H029 AL11<br>・・金属又は合金(負極)   | - 2 - 3 - 6 - 7 - 28 12 - 4 - 20 18 16 18 17 29 37 43 45 33 31 37 12 -                            |
| 5H050 CA08<br>・・・・・Co又はNi酸化物 | 58-4-6-19-10-4-15-16-11-15-17-20-40-51-54-38-33-31-12-                                            |
| 5H029 AL12<br>・・・リチウム又はリチウム合 | - 6 - 2 - 8 - 8 - 15 - 5 - 2 - 10 - 18 - 9 - 17 15 27 29 46 56 41 37 30 12 -                      |
| 5H029 AL07<br>・・・・黒鉛(グラファイト) | - 4 - 2 - 17 - 6 - 20 - 12 - 9 - 11 - 16 - 17 - 15 - 16 - 23 - 24 - 35 - 45 - 36 - 31 - 34 - 9 -  |
| 5H050 CA09<br>・・・・Mn酸化物を主体と  | - 3 - 2 - 4 - 5 - 15 8 - 4 - 15 17 17 13 17 19 39 48 51 37 33 30 10 -                             |
| 5H050 BA17<br>・・・・リチウムイオン二次電 | 3-2-2-5-19-9-5-16-21-17-16-13-18-36-41-48-31-26-31-17-                                            |
| 5H029 AK01<br>・・無機化合物(正極)    |                                                                                                   |
| 5H029 AL06<br>・・・炭素質材料(含焼成)( | · • • 15 • 16 • • 12 18 15 18 17 25 24 3 <b>3</b> 38 26 26 27 •                                   |
|                              | ****                                                                                              |
|                              | * & & & & & & & & & & & & & & & & & & &                                                           |

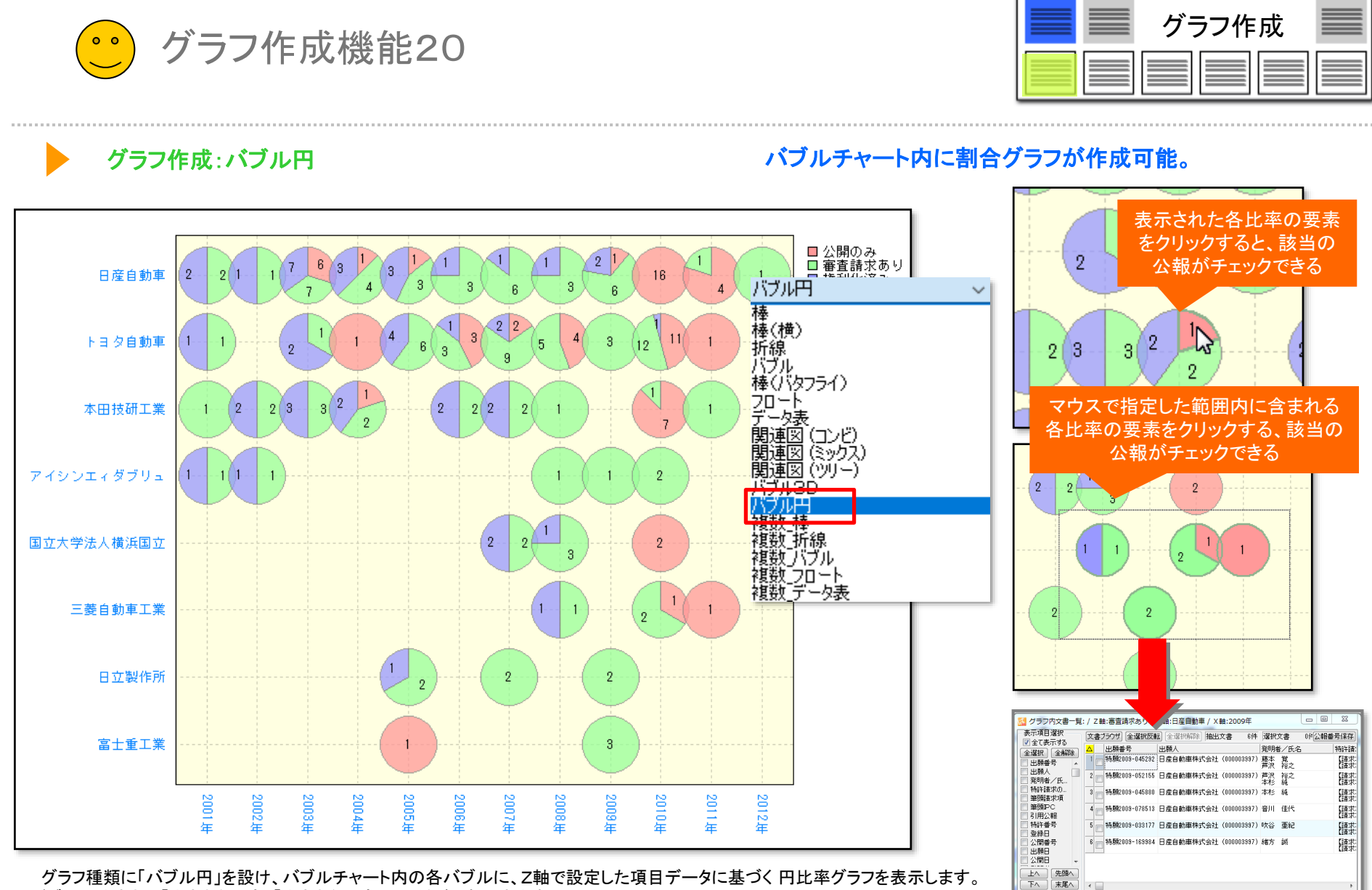

グラフ種類に「バブル円」を設け、バブルチャート内の各バブルに、Z軸で設定した項目データに基づく円比率グラフを表示します。 バブルの大きさは「大きさを一定」「大きさを可変」の2種が選択できます。

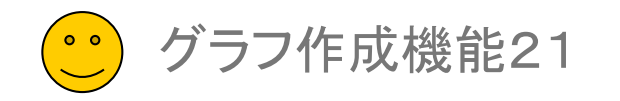

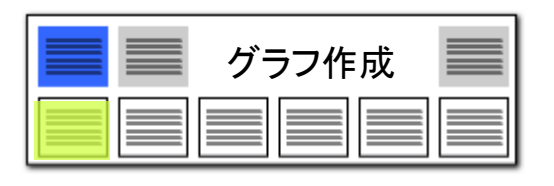

### グラフのスケールを任意に調整できる!!

#### 複数のグラフを比較するときに、スケールを揃えることができる!

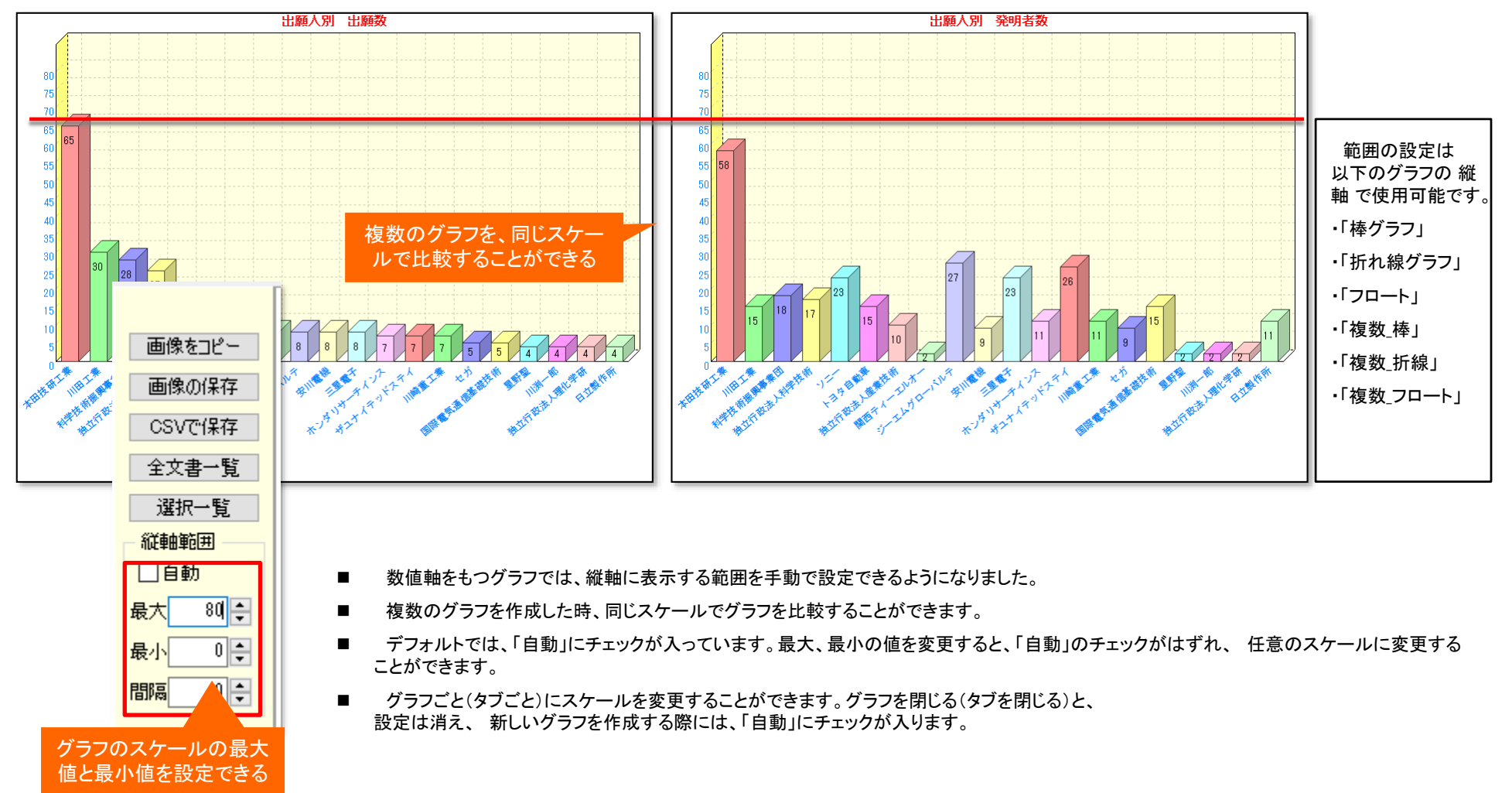

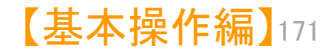

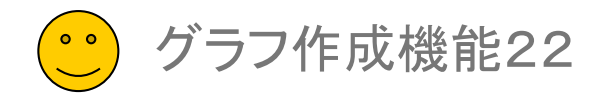

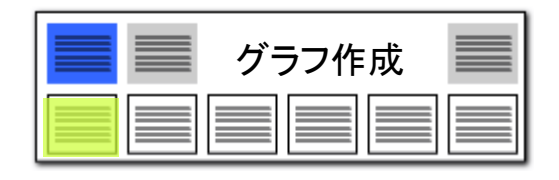

### その他をまとめる機能

| 軸項目                                     | 0   | 安定                 |                                        |             |                 |         |                |                 | 2                                       |                |                         |         |          |          |        |                     |          |             |        |             |
|-----------------------------------------|-----|--------------------|----------------------------------------|-------------|-----------------|---------|----------------|-----------------|-----------------------------------------|----------------|-------------------------|---------|----------|----------|--------|---------------------|----------|-------------|--------|-------------|
| 全選                                      | 択   | 全解除                | 総合                                     | ランキング       | がら取得            |         |                | ☆ (             | はっとクリップ                                 | 1              |                         |         |          |          |        |                     |          |             |        |             |
| 総合語                                     | 計の  | ·集計 🗌              | ]する [                                  | ]総合計        | ዘወ <del>ው</del> |         | Г              | <b>⊡</b> ₹の     | 他をまとめる                                  |                |                         |         |          |          |        |                     |          |             |        |             |
| 集計                                      | 基準  | ■ 〇出現              | 見数 ①:                                  | 文書数         | 区切指定            | ミタームコ   | ードま            | ~               | ▶一覧更新                                   |                |                         |         |          |          |        |                     |          |             |        |             |
| どれか                                     | 含む  | ~                  | -                                      |             |                 |         |                |                 | <br>クリア                                 | 1              |                         |         |          |          |        |                     |          |             |        |             |
|                                         |     | 出現数                | 文書数                                    | データ         | <br>۶           |         | ≣ <u>₩</u> 8₽  | 1               |                                         |                |                         |         |          |          |        |                     |          |             |        |             |
|                                         | 1   | 565                | 565                                    | 5H029       | AK03            |         |                | ・複合             | :酸化、                                    | ÷              | 1                       | -       |          |          | 4      | 1                   | 1        |             |        |             |
|                                         | 2   | 545                | 545                                    | 5H029       | AM12            |         |                | アルカ             | リ金属イ:                                   | N)             | 33                      | 47      | 67       | 70       | 51     | 39                  | 37       | -13         | 5H029  | AK03        |
| $\checkmark$                            | 3   | 418                | 418                                    | 5H029       | AL11            |         | ・金             | 、周又は            | :合金                                     | $\mathbb{N}$   | 9                       | y       |          | uñ,      | X      | <u> </u>            | X        | Y           | •      |             |
| $\checkmark$                            | 4   | 404                | 404                                    | 5H050       | CA08            |         | • •            | $\cdot \cdot c$ | :0又                                     | 3.0            | 32                      | 41      | 57       | 57       | 49     | 39                  | 43       | 12          | 58029  | AM12        |
| $\checkmark$                            | 5   | 393                | 393                                    | 5H029       | AL12            |         | • •            | リチウ             | 山又                                      | 20             | $\overline{\mathbf{X}}$ | 92      | Ű        | Ľ.       |        | Ý                   | Ű        | · •         | 011027 |             |
| $\checkmark$                            | 6   | 382                | 382                                    | 5H029       | AL07            |         | • •            | ・黒鉛             | } (グ                                    | 7.6            | 20                      | 87      | 43       | 45       | 33     | 31                  | 37       | 12          | 58029  | AI 11       |
| $\checkmark$                            | 7   | 381                | 381                                    | 5H050       | CA09            |         | • •            | $\cdot \cdot M$ | 1.1111日1日1日1日1日1日1日1日1日1日1日1日1日1日1日1日1日 | 1              |                         | Ľ       | <b>_</b> | <u> </u> | ~      | ~                   | Y        | <b>.</b>    | 011027 | <b>NE11</b> |
| $\leq$                                  | 8   | 364                | 364                                    | 5H050       | BA17            |         | • •            | ・リチ             | <u></u>                                 | 2.0            | 20                      | 10      | 51       | 54       | 20     | 22                  | 21       | 12          | FUOEO  | CA09        |
|                                         | 9   | 360                | 360                                    | 5H029       | AK01            |         | ・無             | 機化合             | 物 (                                     | $\overline{v}$ | <u>co</u>               | 40      | શ        |          | 00     | <u>~~</u>           | ৩        | e.          | 50050  | CAUD        |
|                                         | 10  | 348                | 348                                    | 5H029       | AL06            |         | • •            | 炭素質             | (材料                                     | in 1           | 27                      | <u></u> | (AL)     | EL.      | AL.    | 07                  | (n)      | 10          | EU020  | 41.12       |
| 님                                       | 11  | 347                | 347                                    | 5H029       | HJ02            |         | •••            | 組成式             | עו <u>ד</u>                             | <b>9</b> -6    | 4)                      | Ì       | 40       | 00       | 41     | <b>رە</b> ر         | 30       | · (2 · · ·  | 5HU29  | AL 12       |
|                                         | 12  | 331                | 331                                    | 5H050       | CB11            |         | ・金             | 周又は             | 合金                                      | <b>b</b> 4     |                         |         | X        | $\geq$   | A.     | 1                   | 1 ale    | *           |        |             |
|                                         | 13  | 298                | 298                                    | 5H050       | CB12            |         | • •            | アルカ             | リリ金                                     | 0-0            | 23                      | 24)     | (35)     | 45       | 30     | (31)                | 34       | 9           | 5H029  | AL07        |
| 님                                       | 14  | 284                | 284                                    | 5H050       | CB08            |         | • •            | 黒鉛(             | ( <u>7</u> 7                            | Ε.             | Ă.                      | ð.      | 25       | $\geq$   | $\geq$ | X                   | X        | -           |        |             |
| 님                                       | 15  | $\sum_{i=1}^{2/1}$ | 271                                    | 58029       | ALU3            |         | •••            | ・複合             | 習到上                                     | 17-(           | <b>19</b> )             | 39      | 48       | -51      | 37     | 33                  | 30       | - 10        | 5H050  | CA09        |
| 님                                       | 16  |                    | 271                                    | 58050       | CAUI            |         | • ;;;;         | 機比合             | *物(                                     | 1              | 1                       | $\geq$  | $\succ$  | $\succ$  | $\geq$ | $\mathbf{X}$        | $\times$ | T<br> <br>_ |        |             |
| 님                                       | 17  | 260                | 260                                    | 5HU5U       | BA16            |         |                | ・<br>リチ         | -94                                     | 3-(            | 18                      | 36      | 41       | 48       | 31     | 26                  | 31       |             | 5H050  | BA17        |
| 님                                       | 18  | 260                |                                        | チェッ         | クのな             | い項目     | が、             | 質例              | オキ (                                    | I.             | T.                      | $\leq$  | ×        | $\succ$  | $\sim$ | $\overline{\gamma}$ | Y        | ÷           |        |             |
| 님.                                      | 19  | 259                | - 2                                    | キレゲ         | アレス             | て生して    | $\overline{1}$ | β <u>λ</u> Ι\   | 、祖… 🗸                                   | 0.6            | 28                      | 34      | 36       | 42       | 40     | 23                  | 18       | - 🕕         | 5H029  | AK01        |
| <                                       | 211 | 26.1               |                                        | <u>аси.</u> |                 |         |                |                 | >                                       | P 3            | Ÿ.                      | Ŷ       | Y        | Y.       | $\sim$ | ΥΨ                  | <u> </u> |             | •      |             |
| チェッ                                     | ゥク  |                    | 10                                     | ىتىسد       | 果訂さ             | 110<br> | <b>_</b>       |                 |                                         | 7-6            | 25)                     | 24)     | (31)     | 38       | 26     | 26                  | 27       | - 🧐         | 5H029  | AL06        |
|                                         |     |                    |                                        |             |                 |         |                |                 |                                         | I              |                         | 1       | -        | Y        |        |                     |          |             |        |             |
|                                         |     |                    |                                        |             |                 |         | OK             |                 | キャンセル                                   | 2              |                         |         | 🚯 -      | · - 🔶 -  |        |                     | ·i       |             | その他    | ł.          |
|                                         | i   |                    |                                        |             |                 | 1 1     |                |                 |                                         | i.             | i                       | i.      | i        |          | i.     | i.                  | 1        | i L         |        |             |
|                                         | -   |                    |                                        |             |                 |         |                |                 |                                         |                |                         |         | 1        |          | 1      |                     | -        |             |        |             |
|                                         | ¥   | Æ                  | # \$                                   | ¥ \$        | · # .           | \$ \$   | . 4            | ( \$            | \$ 2                                    | ¥ 1            | Υ,                      | ≪.      | \$       | \$       | \$     | \$                  | ×.       | #           |        |             |
| .8                                      | s"  | 8.6                | 2° &                                   | °,          | 8.6             | 6       | 6              | 6               | 6.6                                     | . 6            | 6                       | . 6     | N .6     | 5.8      | V.E    | ¥ .8                | ¥ .8     | Y           |        |             |
| ~~~~~~~~~~~~~~~~~~~~~~~~~~~~~~~~~~~~~~~ | · • | vv                 | ~~~~~~~~~~~~~~~~~~~~~~~~~~~~~~~~~~~~~~ | W I         | vv              | v v     | v              | v               | vv                                      | v              | v                       | e v     | · v      | · v      | · V    | - V                 | · V      | -           |        |             |

## チェックを付けていない項目を「その他」として合算

- グラフ作成時に、軸項目としてチェックを付けなかった項目を、まとめて「その他」としてグラフに描画する機能が搭載されました。
- 『軸設定』をクリックし、「その他をまとめる」 にチェックを入れると、チェックのない項目だ けをまとめて、「その他」として描画することが できます。
- 注目する項目と、その他の項目とを比較す るグラフが作成できます。

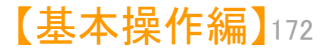

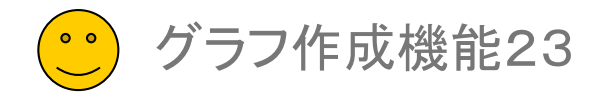

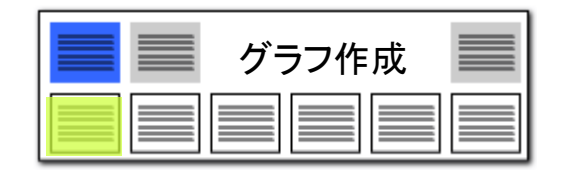

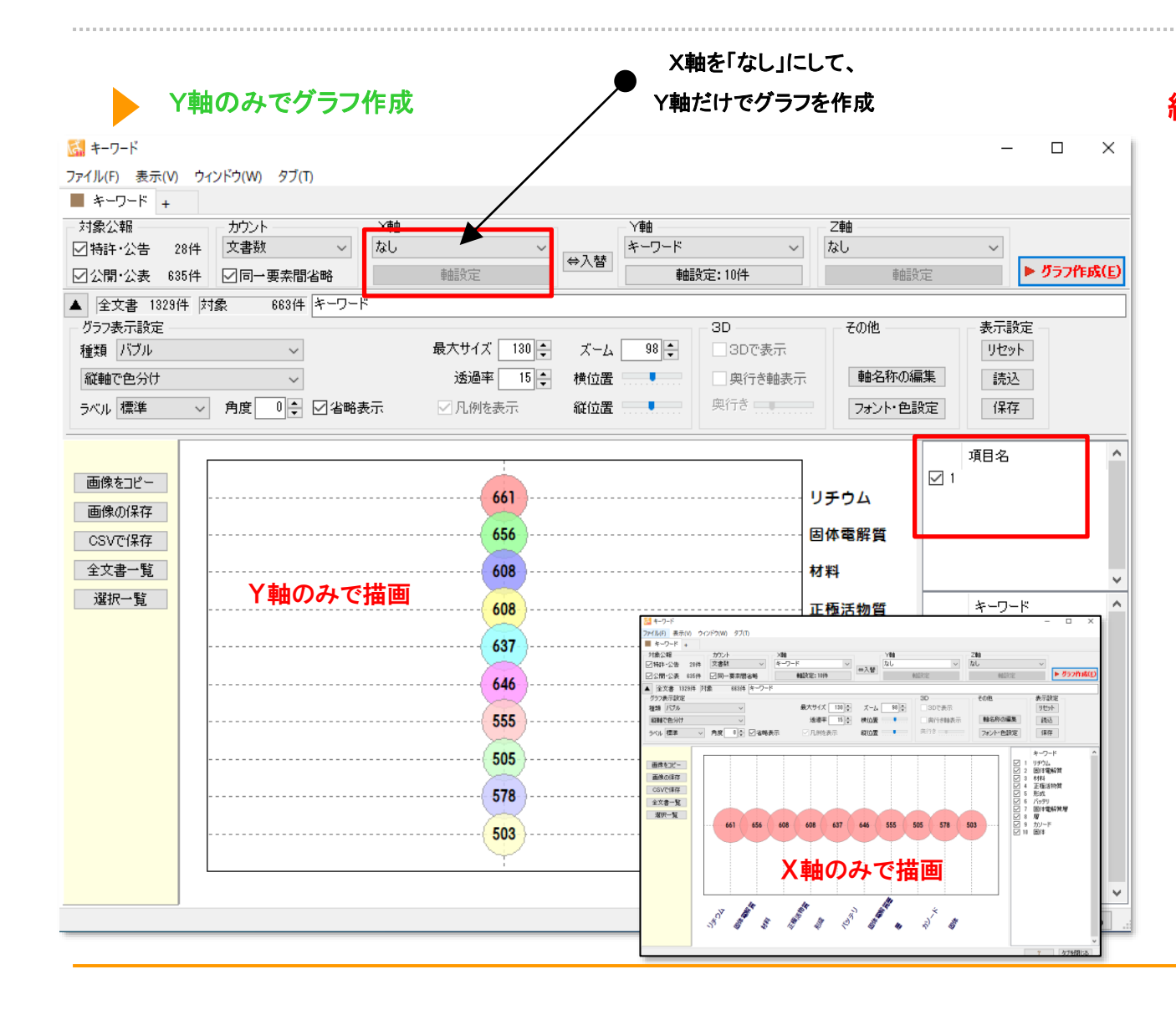

### 縦軸だけのグラフを作成

- グラフブラウザにおいて、X軸(横軸)を 「なし」に設定し、Y軸(縦軸)のみでグラフ を作成することがます。
- X軸とZ軸、Y軸とZ軸での作図も可能で す。
- X軸を「なし」にした場合でも、グラフ右 横の軸リストにはX軸のリストのためのス ペースとチェックボックスが表示されます。

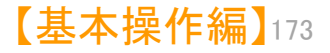

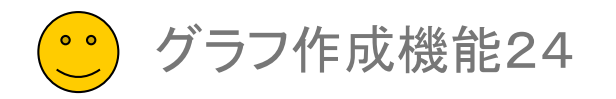

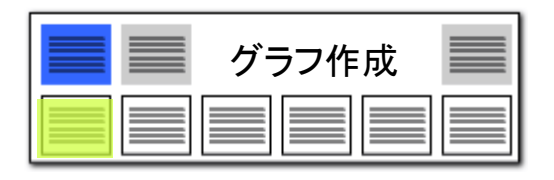

# 【グラフブラウザ】スコアのカウント

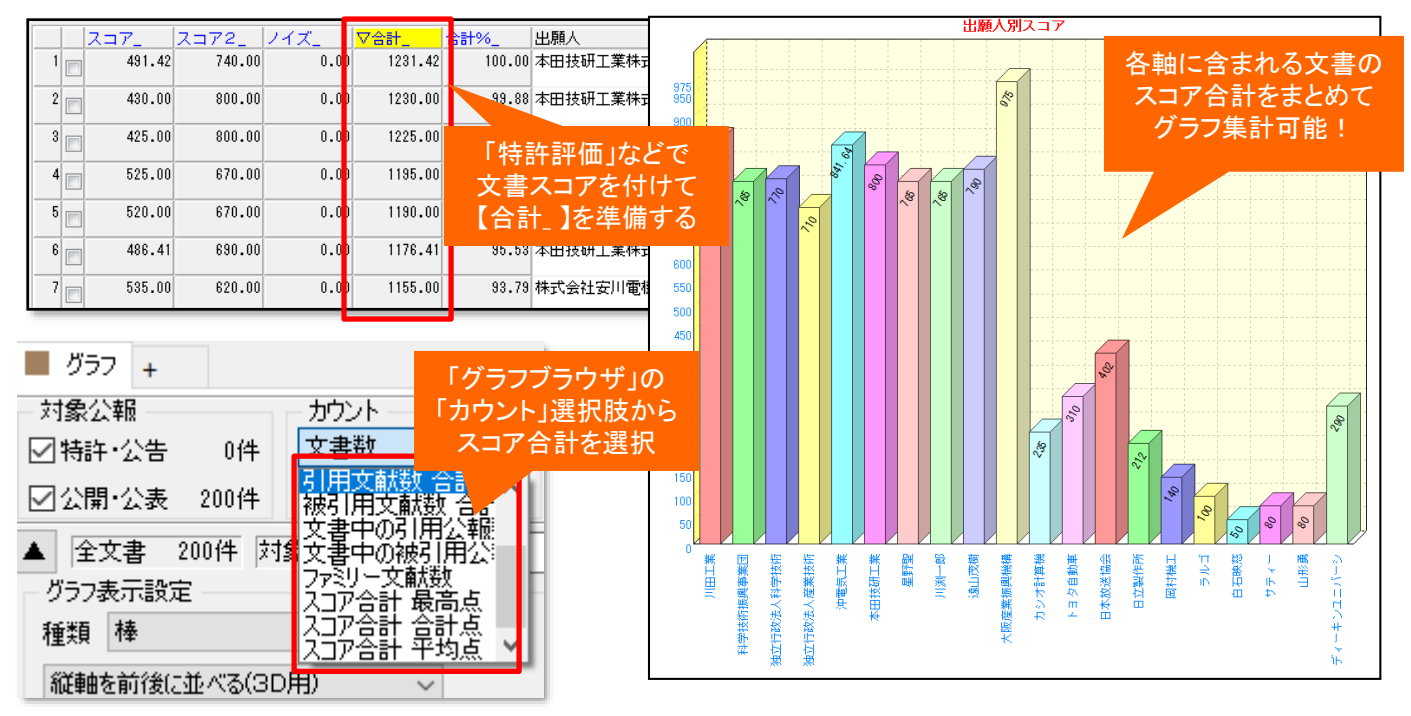

#### 文書のスコアをグラフに反映して傾向を把握!

#### ■ 集計方法について

スコア合計カウントの集計方法は 以下 の3種類から選択できます。

- スコア合計 最高点 該当する文書の中での最高点
- スコア合計 合計点 該当する文書すべての合算
- スコア合計 平均点 該当する文書すべての平均点

【スコア合計の集計について】

各文書には「スコア」に関する項目は【特許評価1】+【特許評価2\_】-【ノイズ\_】=【合計\_】の式で合計が自動計算されています。

(※「特許評価1」で【特許評価1】【ノイズ\_】を、「特許評価2」で【特許評価2 [1][2][3]】を付与できます)

グラフブラウザのスコア合計は、この【合計\_】を対象として集計を行います。

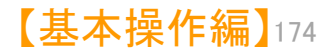

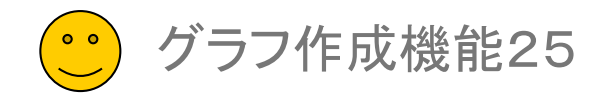

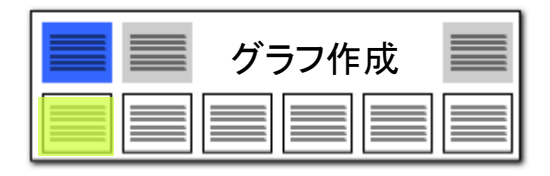

# 【グラフブラウザ】軸名の表示位置設定

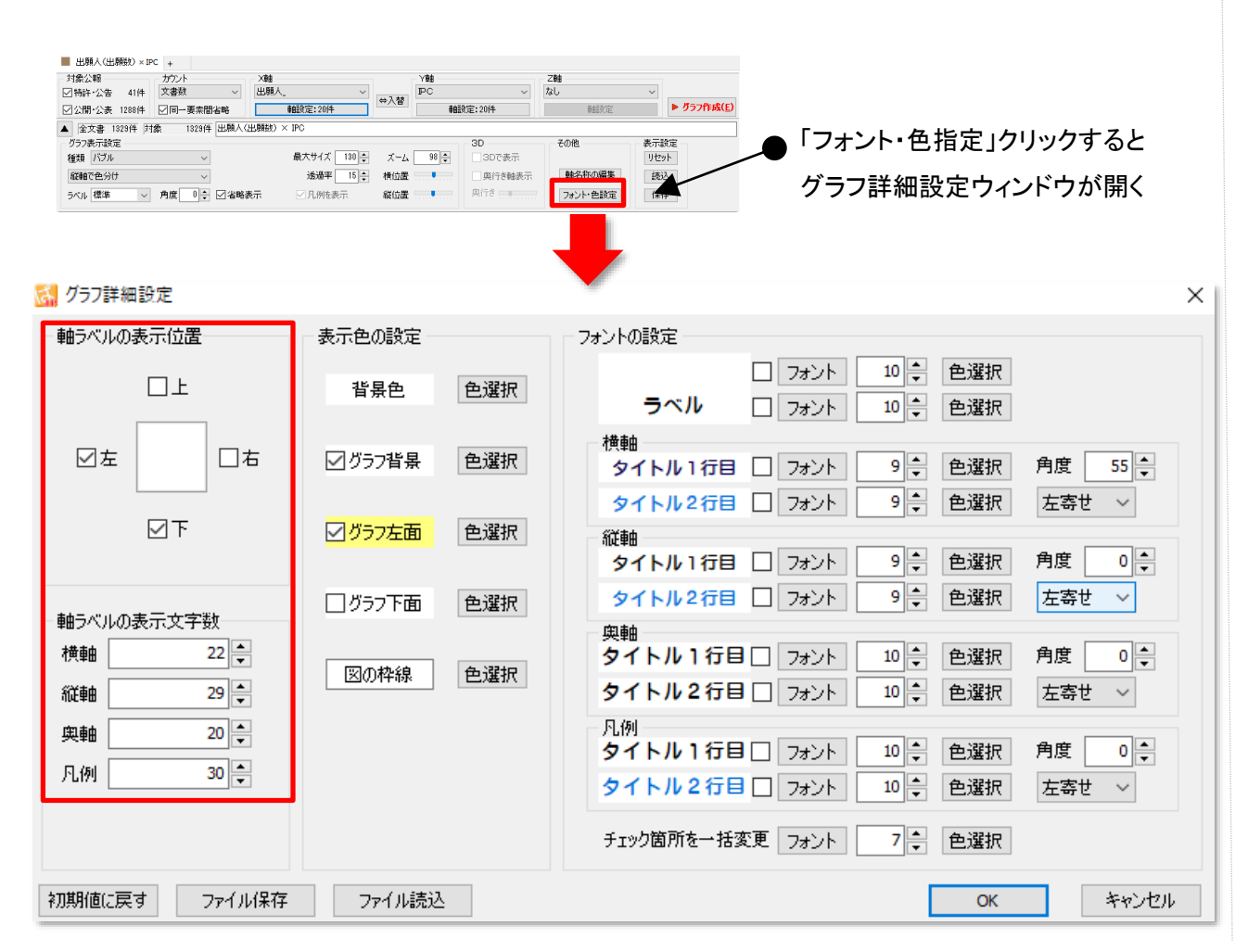

### ここでの注意ポイント!

グラフの軸名の表示位置を上下左右に指示できるようになりました。

「グラフブラウザ」において、グラフの軸名 の表示位置を設定することができるようにな りました。

「フォント・色指定」をクリックして、グラフ詳 細設定ウィンドウを開き、上下左右のいずれ かにチェックを入れ、軸ラベルの表示位置を 指定します。

フォントの指定などをより細やかに指定できるようになりました。

縦軸、横軸、奥軸、凡例で、軸名(軸ラベ ル)の表示文字数を、それぞれ個別に指定で きるようになりました。

ワード分解設定」画面に「初期値に戻す」ボ タンを追加しました。「適用」ボタンで変更が 確定となります。

※ 一時環境での使用の場合、「ぱっとマイニ ングJP」で登録された時点での情報が反映さ れます。

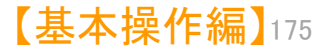

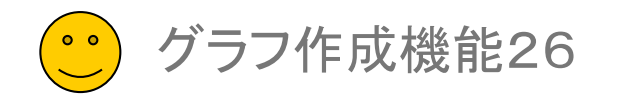

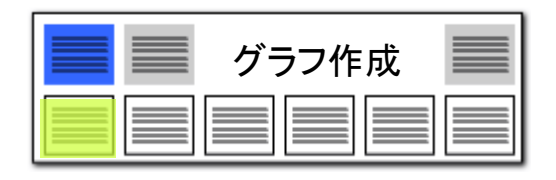

# 【グラフブラウザ】描画スペースの拡張

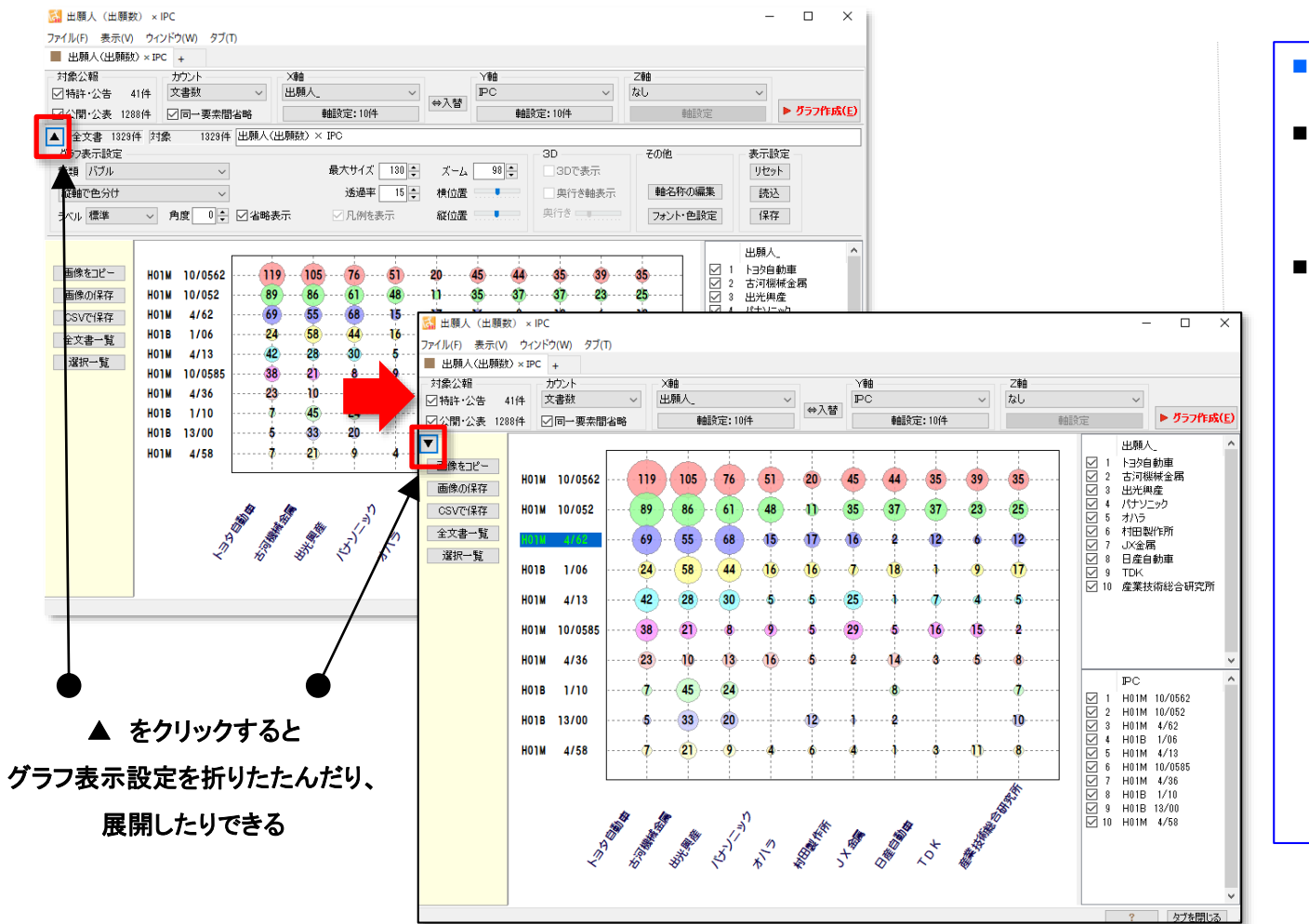

#### ▲マークのクリックで、表示設定パネルの開閉

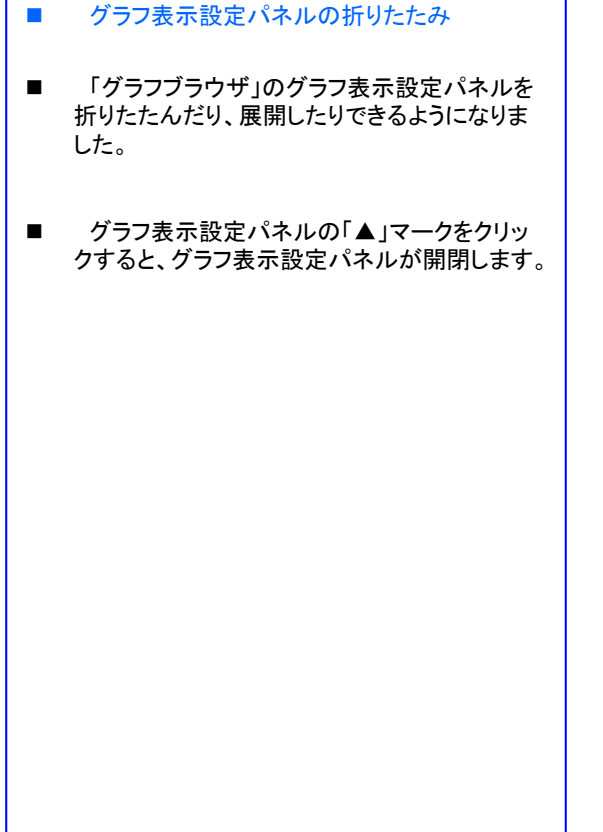

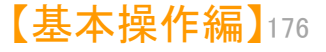

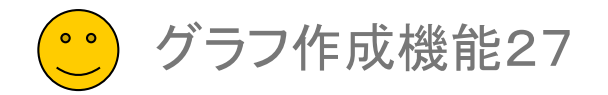

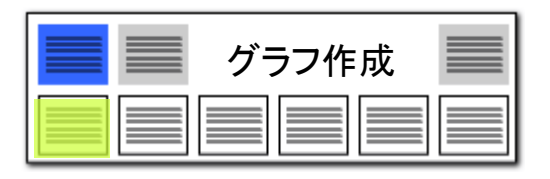

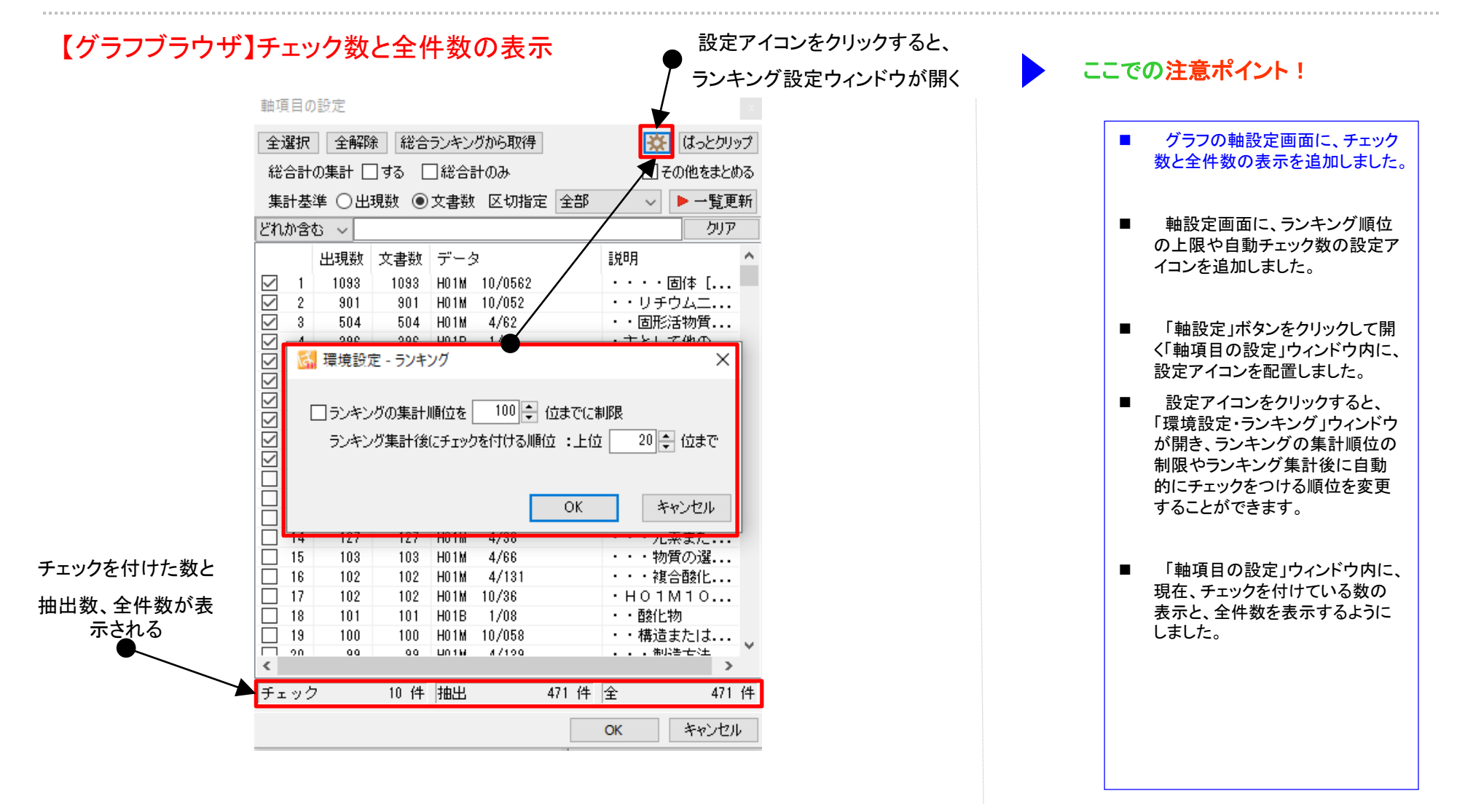

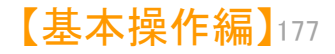

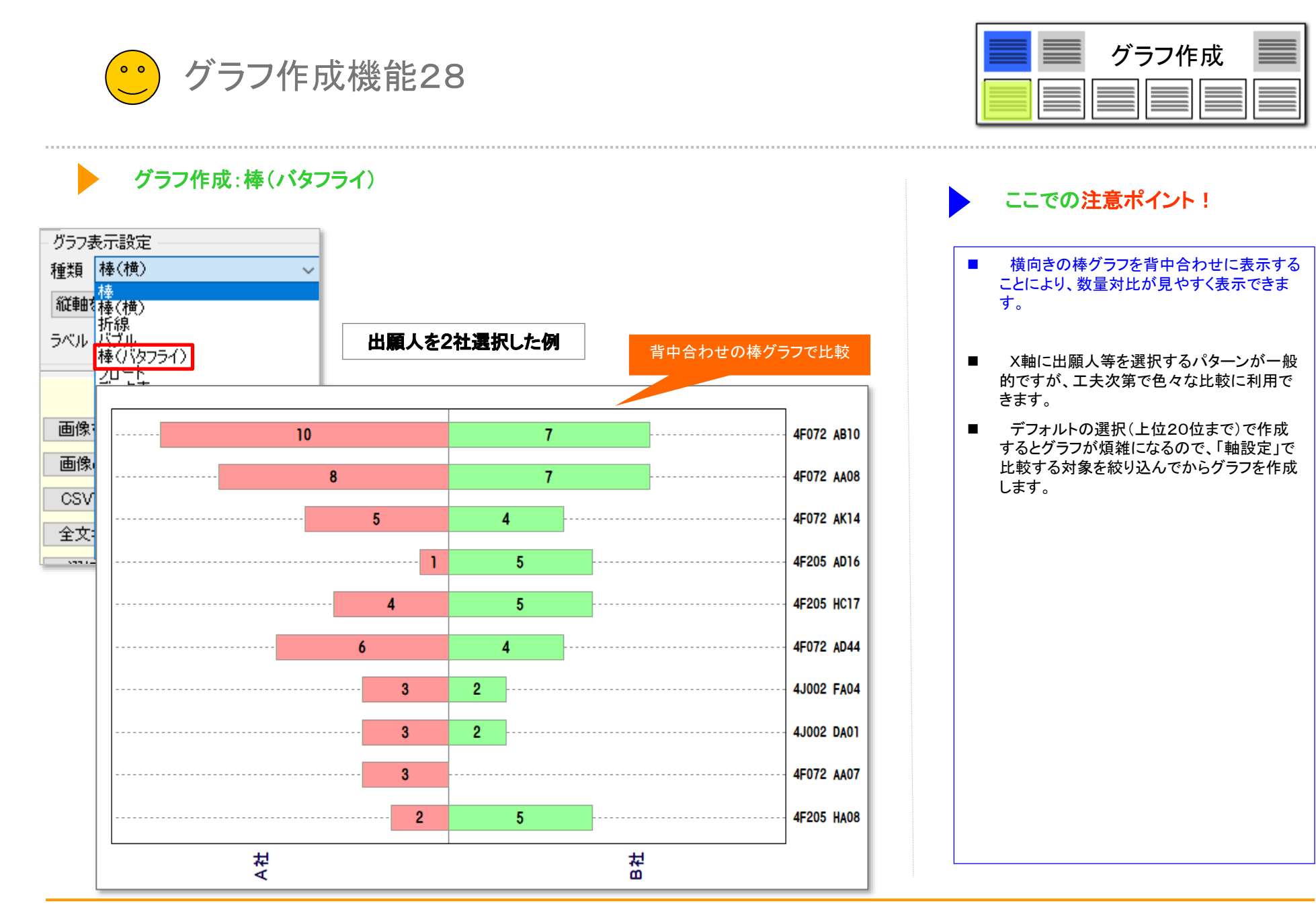

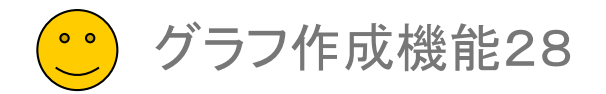

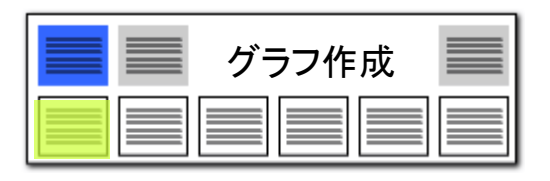

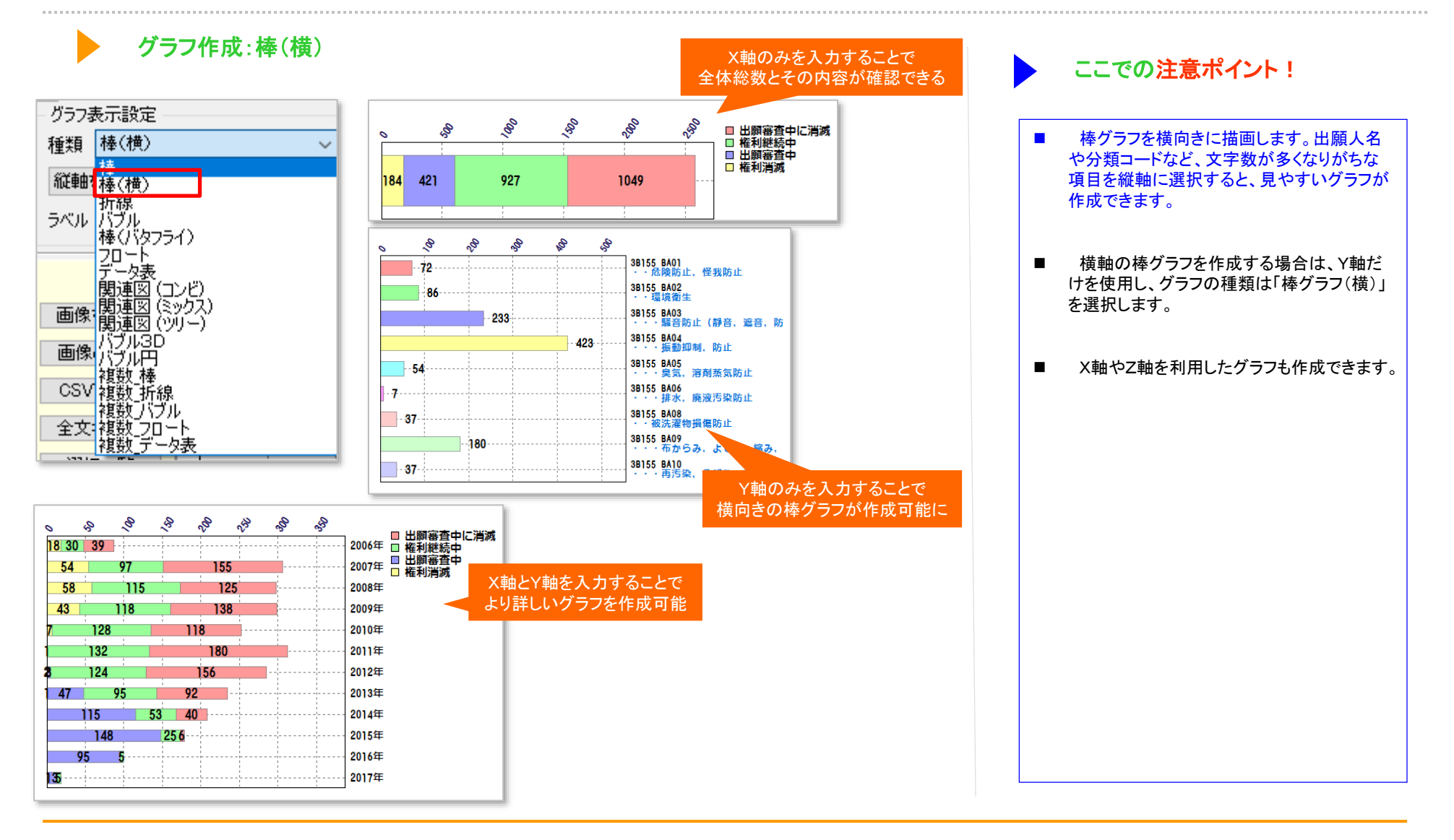

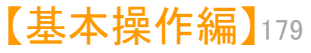

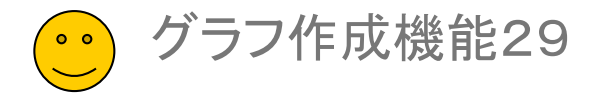

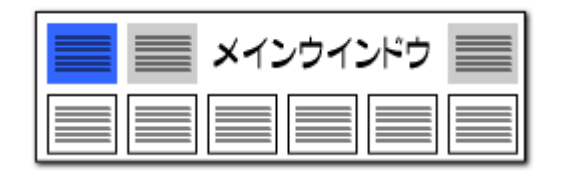

## ファミリー文献数でグラフを作成する機能を追加【日本特許対応版】

#### グラフブラウザ 対象公報 カウント ×軸 丫軸 乙軸 ファミリー文献数 出願年 出願人 なし $\sim$ ☑ 特許·公告 41件 $\sim$ ⇔入替 ####~~~2023年 軸設 ☑ 公開·公表 1288件 ☑同一要素間₽ 軸設定:10件 カウン ▲ 全文書 1329件 対象 1329件 出願數 ファミリー文献数 グラフ表示設定 ЗD その他 引用文献数 合計 被引用文献数 合計 文書中の引用公報 130 🌲 98 🌲 種類 バブル ズーム - SDで表示 $\sim$ 15 🌲 軸名称の編 縦軸で色分け 奥行き軸表示 横位置 中の被引用公 0 奥行き \_\_\_\_\_ 角度 ラベル標準 $\sim$ 表示 縦位置 フォント・色設 スコア合計 最高点 スコア合計 合計点 スコア合計 平均点 v 画像をコピー トヨタ自動車 「ファミリー文献数」を選択 画像の保存 古河機械金属 CSVで保存 出光興産 32 全文書一覧 バナソニック 273 選択一覧 オハラ 村田製作所 76 JX金属 24 -5 日産自動車 円の大きさと数字が TDK ファミリー文献数を表します 産業技術総合研究所 2024 ap ap 201 BH ap a start 200 A

#### ファミリー文献数を可視化

- グラフブラウザ内のカウント項目に「ファミリー文献数」を追加しました。
- 使用例:ファミリー文献数をグラフ内に表現して、出願人ごとの海外 戦略を可視化します。
- グラフ > カウント欄で「ファミリー文献数」を選択してグラフ作成ボタンをクリックしてください。
- グラフ作成時のカウントを「出願数」「発明者数」「被引用件数」「ファミリー文献数」と切り替える事で 様々な視点からの分析が可能になります。

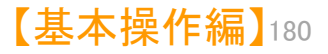
# 【分析機能】

# ☑ 7つの分析機能の紹介

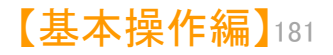

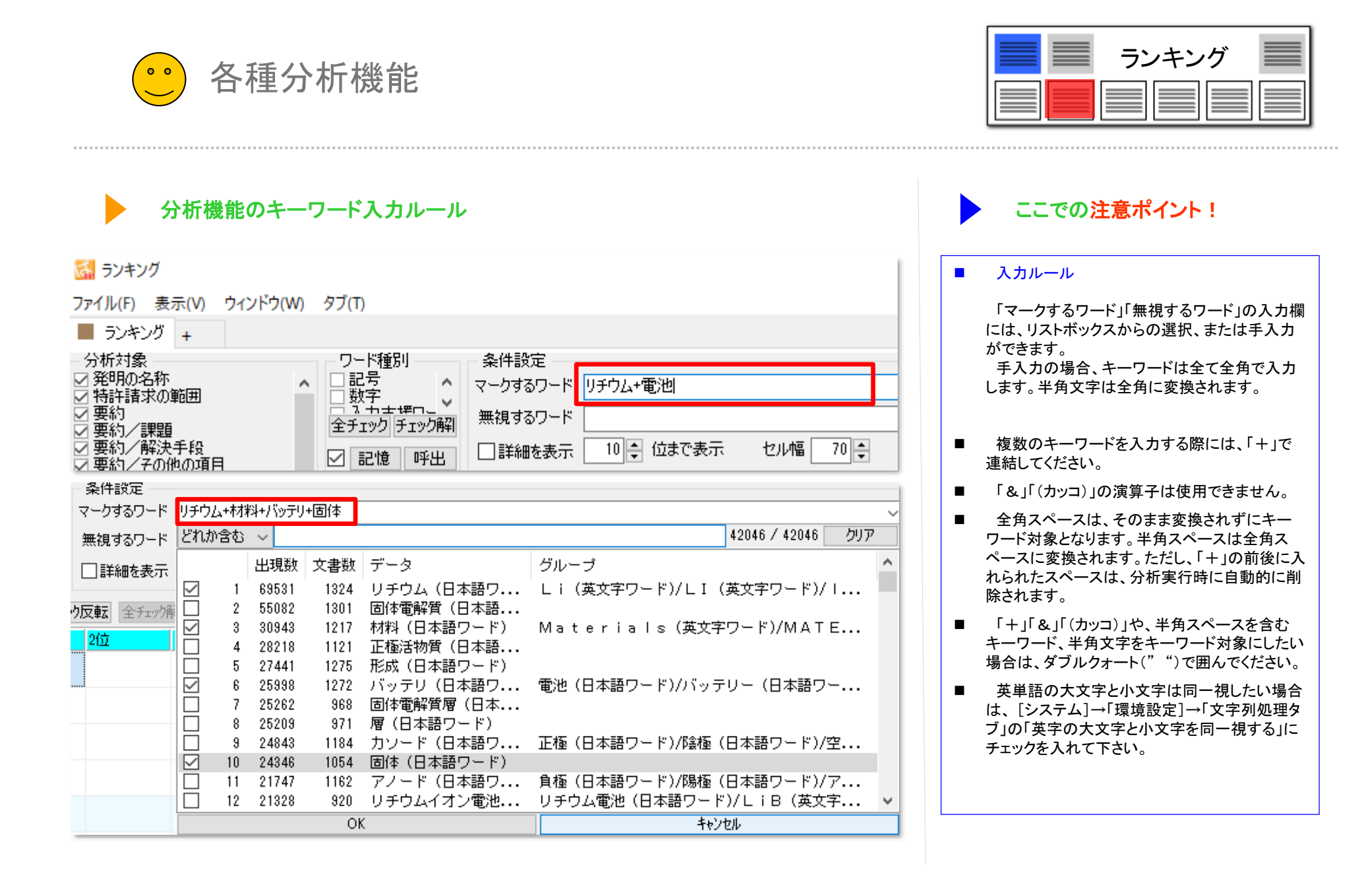

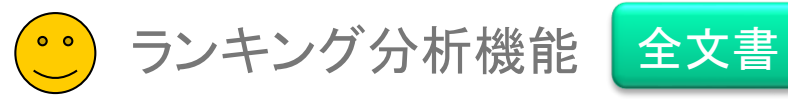

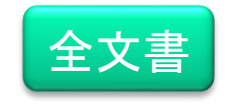

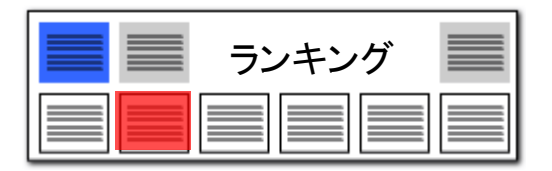

ランキング:各行ごとのワードランキング

| 🚮 ランキング                  |            |                         |                     |                     |                     |                       |                     |                      |                      |                                               |                       |             | -     |                      |
|--------------------------|------------|-------------------------|---------------------|---------------------|---------------------|-----------------------|---------------------|----------------------|----------------------|-----------------------------------------------|-----------------------|-------------|-------|----------------------|
| ファイル(F) 表示(V)            | ウィンドウ(W)   | タブ(T)                   |                     |                     |                     |                       |                     |                      |                      |                                               |                       |             |       |                      |
| 📕 ランキング +                |            |                         |                     |                     |                     |                       |                     |                      |                      |                                               |                       |             |       |                      |
| 分析対象                     |            | ワード種別                   | 条件設定                |                     |                     |                       |                     |                      |                      |                                               |                       |             |       |                      |
| Z 発明の活标 Z 特許請求の範囲        | ^          |                         | マークするワード            | リチウム+層+)            | 正極活物質+/             | ドッテリ                  |                     |                      |                      | `                                             | ⁄ ▼ クリア               | 記錄          |       | - ド右か<br>(のガループを冊2月  |
| △ 要約<br>△ 要約/課題          |            | 全チェックチェック解              | 無視するワード             |                     |                     |                       |                     |                      |                      |                                               | ▼ クリア                 | 設定 登録       |       | оли у со.<br>Остажия |
| オ要約/解決手段<br>オ要約/その他の項    | ίB         | ☑ 記憶 呼出                 | □ 詳細を表示             | € 10 € 位            | まで表示                | セル幅 70                | •                   |                      |                      |                                               |                       |             |       | ▶ 分析実行               |
| 技術分野                     |            | 文書ブラウザ 全チェック            | <b>反転</b> 全チャク      | · 全文書               | 1329件 対:            | 1329f                 | + 抽出                | 1329件 千 т            | ック Df                | 4 フー <b>ザ</b> ー√∓                             | 編集して                  | コア編集        | ./P-A | IFT海堆                |
| 発明が解決しようと                | _する課題      | 1位                      | 2位                  | 3(立                 | 4位                  | 5位                    | 6位                  | 7位                   | 8位                   | 9(立                                           | 10位                   | マーク総計       | マーク数  | 出願人                  |
| 発明の効果                    |            | 1 124 (4.8%)            | 120 (4              | 83 (3.2%)           | 82 (3.2%)           | 65 (2,5%)             | 50 (1.9%)           | 44 (1.7%)            | 43 (1.7%)            | 43 (1.7%)                                     | 43 (1.7%)             | 35 (1.3%)   | 3     | 明志科技大约               |
| 全チェック                    | 全チェック解除    | 2 - 121 (4 5%)          | La.                 | 高分士電解算<br>72 (2 7%) | 程合<br>71(27%)       | 和11.5%(2)<br>58(2,2%) | 宮有重<br>48(18%)      | 国11년<br>47 (18%)     | 1ミドリチワ.<br>39(15%)   | ムトリフルオロ><br>35(13%)                           | ビス<br>34 (13%)        | 82 (3 1%)   | 3     | +ヤノノ(00              |
| 連動 記憶                    | ++         |                         |                     | La                  | 仮焼成                 | BO                    | 選                   | ΥB                   | 粉末                   | アルミニウム                                        | Žr                    |             | *     |                      |
| 表示項目選択 —                 | ーーをク<br>パタ | リックすると、す                | 手順ま7こ1。<br>モナマ      | J 180               | 81 (3.5%)<br>添加剤    | 59(2.5%)<br>液晶分子      | 47(2.0%)<br>機能性     | 47(2.0%)<br>固体電解質    | 36(1.6%)<br>空隙部      | 35 (1.5%)<br>形成                               | 35(1.5%)<br>電解質       | 41 (1.8%)   | 4     | 国立大字法。<br>東ソー株式主     |
| 全て表示                     | 炖          | 順に业へ省え                  | じざる                 | .6%)                | 117 (2.5%)<br>国体電解質 | 82 (1.7%)<br>tun#h    | 78 (1.7%)<br>制造方注   | 65 (1.4%)<br>2位雪     | 63 (1.3%)<br>電報管     | 57 (1.2%)<br>前販(木                             | 56(1.2%)<br>·浓加朝      | 41 (0.9%)   | 3     | 出光興產株i               |
|                          | 王 17+P小    | 5 76 (5.4%)             | 76 (5.4%)           | 64 (4.5%)           | 49 (3.5%)           | 43 (3.1%)             | 43 (3.1%)           | 30 (2.1%)            | 28 (2.0%)            | 26 (1.8%)                                     | 26 (1.8%)             | 110 (7.8%)  | 4     | -∃タ自動車:              |
| 発明の名称                    |            | 6                       | 電池積層体<br>109 (5.6%) | 発電要素<br>90 (4,1%)   | 金属スパック<br>90 (4 190 | ! 正極端子                | 負極端子<br>45 (3 290)  | 金属<br>49(1990        | リチウム<br>99 (1 790    | 材料 20(15%)                                    | 負極層<br>20(15%)        | 76 (2.0%)   |       | コクロ新吉                |
| ] 発明者_<br>] 出願日          |            |                         | 粒子                  | アルミニウム              | 質量                  | 負極活物質層                | 構造                  | 負極電極                 | クラスレート               | リチウム                                          | じチウムイス                | 10 (0.3/19  | +     | 朱式会社豊田               |
| 11%_                     |            | 7 口 75 (4.4%)<br>負種活物質% | 53 (3.1%)<br>ミシリコン  | 32(1.9%)<br>糸田子L    | 28 (1.6%)<br>リチウム   | 28 (1.6%)<br>CC       | 26 (1.5%)<br>NaSi   | 26 (1.5%)<br>クラスレート  | 26 (1.5%)<br>粒子      | 25 (1.5%)<br>結晶相                              | 25(1.5%)<br>層         | 76 (4.4%)   | 4     | ▶ヨタ自動車:<br>株式会社豊日    |
| ] <u>重</u> 要度1<br>]合計    |            | 8 92 (4.1%)             | 57 (2.5%)           | 41 (1.8%)           | 39(1.7%)<br>範囲内     | 38(1.7%)<br>##3巻      | 35 (1.6%)           | 28(1.3%)             | 28 (1.3%)            | 27 (1.2%)                                     | 23(1.0%)<br>イオン (伝知道) | 65 (2.9%)   | 4     | ドナソニック               |
| 合計%_                     |            | 9 212 (6.4%)            | 203 (6.1%)          | 189 (5.7%)          | \$6 (2.0%)          | 52 (1.6%)             | 44 (1.3%)           | 42 (1.3%)            | 36 (1.1%)            | 35 (1.1%)                                     | インノンは毎日<br>34 (1.0%)  | 88 (2.7%)   | 4     | 古河機械金厂               |
| ] <u>重</u> 要度2<br>  重重度3 | この文書の      | Dユーザーメモ編集(T)            |                     | 2) = = = /          | 112001              | 測定                    | 製造方法                | リチウムイオ)<br>06 (1.00) | (1.96)               | <ul> <li>X線回折分析</li> <li>95 (1.99)</li> </ul> | ·硫化リチウム               | 07 (0.000   |       | 十六寸相對十六月             |
| 重要度8                     | この文書の      |                         |                     |                     |                     | #2 (1.4%)<br>測定       | リチウムイオ              | 。<br>固体電解質           | 35 (1.2%)<br>X線回折分   | 55 (1.2%)<br>折範囲                              | ビーク                   | 07 (2.3%)   | 4     | 白,可有來有軟並入            |
| 1重要度4<br>1番更度5           | チェック中      | やの 0件 の文書のユー            | ザーメモ編集              | (K)                 | Ins                 | 27 (2.5%)<br>層        | 26 (2.4%)<br>リチウム   | 22 (2.0%)<br>正極活物質履  | 20(1.8%)<br>2粉末      | 18 (1.6%)<br>固体電解質                            | 17 (1.5%)<br>XO       | 110 (10.0%) | 4     | ▶ヨタ自動車:              |
| 上へ                       | チェック中      | やの 0件 の文書のスコ            | ア編集(W)              |                     | þ                   | 98 (2.0%)             | 90 (1.8%)           | 87 (1.8%)            | 61 (1.2%)            | 55 (1.1%)                                     | 54 (1.1%)             | 157 (3.2%)  | 3     | セイコーエブ               |
| 下へ                       | マークする      | るワードに追加(Q)              |                     | Ct                  | rl+Q                | リチリム<br>47 (3.3%)     | 262762<br>35 (2.5%) | BU5E21年<br>33(2.3%)  | 881E100<br>32 (2.3%) | ※31(2.2%)                                     | #11.6%199<br>29(2.1%) | 47 (3.3%)   | 2     | 国立研究開發               |
| 保存                       | 無折した       | フードに追加(V)               |                     | Ct                  | rl+W                | シリコン                  | リチウム                | 00                   | イオン伝導                | 性 ゲルマニウム                                      | 高周波スパ                 | 70 (0.000   | -     | 三星電子株計               |
| 記憶                       | 1.1        | □ (ワード辞書へ) (G)          |                     |                     |                     | 46 (3.5%)<br>正極活物質    | 43 (8.3%)<br>組成式    | 27 (2.1%)<br>リチウム    | 23(1.8%)<br>組成       | 20(1.5%)<br>ニッケル                              | 19(1.5%)<br>評価        | 79 (6.0%)   | 8     | JX金唐保式               |
| 文                        | 右クリッ       | クメニューで                  |                     |                     |                     | 50 (3 5%)             | 49 (3 4%)           | 34 (2.4%)            | 27 (1 9%)            | 25 (1.7%)                                     | 25 (17%)              | 81 (5.6%)   | 3     | ☆国株式 >               |
| 211                      | マークする      | るワードに追加                 |                     | C                   | trl+C               |                       |                     |                      |                      |                                               |                       |             | ?     | なづを閉じる               |
|                          |            |                         |                     | E                   | inter               |                       |                     |                      |                      |                                               |                       |             |       |                      |
|                          | PMGSブラ     | ラウサ (S)                 |                     |                     |                     |                       |                     |                      |                      |                                               |                       |             |       |                      |
|                          | PDFを表示     | ⊼(R)                    |                     |                     |                     |                       |                     |                      |                      |                                               |                       |             |       |                      |
|                          | 分析(X)      |                         |                     |                     | •                   |                       |                     |                      |                      |                                               |                       |             |       |                      |

ここでの注意ポイント!

#### 分析実行 をクリック

一公報(横一行)ごとに、よく出現するワードを ランキング表示します。 『分析実行』をクリックすると結果が表示されま す。

右クリックメニューで、マークするワードに追加 

マークするワードに追加したいセルの上で右ク リックし、右クリックメニューの中から、『マークす るワードに追加(Q)』をクリックすると、選択した ワードのセルがすべて同じマーカー色で塗りつ ぶされます。

■ マーク数とマーク総数で並び替え

マーク数 : 分析対象中に出現している、マーク するワードの数。同じワードが何回出現していて も1とカウントします。 マーク総数 : マークするワードが分析対象中 に出現している出現数の総数。

マーク数またはマーク総数の多い順に並び替 えることで、類似した内容の行を上位に集めるこ とが出来ます。

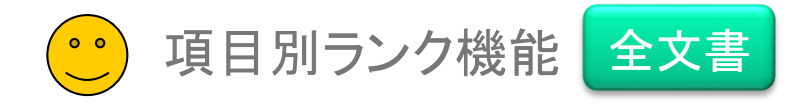

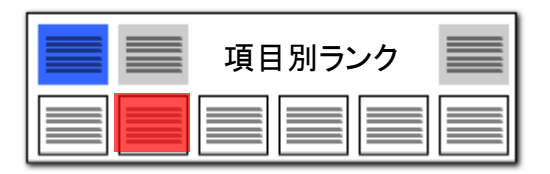

全文書:『公報ごと&項目ごと』のキーワードランキング

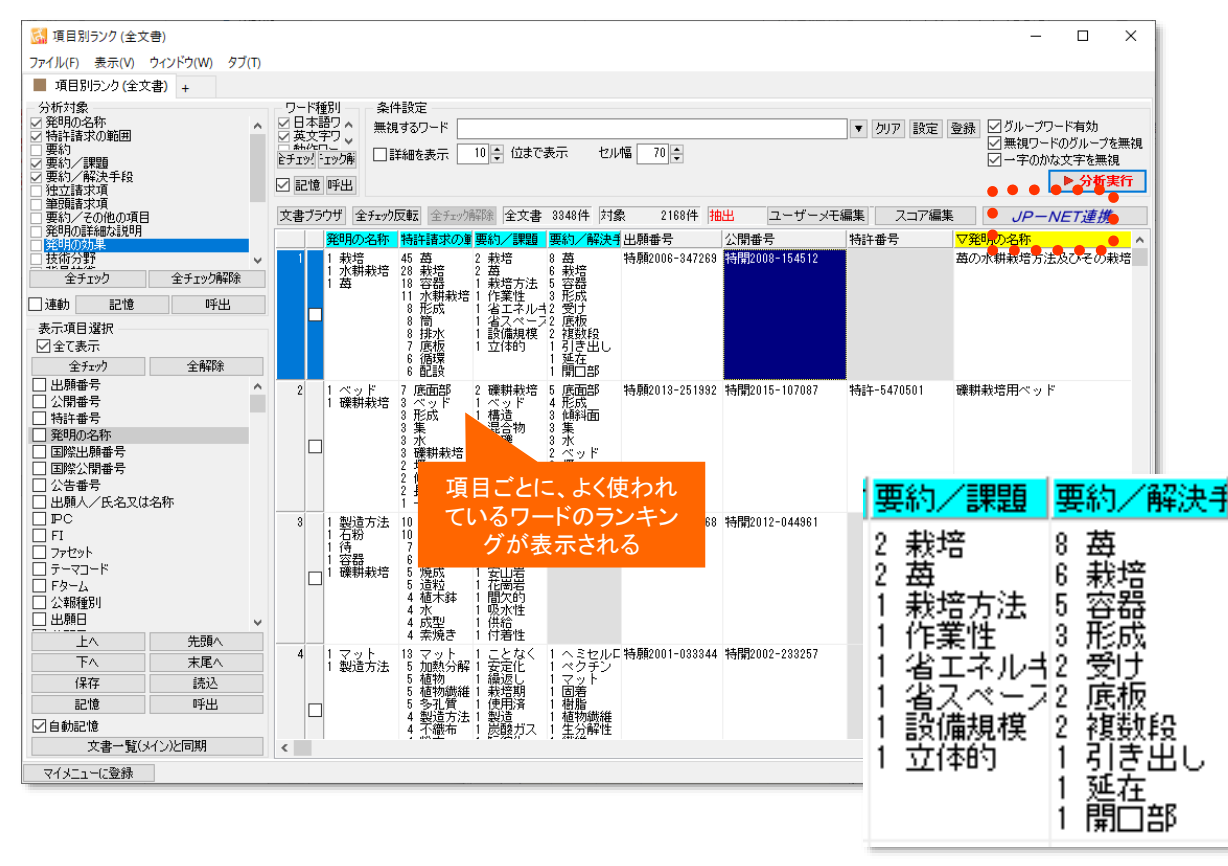

【請求項】【要約】・・・によく出るキーワードは!?

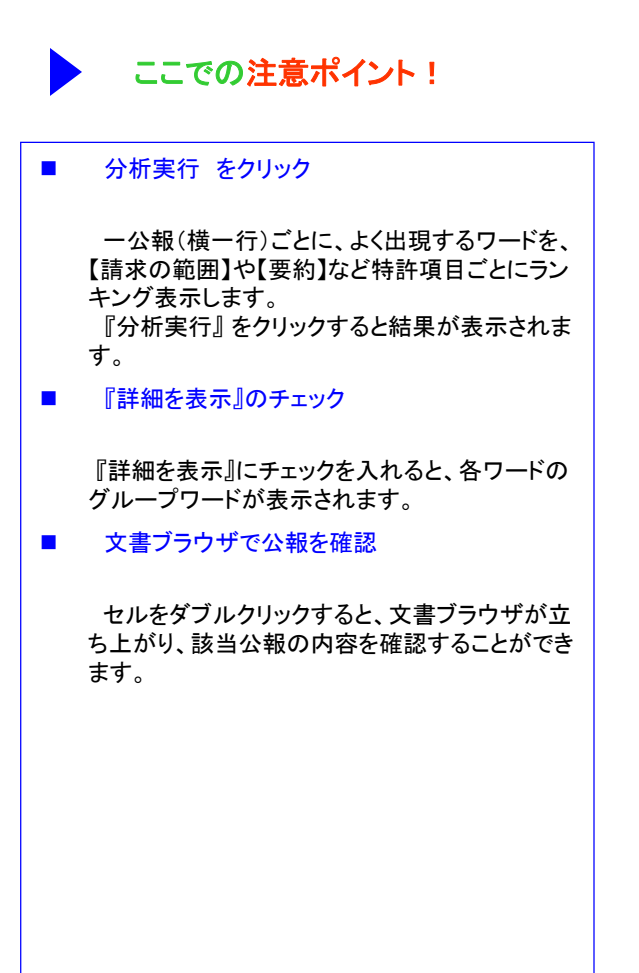

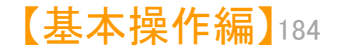

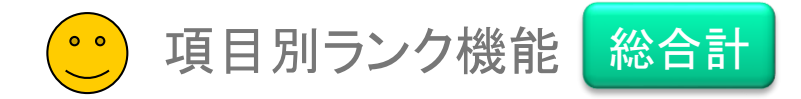

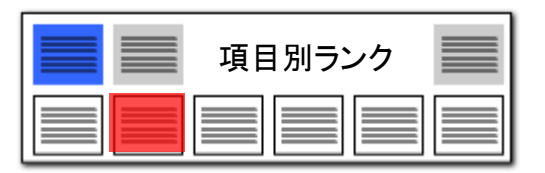

【基本操作編】185

| 総合計:読み込んだ公報全体でのワードランキング                                                                                                    | ここでの注意ポイント!                                                                                                    |
|----------------------------------------------------------------------------------------------------|----------------------------------------------------------------------------------------------------|
| 孫 項目別ランク(総合計) - □ ×     ス     マーローン     マーローン     マー     マー                    | ■ 分析実行 をクリック                                                                                                    |
| ファイル(F) 表示(N) ウインドウ(N) タブ(T)         項目別5ンク(総合計) +         分析対象       ワトド種別         グ元素名       グ元素名         グロキ非請求の。       グ元素名         グロキョー       アーウするワード         画は       電解質+正極活物質+バッテリ         マクするワード       「日本電解質+正極活物質+バッテリ         一       アークするワード         三       アークするワード         三       「日本電解質+正極活物質+バッテリ         ※       アークするワード         三       「日本 電解質<+正極活物質+バッテリ                                                                                                    | <ul> <li>読み込んだ公報全体を対象に、よく出現する<br/>ワードを、【請求の範囲】や【要約】など特許項目<br/>ごとにランキング表示します。<br/>『分析実行』をクリックすると結果が表示されま<br/>す。</li> <li>『詳細を表示』のチェック</li> <li>『詳細を表示』にチェックを入れると、各ワード<br/>のグループワードが表示されます。</li> </ul> |
| 3400 (9.1%)       項目ごとに、よく使われ       446 固体電解 6 負極層 (1.1%)       5 (4.1%)       5 (4.0%)       5 (4.0%)       5 (4.0%)       5 (4.0%)       5 (4.0%)       5 (4.0%)       5 (4.0%)       5 (4.0%)       5 (4.1%)       5 (4.1%)       5 (4.1%)       5 (4.1%)       5 (4.1%)       5 (4.1%)       5 (4.1%)       5 (4.1%)       5 (4.1%)       5 (4.1%)       5 (4.1%)       5 (4.1%)       5 (4.1%)       5 (4.1%)       5 (4.1%)       5 (4.1%)       5 (4.1%)       5 (4.1%)       5 (4.1%)       5 (4.1%)       5 (4.1%)       5 (4.1%)       5 (4.1%)       5 (4.1%)       5 (4.1%)       5 (4.1%)       5 (4.1%)       5 (4.1%)       5 (4.1%)       5 (4.1%)       5 (4.1%)       5 (4.1%)       5 (4.1%)       5 (4.1%)       5 (4.1%)       5 (4.1%)       5 (4.1%)       5 (4.1%)       5 (4.1%)       5 (4.1%)       5 (4.1%)       5 (4.1%)       5 (4.1%)       5 (4.1%)       5 (4.1%)       5 (4.1%)       5 (4.1%)       5 (4.1%)       5 (4.1%)       5 (4.1%)       5 (4.1%)       5 (4.1%)       5 (4.1%)       5 (4.1%)       5 (4.1%)       5 (4.1%)       5 (4.1%)       5 (4.1%)       5 (4.1%)       5 (4.1%)       5 (4.1%)       5 (4.1%)       5 (4.1%)       5 (4.1%)       5 (4.1%)       5 (4.1%)       5 (4.1%)       5 (4.1%)       5 (4.1%)       5 (4.1%)       5 (4.1%)       5                                                                                                    | 文書ブラウザで公報を確認<br>セルをダブルクリックすると、文書ブラウザが立ち上がり、該当公報の内容を確認することができます。                                                                                                    |
| <ul> <li>112 上価値 2009 194 (2 17) 回用 電用 103 (9 7) 25 (0 19 12 (0 19 12 (0 19 119 11)))))))))))))))))))))))</li></ul> | 右クリックメニューで、マークするワードに追加<br>マークするワードに追加したいセルの上で右ク<br>リックし、右クリックメニューの中から、『マークす<br>るワードに追加』をクリックすると、選択したキー<br>ワードのセルがすべて同じマーカー色で塗りつ<br>ぶされます。                                                            |

# 読み込んだ公報全体でのランキング

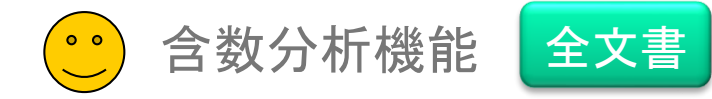

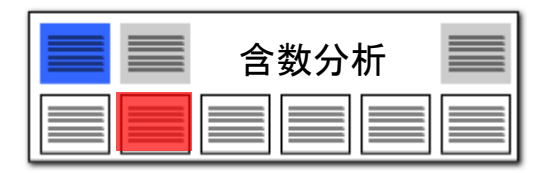

# 含数分析:各項目ごとのワード出現回数

| a 含数分析 (全文書)                                                                                                    | – 🗆 ×                                                                 |
|----------------------------------------------------------------------------------------------------|-----------------------------------------------------------------------|
| ァイル(E) 表示(Y) ウインドウ(W) タブ(I)                                                                                                    |                                                                       |
| 含数分析(全文書) +                                                                                                    |                                                                       |
| 分析対象 条件設定<br>全部領導 技項<br>発出的名称 ダインワード 空気・フィルタ+形成・水・発生・表面・殺菌・置換・選択・光触媒 グリア 記録 ビグリ<br>と 時発音数の推測  ビ詳細を表示 ○ワードー 致 ④文字一 致 セル幅 30 €                                                                                                    | レープワード有効<br>▶ 分析実行                                                    |
| - 薬約/課題<br>- 要約/解決手段<br>- 要約/解決手段<br>- アニック 10件 ユーザーメモ編集 スコア編集 JF                                                                                                    | P-NET連携                                                               |
| 要約7 その地の項目<br>期的同時編成現明 メインキー 筆頭 精祥 合計 ▽総合計 △出願番号 特許番出願人_ 公報種別 更新項目_ 発明者_                                                                                                    | ^                                                                     |
| 技術分野                                                                                                    | トン, ホセ マ!<br>ンティエル, ア:<br>イマ, クリステ・<br>サレス, ラケル<br>チェ, フアン(t          |
| 図面の簡単 降順に並べ替えできる<br>  OCR   フロンドページの<br>その他の項目                                                                                                    |                                                                       |
| 2 空気 (1日本) 0 0 0 422 特殊2015-504966 特許+6 ルブリゾル アドバンスド マ:公美特許公報(A) 翻訳文理出日 フェレール モ<br>ティルク (20 0 0 0 0 0 0 0 0 0 0 0 0 0 0 0 0 0 0                                                                                                     | ンティエル, アご<br>パジェステル, ア<br>トン, ホセ<br>イマ, クリステ<br>ドメネチ, ヌリご<br>サレス, ラケル |
| 出願番号     3     空気(日本)0     0     0     418 特願2006-507188     ダグラス、ケイ・ベブレイト(5 公表特許公報(A))     第行目       出願人     1     288 230     288 230     1     1     1     1     1     1     1     1     1     1     1     1     1     1     1     1     1     1     1     1     1     1     1     1     1     1     1     1     1     1     1     1     1     1     1     1     1     1     1     1     1     1     1     1     1     1     1     1     1     1     1     1     1     1     1     1     1     1     1     1     1     1     1     1     1     1     1     1     1     1     1     1     1     1     1     1     1     1     1     1     1     1     1     1     1     1     1     1     1     1     1     1     1     1     1     1     1     1     1     1     1     1     1     1     1     1     1     1     1     1     1     1     1     1     1     1     1     1                                                                                                    | ・ペプレイト                                                                |
| 時日         平二         4         空気(日本)         0         0         339 特験2015-504968         特許-6         ルブリゾル         アドバンスド         マ:公表特許公報         (A)         額取支提出日         フェレール         モ           図自動記憶         一形式(日本)         0         0         339 特験2015-504968         特許-6         ルブリゾル         アドバンスド         マ:公表特許公報         (A)         額取支提出日         フェレーンデス           ブ目動記憶         アドバンスド         マ:公表特許公報         (A)         839 等         (A)         (A) | ンティエル, ア:<br>バジェステル,<br>トン, 木セ マ!<br>イマ, クリステ:♥<br><b>〉</b>           |
| マイエユーに204                                                                                                    | タブを閉じる                                                                |

# 各公報ごとの項目別ワード出現回数

ここでの注意ポイント! ■ ワード入力 → 分析実行をクリック ワードの欄に入力された単語が、一公報(横一 行)ごとに、請求項や実施例などの各項目ごとに、 何回出現しているかを分析します。 合計と総合計 合計 : 各ワードが、分析対象中に出現して いる回数を表示します。 総合計 : 複数のワードを入力したとき、各 ワードの出現回数を合計した数字を表示します。 合計を降順に並び替えると、複数のワードを入 カしている場合、全ワードが使用されている行を 上位に表示します。 ワードー致と文字ー致 ワードー致 : ワード分解した単語数で出現回 数をカウントします。

文字一致 : 文字コードによる一致回数をカウ ントします。

■ JP-NET連携

含数分析で、ソートした公報をJP-NET/New CSSで閲覧する事で、公知例調査他の際に効率 よく公報を探す事ができます。

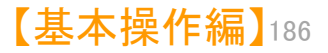

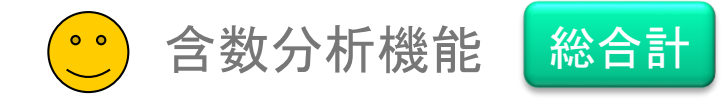

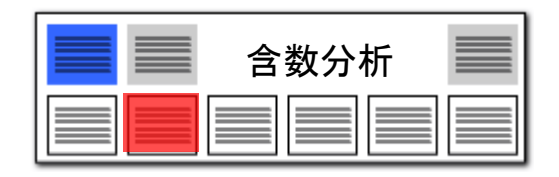

入力された単語が、請求項や実施例などの各項 目ごとに、何回出現しているかを分析します。

# き数分析:各項目ごとのワード出現回数

| 🚮 含数分析 (総合計                                                            | +)                                       |                     |                                           |                          |                  |                   |        |     |         |         | — [        | - X    |                                                        |
|------------------------------------------------------------------------|------------------------------------------|---------------------|-------------------------------------------|--------------------------|------------------|-------------------|--------|-----|---------|---------|------------|--------|--------------------------------------------------------|
| ファイル(F) 表示(V)                                                          | ウィンドウ(W)                                 | タブ(T)               |                                           |                          |                  |                   |        |     |         |         |            |        |                                                        |
| 📕 含数分析 (総合語                                                            | +) +                                     |                     |                                           |                          |                  |                   |        |     |         |         |            |        |                                                        |
| 分析対象<br>ダ発明の名称<br>ダ発明の名称<br>ダ要約/課題<br>ダ要約/課題<br>ダ要約/解決手段<br>ダ要約/その他の項目 | 3                                        | ~                   | 条件設定<br>メインワード [!<br>□詳細を表示               | チウム+材料+<br>・<br>・<br>ワード | 正極活物質+<br>一致 〇 コ | 固体電解質層<br>文字一致 セル | ₩ 68 - | ~   | · ▼ ⊅IJ | 7 記録 🗸  | グループワード    | 有効     |                                                        |
| 王<br>王<br>王<br>徳<br>全<br>文書 1329件 対約                                   | (1929年)<br>(1929年)<br>(1929年)<br>(1929年) | <del>弊的。</del><br>出 |                                           |                          |                  |                   |        |     |         |         |            | 分析実行   | セルをクリックすると、文書ブラウザが<br>表示され、そのセルに該当する文書を<br>本誌することができます |
| メインキー 発                                                                | 明の名称 特調                                  | 許請求の重要              | いい 「「「「「「」」 「「」」 「「」」 「「」」 「」 「」 「」 「」 「」 | 5/課題 要編                  | 的/解決!要:          | 約/その化技術分          | 野 背景技術 | 発明が | 解決U課題   | 題を解決す発明 | 1の効果 発     | 明の詳細。へ | 且記することがてきます。                                           |
| 1 IJチウム/Ц/II                                                           | 49                                       | 5762                | 211                                       | 63                       | 575              | 2                 | 277 2  | 706 | 544     | 5144    | 260        | 1      |                                                        |
| 2 材料/Material                                                          | 73                                       | 2685                | 85                                        | 102                      | 240              | 1                 | 169 1  | 079 | 499     | 2084    | 212        | I      |                                                        |
| 3 正極活物質                                                                | 122                                      | 2321                | 82                                        | 112                      | 309              | 3                 | 176    | 988 | 523     | 1800    | 251        | ı.     |                                                        |
| 4 固体電解質層                                                               | 13                                       | 2137                | 113                                       | 54                       | 446              | 3                 | 57     | 811 | 386     | 2400    | 232        | · · ·  | <ul> <li>ここでの注意ポイント!</li> </ul>                        |
| <                                                                      |                                          |                     |                                           |                          |                  |                   |        |     |         |         |            | >      |                                                        |
| マイメニューに登録                                                              |                                          |                     |                                           |                          |                  |                   |        |     |         |         | <b>?</b> タ | 「を閉じる  | ワード入力 → 分析実行をクリック                                      |
|                                                                        |                                          |                     |                                           |                          |                  |                   |        |     |         |         |            |        | 読み込んだ公報全体を対象に、ワードの様                                    |

読み込んだ公報全体での、項目別ワード出現回数

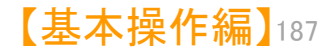

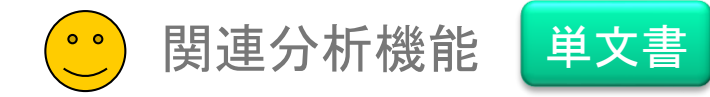

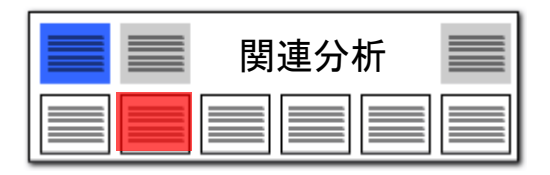

# ▶ 関連分析 :単語と単語の関連を探る!

| 🚮 関連分析 (単文書)                                                                                                    |                                                                                           |                                                        |                                                 |                                    |                                            |                                              |                                   |                                                                                                    |                           | _                                                                                            |                                                        | ×              |
|----------------------------------------------------------------------------------------------------|-------------------------------------------------------------------------------------------|--------------------------------------------------------|-------------------------------------------------|------------------------------------|--------------------------------------------|----------------------------------------------|-----------------------------------|----------------------------------------------------------------------------------------------------|---------------------------|----------------------------------------------------------------------------------------------|--------------------------------------------------------|----------------|
| ファイル(F) 表示(V) ウィン                                                                                                    | ドウ(W) タブ(T)                                                                               |                                                        |                                                 |                                    |                                            |                                              |                                   |                                                                                                    |                           |                                                                                              |                                                        |                |
| 含数分析 (総合計)                                                                                                    | <b>関</b> 連分析 (単文                                                                          | 書) +                                                   |                                                 |                                    |                                            |                                              |                                   |                                                                                                    |                           |                                                                                              |                                                        |                |
| 分析対象<br>◇ 毎年の名称<br>◇ 毎年にするの範囲<br>◇ 要約<br>◇ 要約<br>◇ 連約<br>◇ 連約<br>◇ 連約<br>○ 達動<br>記憶<br>○ 呼出<br>文書の情報<br>前の文書<br>次の文書 | ワード種別<br>元素名<br>へ<br>大素名<br>、<br>、<br>、<br>、<br>、<br>、<br>、<br>、<br>、<br>、<br>、<br>、<br>、 | 条件設定<br>メインワー<br>マークターフー<br>無視するワー<br>「前方検索」<br>「詳細を表示 | -ド ジルコニウ<br>-ド ボウエチレ<br>-ド<br>栗さ 10 争<br>元 10 争 | ム+ジメタクリレ<br>フゔヮコール+フ<br>し<br>位まで表示 | ート+リチウム+固ク<br>クタン+アルミニゥレ<br>ご後方検索深さ<br>セル帽 | 本電解質+材<br>+ <i>PTN</i> キ <u>-</u> ウB<br>10 • | 料+正極 〜<br>- <del> トーノ 〜</del><br> | <ul> <li>● クリア 目</li> <li>● クリア</li> <li>● クリア</li> <li>● クリア</li> <li>● クリア</li> <li>● クリア</li> <li>● クリア</li> </ul> | 记録<br>1 登録<br>一致          | <ul> <li>✓グループワー</li> <li>✓無視ワード</li> <li>✓一字のかな</li> <li>→インワード</li> <li>✓ 文末を認識</li> </ul> | -ド有効<br>のグループを<br>文字を無礼<br>と同じ語を<br>も<br><b>シ 分析</b> 到 | を無視<br>見<br>無視 |
| 項目名 値 ^                                                                                                    | 前位                                                                                        | 前3位                                                    | 前2位                                             | 前1位                                | メインキー                                      | <b>爰1位</b>                                   | 後2位                               |                                                                                                    | 後4位                       | 後5位                                                                                          | 後6位                                                    |                |
| 出願人」明志科技大学<br>発明の名 固体複合高分                                                                                            | 1                                                                                         | 12 (33.3%)<br>12 リチウム (                                | 12 (33.3%)<br>12 ランタン (E                        | 12 (33.3%)<br>12 アルミニウ             | 12 ジルコニウ                                   | 2(46.2%)<br>2 酸化物(                           | 4(15.4%)<br>4 含有量                 | 2(7.7%)<br>(日、2.77ルミニ                                                                                                 | 2(7.7%)<br>2(す)<br>2) 国体電 | 2(7.7%)<br>解質2二軸押                                                                            | 1 (3.8<br>出根 1 LL                                      | 3%)<br>ZC      |
| 発明者_ ヤン チュン<br>出願日 2023/04/05                                                                                        | 2                                                                                         |                                                        |                                                 | 19 (100.0%)<br>19 ポリエチレ            | 19 ジメタクリし                                  | 0 (37.0%)<br>0 ポリエチレ                         | 4 (14.8%)<br>4 アクリレ               | 3(11.1%)<br>一下3 wT(英文                                                                                                 | 3(11.1%)<br>文字 3 含有量      | 3(11.1%)<br>(日:3 材料(                                                                         | 1(3.)<br>日本 1 PE                                       | 7%)<br>EGE     |
| ノイズ_ 0.00                                                                                                    | 33(7.5%)<br>3酸化アルミ                                                                        | 4(10.0%)<br>4表面(日本)                                    | 12 (30.0%)<br>12 二酸化ケー                          | 12 (30.0%)<br>12 アルミニウ             | 29 リチウム(                                   | 2 (16.2%)<br>2 ジルコニュ                         | 12 (16.2%)<br>12 ランタン             | 12(16.2%)<br>/ (E 12 酸化物                                                                                              | 10 (13.5%<br>I (E 10 PSS  | 0 10 (13.5%<br>(未) 10 酸化フ                                                                    | () 3 (4.1<br>アルミ 3 スモ                                  | 1%)<br>チレ      |
| 重要度1 05.99 電性<br>合計_ 0.00                                                                                            | 4                                                                                         |                                                        |                                                 | 1(100.0%)<br>1液体電解質                | 3 固体電解質                                    | (25.0%)<br>リチウムイ                             | 1 (25.0%)<br>> 1 リチウム             | 1(25.0%)<br>イン1安全性間                                                                                                   | 1(25.0%)<br>問題1導電性        |                                                                                              |                                                        |                |
| 合計%_ 0.00<br>重要度2 1.部位 🗸                                                                                             | 5 3 (6.4%)<br><                                                                           | 3 (6.4%)<br>9 252 5 500                                | 4 (8.5%)<br>• • • • • • •                       | 31 (66.0%)<br>31 - 2011            | 36 材料 (日才                                  | 7 (35.4%)                                    | 9 (18.8%)                         | +⊢ <sup>9 (18.8%)</sup>                                                                                               | ±= 7 (14.6%)              | 1 (2.1%)                                                                                     | 1 (2.1<br>1 - #i                                       | ( <u>%)</u> ~  |
| マイメニューに登録                                                                                                    |                                                                                           |                                                        |                                                 |                                    |                                            |                                              |                                   |                                                                                                    |                           | ?                                                                                            | タブを閉じ                                                  | 5              |

# 単文書: ひとつの画面にひとつの公報を表示

ここでの注意ポイント!

## ■ メインワードを入力 → 分析実行をクリック

メインワード欄に注目したい単語を入力し、『分 析実行』をクリックします。 分析結果画面では、メインワードがタテに配置 され、各メインワードの前後によく出てくるワード が、出現回数順にランキング表示されます。 ひとつの分析画面に、ひとつの公報の分析結 果が表示されます。

■ 『文末を認識』にチェックを入れる

『検索深さ』は、メインワードの前後の何単語ま でを検索するか、検索範囲を指定するものです。 『文末を認識』にチェックを入れておくと、句点 「。」までの範囲内で検索します。

■ 右クリックメニューで、マークするワードに追加

マークするワードに追加したいセルの上で右ク リックし、右クリックメニューの中から、『マークす るワードに追加(Q)』をクリックすると、選択した ワードのセルがすべて同じマーカー色で塗りつ ぶされます。

■ ワードー致と文字一致

ワードー致 : ワード分解した単語単位で検索し ます。 文字一致 : 単語の区切りによらず、文字列を 検索します。

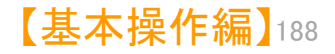

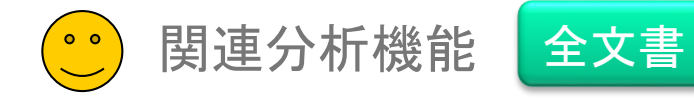

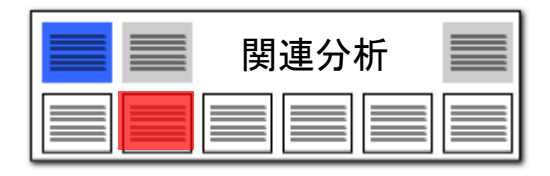

# 関連分析:単語と単語の関連を探る!

| 🔀 朋連公析 (수文書)                           | X                                                                                                    |
|----------------------------------------|----------------------------------------------------------------------------------------------------|
| □ □ □ □ □ □ □ □ □ □ □ □ □ □ □ □ □ □ □  | יים איז דער אווילי – – – – – – – – – – – – – – – – – –                                                                                                    |
| ● 関連分析 (全文書)                           | (W) >>(I)                                                                                                    |
| 分析対象                                   |                                                                                                    |
| ✓発明の名称  ✓ 発明の名称  ✓ 特許語求の範囲             | ジ目本語りへ メインワード 植物 ✓ ▼ クリア 記録  ジループワード有効                                                                                                    |
|                                        | <ul> <li>● 数/(F)-</li> <li>マークタのファト 報応+100x+7x+100x+7x+100x+10x+10x+10x+10x+10x+10x+10x+10x+1</li></ul>                                                                                                    |
| ⊻要約/課題                                 | 2 割りつート 1 1000000 1 200000 1 200000 1 200000 1 200000 1 200000 1 200000 1 200000 1 200000 1 200000 1 200000 1 200000 1 200000 1 200000 1 200000 1 200000 1 200000 1 200000 1 200000 1 200000 1 200000 1 200000 1 200000 1 200000 1 200000 1 200000 1 200000 1 200000 1 200000 1 200000 1 200000 1 200000 1 2000000 1 200000000                                                                                                    |
| ☑ 要約/解決手段 ☑ 要約/その他の項目                  |                                                                                                    |
| ✓ 発明の詳細な説明 ✓ 技術分野                      |                                                                                                    |
| □ 背景技術                                 |                                                                                                    |
| 全チェック 全チェック解除                          | 文書ブラウザ 全チェック反転 全チェック解除 全文書 3348件 対象 3348 ユーザーメモ編集 8 ス 集 [ JP-NET連携                                                                                                    |
| □ 連動 記憶 呼出                             | 前4位前3位前2位前1位 <u>マメインキー後1位</u> 後2位 8位後4位 後5位 へ                                                                                                    |
| 表示項目選択                                 | 13 情報(日:15 コントロ 22 栽培(日) 23 気象デー<br>13 情報(日:15 コントロ 22 栽培(日) 23 気象デー<br>13 情報(日) 15 コントロ 22 栽培(日) 23 気象デー<br>13 情報(日) 15 コントロ 22 栽培(日) 23 気象デー                                                                                                    |
| □全て表示                                  | 2 □ 31 (7.5%) 34 (8.2%) 39 (9.4%) 44 (10.6%) 293 植物(E 18 (11.2                                                                                                    |
| 全チェック 全解除                              | 3 17 (6.1%) 19 (6.6%) 22 (7.9%) 23 (8.2%) 230 植物 (日報 (15.8%) 22 (5.3%) 19 (4.6%) 19 (4.6%)                                                                                                    |
| ☑ 出願番号 ▲ 公開番号                          | □ 17 処理装置 13 他我(日・22 ドレー(23 搬送(日・3 日) 60 処理装置 3 処理目(22 振送(日・13 100) (日・13 10) 60 (日・13 10) 60 (13 10) 60 (13 10) 60 (13 10) 60 (13 10) 60 (13 10) 60 (13 10) 60 (13 10) 60 (13 10) 60 (13 10) 60 (13 10) 60 (13 10      |
| ── 特許番号                                | □ □ 13 屋内環境 16 六部空間 16 ホイル (19 ホルダ (19 ホルダ (19 ホルダ 85 栽培 (日 29 六部空間 20 成長 (日:13 外部空                                                                                                    |
| ☑ 発明の名称 ☑ 出願人                          | 5 21 (6.4%) 24 (7.3%) 32 (9.7%) 43 (13.0%) 289 植物 (1.3%) (33.8%) 120 (15.2%) 74 (3.4%) 48 (6.1%) 40 (5.1%) 21 育成 (日:24 定植(日:32 長尺(日:43 根(日本) 267 苗(日才120 短期(日74 育成(日:48 育成用(40 根(日                                                                                                    |
| ☑ 公報種別                                 | 6 14 (5.4%) 15 (5.7%) 18 (6.9%) 34 (13.0%) 285 植物(E38 (10.4%) 24 (7.5%) 24 (7.5%) 18 (5.0%) 15 (4.7%) 14 戦陸 (日 15 光源 (日 18 最大 (日 34 制御師) 28 成長 (日 24 大き大 (18 ばらつき 15 最大 (                                                                                                    |
| □ 更新項目_ □ 発明者                          | 7 20 (4.8%) 22 (5.2%) 25 (5.9%) 26 (6.2%) 264 植物 (E 219 (38.6%) 26 (4.6%) 23 (4.1%) 14 (2.5%) 14 (2.5%)                                                                                                    |
| □代理人_                                  | □ 20 ト段(日:22 水(日本)25 最上段(26 配置(日: 2013 容器(日26 給水(日:23 源床(日:14 サイフォ 14 水位(<br>9 - 12 (4 9) 12 (4 9) 12 (7 2) 24 (9 9) 24 (9 9) 292 補助(日 1 (7 2) 29 (8 8) 28 (8 8) 29 (8 8) 29 (8 1) 29 (5 2)                                                                                                    |
| □ 文書中の引用公報 □ 文書中の引用公報                  | □□□12 検出(日:12 位置(日:18 制御部(24 導光体(11 = 12 位置)(日:28 育成)(日:28 并成)(日:28 光(日本)26 照射(日:22 支持部                                                                                                    |
| 上へ 先頭へ                                 | 9 □ 10 (3.5%) 12 (4.2%) 13 (4.6%) 36 (12.7%) 260 植物(E 38 (3.4%) 35 (8.7%) 20 (5.0%) 20 (5.0%) 20 (5.0%)<br>10 筐体(日:12 デバイス 13 鉢植え(36 消費性 38 展示(日:35 保管(日:20 収容(日:20 除去(日:20 頭頂部                                                                                                    |
| 下へ 末尾へ                                 | 10 14 (4.8%) 19 (6.5%) 20 (6.9%) 25 (8.6%) 252 植物 (日 77 (21.4%) 103 (18.9%) 30 (5.5%) 22 (4.0%) 20 (3.7%)                                                                                                    |
| 保存 読込                                  | 11 3 (2.5%) 24 (6.8%) 26 (7.3%) 39 (11.0%) 248 植物 (E 67 (15.1%) 29 (6.5%) 26 (5.6%) 15 (3.4%) 12 (2.7%)                                                                                                    |
| 11111111111111111111111111111111111111 | □ 9 形成 (日本)24 培地 (日:26 槽 (日本)38 栽培 (日)<br>19 10 (4 0) 14 (4 7) 15 成長 (日:12 培地 (1)<br>10 10 (4 0) 14 (4 7) 16 (0 1) 17 16 (1 1) 17 16 (1 1) 1 |
| ● 日勤記憶<br>文書一覧(メイン)と同期                 |                                                                                                    |
| マイメニューに登録                              | ? タブを閉じる                                                                                                    |

全文書: 横一行にひとつの公報を表示

# ここでの注意ポイント!

## ■ メインワードを入力 → 分析実行をクリック

メインワード欄に注目したい単語を入力し、『分析実行』をクリックします。

分析結果画面では、メインワードがタテに配置 され、各メインワードの前後によく出てくるワード が、出現回数順にランキング表示されます。 一公報(横一行)ごとに、分析結果が表示され ます。

## ■ 『文末を認識』にチェックを入れる

『検索深さ』は、メインワードの前後の何単語ま でを検索するか、検索範囲を指定するものです。 『文末を認識』にチェックを入れておくと、句点 「。」までの範囲内で検索します。

### ■ 右クリックメニューで、マークするワードに追加

マークするワードに追加したいセルの上で右ク リックし、右クリックメニューの中から、『マークす るワードに追加(Q)』をクリックすると、選択した ワードのセルがすべて同じマーカー色で塗りつ ぶされます。

■ ワードー致と文字ー致

ワードー致:ワード分解した単語単位で検索 します。 文字ー致:単語の区切りによらず、文字列 を検索します。

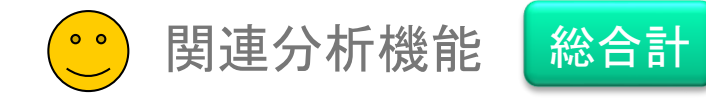

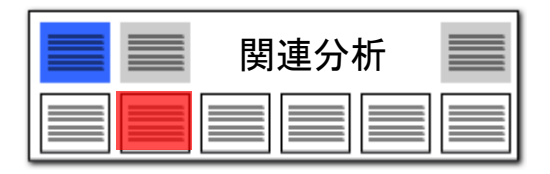

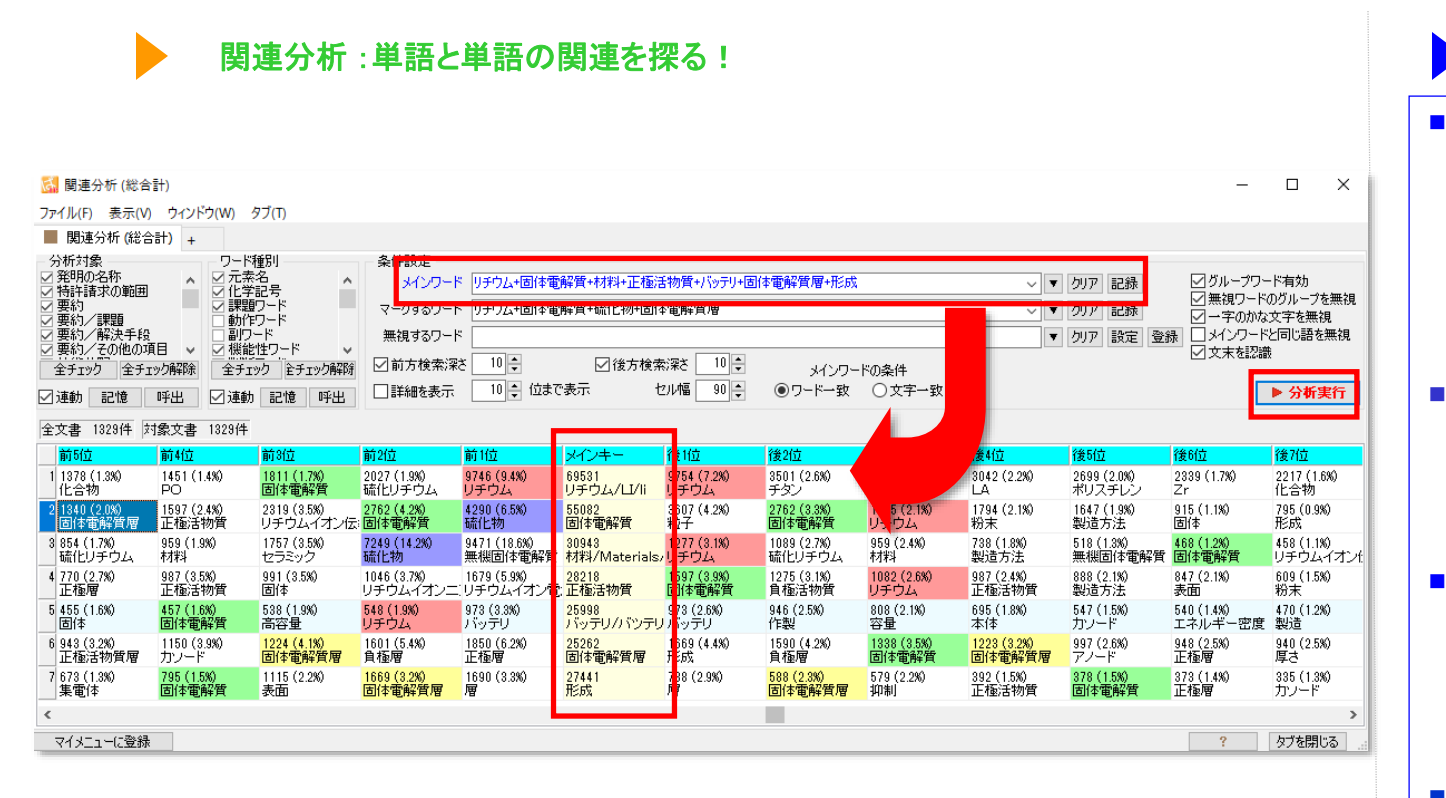

読み込んだ公報全体でのランキング

ここでの注意ポイント!

メインワード欄に注目したい単語を入力し、『分 析実行』をクリックします。 分析結果画面では、メインワードがタテに配置 され、各メインワードの前後によく出てくるワード が、出現回数順にランキング表示されます。 ひとつの分析画面に、読み込んだ全公報を対 象とした合計が表示されます。

メインワードを入力 → 分析実行をクリック

■ 『文末を認識』にチェックを入れる

『検索深さ』は、メインワードの前後の何単語ま でを検索するか、検索範囲を指定するものです。 『文末を認識』にチェックを入れておくと、句点 「。」までの範囲内で検索します。

■ 右クリックメニューで、マークするワードに追加

マークするワードに追加したいセルの上で右ク リックし、右クリックメニューの中から、『マークす るワードに追加(Q)』をクリックすると、選択した ワードのセルがすべて同じマーカー色で塗りつ ぶされます。

■ ワードー致と文字一致

ワードー致:ワード分解した単語単位で検索 します。 文字一致:単語の区切りによらず、文字列 を検索します。

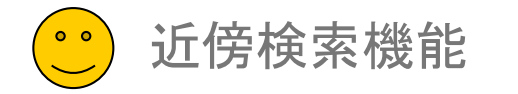

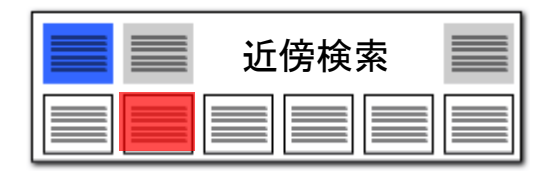

# 近傍検索 :3つのワードでセンテンスを検索する

| 🚮 近傍検索                                                                                                    |                           |                                                                           |                                       |                              | -                                                                                 |                                |
|----------------------------------------------------------------------------------------------------|---------------------------|---------------------------------------------------------------------------|---------------------------------------|------------------------------|-----------------------------------------------------------------------------------|--------------------------------|
| ファイル(F) 表示(V) ウィンド                                                                                                    | <sup>ド</sup> ウ(W) タブ(T)   |                                                                           |                                       |                              |                                                                                   |                                |
| ■ 近傍検索 +                                                                                                    |                           |                                                                           |                                       |                              |                                                                                   |                                |
| → 分析対象<br>● 発明の名称<br>● 特許諸求の範囲<br>● 独立諸求項<br>● 要約→<br>第約/評理<br>■ 要約/詳理<br>■ 要約/詳理<br>■ 要約/詳理<br>■ 要約/詳理<br>■ 発明の指統は説明<br>■ 社協公野<br>全チェック<br>全チェック<br>除<br>第<br>(第<br>)<br>(第<br>)<br>(<br>)<br>(<br>)<br>(<br>)<br>(<br>)<br>(<br>)<br>(<br>)<br>(<br>)<br>(<br>)<br>(<br>)<br>)<br>(<br>)<br>(<br>)<br>)<br>(<br>)<br>(<br>)<br>(<br>)<br>)<br>(<br>)<br>(<br>)<br>)<br>(<br>)<br>(<br>)<br>(<br>)<br>(<br>)<br>)<br>(<br>)<br>(<br>)<br>(<br>)<br>)<br>(<br>)<br>(<br>)<br>(<br>)<br>(<br>)<br>)<br>(<br>)<br>(<br>)<br>)<br>(<br>)<br>)<br>(<br>)<br>(<br>)<br>)<br>(<br>)<br>)<br>(<br>)<br>(<br>)<br>)<br>(<br>)<br>)<br>(<br>)<br>(<br>)<br>)<br>(<br>)<br>)<br>(<br>)<br>(<br>)<br>)<br>(<br>)<br>)<br>(<br>)<br>)<br>(<br>)<br>)<br>)<br>(<br>)<br>)<br>)<br>(<br>)<br>)<br>)<br>(<br>)<br>)<br>)<br>(<br>)<br>)<br>)<br>)<br>(<br>)<br>)<br>)<br>(<br>)<br>)<br>)<br>)<br>)<br>)<br>)<br>)<br>)<br>)<br>)<br>)<br>) | 条件設定<br>入替(<br>入替(<br>入替( | 前方ワード<br>野菜+植<br>型前方検索:深さ<br>メインワード<br>含有+成<br>型後方検索:深さ<br>後方ワード<br>〇ワード- | 物<br>文字<br>分<br>文字<br>- 政 ● 文字 致      | ~                            | <ul> <li>▼ クリア 記録 ☑ グループワー</li> <li>▼ クリア 記録 ☑ 前後両方の</li> <li>▼ クリア 記録</li> </ul> | ド有効<br>ワードで抽出<br>▶ <b>分析実行</b> |
| ☑ 連動 記憶 呼出                                                                                                    | 文書ブラウザ 全                  | チェック反転 全チェック解除 全                                                          | 文書 3348件 対象 334                       | 8件 抽出 #4 /+                  |                                                                                   | 隽                              |
| 表示項目選択<br>□全て表示<br>                                                                                                    | <mark>1 □ 11</mark> (後    | 全長 前文の前 前方<br>13                                                          | <mark>アード 前文 メ</mark><br>植物 なこ必要な肥料 成 | <del>インワー</del> 数値・<br>分 次ペ・ | 単位検索も可能<br>ージにてご説明                                                                | <b>レ</b> ク<br>来                |
| <u>±7197</u> <u>±</u> 府际<br>□ 出願番号     ▲     □     公問番号                                                                                                    | 2 5                       | 7 期間中に当該                                                                  | 野菜 が栄養 <mark>成</mark>                 | <del>分</del>                 | の不足によって筆頭                                                                         | 請求項 特                          |
| ☑ 特許番号                                                                                                    | 3 11                      | 13 言することで、                                                                | 野菜 <sup>(語でのリンの</sup> 含               | 有                            | 量を低減させる筆頭                                                                         | 諸求項 特                          |
| <ul> <li>✓ 発明の名称</li> <li>✓ 出願人_</li> <li>□ 出願人」</li> </ul>                                                                                                    | 4 10                      | 12っことにより、                                                                 | 植物の抗酸化物質含                             | 有                            | 量を増加させ、筆頭                                                                         | 請求項 ギ                          |
| ✓ 公報種別 ■ 更新項目_                                                                                                    | 5 9                       | 11 (B) における                                                               | 植物と培環境の肥料成                            | 分<br>                        | としての窒素、筆頭                                                                         | 請求項料                           |
| □ 光明者_ □ 代理人_                                                                                                    | 6 9                       | 11 (A) における                                                               | 植物は培環境の肥料成                            | 分                            | としての窒素、筆頭                                                                         | 請求項 特                          |
| <ul> <li>□ 文書中の引用公報</li> <li>□ 文書中の引用公…</li> </ul>                                                                                                    | 7 5                       | 7 % カンゾウ属                                                                 | 植物の薬用成                                | 分                            | 濃度向上方法。 筆頭                                                                        | 請求項 ギ                          |
| □ 文書中の被引用 >                                                                                                    | 8 7                       | 9                                                                         | 植物 への義液の <mark>成</mark>               | 分                            | 量を測定するも筆頭                                                                         | 請求項 特                          |
| 工べ         Judg べ           下へ         末尾へ                                                                                                    | 9 7                       | 9:り、果実又は                                                                  | 野菜 のカリウム 含                            | 有                            | 率を低下させく筆頭                                                                         | 請求項 ギ                          |
| 1¥存         読込           記憶         呼出                                                                                                    | 10 4                      | 6                                                                         | 植物                                    | 3                            | を溶解した水注筆頭                                                                         | 請求項 特 .                        |
| ☑自動記憶                                                                                                    | 11 8                      | 10 抹栽培が可能な                                                                | 植物<br>を、富栄養化 <mark>成</mark>           | 分                            | を含有する水?筆頭                                                                         | 諸求項 🐰 🗸                        |
| 文書一覧(メイン)と同期                                                                                                    | <                         |                                                                           |                                       |                              |                                                                                   | >                              |
| マイメニューに登録                                                                                                    |                           |                                                                           |                                       |                              | ?                                                                                 | タブを閉じる                         |

# ここでの注意ポイント!

## ■ 3つのワードの並び順を指定

たとえば「光で発電する腕時計」という文章を検 索する場合、「光」「発電」「腕時計」という3 つの単語を、条件設定欄に入力して『分析実 行』をクリックします。 検索結果欄に、「光」「発電」「腕時計」の 順にワードを使用している文章が表示されます。

■ ワードの順番を入れ替える

『入替』ボタンをクリックして、ワードの並び順を 入れ替えて検索を行なうと、「効率を向上させる 業務改善」というような、別の表現をしている文 章を見つけることも出来ます。

- 複数のワード入力で検索範囲を広げる 各ワード欄には、複数のワードを入力することも出来ます。ワードとワードの間にはスペースを 挟んでください。
- 『文末を認識』にチェックを入れる

検索深さ:メインワードの前後の何文字までを 検索するか、検索範囲を指定するものです。 文末を認識:句点「。」までの範囲内で3つの ワードの組み合わせを検索します。

■ ワードー致と文字一致

ワードー致 : ワード分解した単語単位で検索 します。

文字一致 : 単語の区切りによらず、文字列を 検索します。

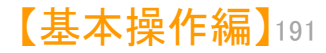

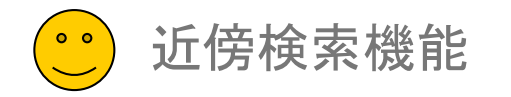

# 近傍検索:数値単位検索の方法

近傍検索での、数値単位検索の方法について補足。

| 条件設定                      |              |          |                             |            |                                       |
|---------------------------|--------------|----------|-----------------------------|------------|---------------------------------------|
| 前方ワー                      | ٠K           |          | <ul> <li>クリア II</li> </ul>  | 2録 📝 グループ5 | フード有効                                 |
| 入替 🤇 📝 前方検索深              | さ 10 🍣 文字    |          |                             |            | 111                                   |
| 入替() メインワー                | ドコロトンー30トン   |          | 検索月                         | 月の条件入      | カ欄 💾                                  |
| 入替 🤇 📝 後方検索深              | さ 🛛 10 🍣 文字  |          |                             |            |                                       |
| 後方ワー                      | ·۲           |          | <ul> <li>クリア iii</li> </ul> | 2録         |                                       |
|                           | ◎ ワード一致 🧕 🧕  | ) 文字一致   |                             |            | ▶ 分析実行                                |
| <br>  文書ブラウザ  全チェック反転  全チ |              | 4562件 対象 | ユーザーメモ編集                    | スコア編集      | 公報番号保存                                |
| △ 前文の前                    | <br>前方ワード 前文 | メインワード   | <br>後文 後方ワード                | 後文の後       |                                       |
| 1 はそれ自体が積載状態              | e            | 最高45 t   |                             | の重量になる。    |                                       |
| 2 ンテナは一般的に最高級             | 約            | 16 t     |                             | の重量になり得    | 3.                                    |
| 3 📄、好ましくは少なくと             | 6            | 20 t     |                             | の積載量を輸送    | することでき                                |
| 4 🔄 、この車両が少なくと            | 6            | 15 t     |                             | 、好ましくは少    | なくとも20                                |
| 5 💼 この場合は、少なくと            | 6            | 15 t     |                             | 、好ましくは少    | なくとも20                                |
| 6 🔄 、好ましくは少なくとう           | 6            | 20 t     |                             | の積載量を輸送    | することができ                               |
| 7 🔤 く、セグメント(例え)           | ť            | 22 t     |                             | )を積載し、積    | 載時及び空車                                |
| 8 空車重量                    | ŧ            | 14 t     |                             | とすると、積載    | 時/空車時の這                               |
| 9 💼 車時の重量比は36 t,          |              | 14 t     |                             | と非常に差があ    | り、タイヤ車                                |
| 10 車時の重量比は36 t,           | /            | 14 t     |                             | と非常に差があ    | り、タイヤ車                                |
| 11 🔤 く、セグメント(例え)          | ť            | 22 t     |                             | )を積載し、積    | 載時及び空車                                |
| 12 空車重量                   | を            | 14 t     |                             | とすると、積載    | 時/空車時の這                               |
| 13 雄型14は、                 |              | 10トン以上   |                             | の圧力に耐え得    | るものが好まし                               |
| 14 このとき、雄型は、              |              | 1トン以上    |                             | の圧力に耐え得    | る素材及び構う                               |
|                           |              |          |                             |            | · · · · · · · · · · · · · · · · · · · |

| 近傍検索                                                                                                 |
|----------------------------------------------------------------------------------------------------|
| ここでの注意ポイント!                                                                                          |
| ■ 数值単位検索                                                                                             |
| 近傍検索の条件設定の入力欄に、数値単位検<br>索で使用されている条件を入力し、数値単位で<br>の近傍検索ができるようになりました。                                  |
| ■ 入力規則                                                                                               |
| 検索条件入力欄に、数値と単位を入力する場<br>合は、以下の入力規則となります。<br>例:10トン を検索する場合<br>・「と等しい」 0010トン<br>※ 数値の前に「00」を付けてください。 |
| ・「を含む」 10トン<br>・「以上」 10トン-*<br>・「以下」 *-10トン<br>・「から」 10トン-30トン<br>※ 10~30トンを検索する場合                   |
| ■ 注意事項                                                                                               |
| <ul><li>※ 両方の数値に単位を付けてください。</li><li>※ ハイフンの左側に小さい方の値を入れてく</li><li>ださい。</li></ul>                     |
| ※ 単位の設定は、[システム]⇒[辞書設定                                                                                |

(数値&単位 単位マスタ設定)]で設定すること ができます。

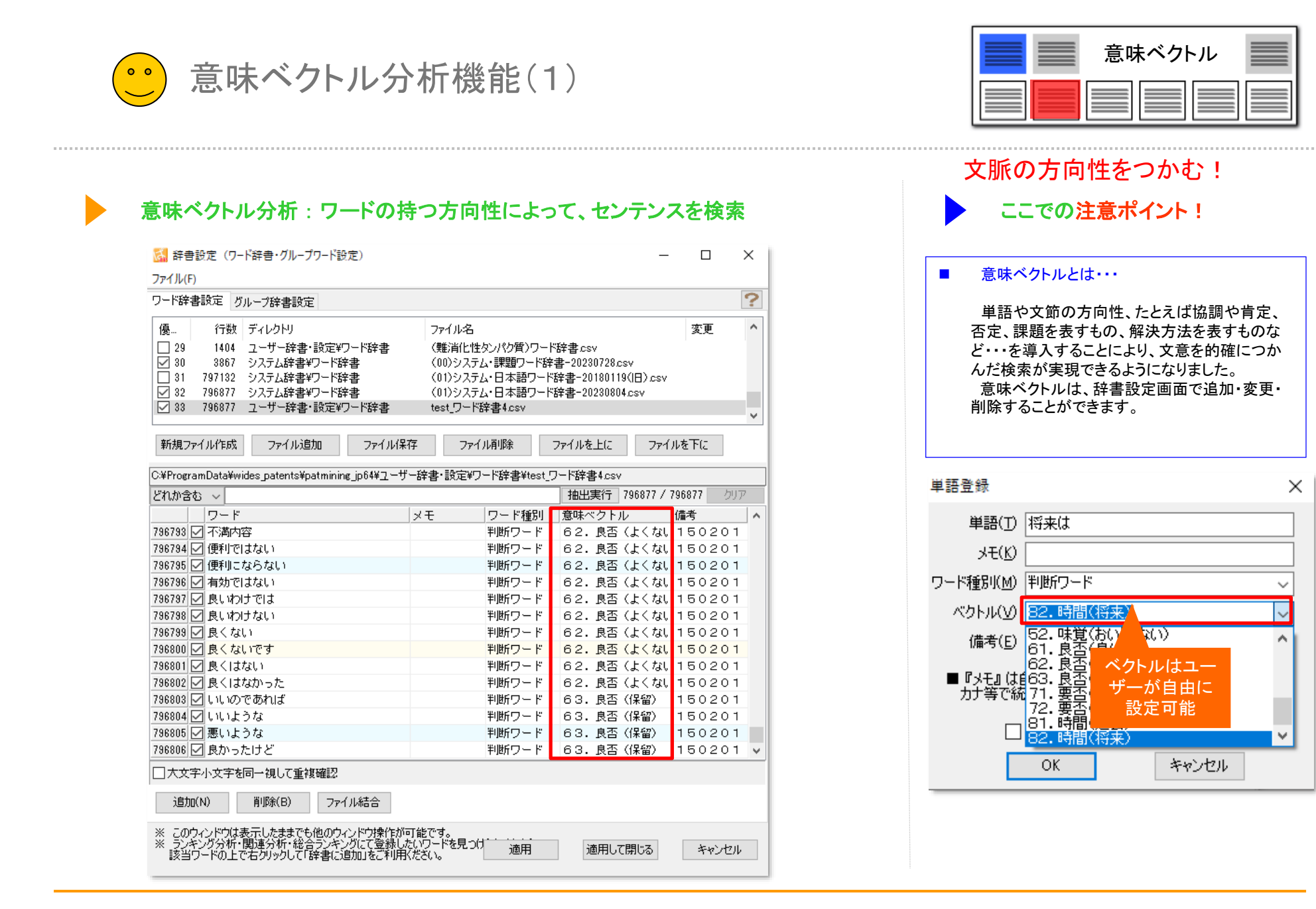

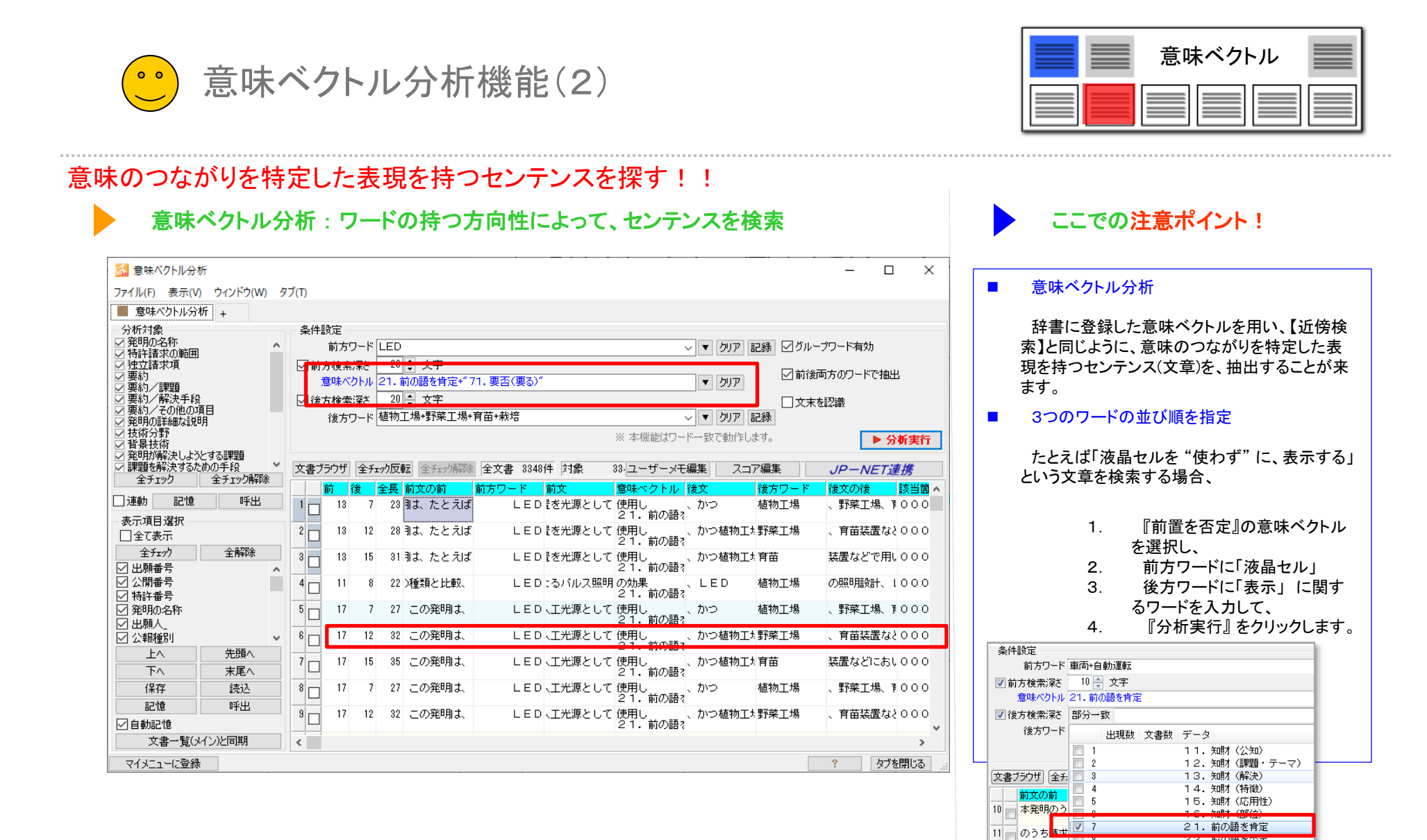

【基本操作編】194

キャンセノ

22. 則の詰を否定 31.前後を接続

35. 複数を示唆

44. よくない感情

43.良い感情

11

12 本発明のう

13 のうち請求

14 本発明のう

9

10

11

12

OK

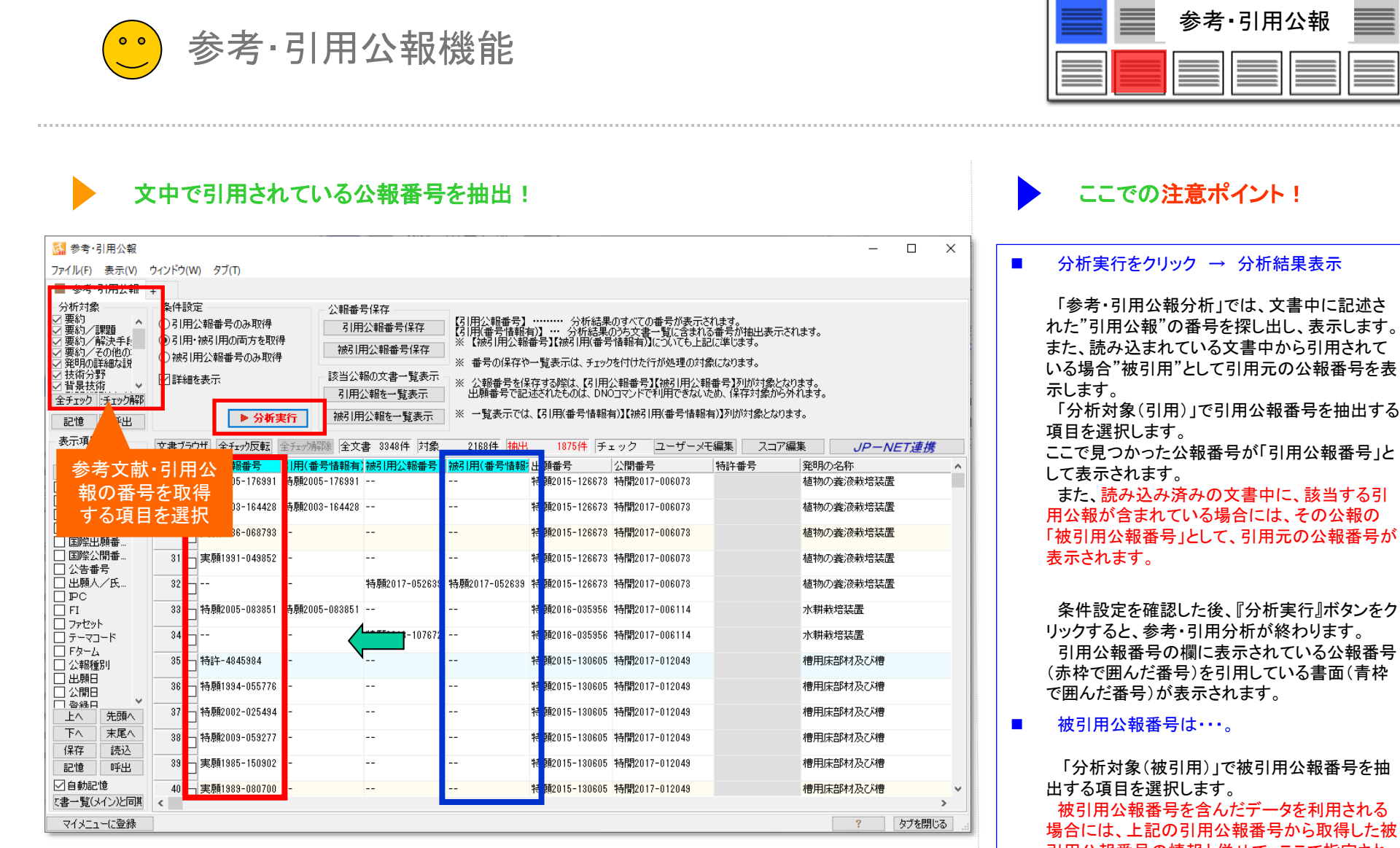

引用公報番号の情報と併せて、ここで指定された項目からも、被引用公報番号を取得できます。

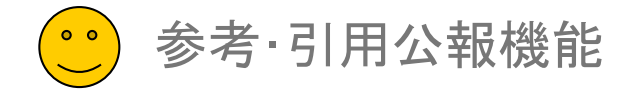

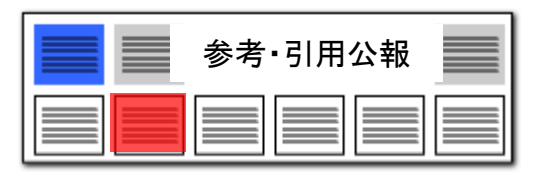

| 5月                        | 月している公報の                                                 | ー覧を表                                         | 示 ●「引」<br>弓                           | 用公報を一覧<br> 用公報を一!            | 〔表示」「被<br>覧表示」                       |                                       |                  | 分析目的に合               |
|---------------------------|----------------------------------------------------------|----------------------------------------------|---------------------------------------|------------------------------|--------------------------------------|---------------------------------------|------------------|----------------------|
| 🚮 参考·引用公報                 |                                                          |                                              |                                       |                              |                                      | – 🗆 ×                                 |                  |                      |
| ファイル(F) 表示(V) !           | ウィンドウ(W) タブ(T)                                           |                                              | /                                     |                              |                                      |                                       |                  | ■ 『分析実行』を            |
| ■ 参考·引用公報 -               | +                                                        |                                              |                                       |                              |                                      |                                       |                  | チェックを入れ              |
| - 分析対象<br>- 7 亜約          | - 条件設定                                                   | 公報番号保存                                       |                                       | 北谷田のせがアの来早が、                 | キニャッキナ                               |                                       |                  | キャリーを入り              |
| ○ 要約/課題                   | <ul> <li>○51用公報番号のみ取得</li> <li>●31用・被引用の両方を取得</li> </ul> | 引用公報番号                                       | 保存 (引用(番号情報有)] … 分析                   | が結果のうち文書一覧に含<br>所結果のうち文書一覧に含 | 表示でれなり。<br>含まれる番号が抽出表示され<br>たと記に通じます | ます。                                   |                  |                      |
| ◎ 要約2 時の子に                | ○被引用公報番号のみ取得                                             | 被引用公報番号                                      |                                       |                              |                                      |                                       |                  |                      |
| ☑ 技術分野                    |                                                          |                                              |                                       |                              |                                      | ±7                                    |                  | ■ 選択された公             |
| ✓ 首景技術 ×<br>全チェック ・チェック解節 |                                                          | 引用公報を一覧                                      | (表示) 出願番号で記述されたもの(                    | よ。DNOコマンドで利用でき               | 市公理調査ちょうがいいる。ことはの。                   | า้ส์<br>วัสิฮิ.                       |                  | 対象にした分析              |
| 記憶呼出                      | ▶ 分析実行                                                   | 被引用公報を一覧                                     | 覧表示 ※ 一覧表示では、【引用(番号                   | 号情報有)】【被引用(番号                | 情報有)】列が対象となります                       | ·。                                    |                  | ます。                  |
| 表示項目選択                    |                                                          | <u>878☆</u> 会士書 9940#                        | + たけの 9109/4 th山 1975/                | * エーック 1/コー <del>+*</del>    | ニッエ海生 フラフ海性                          |                                       |                  | ■ 八祝釆只保た             |
| ☑全て表示                     |                                                          |                                              | ·태풍은 책임(표(풍은(방법) 비행풍은                 |                              |                                      | R JP-NE1建務<br>祭明の名称                   |                  |                      |
| 全チェック全解除                  | 28 月前2005-1 91 特顏20                                      | 05-176991                                    | 特願2015-1                              | 26673 特局 7-00607             | 3                                    | 植物の養液栽培装置                             |                  | 谷小ランは、』)、<br>後に右効とたけ |
|                           | 29 - 特慮2003-164428 特願20                                  | 103-164428                                   | 特願2015-1                              | 26673 特徴 7-00607             | 3                                    | 植物の養液栽培装署                             |                  | 反に行列になり              |
| □ 特許番号 □ 祭明の名称            |                                                          |                                              |                                       |                              |                                      |                                       |                  |                      |
| □ 国際出願番                   | 30 区 美/前1886-068/83                                      | 📓 選択された公報から                                  | 引用されている公報一覧 : 785 件                   |                              |                                      |                                       | ×                |                      |
| □ 国際公開番 □ 公告番号            | 31 🗹 実順1991-049852                                       | 表示項目選択                                       | 文書ブラウザ 全チェック反転 全チェック解除 抽出             | 785件 チェック 7                  | 185件 ユーザーメモ編集                        | スコア編集 JP-NET連携                        |                  |                      |
| □出願人/氏                    | 32                                                       | □ 全(表示<br>全チェック 全解除                          | 出願番号 公開番号                             | 特許番号 発明の                     | D-名称                                 | 出願人_                                  | ^                |                      |
|                           | 33 - 特慮2005-083851 特願20                                  | ☑ 出願番号 ▲                                     | 1 1 1 1 1 1 1 1 1 1 1 1 1 1 1 1 1 1 1 | 植物の                          | D義液栽培装置                              | 渡辺 武(310012797)<br>野村 三佐子(510184519)  |                  |                      |
|                           |                                                          | ✓ ム田単ち ✓ 特許番号                                | 2 2 特願2014-543706                     | 特許-5821020 液体如               | 処理装置及び液体処理方法                         | パナソニックIPマネジメント株式会                     | iř:              |                      |
| □ テーマコード □ F&=->          | 34 🗹                                                     | ☑ 発明の名称 ☑ 出願人_                               | 3 🖂 特願2014-559975                     | 特許-5807212 植物育               | <b>育成装置、ボックス、端部ユニ</b>                | ッパナソニック I Pマネジメント株式会                  | iř.              |                      |
| □ 公報種別                    | 35 🔽 特許-4845984                                          | ✓ 公報種別 ■ 更新項目                                | 4 🗹 特願2014-555009                     | 特許-5937231 植物素               | 我培装置                                 | MIRAI株式会社(516046628)                  |                  |                      |
| □ 出願日                     | 36 📈 特/頁1994-055776                                      | □ 発明者_ □ 代理 \                                | 5 🔽 特願2015-557670                     | 特許-5887678 低力し               | リウム含有野菜及びその栽培方                       | 注会津富士加工株式会社(511024931/株               | 4 <b>7</b>       |                      |
|                           | 37 月 特/ 1002-025494                                      | □ 11-12/2<br>□ 文書中の引<br>□ 文書中の引              | 6 🗹 特願2016-512572                     | 特許-6051414 低力し               | リウム葉菜の水耕栽培方法およ                       | こパナソニック I Pマネジメント株式会                  | it:              |                      |
|                           | 20 #±150000_050077                                       | □ 文書中のお                                      | 7 🔽 特願2016-523050                     | 特許-6226161 植物素               | 浅培ユニット、ユニット保持具                       | 、株式会社安川電機(000006622)                  |                  |                      |
| 保存読込                      | 200 A41/ H2003-00321/1                                   | □ 文書中の被… □ 公報種別_国_                           | ★ 特願2014-133552 特開2016-010353         | 特許-5791211 太陽光               | ビバネル付高設棚養液栽培シス                       | ラファームランド株式会社(814006880)               | )                |                      |
| 記憶呼出                      | 39 🗹 実順1985-150902                                       | <ul> <li>□ 国際出願番</li> <li>□ 国際公開番</li> </ul> | 9 📝 特願2014-134602 特開2016-010375       | 特許-6435664 義液供               | 供給装置                                 | 井関農機株式会社(000000125)                   |                  |                      |
| ☑ 自動記憶                    | 40 - 実順1989-080700                                       | □ 公告番号<br>□ 指定国                              | 10 🗹 特願2014-168444 特開2016-042816      | 植物育                          | 育成装置                                 | パナソニック I Pマネジメント株式会                   | i <del>i</del> : |                      |
| (青一覧(メイン)と同県              | <                                                        |                                              | 11 2 特願2014-194537 特閒2016-063776      | 簡易に                          | こ水耕栽培を行う方法                           | 谷川 由香理 (714009181)                    |                  |                      |
| マイメニューに登録                 |                                                          |                                              | 12 / 特願2015-015225 特開2016-136919      | 水耕業                          | 战培装置                                 | タイヨー電子株式会社(506087163)                 |                  |                      |
| 公報—                       | 暫が表示される ●                                                | 保存 読込                                        | 13 🗹 特願2015-038501 特開2016-158526      | 特許-5763282 植物素               | 浅培方法                                 | 株式会社タムロン(000133227)<br>国立大学注入信頼大学     |                  |                      |
|                           |                                                          | ☑自動記憶                                        | 14 📝 特願2014-522820                    | 水耕耒                          | 浅培用アタッチメント及び水耕                       | ま立ハキルハョルハキ<br>兼有限会社縁のマーケット(501031437) |                  |                      |
|                           |                                                          | て書一覧(メイン)と同其                                 | <                                     |                              |                                      |                                       | >                |                      |

# 分析目的に合わせて辞書を選択

- 『分析実行』をクリックし、注目する公報に チェックを入れた後、「引用公報を一覧表示」 または「被引用公報を一覧表示」をクリックす ると、公報一覧が表示されます。
- 選択された公報を引用している公報だけを 対象にした分析やグラフ作成が容易に行なえ ます。
- 公報番号保存、該当公報の文書一覧表示の 各ボタンは、『分析実行』ボタンをクリックした 後に有効となります。

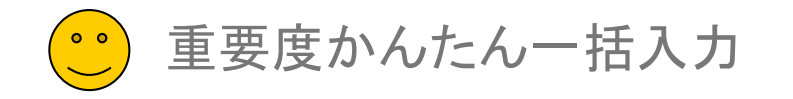

| 重要度かんたん一括入力 |
|-------------|
|             |

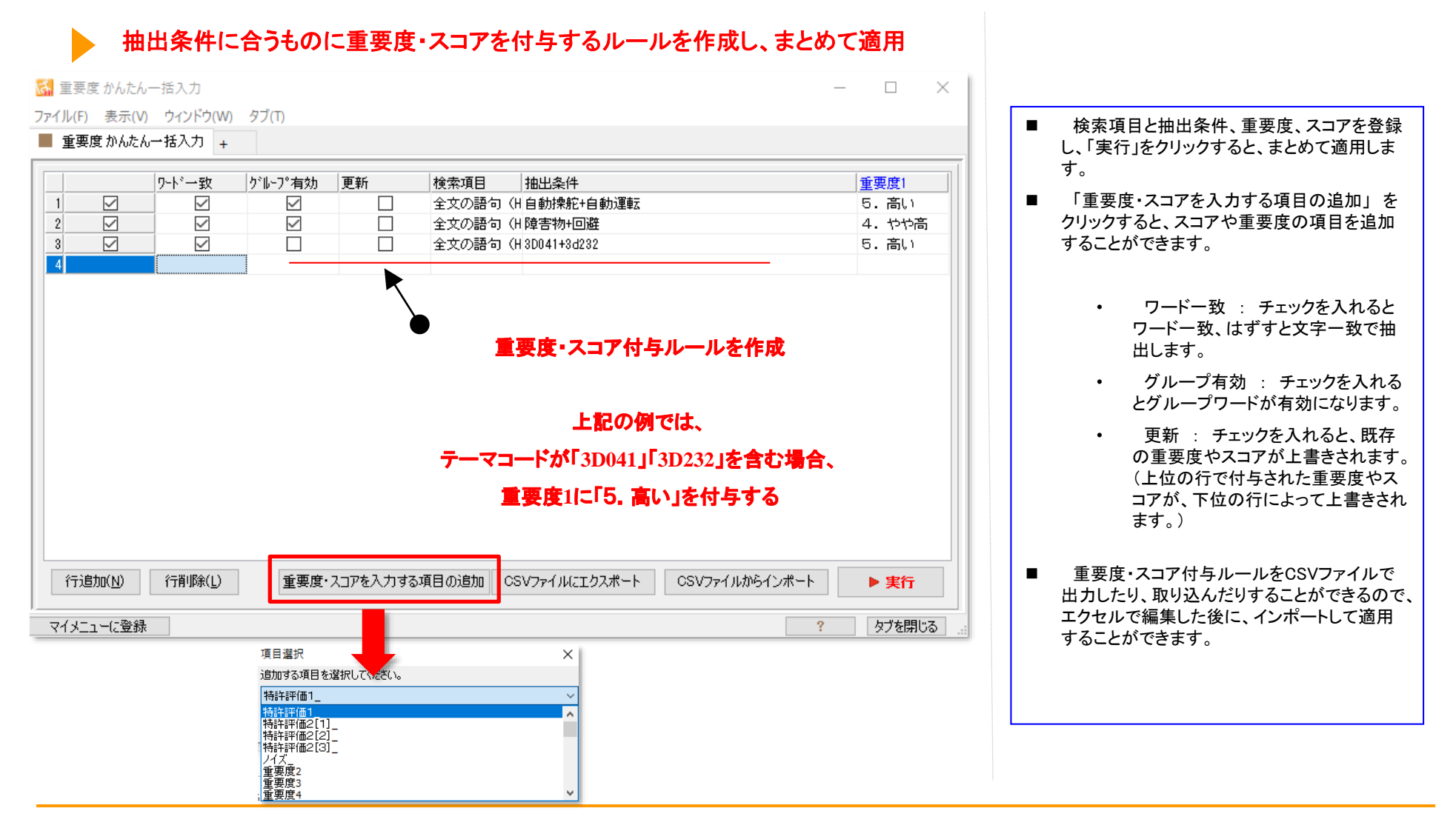

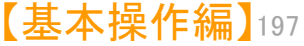

# 【戦略分析機能】

# ☑ ワンクリックで特徴点を抽出

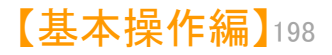

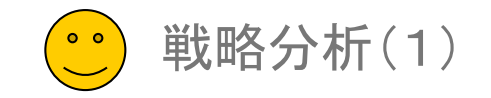

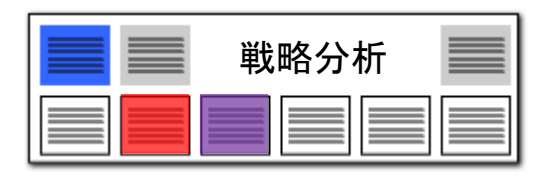

# 急に利用頻度が高まったキーワードをピックアップ!

# 分析基準日以降に急に出現してきたキーワード を一覧表示してグラフ作成

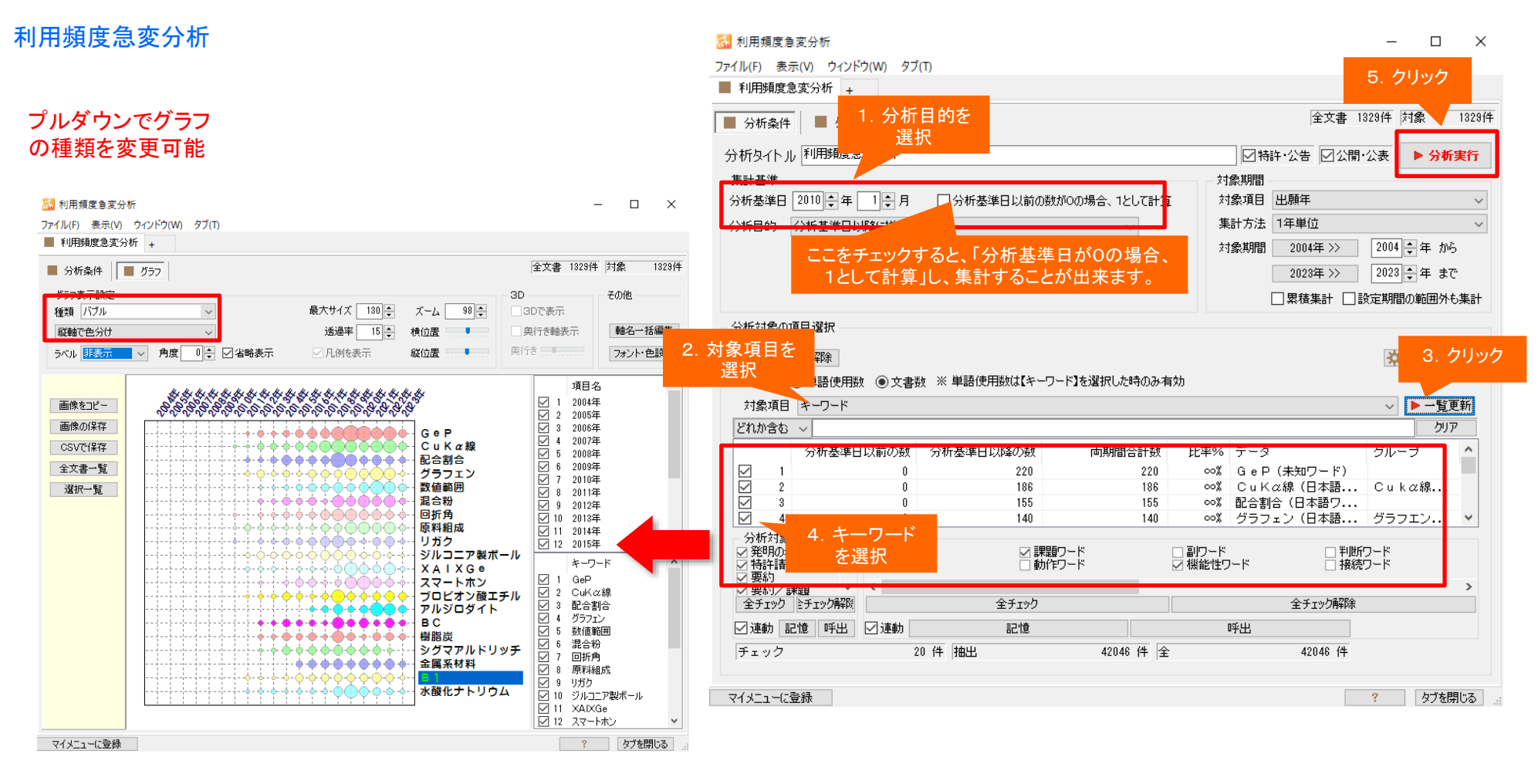

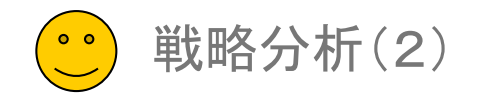

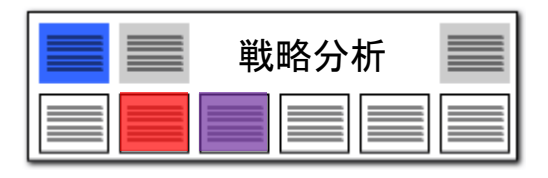

キーワード間 関連分析

## メインワードと同時に出現するワードの関連がひと目で分かる!

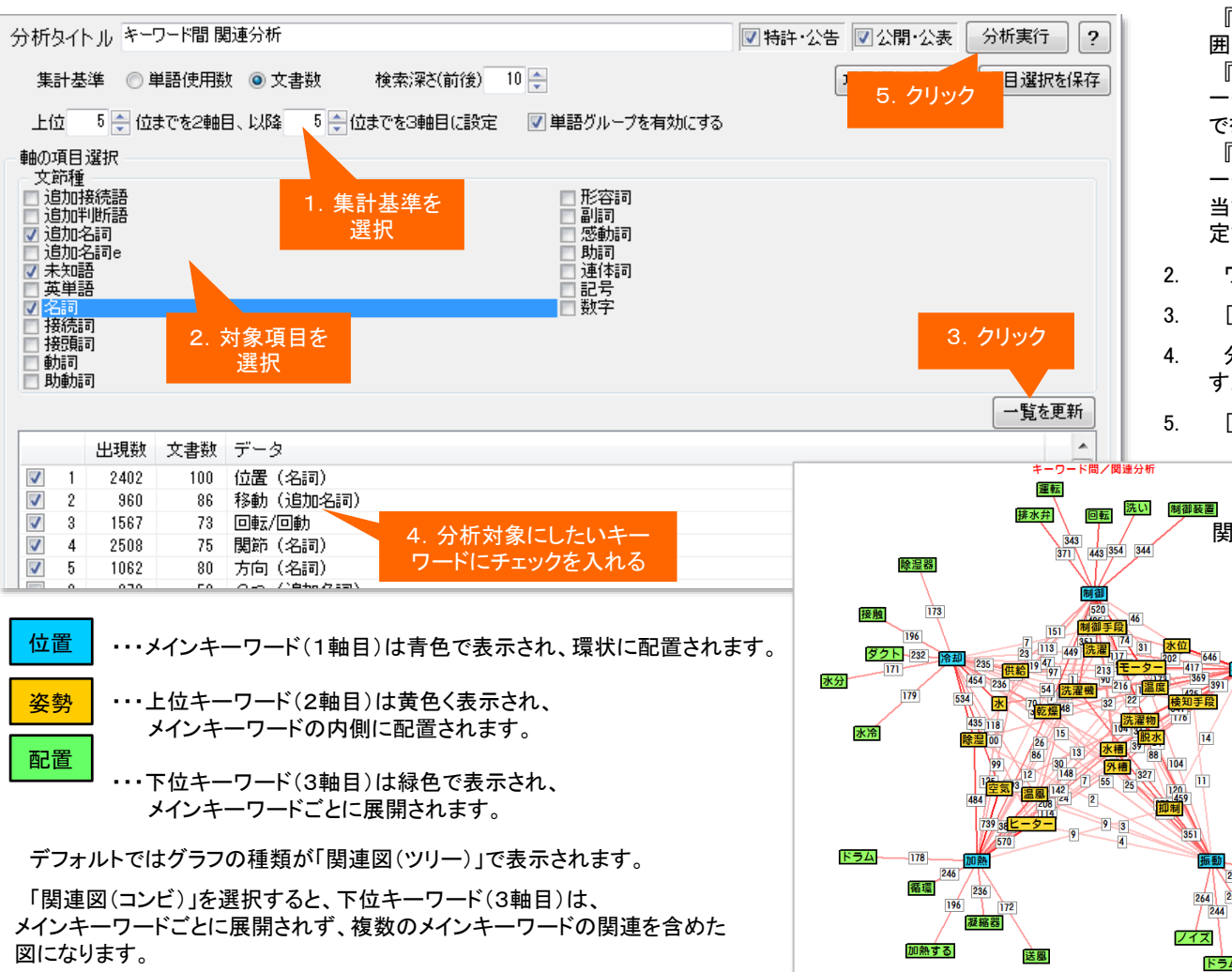

集計基準を選択します。
 『検索深さ』・・・メインワードの前後何単語までを抽出範囲にするかを設定することができます。

『上位5位まで』・・・各メインワードごとに、メインワードと ー緒に出現する頻度の高いキーワードの内、上位何位ま でを2軸目にするかを設定することができます。 『以降5位まで』・・・各メインワードごとに、メインワードと ー緒に出現する頻度の高いキーワードの内、2軸目に該 当するキーワード以外で、何位までを3軸目にするかを設 定することができます。

- 2. ワード種別を選択します。
- 3. [一覧を更新]をクリックします。
- 4. 分析対象としたいキーワードを選択し、チェックを入れます。
- 5. [分析実行]をクリックします。

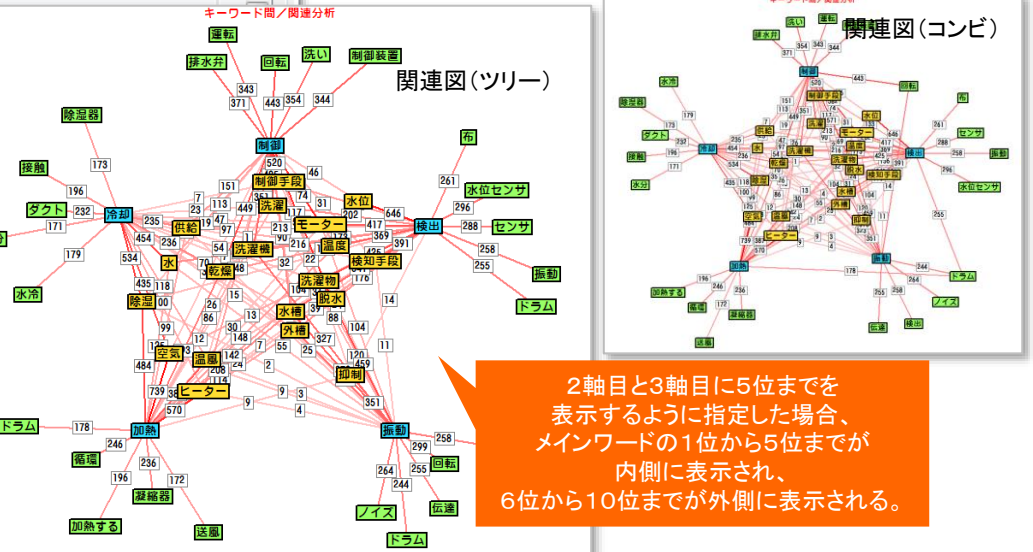

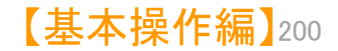

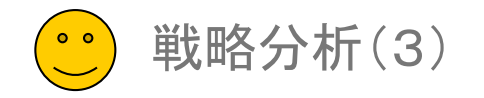

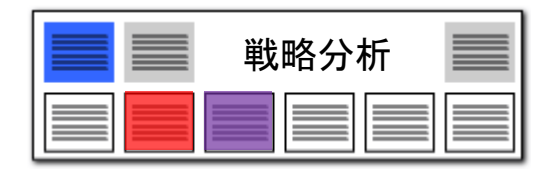

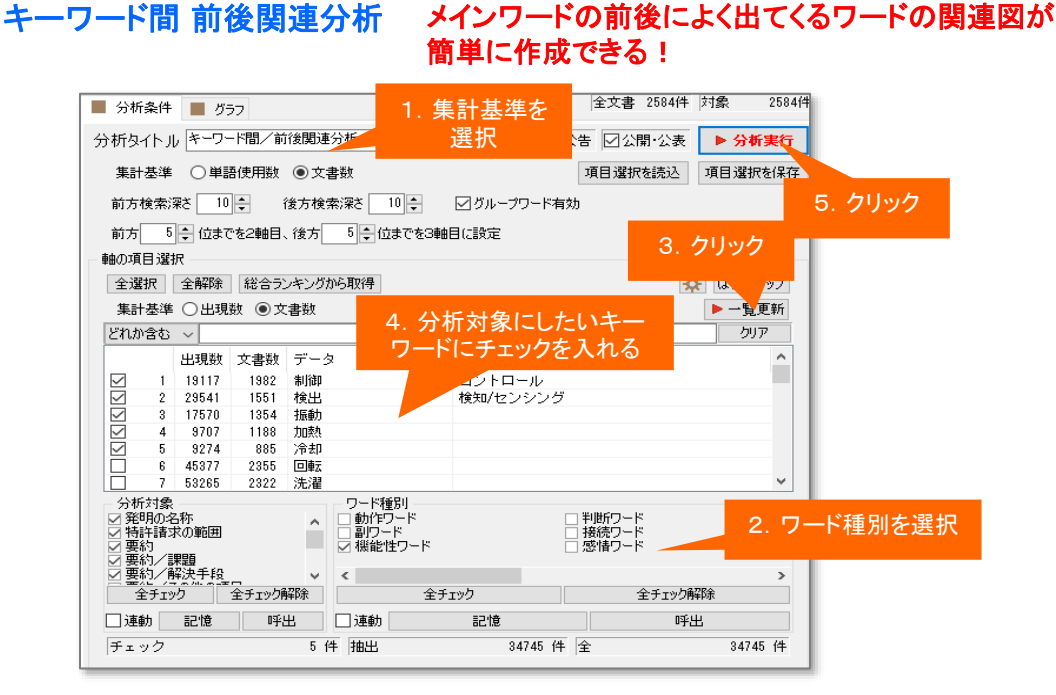

- 1. 集計基準を選択します。
- 2. 前方キー、メインキー、後方キーそれぞれのワード種別を選択します。
- 3. [一覧を更新]をクリックします。
- 4. 分析対象としたいキーワードを選択し、チェックを入れます。
- 5. [分析実行]をクリックします。
- 位置

配置

・・・メインワード(1軸目)は青色で表示され、環状に配置されます。

- <mark>姿勢</mark>・・・・前方ワード(2軸目)は黄色く表示され、メインワードの内側に配置されます。
  - ・・・後方ワード(3軸目)は緑色で表示され、メインワードごとに展開されます。

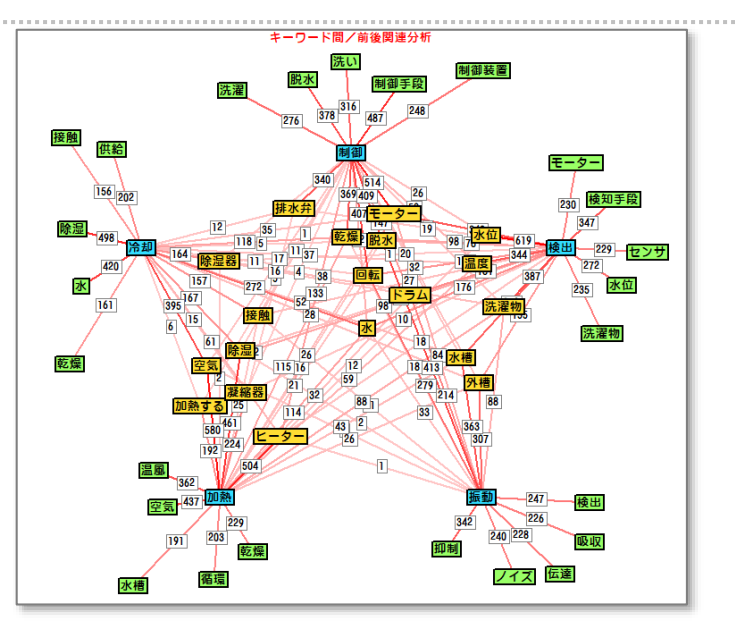

『検索深さ』・・・メインキーワードの前後何単語までを抽出範囲にする かを設定することができます。

検索深さを「O」にすると、メインキーワードの前後に隣接している単語 を抽出します。

「10」にすると、メインキーワードの前後それぞれ11単語までを分析 対象とします。

『前方5位まで』・・・各メインキーワードごとに、メインキーワードの前に 出現する頻度の高いキーワードの内、上位何位までを2軸目にするか を設定することができます。

『後方5位まで』・・・各メインキーワードごとに、メインキーワードの後方 に出現する頻度の高いキーワードの何位までを3軸目にするかを設定 することができます。

デフォルトではグラフの種類が「関連図(ツリー)」で表示されます。 「関連図(コンビ)」を選択すると、後方ワード(3軸目)は、メインワードごとに展開されず、 複数のメインワードの関連を含めた図になります。

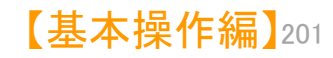

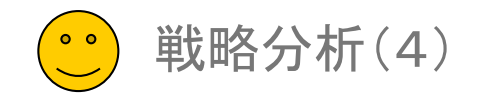

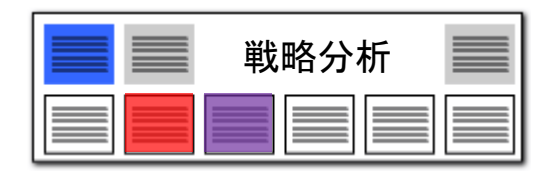

【基本操作編】202

# キーワード間 目的関連分析

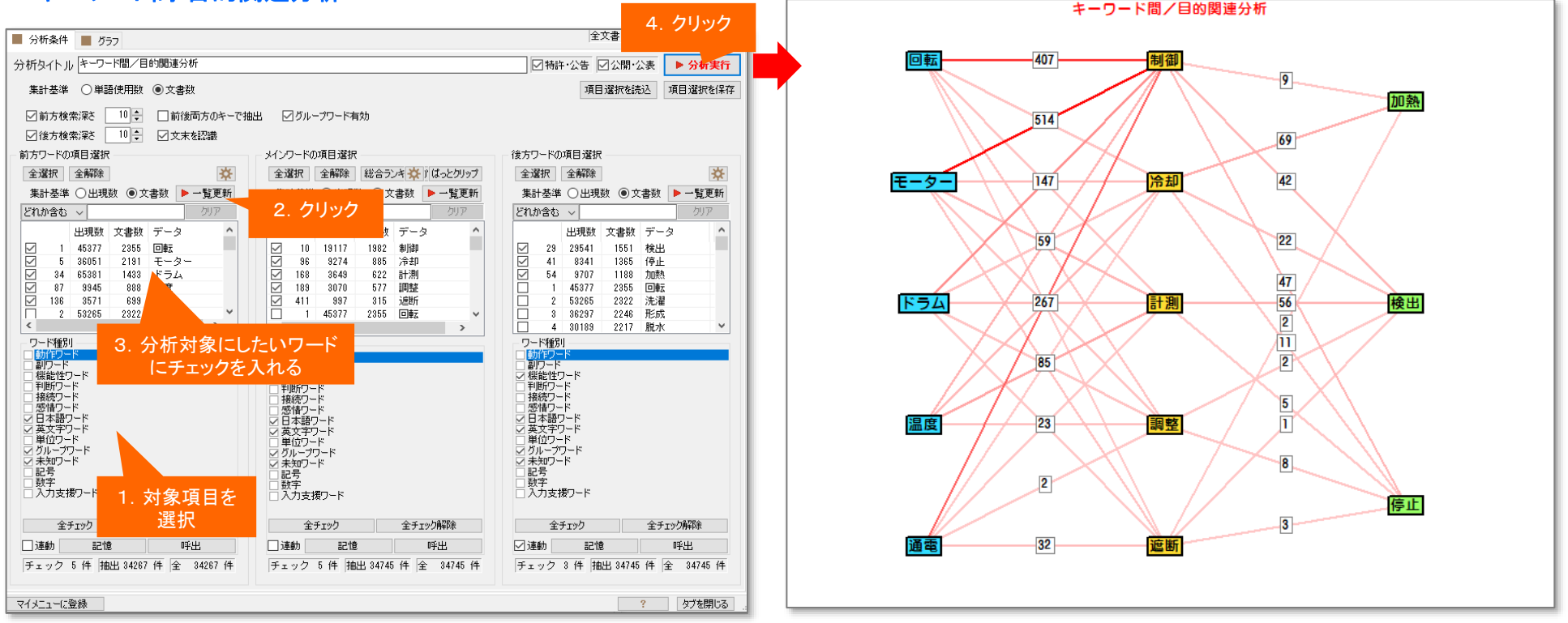

- 1. 集計基準を選択します。
- 2. 前方キー、メインキー、後方キーそれぞれのワード種別を選択します。
- 3. それぞれの [一覧を更新]をクリックします。
- 4. 分析対象としたいキーワードを選択し、チェックを入れます。
- 5. 検索深さを設定します。
- 6. [分析実行]をクリックします。

たとえば、「OOを、××して、△△する」というような表現が、当該 分野にどれくらい出てくるのかを、簡単にビジュアル化することがで きます。

ラベルをクリックすると『グラフ内文書一覧』が表示されます。

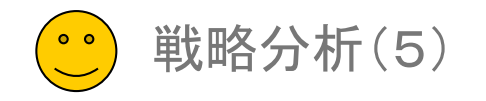

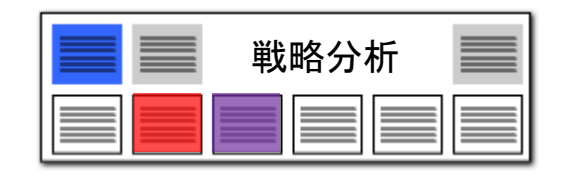

# キーワード・項目間 関連分析

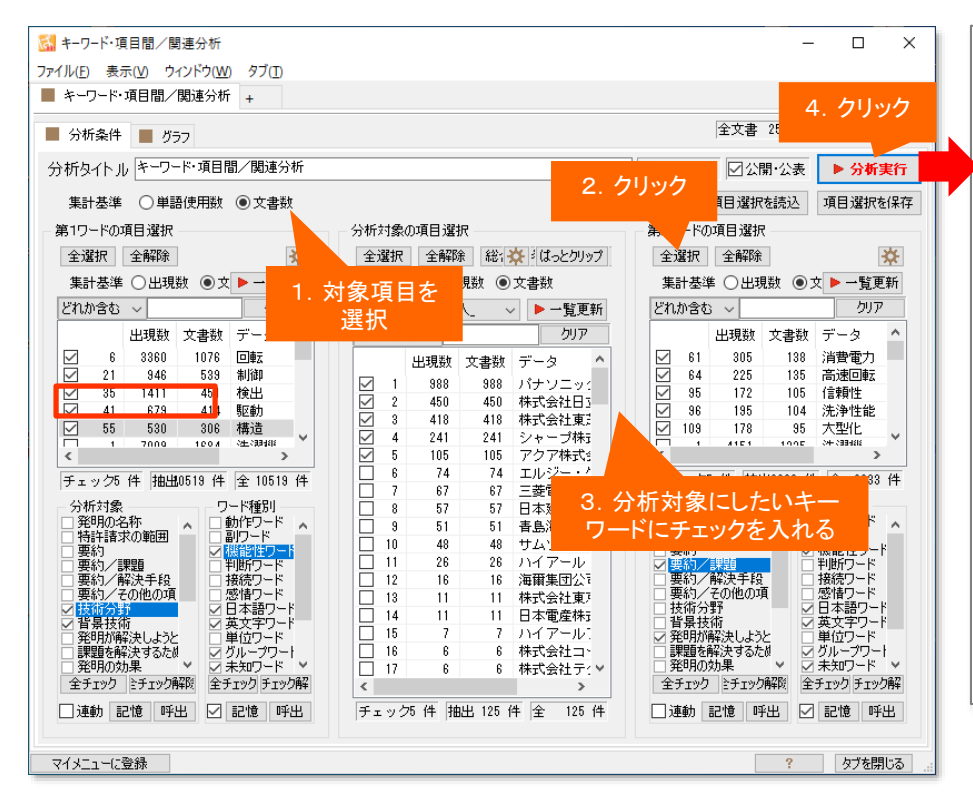

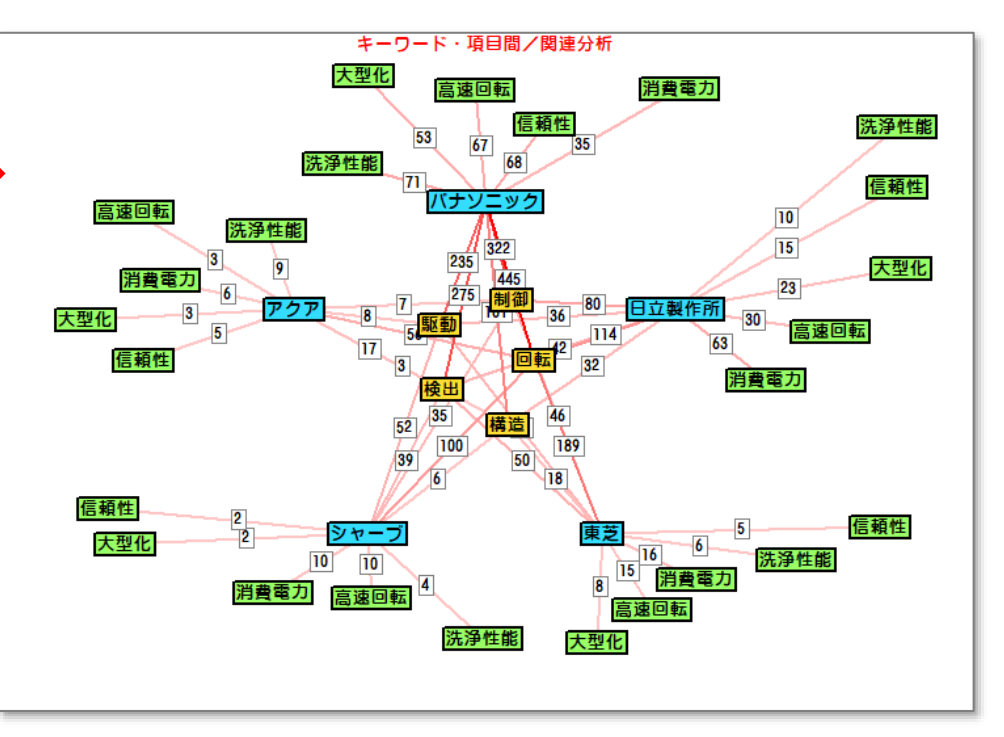

- 1. 集計基準を選択します。
- 2. 分析対象の項目を選択します。
- 3. 前方キー、後方キーそれぞれの分析対象・ワード種別を選択します。
- 4. それぞれの [一覧を更新]をクリックします。
- 5. 分析対象としたいキーワード等を選択し、チェックを入れます。
- 6. [分析実行]をクリックします。

たとえば出願人を分析対象とし、前方キーに技術分野、後方キー に課題に関するキーワードを選択すると、当該分野における企業 ごとの開発・出願傾向を読み取ることができます。

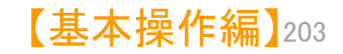

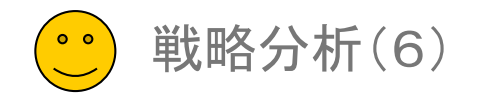

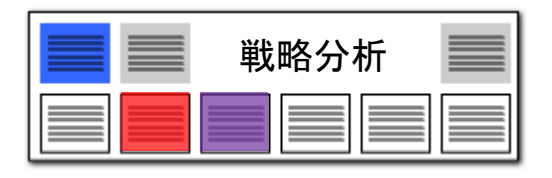

## 時系列項目分析

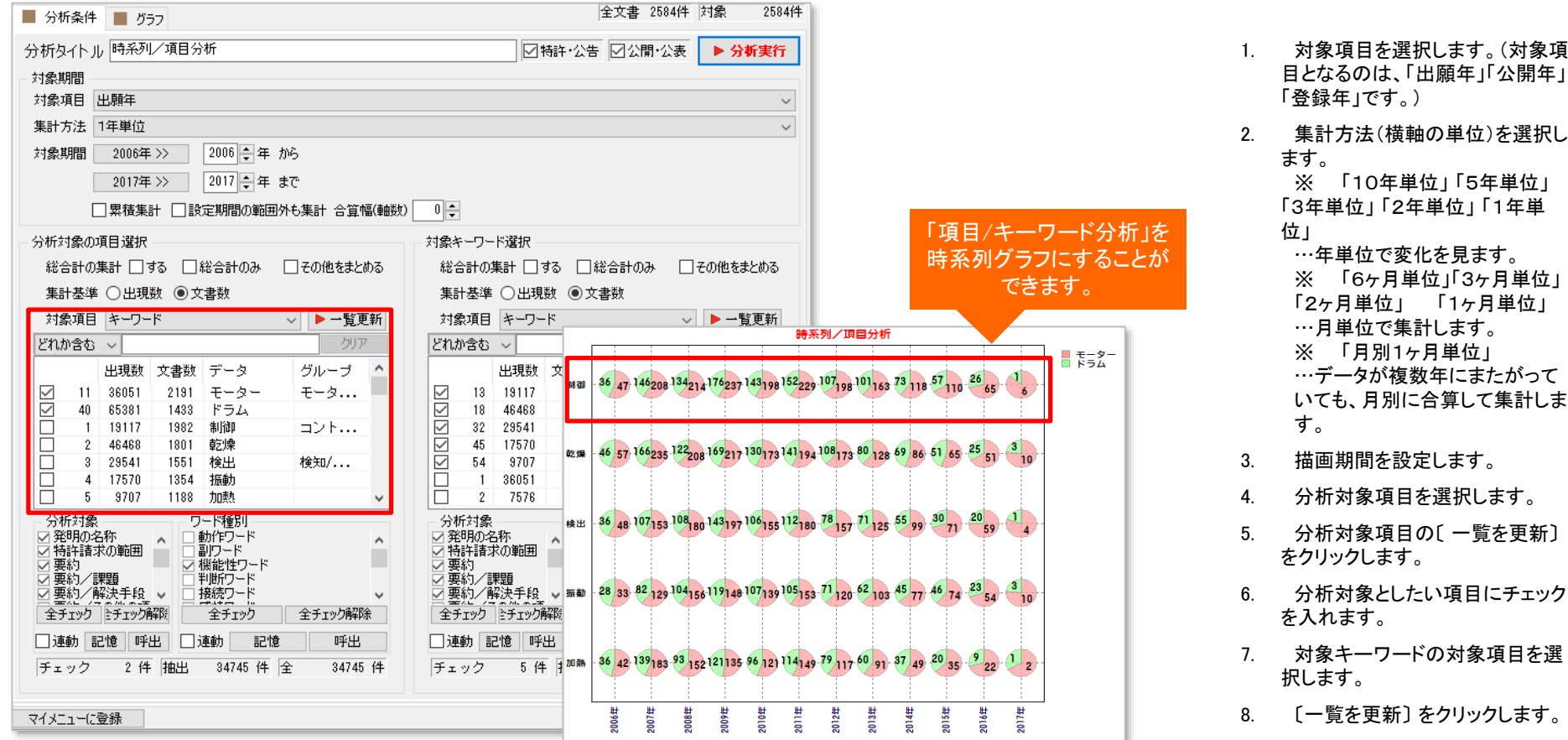

分析対象の項目と、キーワードを選択すると、出願時期(または公開時期、登録時期)を軸にグラフを作成し ます。どの出願者がどの時期にどのキーワードを使っているかを、簡単にビジュアル化することができます。 対象キーワードの対象項目を選

- 重要そうなキーワードにチェック 9 を入れます。
- 10. [分析実行]をクリックします。

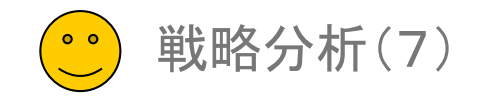

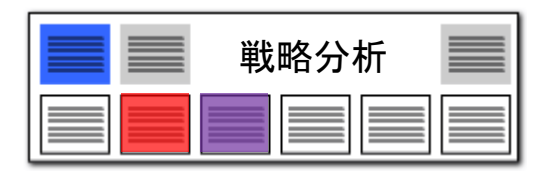

# 時系列ランキング分析

# 年月を軸にした、2軸の時系列ランキングを一覧表示できます。

| 🚮 時系列/ランキング分析                                                                                                    | – 🗆 ×                                                                                            | ■ 算系別/59x40/96桁 - □ ×<br>3xf/k/f) 表示(v) 50xF2(k) 57(T)                                                                                                    |
|----------------------------------------------------------------------------------------------------|--------------------------------------------------------------------------------------------------|----------------------------------------------------------------------------------------------------|
| ファイル(F) 表示(V) ウィンドウ(W) タブ(T)                                                                                                    |                                                                                                  | ■ 時所9// 22/年22分析 +<br>■ 分析条件 ■ 255<br>金文書 1028件 対象 1028件                                                                                                    |
| ■ 時系列/ランキング分析 +                                                                                                    |                                                                                                  |                                                                                                    |
| <ul> <li>→研究が 2042923401 +</li> <li>分析条件 2057</li> <li>2. 集計方法を選択 2. 集計方法を選択 2. 集計方法を選択 2. 集計方法を選択 2. 集計方法 2. 集計方法 2. 集計方法 2. 集計方法 2. 集計方法 1年単位</li> <li>対象項目 出願年</li> <li>集計方法 1年単位</li> <li>対象期間 2004年 &gt;&gt; 2004 - 4</li> <li>2023年 &gt;&gt; 2023 - 4</li> <li>2023年 2023 - 4</li> <li>2023年 2023 - 4</li> <li>2023 - 4</li> <li>2023年 2023 - 4</li> <li>2023 - 4</li> <li>2024 - 4</li> <li>2024 - 4</li></ul> | 全文書 1929件       対象 1929件         特許・公告       公開・公表       ▶ 分析実行         6. 分析実行を<br>クリック       ✓ | Bits     Y * 20     Y * 20 <thy *="" 20<="" th="">     Y * 20</thy>                                                                                                    |
| winnen 10 マ 10 マ 10 マ 10 マ 10 マ 10 マ 10 マ 10                                                                                                    | ~                                                                                                |                                                                                                    |
| □ワード種別やグループワードの詳細を表示する<br>選択                                                                                                    |                                                                                                  | 9 ± 3 ± 6<br>9 ± 7 7 ± 6<br>7 7 ± 6<br>7 7 5 ± 7<br>7 7 ± 6<br>7 7 5 ± 7<br>7 7 ± 6<br>7 7 ± 6<br>7 7 ± 6<br>7 7 ± 6<br>7 7 ± 6<br>7 7 ± 6<br>7 7 ± 6<br>7 7 ± 6<br>7 7 ± 6<br>7 7 ± 6<br>7 7 ± 6<br>7 7 ± 6<br>7 7 5 ± 7<br>7 7 ± 6<br>7 7 5 ± 7<br>7 7 ± 6<br>7 7 ± 7<br>7 7 ± 6<br>7 7 ± 7<br>7 7 ± 6<br>7 7 ± 7<br>7 7 ± 6<br>7 7 ± 7<br>7 7 ± 6<br>7 7 ± 7<br>7 7 ± 7<br>7 7 ± 7<br>7 7 ± 7<br>7 7 ± 7<br>7 7 ± 7<br>7 7 ± 7<br>7 7 ± 7<br>7 7 ± 7<br>7 7 ± 7<br>7 7 ± 7<br>7 7 ± 7<br>7 7 ± 7<br>7 7 ± 7<br>7 7 ± 7<br>7 7 ± 7<br>7 7 ± 7<br>7 7 ± 7<br>7 7 ± 7<br>7 7 ± 7<br>7 7 ± 7 7 7 ± 7 7 7 ± 7 7 7 ± 7 7 7 7 |
|                                                                                                    |                                                                                                  | マイメニューに登録 アイメニューに登録 アイメニューに登録 アイメニューに登録 アイメニューに登録 アイメニューに登録 アイメニューに登録 アイメニューに登録 アイメニューに登録 アイメニューに登録 アイメニューに登録 アイメニューに登録 アイメニューに登録 アイメニューに登録 アイオンコーに登録 アイオンコーに登録 アイオンコーに                                                                                                    |

- 1. 対象項目を選択します。(対象項目となるのは、「出願年」「公開年」「登録年」です。)
- 2. 集計方法を選択します。

※「10年単位」「5年単位」「3年単位」「2年単位」「1年単位」…年単位で変化を見ます。 ※「6ヶ月単位」「3ヶ月単位」「2ヶ月単位」「1ヶ月単位」…月単位で集計します。 ※「月別1ヶ月単位」…データが複数年にまたがっていても、月別に合算して集計します。

3. 描画期間を設定します。

4. ランキング集計対象を選択します。

- 5. 分析対象項目を選択します。
- 6. 〔分析実行〕をクリックします。

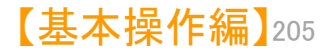

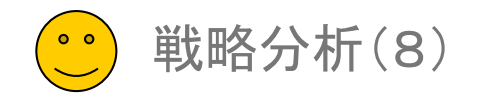

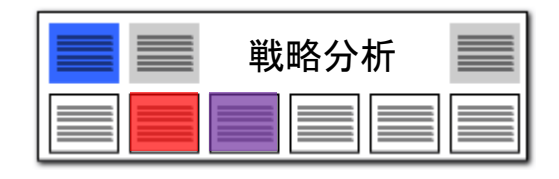

# 時系列項目別ランキング分析

# 年月を軸にした、3軸の時系列ランキングを項目別に一覧表示できます。

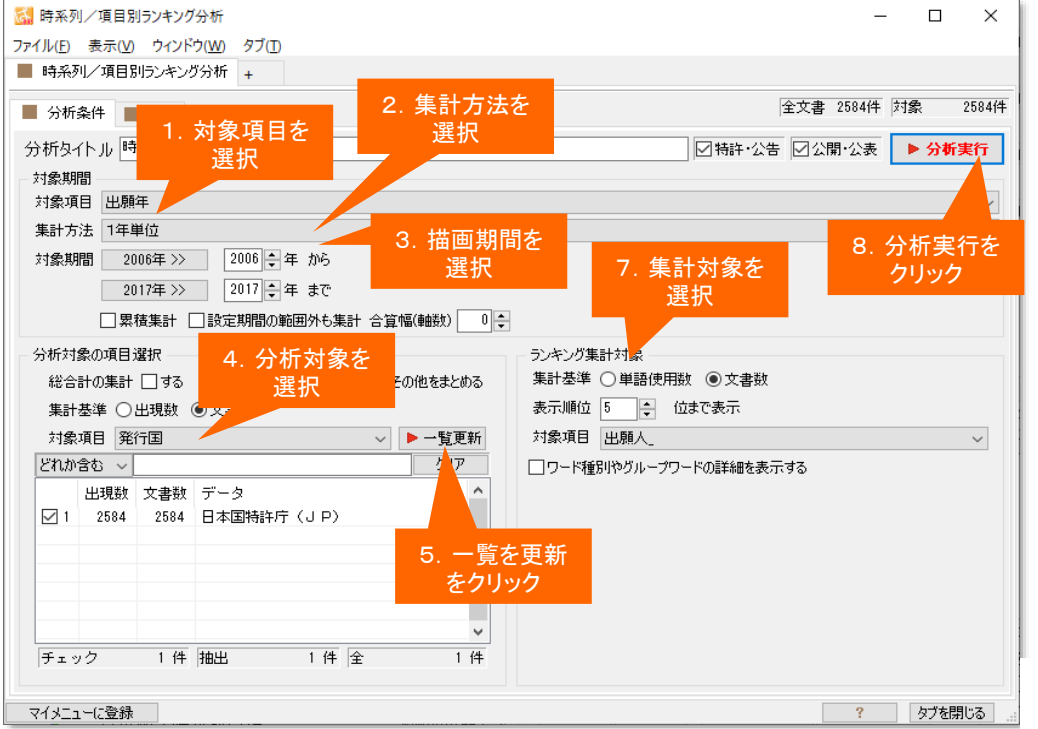

- 1. 対象項目を選択します。(対象項目となるのは、「出願年」「公開年」「登録年」です。)
- 2. 集計方法を選択します。
  - ※「10年単位」「5年単位」「3年単位」「2年単位」「1年単位」…年単位で変化を見ます。
  - ※「6ヶ月単位」「3ヶ月単位」「2ヶ月単位」「1ヶ月単位」…月単位で集計します。
  - ※ 「月別1ヶ月単位」…データが複数年にまたがっていても、月別に合算して集計します。

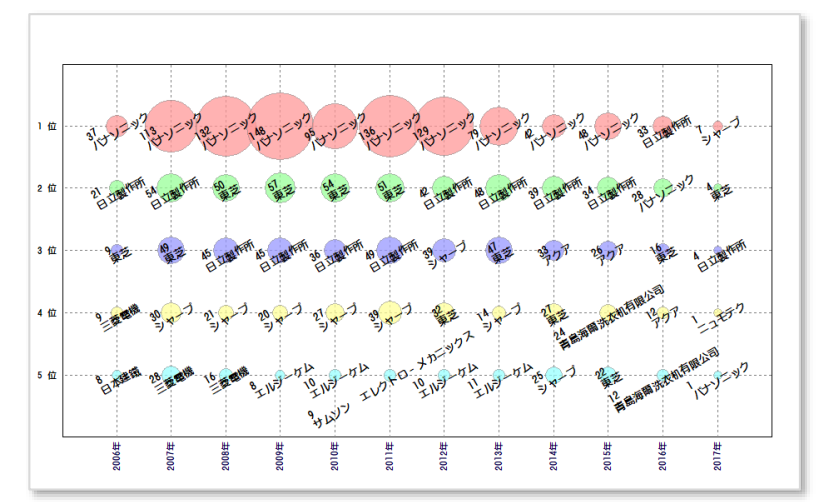

- 3. 描画期間を設定します。
- 4. 分析対象項目を選択します。
  - ※ 「総合計を集計する」にチェックを入れると、個別の分析対象とは別に、 分析対象となる文書の合計ランキングが表示されます。
- 5. 分析対象項目の〔一覧を更新〕をクリックします。
- 6. 分析対象としたい項目にチェックを入れます。
- 7. ランキング集計対象項目を選択します。
- 8. 〔分析実行〕をクリックします。

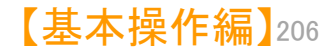

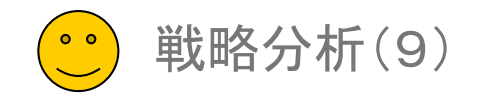

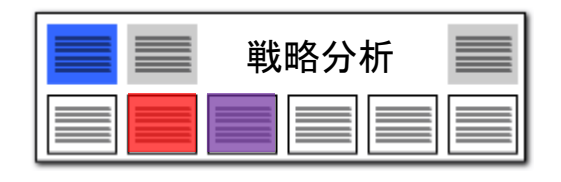

# 時系列項目含有率分析

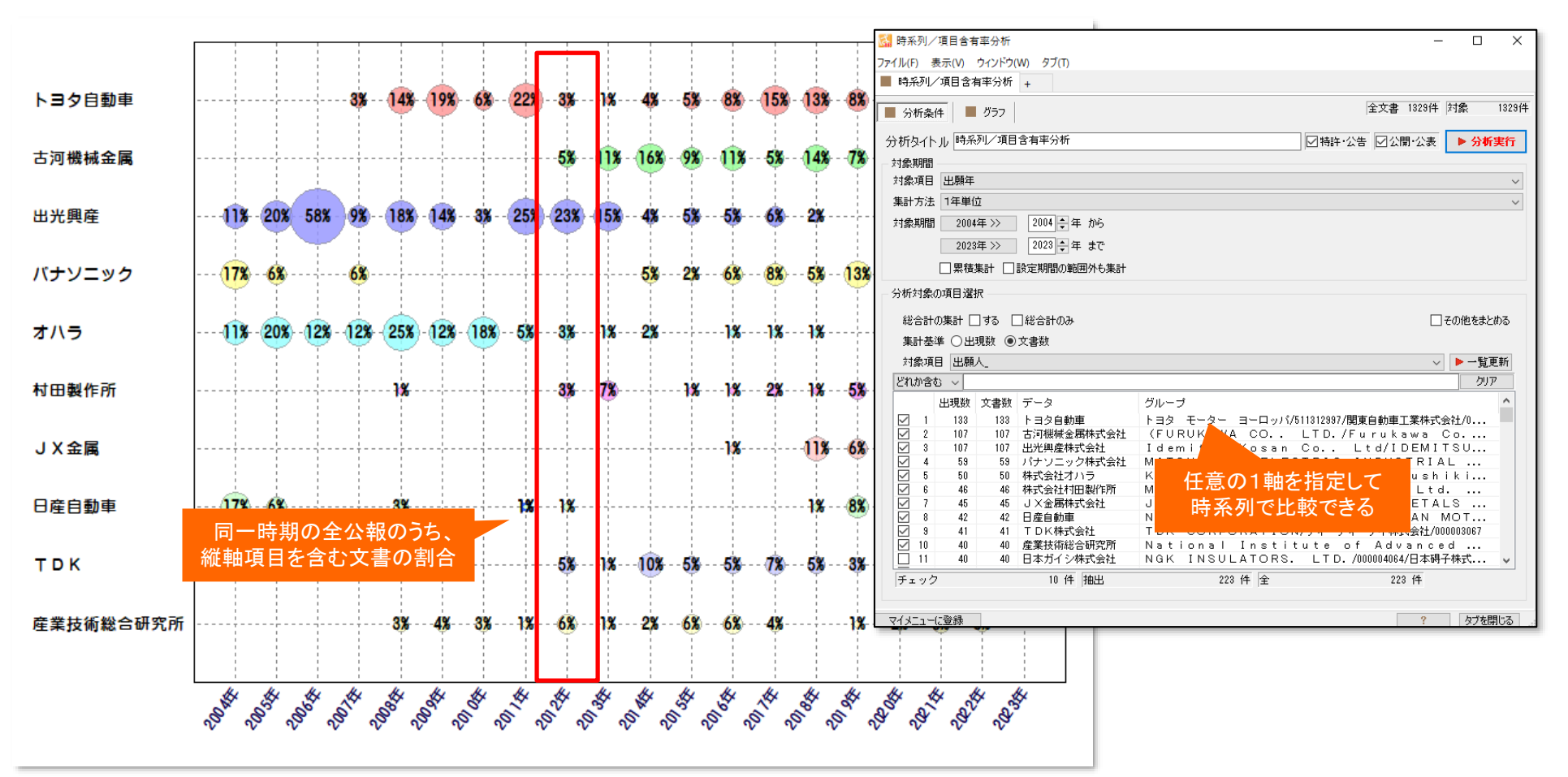

### 時系列+任意の1軸

例:ある出願年に含まれる全公報のうち、ある出願人の公報の占める数を割合で表示できます。

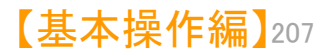

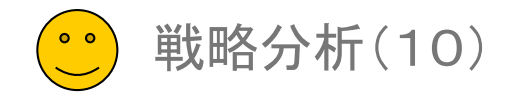

#### 時系列 直近年度成長率分析 🚮 時系列/直近年度成長率分析 ファイル(F) 表示(V) ウィンドウ(W) タブ(T) ■ 時系列/直近年度成長率分析 時系列で見る分析 ■ 分析条件 📕 グラフ 分析タイトル 時系列/直近年度成長率分析 🌯 時系列/項目分析 時系列で、任意の2つの集計項 集計基準 直近 10 🗣 (A)に対し、>直近 5 🐓 (B)の成長率 👬 時系列/ランキング分析 時系列軸ごとに、任意の集計項 🚉 時系列/項目別ランキング分析 時系列軸ごと、任意の集計項間 ○ バブルを%比率で描画 バブルを各年度の件数で描画 当該時系列軸ごとに、任意の集 時系列/項目含有率分析 分析対象の項目選択 🚉 時系列/直近年度成長率分析 指定した大小の年度幅を基に、 全選択 全解除 対象項目 出願人 どれか含む ~ (4) 期間合計 (B) 期間合計 比率% データ \* \* \* \* \* \* \* \* \* \* \* \* \* \* \* \* \* \* 28 14 日本自動東部品総合研 5 日立建築 デンソーアイティーラ 11-チェック 7件 抽出 長浦 善昭 近年の出願数の伸び率の マイメニューに登録 みこらった 日野白動車 高いものから順に件数がわかる スタンレー電気 ヤンマー 極東開発工業 バブルを各年度の件数で描画 增野 和夫 近年の出願数の伸び率を

例えば、対象期間が2014年までになっておりますと、 直近1年は2014年、直近9年は2014年を含む 過去9年となります。

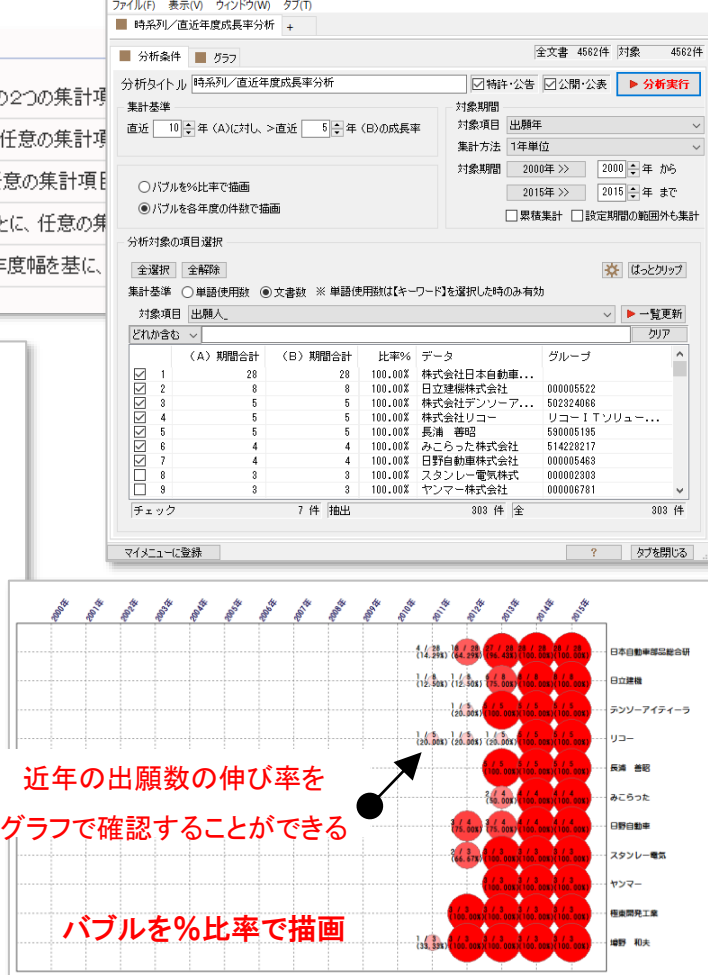

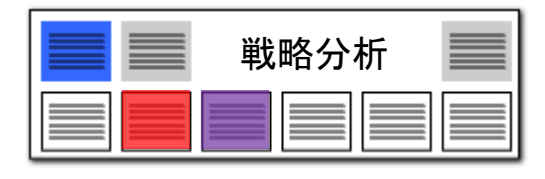

X

- 対象項目への出願数が、近年に至って 1. どれくらい伸びているかを比率で表示す る機能です。
- たとえば、直近10年(A)の出願数合計 2 と、直近3年(B)の出願数合計を比較し、 B/Aを%で表示します。「比率%」が大 きいほど、近年の出願数が伸びている (成長率が高い)と考えることができます。
- 時系列/直近年度成長率分析は以下 3. の手順で利用できます。
  - 対象項目を、「出願年」「公開 • 年」「登録年」などから選択し、 「一覧を更新」をクリックします。
  - 「 直 䜣 \* \* 年 (A) に 対し、 > 直 近\*\*年(B)の成長率」の\* \*の年数を設定します。
  - 「一覧を更新」をクリックすると、 成長率(比率%)の高いデータ から順に一覧表示されます。
  - 一覧の中から、気になる項目 にチェックを入れ、「分析実行」 をクリックすると、成長率のグラ フが表示されます。

- グラフのラベルには、その時点でのB 4 /A、比率%が表示されます。
- 当該分野に、近年になって参入してき 5. ている出願人や、近年に新しく広がった 利用用途、近年に導入された技術などを 分析/抽出することができます。

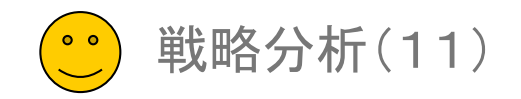

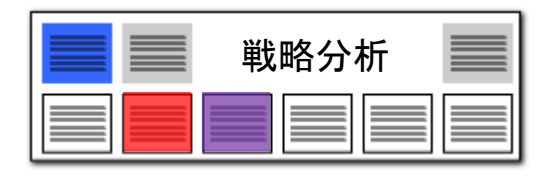

# 権利状態時系列分析

# 経過情報をフルに活用して、出願人別や分野別に、権利状態の推移を比較する!

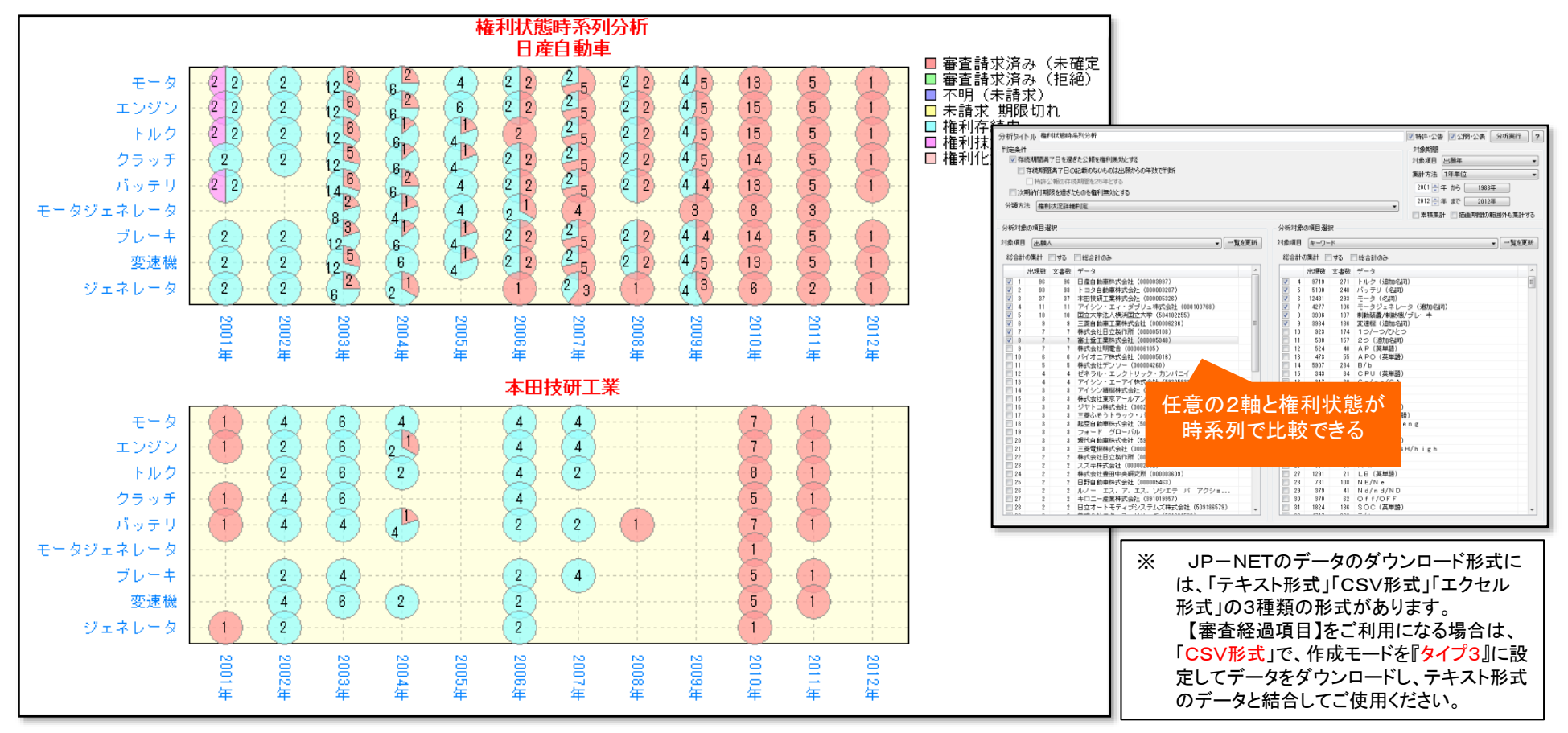

任意の2軸+時系列+権利状態

例:あるキーワードが利用されている公報について、企業毎・時系列に、権利状態を確認することができます。

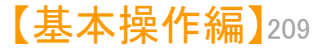

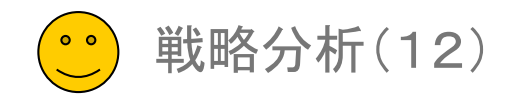

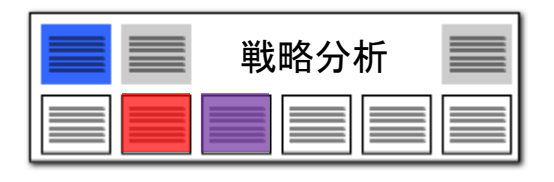

【基本操作編】210

# 権利状態項目分析

# 任意の項目を選択して、様々な切り口から権利状態を比較!

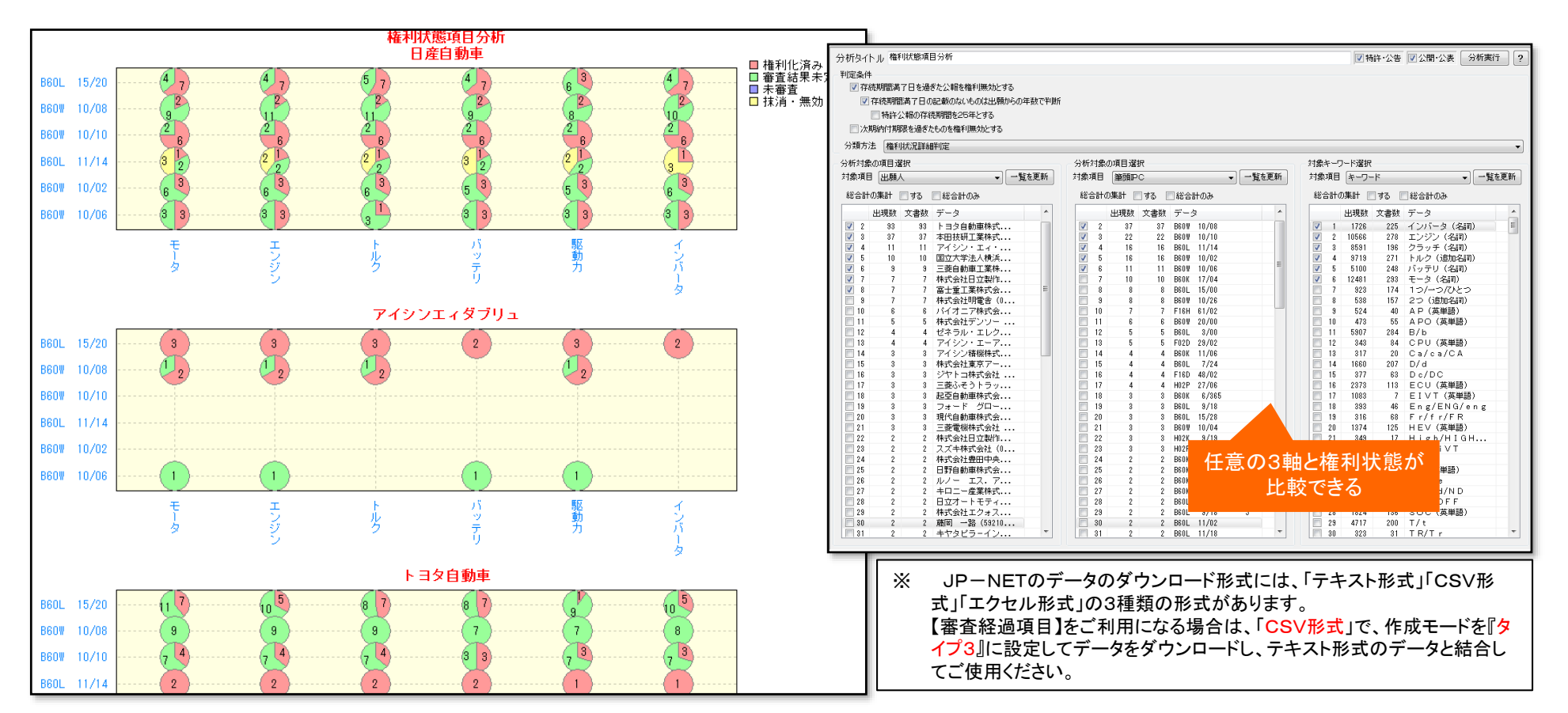

## 任意の3軸+権利状態

例:あるIPCコードが利用されており、かつ、あるキーワードが利用されている公報について、企業毎に、権利状態を確認する。権利状態を、バブルグラフに、さらに円比率グラフにて表示できます。

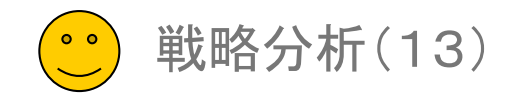

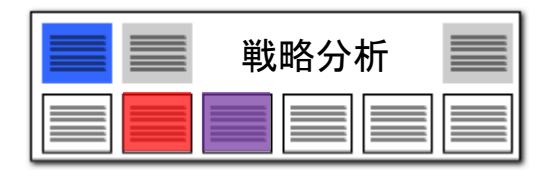

# 競合出願時系列分析

# 知財戦略、経営戦略に直結したワンクリック分析!

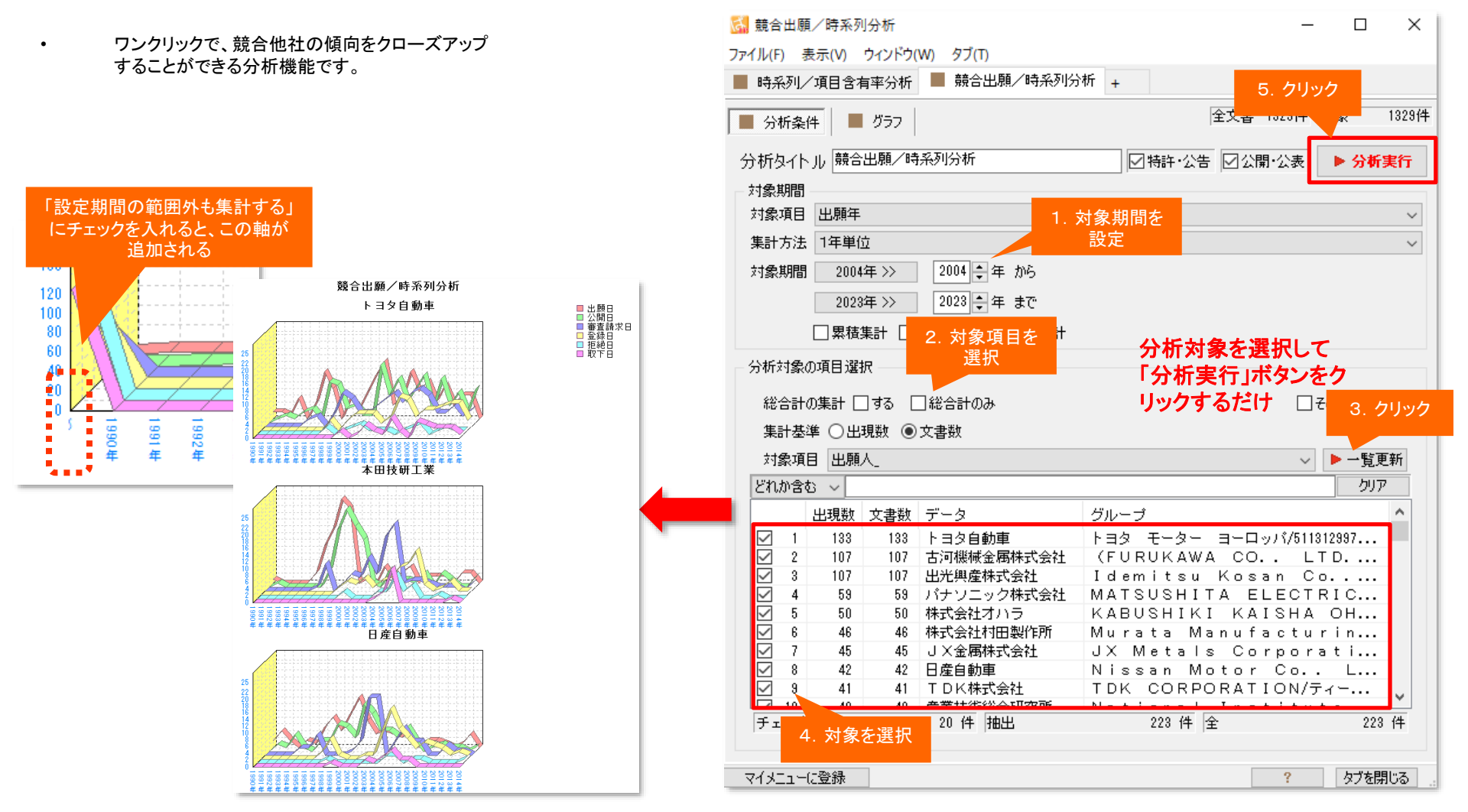

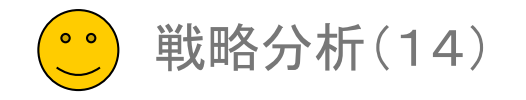

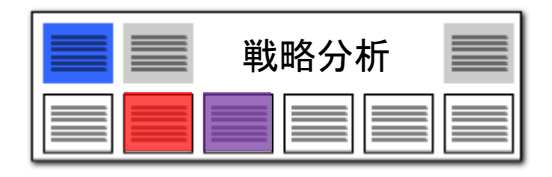

# 2社比較項目別分析

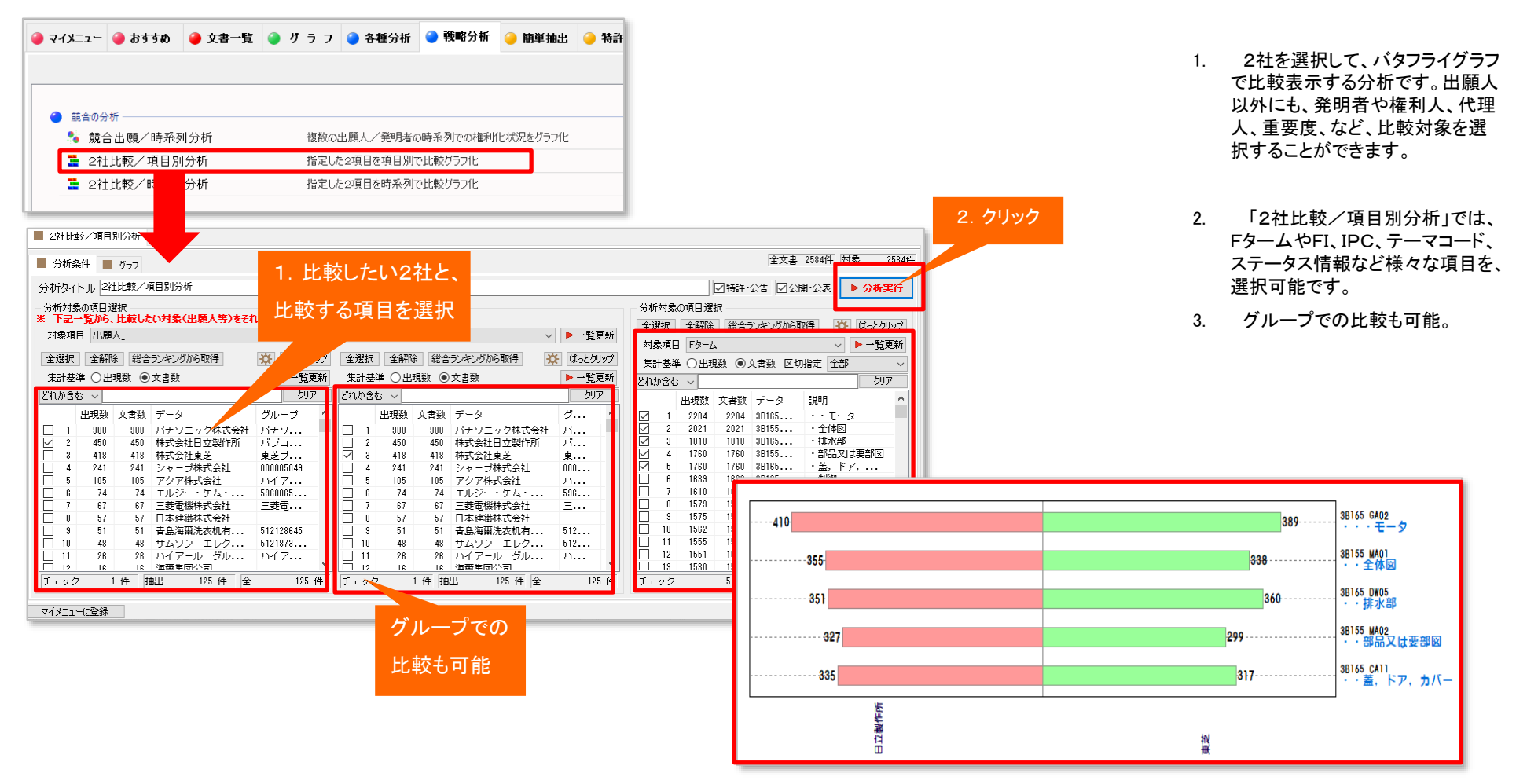

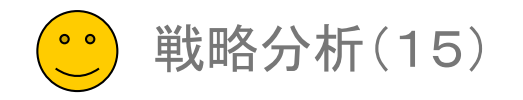

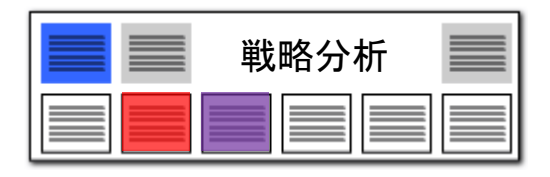

# 2社比較時系列分析

|                                                                                                    |                                                                                                    |                                                                                                    |                                                                                    |                                                                                                    |                                                                                                    |                          | Ι.     | 2社を選択して、バタ<br>で比較表示する分析で           | フライグラフ<br>ごす。出願人                                                                                         |
|----------------------------------------------------------------------------------------------------|----------------------------------------------------------------------------------------------------|----------------------------------------------------------------------------------------------------|------------------------------------------------------------------------------------|----------------------------------------------------------------------------------------------------|----------------------------------------------------------------------------------------------------|--------------------------|--------|------------------------------------|----------------------------------------------------------------------------------------------------|
| <ul> <li>         ・ 競合の分析         ・・・・・・・・・・・・・・・・・・・・・・・・・・・・・</li></ul>                                                                                                    |                                                                                                    |                                                                                                    |                                                                                    |                                                                                                    |                                                                                                    |                          |        | 以外にも、発明者や権                         | 利人、代理                                                                                                    |
| 🎭 競合出願/時系列分析                                                                                                    | 複数の出願人/発明者の時系列での権利化                                                                                                    | ヒ状況をグラフ化                                                                                                    |                                                                                    |                                                                                                    |                                                                                                    |                          |        | 人、里安度、など、比判                        | 文対家を選                                                                                                    |
| 🚆 2社比較/項目別分析                                                                                                    | 指定した2項目を項目別で比較グラフ化                                                                                                    |                                                                                                    |                                                                                    |                                                                                                    |                                                                                                    |                          |        | 択りることかでざまり。                        | ,                                                                                                    |
| 🎴 2社比較/時系列分析                                                                                                    | 指定した2項目を時系列で比較グラフ化                                                                                                    |                                                                                                    |                                                                                    |                                                                                                    |                                                                                                    |                          |        |                                    |                                                                                                    |
|                                                                                                    |                                                                                                    |                                                                                                    |                                                                                    |                                                                                                    |                                                                                                    |                          | 2.     | 「2社比較/時系列                          | 分析」では、                                                                                                   |
| 2社比較/時系列分                                                                                                    |                                                                                                    |                                                                                                    |                                                                                    |                                                                                                    | 3 71100                                                                                                    |                          |        | 出願年、公開年、登録                         | 年、審査請                                                                                                    |
| ■ 分析条件 🔳 グラフ                                                                                                    |                                                                                                    |                                                                                                    | 全.                                                                                 | 文書 2584件 対象 2584                                                                                                    | 84/4                                                                                                    |                          |        | 求日など各年月を、選<br>描画期間を設定します           | 択可能です。<br>- 。                                                                                            |
| 分析タイトル 2社比較/時系列分析                                                                                                    |                                                                                                    |                                                                                                    | ☑特許·公告                                                                             | ☑ 公開·公表 ▶ 分析実行                                                                                                    | Ŧ                                                                                                    |                          |        |                                    | - 44                                                                                                    |
| 対象期間                                                                                                    |                                                                                                    |                                                                                                    |                                                                                    |                                                                                                    |                                                                                                    |                          | 3.     | グループでの比較も                          | 可能                                                                                                    |
|                                                                                                    |                                                                                                    |                                                                                                    |                                                                                    |                                                                                                    |                                                                                                    |                          |        |                                    |                                                                                                    |
| 対象項目出願年                                                                                                    |                                                                                                    |                                                                                                    |                                                                                    |                                                                                                    | $\sim$                                                                                                    |                          |        |                                    |                                                                                                    |
| 対象項目 出願年<br>集計方法 1年単位                                                                                                    | 1. 対象項目と                                                                                                    |                                                                                                    |                                                                                    |                                                                                                    | ×<br>×                                                                                                    |                          |        |                                    |                                                                                                    |
| 対象項目 出願年<br>集計方法 1年単位<br>対象期間 2006年 >> 2006 美年 から<br>2017年 >> 2017 美年 まで                                                                                                    | 1. 対象項目と<br>期間を選択                                                                                                    |                                                                                                    |                                                                                    |                                                                                                    | ~                                                                                                    |                          |        |                                    |                                                                                                    |
| 対象項目 出願年<br>集計方法 1年単位<br>対象期間 2006年 >> 2006 章 年 から<br>2017年 >> 2017 章 年 まで<br>□ 累積集計 □ 設定期間の範囲外も                                                                                                    | 1.対象項目と<br>期間を選択<br>集計 合質幅(軸数) 000                                                                                                    |                                                                                                    |                                                                                    |                                                                                                    | v<br>v                                                                                                    |                          | 4      | 4                                  | 2007年                                                                                                    |
| 対象項目 出願年<br>集計方法 1年単位<br>対象期間 2006年 >> 2006 € 年 から<br>2017年 >> 2017 € 年 まで<br>□ 累積集計 □ 設定期間の範囲外も<br>分析対象の項目選択                                                                                                    | 1. 対象項目と<br>期間を選択<br>集計 合算幅(軸数) 0 号                                                                                                    |                                                                                                    |                                                                                    |                                                                                                    | ×<br>×                                                                                                    | 28                       | 4      | 4                                  |                                                                                                    |
| 対象項目     出願年       集計方法     1年単位       対象期間     2006年>>>       2017年>>>     2017 ÷ 年まで       二累積集計     設定期間の範囲外代       分析対象の項目選択     ** 下記一覧から、比較したい対象(出願人等)                                                                                                    | <ol> <li>対象項目と<br/>期間を選択</li> <li>集計 合算幅(軸数)</li> <li>●</li> <li>●</li> <li>●</li> <li>●</li> </ol>                                                                                                  |                                                                                                    |                                                                                    |                                                                                                    | 38                                                                                                    | 28<br>                   | 4<br>3 | 4<br>3                             |                                                                                                    |
| 対象項目     出願年       集計方法     1年単位       対象期間     2006年>>>       2017年>>>     2017 美年まで       二、累積集計     設定期間の範囲外代       分析対象の項目選択     *       *     下記一覧から、比較したい対象(出願人等)       対象項目     出願人_                                                                                                    | 1. 対象項目と         期間を選択         集計 合算幅(軸数)         0         をされぞれ選択して、分析実行を切っり                                                                                                    |                                                                                                    |                                                                                    | ~ ▶ 一覧更新                                                                                                    | <ul> <li>✓</li> <li>✓</li></ul>                                                                                                    | 28<br>21<br>29           | 3      | 4<br>3<br>8                        | 2007年<br>2008年<br>2009年<br>2009年<br>2010年                                                                |
| 対象項目 出願年<br>集計方法 1年単位<br>対象期間 2006年 >> 2006 ÷ 年 から<br>2017年 >> 2017 ÷ 年 まで<br>二 累積集計 □設定期間の範囲外を<br>分析対象の項目選択<br>※ 下記一覧から、比較したい対象(出願人等)<br>対象項目 出願人_<br>全選択 全解除 総合シンキングから取得                                                                                                    | 1. 対象項目と<br>期間を選択<br>集計 合算幅(軸数) 05<br>をそれぞれ選択して、分析実行を切っり                                                                                                    |                                                                                                    | キングから取得                                                                            | ✓ ▶ 一覧更新 ※ はっとりリップ                                                                                                    | <ul> <li>✓</li> <li>✓</li> <li>✓<td>28<br/>21<br/>29</td><td>3</td><td> 4<br/>3<br/></td><td>2007年<br/>2008年<br/>2009年<br/>2010年<br/>2011年</td></li></ul>                                                                                                    | 28<br>21<br>29           | 3      | 4<br>3<br>                         | 2007年<br>2008年<br>2009年<br>2010年<br>2011年                                                                |
| 対象項目 出願年<br>集計方法 1年単位<br>対象期間 2006年 >> 2006 ÷ 年 から<br>2017年 >> 2017 ÷ 年 まで<br>二 累積集計 □設定期間の範囲外を<br>分析対象の項目選択<br>※ 下記一覧から、比較したい対象(出願人等)<br>対象項目 出願人。<br>全選択 全解除 総合ランキングから取得<br>集計基準 ○出現数 ●文書数                                                                                                    | <ol> <li>1. 対象項目と<br/>期間を選択</li> <li>集計合算幅(軸数) 0</li> <li>をされぞれ選択して、分析実行を切っり</li> <li>2. 比較したい2社を選択</li> </ol>                                                                                       | <ul> <li>択 全解除 総合ご</li> <li>基準 〇出現数 ④文</li> </ul>                                                                                                    | -キングから取(得)<br>書款                                                                   | <ul> <li>✓ ● 一覧更新</li> <li>※ はっとクリッフ</li> <li>● 一覧更新</li> </ul>                                                                                                    | <ul> <li>✓</li> <li>✓</li> <li>✓<td>28<br/>21<br/>29</td><td>3</td><td>4</td><td>2007年<br/>2008年<br/>2009年<br/>2010年<br/>2010年<br/>2011年<br/>2011年<br/>2012年</td></li></ul>                                                                                                    | 28<br>21<br>29           | 3      | 4                                  | 2007年<br>2008年<br>2009年<br>2010年<br>2010年<br>2011年<br>2011年<br>2012年                                     |
| 対象項目 出願年<br>集計方法 1年単位<br>対象期間 2006年 >> 2006 ÷ 年 から<br>2017年 >> 2017 ÷ 年 まで<br>二 累積集計 □設定期間の範囲外代<br>分析対象の項目選択<br>※ 下記一覧から、比較したい対象(出願人等)<br>対象項目 出願人。<br>全選択 全解除 総合ランキングから取得<br>集計基準 ○出現数 ●文書数<br>どれか含む >                                                                                                    | <ol> <li>対象項目と<br/>期間を選択</li> <li>集計 合質幅(軸数) 0</li> <li>たれぞれ違択して、分析実行をクリック</li> <li>比較したい2社を選択</li> <li>クリア 25</li> </ol>                                                                            | 訳<br>全解除<br>総合<br>ジ<br>登準<br>〇<br>出現数<br>・<br>文<br>1<br>か<br>含<br>、<br>、<br>、<br>、<br>、<br>、<br>、<br>、<br>、<br>、<br>、<br>、<br>、                                         | ・キングから取得<br>書数                                                                     | <ul> <li>✓ ●一覧更新</li> <li>(はっとクリップ</li> <li>●一覧更新</li> <li>クリア</li> </ul>                                                                                                    | <ul> <li>✓</li> <li>✓</li></ul>                                                                                                    | 28<br>21<br>29<br>18     | 3      | 4                                  | 2007年<br>2008年<br>2009年<br>2010年<br>2011年<br>2011年<br>2012年<br>2013年                                     |
| 対象項目 出願年<br>集計方法 1年単位<br>対象期間 2006年 >> 2006 ÷ 年 から<br>2017年 >> 2017 ÷ 年 まで<br>2017年 >> 2017 ÷ 年 まで<br>2017年 >> 2017 ÷ 年 まで<br>2017年 >> 2017 ÷ 年 まで<br>2017 ÷ 年 まで<br>2017 ÷ 年 まで<br>2017 ÷ 年 まで<br>2017 ÷ 年 まで<br>2017 ÷ 年 まで<br>2017 ÷ 年 まで<br>2017 ÷ 年 まで<br>2017 ÷ 年 まで<br>2017 ÷ 年 まで<br>2017 ÷ 年 まで<br>2017 • 年 まで<br>2017 • 年 | 1. 対象項目と<br>期間を選択       集計 合質幅(軸競)       0       をされぞれ違択して、分析実行をクリック       2. 比較したい2社を選択       クリア       グルーブ                                                                                        | 訳<br>全解除<br>総合シ<br>基準<br>一出現数<br>●文<br>出現数<br>文書数<br>ラ<br>、<br>、<br>、<br>、<br>、<br>、<br>、<br>、<br>、<br>、<br>、<br>、                                                      | キングから取得<br>書数<br>                                                                  | ✓ ▶ 一覧更新 ☆ はっとクリップ グループ                                                                                                    | <ul> <li>✓</li> <li>✓</li></ul>                                                                                                    | 28<br>21<br>29<br>18     | 3      | 4<br>3<br>8<br>11<br>14<br>7<br>25 | 2007年<br>2008年<br>2009年<br>2010年<br>2011年<br>2012年<br>2013年<br>2013年<br>2013年                            |
| 対象項目 出願年<br>集計方法 1年単位<br>対象期間 2006年 >> 2006 ÷ 年 から<br>2017年 >> 2017 ÷ 年 まで<br>②照積集計 □設定期間の範囲外校<br>今析対象の項目選択<br>* 下記一覧から、比較したい対象(出願人等)<br>対象項目 出願人<br>全選択 全解除 総合ランキングから取得<br>集計基準 ○出現数 ●文書数<br>どれか含む ✓<br>出現数 文書数 データ<br>□ 1 898 998 パナソニック株式                                                                                                    | <ol> <li>対象項目と<br/>期間を選択</li> <li>集計 合質幅(軸微) 0</li> <li>たれぞれ選択して、分析実行をクリック</li> <li>比較したい2社を選択</li> <li>グルーブ</li> <li>グルーブ</li> <li>グルーブ</li> <li>パナソニック モバイ</li> </ol>                              | 訳 全解除 総合ラン<br>基準 ○出現数 ●文<br>山現数 文書数 7<br>1 388 988 7<br>2 450 450 48                                                                                                    | キングから取得<br>書数<br><sup>1</sup> ータ<br>ポーク型作所                                         | ✓ ▶ 一覧更新 ☆ はっとクリップ ▶ 一覧更新 グルーブ グルーブ パナソニック モバ パブコック日立株式                                                                                                    | <ul> <li>✓</li> <li>✓</li></ul> | 28<br>21<br>29<br>18<br> | 3      | 4                                  | 2007年<br>2008年<br>2009年<br>2010年<br>2011年<br>2012年<br>2013年<br>2013年<br>2013年<br>2015年                   |
| 対象項目     出願年       集計方法     1年単位       対象期間     2006年>>       2017年>>>     2017 ◆ 年まで       2017年>>>     2017 ◆ 年まで       二     累積集計     該定期間の範囲外代       分析対象の項目選択     *       *     下記一覧から、比較したい対象(出願人等)       対象項目     出願人       全選択     全解除     総合ランキングから取得       集計基準     ○出現数     ● 文書数       どれか含む     >       出現数     文書数     データ       1     888     888       パナソニック株式     2     450       450     450     株式会社互変制作       3     418     418                                                                                                    | <ol> <li>対象項目と<br/>期間を選択</li> <li>集計 合算幅(軸微) 0</li> <li>たれぞれ選択して、分析実行をクリック</li> <li>比較したい2社を選択</li> <li>グルーブ</li> <li>グルーブ</li> <li>グルーブ</li> <li>グルーブ</li> <li>ボナソニック モバイ<br/>東差ブラントシステム</li> </ol> | 訳 全解除 総合ラン<br>基準 ○出現数 ●文<br>山現数 文書数 7<br>1 988 988 月<br>2 4450 450 月<br>3 418 418 41                                                                                    | キングから取得<br>書数<br><sup>1-</sup> -タ<br>ポータ<br>ポータ<br>ポーク株式会社<br>ポープ会社日立製作所<br>ポー会社東芝 | ✓ ▶ 一覧更新 ☆ はっとクリップ ▶ 一覧更新 グルーゴ パナソニック モバ 東芝ゴラントシステ                                                                                                    | <ul> <li>✓</li> <li>✓</li></ul>                                                                                                    | 28<br>21<br>29<br>18<br> |        | 4                                  | 2007年<br>2008年<br>2009年<br>2010年<br>2011年<br>2012年<br>2013年<br>2013年<br>2015年<br>2015年                   |
| 対象項目     出願年       集計方法     1年単位       対象期間     2006年 >>       2017年 >>     2017 ◆       2017年 >>     2017 ◆       東積集計     該定期間の範囲外代       分析対象の項目選択     *       *     下記一覧から、比較したい対象(出願人等)       対象項目     出願人       全選択     全解除       総合ランキングから取得     集計基準       出現数     文書数       どれか含む     >       出現数     文書数       ブレ 2     450       450     450       4241     241       241     241       25     105       105     105                                                                                                    | 1. 対象項目と<br>期間を選択<br>集計 合算幅(軸裁) 0 €<br>をされぞれ窒択して、分析実行をクリック<br>2. 比較したい2社を選択<br>グルーブ<br>グルーブ<br>グルーブ<br>グルーブ<br>グルーブ<br>グルーブ<br>グルーブ<br>グルーブ<br>グルーブ<br>グルーブ<br>グループ<br>アーレアジアイン                      | 択     全解除 総合シ<br>送準 ○出現数 ●文<br>加合む ~<br>出現数 文書数 7<br>1 988 988 /<br>1 988 988 /<br>1 2 450 450 相<br>3 418 418 相<br>3 418 418 相<br>4 241 241 5 105 105 7                 | キングから取得<br>書数<br>*-タ<br>*ナンニック株式会社<br>*式会社日立製作所<br>*式会社東芝<br>*ヤーブ株式会社              | ✓ ▶ 一覧更新 びしって、 しょうののでは、 しょうののでは、 しょうののでは、 しょうののでは、 しょうのでは、 しょうのでは、 しょうのでは、 しょうのでは、 しののの65043 しイアールアジアイ、 いって、 しゅうですべい、 いうイアールアジアイ、 いって、 マールアジアイ、 いって、 しょうのでは、 いうイアールアジアイ、 いって、 しののの5043 | <ul> <li>✓</li> <li>✓</li></ul> | 28<br>21<br>29<br>18<br> | 3      | 4                                  | 2007年<br>2008年<br>2009年<br>2010年<br>2011年<br>2012年<br>2013年<br>2013年<br>2013年<br>2015年<br>2015年<br>2016年 |
| 対象項目     出願年       集計方法     1年単位       対象期間     2006年 >>       2017年 >>     2017 ◆       2017年 >>     2017 ◆       東積集計     設定期間の範囲外を       分析対象の項目選択     *       *     下記一覧から、比較したい対象(出願人等)       対象項目     出願人       全選択     全解除       総合ランキングから取得       集計基準     ○出現数       ● 文書数       どれか含む       出現数     文書数       どれか含む        出現数     文書数       パケソニック株式会       3     418       4     241       24     241       5     105       74     エルジー・ケム・1                                                                                                    | 1. 対象項目と<br>期間を選択<br>集計 合算幅(軸数) 0 €<br>をそれぞれ変択して、分析実行をクリック<br>2. 比較したい2社を選択<br>グルーブ<br>がナソニック モバイ<br>東芝ブラントシステム<br>000005049<br>リバケールアジアイン<br>596006592/エルジ ケ                                        | 訳 全解除 総合ラン<br>基準 〇出現数 ・ 文書数 「<br>1 988 888 //<br>出現数 文書数 「<br>1 988 888 //<br>2 450 450 相<br>3 418 418 相<br>3 418 418 相<br>4 241 241 241 2<br>5 105 105 77<br>6 74 74 エ | キングから取得<br>書数<br>*タ<br>ポナソニック株式会社<br>                                              | ✓ ●一覧更新 グルーゴ グルーゴ パナソニック モバ 東芝ゴラントシステ 00005048 ハイアールアジアイ 5%0005982/エルジ                                                                                                    | <ul> <li>✓</li> <li>✓</li></ul>                                                                                                    | 28<br>21<br>29<br>18<br> |        | 4                                  | 2007年<br>2008年<br>2009年<br>2010年<br>2011年<br>2012年<br>2013年<br>2013年<br>2015年<br>2015年<br>2015年<br>2015年 |

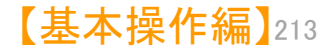

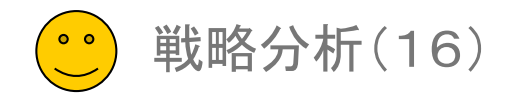

# ベクトル/キーワード分析

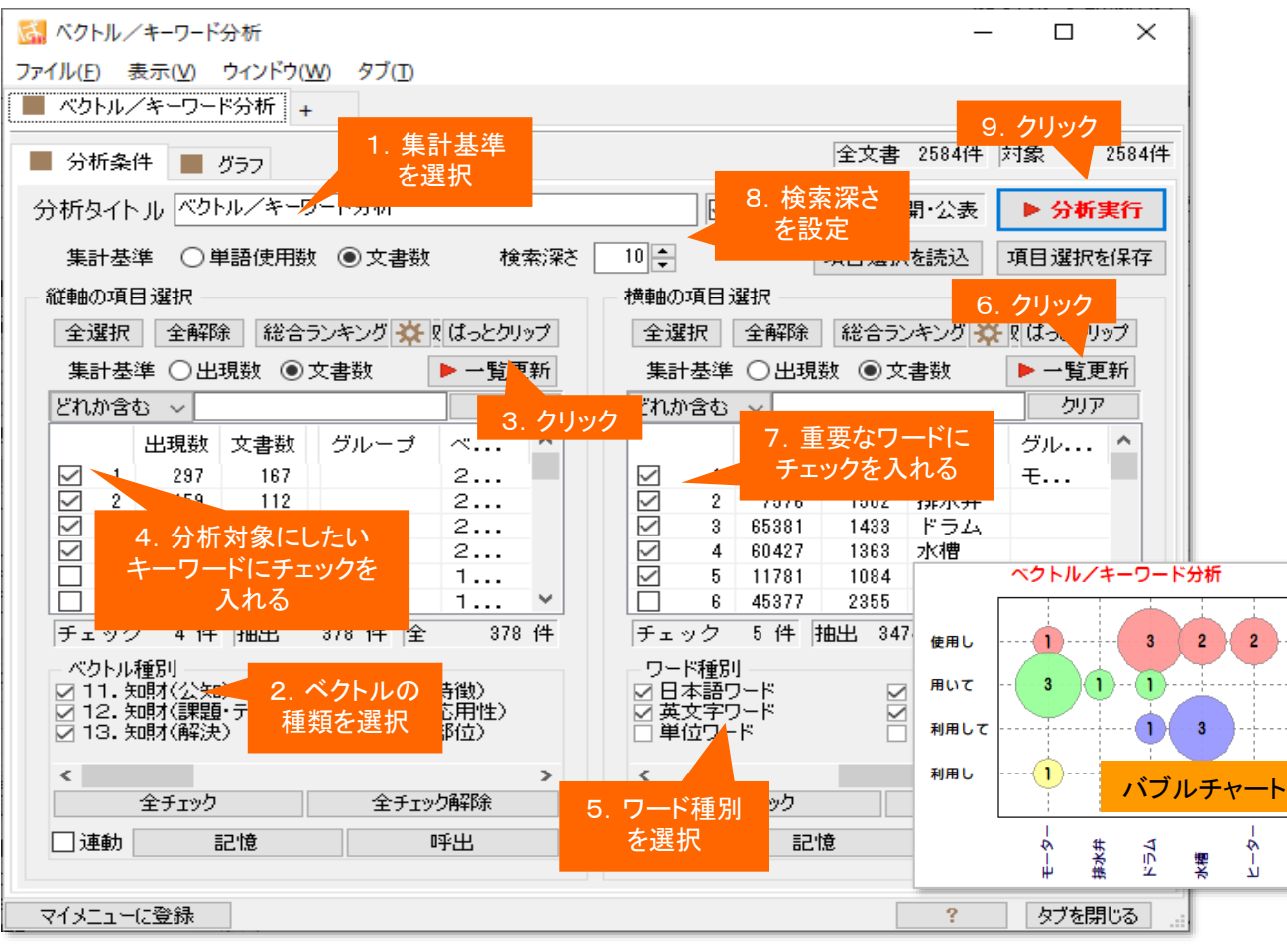

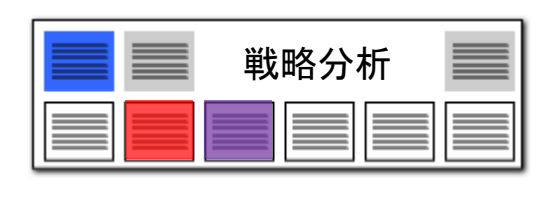

- 1. 集計基準を選択します。
- 2. ベクトルの種類を選択します。
- [一覧を更新]をクリックします。
   選択されたベクトル種類に属する、よく
   利用されているワードが、一覧に表示されます。
- 4. 分析対象としたいワードを選択し、 チェックを入れます。
- 5. ワード種別を選択します。
- [一覧を更新]をクリックします。
   選択されたワード種別に属する、よく利用されているワードが、一覧に表示されます。
- 7. 重要なワードを選択し、チェックを入れ ます。
- 8. 検索深さを設定します。

9. [分析実行]をクリックします。

当該分野の傾向を読み取ることができます。

モーターを利用すると主張している公報数、利用しないと記載している公報数、など、

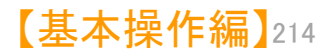

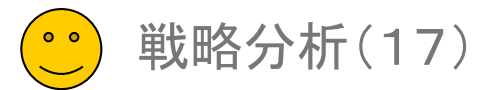

# 方向性の異なる複数のベクトルを指定し、キーワードの使用状況を確認できます。

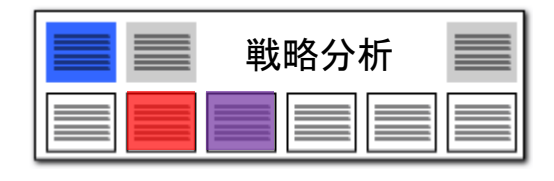

# ベクトル/キーワード分析2

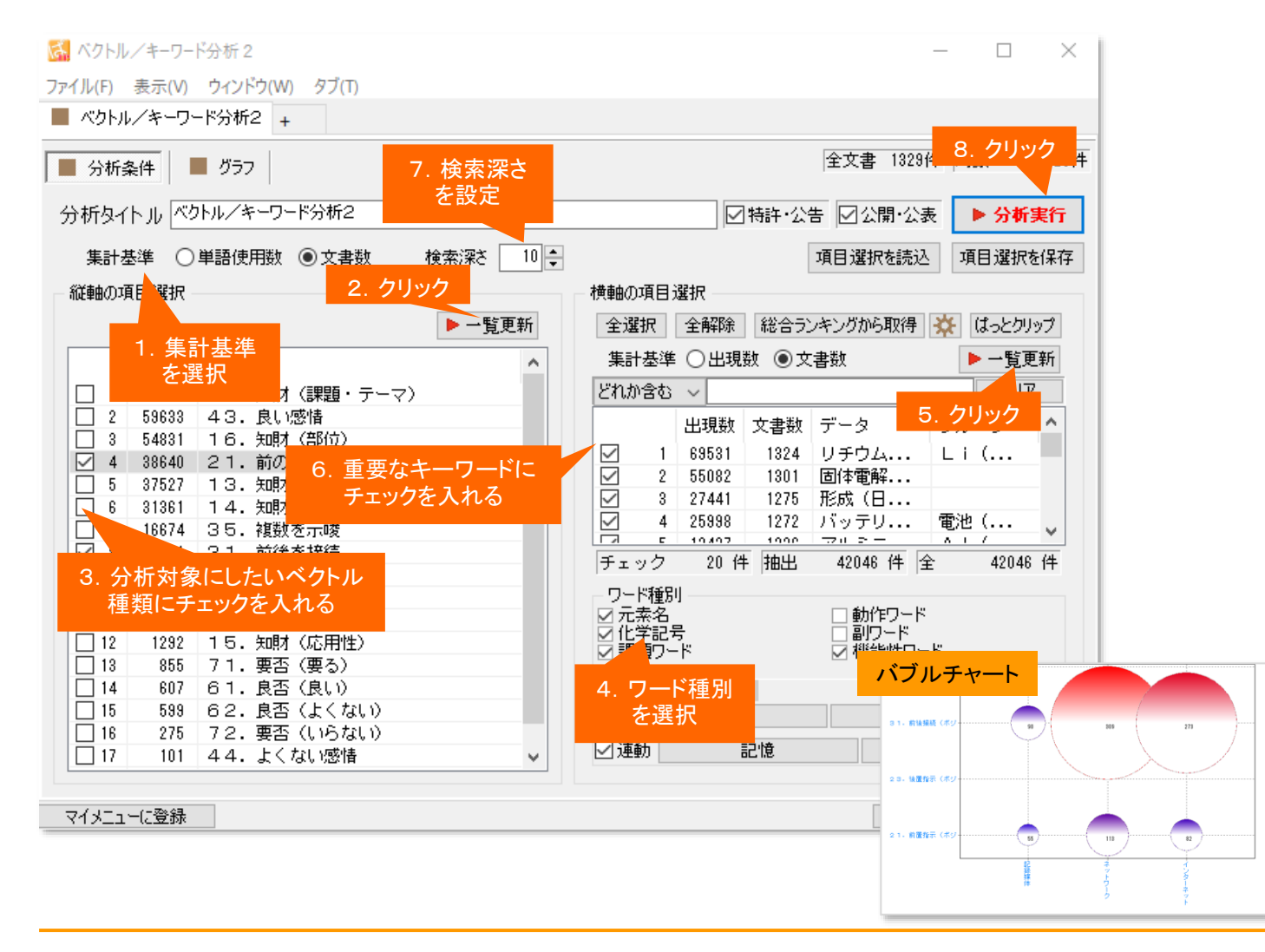

- 1. 集計基準を選択します。
- 縦軸の [一覧を更新]をクリックします。
   用いられているベクトル種類が一覧表示 されます。
- 3. 分析対象としたいベクトル種類を選択し、 チェックを入れます。
- 4. ワード種別を選択します。
- 5. [一覧を更新]をクリックします。 選択されたワード種別に属する、よく利 用されているワードが、一覧に表示され ます。
- 6. 重要なワードを選択し、チェックを入れ ます。
- 7. 検索深さを設定します。

8.

[分析実行]をクリックします。

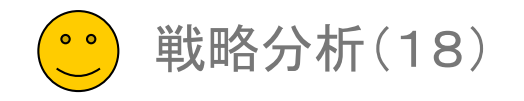

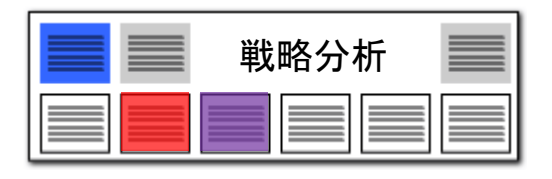

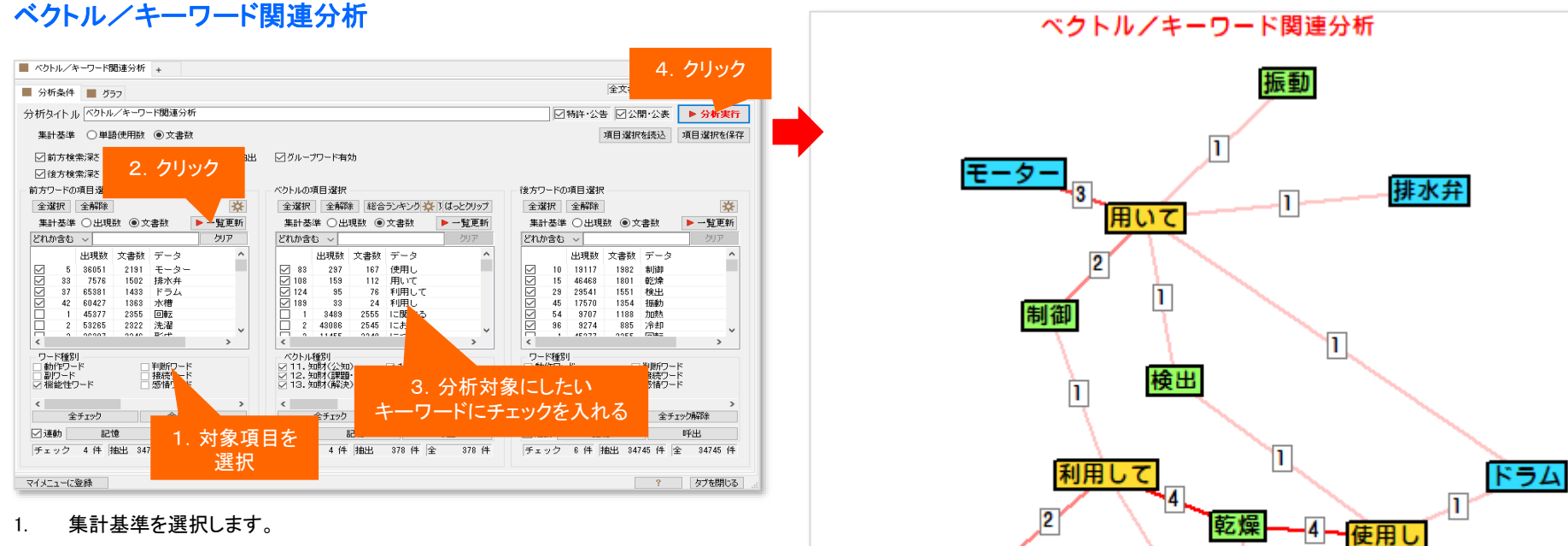

- 前方キー、メインキー、後方キーそれぞれのワード種別・ 2. ベクトルを選択します。
- それぞれの [一覧を更新]をクリックします。 3.
- 分析対象としたいキーワードを選択し、チェックを入れます。 4
- 検索深さを設定します。 5.
- [分析実行]をクリックします。 6.

「○○を、用いて(前置支持:ポジティブ)、△△する」と、「○○を、 用いずに(前置支持:ネガティブ)、△△する」というような表現が、ど れくらい出てくるのかを、簡単にビジュアル化することができます。

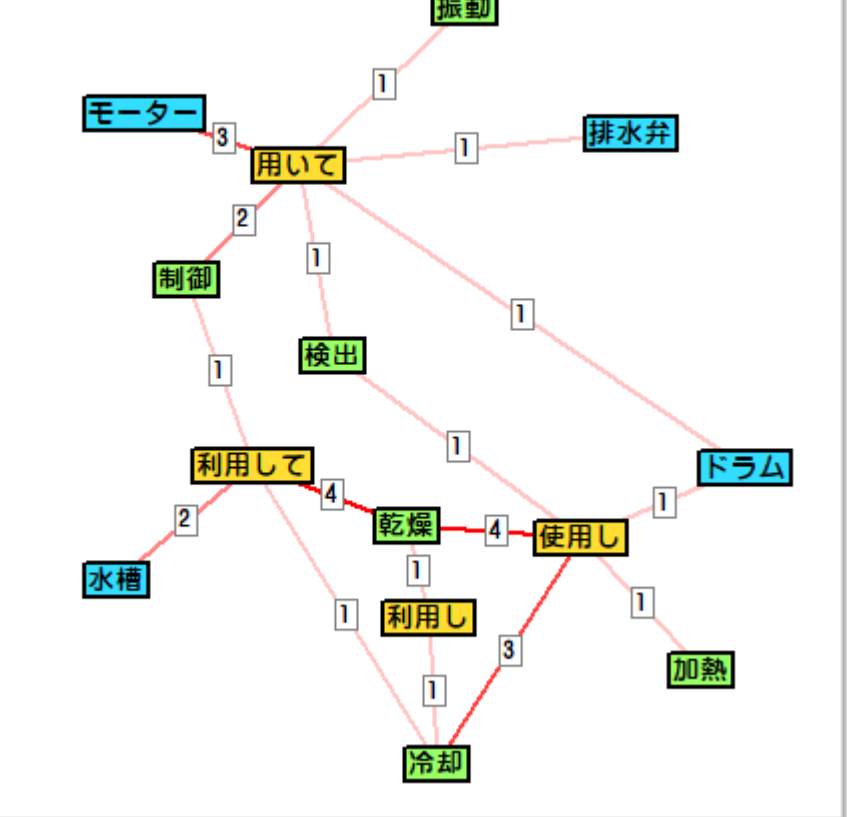
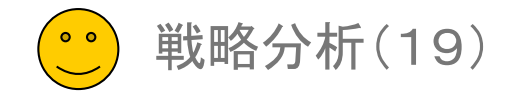

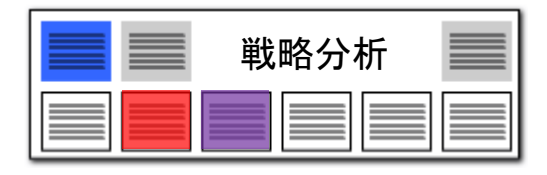

| 発明者グループ分析(表計                                                                                                    | †算) グループごとの「・<br>ワードランキング                                                                                                    | タイトルの語句」<br>を同時に表示!                                                                                                    | 「タイト                                                                                                    | ・ル~クレーム」                                                                                                    | 」 <b>の</b> ■ 発明者グループ分析は、以T<br>行います。                                                                                               | Fの手順で                                         |
|----------------------------------------------------------------------------------------------------|----------------------------------------------------------------------------------------------------|----------------------------------------------------------------------------------------------------|----------------------------------------------------------------------------------------------------|----------------------------------------------------------------------------------------------------|----------------------------------------------------------------------------------------------------|-----------------------------------------------|
| <ul> <li>① 分析し7</li> <li>チェック</li> <li>「 新明者グループ分析 (表形本)</li> </ul>                                                                                                    | たい出願人に ●② 時系列を<br>を入れる                                                                                                    | 設定する ●3                                                                                                    | 〕「分析                                                                                                    | 実行」をクリック                                                                                                    | ① 分析したい出願人にチェック                                                                                                    | を入れます                                         |
| ファイル(F) 表示(V) ケノンドウ(W) タブ(T)<br>経明者グループ分析(表形で)<br>分類軸<br>全選択 全解除(総合ジキン(はっと切ップ)<br>総合計の集計 する 総合計のみ<br>対象項目 照凡、 「覧を更新」<br>動作り                                                                                                    | 目 発明者_<br>超別<br>第27-ド A<br>第次するフード<br>第次するフード<br>10 ① 位法で表示 セル福: 120 ①                                                                                                    | ×                                                                                                    | の7 設定 登                                                                                                    | <ul> <li>マーテのわたが支生業初</li> </ul>                                                                                                    | <ul> <li>② 「横軸 時系列設定」ボタンを</li> <li>・ 対象項目(「出願年」「2</li> <li>「登録年」「出願日」「公引</li> <li>・ 集計方法(「1年単位」「</li> <li>「3ヶ月単位」など)を選</li> </ul> | ・クリックして<br>公開年」<br>開日」など)<br>「6ヶ月単位<br>選択します。 |
| 出現数 文書数 データ<br>「 1 183 162 トヨク自動重<br>2 106 105 本田技研工業<br>3 37 35 日産自動重体<br>5 44 44 株式会社デジェ<br>4 株式会社デジェ<br>5 43 41 株式会社デジェ<br>5 43 41 株式会社デジェ<br>5 44 45 株式会社デジェ<br>5 44 45 株式会社デジェ<br>6 1 日本                                                                                                    | <sup>1</sup> /2 <sup>−</sup> k<br>1021作 対象文書 1021作<br><u>R2</u> トヨシ自動車                                                                                                    | <mark>タイトル〜クレーム(HTC)</mark> 2005年<br>支援/ 経路/車両/自動操舵/設定/課                                                                                                    | <mark>₹ 2006年 2007</mark> 4<br>0 0                                                                                                    | → 所実行<br>HTML(保存<br>0 0 0 0 0 0 0 0 0 0 0 0 0 0 0 0 0 0 0                                                                                                     | ③ 「分析実行」をクリックするとう<br>表示されます。                                                                                                    | <b>分析結果が</b>                                  |
| 7     34     34     三葉自動車工     2       8     34     33     マンダ林式会社       10     32     27     アンオ市会社東美       11     27     27     林式会社       12     27     27     林式会社       14     23     23     三菱重工業林       15     21     21     ヤンマー農規       18     8     国土交通金祖工、     8       19     8     松丁電器産業     9       20     7     ヤブの定動相     10       22     6     株式会社小野工     10       23     23     三酸電銀株式     10       24     6     株式会社小野工     11                                                                           | 4 小市 おび 経 14人 自動運動と自動運からが<br>4 片同 寛晴(河上 添) 駐車支援/走行制御<br>3 片同 寛晴(河上 添) ハイブリッド車両/支援<br>3 橋 彰英/大桑 芳宏/自動運転/車両/制御装酒<br>3 香川 和則/田中 宏に自動運転/車両/制御装酒<br>3 川県田 遺也/北浜 1運転支援<br>2 宇佐美 祐之/管谷 :車両用/制御装置<br>2 遠藤 稲人/川県田 うデータペース/管理装置<br>2 遠藤 稲人/川県田 うデータペース/管理装置<br>2 編集 敏雄/金原 弘と自動運転車/制動装置/4<br>2 麻生 和昭/全道 敏灯 フログラム/検出装置/4 | () キ 自動運転2 自動運行アジテュ」<br>自動操舵/設定/注重支援/運<br>課置 車両/位置/決/解除/検出/指<br>アクチュエータ/センサ/デー<br>2<br>度 自動運転/車両/運転者/禁止/<br>運転支援/運転/車両/取得/指<br>エアバッグ/シートベルト/ゴ<br>/広2 車両/取得/取得手段/データー<br>か力。提供/自動運転車/出力/制御,<br>後出/モデル/移動可能領域/移動件<br>このル/フロトリイラン・ | 0         0           0         0           0         0           0         0           0         0           0         0           0         0           0         0           0         0           0         0           0         0           0         0           0         0 | 0         0         0         C           0         0         0         C           0         0         0         C           0         0         0         C           0         0         0         C           0         0         0         C           0         0         0         C           0         0         0         C           0         0         0         C           0         0         0         C           0         0         0         C | ■ 分析結果をHTML形式で保存<br>できます。保存したHTMLファイ<br>にドラッグ&ドロップすると、手車<br>表示ができ、編集が行えます。                                                        | Fすることか<br>イルを、Exco<br>译IこExcelで               |
| 20         6         6         日立オートモ         12           26         5         5         ダイムラー・         13           27         5         5         ワーベルト         13           28         5         5         株式会社豊田         14           30         5         5         審査部・日本         14           31         5         5         富士市テン林         15           32         6         4         国立研究開発         16           33         4         4         株式会社ショ         17           第4         4         株式会社ショ         17 | 2 佛本 住奉/高松 秀利重高/統合制御<br>2 田口 康治/土井 智;自動運転/制御裝置/進行<br>2 日下部 卓也/畔柳 :自動運転/車両試験/制術<br>2 金道 軟樹/市川 健:運転支援/自動運転<br>2 水越 雅司/富永 博 自動運転車/制動制御<br>2 片間 寬曉/河上 渚;重雨用/走行支援                                                                                                    | ECU/アクセル/アクチュエ<br>「参加行動/自動運転車/生成/生成・<br>解読 A 1/A 2/A trg/F tr<br>意思/検出/検出結果/検出手<br>フィードバック/フィードフ・<br>経路/考慮/算出/自動検索/庫                                                                                                    | 0 0<br>2 2<br>2 0<br>0 0<br>0 0<br>0 0                                                                                                    | 3     1     0     0       3     0     0     0       3     0     0     0       3     0     0     0       3     0     0     0                                                                                                    |                                                                                                    |                                               |
|                                                                                                    |                                                                                                    |                                                                                                    |                                                                                                    | ? タブを閉じる                                                                                                    |                                                                                                    |                                               |

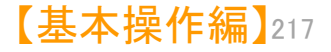

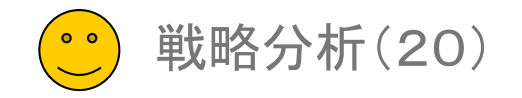

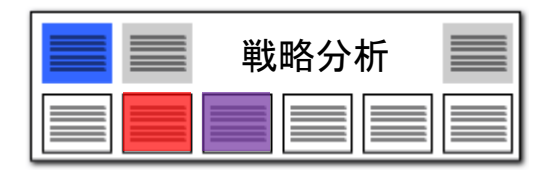

## 発明者グループ分析(関連図)

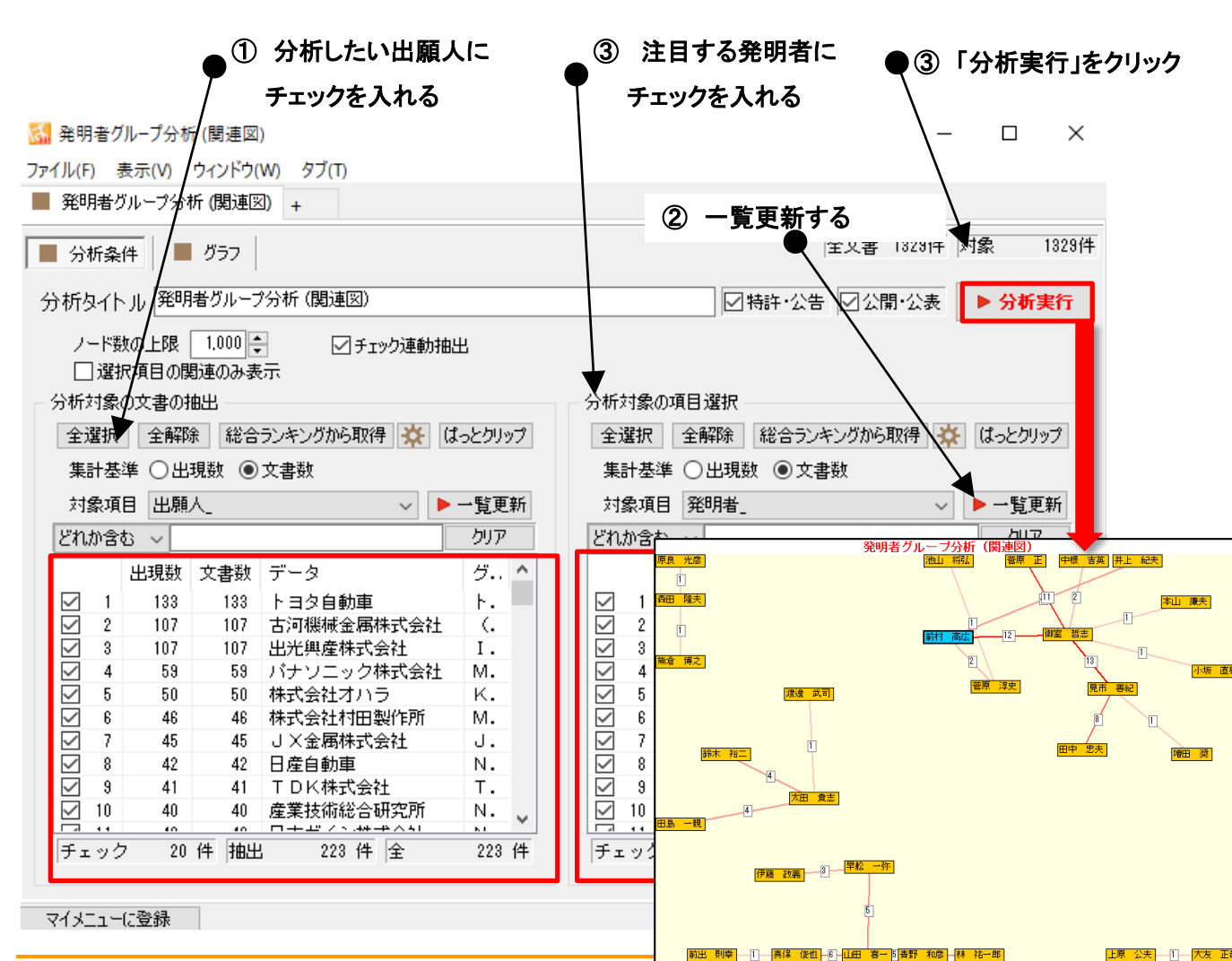

発明者のグループを関連図で表示!

- 発明者グループ分析(関連図)は、以下の手順で行います。
- ① 分析したい出願人にチェックを入れます。
- ② 右側の発明者欄の一覧更新を押します。
- ③ 注目する発明者にチェックを入れます。
   ※ 発明者にチェックを入れなくても分析が行えます。
- ④ 「分析実行」をクリックすると関連図が 作成されます。
- 「チェック連動抽出」にチェックを入れる と、選択した出願人の発明者が自動的に 抽出されて、右画面に表示されます。
- グラフ画面で「スケルトン」にチェックを 入れると、発明者ごとに、最大のリンク数 の関連線だけが表示されます。

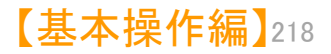

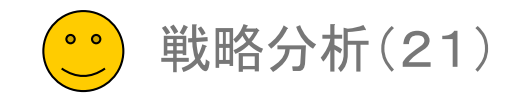

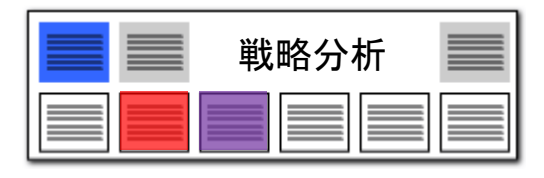

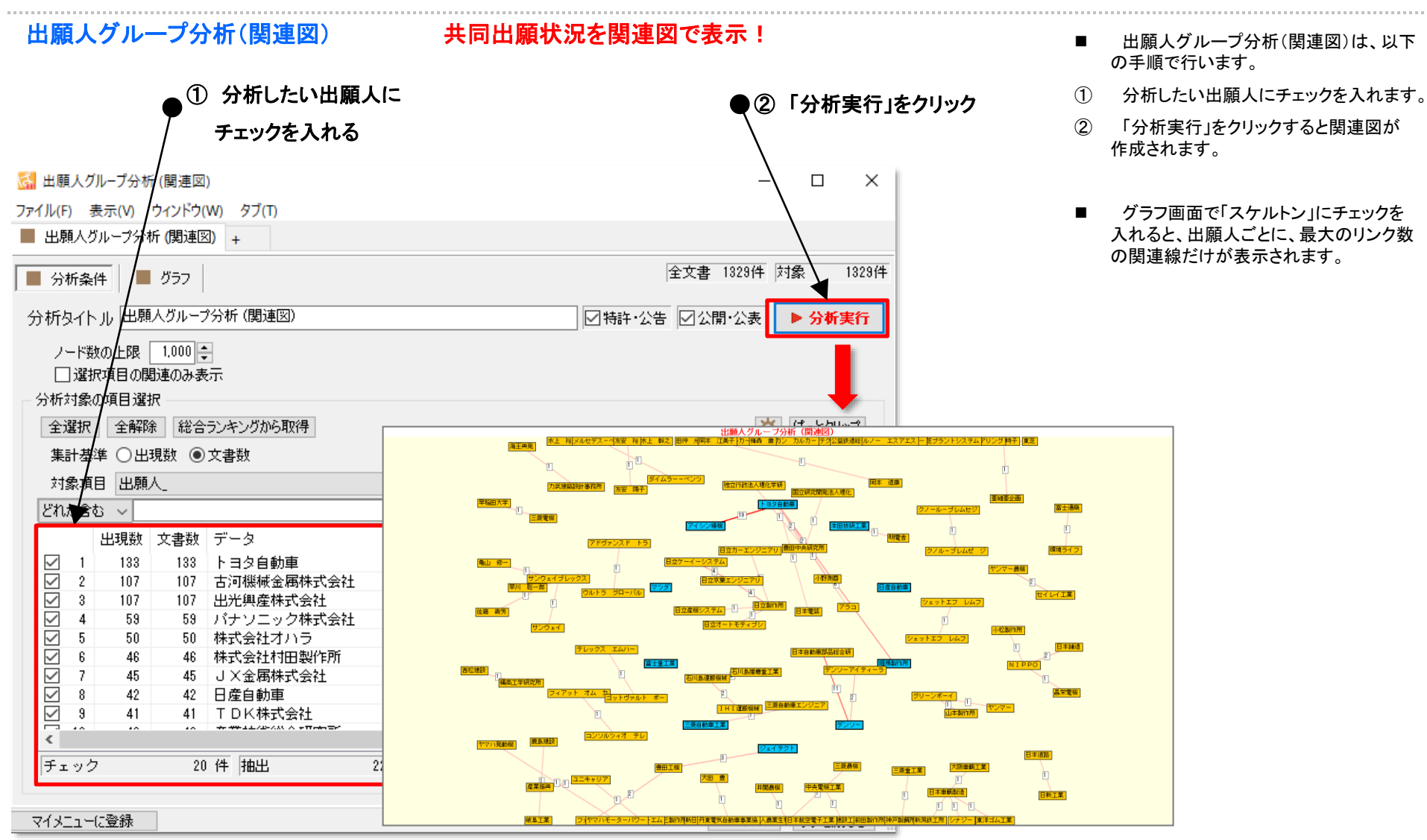

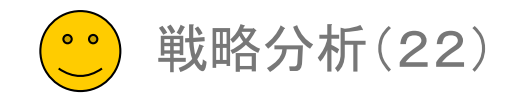

| 戦略分析 |  |
|------|--|
|      |  |

#### 集計項目3軸グラフ 課題×解決グラフ 🚮 集計項目/3 軸分析 $\times$ ファイル(F) 表示(V) ウィンドウ(W) タブ(T) ▋ 集計項目/3軸分析 + 全文書 1829件 対象 1329件 📕 分析条件 📕 グラフ 分析タイトル 集計項目/3軸分析 ☑ 特許·公告 ☑ 公開·公表 ▶ 分析実行 集計基準 ○単語使用数 ◉文書数 項目選択を読込 項目選択を保存 縦軸の項目選択 横軸の項目選択 分析対象の項目選択 総合計の集計 する こその他をまとめる 総合計の集計 する こその他をまとめる 総合計の集計 する こその他をまとめる 集計基準 ○出現数 ◉文書数 集計基準 〇出現数 ④文書数 対象項目 キーワード 🗸 🕨 一覧更新 対象項目 キーワード ✓ ▶ 一覧更新 対象項目 Fターム ✓ ▶ 一覧更新 クリア クリア どれか含む ~ クリア どれか含む ~ どれか含む ~ 出現数 文書数 デ.. グ... ヘ 出現数 文書数 デ. グ... ^ 出現数 文書数 デ. 説明 Image: 100 minipage 100 minipage Image: 100 minipage 200 minipage Image: 100 minipage 200 mini 1 69531 1824 U. L... 1121 正. 1106 1106 5.. **NNN** · . . . **NNN** 1076 5.. 2 55082 1301 固. 1089 Ξ. N... 2 1076 · ... 3 27441 1275 形. 1086 シ. s... 3 805 805 5.. · ... 4 25998 1272 バ. 電... 1081 チ. Τ... 4 799 799 5.. · ... <u> India</u> 5 13437 1236 7. A... 1066 酉念。 o... **SSSSS** 745 745 5.. • ... 5 6 30943 1217 材. M... 1050 粉. 粉... 6 725 725 5.. • ... 7 24843 1184 力. 正... 1021 負. 7 716 716 5.. • ... 8 11680 1181 U. L... Y 926 電. 686 686 5.. · ... 8 674 674 5.. · ... .9 チェック20 件 抽出42046 件 全 42046 件 チェック20 件 抽出42046 件 全 42046 件 10 656 656 5.. · ... 分析対象 ワード種別 分析対象 ワード種別 11 626 626 5.. · ... 2 新和3家 文特明の名称 文特許諸求の範囲 文一元素名 文化学記号 文課題ワード ✓ 元素名 ✓ 化学記号 ✓ 課題ワード ☑ 発明の名称 ✓ 発明の治小 √ 特許請求の範囲 12 604 604 5.. · ... 13 571 571 5.. • ... ☑ 要約 マ 要約/課題 動作ワード ☑ 要約/課題 動作ワード 14 541 541 5.. · ... ☑ 要約/解決手段 ↓ 副ワード ☑ 要約/解決手段 🗸 副ワード 15 529 529 5.. · ... 全チェックミチェック解除 全チェック :チェック解释 全チェック ミチェック解除 全チェック チェック解釈 16 506 506 5.. · ... ☑ 連動 記憶 呼出 ☑ 記憶 呼出 ☑ 連動 記憶 呼出 ☑ 記憶 チェック10 件 抽出 2563 件 全 2563 件 呼出 マイメニューに登録 Ç., 2 Ca 10 1 15 1 67 1 374 5035 5 m 8 -2 51 1 4 1 112 692 1 50 201 1 11 94 C 10 £ 28 50 7<sup>5</sup>25 f ... A 308 マンガン 7 19 1 15 LICOO 2P 46 43 39 27 fo 1 = 22 課題×解決グラフ 25-49 1 == 150 111A BER-DA 5 15 2 36 1 = 10 10 10 10 110 110 95 1122 1144 1151 1151 10 23 2 15 1 -5-10 LIMO (集計項目/3軸分析)で F = P 42 24 30 PVOP 3. 10 2 2 (m 164 2<sup>50</sup> 22 1 = 10 1 21 312 182 3軸目を選択することができる 2 2 11 1 1 1 Graphite 1 \* . 4 5 1 2 £

## 課題×解決グラフ(集計項目/3 軸分析)において、3軸目を選択す ることができるようになりました。 課題によく使われるワード群」×

- 「解決によく使われるワード群」、 「解決によく使われるワード群」に、 さらに、「Fターム」や「出願人」を3 軸目に追加したグラフの描画が可 能です。
- 分類コードや出願人を3軸目に選 択すると、分野ごと、出願人ごとの 「課題×解決」の傾向を1枚のグラ フで見ることができます。

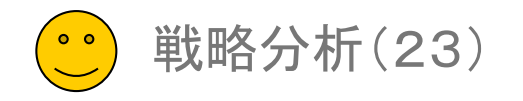

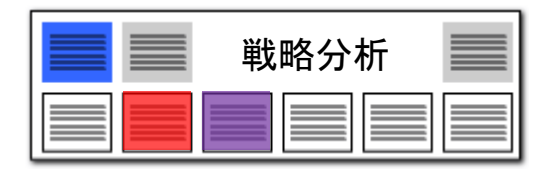

## 分類コード別にキーワードの出現数をチェック!! 出願人ごとのキーワード使用傾向も一目瞭然!

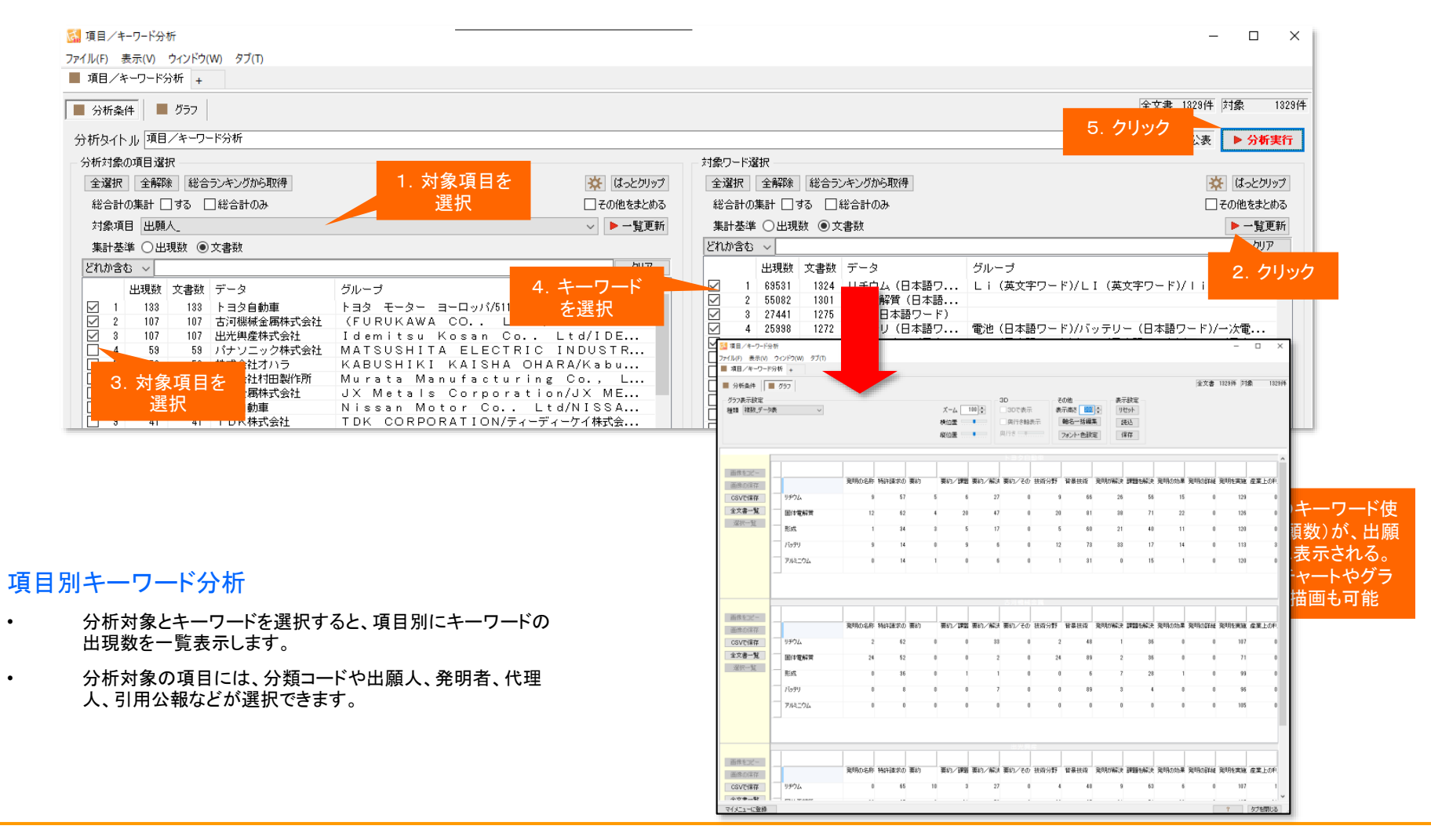

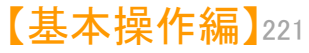

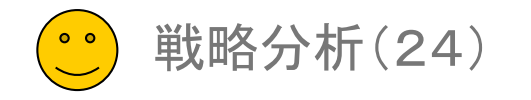

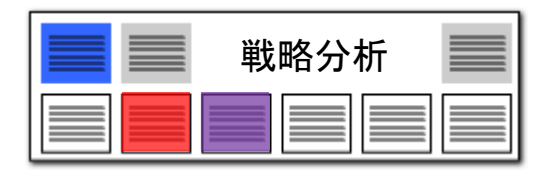

## 分類コード別にキーワードの出現数をチェック!! 出願人ごとのキーワード使用傾向も一目瞭然!

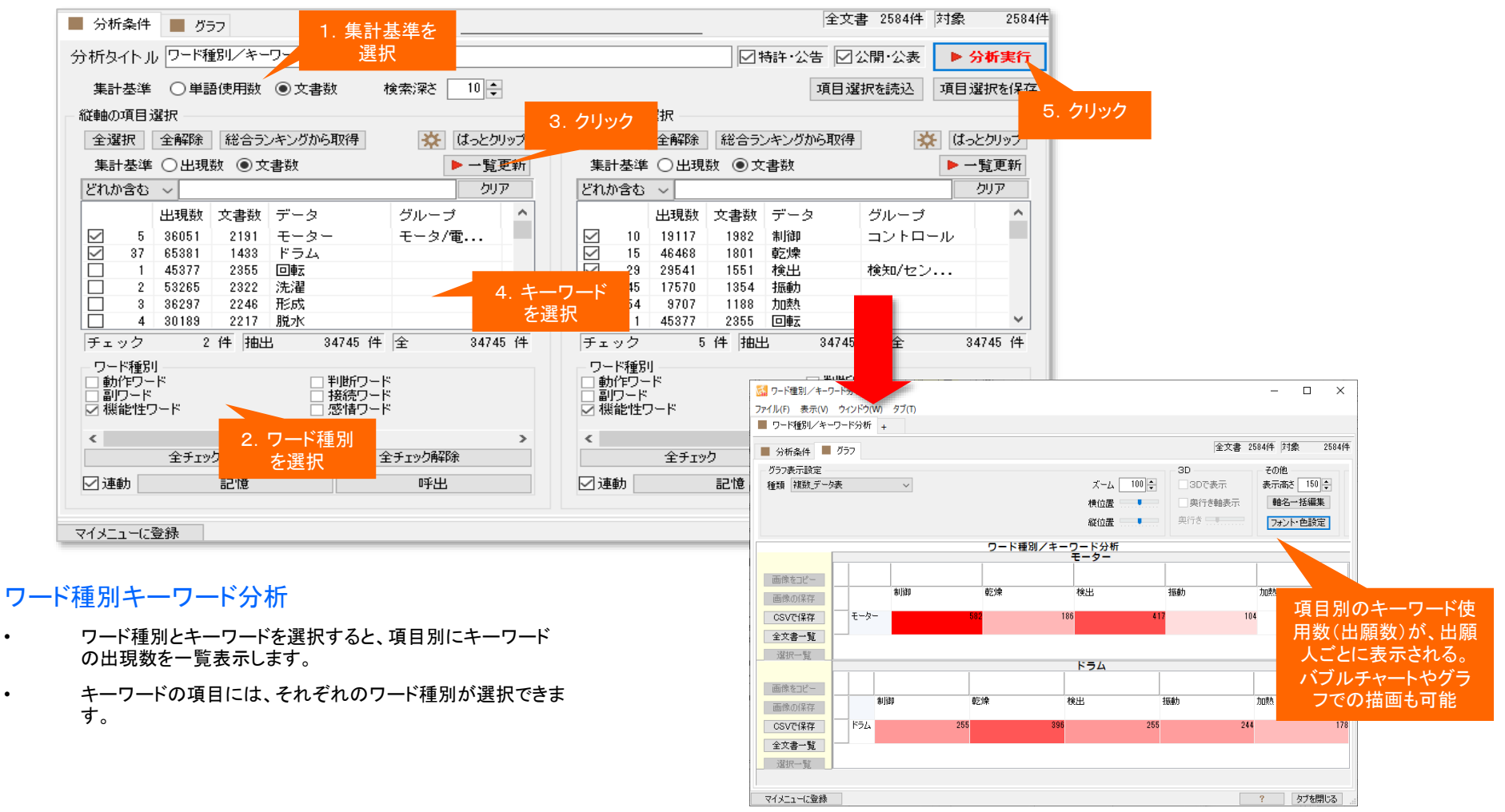

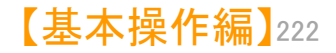

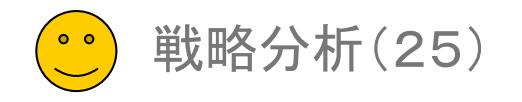

## ライフサイクルマップ1

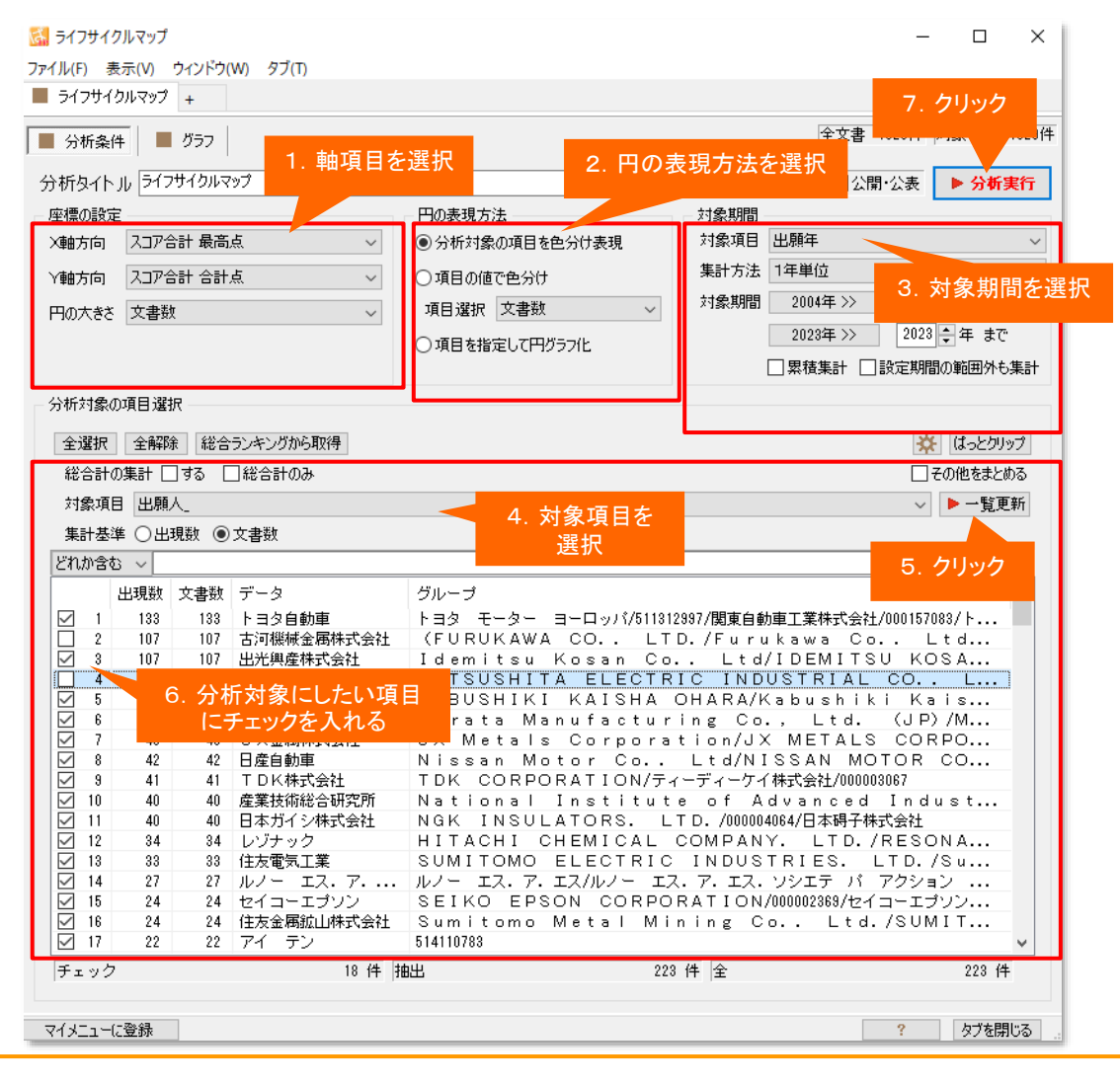

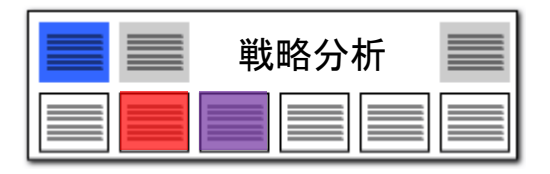

#### スコアの分布状況を時系列に確認

- それぞれの時系列をバブルにまとめ、スコア推移な どの軌跡を描画することができます。
- 時系列で描かれるライフサイクルを視覚化すること で、特許から導くことのできる成熟期・最盛期・衰退 期・技術衰退といったパターン展開を把握できます
- 1. 軸項目(スコアなどの項目)を選択します。
- 円の表現方法を選択します。
   「分析対象の項目を色分け表現」分析対象毎にバブルを色分けして比較できます。
   「項目の値で色分け」公報数に応じてバブルの色の濃さを変更し、表示します。

「項目を指定して円グラフ化」 一つのバブルの中で出願 人別などの円グラフを描画できます。

- 3. 対象期間(時系列の基準となる期間)を選択
- 4. 対象項目(キーワード・出願人・分類コードなど)を選択します。
- 5. [一覧更新]をクリックします。
- 6. 分析対象としたい項目を選択し、チェックを入れます。
- 7. [分析実行]をクリックします。

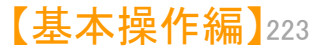

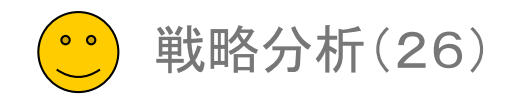

## ライフサイクルマップ2

座標の設定

戦略分析

#### 年度ごとの状況・トレンドが確認できる!

【スコア分布分析】の緻密な分析のほかに、あらゆる項目の 時系列の軌跡を描き、細かく分析できます。

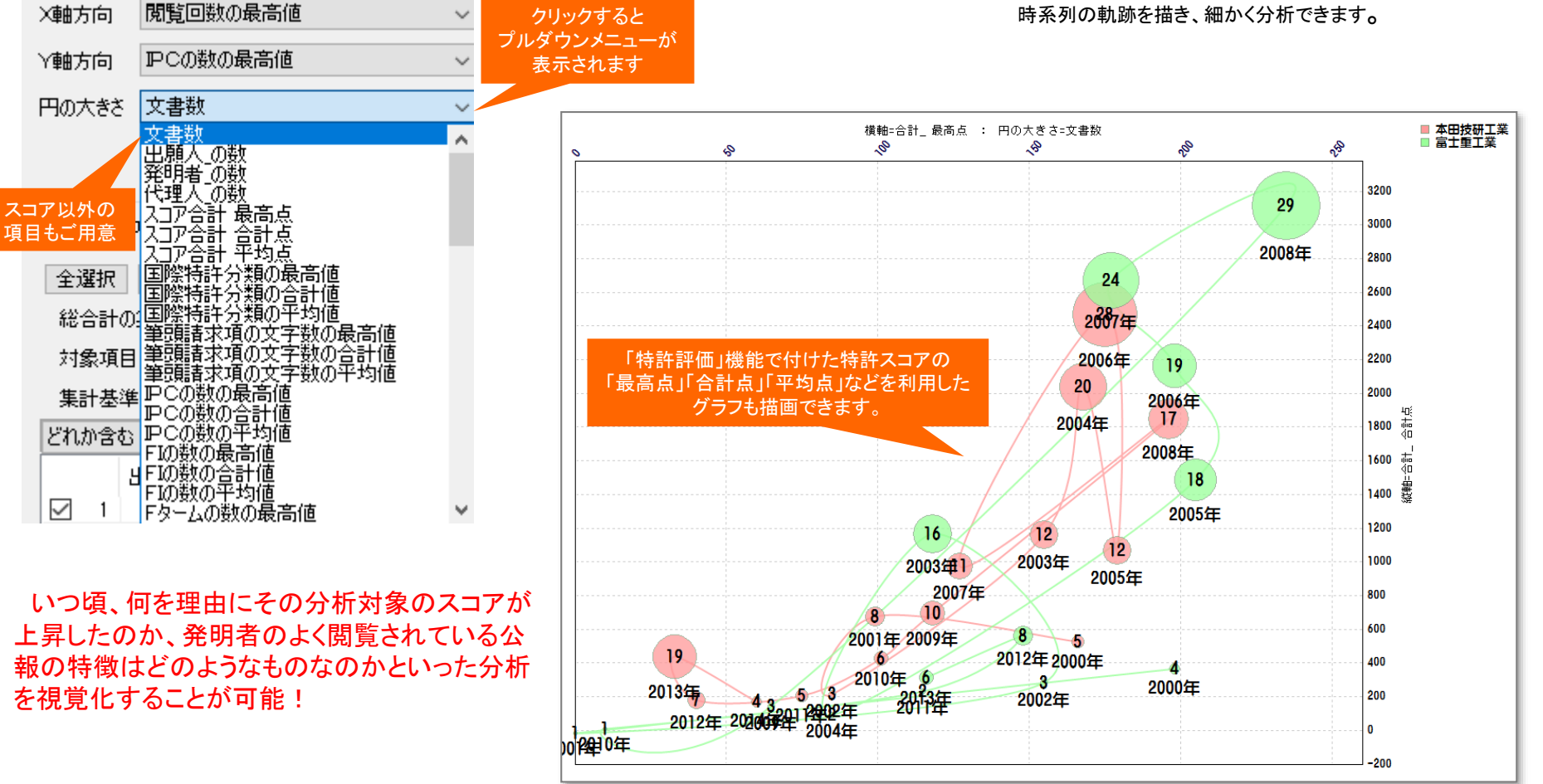

【基本操作編】224

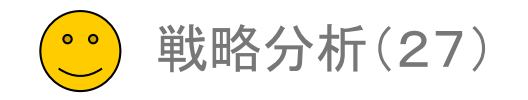

#### マルチ階層化分析(1)

|    |     | ▶ 分類軸  | ● 第     | 一階層 | • ワー   | ド     |       | ▶ 横   | 軸 時系  | 系列    |
|----|-----|--------|---------|-----|--------|-------|-------|-------|-------|-------|
|    | 文書数 | 名称     | 分析条件    | 文書数 | 名称     | 1990年 | 1991年 | 1992年 | 1993年 | 1994年 |
| 1  | 162 | トヨタ自動車 | 何が課題?   | 2   | 収束     | 0     | 0     | 0     | 0     | 0     |
| 2  |     |        |         | 2   | 制御     | 0     | 0     | 0     | 1     | 0     |
| 3  |     |        |         | 2   | 追従     | 0     | 0     | 0     | 0     | 0     |
| 4  |     |        |         | 1   | 運転     | 0     | 0     | 0     | 0     | 0     |
| 5  |     |        |         | 1   | 運転支援   | 0     | 0     | 0     | 0     | 0     |
| 6  |     |        | 何を解決?   | 3   | 制御     | 0     | 0     | 0     | 0     | 0     |
| 7  |     |        |         | 2   | 車      | 0     | 0     | 0     | 0     | 0     |
| 8  |     |        |         | 2   | 香生しい   | 0     | 0     | 0     | 0     | 0     |
| 9  |     |        |         | 1   | ずれ量    | 0     | 0     | 0     | 0     | 0     |
| 10 |     |        |         | 1   | 違和感    | 0     | 0     | 0     | 0     | 0     |
| 11 |     |        | 何を利用して? | 4   | 基本     | 0     | 0     | 0     | 0     | 0     |
| 12 |     |        |         | 4   | 駆動     | 0     | 0     | 0     | 0     | 0     |
| 13 |     |        |         | 4   | 車両     | 0     | 0     | 0     | 0     | 0     |
| 14 |     |        |         | 4   | 制動     | 0     | 0     | 0     | 0     | 0     |
| 15 |     |        |         | 3   | データ/情報 | 0     | 0     | 0     | 0     | 0     |
| 16 | 105 | 本田技研工業 | 何が課題?   | 2   | 違和感    | 0     | 0     | 0     | 0     | 0     |

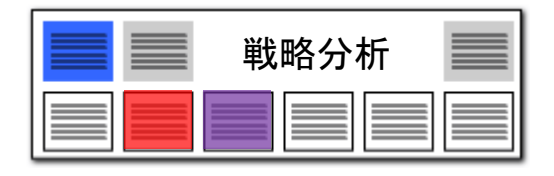

- 出願人ごと、Fタームごとなど、任意の 軸を選択し、「関連分析」「ランキング分 析」「ランキング」の分析を行い、結果を 階層化表示することができます。
- 左図の例では、課題によく使われる キーワード、解決方法によく使われる キーワードを、出願人ごとにランキング表 示しています。
- 「分析対象項目」「分析対象」「ワード 種別」を任意に選択することができます。
- 4. 階層を追加、削除することができます。
- 5. 分析結果を、html形式で保存し、Excel やウェブブラウザで表示することができま す。

6. ランキング機能と関連分析機能と近傍 検索機能が複合的に動作して結果を表 示します。

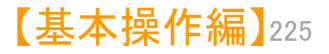

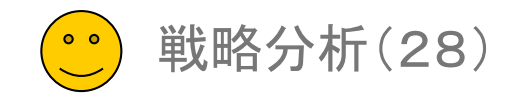

#### マルチ階層化分析(2)

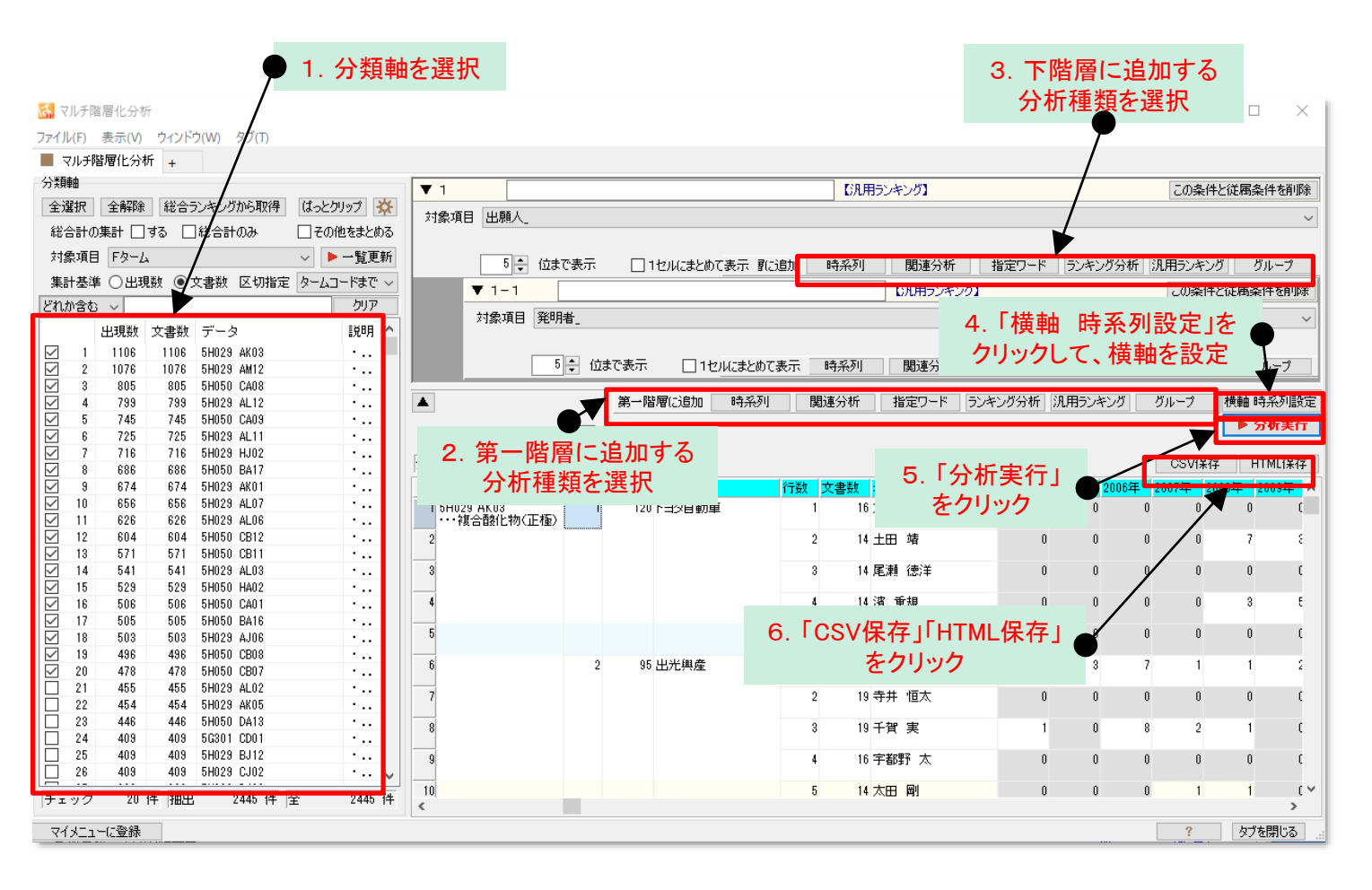

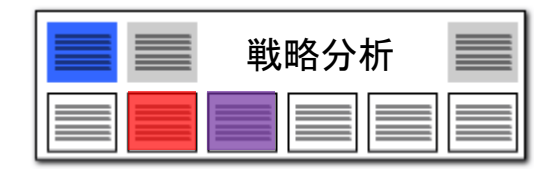

- 1. 左袖の分類軸の対象項目を選択します。
- 第一階層に追加する分析種類を選択し ます。
- 3. 下階層に追加する分析種類を選択しま す。
- 4. 「横軸 時系列設定」をクリックして、横 軸を設定します。
- 5. 「分析実行」をクリックすると、分析が始 まり、結果が表示されます。
- 必要に応じて、分析結果をCSVや HTML形式で保存します。

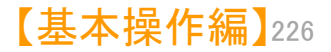

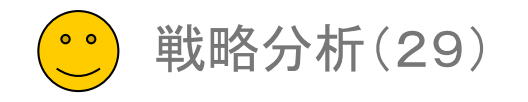

#### マルチ階層化分析(3)

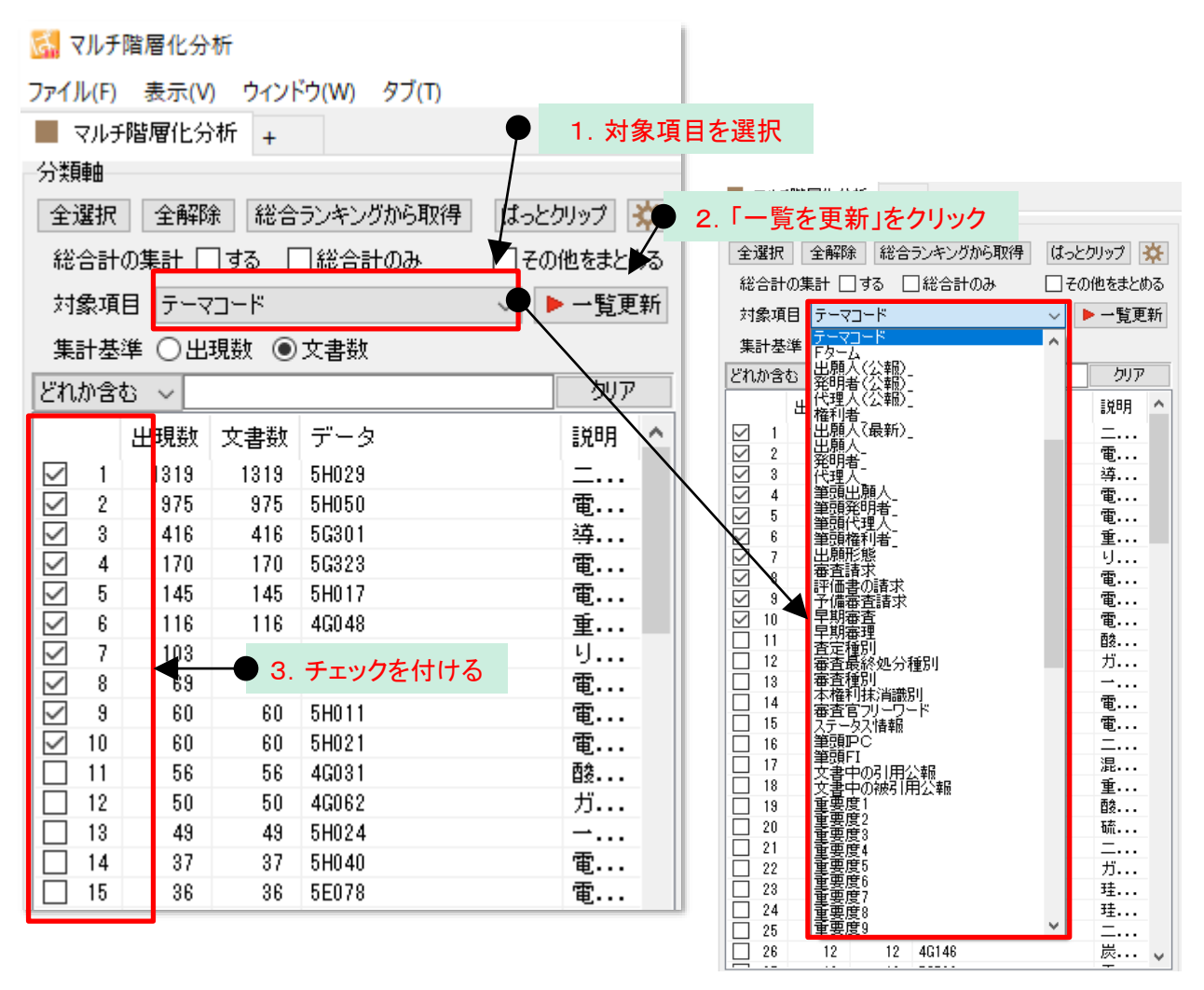

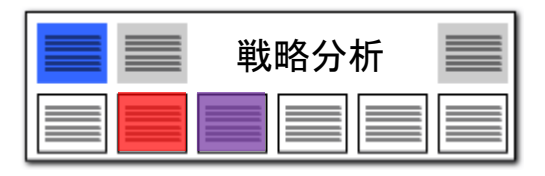

- 1. 対象項目をプルダウンで選択します。
- 「一欄を更新」をクリックします。 Fターム、 IPC、FIを選択した場合は、区切り指定を 設定する(メイングループまで、サブグ ループまで、等)ことができます。
- 3. 分析対象としたいデータにチェックを付け ます。

・(ShiftボタンやCtriボタンを利用すると、 複数のデータを選択することができま す。)

・(「全選択」ボタンをクリックすると、全 データにチェックをつけることができま す。)

・(「総合ランキングから取得」をクリックす ると、総合ランキングでの選択状態をそ のまま移すことができます。)

4. 「使用しない」を選択することができます。

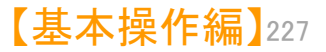

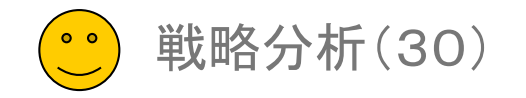

| 戦略分析 |  |
|------|--|
|      |  |

#### マルチ階層化分析(4)

#### ▶ 第一階層に追加する分析種類を選択

| 第一階層に追加 時系列 関連分析 指定り                                                                                                    | リード ランキング分析                     | 汎用ランキング                                 | ヴループ 横軸 時系列設定                   |
|----------------------------------------------------------------------------------------------------|---------------------------------|-----------------------------------------|---------------------------------|
| 」幅: 120 🖨                                                                                                    |                                 |                                         | ▶ 分析実行                          |
| 文書 2221件                                                                                                    |                                 |                                         | CSV保存 HTML保存                    |
|                                                                                                    |                                 |                                         |                                 |
| ▼ 1                                                                                                    | 【時系列】                           |                                         | この条件と従属条件を削除                    |
| 対象項目 出願日                                                                                                    |                                 |                                         | ~                               |
| 集計方法 10年単位                                                                                                    |                                 | 時系列                                     | ~                               |
|                                                                                                    |                                 |                                         |                                 |
|                                                                                                    |                                 |                                         |                                 |
|                                                                                                    |                                 |                                         |                                 |
| 下階層に追加                                                                                                    | 時系列 関連分析                        | 指定ワード ランキン                              | グ分析 汎用ランキング グループ                |
| ▼2                                                                                                    | 【関連分析】                          | 関連分析                                    | この条件と従属条件を削除                    |
| 分析対象 ワード種別 条件設定                                                                                                    |                                 |                                         |                                 |
| ◎ 発明の名称                                                                                                    |                                 | ~ ▼ クリア 記録                              | マスタ                             |
| 日本語を見ていていた。 無視するワード 無視するワード                                                                                                    |                                 | ▼ クリア 設定                                | ● 無視 クロックを無視 ● 登録 ● マー字のかな文字を無視 |
| △ 要約/課題 □ 助パリート                                                                                                    | 10 🚔 🗌 10 🚔 位まで表示               | ────────────────────────────────────    |                                 |
| □ 面約 / Zm/hm 17日 * 2 排約 10 mm 10 mm | ↓ □↓ □=□======================= | 」 □ □ □ □ □ □ □ □ □ □ □ □ □ □ □ □ □ □ □ | 12 木を認識                         |
|                                                                                                    |                                 |                                         |                                 |
|                                                                                                    |                                 |                                         |                                 |
| ▼3<br>/\+*\++A & A/4=0.00                                                                                                    | 【指定リート】                         |                                         | この条件と使用条件を削除                    |
| ⑦析対象 余件設定<br>○発明の名称 人 メインワード                                                                                                    |                                 | 指定ワード                                   | マスタ ダブループワード有効                  |
|                                                                                                    |                                 |                                         |                                 |
| ◎ 史約/課題 ● リードー致 ○ 文子一致 ○ 文子一致                                                                                                    |                                 |                                         |                                 |
|                                                                                                    |                                 |                                         |                                 |
|                                                                                                    |                                 |                                         |                                 |
| ⊻ 運動 221億 呼出 下階層に追加                                                                                                    | 時系列 関連分析                        | - 指定ワード ランキン・                           | り分析   汎用ランキング   グループ            |

- 1. 第一階層に追加することができる分析種 類は、6種類あります。
  - 時系列
     ・・・指定した項目の年毎に集計 して、時系列で配置します。
  - 関連分析
     ・・・メインワードの前後によく出
     てくるワードをランキング表示し
     ます。
     分析対象、ワード種別、検索
     深さ(ワードとワードの距離)を
     設定することができます。
  - 3 指定ワード

     ・・注目したいワードを指定して集計が可能です。メインワードに入力したワードをワード毎に集計します。
     文字一致・ワード一致を選択することができます。

【基本操作編】228

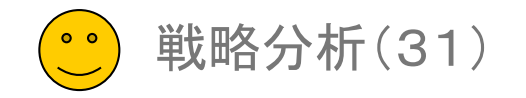

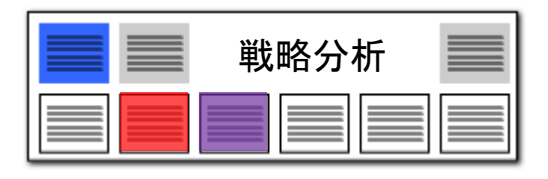

#### マルチ階層化分析(5)

#### 第一階層に追加する分析種類を選択

| 第一階層(に追加  | 時系列 | 関連分析 | 指定ワード | ランキング分析 | 汎用ランキング | グループ  | 横軸 時系列設定 |
|-----------|-----|------|-------|---------|---------|-------|----------|
| ,幅: 120 🜩 |     |      |       |         |         |       | ▶ 分析実行   |
| 文書 2221件  |     |      |       |         |         | CSV保存 | HTML保存   |
|           |     |      |       |         |         |       |          |

| ▼ 4                                                                   |                                                                          | 【ランキング分析】                                    | この条件と従属条件を削除        |
|-----------------------------------------------------------------------|--------------------------------------------------------------------------|----------------------------------------------|---------------------|
| 分析対象<br>⑦ 発明の名称<br>◎ 特許請求の範囲<br>◎ 要約<br>○ 重約 / 理明<br>全チェック<br>全チェック解除 | ワード種別<br>図 元素名<br>図 化学記号<br>図 課題ワード<br>■ 動作ワード<br>全チェック<br>チェック<br>チェック解 | 条件設定<br>無視するワード<br>10 ÷ 位まで<br>ランキング分析<br>表示 | 登録                  |
| ☑ 連動 🛛 記憶 呼出                                                          | ☑ 記憶 呼出                                                                  | 下階層に追加 時系列 関連分析 指定ワード ランキング                  | 分析   汎用ランキング   グループ |

| ▼ 5  |            | 【汎用ランキング】 この                                    | 条件と従属条件を削除 |
|------|------------|-------------------------------------------------|------------|
| 対象項目 | 出願番号       |                                                 | ~          |
|      |            | ランキング                                           |            |
|      | 10 🚔 位まで表示 | □ 1セルにまとめて表示 『階層に追加 時系列 関連分析 指定ワード ランキング分析 汎用ラン | キング グループ   |

| , | ▼ 6    |            |            |        | 【グループ】 |      |                 | この条件と従属条件を削り | 余 |
|---|--------|------------|------------|--------|--------|------|-----------------|--------------|---|
|   | 対象項目 出 | 願人_        |            |        |        |      |                 |              | ~ |
|   |        |            |            |        |        | グループ |                 |              |   |
|   |        | 10 🝨 位まで表示 | 🗌 単独のものを除外 | 下階層に追加 | 時系列    | 関連分析 | 指定ワード ランキング分析 別 | 私用ランキング グループ |   |

- ④ ランキング分析
   ・・・ワードのランキングを表示します。
   分析対象、ワード種別を設定することができます。
- ランキング
   ・・・ワード以外の項目のランキ
   ングを表示します。
- ⑥ グループ ・・・同一の対象項目に含まれ る複数のワードを一つのグ ループとしたランキングを表示 します。 たとえば、出願人を指定する と共同出願人を、発明者を指定 すると共同発明者を、一つのグ ループとしてまとめ、ランキング を表示します。
- 2. 第一階層に、いくつでも分析を設定する ことができます。

「この条件と従属条件を削除」をクリック すると、その階層以下の分析を削除する ことができます。

【基本操作編】229

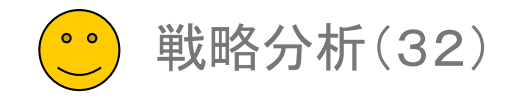

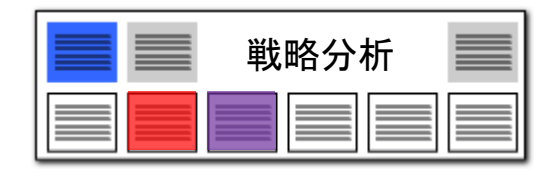

マルチ階層化分析(6)

#### ● 分析条件の名称を入力する

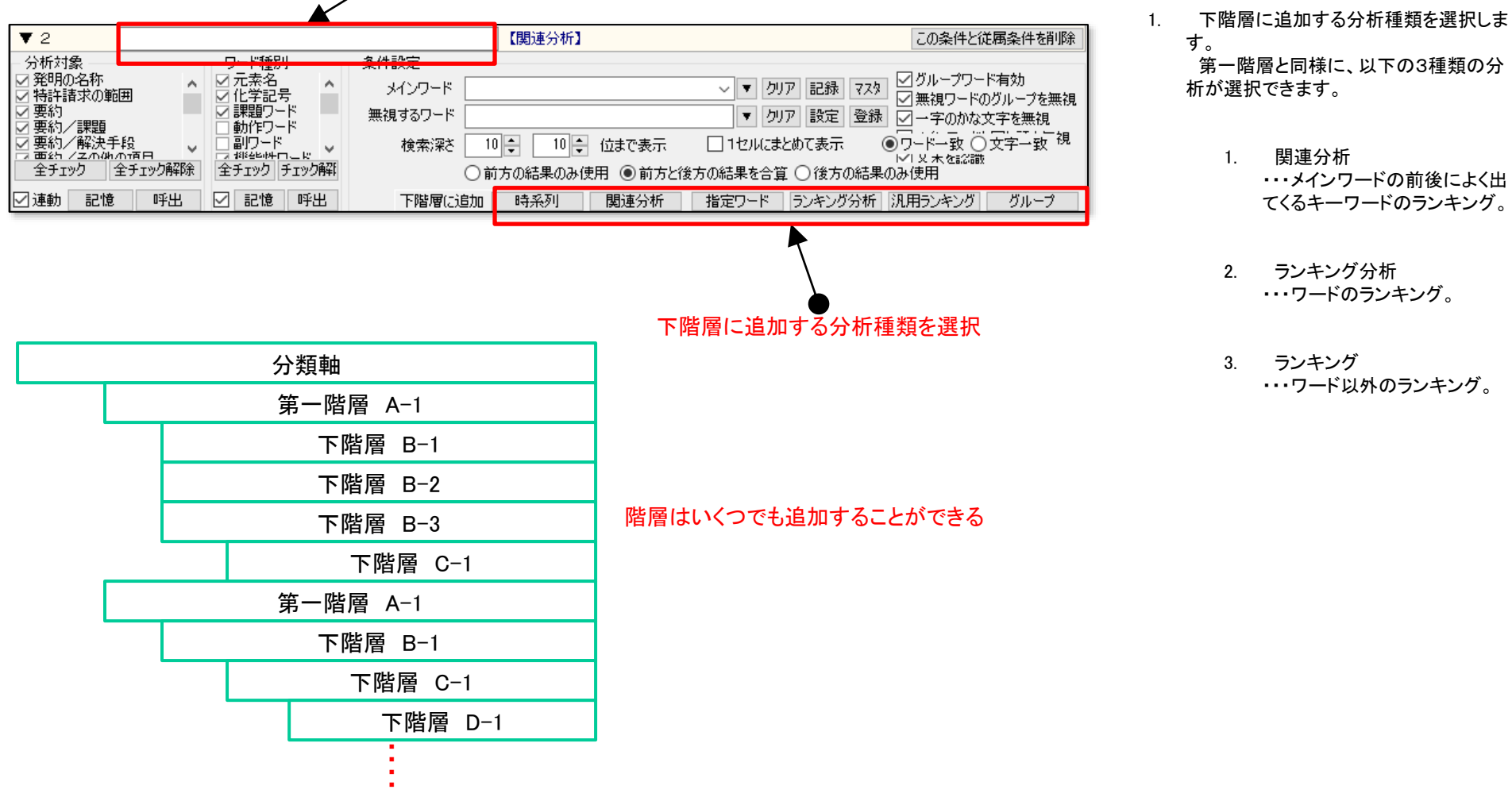

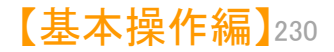

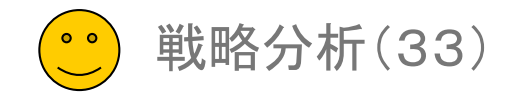

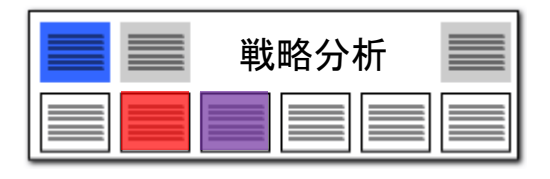

#### マルチ階層化分析(7)

クリックすると、

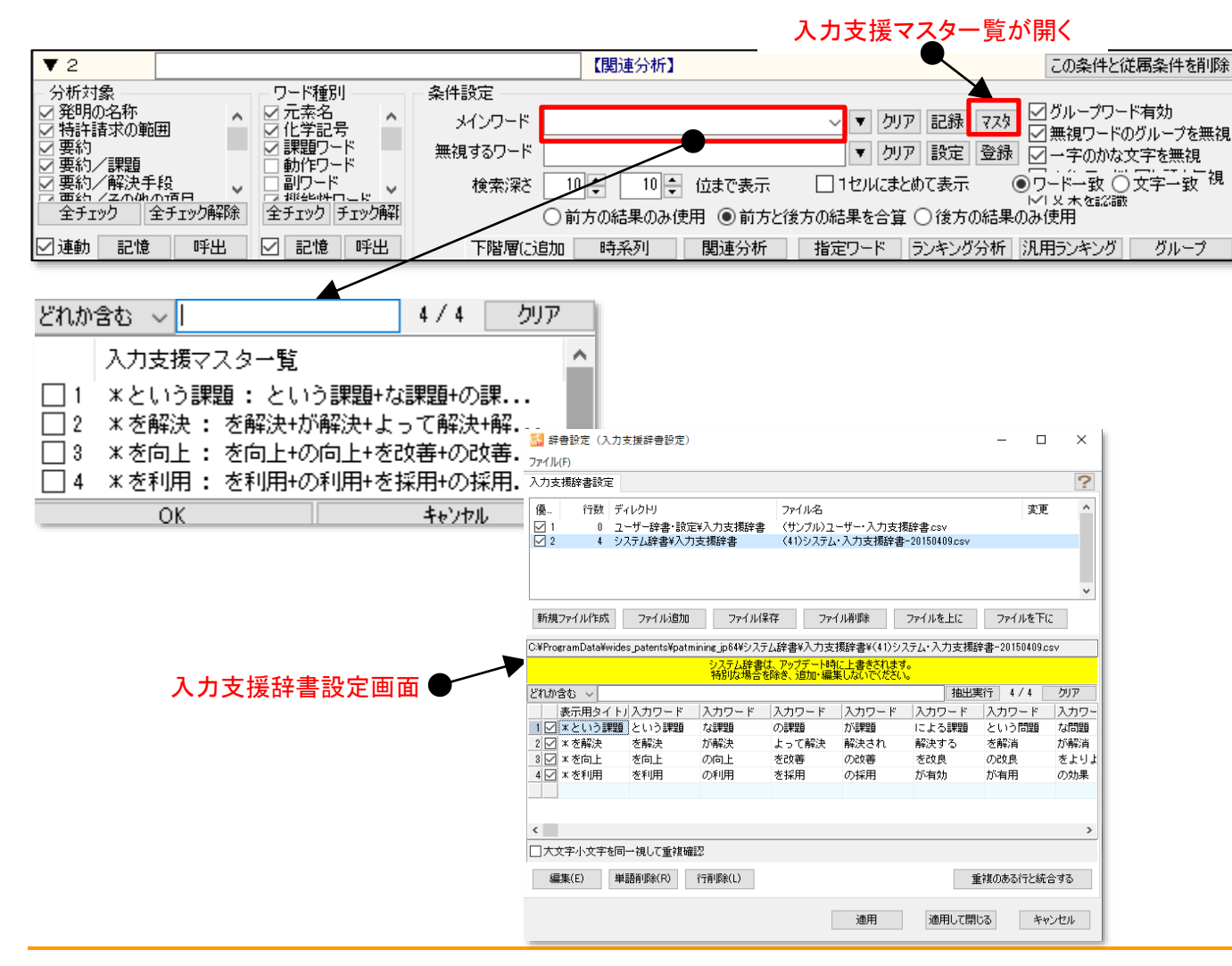

1. 関連分析を追加し、「マスタ」ボタンをク リックすると、入力支援マスター覧が開き ます。

あらかじめ登録しておいたメインワード を選択し、メインワード欄に入力すること ができます。

- 入力支援マスター覧の中から、入力したいワードにチェックを入れます。 複数のワードにチェックを入れることができます。
- 入力支援マスター覧は、辞書設定で編 集、保存ができます。
   [システム]>[辞書設定(入力支援辞 書)]を開き、編集します。

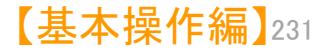

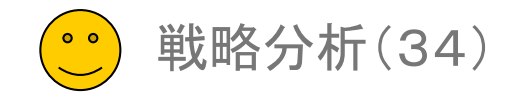

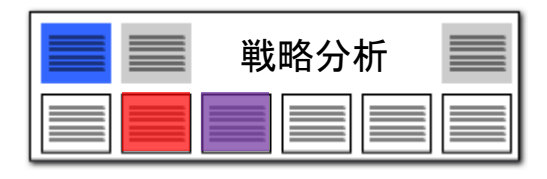

### マルチ階層化分析(8)

#### クリックすると、設定画面が表示される

|                                                                                                    | 第一階層に追加 時系列 関連分析 指定ワード                  | ランキング分析   汎用ランキング   グループ   横軸 時糸列設定   | ]   |
|----------------------------------------------------------------------------------------------------|-----------------------------------------|---------------------------------------|-----|
| ✓詳約表示 セル幅: 120 €                                                                                                    |                                         | 軸項目の設定 ×                              |     |
| 全文書 1329件 対象文書 1329件                                                                                                    |                                         | 対象項目 使用しない 🗸 🤍                        | 1   |
|                                                                                                    |                                         | 集計方法 1年単位 🗸 🗸                         | 1   |
| クリックする                                                                                                    | と、                                      | 対象期間 1899年 >> 1899 🛟 年 から             |     |
| 結果表示画面が                                                                                                    | 広がる                                     | 1899年 >> 1899 🜩 年 まで                  |     |
|                                                                                                    |                                         | □累積集計 □設定期間の範囲外も集計                    |     |
|                                                                                                    |                                         | ок キャンセル                              |     |
|                                                                                                    |                                         |                                       |     |
|                                                                                                    |                                         | - • ×                                 |     |
| <br>ファイル(F) 表示(V) ウィンドウ(W) タブ(T)                                                                                                    |                                         |                                       |     |
| ■ マルチ階層化分析 + // / / / / / / / / / / / / / / / / /                                                                                                     |                                         |                                       |     |
| 70 天見智<br>全選択 全解除 総合うソキングから取得 はっとわいった ※                                                                                                    | ▼ 第一階層に追加 時系列 関連分析 指定ワード ランキング分析 汎用表    | シンキング グループ 横軸 時系列設定                   |     |
| 総合計の集計 する 総合計のみ こその他をまとめる                                                                                                    | ☑ 詳細を表示 セル幅: 120 €                      | ▶ 分析実行                                |     |
| 対象項目 テーマコード ✓ ▶ 一覧更新                                                                                                    | 全文書 1323件 対象文書 1323件                    | CSV保存 HTML保存                          |     |
| 集計基準 ○出現数 ◉文書数                                                                                                    | 行数 文書数 名称 2004年 2005年 2006年 2007年 2008年 | 2009年 2010年 2011年 2012年 21 ヘ          |     |
| どれか含む ~ クリア                                                                                                    | 1 1 16 大瀧 光俊 0 0 0 0 0                  |                                       |     |
| 出現数 文書数 データ 説明 ヘ                                                                                                    | 2 2 15 土田 靖 0 0 0 8                     | 3 0 3 1                               |     |
| ☑         I         I319         I319         5H029         □           ☑         2         975         975         5H050         電                                                                                                    | 3 3 14 吉田 淳 0 0 0 0                     | 0 0 0 0                               |     |
| ☑ 3 416 416 5G301 導…                                                                                                    | 4 4 14 尾瀬 徳洋 0 0 0 0                    | 0 0 0 0                               |     |
| ✓         5         145         5H017         €           ✓         5         145         145         5H017         €                                                                                                    | 5 5 14 濱 重規 0 0 0 0 3                   |                                       | あたっ |
| ビ 6 116 116 4G048 重…<br>ビ 7 103 103 4G071 り…                                                                                                    | 6 6 10 長谷川 元 0 0 0 0                    | □ □ □ □ □ □ □ □ □ □ □ □ □ □ □ □ □ □ □ | 限牛刀 |
| ☑         8         63         63         5H043         च           ☑         8         60         60         5H011         च                                                                                                    | 7 7 8 抽公 正人 0 0 0 0 0 9                 |                                       |     |
| ☑ 10 60 60 5H021                                                                                                    |                                         |                                       |     |
| ビ 11 06 56 46031 酸<br>図 12 50 50 4G062 ガ                                                                                                    |                                         |                                       |     |
| ☑         13         49         49         5H024         →           ☑         14         37         37         5H040         Φ                                                                                                    | 9 9 7上野 幸義 0 0 0 0 3                    | 3 0 1 0                               |     |
| Image: 14         07         07         01040         ∎           Image: 15         36         36         5E078         電                                                                                                    | 10 10 7 早稲田 哲也 0 0 0 0 0                | 0 0 0 0                               |     |
| ☑ 16 34 34 5H030 二<br>☑ 17 32 32 5H032 導                                                                                                    | 11 1 94田村 素志 0 0 0 0 0                  | 0 0 0 3                               |     |
| ✓         18         26         26         4G047         重           ✓         18         10         10         10         10         10         10         10         10         10         10         10         10         10         10         10         10         10         10         10         10         10         10         10         10         10         10         10         10         10         10         10         10         10         10         10         10         10         10         10         10         10         10         10         10         10         10         10         10         10         10         10         10         10         10         10         10         10         10         10         10         10         10         10         10         10         10         10         10         10         10         10         10         10         10         10         10         10         10         10         10         10         10         10         10         10         10         10         10         10         10         10         10 | 12 2 93山本 一富 0 0 0 0 0                  | 0 0 0 3                               |     |
| ☑         IS         IS         IS         IS         IE           ☑         20         17         17         4G043         董                                                                                                    | 13 3 55 校山 範切 0 0 0 0                   |                                       |     |
| □ 21 14 14 5H028                                                                                                    |                                         |                                       |     |
| 23 13 13 4G072 <u><u><u></u></u><u></u><u><u></u><u></u><u></u><u></u><u></u><u></u><u></u><u></u><u></u><u></u><u></u><u></u><u></u><u></u><u></u></u></u>                                                                                                    | 14 4 20吉田 樹史 0 0 0 0 0                  |                                       |     |
| □ 24 13 13 40073 荘 <sup>×</sup><br>デェック 20 件 抽出 107 件 全 107 件                                                                                                    | 15 5 16 松原 哲也                           |                                       |     |
| マイメニューに登録                                                                                                    | <                                       | ><br>?                                |     |

- 「横軸 時系列設定」ボタンをクリックす 1. ると、時系列表示の設定が行えます。
- 対象項目は、出願年、公開年、登録年、 2. 出願日、公開日、登録日などが選択でき ます。
- 集計方法は、10年単位、5年単位、3 3. 年単位、2年単位、1年単位、6ヶ月単位、 3ヶ月単位、2ヶ月単位、1ヶ月単位、月 別1ヶ月単位から選択できます。
- 4. ▲ をクリックすると、条件入力欄が閉 じ、結果表示のスペースが広がります。

|出願数)表示

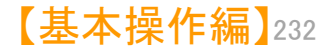

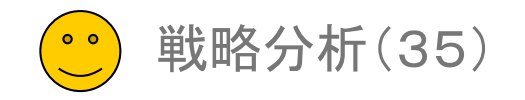

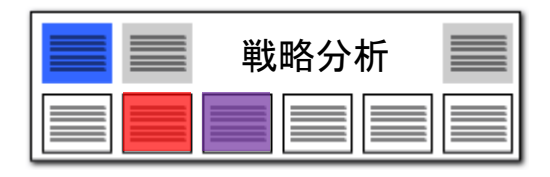

#### マルチ階層化分析(9)

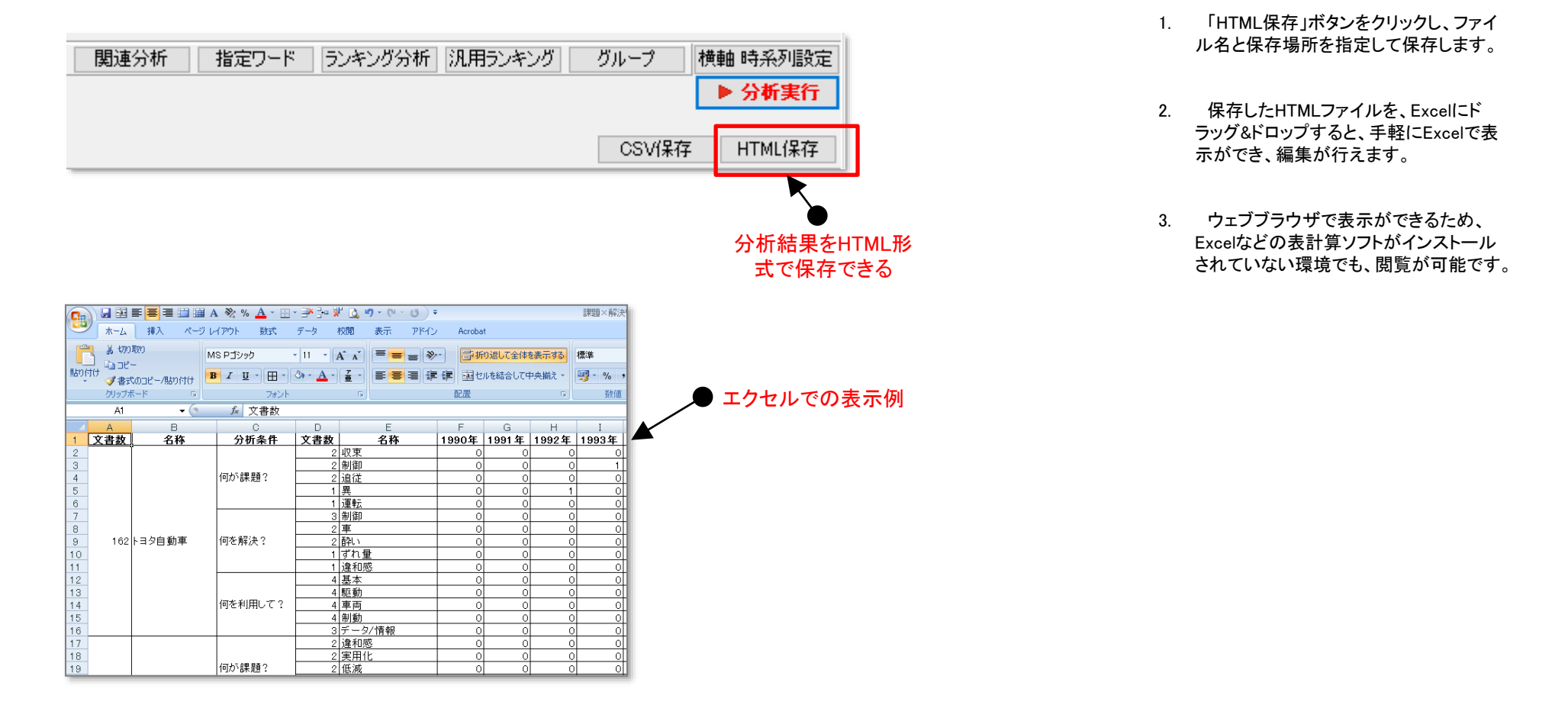

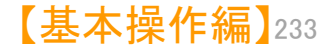

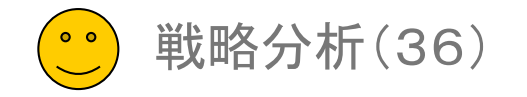

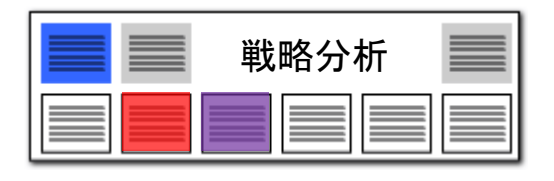

## 戦略分析の複数起動・コピー機能搭載!!

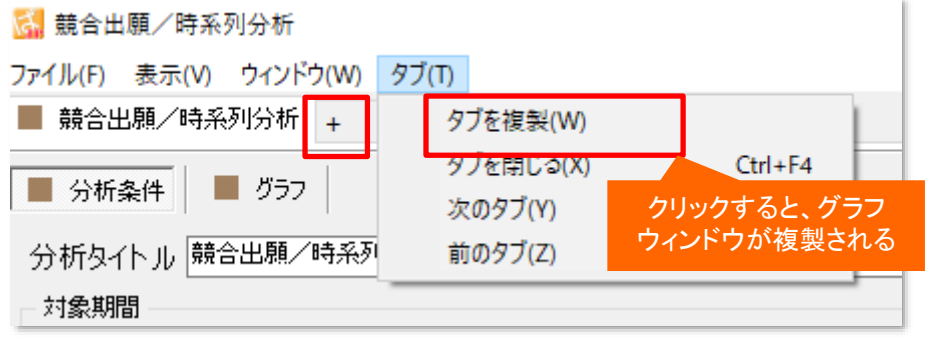

- 「グラフ」と「分析」条件がセットになったタブを、複数表示可能として実現しました。
- 「+」ボタンをクリックする毎に、新しいグラフタブが表示されます。
- グラフウィンドウ内に「グラフ」と「分析条件」のタブを設け、「分析条件」タブ 内で条件変更できます。
- 「タブ」メニューにて、表示中のグラフウィンドウを条件内容を含めて複製することができます。
- 条件を少しずつ変更したグラフを描画して、検討する場合などに利用いた だけます。

## 複数のグラフウィンドウを同時に起動可能! プレゼンや会議に!!

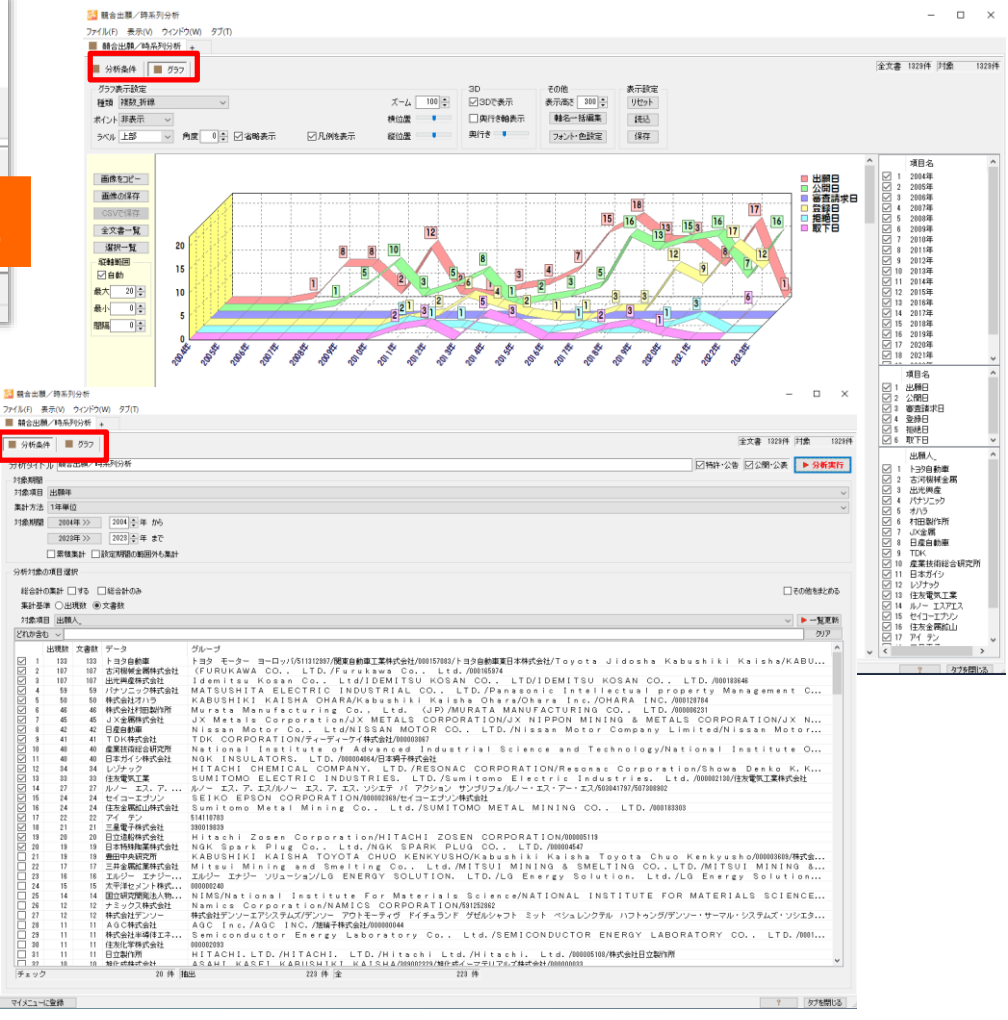

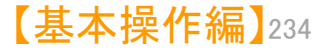

# 【簡単抽出】

## ☑ 数値&単位と近傍検索

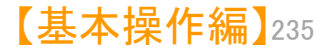

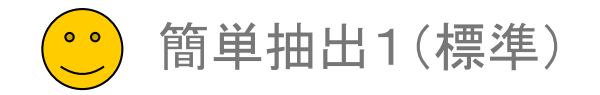

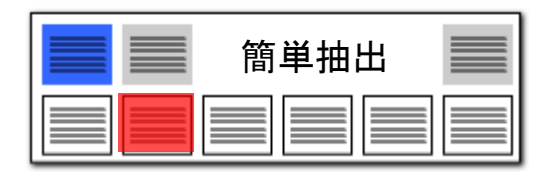

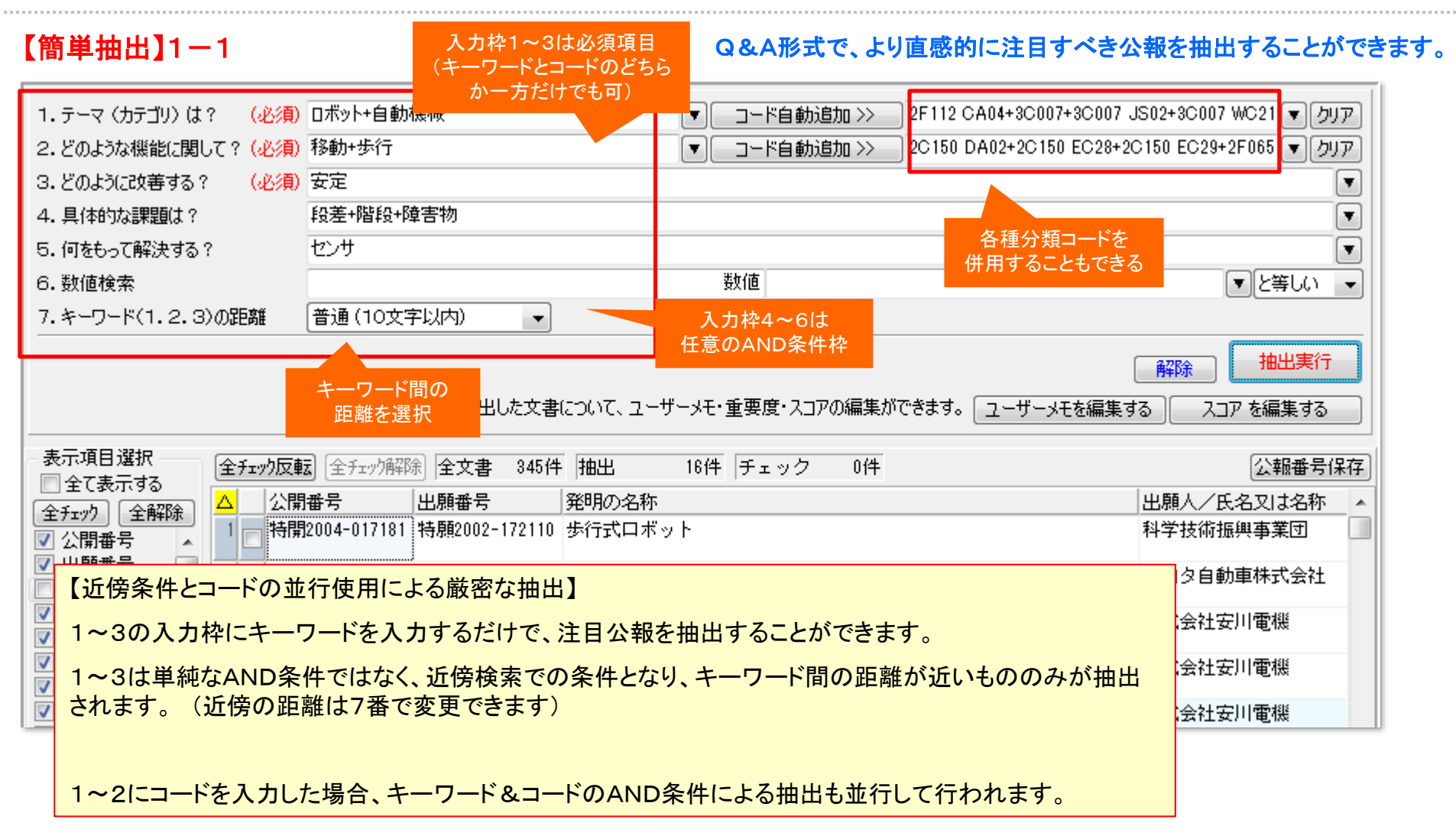

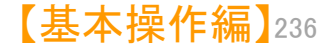

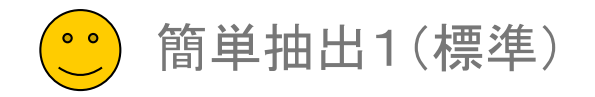

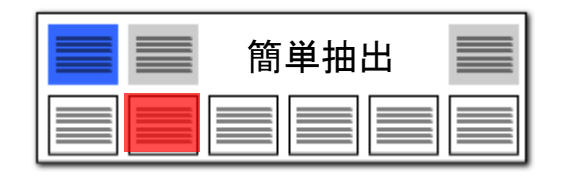

## 【簡単抽出】1-2

## 分類コードを自動で探し出してくれる!!

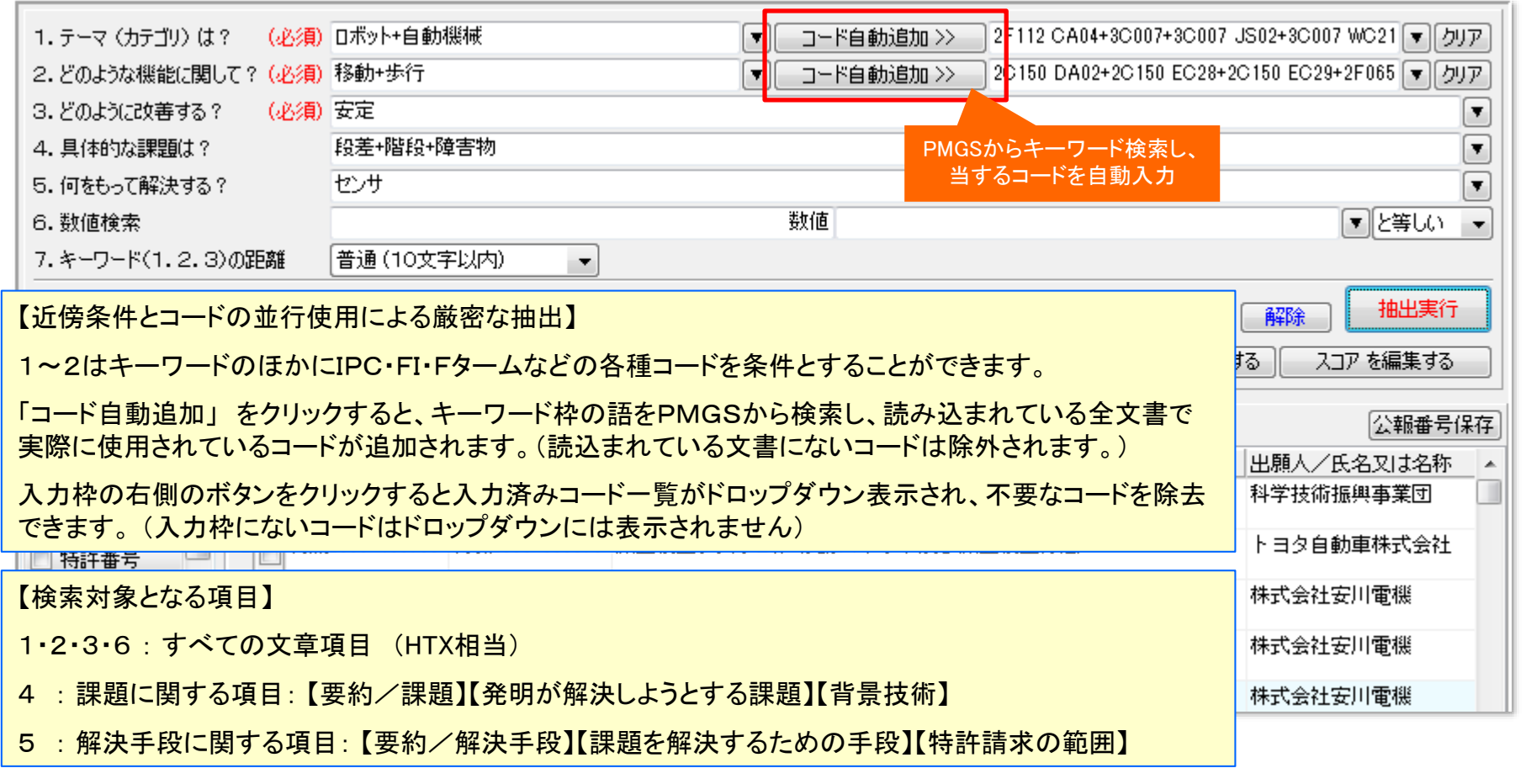

- ※「簡単抽出」で抽出を行っても、他の機能へは抽出の影響を与えません。
- ※ 文書一覧の画面にて文書抽出を行っている場合、抽出状態からさらに「簡単抽出」の条件で抽出が行われます。

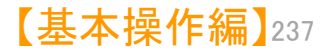

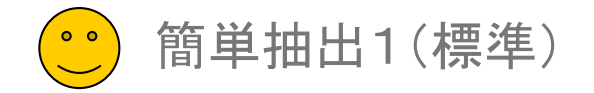

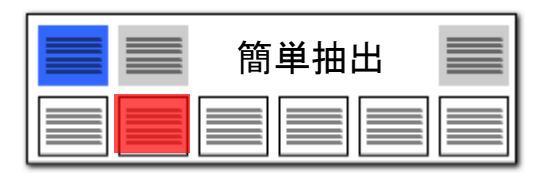

| 抽出条件式                                                                                                    | ここでの注意ポイント!                                                 |
|----------------------------------------------------------------------------------------------------|-------------------------------------------------------------|
| 🚮 簡単抽出1 (標準) - 🗆 🗙                                                                                                    |                                                             |
| ーー<br>ファイル(F) 表示(V) ウィンドウ(W) タブ(T)                                                                                                    | ■ 抽出条件式                                                     |
| ■ 簡単抽出1(標準) +                                                                                                    | 「簡単抽出」の抽出条件式に、「+」「&」「()」                                    |
| 1.テーマ(カテゴリ)は? (必須)文字一致 リチウム+電池+リチウムイオン ▼ コード自動追加 >> 2G016+2G216+4G048 AC06+4G077 BC37+4G146 # ▼ リア     2. どのような機能に関して? (必須)文字一致 耐熱性+耐火性 ▼ コード自動追加 >> 5H011 AA02 ▼ リア     2. どの上づな様能に関して? (必須)文字一致 耐熱性+耐火性 ▼ コード自動追加 >> 5H011 AA02 ▼ リア | か使用できるようになりました。                                             |
| 3.2.0は元にX著93: (2)() 文子一致 女王(F)(女上)(血皮)(2)(2)(4)<br>4.目(株的な課題目 ? (文字一致 加熱()(螢火+火災+螢火損惫+螢火性))                                                                                                    |                                                             |
| 5. 何をもって解決する? 文字一致 材料+測定 ▼                                                                                                    | 「T」マ」、フ」は十円でハガしまり。<br>複数のキーワードを入力する場合け「スマホ                  |
| 6. 数値検索     単独値     ▲数値     単位指定なし     ▼     と等値 ~ を含む                                                                                                    | +スマートフォン」というように、「+」で区切って                                    |
| 7. ワード間(1.2.3)の距離 普通(10文字以内) V                                                                                                    | 入力します。                                                      |
| 解除 ▶ 抽出実行<br>上記で抽出した文書について、ユーザーメモ・重要度・スコアの編集ができます。 ユーザーメモを編集する スコア を編集する                                                                                                    | Aであり、かつBである という条件を入力する<br>場合は、「画面&サイズ」というように、「&」でつ<br>なぎます。 |
| - 表示項目選択 全チェック反転 全チェック解除 全文書 1328件 抽出 5件 チェック 0件 ユーザーメモ編集 スコア編集 JP-NET連携                                                                                                    |                                                             |
| 日至で表示             金融論             ・             ・                                                                                                    |                                                             |
| □ 出願人 へ 1 □ 株式会社半導体エネルギー研究所 (000153878/SEMICON リチウムイオン電池 2022/04/15                                                                                                    |                                                             |
| ✓ 発明の名       2       セイコーエブソン株式会社 (000002369/SEIKO EPSON (酸化物粒子、酸化物粒子の製造方法およびリチウムイオン電池       2013/10/31                                                                                                    |                                                             |
| □ 2010/10/29 2010/10/29 2010/10/29                                                                                                    |                                                             |
| □ <u>重要度</u> 1 4 トヨタ自動車株式会社(000003207/000157083/507342261/5(無機固体電解質及びリチウム二次電池 2011/03/08                                                                                                    |                                                             |
| □ 合計%_ 5 - トヨタ自動車株式会社 (000003207/000157083/507342261/5(<br>無機固体電解質の製造方法 2011/03/15                                                                                                    |                                                             |
|                                                                                                    |                                                             |
|                                                                                                    |                                                             |
| 保存 読込                                                                                                    |                                                             |
| 油出条件に                                                                                                    |                                                             |
| ○□目期にには<br>書一覧(メイン)と同 < & & ()が使える >>                                                                                                    |                                                             |
| マイメニューに登録                                                                                                    |                                                             |

【基本操作編】238

| ())) 簡単 | 出2(キーワード&数値単位) |
|---------|----------------|
|---------|----------------|

| 簡単抽出 |
|------|
|      |

### キーワードと数値単位の組み合わせ近傍検索が実現!

| 🚮 簡単抽出2(キーワード&数値単位)                    |                                         | — 🗆                                    | ×             |
|----------------------------------------|-----------------------------------------|----------------------------------------|---------------|
| ファイル(F) 表示(V) ウィンドウ(W) タブ(T)           |                                         | -                                      |               |
| ■ 簡単抽出2(キーワード&数値単位) +                  |                                         |                                        | スクロールして最大6件まで |
|                                        |                                         |                                        | OR条件で追加可能     |
| - 抽出条件1                                |                                         |                                        | ^             |
| シード 大丁 鉄 MADA14主・主主・主主主<br>数値を単位検索 単独値 | 1001をロクラム                               | ▲ 以下 シ を分か                             |               |
|                                        |                                         | 順序 前後どちらでもよい シン                        |               |
|                                        |                                         | Mary Middle 550 ook                    |               |
| AND ~<br>抽出条件2 キーワードと数値                | 「重量が100kg以下」                            |                                        |               |
|                                        | 等の組合わせ指定                                | <b>•</b>                               |               |
| 数值&単位検索 単独值                            |                                         | ▼ と等値 ~ を含む                            |               |
| ワードと数値の距離 10 🗢 文字以内                    | •                                       | 順序 前後どちらでもよい 🗸 🗸                       |               |
| AND                                    |                                         |                                        |               |
| - 抽出条件3                                |                                         |                                        |               |
|                                        |                                         |                                        |               |
|                                        |                                         | 解除 ▶ 抽出実行                              | Ī             |
| 上記で抽出した文書につい                           | て、ユーザーメモ・重要度・スコアの編集ができます。               | ユーザーメモを編集する スコアを編集する                   |               |
|                                        |                                         |                                        |               |
|                                        | 691年   チェック U1年   ユーザーメモ編集  <br>  窓田の々な |                                        |               |
|                                        |                                         | 出現日<br> <br> 本電解質粉末の製造方法、硫化物系店 2023/05 |               |
|                                        |                                         |                                        |               |
|                                        |                                         | 2021/07                                |               |
| 【キー・ノートと数値単位の近傍条件による曲口                 | <b>1</b>                                |                                        |               |
| 探したいキーワードの前後に数値単位が記述                   | されているものを抽出するこ                           | ことができます。                               |               |
| 文書中の離れた場所にあるキーワードに偶然                   | 一致してしまうことがなく、目                          | 目的の文章を素早く見つけら                          | れます。          |
| OR条件で複数の条件を記述することができま                  | す。                                      |                                        |               |

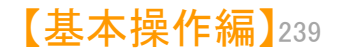

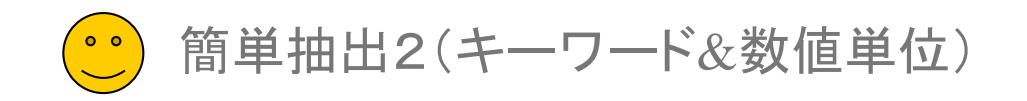

| 簡単抽出 |  |
|------|--|
|      |  |

| 「AND」と「OR」の使い名                                                                                                    | うけ                                                                                                    |                                                                                                |                                                              |                                                                                                    |                      | ここでの                                                                           | D注意ポイント!                                                                                                    |
|----------------------------------------------------------------------------------------------------|----------------------------------------------------------------------------------------------------|------------------------------------------------------------------------------------------------|--------------------------------------------------------------|----------------------------------------------------------------------------------------------------|----------------------|--------------------------------------------------------------------------------|----------------------------------------------------------------------------------------------------|
| <ul> <li>              ●             単抽出2(キ−ワ−ド&amp;数値単位)      </li> <li>             ファイル(F) 表示(V) ウィンドウ(W) タブ(T)         </li> <li>             簡単抽出2(キーワード&amp;数値単位) +      </li> <li>             抽出条件1      </li> </ul>                                                                                                    |                                                                                                    |                                                                                                |                                                              |                                                                                                    | ×                    | <ul> <li>AND条件で</li> <li>「簡単抽出2<br/>定できます。</li> <li>抽出条件間</li> </ul>           |                                                                                                    |
| サード サードー (1)<br>数値&単位検索 範囲値 10<br>ワードと数値の距離 10   文字以内<br>AND<br>抽出条件2                                                                                                    | パーセント 起                                                                                                | < ▽ を含む から                                                                                     | 50 パーセント<br>順序 前後どちり                                         | ▼<br>▼ 以下 〜 を含む<br>5でもよい 〜                                                                                  |                      | の接続でした<br>設定できるよ・<br>■ 組成の検索                                                   | が、バージョン7では「AND」条件を<br>うになりました。<br>方法<br>:」による抽出が可能になったことと                                                    |
| りード<br>数値&単位検索<br>範囲値<br>15<br>ワードと数値の距離<br>10 → 文字以内<br>加出条件3<br>上記で                                                                                                    | パーセント ▼ 起                                                                                              | ✓ を含む から メモ・重要度・スコアの編集ができる                                                                     | 35 パーセント<br>川順序 前後どち<br>ます。 ユーザーメモを編集する                      | <ul> <li>↓ ↓</li> <li>↓ 以下 ~ を含む</li> <li>らでもよい ~</li> <li>確保</li> <li>▲ 抽出到</li> <li>▲ スコア を編集す</li> </ul> | *<br><b>Eff</b><br>3 | 合わせて、<br>「炭素15%<br>という組成を語<br>とができるよう<br>組成を抽出<br>がワード辞書<br>に確認しまし。<br>「C:15%」 | 、ニッケル25%、酸素6%」<br>2載した文書を、簡単に抽出するこ<br>になりました。<br>する際には、探したい組成の表記<br>に登録されているかどうかを、最初<br>ょう。<br>5 <sup></sup> |
| 表示項目選択     全チェック反転     全チェックの転     全文書     1329       全て表示     出類人     出類人     日     AGC株式会社 (000000044/AGC 1)       上へ     先頭へ     日     AGC株式会社 (000000044/AGC 1)       下へ     末尾へ     1     AGC株式会社 (000000044/AGC 1)       保存     読込     2     株式会社オハラ (00012878/AABU       回     自動記憶     1     ムGC株式会社 (000000044/AGC 1)       事一覧(メイン)と同     4     ムGC株式会社 (000000044/AGC 1) | 件 抽出 89件 チェ<br>発明<br>INC. /AGC Inc. /旭靖 硫(t)<br>JSHIKI KAISHA OHAリチ<br>132230/NIPPON KODC 固領<br>抽出条件間を | ック 0件 ユーザーメモ制<br>の名称<br>物系固体電解質粉末、硫化物:<br>ウムイオン伝導性材料<br>電解質を用いたリチウムイオン<br>物名(Rikm電解質 B7 % その製造 | 編集 スコア編集<br>系固体電解質粉末の製造方法<br>二次電池用支持体、およびそ<br>方注 同体電解質層地で別コー | JP-NET連携<br>出願<br>去、硫化物系面 2023/<br>2021/<br>れを用いたリチ 2021/<br>リチウハイオン- 2021/                                 | 105/<br>107/<br>108/ | 1.7—4—致]                                                                       | ≿選択しまり。                                                                                                    |
| マイメニューに登録                                                                                                    | 「AND」「OR」<br>切り替えられる                                                                                   |                                                                                                |                                                              | ?<br>タブを閉                                                                                                   | U3                   |                                                                                |                                                                                                    |

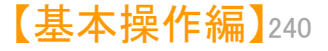

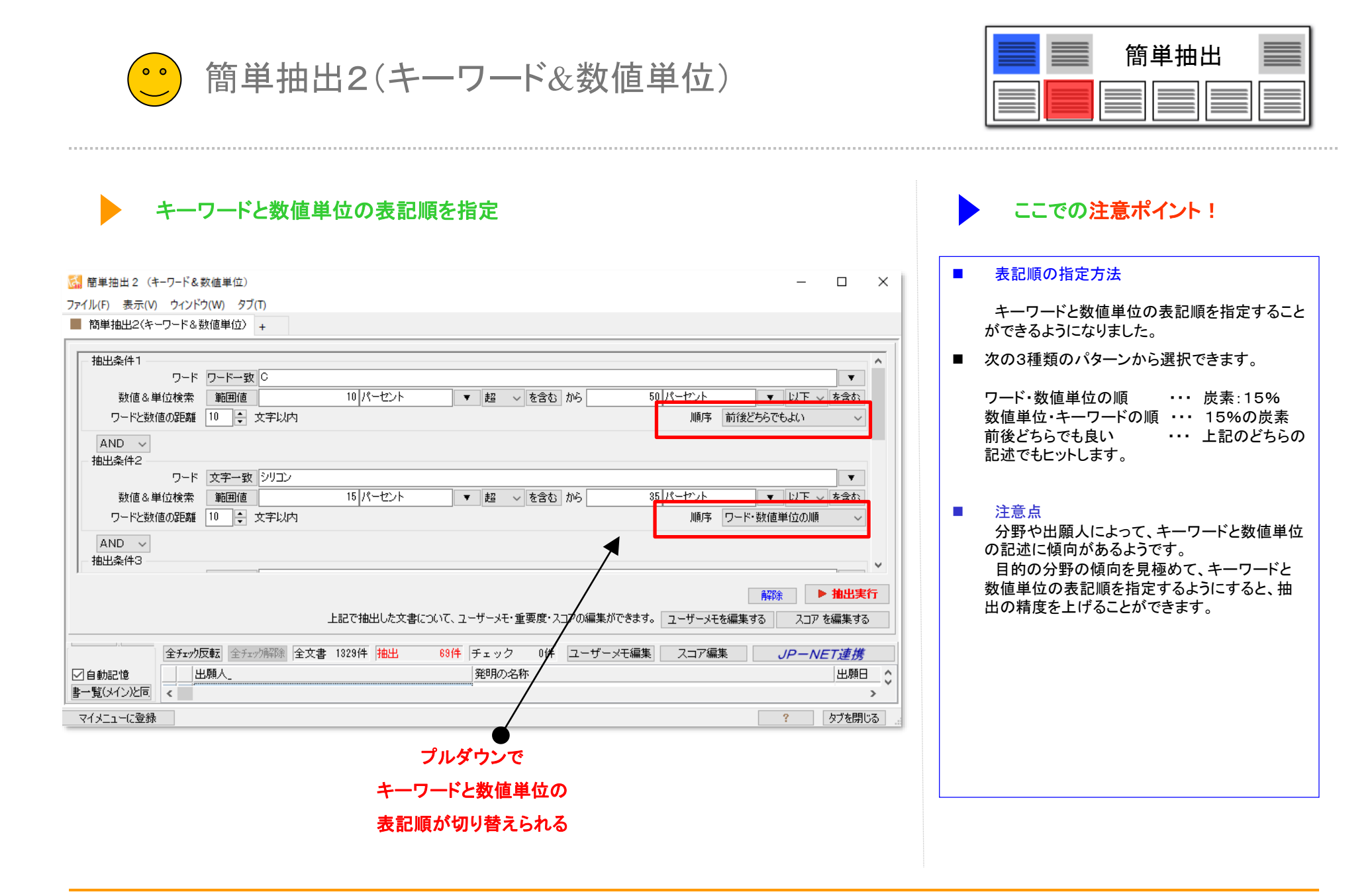

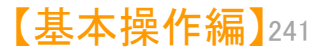

## 【特許評価】

## ✓ 自動得点付与機能の紹介

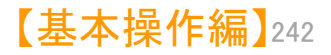

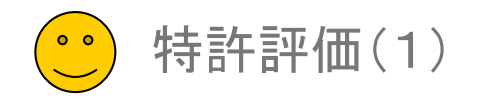

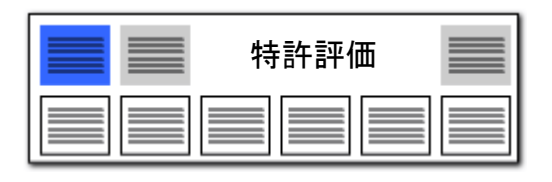

## 特許評価1 任意の項目で自在に点数を加算・減算

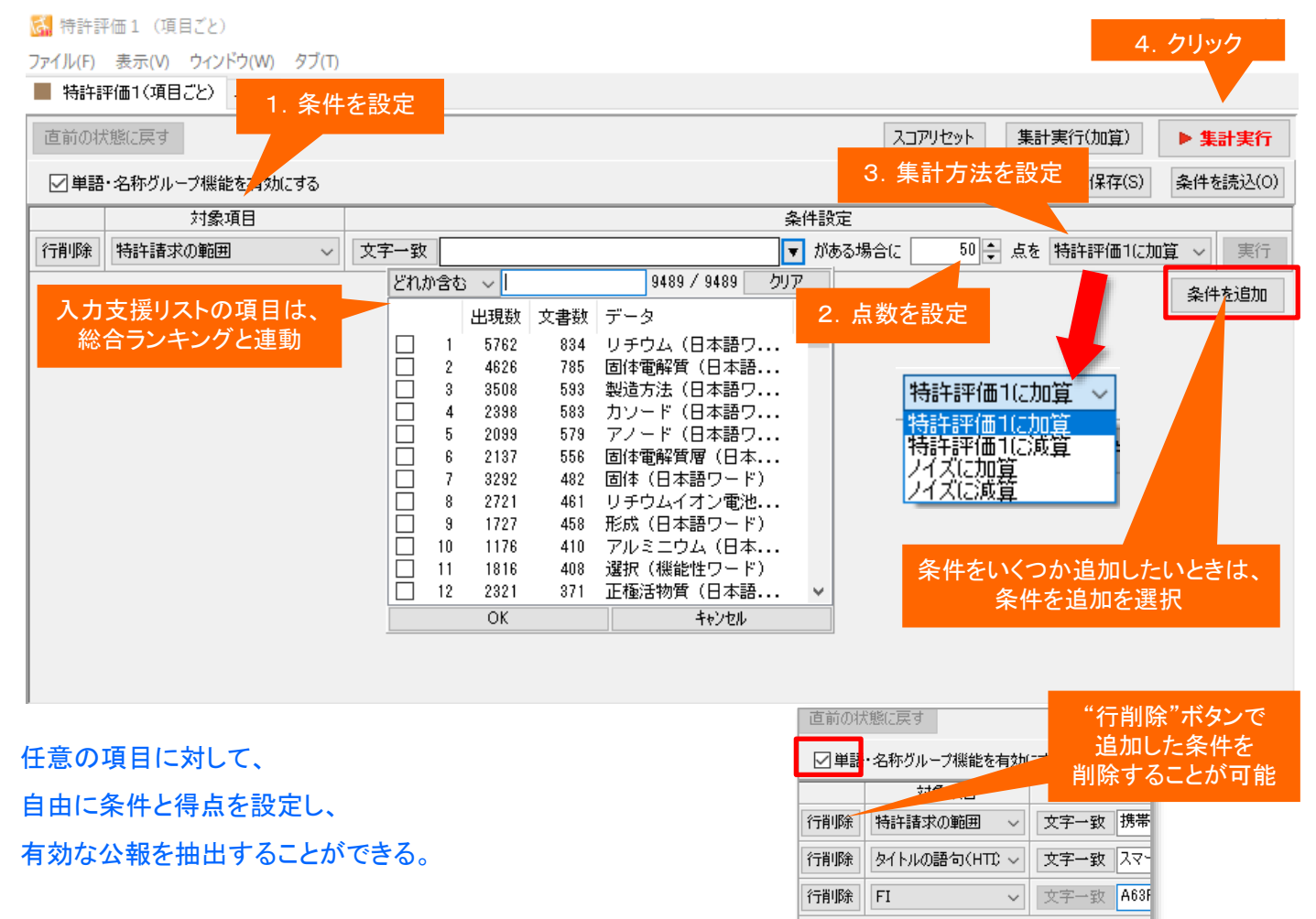

- 分類コードや出願人など、特許評価1の対象となる条件を設定します。
- プルダウンでリストボックスを表示し、 選択したい対象にチェックを入れて、
   [OK] をクリックします。

点数を設定します。上下をクリックして 点数を変更することができます。キー ボードから直接に数字を入力することも できます。

> 特許評価1に加算 特許評価1に減算 ノイズに加算 ノイズに減算

の4つの集計方法から一つを選択しま す。

- [集計実行]をクリックすると、条件に当てはまる公報に点数が加算または減算され、点数の高い順に公報が整列するので、上位の公報から優先して査読することで業務の効率アップが図れます。
- 「条件を保存(S)」をクリックすると、入 カした条件を保存することができます。 保存先は任意に設定できます。[条件を 読込(O)]をクリックすると、保存してお いた条件を読み込むことができます。
- 複数のキーワード等を入力する際に は、「+」か「&」で連結してください。
   「+」「&」「(カッコ)」の演算子に対応しています。

【基本操作編】243

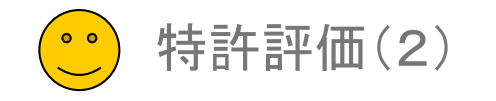

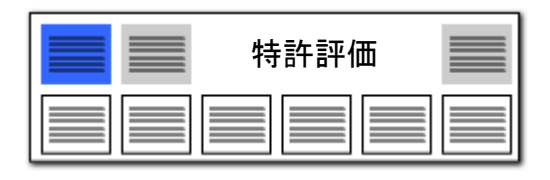

## 特許評価とノイズの「合計」表示

| 🚮 簡単スコア (コード&タイト                                 | トル・クレーム)                               | )        |                                                                                                    |            |             |                    |             |        |         |      |       | -    |        | ×               | ■ 特許評価と簡単ノイズスコアの合計を                     |
|--------------------------------------------------|----------------------------------------|----------|----------------------------------------------------------------------------------------------------|------------|-------------|--------------------|-------------|--------|---------|------|-------|------|--------|-----------------|-----------------------------------------|
| ファイル( <u>F</u> ) 表示( <u>V</u> ) ウィン              | ドウ( <u>W)</u> タ                        | ブロ       |                                                                                                    |            |             |                    |             |        |         |      |       |      |        |                 | 目動集計して表示します。                            |
| 📕 簡単スコア(コード&タイト                                  | ・ル・クレーム)                               | +        |                                                                                                    |            |             |                    |             |        |         |      |       |      |        |                 |                                         |
| 直前の状態に戻す                                         |                                        |          |                                                                                                    |            | ク<br>       | リックすると、<br>頂・昇順にソー | 降<br>·ト     | 、別集計   | スコアリセット | 集調   | 計実行(加 | [算)  | ▶ 集計実行 | Ŧ               | ■ [特許評価] - (マイナス)[簡単ノイズ                 |
| A :コード(IPC FI Fター                                | : コード (IPC FI Fターム 併記可) 5H029 AK03 🔹 🗸 |          |                                                                                                    |            |             |                    |             |        |         |      |       | ▼ 25 | リア     | スコア」 = 合計となります。 |                                         |
| B : タイトル・クレームに含ま                                 | まれるワード                                 | 固体電解質    |                                                                                                    |            |             |                    |             |        |         |      |       |      | ▼ 25   | ア               |                                         |
| עבג                                              | の入力先                                   | 特許評価1    | ~ ⊠グループ                                                                                                    | ワード有効      |             |                    |             |        |         |      |       |      |        |                 | ■ 「合計」と書かれたセルをクリックする                    |
| - 表示項目選択                                         | 全チェック反転                                | 全チェック解除  | 全文書 1329件 抽出                                                                                                    | 1329件 チ    | ェック 0件      |                    |             | ユーザーメ  | 編集 スコ   | ア編集  |       | JP-N | ET連携   |                 | と、降順・昇順に並べ直すことができま                      |
| ▲ 王 U 表示<br>全 チェック<br>全 解除<br>4                  | <u>∆</u> [                             | 特許評価1_ 🗏 | 詩許評価2 [1] _ 特許評価2 [1] _ 特許評価2 [1] _ 特許評価2 [1] _ 特許評価2 [1] _ 特許評価2 [1] _ 特許評価2 [1] _ 特許評価2 [1] _ 特許評価2 [1] _ 特許評価2 [1] _ 特許評価2 [1] _ 特許評価2 [1] _ 特許評価2 [1] _ 特許評価2 [1] _ 特許評価2 [1] _ 特許評価2 [1] _ 特許評価2 [1] _ 特許評価2 [1] _ 特許評価2 [1] _ 特許評価2 [1] _ 特許評価2 [1] _ | 許評価2 [2] _ | 特許評価2 [3] 🍐 | 特許評価2[4]_          | 特許評価2 [5] _ | 他社注目度_ | 自社注力度   | ノイズー | 合計_ : | 合計%_ | 文書中の被  | 5 ^             | す。                                      |
| ☑ 文書中の被引… ▲                                      | 1                                      | 2.92     | 0.00                                                                                                    | 0.00       | 0.00        | 0.00               | 0.00        | 0.00   | 0.00    | 0.00 | 2.92  | 0.11 |        |                 |                                         |
| □ 文書中の被引<br>  □ 文書中の引用                           | 2                                      | 0.00     | 0.00                                                                                                    | 0.00       | 0.00        | 0.00               | 0.00        | 0.00   | 00      | 0.00 | 0.00  | 0.00 |        |                 |                                         |
| □ 文書中の引用 □                                       | 3                                      | 0.88     | 0.00                                                                                                    | 0.00       | 0.00        | 0.1                | 特許評価と簡      | 簡単ノイズン | スコアの合   | 0.00 | 0.88  | 0.03 |        |                 | 合計点数の局い順に表示することで、<br>重要な公報から効率よく否請することが |
| □ 発明者_<br>□ 代理人                                  | 4                                      | 0.00     | 0.00                                                                                                    | 0.00       | 0.00        | 0.1                | 計           | を自動表示  |         | ).00 | 0.00  | 0.00 |        |                 | できます。                                   |
|                                                  | 5                                      | 2.90     | 0.00                                                                                                    | 0.00       | 0.00        | 0.00               | 0.00        | 0.00   | 0.00    | 0.00 | 2.90  | 0.11 |        |                 |                                         |
|                                                  | 6                                      | 1.36     | 0.00                                                                                                    | 0.00       | 0.00        | 0.00               | 0.00        | 0.00   | 0.00    | 0.00 | 1.36  | 0.05 |        |                 |                                         |
| □ ファセット説明_                                       | 7                                      | 1.70     | 0.00                                                                                                    | 0.00       | 0.00        | 0.00               | 0.00        | 0.00   | 0.00    | 0.00 | 1.70  | 0.06 |        |                 |                                         |
| □ <u>1</u> -ザーメモ1 -<br>□ <u>1</u> -ザーメモ2         | 8                                      | 4.58     | 0.00                                                                                                    | 0.00       | 0.00        | 0.00               | 0.00        | 0.00   | 0.00    | 0.00 | 4.58  | 0.17 |        |                 |                                         |
| □ ユーザーメモ3 -<br>□ ユーザーメモ4 ↓                       | <sup>9</sup>                           | 5.70     | 0.00                                                                                                    | 0.00       | 0.00        | 0.00               | 0.00        | 0.00   | 0.00    | 0.00 | 5.70  | 0.22 |        |                 |                                         |
| 上へ先頭へ                                            | 10                                     | 6.84     | 0.00                                                                                                    | 0.00       | 0.00        | 0.00               | 0.00        | 0.00   | 0.00    | 0.00 | 6.84  | 0.26 |        |                 |                                         |
| 下へ 末尾へ -<br>保存 読込                                | 11                                     | 4.69     | 0.00                                                                                                    | 0.00       | 0.00        | 0.00               | 0.00        | 0.00   | 0.00    | 0.00 | 4.69  | 0.18 |        |                 |                                         |
| 記憶呼出                                             | 12                                     | 0.00     | 0.00                                                                                                    | 0.00       | 0.00        | 0.00               | 0.00        | 0.00   | 0.00    | 0.00 | 0.00  | 0.00 |        |                 |                                         |
| <ul> <li>✓ 自動記憶</li> <li>文書一覧(メイン)と同期</li> </ul> | < <sup>13</sup> —                      | 8.68     | 0.00                                                                                                    | 0.00       | 0.00        | 0.00               | 0.00        | 0.00   | 0.00    | 0.00 | 8.68  | 0.33 | >      | ~               |                                         |
| マイメニューに登録                                        |                                        |          |                                                                                                    |            |             |                    |             |        |         |      |       | ?    | タブを閉じる | 5               |                                         |

特許評価が高く、ノイズ率の低い

公報から査読することができます!

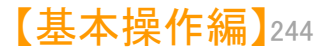

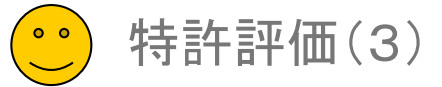

71-

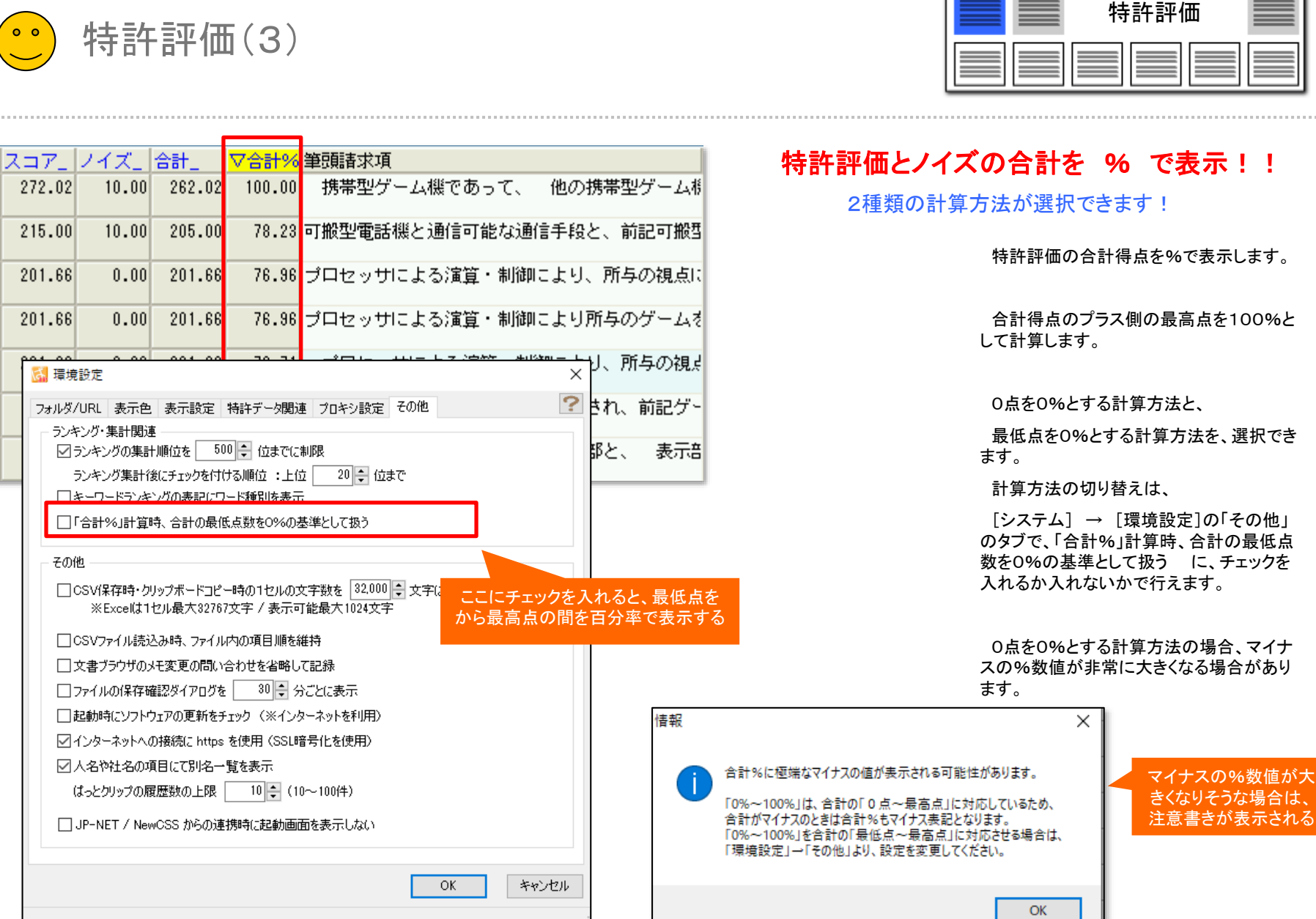

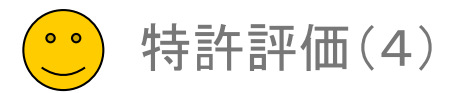

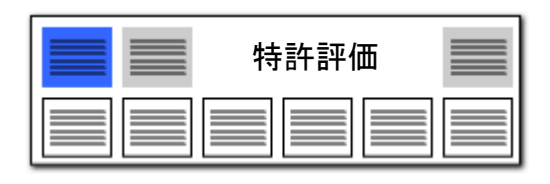

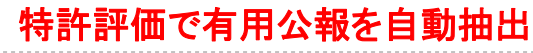

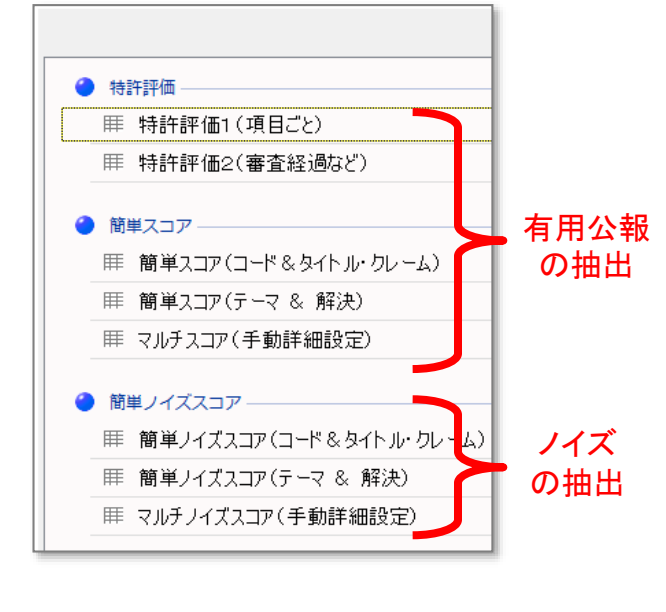

|                              |                                      |              |         | 条           | 牛を入力し       | て、集計         |             |             |        |         |       |        |      |         |
|------------------------------|--------------------------------------|--------------|---------|-------------|-------------|--------------|-------------|-------------|--------|---------|-------|--------|------|---------|
| 📓 簡単スコア(コード&タ                | 1-JU-3                               | ワレーム         | )       |             | 宝行をクロ       | <b>い</b> ク 1 |             | - 抽出字で      |        |         |       |        | -    |         |
| ファイル(E) 表示( <u>V</u> ) ウィ    | ンドウ(⊻                                | <u>v</u> ) 9 | ブ(工)    |             |             | 11.          |             |             |        |         |       |        |      |         |
| 簡単スコア(コード&タ                  | イトル・ク                                | ルーム          | +       |             |             |              |             |             |        |         |       |        |      |         |
| 直前の状態に戻す                     |                                      |              |         |             |             |              |             | 出願人         | 別集計    | スコアリセン  | 小集    | 計実行(加  | 1算)  | ▶ 集計実行  |
| A : コード(IPC FI F&            | A : コード (IPC FI Fターム 併記可) 5H029 AK03 |              |         |             |             |              |             |             |        |         |       |        |      |         |
| 3: タイトル・クレームに含まれるワード   固体電解質 |                                      |              |         |             |             |              |             |             |        |         |       |        |      |         |
| 2 フアの入力先 特許評価1 ワガループワード有効    |                                      |              |         |             |             |              |             |             |        |         |       |        |      |         |
| +                            |                                      |              |         |             |             |              |             |             |        |         |       |        |      |         |
| 表示項日進択<br>                   | 全升工                                  | ック反転         | 全チェック解除 | 全文書 1329件 排 | 主出 1329件 チ  | ェック 0件       |             |             | ユーザーメ  | モ編集 🌐 🎾 | マコア編集 |        | JP-N | IET連携   |
| 全チェック 全解除                    |                                      |              | 特許評価1_  | 特許評価2[1]_   | 特許評価2 [2] _ | 特許評価2[3]_    | 特許評価2 [4] _ | 特許評価2 [5] _ | 他社注目度_ | 自社注力度_  | ノイズ   | 合計_    | 合計%_ | 文書中の被引へ |
| ✓ 文書中の被引… ▲                  | 1                                    |              | 2.92    | 0.00        | 0.00        | 0.00         | 0.00        | 0.00        | 0.00   | 0.0     | U U.( | 2.92   | 0.1  | _       |
| □ 文書中の被引                     | 2                                    |              | 0.00    | 0.00        | 0.00        | 0.00         | 0.00        | 0.00        | 0.00   | 0.0     | 0 0.0 | 0.00   | 0.00 |         |
| ☑ 文書中の引用…                    | 3                                    |              | 0.88    | 0.00        | 0.00        | 0.00         | 0.00        | 0.00        | 0.00   | 0.0     | 0 0.0 | 0.88   | 0.03 |         |
| □ 出現へ_ □ 発明者                 | 4                                    |              | 0.00    | 0.00        | 0.00        | 0.00         | 0.00        | 0.0         | 0.00   | 0.0     | 0 0 0 | 0 00   | 0.00 |         |
| □代理人_                        |                                      |              | 0.00    | 0.00        | 0.00        |              | 0.00        |             | 0.00   | 0.      |       |        | 0.00 |         |
|                              | 5                                    |              | 2.90    | 0.00        | 0.00        | 0.00         | 0.00        | 0.00        | 0.0    | 0       | 0 0.0 | 2.90   | 0.1  |         |
|                              | 6                                    |              | 1.36    | 0.00        | 0.00        | 0.           | 7770        | 古い八起。       | _ 舌 西  | ゅうせ     | 0.0   | 1.36   | 0.0  |         |
| □ トターム説明_ □ ファセット説明_         | 7                                    |              | 1.70    | 0.00        | 0.00        | 0.           |             | 司し 公 報      | 一里安    | 主の信     | 0.0   | 1.70   | 0.00 |         |
|                              | 8                                    |              | 4.58    | 0.00        | 0.00        | 0.           | い公          | 報順に目        | 動整列    | 1.00    | 0.0   | 4.58   | 0.1  |         |
| □ ユーザーメモ2<br>□ ユーザーメモ3       | - 0                                  |              | E 70    | 0.00        | 0.00        |              |             |             |        |         |       | 5 70   | 0.01 |         |
|                              | 9                                    |              | 0.70    | 0.00        | 0.00        |              | トはのい        | おいて木        | きょて    | +21+1   | 0.0   | 5.70   | 0.27 |         |
| 上へ先頭へ                        | 10                                   |              | 6.84    | 0.00        | 0.00        | 0.           | エ担の公        | 報から宜        | 記9る    | 7217 !  | 0.0   | 6.84   | 0.26 |         |
| トヘ 末尾へ                       | 11                                   |              | 4.69    | 0.00        | 0.00        | 0.           |             |             |        |         | 0.0   | 4.69   | 0.10 |         |
| 記憶呼出                         | 12                                   |              | 0.00    | 0.00        | 0.00        | 0.00         | 0.00        | 0.00        | 0.00   | 0.0     | 0 0.0 | 0.00   | 0.00 |         |
| ☑自動記憶                        | 10                                   |              | 0.00    |             |             |              |             |             | 0.00   |         |       | 0.00   |      |         |
| 文書一覧(メイン)と同期                 | <                                    |              | 8.68    | 0.00        | 0.00        | 0.00         | 0.00        | 0.00        | 0.00   | 0.0     | 0 0.0 | 1 8.68 | 0.33 | >       |
| マイメニューに登録                    |                                      |              |         |             |             |              |             |             |        |         |       |        | ?    | タブを閉じる  |

「特許評価」と「簡単ノイズスコア」の得点を見て、重要性の高い公報から査読すれ ば、業務の効率アップが図れる!

複数のキーワードを入力する際には、「+」で連結してください。 シンプルスコア以外では、「&」「(カッコ)」の演算子は使用できません。

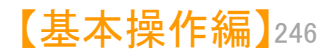

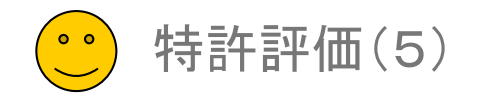

## 簡単スコア① コード & タイトル・クレーム

| 🚮 簡単スコア(コード&タイ                                 | イトル・クレーム          | )              |                     |             |                     |                 |       |           |                  |              |          | -                 | - 🗆 X     |
|------------------------------------------------|-------------------|----------------|---------------------|-------------|---------------------|-----------------|-------|-----------|------------------|--------------|----------|-------------------|-----------|
| ファイル( <u>E)</u> 表示( <u>V</u> ) ウィン             | ンドウ( <u>W</u> ) う | 7ブ( <u>T</u> ) |                     |             |                     |                 |       |           |                  |              |          | 21                | طريدا الح |
| ■ 簡単スコア(コード&タイ                                 | 「トル・クレーム          | v +            |                     |             |                     |                 |       |           |                  |              |          | ۷                 |           |
| 直前の状態に戻す                                       |                   |                |                     |             |                     |                 |       |           | 出願人別集計           | + .          | スコアリセット  | 集計実行(加算)          | ▶ 集計実行    |
| A : コード(IPC FI Fタ                              | ーム 併記可            | ) 5H029 AK03   |                     |             |                     |                 |       |           |                  |              |          |                   | ▼ クリア     |
| B : タイトル・クレームに含                                | きまれるワード           | 固体電解質          |                     |             |                     |                 |       |           |                  |              |          |                   | ▼ クリア     |
| 22                                             | アの入力先             | 特許評価1          | ✓ Ø/m = - 1         | 4.h         |                     |                 |       |           |                  |              |          |                   |           |
| 表示項目選択                                         | 스키 과도로            | =h2772         | <u>مجم 1000/#</u> 1 | . 条件を.      | 入力                  |                 |       |           | 7                | . #. JTG     | 1        | 7. (5)            |           |
| □全て表示                                          | 主チェアルメ            |                |                     | w/m.o.[o] ( |                     |                 |       |           | <u>+</u>         |              |          |                   | -/VE/建房   |
| 全チェック全解除                                       |                   | 2.92           | 0.00                | 0.00        | ttatati⊯∠ [3]<br>0. | 総合ラン            | キング   |           | 1                |              |          |                   |           |
| ☑ 文書中の被引 ▲                                     | 2 -               | 0.00           | 0.00                | 0.00        | 0                   | キーワー            | ۲×    | FI        | Fターム             |              | 기 지      | テータス情報            | テーマコード    |
| <ul> <li>□ 文書中の引用</li> <li>□ 文書中の引用</li> </ul> |                   | 0.00           | 0.00                | 0.00        |                     | ファセット           | , ,   | 権利者_      | 公報種別             | 」 公開         | 報種別_国    | _ 重要度1            | 重要度2      |
|                                                |                   | 0.00           | 0.00                | 0.00        |                     | <b>垂</b> 重度3    |       | 重度4       | <b>垂</b> 亜度5     |              | 出題       | 人 登明者             | 筆頭吧の      |
| □ 光明看_<br>□ 代理人_                               | 4                 | 0.00           | 0.00                | 0.00        | 0.                  | <u>#</u> 36/300 |       | 1.0000E 1 | 1 <b>E M M M</b> | #30,80       |          |                   |           |
|                                                | 5                 | 2.90           | 0.0                 | 【スコ】        | ア】が高い               | ۱               |       |           | 対象:全文            | 書(1329       | 件)       |                   | ₩?        |
|                                                | 6                 | 1.36           | 0.0                 | = 重要        | 性が高い                | 公報              | 全     | 解除        | PMGS             |              |          |                   |           |
| □ アッセット説明_                                     | 7                 | 1.70           | 0.0                 |             |                     | 10002           | ∈件(こ) | 豆映        | 抽出に反映して          | 実行           |          |                   | Q         |
| □ ユーザーメモ1<br>□ ユーザーメモ2                         | 8                 | 4.58           | 0.00                | 0.00        | 0.                  |                 | 順位)   | 出現数       | 文書数 データ          | <br>え        | -        | コード説明             |           |
|                                                | 9                 | 5.70           | 0.00                | 0.00        | 0.                  | 1               | 1     | 1093      | 1093 H01M        | 10/0562      | •        | ・・・・固体[           | 2010.     |
|                                                | 10                | 6,84           | 0.00                | 0.00        | Ω.                  | 2 🗹             | 2     | 901       | 901 H01M         | 10/052       | •        | ・リチウムニ            | 次電池 [2    |
| 下へ<br>末尾へ                                      |                   | 4.00           | 0.00                | 0.00        |                     | 3 🔽             | 3     | 504       | 504 H01M         | 4/62         | •        | ・固形活物質            | 中の不活性     |
| 保存読込                                           |                   | 4.03           | 0.00                | 0.00        |                     | 4 🗹             | 4     | 396       | 396 H01B         | 1/06         | •        | ・主として他の           | 非金属物質     |
| 記憶呼出                                           | 12                | 0.00           | 0.00                | 0.00        | 0.                  | 5 🗹             | 5     | 310       | 310 H01M         | 4/13         | •        | ・非水電解質            | 二次電池用     |
| 文書一覧(メイン)と同期                                   | 13                | 8.68           | 0.00                | 0.00        | 0.                  | 6 🗹             | 6     | 288       | 288 H01M         | 10/0585      | ·        | ・・・板状電極           | を有するニ     |
| マイメニューに登録                                      |                   |                |                     |             |                     | 7 🗹             | - 7   | 222       | 222 H01M         | 4/36         | •        | ・活物質,固            | 形活物質,     |
|                                                |                   |                |                     |             |                     | 8 🗹             | 8     | 221       | 221 H01M         | 4/525        | •        | ・・・・・軽金           | ・属を挿入す    |
|                                                |                   |                |                     |             |                     | 9 🔽             | 9     | 196       | 196 H01M         | 4/505        | •        | ・・・・・軽金           | ・属を挿入す    |
|                                                |                   |                |                     |             |                     | 10 🗹            | 10    | 162       | 162 H01B         | 13/00        | ž        | 尊体またはケー           | ブルの製造     |
|                                                |                   |                |                     |             |                     | 11 🗹            | 11    | 147       | 147 H01M         | 4/58         | •        | ・・酸化物,            | 水酸化物比     |
|                                                |                   |                |                     |             |                     | 12 🗹            | 12    | 147       | 147 H01M         | 10/0565      |          | ・・・ポリマ            | ー,例.ク     |
|                                                |                   |                |                     |             |                     | 13 🗹            | 13    | 127       | 127 H01M         | 4/2          | •        | ・・・元素また           | は合金 [2    |
|                                                |                   |                | A                   |             |                     | 14 🗹            | 14    | 124       | 124 H01P         |              |          | ・硫化物              |           |
| 分類コート                                          | ~とキ・              | ーワード           | の含数率で               |             |                     | 15              | ±     |           | ドに悩んた            | ら総           | 슫        | ・・物質の選            | 択 [2]     |
| 重要公報を                                          | 抽出                | できます           |                     |             |                     | 16              | -     | =>.+      | 「「「図707、         | マナフ          | <b>.</b> | · · · \$12-全-两条/卜 | 物キたけ雑     |
|                                                |                   |                | 0                   |             |                     |                 |       | 774       | ンフを参照            | <u>स १ २</u> |          |                   |           |

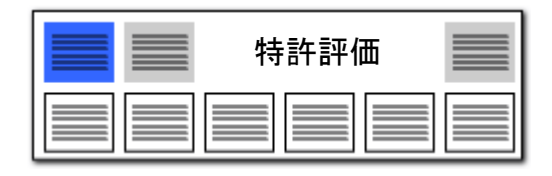

- 1. A:に今回注目するコードを入力します。
- B:に、タイトル(発明の名称)、クレーム (請求項)に含まれていれば重要だと思 われる キーワードを入力します。 キーワードや分類コードの選択は、総 合ランキングを参照するとよいでしょう。
- 3. [集計実行]をクリックすると、条件に当 てはまる公報の【特許評価1】という項目 に点数が加算され、点数の高い順に公 報が整列するので、上位の公報から優 先して査読することで業務の効率アップ が図れます。

#### ■点数加算の諸元■

A:のコード と B:のキーワード の両方を 含む公報について、

(キーワードが含まれていた数)/(タイトル、 クレームの総語数)

= "キーワード含数率"を点数として付加 しています。

複数のキーワードを入力する際には、「+」 で連結してください。 「&」「(カッコ)」の演算子は使用できません。

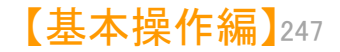

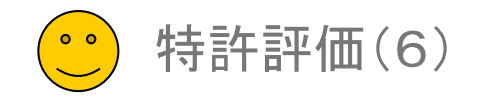

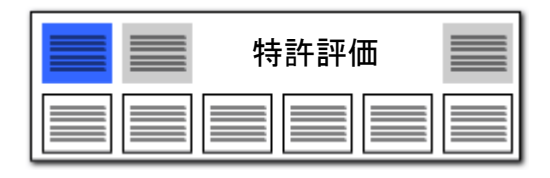

## 簡単スコア② テーマ & 解決

| 🚮 簡単スコア(テーマ & 解                                                                                                    | 決)   |         |         |             |           |             |             |             | ————————————————————————————————————— | スコアを   | 加算   | してし    | <u> </u> |         |
|----------------------------------------------------------------------------------------------------|------|---------|---------|-------------|-----------|-------------|-------------|-------------|---------------------------------------|--------|------|--------|----------|---------|
| ァイル(F) 表示(M ウインドウ(M タフ(T) 切合していたい) タフ(T) 切合していたので、 「切合していたので、 「切合していたので、 」 |      |         |         |             |           |             |             |             |                                       |        |      |        |          |         |
| ■ 簡単スコア(テーマ & 解決) +                                                                                                    |      |         |         |             |           |             |             |             |                                       |        |      |        |          |         |
| 直前の状態に戻す     出願人別集計     スコアリセット     集計実行(加算)     集計実行                                                                                                    |      |         |         |             |           |             |             |             |                                       |        |      |        |          |         |
| A : テーマ(分野)に関するワード リチウムイオン電池                                                                                                    |      |         |         |             |           |             |             |             |                                       |        |      |        |          |         |
|                                                                                                    |      | +z m. L | 〃 涅度+反应 |             |           |             |             |             |                                       |        |      |        | 2. ク     | リック     |
| 日 : 解決したいとと、課題                                                                                                    | ハこ関3 | 90')-r  | × 1000  |             |           | <u> </u>    | を仕たても       |             |                                       |        |      |        |          |         |
| רבג                                                                                                    | ወኢታ  | 力先      | 特許評価1   | ∠ ∅         | ループワード有効  |             | KITC//J     |             |                                       |        |      |        |          |         |
| - 表示項目選択<br>                                                                                                    | 全チェッ |         | 全了      | 全文書 1329件 拍 | 出 1329件 チ | ェック 0件      |             |             | ユーザーメ                                 | モ編集 ス: | コア編集 |        | JP-N     | ET連携    |
| <ul> <li>         ・・・・・・・・・・・・・・・・・・・・・・・・・・・・・</li></ul>                                                                                                    |      |         | "特許評価1  | ¥許評価2[1]_   | 特許評価2[2]_ | 特許評価2 [3] _ | 特許評価2 [4] _ | 特許評価2 [5] _ | 他社注目度_                                | 自社注力度_ | ノイズ」 | 合計_    | 合計%_     | 文書中の被引く |
| ☑ 文書中の被引 ▲                                                                                                    | 1    |         | 45.00   | 1210.00     | 0.00      | 0.00        | 0.00        | 0.00        | 0.00                                  | 0.00   | 0.00 | 255.00 | 48.47    |         |
| <ul> <li>□ 文書中の被引</li> <li>□ 文書中の引用</li> </ul>                                                                                                    | 2    |         | 45.00   | 0.00        | 0.00      | 0.00        | 0.00        | 0.00        | 0.00                                  | 0.00   | 0.00 | 45.00  | 1.73     |         |
| ✓ 文書中の引用… □ 出願人_                                                                                                    | 3    |         | 45.00   | 0.00        | 0.00      | 0.00        | 0.00        | 0.00        | 0.00                                  | 0.00   | 0.00 | 45.00  | 1.73     |         |
| <ul> <li>□ 発明者_</li> <li>□ 代理人_</li> </ul>                                                                                                    | 4    |         | 45.00   | 70.00       | 0.00      | 0.00        | 0.00        | 0.00        | 0.00                                  | 0.00   | 0.00 | 115.00 | 4.44     |         |
|                                                                                                    | 5    |         | 45.00   | 220.00      | 0.00      | 0.00        | 0.00        | 0.00        | 0.00                                  | 0.00   | 0.00 | 265.00 | 10.23    |         |
| □ F環境明_<br>□ F皮ート調算明                                                                                                    | 6    |         | 45.00   | 300.00      | 0.00      | 0.00        | 0.00        | 0.00        | 0.00                                  | 0.00   | 0.00 | 345.00 | 13.32    |         |
|                                                                                                    |      |         |         |             |           |             | -           |             |                                       |        |      |        |          |         |

【スコア】が高い = 重要性が高い公報

キーワードの含数率と、キーワード同士の関連度合いによって、重要公報を抽出できます。

複数のキーワードを入力する際には、「+」で連結してください。 「&」「(カッコ)」の演算子は使用できません。

- 1. A:に(テーマ)に関するキーワードを 入力します。
- 2. B:に(解決)に関わるキーワードを入 力します。
- [集計実行]をクリックすると、
   A:B:ともに条件を満たす公報の【特許 評価1】という項目に点数が上書きされ、 点数の高い順に公報が整列するので、
   上位の公報から優先して査読すること
   で業務の効率アップが図れます。

#### ■点数加算の諸元■

A:に入力したキーワードが、(発明の名称)に含まれた場合点数を加算。

A:に入力したキーワードが、(技術分野) (背景技術)に含まれた場合、点数を加算。

B:に入力したキーワードが、(特許請求の 範囲)(要約:解決手段)(課題を解決するた めの手段)に含まれた場合、点数を加算。

※ いずれの点数も、当該項目の総語数 に対するヒットキーワード数 = "キー ワード含数率"を基にしています。

B:に入力したキーワードの後ろ20ワード 以内に、(解決)もしくは(前置を肯定)をほの めかすベクトル・ワードがあった場合、点数 を加算。

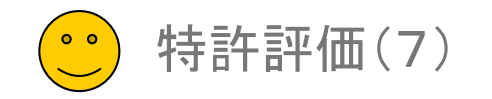

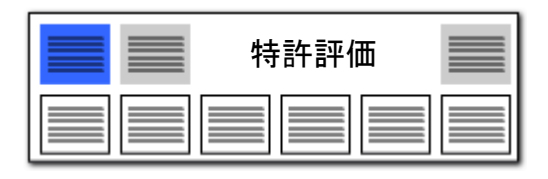

## 簡単ノイズスコア① コード & タイトル・クレーム

| 簡単ノイズスコア (コード                                                         | &タイトル・ク  | V-7)              |             |             |             |             |             |        |       | 2     | クリ     | リック   | D X     |
|-----------------------------------------------------------------------|----------|-------------------|-------------|-------------|-------------|-------------|-------------|--------|-------|-------|--------|-------|---------|
| レ(F) 表示(V) ウイン                                                        | ンドウ(W) ら | <sup>7</sup> ブ(T) |             |             |             |             |             |        |       |       |        |       |         |
| 商単ノイズスコア〈コード                                                          | &タイトル・ク  | レーム> +            |             |             |             |             |             |        |       |       |        |       |         |
| 前の状態に戻す                                                               |          |                   |             |             |             |             | 出願人         | 別集計    | スコアリセ | ット 集  | 計実行け   | 加算)   | ▶ 集計実行  |
| : コード(IPC FI Fタ                                                       | ーム(併記可)  | 5H029 AL12        |             |             |             |             |             |        |       |       |        |       | ▼ クリア   |
| : タイトル・クレームに含                                                         | きまれるワード  | リチウムイオン:          | 二次電池        |             |             |             |             |        |       |       |        |       | ▼ クリア   |
| גר אין אין אין אין אין אין און אין אין אין אין אין אין אין אין אין אי | アの入力先    | 24%               | -<br><br>   | ープワード有効     |             | 1.          | 条件を入力       |        |       |       |        |       |         |
| 示項目選択<br>△~==二                                                        | 全チェック反動  | 全チェック解除           | 全文書 1329件 打 | 由出 1329件 チ  | ェック 0件      |             |             | ユーザーメ  | モ編集   | スコア編集 |        | JP-N  | ET連携    |
| 主し衣示<br>チェック 一分報報会                                                    |          | 特許評価1_            | 特許評価2[1]_   | 特許評価2 [2] _ | 特許評価2 [3] _ | 特許評価2 [4] _ | 特許評価2 [5] _ | 他社注目度_ | 自社注力度 | マノイス  | 승計_    | 合計%_  | 文書中の被引へ |
| 2377 1977 1977 1977 1977 1977 1977 1977 1                             | 1        | 6.66              | 2250.00     | 0.00        | 0.00        | 0.00        | 0.00        | 0.00   | 0.0   | 5.00  | 251.66 | 87.13 |         |
| て書中の被引…<br>て書中の引用…                                                    | 2        | 12.50             | 10.00       | 0.00        | 0.00        | 0.00        | 0.00        | 0.00   | 0.0   | 5.00  | 17.50  | 0.67  |         |
| :書中の引用…<br>3願人_                                                       | 3        | 0.00              | 480.00      | 0.00        | 0.00        | 0.00        | 0.00        | 0.00   | 0.0   | 5.00  | 475.00 | 18.38 |         |
| 9明者<br>理人                                                             | 4        | 15.00             | 360.00      | 0.00        | 0.00        | 0.00        | 0.00        | 0      | 0.0   | 5.00  | 370.00 | 14.31 |         |
|                                                                       | 5        | 0.00              | 1050.00     | 0.00        | 0.00        |             | 【ノイズ】       | が宣い    | 0.0   | 5.00  | 045.00 | 40.43 |         |
| 通知用_<br>「通知用」                                                         | 6        | 0.00              | 210.00      | 0.00        | 0.00        |             |             | 低い公    | 報 0.0 | 5.00  | 205.00 | 7.93  |         |
| ッセット説明_                                                               | 7        | 2.50              | 270.00      | 0.00        | 0.00        |             |             |        | 0.0   | 5.00  | 267.50 | 10.35 |         |
| .ーサーメモ1<br>.ーザーメモ2                                                    | 8        | 2.50              | 460.00      | 0.00        | 0.00        | 0.00        | 0.00        | 0.00   | 0.0   | 5.00  | 457.50 | 17.70 |         |
| .ーザーメモ3                                                               | 9 -      | 2.50              | 840.00      | 0.00        | 0.00        | 0.00        | 0.00        | 0.00   | 0.0   | 5.00  | 837 50 | 32 40 |         |

1. A:に今回注目するコードを入力します。

 B:に、タイトル(発明の名称)、クレーム (請求項)に含まれていれば重要だと思 われる キーワードを入力します。

[集計実行]をクリックすると、コードと
 キーワードを含んでいない公報の【ノイズ】という項目に点数が上書きされ、点数の高い順に公報が整列します。

※ 【ノイズ】の点数が高く、【特許評価】の 点数が低いものほど、ノイズ公報であると判 断することができますので、効率よくノイズ公 報が除去できます。

複数のキーワードを入力する際には、「+」 『連結してください。 「&」「(カッコ)」の演算子は使用できません。

分類コードとキーワードの含数率で、 ノイズ公報を抽出できます。

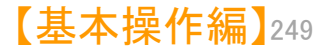

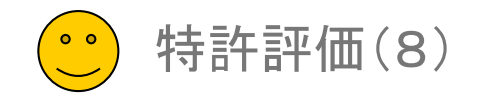

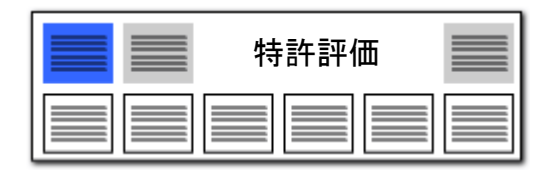

## 簡単ノイズスコア② テーマ & 解決

|                                                                      |                              |                          |             |                          |                    |             |                 |                      |            |              |            |                         | 1.       | A:に(テーマ)に関するキーワードを入<br>カします。                                                                       |
|----------------------------------------------------------------------|------------------------------|--------------------------|-------------|--------------------------|--------------------|-------------|-----------------|----------------------|------------|--------------|------------|-------------------------|----------|----------------------------------------------------------------------------------------------------|
| 🚮 簡単ノイズスコア (テーマ                                                      | 7 & 解決)                      |                          |             |                          |                    |             |                 | ※<br>場               | スコア<br>合は、 | ァを加算<br>こちらる | 算して<br>をクリ | いく<br>ック <sup>ローク</sup> | < 2      | P・に(留決)に思わるキーロードを入力                                                                                |
| ファイル(F) 表示(V) ウイ:<br>■ 簡単ノイズスコア(テーマ                                  | ンドウ(W) タブ(<br>7 & 解決) +      | T)                       |             |                          |                    |             |                 |                      |            |              |            |                         | 2.       | します。                                                                                               |
| 直前の状態に戻す                                                             |                              |                          |             |                          |                    |             | 出願人別            | 集計                   | スコアリセット    | 、 集計         | 実行(加)      | (i) ▶ 集計実行              |          |                                                                                                    |
| A : テーマ(分野)に関す<br>B : 解決したいこと(課題<br>- スコ                             | はるワード<br>重)に関するワード<br>1アの入力先 | リチウムイオンニ<br>火災+発火<br>ノイズ | 次電池<br>     | ワード有効                    | 1. 条件              | を入力         |                 |                      |            |              |            | る<br>2. クリック            | 7 3.     | [集計実行]をクリックすると、A:B:とも<br>に" <mark>条件を満たさない公報</mark> "の【ノイズ】<br>という項目に点数が上書きされ、点数<br>の高い順に公報が整列します。 |
| 表示項目選択<br>🗹 全て表示                                                     | 全チェック反転                      | 全チェック解除 全:               | 文書 1329件 抽出 | 1329件 チェック<br>(毎2「2」 特許知 | 0件<br>取用2 [2] 特許許認 | (黒ク [4]   牡 | #生態(悪ク「馬」 4     | ユーザーメモ編<br>ぬ外注目 度 「白 |            | コア編集         | 54 4       | <i>IP-NET連携</i>         |          |                                                                                                    |
|                                                                      |                              | 6.66                     | 90.00       | 0.00                     | 0.00               | 0.00        | 0.00            | 0.00                 | 0.00       | 35.00        | 1.66       | 2.40                    | <b>×</b> | 【ノイズ】の点数が高く、【特許評価】の                                                                                |
| <ul> <li>□ 又書中の被51…</li> <li>□ 文書中の引用…</li> <li>□ 文書中の引用…</li> </ul> | 2                            | 45.00                    | 1210.00     | 0.00                     | 0.00               | 0.00        | 0.00            | 0.00                 | 0.00       | 35.00 2      | 0.00       | 47.48                   | 点        | 数が低いものほど、ノイス公報であると判<br>することができますので、効率よくノイズ公                                                        |
| □ 出願人_<br>□ 発明者_                                                     |                              | 6.66                     | 2250.00     | 0.00                     | 0.00               | 0.00        |                 |                      | 0.00       | 35.00 4      | 1.66       | 86.47                   | 報        | が除去できます。                                                                                           |
| □ 代理人_ □ CPC説明_                                                      | 5                            | 6.66                     | 90.00       | 0.00                     | 0.00               |             | 【ノイス】か<br>重要性が低 | 高い<br>乱い公報           | 0.00       | 35.00        | 1.66       | 2.40                    |          |                                                                                                    |
| □ F環説明_<br>□ F項説明_                                                   | 6                            | 12.50                    | 10.00       | 0.00                     | 0.00               |             |                 |                      | 0.00       | 35.00 -      | 2.50       | -0.48                   | T        | 複数のキーワードを入力する際には、「+」<br>連結してください                                                                   |
| □ ファセット説明_<br>□ ユーザーメモ1                                              | 7                            | 0.00                     | 480.00      | 0.00                     | 0.00               | 0.00        | 0.00            | 0.00                 | 0.00       | 35.00 4      | 15.00      | 17.32                   |          | 産品していことい。<br>「&」「(カッコ)」の演算子は使用できません。                                                               |
| □ ユーザーメモ2<br>□ ユーザーメモ3                                               |                              | 15.00                    | 360.00      | 0.00                     | 0.00               | 0.00        | 0.00            | 0.00                 | 0.00       | 35.00 3      | 10.00      | 13.23                   |          |                                                                                                    |
|                                                                      |                              | 38.33                    | 210.00      | 0.00                     | 0.00               | 0.00        | 0.00            | 0.00                 | 0.0        | 35.00 0      | 3.33       | 8.30                    |          |                                                                                                    |
| 下へ         末尾へ                                                       |                              | 0.00                     | 210.00      | 0_00                     | 0.00               | 0.00        | 0.00            | 0.00                 | 0.0        | 25 00 1      | 5.00       | 6.81                    |          |                                                                                                    |

キーワードの含数率と、キーワード同士の関連度合いによって、ノイズ公報を抽出できます。

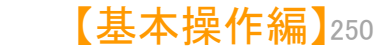

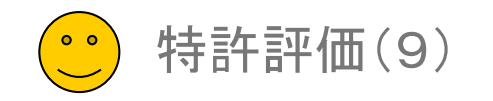

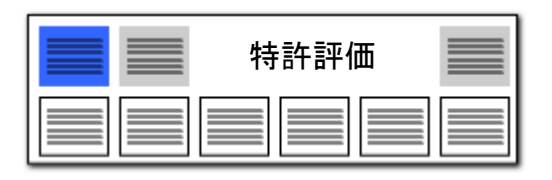

## マルチスコア・マルチノイズスコア(手動詳細設定)

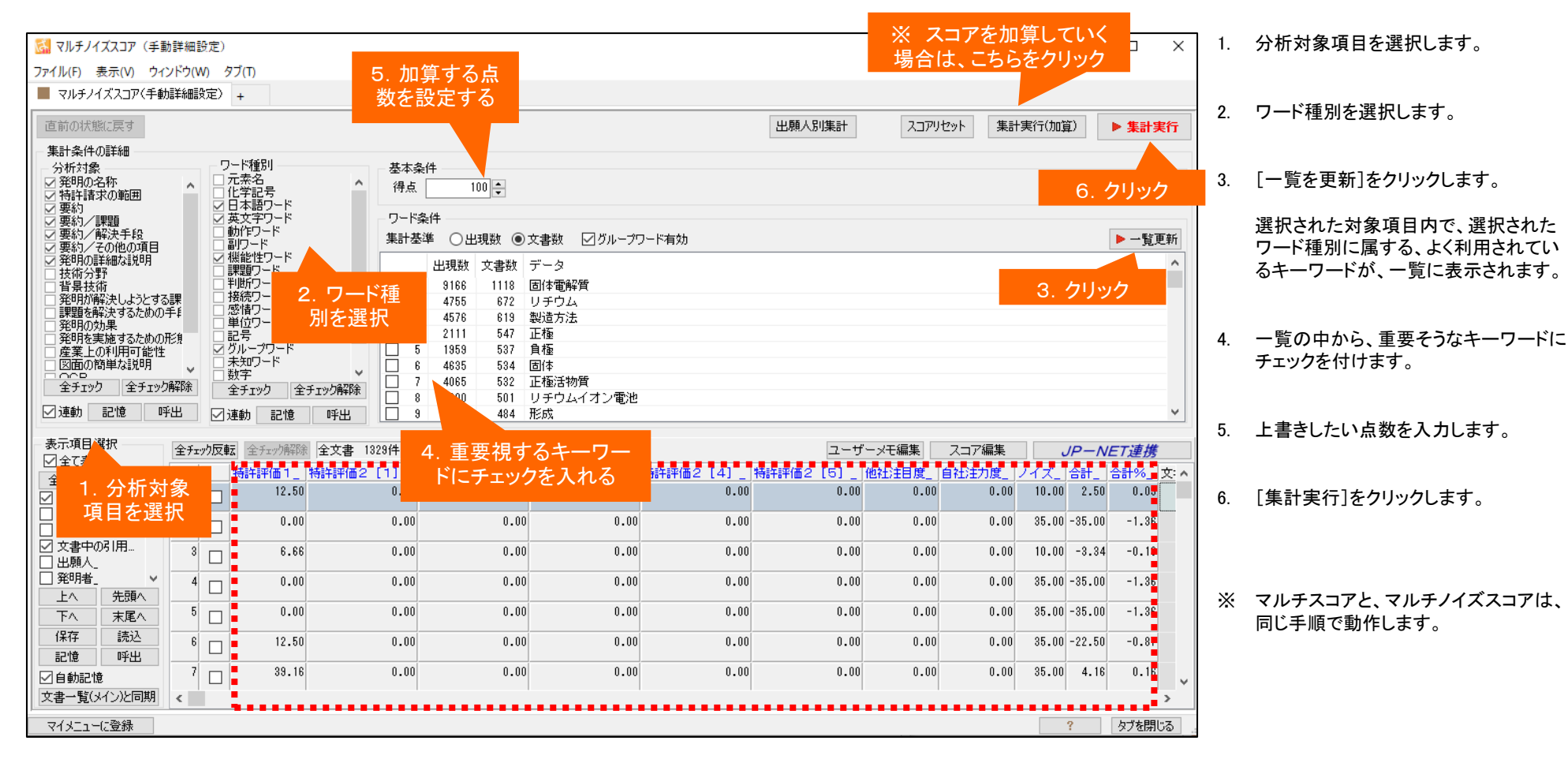

項目とワード種別、加算する得点を自在に設定することができます。

\_\_\_\_\_

【基本操作編】251

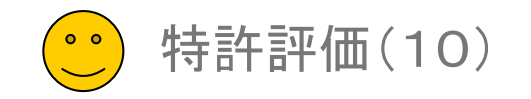

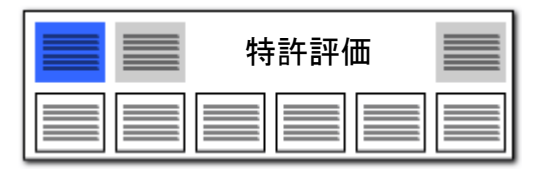

## スコア定義 検証用

## 特許評価/簡単ノイズスコアのパラメータチェック専用:分析には使わないでください

|                                                                                                    | = L X                                                                                                    |
|----------------------------------------------------------------------------------------------------|----------------------------------------------------------------------------------------------------|
| /ァイル(F) 表示(V) ワイントワ(W) タフ(T)                                                                                                    |                                                                                                    |
|                                                                                                    |                                                                                                    |
| 直前の状態に戻す 出願人別集計 スコア                                                                                                    | リセット 集計実行(加算) <b>ト集計実行</b>                                                                                                    |
| 集計条件の詳細<br>利用する集計条件を以下のタブからひとつ選択し、タブ内で詳細の設定を行います。ひとつの条件に利用できるタブはひとつだけです。                                                                                                    |                                                                                                    |
| キーワード ベクトル コードのみ 組合せ得点                                                                                                    |                                                                                                    |
| 分析対象     キーワード条件       ⑦ 発明の名称     ↑       ⑦ 特許請求の範囲     ↑       ⑦ 要約     ○       ○ 要約     ○       ○ 要約     ○                                                                                                    | 基本条件<br>係数 100 €<br>加盲方法                                                                                                    |
| <ul> <li>★ (水) / 新潟</li> <li>★ (水) / 新潟</li> <li>★ (水) / 新潟</li> <li>★ (水) / 茶潟</li> <li>★ (水) / 茶潟</li> <li>★ (水) / 茶潟</li> <li>★ (水) / 茶潟</li> <li>★ (水) / 茶潟</li> <li>★ (水) / 茶潟</li> <li>● (ワードー致 (●) 文字一致</li> <li>● (市) / 茶潟</li> <li>● (市) / 茶潟</li> <li>★ (水) / (ホ) / (ホ)</li> <li>● (ワードー致 (●) 文字一致</li> <li>● (市) / (ホ) / (ホ)</li> <li>● (ワードー致 (●) 文字一致</li> <li>● (市) / (ホ) / (ホ)</li> <li>● (ワードー(ホ)</li> <li>● (ワードー(ホ)</li> <li>● (ワード)</li> <li>● (ワードー(ホ)</li> <li>● (ワードー(ホ)</li> <li>● (ワード)</li> <li>● (ワード)</li> <li>● (ワー</li></ul> | <ul> <li>○係数をそのまま得点(固定値)</li> <li>○キーワードと&gt;ト数(登場数)</li> <li>○ヒットワード数/対象ワード数(ワード率)</li> <li>○ヒット項目数/対象項目数(項目率)</li> <li>○ヒットワード種類(指定ワード数(種類率))</li> <li>○モットブ(告報4)(相定(国定)(値)</li> </ul> |
|                                                                                                    | ○無ビット項目数/対象項目数(項目率)                                                                                                    |
| 集計条件                                                                                                    | 変数キーワード一覧                                                                                                    |
| 条件一覧その他設定                                                                                                    |                                                                                                    |
| No         条件種別         対象項目         処理内容         加算方法         係数                                                                                                    | Key Value                                                                                                    |
|                                                                                                    | A                                                                                                    |
|                                                                                                    | В                                                                                                    |
|                                                                                                    | v                                                                                                    |
| 条件を削除         条件を追加         読込み(0)         保存(S)                                                                                                    | 読込み(O) (保存(S)                                                                                                    |
|                                                                                                    | スコア編集 <i>JP-NET連携</i>                                                                                                    |
|                                                                                                    | 自社注力度_ ノイズ_ 合計_ 合計%_ 文: ヘ                                                                                                    |
| 1 12.50 0.00 0.00 0.00 0.00 0.00 0.00 0.00                                                                                                    | 0 0.00 10.00 2.50 0.09                                                                                                    |
| 「自動記憶 2 0.00 0.00 0.00 0.00 0.00 0.00 0.00 0                                                                                                    | 0 0.00 35.00 -35.00 -1.36 🗸                                                                                                    |
| 文書一覧(メイン)と同期 <                                                                                                    | >                                                                                                    |
| マイメニューに登録                                                                                                    | ? タブを閉じる …                                                                                                    |
|                                                                                                    |                                                                                                    |

- ※ 特許評価/簡単ノイズスコアの設定 条件(パラメータ)を検証するための機 能です。
- ※ この機能でスコアをつけた結果を、分析や仕分け等に用いられることはお避け下さい。
- ※ 特許評価/簡単ノイズスコアのカスタ マイズとその結果については、ユーザ の自己責任で行ってください。

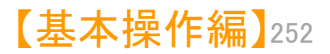
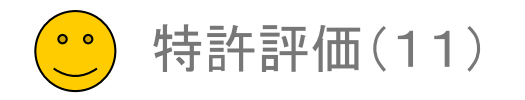

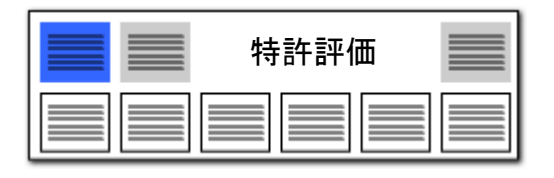

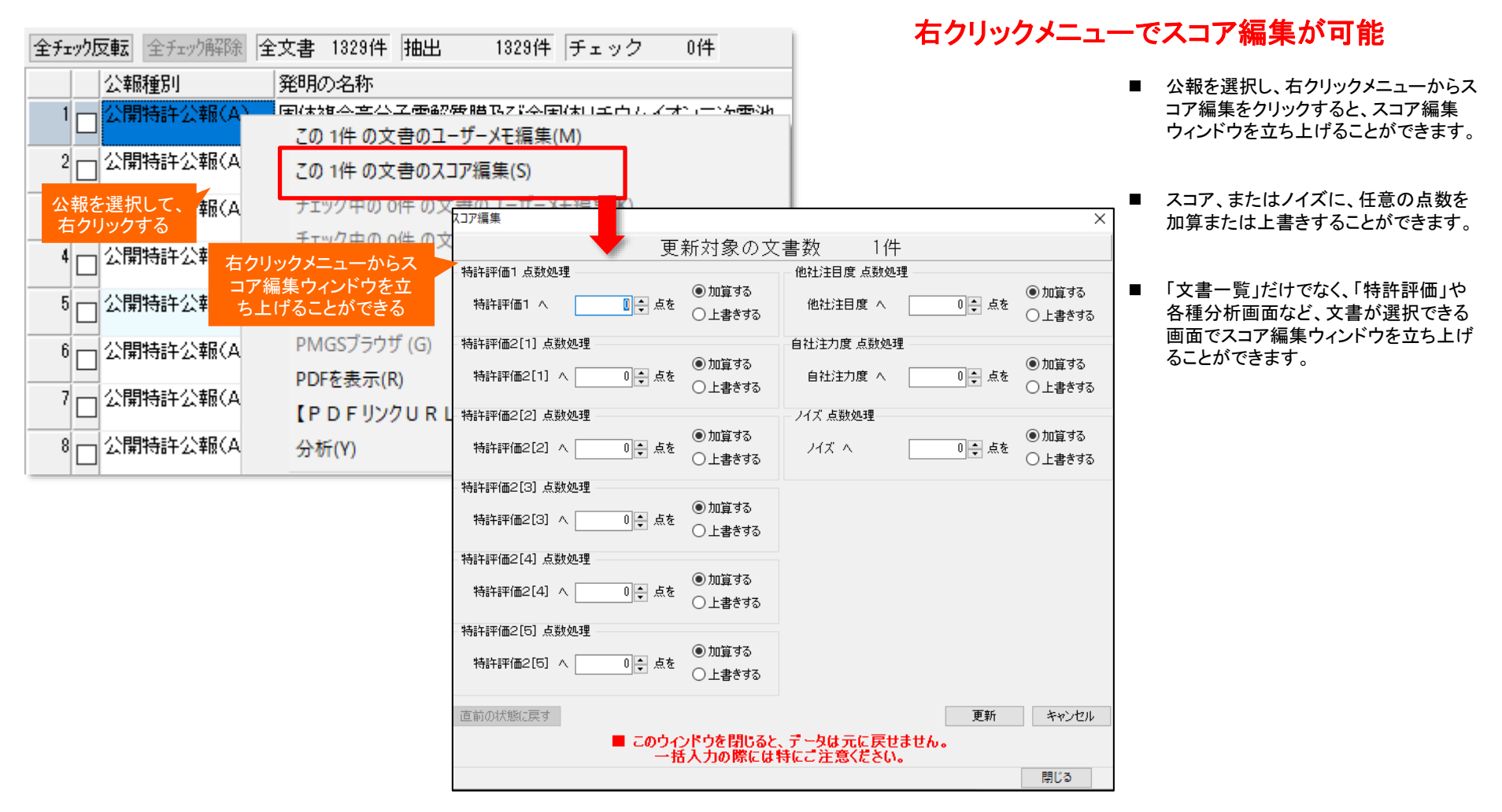

選択した公報ごとにスコアを加算することができます!

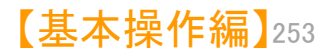

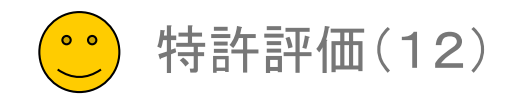

【特証証価の】

| 特許評価 |  |
|------|--|
|      |  |

## 特許評価分析が精度を上げて、単独タブになりました!

□ × ■ 経過情報の各種項目に対応

従来、オートスコアの一機能としていた 「特許評価分析」を独立させ、経過情報 の各種項目に対応しました。

得点を入れたい(注目したい)設定項目 に、チェックを付けるとともに、加点したい 点数、減点したい点数を設定してください。 「集計実行」もしくは「集計実行(加算)」 ボタンを押すことで、文書一覧の「特許評 価2[1]」という項目に点数が入ります。

プルダウンから、「特許評価[2][3]」に も得点を集計できます。

#### 【ご注意事項】

注目したい項目に、チェックおよび点数設定 をおこなっても、実際にその項目、データがな い場合、点数は入りません。詳細に分析した い場合には、JP-NETであれば、CSV形式 でデータを取得してください。テキストデータと 結合することで、より詳細な公報の状態で分 析できます。

| VIN R                                            |              | · 📕     |        |                                         |               |           |          |                  |             |         |                                       | нін    |         | <b>9</b> 101 0 | <b>U</b> 1 |
|--------------------------------------------------|--------------|---------|--------|-----------------------------------------|---------------|-----------|----------|------------------|-------------|---------|---------------------------------------|--------|---------|----------------|------------|
| 🚮 特許評価2(審査編                                      | 経過など)        |         |        | 7                                       | パルダウン<br>のλカ告 | で特許評      | 価能       |                  |             |         |                                       |        | _       |                | ×          |
| ファイル(F) 表示(V) ウ                                  | フィンドウ(W) タブ( | T)      |        | 6                                       |               |           |          |                  |             |         |                                       |        |         |                |            |
| ▋ 特許評価2(審査経                                      | 過など) +       |         |        |                                         |               |           |          |                  |             |         |                                       |        |         |                |            |
| 直前の状態に戻す                                         | スコアの入力先      | 特許評価2   | [1]    | ~                                       |               |           |          |                  | 出願人別集計      | עיקבג   | セット 集計                                | ▶実行(加算 | 0       | ▶ 集計実          | 绗          |
| ≥ お願からの経過におい                                     | いて、該当する項目    | に加点     |        |                                         |               |           |          |                  |             |         |                                       |        |         |                |            |
| <b>全チェック</b>                                     |              |         | -10 1  | 早期審理                                    |               | 10 -      | □年金不納    |                  | -10 📥       | □ 査定不服  | [審判]                                  |        | 10 🚖    |                |            |
|                                                  |              |         |        |                                         | łt            | × 10      | □故棄      |                  | -10         | □惜報提供   |                                       | ×      | 10      |                |            |
| クリ                                               | いクすると        | 項日表     | 示      | 日特許香定・                                  | ^<br>容録杏定     | 10        | □#消      |                  | -10         |         | ————————————————————————————————————— |        | 10 -    | 1              |            |
| 初期値                                              | が折りナーナー      | まれる     |        | □ ○ ○ ○ ○ ○ ○ ○ ○ ○ ○ ○ ○ ○ ○ ○ ○ ○ ○ ○ | t t           | -10       |          |                  |             |         | ~~~                                   |        | •       | 1              |            |
|                                                  |              | . 0.100 |        | - 左结期期》                                 | ,<br>17       | -10       |          | <del>1</del> 2≝∦ | × 10 •      |         |                                       |        |         |                |            |
|                                                  | CT MB        |         | ·• • [ |                                         |               |           |          | 1.92             | ~           |         |                                       |        |         |                |            |
| ※ その他の加点処理                                       |              |         |        |                                         |               |           |          |                  |             |         |                                       |        |         |                |            |
| 全チェック 🗌 優先                                       | 6権主張の表記あり    |         | 10 🌲 [ | □ 分割出願0                                 | 〕親(分割元)       | 10 🌲      | □代理人の数   |                  | × 10 🌩      | □ IPCの数 |                                       | ×      | 10 🗘    |                |            |
| 全解除                                              | 規間満了の残り年     | ≌数 ×    | 10 🌲 [ | □ 分割出願0                                 | )子            | 10 🌲      | □発明者の数   |                  | × 10 🜩      | 🗌 FIの数  |                                       | ×      | 10 🜲    |                |            |
| →<br>111月/市 □請求                                  | マ項の件数        | ×       | 10 🌲 [ | 国際表記す                                   | め(国内公報)       | 10 🌲      | □出願人の数   |                  | × 10 🜩      | 🗌 Fタームの | 薮                                     | ×      | 10 🜲    |                |            |
| 1000012 10000                                    | 1請求項の文字数/    | ∕10 ×   | 10 📫 [ | □日本国外()                                 | 別出願           | 10 🜲      | □ 閲覧回数   |                  | × 10 🜩      |         |                                       |        |         |                |            |
| □引用                                              | 見文献の件数       | ×       | 10 🌲 [ | □文書中の引                                  | 用公報数          | × 10 🜲    | □ファミリー文献 | 数                | × 10 🌩      |         |                                       |        |         |                |            |
| 🗌 被引                                             | 用文献の件数       | ×       | 10 🜩 [ | □文書中の被                                  | 好 用公報数        | × 10 🜩    | □CPCの数   |                  | × 10 🖨      |         |                                       |        |         |                |            |
| 表示項目選択                                           | 全チェック反転      | 全チェック解除 | 全文書 13 | 329件 抽出                                 | 1329件 チ       | ェック 0件    |          |                  | ユーザ         | ーメモ編集   | スコア編集                                 | J      | IP-NE   | T連携            |            |
| ✓ 王し衣示 ◆ 壬」                                      | 特調           | 許評価1」   | 特許評価2  | [1] _ 特許                                | 評価2 [2] _     | 特許評価2 [3] | _ 特許評価2  | [4] _            | 特許評価2 [5] _ | 他社注目度_  | 自社注力度_                                | ノイズ」   | 승計_ / ; | 合計%_ ];        | 文: ^       |
| <ul> <li>✓ 文書中の被引 ▲</li> </ul>                   |              | 12.50   |        | 0.00                                    | 0.00          | 0         | 1.00     | 0.00             | 0.00        | 0.00    | 0.00                                  | 10.00  | 2.50    | 0.09           |            |
| <ul> <li>□ 文書中の被引…</li> <li>□ 文書中の引用…</li> </ul> | 2            | 0.00    |        | 0.00                                    | 0.00          | 0         | 1.00     | 0.00             | 0.00        | 0.00    | 0.00                                  | 35.00  | -35.00  | -1.36          |            |
|                                                  |              | 6.66    |        | 0.00                                    | 0.00          | 0         | .00      | 0.00             | 0.00        | 0.00    | 0.00                                  | 10.00  | -3.34   | -0.13          |            |
| 下へ 末尾へ                                           | 4 🗆          | 0.00    |        | 0.00                                    | 0.00          | 0         | 1.00     | 0.00             | 0.00        | 0.00    | 0.00                                  | 35.00  | -35.00  | -1.36          |            |
| 保存 読込                                            |              | 0.00    |        | 0.00                                    | 0.00          | 0         |          | 0.00             | 0.00        | 0.00    | 0.00                                  | 35.00  | -35.00  | -1.36          |            |
| 1111月1日 111日 111日 111日 111日 111日 111日 1          |              | 0.00    |        | 0.00                                    | 5.00          |           |          | 0.00             | 0.00        | 0.00    | 0.00                                  | 00.00  | 00.00   | 1.00           |            |
| 文書一覧(メイン)と同期                                     | 6            | 12.50   |        | 0.00                                    | 0.00          | 0         | .00      | 0.00             | 0.00        | 0.00    | 0.00                                  | 35.00  | -22.50  | -0.87          | > ~        |
| マイメニューに登録                                        |              |         |        |                                         |               |           |          |                  |             |         |                                       |        | 2       | カゴを問い          | 5          |
|                                                  |              |         |        |                                         |               |           |          |                  |             |         |                                       |        |         | - C Z C 171 U  | 202        |

※ JP-NETのデータのダウンロード形式には、「テキスト形式」「CSV形式」「エクセル形式」の3種類の形式があります。ぱっとマイ ニングで読み込み可能な形式は、「テキスト形式」と「CSV形式」です。 【審査経過項目】をご利用になる場合は、「CSV形式」で、作成モードを『タイプ3』に設定してデータをダウンロードし、テキスト形式 のデータと結合してご使用ください。

【基本操作編】254

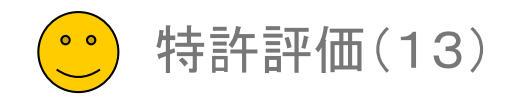

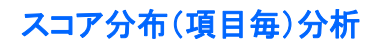

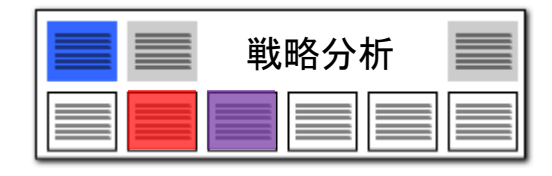

## 文書スコアの傾向が一目瞭然!

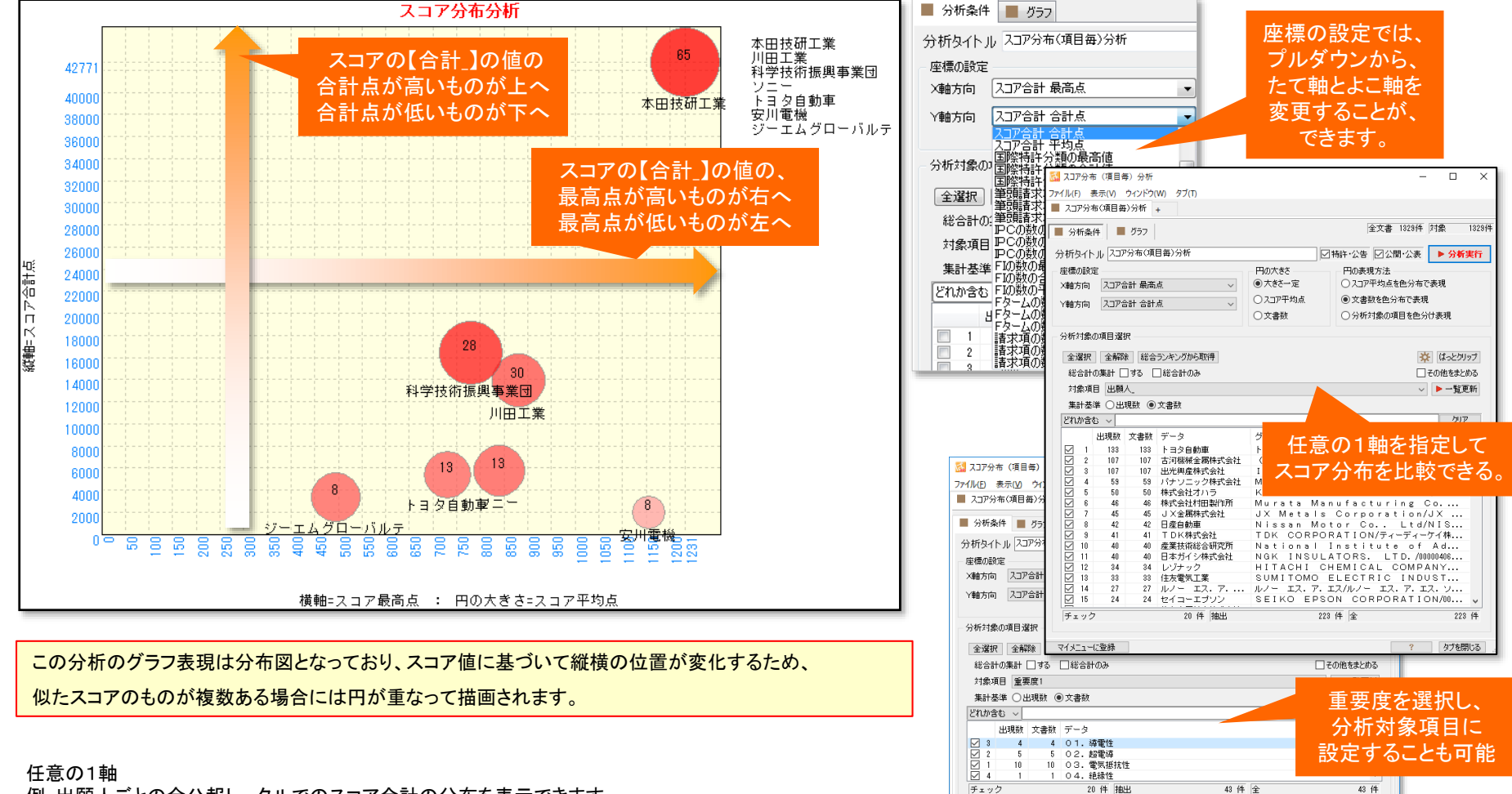

マイメニューに登録

例:出願人ごとの全公報トータルでのスコア合計の分布を表示できます。

【基本操作編】255

? タブを閉じる

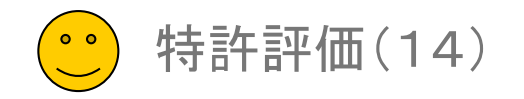

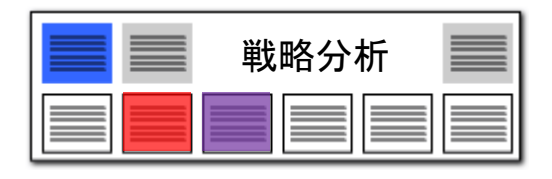

## スコア分布(項目毎) /権利化率分析

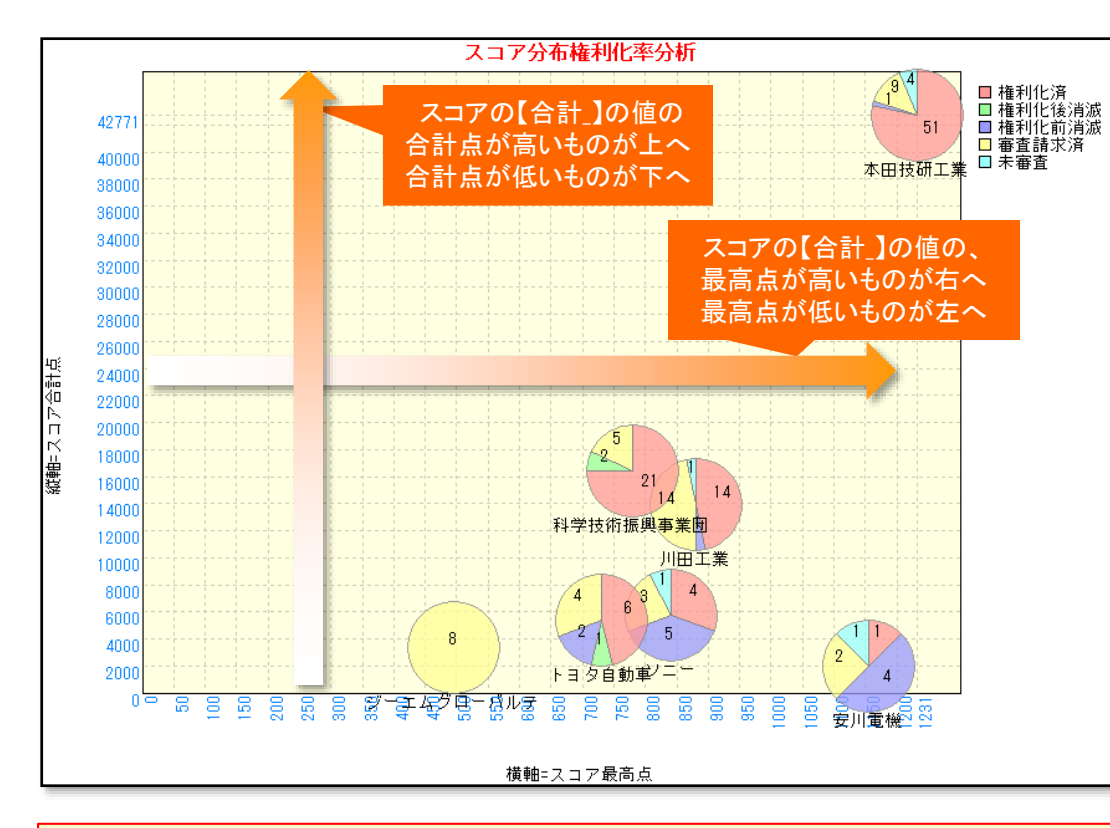

#### この分析のグラフ表現は分布図となっており、スコア値に基づいて縦横の位置が変化するため、 似たスコアのものが複数ある場合には円が重なって描画されます。

#### 任意の1軸+権利化状態

例:出願人ごとの全公報トータルでのスコア合計の分布と共に、権利化状態を円グラフで表示できます。

## 文書スコアの傾向に加えて、権利化の状況も把握できる!

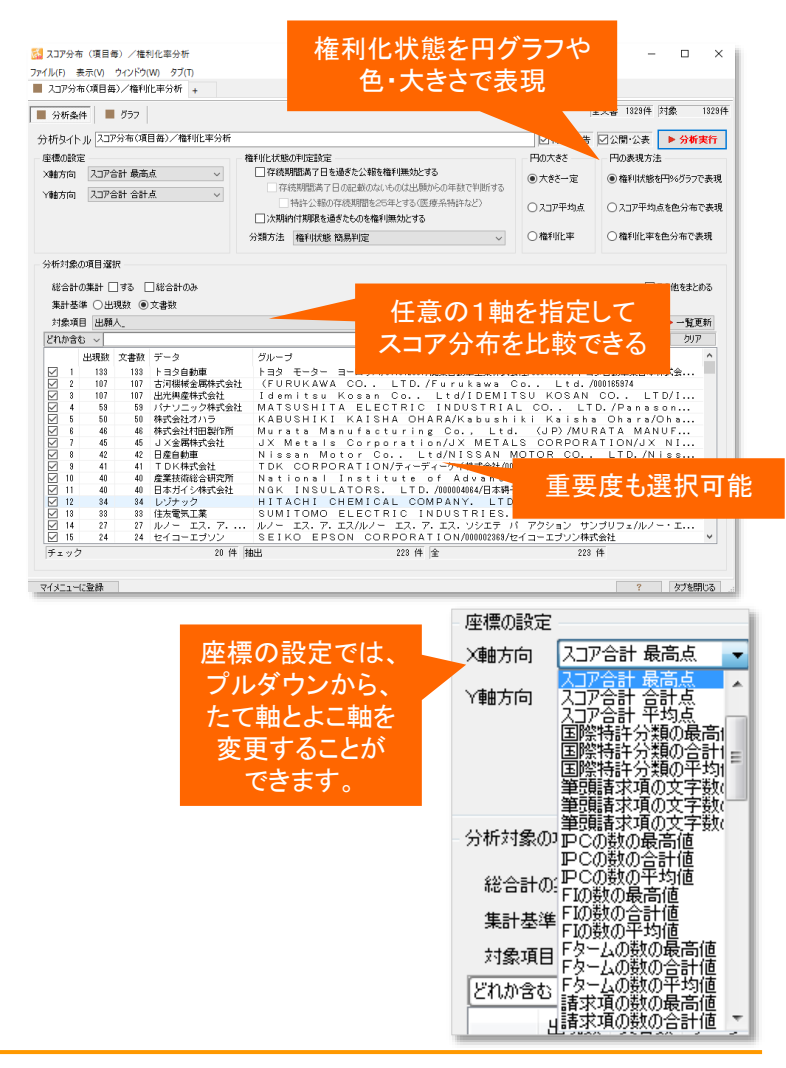

【基本操作編】256

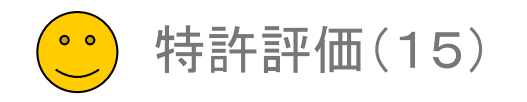

### スコア分布(文書毎) / 時系列分析

🚮 スコア分布 (文書毎) /時系列分析

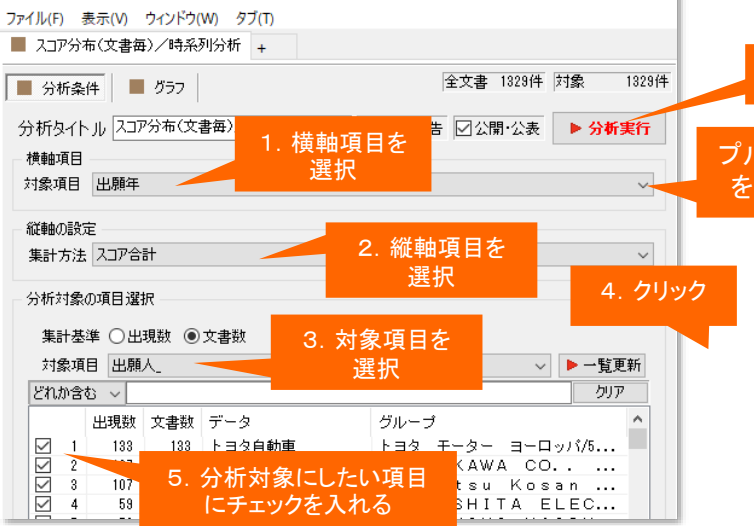

X

- 1. 横軸項目(出願年・公開年・登録年)を選択します。
- 2. 対象項目(キーワード・出願人・分類コードなど)を選択します。
- 3. [一覧を更新]をクリックします。
- 4. 分析対象としたい項目を選択し、チェックを入れます。
- 5. [分析実行]をクリックします。
- ※ 「縦軸範囲」「横軸範囲」を手動で選択することができます。
- ※ 範囲を縮小した際にバブルが枠からはみ出す場合は、 「範囲外除外」にチェックを入れると、はみ出したバブルを 非表示にします。
- ※ 年月日に基づいてバブルが描画されるため、 横軸の項目名の垂線上にバブルが位置するとは限りません。

6. クリック プルダウンから、軸の対象項目 を変更することが、できます。

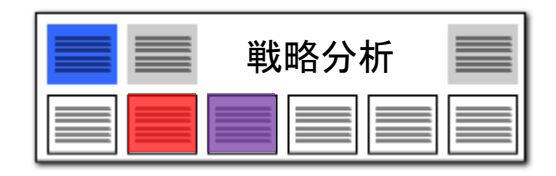

【基本操作編】257

### スコアの分布状況を時系列で確認

- スコアの【合計】に基づいた、時系列のスコア分布図が作成 できます。
- どれぐらいのスコアを持つ公報が、いつ頃に分布しているかがすぐに分かります。
- ひとつのバブルがひとつの公報を意味します。
- 重要度を分析対象項目に設定することもできます。

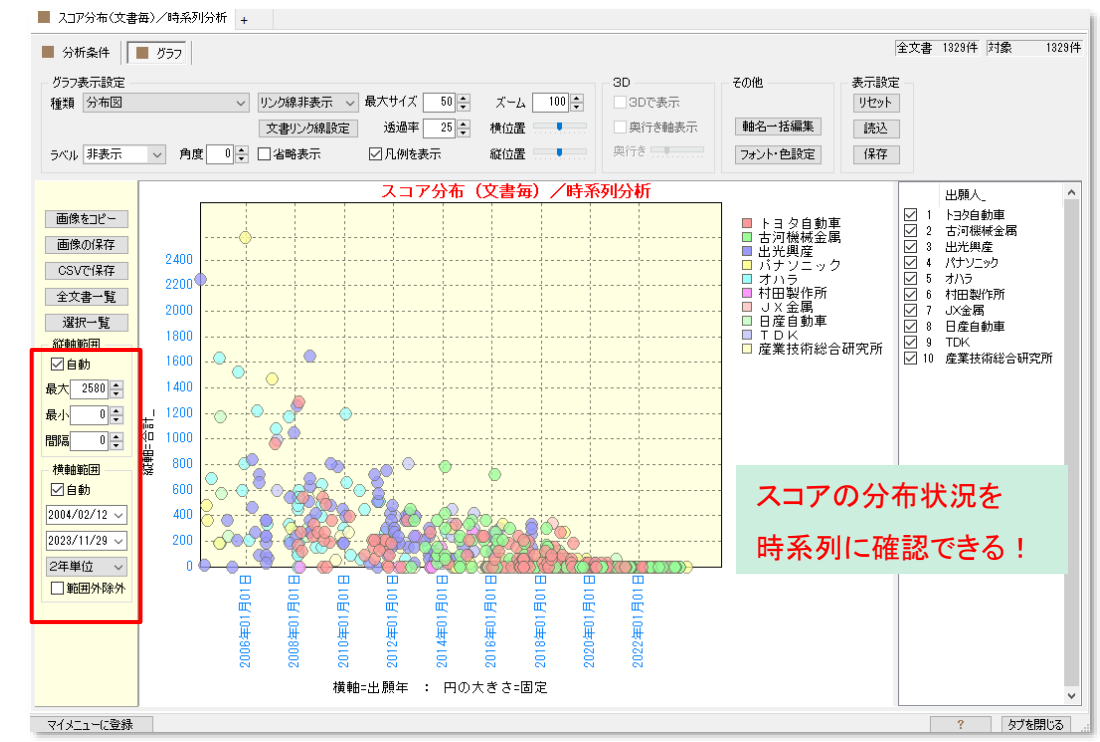

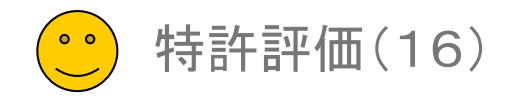

縦軸と横軸のスケールの最

大値と最小値を設定できる

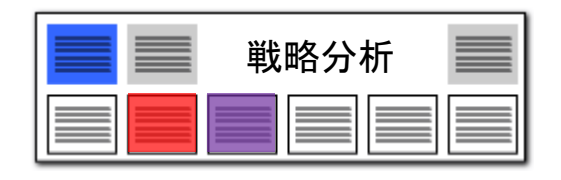

#### 【戦略分析】縦軸、横軸のスケールが調整可能に!! スケールを合わせて精度の高い比較分析を! スコア分布分析 スコア分布権利化率分析 □ 権利化済 □ 権利化後消滅 □ 権利化前消滅 □ 審査請求済 □ 未審査 3823 ■ 分析条件 グラフ 3600 3400 グラフ表示設定 本田技研工 3200 種類 分布図 3000 2800 46 2600 ラベル 非表示 $\sim$ 角度 2400 縦軸=スコア合計点 北野宏明 縦軸=スコア合計点 2000 18000 画像をコピー 16000 24 1400 画像の保存 1200 2400 古田貴之 CSVで保存 1000 14 田原哲猫 科学技術振興事業団 2200 川田工業 800 全文書一覧 6000 2000 林篤史 選択一覧 400 1800 高橋秀明 200 縦軸範囲 トヨ々自動重 1600 ☑自動 ノーエムグローバルテ 安川電機 最大 2580 🔶 1400 横軸=スコア最高点 : 円の大きさ=スコア平均点 黄軸=スコア最高点 : 円の大きさ=スコア平均点 1200 0 🌲 縦軸:合計\_ 最小 複数のグラフを、同じスケー 0 🜲 1000 間隔 ルで比較することができる 800 横軸範囲 ☑自勧 600 2004/02/12 ~ 400 「戦略分析」の【スコア分布分析】【スコア分布権利化率分析】では、縦軸範囲、横軸範囲を手動設定でき 2023/11/29 ~ 200 るようになりました。 0 2年単位 $\sim$ 範囲 外

デフォルトでは、「自動」にチェックが入っています。最大、最小の値を変更すると、「自動」のチェックがは ずれ、任意のスケールに変更することができます。

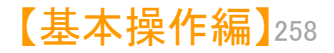

# PMGS機能

## ☑ 内蔵パテントマップガイダンスの紹介

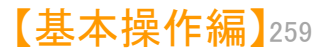

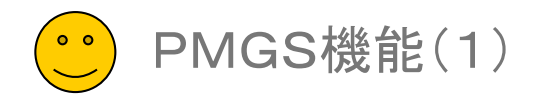

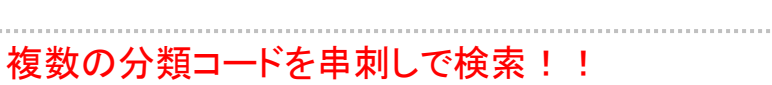

PMGS

内蔵されたパテントマップ・ガイダンス

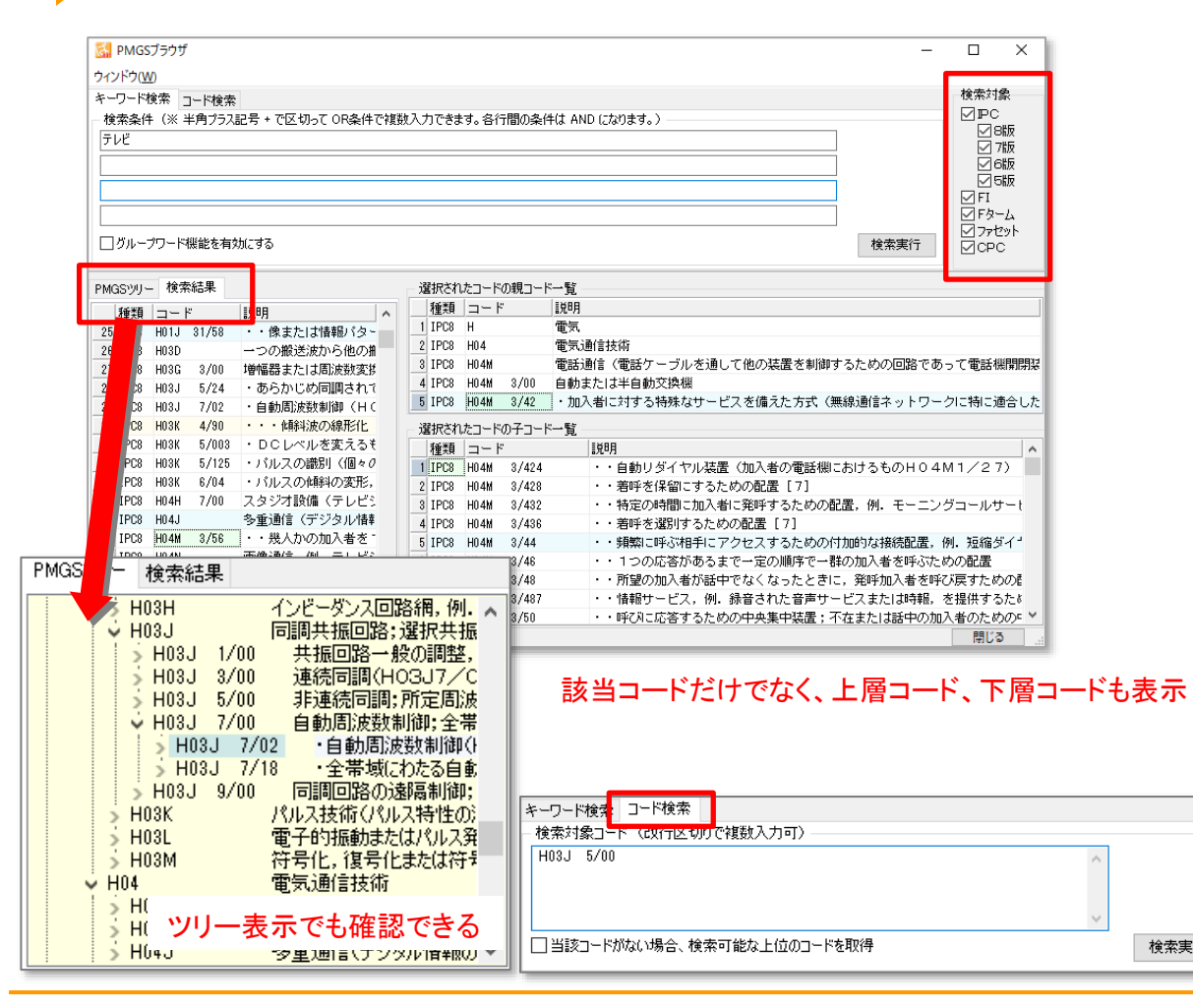

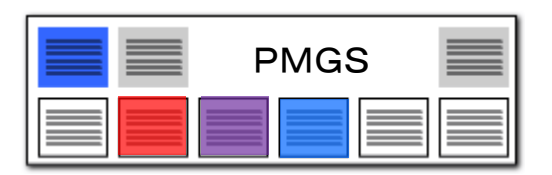

| <ul> <li>『PMGS』ボタンをクリックすると、PMGSブウザが起動します。</li> <li>検索条件を入力し、〔検索実行〕ボタンをクリクすると、分類コードの意味が表示されます。</li> <li>左画面には検索結果が一覧表示され、右直上には該当分類コードとその上位コード、左面内には、下位コードが表示されます。</li> <li>コードをダブルクリックするか、『PMGSツリタブをクリックすると、左画面にコードがツリー示されます。</li> <li>キーワード検索</li> <li>キーワードを入力してコードを検索します。</li> <li>複数のキーワードを入力する場合は、半角ス「+」で区切ります。</li> <li>コード検索</li> <li>分類コードを入力して検索します。</li> <li>複数のコードを入力する場合は、改行で区代ます。</li> </ul> | • | 検索条件を入力 → 検索実行をクリック                                                                                                    |
|----------------------------------------------------------------------------------------------------|---|----------------------------------------------------------------------------------------------------|
| <ul> <li>コードをダブルクリックするか、『PMGSツリタブをクリックすると、左画面にコードがツリー示されます。</li> <li>キーワード検索</li> <li>キーワードを入力してコードを検索します。<br/>複数のキーワードを入力する場合は、半角ス「+」で区切ります。</li> <li>コード検索</li> <li>分類コードを入力して検索します。<br/>複数のコードを入力する場合は、改行で区代ます。</li> </ul>                                                                                                    |   | 『PMGS』ボタンをクリックすると、PMGSブ<br>ウザが起動します。<br>検索条件を入力し、〔検索実行〕ボタンをクリ<br>クすると、分類コードの意味が表示されます。<br>左画面には検索結果が一覧表示され、右回<br>上には該当分類コードとその上位コード、左<br>面内には、下位コードが表示されます。 |
| <ul> <li>キーワードを入力してコードを検索します。<br/>複数のキーワードを入力する場合は、半角<br/>ス「+」で区切ります。</li> <li>コード検索</li> <li>分類コードを入力して検索します。<br/>複数のコードを入力する場合は、改行で区も<br/>ます。</li> </ul>                                                                                                    | _ | コードをダブルクリックするか、『PMGSツリ<br>タブをクリックすると、左画面にコードがツリー<br>示されます。                                                                                                  |
| 分類⊐ードを入力して検索します。<br>複数のコードを入力する場合は、改行で区∜<br>ます。                                                                                                    |   | キーワードを入力してコードを検索します。<br>複数のキーワードを入力する場合は、半角<br>ス「+」で区切ります。<br>コード検索                                                                                         |
|                                                                                                    |   | 分類コードを入力して検索します。<br>複数のコードを入力する場合は、改行で区↓<br>ます。                                                                                                    |

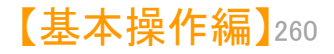

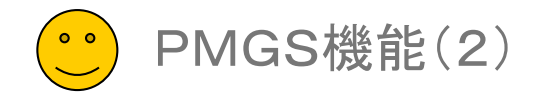

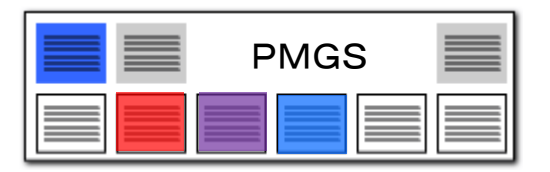

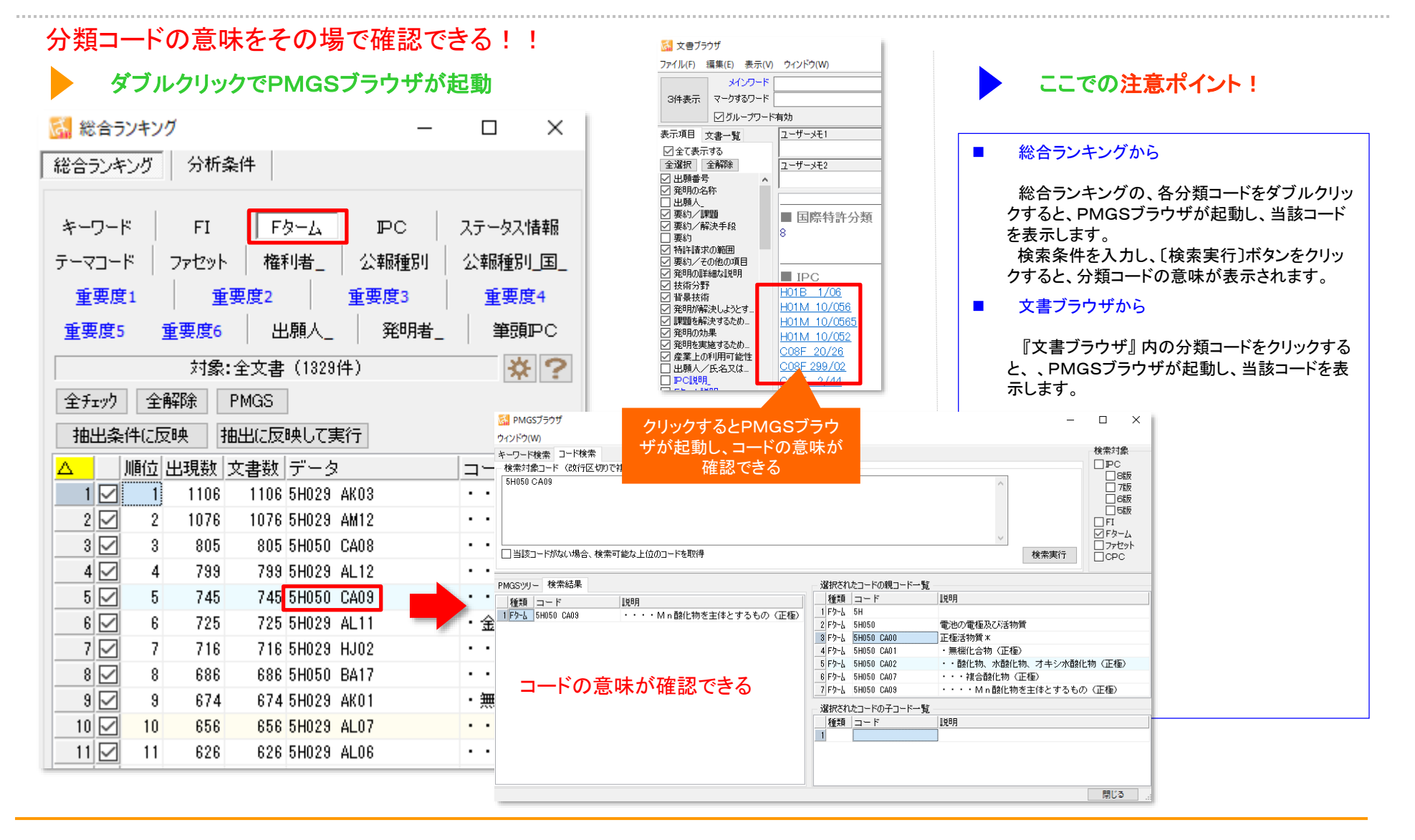

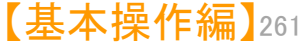

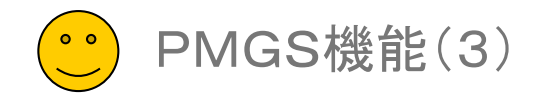

| 該当コードがない場合の動作を設定                                                                                                    |                                                                                                    |
|----------------------------------------------------------------------------------------------------|----------------------------------------------------------------------------------------------------|
| PMGS機能の設定                                                                                                    | ここでの注意ポイント!                                                                                                    |
| 🚮 環境設定 🛛 🕹 🕹 🕹 🕹 🕹 🕹 🕹 🕹 🕹 🕹 🕹 🕹 🕹                                                                                                    |                                                                                                    |
| フォルダ/URL 表示色 表示設定 特許データ関連 その他 ?                                                                                                    | ■ 総合ランキングから                                                                                                    |
| <ul> <li>PMGSの設定</li> <li>         文書ブラウザからPCを参照する時、国際特許分類の版情報と同じ版のPCを参照     </li> <li>特許コードの取得(表示)方法         (表示)時、親階層の説明を含める         各親階層の最大文字数 10          階層間の区切り文字 ≥         ✓特許コード取得(表示)時、当該コードの情報がない場合は【該当コードなし】と表示     </li> </ul> | PMGSの設定は『環境設定』で行います。<br>IPCの検索対象を、たとえば8版だけに限定す<br>るか、それともすべての版を対象にするか、設定<br>することができます。<br>『特許コード取得(表示)時、親階層の説明を<br>含める』・・・チェックを入れると、特許分類コード<br>の説明表示に、親階層の説明を含めることがで<br>きます。<br>説明表示をシンプルにしたい場合はチェックを |
| その他         □ ファイル読込み時に、引用情報を抽出       ②先行再公表を再公表として扱う(※要 再起動)         □ ファイル読込み時に、コード説明を取得         □ 1999年(平成11年)以前の出願・公報番号を和暦で表示         □ 項目名をグリッドに表示         JP-NET / NewCSS インストールフォルダの場所         C¥JPNET¥         JP-NETがインストールされています | <ul> <li>各親階層の最大文字数、階層間の区切り文字を指定することができます。</li> <li>『特許コード取得(表示)時、当該コードがない場合は【当該コードなし】と表示』・・・当該コードの説明がない場合に、空白表示にするか、【当該コード無し】と表示するかを選択することができます。</li> </ul>                                          |
| OK キャンセル                                                                                                    |                                                                                                    |

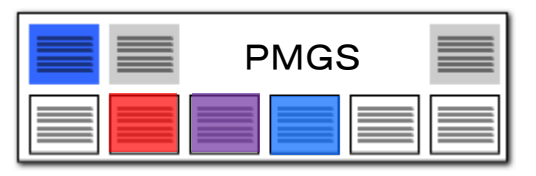

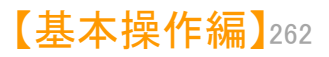

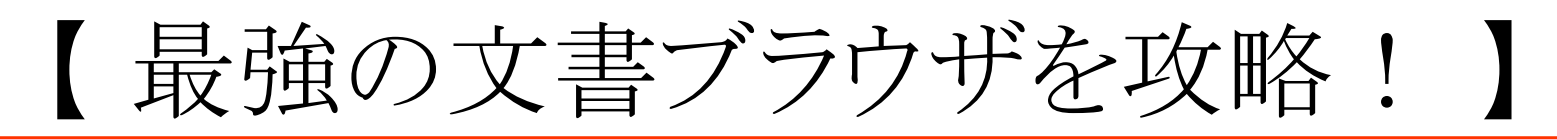

## ☑ 文書ブラウザの便利機能を活用しよう!

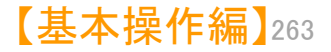

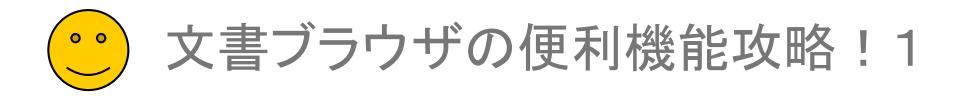

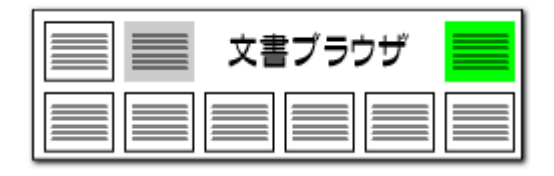

## キーワードの設定ですばやく査読

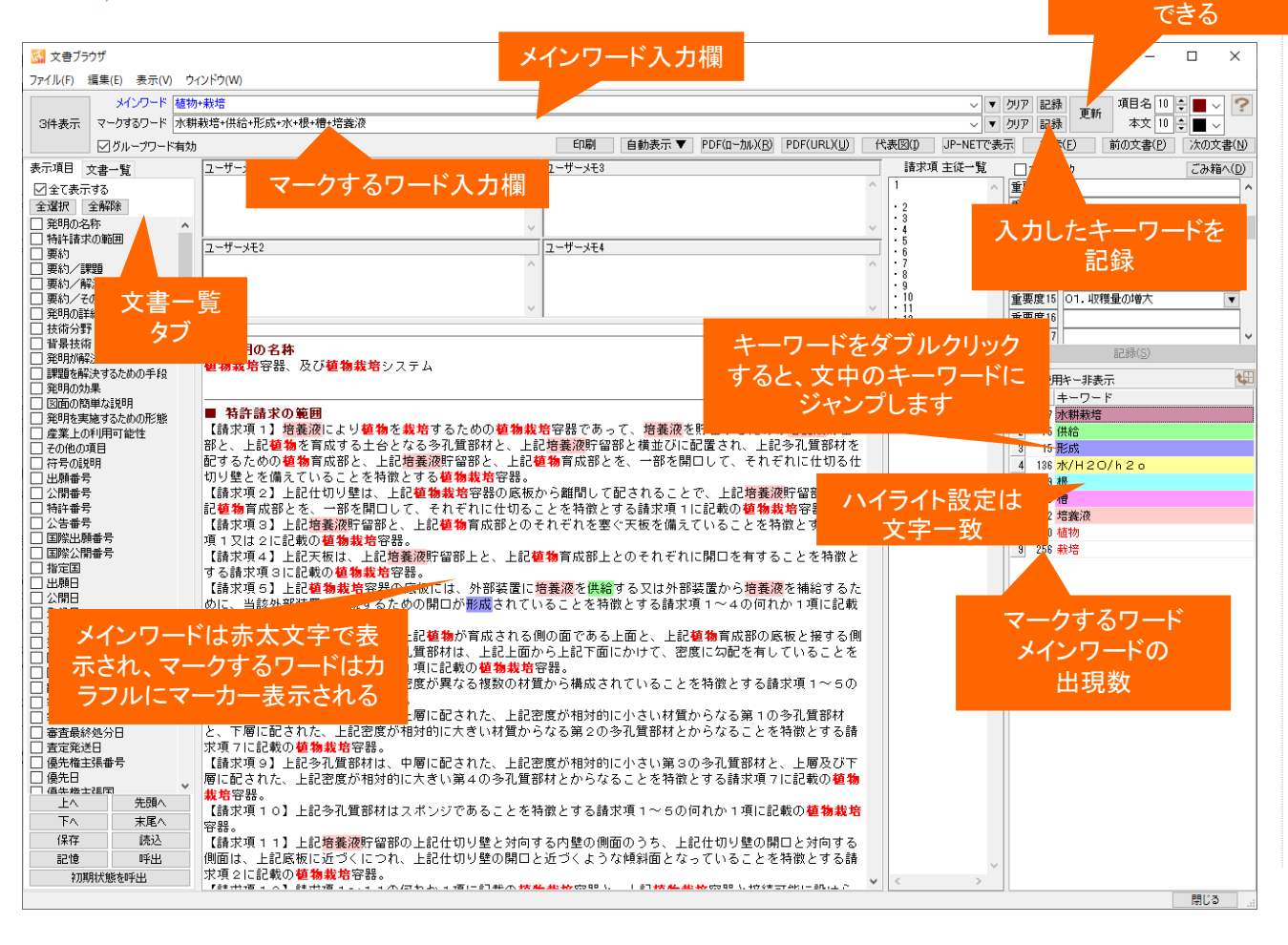

### ここでの注意ポイント!

#### メインワード

入力したキーワードを

記録、更新することが

特に注目したいキーワードを入力しておきます。 文書内で太い赤字で表示されます。複数のキー ワードを入れるときは間にスペースを挟みます。

#### マークするワード

注目したいキーワードを入力しておくと、文書内 でカラフルにマーキングされます。複数のキー ワードを入力するときは間に + を挟みます。

#### ■ 記録・更新

『記録』ボタンを押すと、入力したキーワードが 記録されます。新しいキーワードを入力したときは、 『記録』ボタンをクリックして記録しておき、『更新』 ボタンをクリックして表示を反映させます。

■ 文書削除

『編集(S)』をクリックし、『削除(D)』をクリック すると、そのとき開いていた文書が削除されます。

■ グループワード有効機能

『グループワード有効』にチェックを入れておくと、 キーワードのグループワードもマーキングされま す。

■ キーワードの出現数表示

メインワードとマークするワードの文書内での出 現回数が表示されます。『不使用キー非表示』に チェックを入れておくと、出現回数1回以上のキー ワードだけが出現回数表示されるので、キーワー ドが出現しているかいないのかが判断しやすくなり ます。

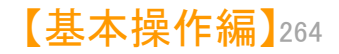

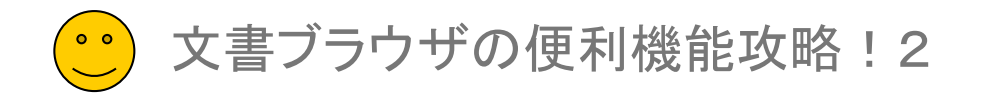

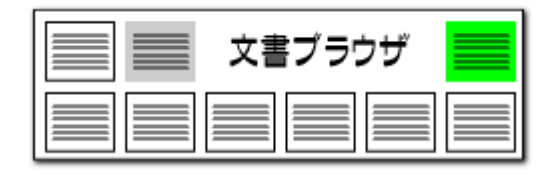

## ▶ キーワードの入力ルール

| 🚮 文書ブラ                            | ラウザ                         |                                       |                                            | 11                                                             | ロードンも増                       |            |                        |                          |
|-----------------------------------|-----------------------------|---------------------------------------|--------------------------------------------|----------------------------------------------------------------|------------------------------|------------|------------------------|--------------------------|
| ファイル(F)                           | 編集(E) 表示                    | ミ(V) ウィンドウ(W                          | /)                                         |                                                                |                              |            |                        |                          |
|                                   | *120-                       | -ド リチウムイオン1                           | 電池+リチウム                                    | イオン二次電池+製造方法                                                   |                              | ~ •        | クリア 記録                 | T T                      |
| 3件表示                              | マークするワー                     | ・ド <mark>バッテリ+形成・</mark>              | +粉末                                        |                                                                |                              | ~ <b>-</b> | クリア 記録                 | 史初                       |
|                                   | ■ グループワ                     | └──ト <mark>回転速度+ブ:</mark><br>アムジェン+アル | ラシレスモータ<br>レザ+アルナイ                         | !+ポンプ+検知+洗浄性能<br>ラム、ファーマシューティカルズ+アンスティチューナ:                    | ショナル ドゥ ラ サンテ                | T<br>T     | 〒 検索(                  | F) 前                     |
| 表示項目                              | -+ <b>±</b> ⊱               | NMR+73/1                              | &+アミノ酸配                                    | <b>ͽ</b> ῆŦァルミニウムŦァシダゴニスト+インスリンŦエスラ                            | ÷์ม∔ี±์¬่ม่シ่∍シ+สป์ปั้       |            | -                      | +                        |
| ☑ <mark>記録</mark><br>全」を<br>☑出編曲→ | 禄しておい <i>†</i><br>呼び出すこ<br> | ミキーワード<br>とができる                       | ンプン+乾<br>ンプン+乾<br>紙+搬送+                    | さい<br>燥+オリゴ糖+はH+スクロース+ペクチン+ビタミン+約<br>ヘッド+インク+乾燥+現像+CTP+レーザ+活掃+ | 細菌+大豆+計測+微さ<br>洗浄+クリーニング+メンテ |            | <u>そうりック</u> る<br>重要度3 | 9 05<br>1 <i>ž</i><br>02 |
|                                   |                             | メインワー                                 | ード リチウムイ                                   | オン電池+リチウムイオン二次電池+製造方法                                          |                              |            |                        |                          |
|                                   |                             | マークするワー                               | -ド                                         |                                                                | Ctrl 7                       |            |                        |                          |
|                                   |                             | ☑ グループワ                               | フード有効                                      |                                                                | Ctri+2                       |            |                        |                          |
|                                   |                             | 文書一覧                                  | <b>ユ</b>                                   | ⊐E−(C)                                                         | Ctrl+C                       |            |                        |                          |
|                                   |                             | する                                    |                                            | 切り取り(T)                                                        | Ctrl+X                       |            |                        |                          |
|                                   |                             | 全解释除                                  | <u>1-1</u>                                 | 貼り付け(P)                                                        | Ctrl+V                       |            |                        |                          |
|                                   |                             | 称                                     |                                            | すべてを選択(A)                                                      | 入力欄上で                        | で右クリッ      | クす                     |                          |
|                                   |                             |                                       |                                            | ぱっとクリップ(チェック中)から貼り付け                                           | ると、コヒ-                       | ー腹歴を       | 呼び                     |                          |
|                                   |                             | 題<br>決手段                              |                                            | 🗸 ぱっとクリップ(履歴)から貼り付け 🗸 🧲                                        | <u></u> 田 9 こ 0              | こかできる      | 2                      |                          |
|                                   |                             | 001 FA                                | +                                          | 1:1語:加熱                                                        |                              |            |                        |                          |
|                                   |                             | の範囲                                   | 140                                        | 2:2語:安全性+安定                                                    |                              |            |                        |                          |
|                                   |                             | 細な説明                                  |                                            | 3:3語:操舵+操舵角+操舵制御                                               |                              |            |                        |                          |
|                                   |                             | i.                                    |                                            | 4:20語:正極活物質+電極+硫化物+負極活                                         | 物                            |            |                        |                          |
|                                   |                             | 決しようとす                                | [OC                                        | 5 : 1語 : C P C                                                 |                              |            |                        |                          |
|                                   |                             | 決するため                                 | (ご)(こ)(こ)(こ)(こ)(こ)(こ)(こ)(こ)(こ)(こ)(こ)(こ)(こ) | 6:20語:酸化物+炭素+シリコン+チタン+AC                                       | 1                            |            |                        |                          |
|                                   |                             | 果                                     | る。                                         | 7:12語:酸化物+イオン+炭素+シリコン+チタ                                       |                              |            |                        |                          |
|                                   |                             | 祀930/2001…<br>利用可能性                   |                                            | 8:3語:上位出願人+20社+× 権利化状態                                         | <b>退</b>                     |            |                        |                          |
|                                   |                             | 氏名又は                                  |                                            | 9:3語:上位出願人+20社+× 発明者数                                          | -                            |            |                        |                          |
|                                   |                             | -                                     | Inc                                        | 0:3語:上位出願人+20社+× 出願数                                           |                              |            |                        |                          |

## ここでの注意ポイント!

#### ■ 入力ルール

メインワード、マークするワードはどちらも複数の キーワードを入力することができます。 複数のキーワードを入力する際には、「+」で連 結してください。

「&」「(カッコ)」の演算子は使用できません。

入力する文字は全角が基本です。半角文字の 入力も可能です。入力できる文字数の制限はして いません。

全角スペースは、そのまま変換されずに入力されます。半角スペースは全角スペースに変換されます。

ただし、「+」」の前後に入れられたスペースは、 抽出実行時に自動的に削除されます。

「+」「&」「(カッコ)」や、半角スペースを含む キーワード、半角文字をキーワード対象にしたい 場合は、ダブルクォート("")で囲んでください。

#### 英単語の大文字と小文字を同一視したい場合は、 [システム]→「環境設定]→「文字列処理タブ」の 「英字の大文字と小文字を同一視する」にチェック を入れて下さい。

#### ※ キーワードの検索は文字一致で行なうため、ワー ドー致で行った分析結果とはヒット件数が異なる 場合があります。

【基本操作編】265

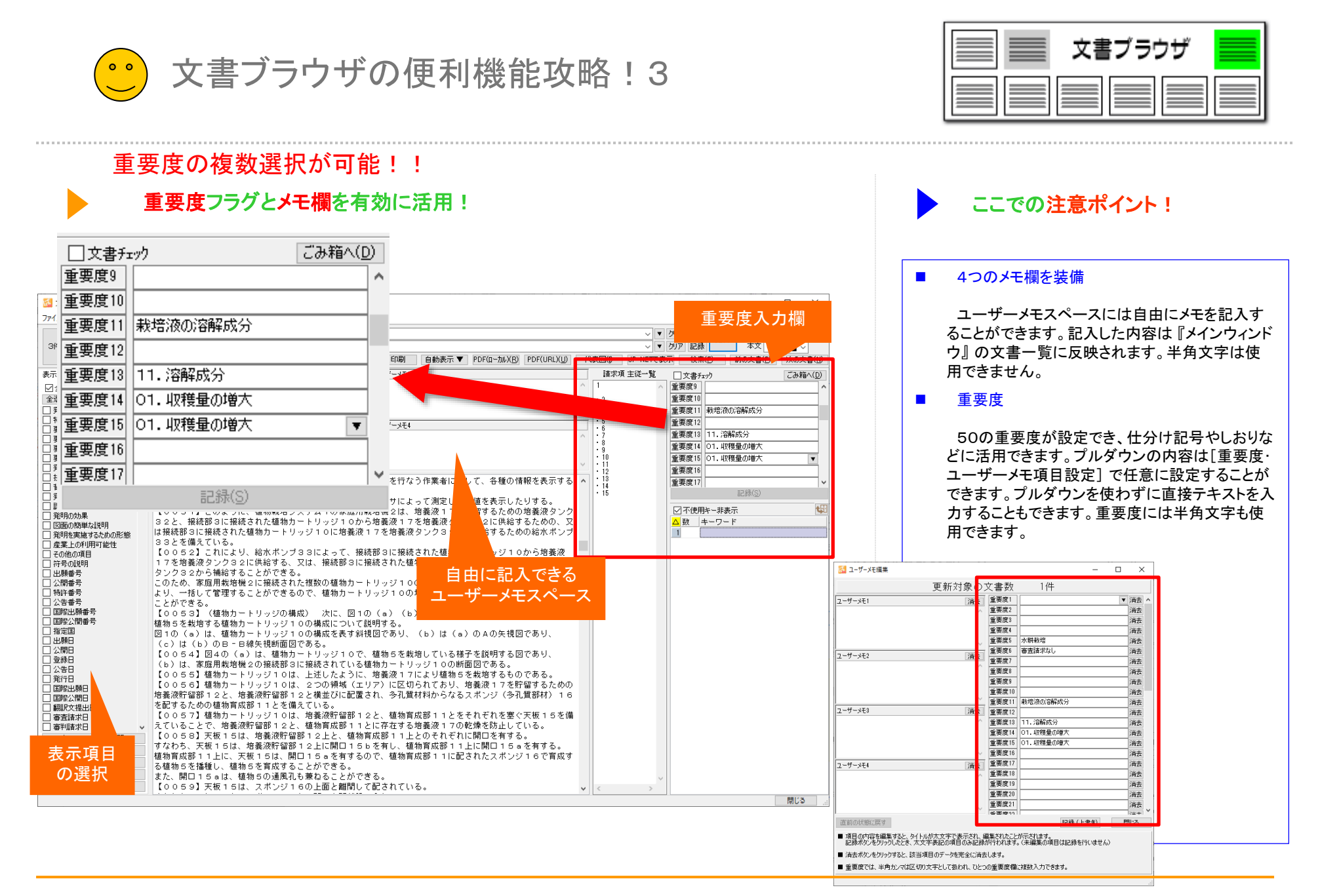

【基本操作編】266

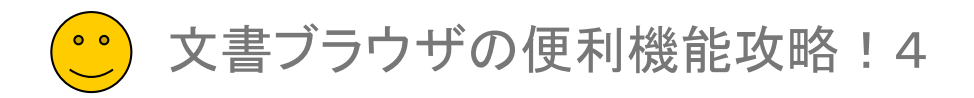

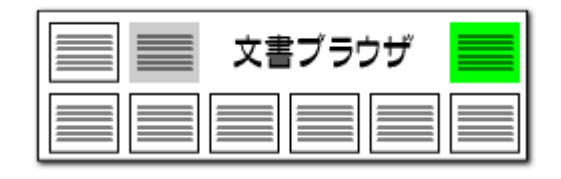

## 初期状態を呼出

| 🚮 文書ブ              | ラウザ               |               |                |                    |                      |                   |                       |                    |     |                     | _                             |                        | $\times$ |
|--------------------|-------------------|---------------|----------------|--------------------|----------------------|-------------------|-----------------------|--------------------|-----|---------------------|-------------------------------|------------------------|----------|
| ファイル(F)            | 編集(E) 表示(V)       | ウィンドウ(        | W)             |                    |                      |                   |                       |                    |     |                     |                               |                        |          |
|                    | メインワード            | リチウムイオン       | /電池+リ:         | チウムイオンニン大幅         | 副池+製造方法              |                   |                       | ~ '                | ▼勿  | ア記録                 | 項目名 12                        | •                      | ?        |
| 3件表示               | マークするワード          |               |                |                    |                      |                   |                       | ~ .                | ▼勿  | ルア 記録               | 本文 12                         | •                      |          |
|                    | _ 」 ∅ グループワード     | 有効 日          | 印刷             | 自動表示 ▼             | PDF(ローカル)(R)         | PDF(URL)(U)       | 代表図(I)                | JP-NETC            | 表示  | 検索(F)               | 前の文書(P)                       | 次の文書                   | ‡(N)     |
| 表示項目               | 文書一覧              | ユーザーメ         | E1             |                    |                      | ユーザーメモ3           |                       |                    |     | □文書チェッウ             |                               | ごみ箱へ                   | (D)      |
| ☑全て表示              | 示する               |               |                |                    | 0                    |                   |                       |                    | 0   | 重要度1                | 05 導電性.07 短                   | i絡                     | ^        |
| 全選択                | 全解除               | ユーザーメ         | E2             |                    |                      | ユーザーメモ4           |                       |                    |     | 重要度2<br>            | 1部位                           | s i la E               | - 1      |
| ✓ 出願番 <sup>3</sup> | ち へ               | I             |                |                    | Ç                    |                   |                       |                    | Ç   | 重要度3<br>新西府(        | 02.アノード,03.プ<br>0.55(レサカ 990) | <u>- 1455</u> 0        | ▼<br>.5  |
|                    |                   |               |                |                    |                      |                   |                       |                    | ^   | 里安度 *<br>香亜度5       | 2日夏11日初、07八7                  | イニルビノスター<br>- 1ポリマー 4- | 2        |
| ☑ 要約/副             | 課題<br>認治手 EA      |               |                |                    |                      |                   |                       |                    | -   | 重要度6<br>重要度6        | 2 OT BOTE NO. O               | 007.14                 | ÷        |
| □ 要約               | 7+//C-T-+Q        | ■ 要約          | う/そ(           | の他の項目              |                      |                   |                       |                    |     |                     | (a) 5253                      |                        | -  ¥     |
| ☑ 特許諸羽             | 求の範囲              | 730           |                |                    |                      |                   |                       |                    |     |                     | 記録取(る)                        |                        | -        |
| ☑ 要約/ ↑            | その他の項目<br>洋細な説明   |               |                |                    |                      |                   |                       |                    |     | ☑ 不使用キー非            | 表示                            |                        | ¢.       |
| ☑ 技術分              | 野                 | ■技徒           | 分野             |                    |                      |                   |                       |                    |     | △ 数 キーワ<br>1 52 ビッラ | 2日ド<br>5日75%の美日75             | 3                      | 11891    |
| ☑ 登開加論             | 術<br>遅決しようとす      | 0001          | ]本発明           | 明は、固体電             | 解質及びリ                | チウムイオン            | ノニ次電池(3               | 調し、特               |     | 2 20 形成             | 9000390                       | 1999 7                 |          |
| ☑ 課題を削             | 解決するため            | に固体           | 复合高            | 分子電解質              | 膜及び全固体               | 刺チウムイ             | オン二次電                 | <mark>池</mark> に関す |     | 3 5 リチウ             | ルイオン電池/                       | リチウムイ                  | オン       |
| ✓ 発明の対<br>図 発明あま   | 切果<br>目体オスため      | る。            |                |                    |                      |                   |                       |                    |     | 4 43 リチウ            | ムイオン二次間                       | <b>创</b> 他             | Mark I.  |
| ✓ 発明をす             | を施りるにの…<br>の利用可能性 |               |                |                    |                      |                   |                       |                    |     | 5 11 製道力            | 话人合成方法/3                      | E成方法/作                 | 戰万       |
| □ 出願人              | /氏名又は…            | - JKE         | ++-24-         |                    |                      |                   |                       |                    | - 1 |                     |                               |                        |          |
|                    | 月_<br>第8月         | ■ 育京<br>【0000 | ご文仲」<br>111-4月 | 51.7+1-            | - <b>Wale (</b> 1    | 電工制 日 みぇ          | 大)る)実施ななる             | <b>ひに出い</b> て      | -   |                     |                               |                        |          |
| □ 公報種類             | 61                | 10002         | DT.            | 74137-             | <u>- 八电</u> (は、      | 电丁秋回心             | ×1001年期1110日          | 又にのし ( (<br>)ろ     | -   |                     |                               |                        |          |
| □ CPC説             | 8月_<br>5088       | 液体電           | $\square$      | 登録日                |                      |                   | チウム                   | 枝枝状結               |     |                     |                               |                        |          |
| □ // U/            | の引用公報             | 晶(lith        |                | 小生日                |                      |                   | ~ 夜の漏れ                | などのま               | र   |                     |                               |                        |          |
|                    | のマリモロイン表現光々       | 全性問           |                |                    |                      | 4.55 .            |                       |                    |     |                     |                               |                        |          |
|                    | ルタリトロンンギ(R&X      | 0003          |                | <u>Γ</u> Λ         |                      | 元頭へ               | 上記の                   | )安全性間              | 5   |                     |                               |                        |          |
| ユーザー               | ·XE2              | で有            |                | 下へ                 |                      | 末尾へ               | ENL m-                |                    |     |                     |                               |                        |          |
| ロコーザー              | ·メモ3<br>·メ干4      |               |                | /977               |                      | stan              | <b>包池</b> 用-          |                    | 表   | 示項日の                | )チェック                         | ,                      |          |
| □ 重要度              | 1                 |               |                | 1本1壬               |                      | 記込                |                       |                    | t   | 加加非省                | シーロナ                          |                        |          |
| □ 重要度2             | 2                 | ロビルン          |                | 記憶                 |                      | 呼出                | )7351                 | チウム                | Z   | 7/1771人沿            | SI〜大 9                        |                        |          |
| □ <u>重</u> 要度4     | 4 v               | 含む            | -              | 577#1              | 以半台均于面积              | 111               |                       |                    |     |                     |                               |                        |          |
| 上へ                 | 先頭へ               |               |                | ↑刀丹                | 11八悲を呼               | 出                 | 」                     | はれてい               |     |                     |                               |                        |          |
| 下へ                 | 末尾へ               | -             |                |                    | €€0##/               |                   |                       |                    |     |                     |                               |                        |          |
| 保存                 | 読込                | 「該光固ク         | 比固体            | 局分子電解              | 寛膜は、ボリ<br>赤斑ロマタ      | エチレングリ            | コールシアク                | ツレート、              |     |                     |                               |                        |          |
| 記憶                 | 呼出                | トリメナ          | ロール            | フロハフEO:<br>ドロチウカート | 受け上トリアクロ<br>ポロドラマエロト | ルート、ビス<br>ンロキサン ふ | (トリフルオト<br>☆客町37~344周 | コメメノス<br>肌ムなIがそ    | 2   |                     |                               |                        |          |
| *刀共小               | 1/22:20733        | (             | 013            | いアンム、              | マリン ヘナル・             | ノ <u>ロモ</u> ソノ、ア  | аллхо Ля              | нх∟яла з           | ≤ ∨ |                     |                               | 月日にス                   |          |
|                    |                   |               |                |                    |                      |                   |                       |                    |     |                     |                               | 14100                  |          |

## 表示項目のチェックをリセットする機能

- 「初期状態を呼出」ボタンをクリックすると、表示 項目のチェック状態を初期状態に戻すことができ ます。
- 表示項目の順番は変更されません。
- 複数の辞書ファイルを利用する時には、辞書の 優先順位を指定することができます。〔ファイルを 上に〕〔ファイルを下に〕ボタンによって、辞書ファイ ルの優先順位を変更することができます。
- 単文表示では、全項目にチェックが入ります。3 件表示では【出願番号】【公報番号】【出願人】【要約】など、にチェックが入ります。

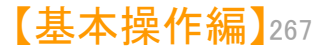

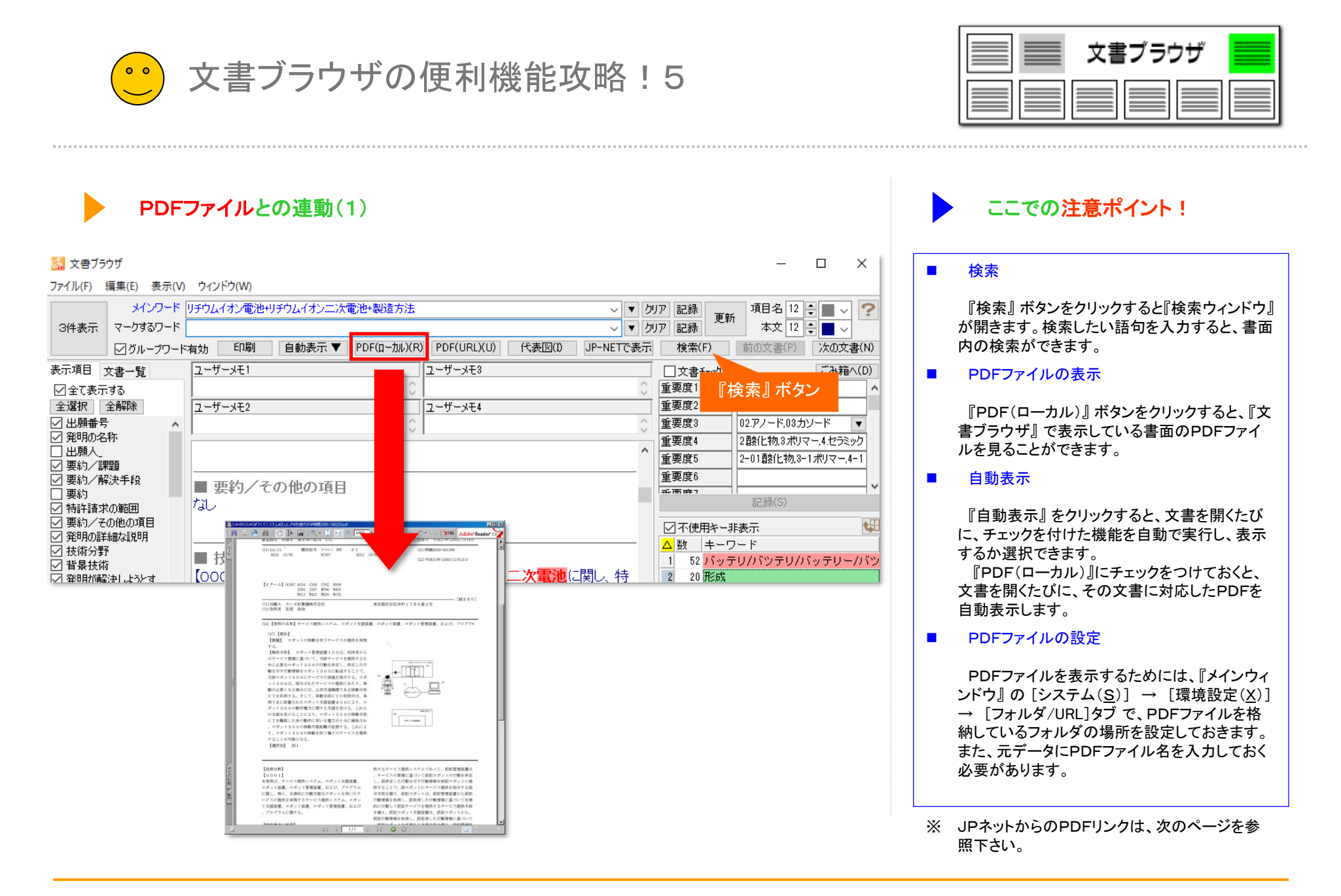

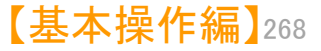

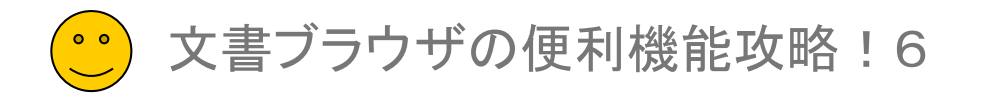

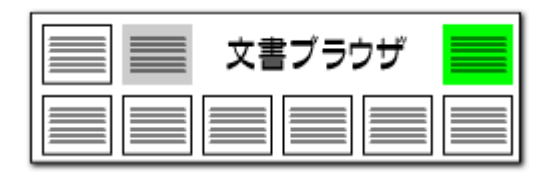

## PDFファイルとの連動(2)

|                     |              |                             |                                                                                                    | → 字                                                              | の表示サ         | イズ・                |
|---------------------|--------------|-----------------------------|----------------------------------------------------------------------------------------------------|------------------------------------------------------------------|--------------|--------------------|
| 🚮 文書ブラウザ            |              | マークオ                        | るロード入力潤                                                                                                    |                                                                  | 日本変更         |                    |
| ファイル(F) 編集(E) 表示(V) | ウィンドウ(W)     | × 73                        |                                                                                                    |                                                                  | Leaz         |                    |
| メインワード              | リチウムイオン電池+リチ | ウムイオン二次電池+製造方法              |                                                                                                    | <ul><li>&gt; &lt; クリア</li></ul>                                  | ア 記録 東新      | 名12 🗧 🗸 ?          |
| 3件表示 マークするワード       |              |                             |                                                                                                    | ~ 🔻 クリフ                                                          | ア記録          | 本文 12 ≑ 🔳 🗸        |
| ダループワード             | 有効印刷         | 自動表示 ▼ PDF(ロー加ル)(R)         | PDF(URL)(U) 代表図(I                                                                                                 | ) JP-NETで表示                                                      | 検索(F)        | 前の文書(P) 次の文書(N)    |
| 表示項目 文書一覧           | ユーザーメモ1      |                             | ユーザールエク                                                                                                    |                                                                  | □文書チェック      | ごみ箱へ(D)            |
| ☑全て表示する             |              | 0                           |                                                                                                    | ÷ .                                                              | 重要度1         | 05導電性,07短絡 ^       |
| 全選択全解除              | ユーザーメモ2      |                             | <u>ユーザ</u>                                                                                                    |                                                                  | 重要度2<br>千要度。 |                    |
| ◎ 出現番ち ▲            | I            | Ç.,                         |                                                                                                    | <u> </u>                                                         | 重要度3         | 02.///ート,03 カソート ▼ |
| □出願人                |              |                             |                                                                                                    | <u>^</u>                                                         | 重要度5<br>重要度5 | 2-01酸化物3-1ポリマー4-1  |
| ⊻要約/調<br>▽要約/顧 文書一賢 |              |                             |                                                                                                    |                                                                  | <u>重要度</u> 6 |                    |
| 日要約 タブ              | = 要約/その      | )他の項目                       |                                                                                                    |                                                                  | ÷÷市中?        | ►                  |
|                     | <b></b> ^    |                             | P.D. pti/www.jp-net.jp/XLS.HTM?KD00-                                                                              | =JP5KD2=A6DNO=2000311290                                         |              |                    |
| ☑ 発明の詳細な説明          |              |                             |                                                                                                    | 001                                                              |              | お赤 🔍               |
| ☑ 技術分野<br>☑ 翡星姑術    | ■ 技術分野       |                             | (1) (1) (1) (1) (1) (1) (1) (1) (1) (1)                                                                           | 公報 (4) 00000000000000000000000000000000000                       | 52 バッテ       | ・<br>リバッテリバッテリーバッ  |
| ◎ 育寮1200            | 【0001】本発明    | りは、固体電解質及び <mark>リ</mark> ラ | £                                                                                                    | 特開2000-311290<br>(#2000-311290A)<br>(40)金属市 平前22年11月7日(2000-117) | 20 形成        |                    |
|                     |              |                             | (31) Est. C1. ' MRCUEL®<br>GOOGE L/09<br>10048 7/26                                                               | F 1 (8-8)<br>6006 L/00 D<br>8068 7/26                            | 41           |                    |
|                     |              |                             |                                                                                                    |                                                                  |              |                    |
|                     |              |                             | (21)出版道令 特据2000-20919(9:2000-20919)                                                                               |                                                                  | -            |                    |
|                     |              |                             | (22)出版日 平成12年2月77日(2500.2.17)<br>(31)優九隆主要番号 物解平11-49455                                                          | 大阪府大阪市中共区北局国工目5番23号<br>(72)発明者 今州 推構<br>大阪市北市区画具一工目1番3号 但发電      |              |                    |
|                     |              |                             | G23優先後主張高 日本(JP)<br>G33優先権主張高 日本(JP)                                                                              | (72)発明者 抽本 編員<br>大阪市北市江島屋一丁目1番3号 但太陽<br>気工業株式会社大宗製作所内            |              |                    |
|                     |              |                             |                                                                                                    | (74)代理人 100071155<br>非理士 亀井 紅藤 (外2名)                             |              |                    |
|                     |              |                             |                                                                                                    |                                                                  | -            |                    |
|                     |              |                             | 077【原約】<br>【原約】遺跡に沿って設置された主でみに対して同一周<br>開発を見いたことができ、かつ、東京開発は6日発展                                                  |                                                                  |              |                    |
|                     |              |                             | 干渉を防止でき、もって、施上と車用にの安定した連接<br>を可能にする路車関連得システムを提供する。<br>【解決手段】OFDM発展方式を採用するとともに、新                                   | 8 0 0 0 0 0 0 0 0 0 0 0 0 0 0 0 0 0 0 0                          |              |                    |
|                     |              |                             | 療法室を獲取獲整51、52に分類し、減りあうセルE<br>5、E×に配置された終上送後アンテナ装置が、1つの<br>確認の実施品式51を使って其ないに其なる内容のデータ<br>4、Eを注意すた美かけ、自の理解の活動になったかな | 1 2 2 2 2 2 A                                                    |              |                    |
|                     |              |                             | って前記具なら内容のデータム、日のうち、いずれが一<br>方ムのデータを発達に伝道する。<br>【効果】東同が繰り合うてんの資料を通過するとき、前                                         | a la a a a                                                       |              |                    |
|                     |              |                             | 記録構造数51から影響道数52に切り換えることによ<br>り、データのと考れた生にあるとなく、連続して保保中<br>ることができる。したがって、セルが変わっても、デー<br>やや体の効果がは連体できる。             | 1 1 1 1 1 1 1 1 1 1 1 1 1 1 1 1 1 1 1 1                          |              |                    |
|                     |              |                             |                                                                                                    | 1 0 0 0 0 a                                                      |              |                    |
|                     |              |                             |                                                                                                    |                                                                  |              |                    |

## ここでの注意ポイント!

#### 検索

『検索』ボタンをクリックすると『検索ウィンドウ』 が開きます。検索したい語句を入力すると、書面 内の検索ができます。

■ PDFファイルの表示

『PDF(URL)』ボタンをクリックすると、『文書 ブラウザ』で表示している書面のPDFファイルを 見ることができます。

■ JP-NETで表示 <u>>>詳細はこちら</u>

『JP-NETで表示』ボタンをクリックすると、『文 書ブラウザ』で表示している書面をJP-NETで表 示することができます。

NewCSSをご利用のお客様には、「NewCS Sで表示」と表示されます。

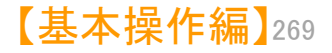

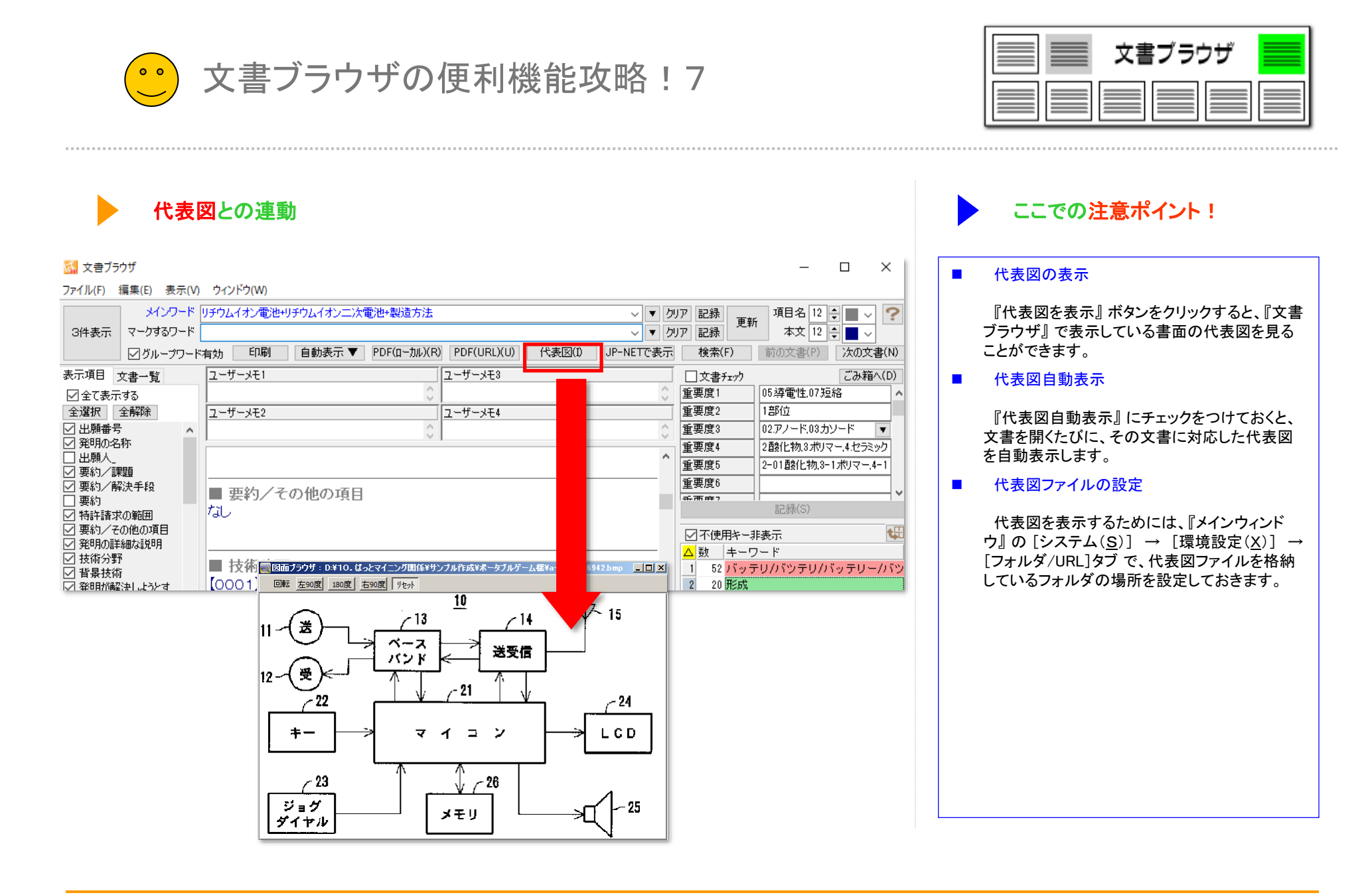

【基本操作編】270

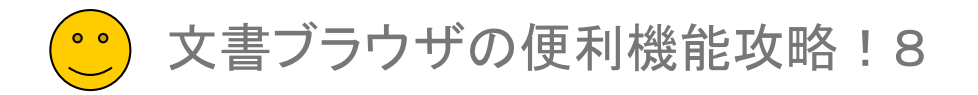

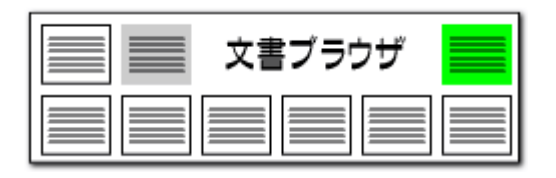

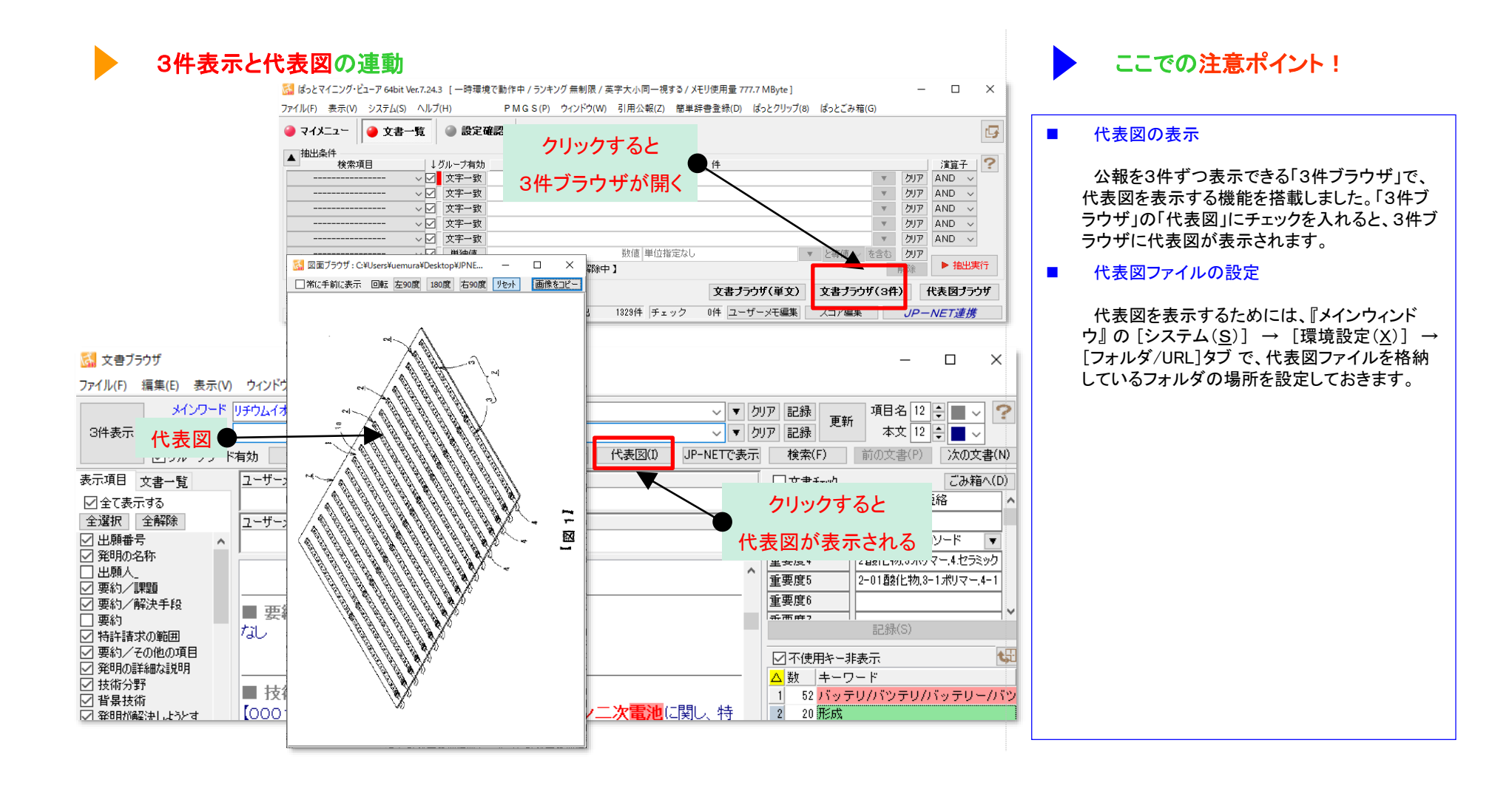

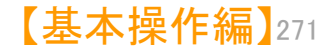

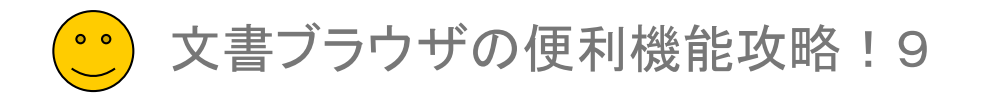

## PDF/代表図ファイルの設定

| SM 環境設定                                                                                                    | ×    |
|----------------------------------------------------------------------------------------------------|------|
| フォルダ/URL     表示色     表示設定     特許データ関連     プロキジ設定     その他       テンポラリフォルダの場所     C:¥ProgramData¥wides_patents¥patmining_jp64¥tmp¥       有効なフォルダ名です               | ?    |
| PDFファイル格納フォルダの場所<br>C:¥Program Files (x86)¥wides_patents¥patmining_jp64¥<br>ロサブフォルダも対象に含める<br>ロ文書ファイルと同じフォルダも検索                                                 |      |
| 代表図面ファイル格納フォルダの場所<br>C:¥Program Files (x86)¥wides_patents¥patmining_jp64¥<br>ロサブフォルダも対象に含める<br>ロ文書ファイルと同じフォルダも検索                                                |      |
| <ul> <li>ファイルを開く時に表示するフォルダ</li> <li>● 最後に使用したフォルダを開く</li> <li>○ 以下のフォルダを開く</li> <li>C:¥ProgramData¥wides_patents¥patmining_jp64¥</li> <li>有効なフォルダ名です</li> </ul> |      |
| OK *                                                                                                    | マンセル |

| 文書ブラウザ |  |
|--------|--|
|        |  |

| ここでの注意ポイント!                                                                                                    |
|----------------------------------------------------------------------------------------------------|
| ■ PDF/代表図ファイルの設定                                                                                                    |
| PDFファイルや代表図を表示するためには、<br>『メインウィンドウ』の [システム( <u>S</u> )] → [環<br>境設定( <u>X</u> )] → [フォルダ/URL]タブ で、PDF<br>ファイルや代表図ファイルを格納しているフォル<br>ダの場所を設定しておきます。 |
|                                                                                                    |
|                                                                                                    |
|                                                                                                    |
|                                                                                                    |

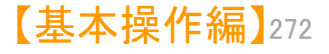

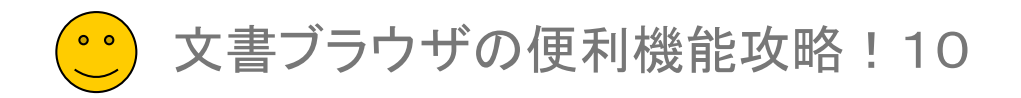

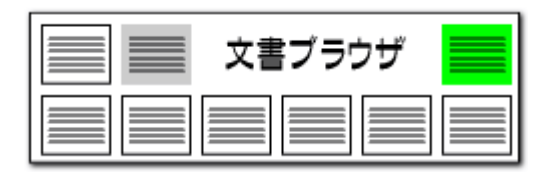

| 表示文字数の制限                                                                                                    | ここでの注意ポイント!                                                                                                    |
|----------------------------------------------------------------------------------------------------|----------------------------------------------------------------------------------------------------|
| 🚮 環境設定 X                                                                                                    |                                                                                                    |
| フォルダ/URL 表示色 表示設定 特許データ関連 プロキシ設定 その他         その他         ● マウスカーツル下にあるセルの内容をセントで表示         ● クレドウをはっとマイニング内蔵プラウザで表示         ● クレドウを開いた時の位置を記憶         ● クレドウを開いたときに位置を復元         ● クリド表示の1セルの文字数を 1.024 ● 文字に制限         ● 文書プラウザに表示する文字数を約 1.0000 ● 文字に制限 (500 ~ 99,999,999,文字)         プロ・設定         女子の設定         ● 文書プラウザのフォント MS ゴシック | <ul> <li>表示文字数の制限</li> <li>環境設定]→[表示タブ]をクリックし、「文書ブラ<br/>ウザに表示する文字数をOOOOに制限する」<br/>にチェックを入れると、文書ブラウザに表示する<br/>文字数を制限することができます。</li> <li>ゲノム塩基配列表記など、非常に文字数の多<br/>い書面を全文表示しようとして、メモリ容量を<br/>オーバーすることを防ぐ効果があります。</li> <li>入力できる値は、500~9999999のです。</li> </ul> |
| OK キャンセル                                                                                                    |                                                                                                    |
|                                                                                                    |                                                                                                    |

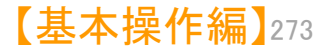

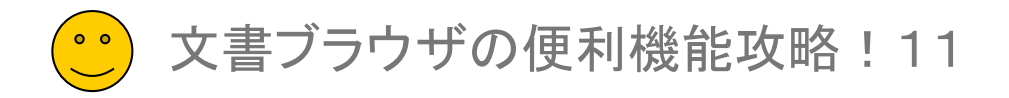

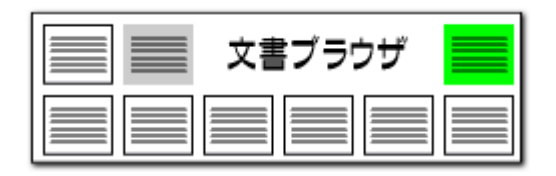

## 表示色の設定

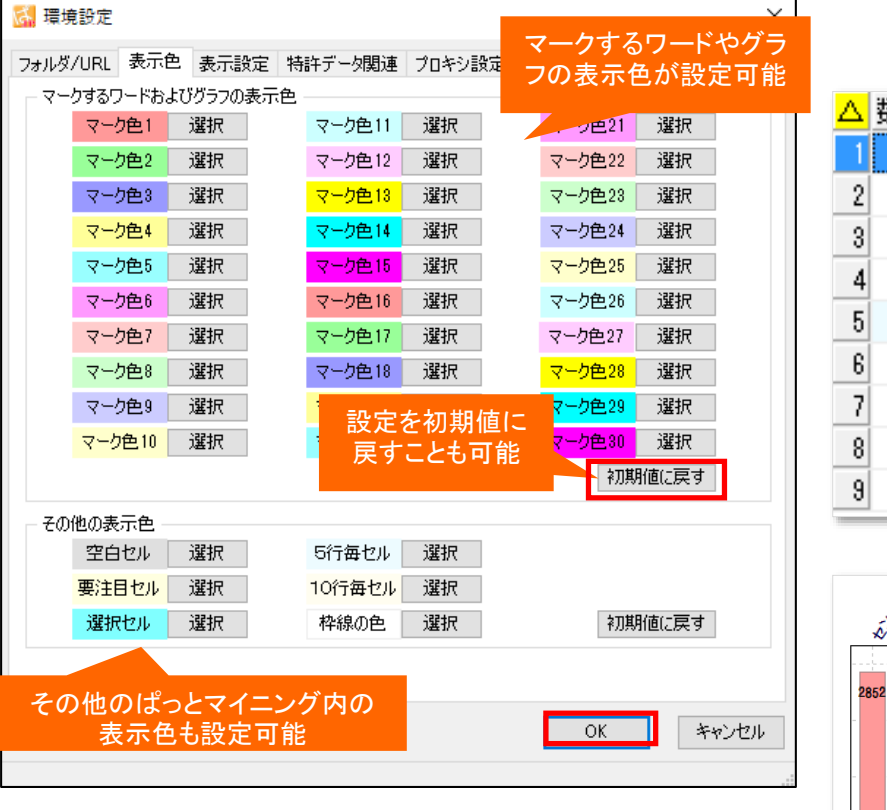

| Δ  | 数  | キーワード        |
|----|----|--------------|
| 1  | 63 | 検出/検知/センシング  |
| 2  | 0  | 設定           |
| 3  | 58 | 走行           |
| 4  | 4  | 自動運転         |
| 5  | 1  | 間隔           |
| 6  | 0  | 確保           |
| -7 | 0  | 調整           |
| 8  | 0  | アクチュエータ/アクチュ |
| 9  | 0  | 直交周波数分割多重方式/ |

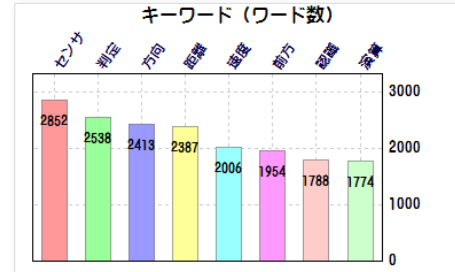

## ここでの注意ポイント!

#### ■ 表示色の設定

[環境設定]→[表示色タブ]をクリックし、文書ブ ラウザのマークするワードの色を変更することが できます。

また、グラフの色設定にも適用されます。 色設定をもとに戻したい場合は「初期値に戻 す」ボタンで色設定がリセットされます。 色設定完了後、右下に表示されている「OK」ボ タンを押すと設定が適用されます。

#### ■ その他の表示色の設定

その他のぱっとマイニング内の表示色も変更 することができます。 「空白セル」…セルの空白箇所の表示色 「要注目セル」…特定の分析での注目セルの表 示色 「選択セル」…選択部分のセルの表示色 「5行毎セル」…セルの行カウントが5行の表示 色 「10行毎セル」…セルの行カウントが10行の表 示色 「枠線の色」…セルの枠線の表示色

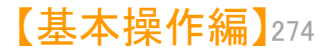

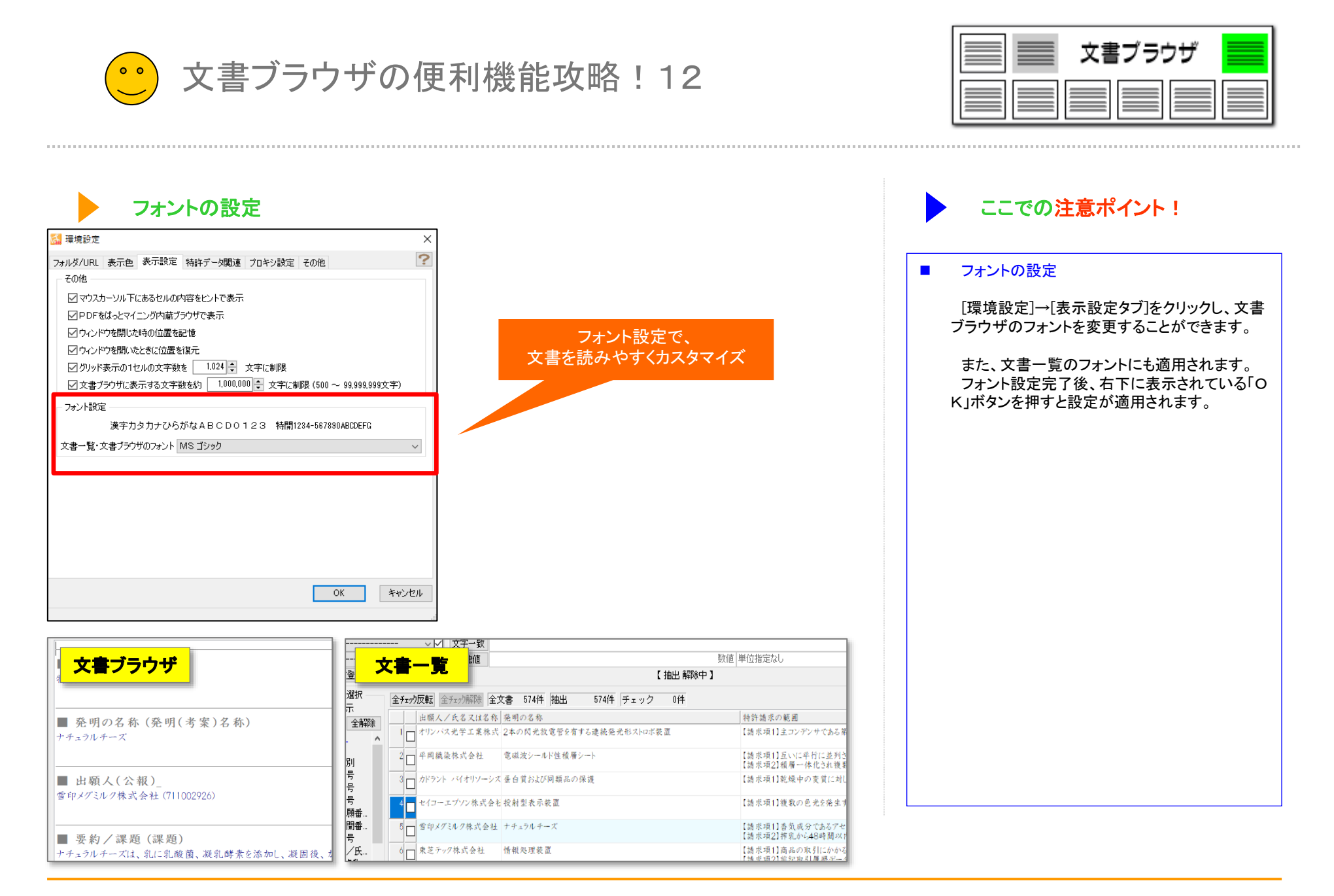

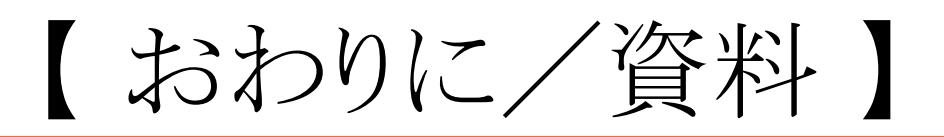

## ☑ 著作権、動作環境についてなど。

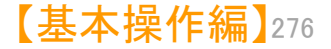

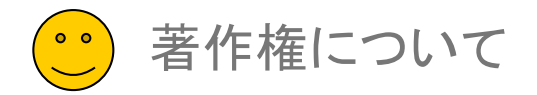

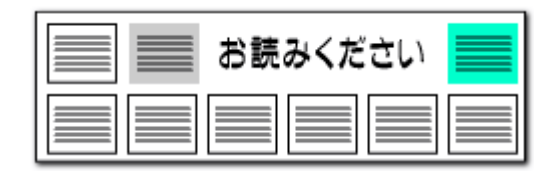

【ぱっとマイニング】は著作権法によって保護されています。

- 「ぱっとマイニング」(以下、本システムと言います。)は、ワイズ特許サービス株式会社(以下、弊社と言います。)の著作物であり、国際法及び日本国著作権 法で保護されています。また各機能において特許を出願済みの仕様が含まれておりますのでご注意ください。
- 本システムを無断で再配布、貸与、複製、偽造、逆アセンブルによる解析、等を行なうことはできません。万が一、上記をはじめとする知的財産権侵害を発見した場合には、弊社は速やかに顧問弁護士・顧問弁理士とともに法的な解決と相応の賠償を求めるものです。

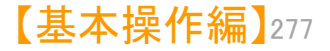

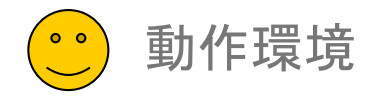

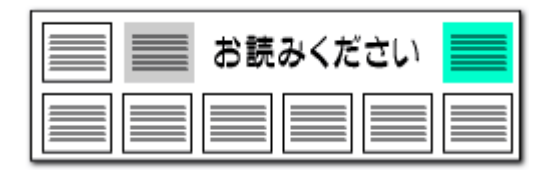

## ▶ 【ぱっとマイニング・ビューア】の動作条件は以下の通りです。

#### ★ 64Bit版(推奨)

対応OS :Windows 11,10 64bit版

メモリ : 8GB以上(全文公報10万件程度迄の分析が可能)

: 16GB以上(全文公報20万件程度の分析が可能)

#### ★ 32Bit版

- 対応OS : Windows 10 32bit版
- メモリ : 4GB(全文公報3~4万件迄の分析が可能)
- CPU : Intel Core i5以上(第3世代以降を推奨)
- ディスク領域 : インストールに300MB以上必要

(実際の利用には、読み込むファイルの大きさに応じた作業領域が必要になります)

画面解像度 : 1280×800ドット以上

※ メモリをできるだけ多く搭載し、システムの作業領域をSSDなどに設定すると、より高速に動作が可能です。

※ マッキントッシュ(アップル社)、改造PC、NEC98シリーズなどでは動作いたしません。
 ※ 特許・実用新案の公報に対応しています。意匠・商標には対応していません。

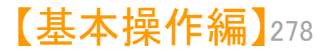

ショートカットキー一覧

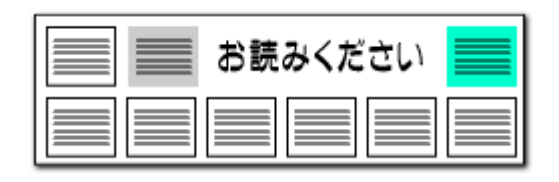

## ▶ 知って得するショートカット ―――― キーボード使いの決めワザ

メインウィンドウ、文書ブラウザ、分析ウィンドウで有効なキーボード ショートカットー覧

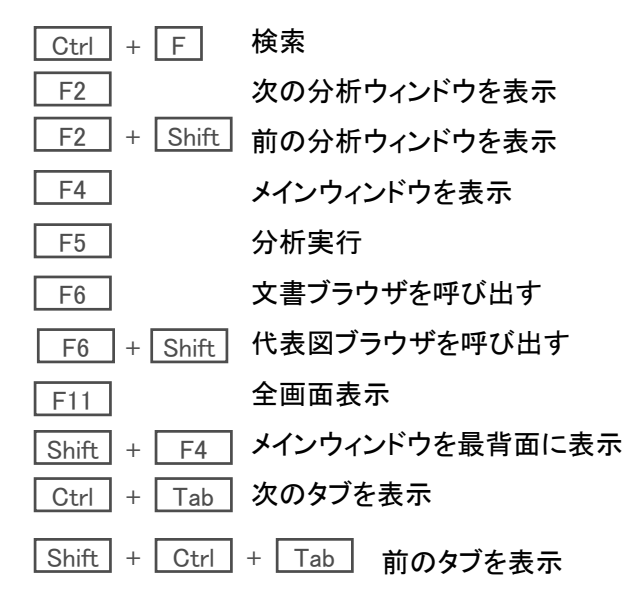

- メインウィンドウ、分析ウィンドウのグリッド部で有効なキーボードショートカット 一覧
- セルの内容をクリップボードにコピー Ctrl + C マークするワードに追加 Ctrl + Q セルの内容を無視するワードに追加 Ctrl + W 全項目を選択する Ctrl + A 全項目の選択を解除 Ctrl + D Ctrl + I 全項目の選択を反転する 分析実行 F5 ユーザーメモ編集画面を呼出す Ins 行を選択/選択解除 Space 選択行を削除 Delete

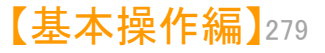

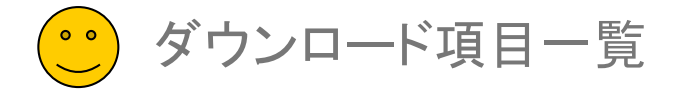

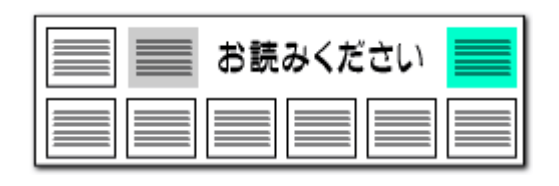

## データベースJP-NETでは、以下のような項目がダウンロードできます。

| テキストデータ・CSV形式 共通項目 |            |  |  |  |
|--------------------|------------|--|--|--|
| 公報種別               | 発行日        |  |  |  |
| 出願番号               | 国際特許分類     |  |  |  |
| 出願日                | IPC        |  |  |  |
| 国際出願番号             | FI         |  |  |  |
| 国際出願日              | ファセット      |  |  |  |
| 公開番号               | テーマコード     |  |  |  |
| 公開日                | Fターム       |  |  |  |
| 国際公開番号             | 出願人/識別番号   |  |  |  |
| 国際公開日              | 出願人/氏名又は名称 |  |  |  |
| 特許番号               | 出願人/住所又は居所 |  |  |  |
| 登録日                | 発明者/氏名     |  |  |  |
| 公告番号               | 発明者/住所又は居所 |  |  |  |
| 公告日                | 代理人/識別番号   |  |  |  |
| 優先権主張番号            | 代理人/氏名又は名称 |  |  |  |
| 優先日                | 発明の名称      |  |  |  |
| 優先権主張国             | 特許請求の範囲    |  |  |  |
| 指定国                | 要約/課題      |  |  |  |
| 分割の表示              | 要約/解決手段    |  |  |  |

|                     | _ |  |
|---------------------|---|--|
| テキストデータ 特有項目        |   |  |
| 課題を解決するための手段        |   |  |
| 技術分野                |   |  |
| 背景技術                |   |  |
| 発明の詳細な説明            |   |  |
| 発明の効果               |   |  |
| 発明が解決しようとする課題       |   |  |
| 発明を実施するための最良<br>の形態 |   |  |
| 産業上の利用可能性           |   |  |
| 図面の簡単な説明            |   |  |
| OCR                 |   |  |
| その他の項目              |   |  |
| 請求項の数               |   |  |
| 全頁数                 |   |  |
|                     |   |  |
|                     |   |  |
|                     |   |  |
|                     |   |  |

#### ダウンロード形式には「テキストデータ」と「CSV」の2種類が あり、ダウンロードできる項目が異なります。

| CSV形式 特有項目 |           |           |  |  |  |
|------------|-----------|-----------|--|--|--|
| 代表図        | FI(審)     | 参考文献(被)   |  |  |  |
| データ発行日     | テーマコード(審) | 引用文献数     |  |  |  |
| 出願人識別番号(審) | Fターム(審)   | 引用文献      |  |  |  |
| 出願人(審)     | 出願中間記録    | 引用文献数(被)  |  |  |  |
| 出願人住所(審)   | 審判中間記録    | 引用文献(被)   |  |  |  |
| 請求項数·出願(審) | 登録中間記録    | ファミリー文献数  |  |  |  |
| 請求項数•登録(審) | 優先権証明書の有無 | ファミリー文献   |  |  |  |
| 査定種別       | 早期審査の有無   | PDFリンクURL |  |  |  |
| 查定発送日      | 早期審理の有無   |           |  |  |  |
| 最終処分種別     | 査定不服審判の有無 |           |  |  |  |
| 最終処分日      | 無効審判請求数   |           |  |  |  |
| 審査種別       | 出訴の有無     |           |  |  |  |
| 権利者識別番号(審) | 閲覧回数      |           |  |  |  |
| 権利者(審)     | 情報提供回数    |           |  |  |  |
| 権利者住所(審)   | 庁面接回数     |           |  |  |  |
| 本権利抹消識別    | 関連出願(親)   |           |  |  |  |
| 存続期間満了日    | 関連出願(子)   |           |  |  |  |
| 次期納付期限     | 参考文献      |           |  |  |  |

※ JP-NETのデータのCSV形式のダウンロード項目に「公報番号」「独立請求項」「技術分野」「背景技術」「課題」「解決手段」「発明の効果」「実施例」の項目 が追加されました。

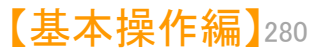

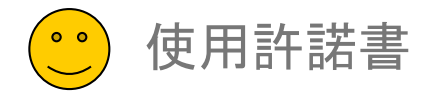

| ····································· | : ぱっとマイニング |
|---------------------------------------|------------|
| バージョン                                 | : 7.24     |
| ! ライセンス数                              | : 1        |

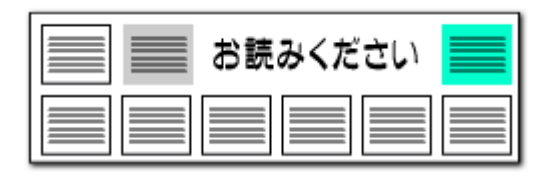

## 【重要!】かならずお読みください

本使用許諾契約書(以下、本契約という)は、ワイズ特許サービス株式会社(以下、 弊社という)の上記製品を(以下、本製品という)をお客様にご利用いただく際の前提 条件を記したものです。本製品の媒体を開封することで、お客様は本契約に同意いた だいたものとします。本製品のご利用にあたり、販売元 日本パテントデータサービス 株式会社の「ぱっとマイニングJP利用約定書」(以下、約定書という)に同意のうえ、約 定書に定める手続きに従って申込みを行うものとします。

#### 第1条 (使用の許諾)

弊社は、お客様が本契約を承諾し遵守されることを条件として、本製品のソフトウエ ア(以下、本ソフトウエア)について日本国内で使用する権利(以下、ライセンスという) をお客様に許諾いたします。また、本製品に付属する取扱い説明書(マニュアル)等に ついては、お客様が本契約を承諾し遵守されることを条件として、お客様に譲渡いたし ます。なお弊社は、本製品(本ソフトウエアおよびマニュアル等)に関する著作権その 他の知的所有権をお客様に譲渡するものではありません。

#### 第2条 (使用条件)

弊社は、本製品1ライセンスにつきコンピュータ1台に限り本ソフトウェアのインストー ルおよび使用を許諾いたします。また、コンピュータ1台で複数ユーザーが使用する事 を許諾しますが、複数のコンピュータに本ソフトウェアをインストールおよび使用するこ とは許諾しません。複数のコンピュータによる同時使用を行なう場合には、別途複数 ライセンスを必要とします。

第3条 (禁止事項)

お客様が、以下の各号の行為を行なうことは禁止いたします。

- 1. ライセンス数以上の使用。
- 2. ソフトウェアの改変・リバースエンジニアリング(逆アセンブル)等の解析。
- 3. 本ソフトウエアの複製、偽造。他ソフトウエアへの組込み。
- 4. 本製品またはその複製物の譲渡・貸与・再使用許諾等。

第4条(有効期間)

1. 本契約の効力は、お客様が本製品を受領した日に発生するものとします。

2. お客様が、本契約のいずれかの条項に違反した場合、または弊社の著作権その 他の知的所有権を侵害した場合には、弊社は本契約を解除し、お客様のライセンスの 許諾、使用する権利を終了させることが出来ます。

3. 本契約が終了した場合には、本製品をお客様のご負担で速やかに破棄するものとします。

第5条 (保証と責任)

1. 弊社は、本製品に関する一切の保証責任または瑕疵担保責任も負いません。本 製品を使用した効果や結果についてはお客様の責任において処理されるものとします。 また本ソフトウエアの欠陥によって発生する直接的もしくは間接的な効果や結果につい て、仮に当該損害が発生する可能性があると告知されていた場合であっても、弊社は 何らの責任を負いません。

2. 弊社は予告の有無に関わりなく本ソフトウェアの機能の修正・改定を行い、お客様 に無償提供する場合がありますが、当該ソフトウエアに関しても、本契約がそのまま通 用されるものとします。

3. 弊社は、ユーザー登録をしたお客様に限り、本製品に関する弊社所定のサービス、 サポートを行なうものとします。また、ユーザー登録をしたお客様は、本製品を利用・運 用することで情報加工サービスなどの業務を第三者から受託することができるものとし ます。

#### 第6条 (その他)

1. 本契約は日本国法に準拠するものとします。

2. 本使用許諾契約書の条件については、法規の訂正、または弊社の事情によって 弊社が変更する事があり、お客様はそれに同意するものとします。変更については、弊 社から通知・表示します。

3. 本契約にかかわる紛争については、弊社の所在地の管轄裁判所で解決するもの とします。

本契約について不明な点がございましたら、弊社まで書面・電子メールにてお問合せくださいますようお願いいたします。

ワイズ特許サービス株式会社 info@wides.com

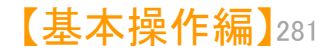

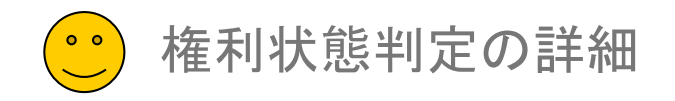

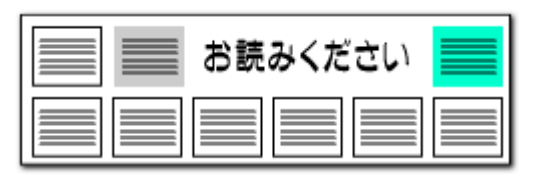

## 権利状態判定の詳細 1一詳細判定

## 権利状態の定方法と読み込むデータの種別の関係は以下のとおりです

|    | 「権利状態詳細判定」について                                                                                                |                                                               |                        |                                        |  |  |  |  |
|----|----------------------------------------------------------------------------------------------------|---------------------------------------------------------------|------------------------|----------------------------------------|--|--|--|--|
|    | ① グラフブラウザ「権利状態詳細判定」         この判定が利用されている分析機能(画面)         ② 戦略分析「権利状態時系列分析」の詳細判定         ③ 戦略分析「権利状態項目分析」の詳細判定 |                                                               |                        |                                        |  |  |  |  |
|    |                                                                                                    |                                                               |                        |                                        |  |  |  |  |
| No | 表示名                                                                                                    | 状態内容                                                          | 読み<br>読み<br>経過情報を含むCSV | <u>と</u> むデータの種別<br>JP-NET全文テキストデータ    |  |  |  |  |
| 1  | 権利存続中                                                                                                    | _                                                             |                        |                                        |  |  |  |  |
| 2  | 権利化済・状態不明 特許査定されているが、【本権利抹消識別】の項目の情報がないもの。 〇                                                                  |                                                               |                        | O<br>(「公報種別」で判定)                       |  |  |  |  |
| з  | 権利化後消滅                                                                                                    | 特許査定されているが、存続期間満了日を過ぎたり、年金不納により抹消となったもの。<br>※ ステータス情報のみでも判定可能 | 0                      | ム<br>(「出願からの年数で判断する」に<br>チェックを入れた場合のみ) |  |  |  |  |
| 4  | 権利化前消滅                                                                                                    | 未審査請求による取下など、審査請求を行わずに権利が消滅したもの。<br>※ ステータス情報のみでも判定可能         | 0                      | ム<br>(「出願からの年数で判断する」に<br>チェックを入れた場合のみ) |  |  |  |  |
| 5  | 審査請求済(拒絶確定)                                                                                                   | <br>審査請求後に取下、放棄などにより、権利化されないことが確定したもの。                        | 0                      | _                                      |  |  |  |  |
| 6  | 審査請求済(拒絶)                                                                                                    | 審査請求後に拒絶査定となったもの。(ただし不服審判で覆る可能性があ<br>る。)                      | 0                      | _                                      |  |  |  |  |
| 7  | 審査請求済(未確定)                                                                                                    | 審査請求後に査定が出ていないもの。                                             | Ο                      | 〇<br>(「審査請求」「早期審査」で判定)                 |  |  |  |  |
| 8  | 未審査                                                                                                    | 審査請求されていず、消滅していないもの。<br>※ ステータス情報のみでは消滅以外のものが未審査となる           | 0                      | 〇<br>(「審査請求」「早期審査」で判定)                 |  |  |  |  |

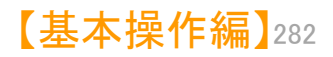

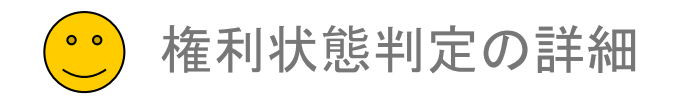

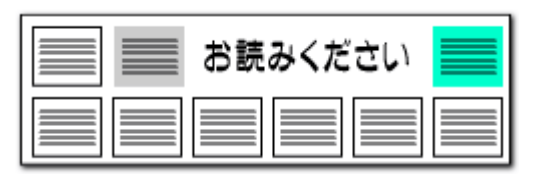

## 権利状態判定の詳細 2一簡易判定

## 権利状態の定方法と読み込むデータの種別の関係は以下のとおりです

|     | 「権利状態簡易判定」について |                                                                                             |                                          |                                        |  |  |  |  |  |
|-----|----------------|---------------------------------------------------------------------------------------------|------------------------------------------|----------------------------------------|--|--|--|--|--|
|     |                |                                                                                             |                                          |                                        |  |  |  |  |  |
|     | <b>こ</b> (     | の判定が利用されている分析機能(画面)                                                                         | <ol> <li>戦略分析「権利状態時系列分析」の簡易判定</li> </ol> |                                        |  |  |  |  |  |
|     |                |                                                                                             | ③ 戦略分析「権利物                               | 、態項目分析」の簡易判定                           |  |  |  |  |  |
|     | 1              | 1                                                                                           | 1                                        |                                        |  |  |  |  |  |
| No  | 表示名            |                                                                                             | <u>読み</u> 〕                              | とむデータの種別                               |  |  |  |  |  |
| 110 | 2.00           |                                                                                             | 経過情報を含むCSV                               | JP-NET全文テキストデータ                        |  |  |  |  |  |
| 1   | 権利化済           | 特許査定されたもの。                                                                                  | 0                                        | 〇<br>(「公報種別」で判定)                       |  |  |  |  |  |
| 2   | 権利化後消滅         | 特許査定されているが、存続期間満了日を過ぎたり、年金不納により抹消と<br>なったもの。<br>※ ステータス情報のみでも判定可能                           | Ο                                        | △<br>(「出願からの年数で判断する」に<br>チェックを入れた場合のみ) |  |  |  |  |  |
| 3   | 権利化前消滅         | 未審査請求による取下など、審査請求を行わずに権利が消滅したもの。<br>審査請求後に取下、放棄などにより、権利化されないことが確定したもの。<br>※ ステータス情報のみでも判定可能 | Ο                                        | △<br>(「出願からの年数で判断する」に<br>チェックを入れた場合のみ) |  |  |  |  |  |
| 4   | 審査請求済          | 審査請求されているが、上記「3.権利化前消滅」に該当しないもの。<br>(審査請求があり、【審査最終処分】が記載されていないもの。)                          | Ο                                        | 〇<br>(「審査請求」「早期審査」で判定)                 |  |  |  |  |  |
| 5   | 未審査            | 審査請求されていず、消滅していないもの。<br>※ ステータス情報のみでは消滅以外のものが未審査となる                                         | Ο                                        | 〇<br>(「審査請求」「早期審査」で判定)                 |  |  |  |  |  |

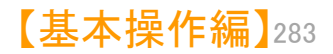

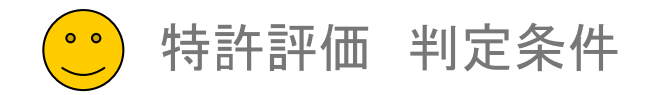

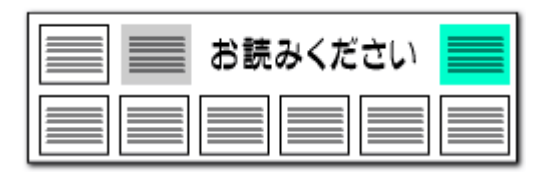

## 【特許評価2】——判定条件一覧-1

項目

該当条件

|     |        | 【査定種別】                 | 【審査最終処分種別】             | 【本権利抹消識別】                                       | 【出願中間記録】                     | その他の条件                                      |
|-----|--------|------------------------|------------------------|-------------------------------------------------|------------------------------|---------------------------------------------|
| A01 | 取下·放棄  |                        | "取下"を含むもの              |                                                 | "出願取下"を含むもの                  |                                             |
| A02 | 審査請求   | ″登録″を含むもの<br>″拒絶″を含むもの | ″登録″を含むもの<br>″拒絶″を含むもの | 何か記述があるもの<br>(※ 審査請求がないものは<br>この項目は空欄であるた<br>め) | "出願審査請求"を含むもの<br>"早期審査"を含むもの | 【公報種別】が登録系のもの<br>【審査請求】があるもの<br>【早期審査】があるもの |
| A03 | 早期審査請求 |                        |                        |                                                 | "早期審査"を含むもの                  | 【早期審査】があるもの                                 |
| A04 | 拒絶理由通知 | ″拒絶″を含むもの              | ″拒絶″を含むもの              |                                                 | "拒絶理由通知"を含むもの                |                                             |
| A05 | 意見申立書  |                        | ″拒絶″を含むもの              |                                                 | "意見"を含むもの                    |                                             |

|     |           | 【査定種別】    | 【審査最終処分種別】 | 【本権利抹消識別】                     | 【出願中間記録】 | その他の条件                        |
|-----|-----------|-----------|------------|-------------------------------|----------|-------------------------------|
| B01 | 特許査定·登録査定 | "登録"を含むもの | "登録"を含むもの  | 登録された形跡のあるもの<br>(年金不納や期間満了 等) |          | 【公報種別】が登録系のもの                 |
| B02 | 登録料不納     |           |            | "登録料不納"を含むもの                  |          |                               |
| B03 | 存続期間満了    |           |            | "存続期間満了"を含むもの                 |          |                               |
| B04 | 年金不納      |           |            | "年金不納"を含むもの                   |          |                               |
| B05 | 放棄        |           |            | "放棄"を含むもの                     |          | 【登録中間記録】に"権利放棄"を含む<br>もの      |
| B06 | 抹消        |           |            | 登録後に抹消された形跡の<br>あるもの          |          | 【登録中間記録】に"本権抹消登録申<br>請書"を含むもの |
| B07 | 異議申立書     |           |            | ″異議″を含むもの                     |          | 【登録中間記録】に"異議"を含むもの            |

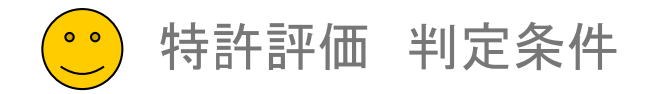

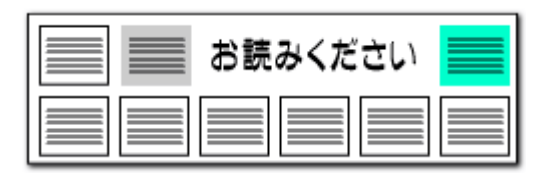

## 【特許評価2】——判定条件一覧-2

項目

該当条件

|     |                   | 【査定種別】 | 【審査最終処分種別】 | 【本権利抹消識別】 | 【出願中間記録】 | その他の条件                                                                            |
|-----|-------------------|--------|------------|-----------|----------|-----------------------------------------------------------------------------------|
| C01 | 優先権主張の表記あり        |        |            |           |          | 【優先権主張番号】があるもの                                                                    |
| C02 | 存続期間満了の残り年<br>数 × |        |            |           |          | 【存続期間満了日】と本日の差で残り年数を算出<br>※ただし権利が消滅しているものは除外する                                    |
| C03 | 請求項の件数 ×          |        |            |           |          | 【請求項数・登録(審)】<br>【請求項数・出願(審)】<br>【請求項の数】<br>【請求項】の件数                               |
| C04 | 引用文献の件数 ×         |        |            |           |          | 【引用文献数】                                                                           |
| C05 | 被引用文献の件数 ×        |        |            |           |          | 【被引用文献数】                                                                          |
| C06 | 分割出願の親            |        |            |           |          | 【関連出願(子)】に"分割"を含むもの                                                               |
| C07 | 分割出願の子            |        |            |           |          | 【関連出願(親)】に"分割"を含むもの                                                               |
| C08 | 国内広報かつ国際表記<br>あり  |        |            |           |          | 【出願番号】があり、以下の条件のどれかを含む<br>もの<br>・【国際出願番号】【国際公開番号】のいずれかを<br>含む<br>・公報種別が公表・再公表系のもの |
| C09 | 国外出願              |        |            |           |          | 【国際出願番号】【国際公開番号】のいずれかを<br>含むもの<br>公報種別が公表・再公表系のもの<br>海外DBの公報                      |
| C10 | 代理人の数 ×           |        |            |           |          | 【代理人】の件数                                                                          |
| C11 | 発明者の数 ×           |        |            |           |          | 【発明者】の件数                                                                          |
| C12 | 共同出願人の数 ×         |        |            |           |          | 【出願人】の件数                                                                          |

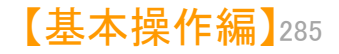